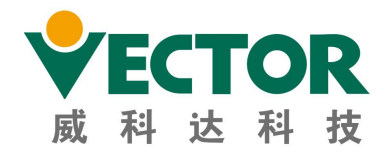

VEMU201E

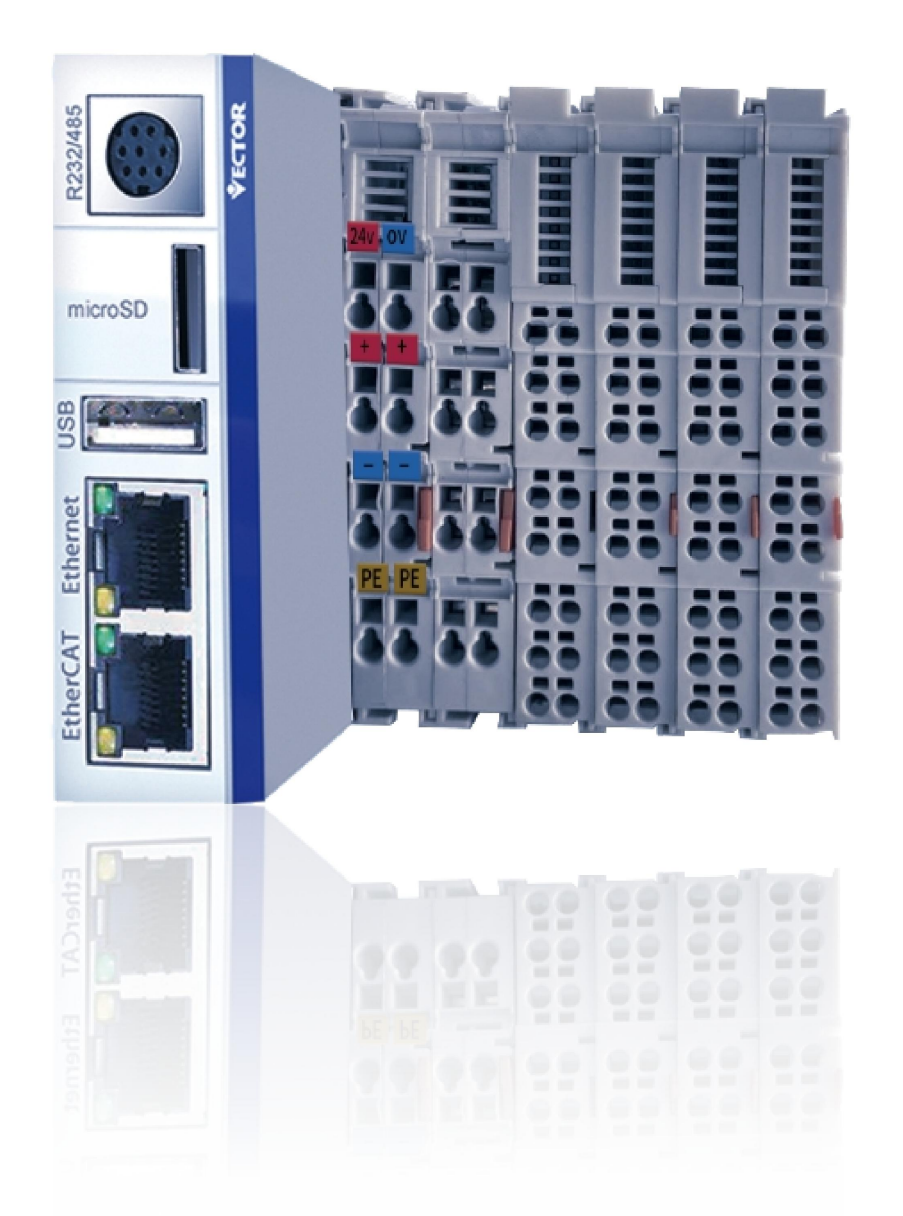

# **VEC-VE Controller Programming**

# **Application Manual**

>>>

WWW.szvector.com

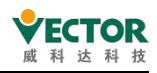

# Foreword

Thank you for purchasing a VE motion controller! The VE Motion Controller is a high-performance EtherCAT bus-based controller developed by our company. This manual describes the VE Motion Controller software and the quick application of the motion control functions. For more detailed function descriptions users can go to the Viktor website at<u>http://www.szvector.com/</u>.

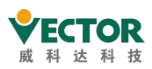

| 1   | PLCOP  | EN INTRODUCTION TO THE CODE                                         |    |
|-----|--------|---------------------------------------------------------------------|----|
| 2   | VEC-V  | /E AND CODESYS                                                      |    |
| 2.1 | VEC    | C-VE controller                                                     | 11 |
|     | 2.1.1  | Product overview                                                    | 11 |
|     | 2.1.2  | Product configuration and module description                        | 12 |
| 2.2 | CO     | DESYS Software overview                                             | 16 |
|     | 2.2.1  | CODESYS Introduction to the software                                | 16 |
|     | 2.2.2  | Software access and installation requirements                       | 16 |
|     | 2.2.3  | The software installation procedure                                 | 17 |
|     | 2.2.4  | Install Package                                                     | 19 |
|     | 2.2.5  | Install the device description file                                 | 21 |
|     | 2.2.6  | Uninstall CODESYS                                                   | 22 |
| 3   | The mo | DTION CONTROL SYSTEM IS COMPOSED OF PROCEDURES                      | 23 |
| 3.1 | The    | e motion control system of the VE controller consists of            | 23 |
| 3.2 | The    | VE controller motion control program consists of                    | 25 |
|     | 3.2.1  | The user program of the VE controller is composed of                | 25 |
|     | 3.2.2  | The type of task in the VE controller                               | 26 |
|     | 3.2.3  | The benefits of a user program consisting of multiple PUS           | 26 |
|     | 3.2.4  | How the user program can do both logical control and motion control | 27 |
| 3.3 | Тур    | ical steps to write a user program                                  | 28 |
|     | 3.3.1  | The configuration of the user system                                | 28 |
|     | 3.3.2  | The writing of the user program                                     | 29 |
|     | 3.3.3  | The user program variable is associated with the port               |    |
|     | 3.3.4  | How the user program is executed and how it is configured to run    |    |
|     | 3.3.5  | Program compilation and login download                              | 31 |
| 4   | A SIMP | LE USER PROGRAM                                                     |    |
| 4.1 | Cre    | ate a project and download debugging                                | 33 |
|     | 4.1.1  | Create a new standard project                                       |    |
|     | 4.1.2  | System configuration and parameter setting                          | 34 |
|     | 4.1.3  | The user controls the program writing                               |    |
|     | 4.1.4  | Bus and task cycle                                                  | 41 |
|     | 4.1.5  | Mission sub-core                                                    | 43 |
|     | 4.1.6  | Sign in to the device                                               | 44 |
|     | 4.1.7  | Start debugging                                                     | 47 |
|     | 4.1.8  | Add a Trance trace                                                  | 48 |
|     | 4.1.9  | Stop debugging                                                      | 50 |
| 4.2 | Cor    | nmon configuration instructions for devices                         | 51 |
|     | 4.2.1  | Device tree and device editor                                       | 51 |
|     | 4.2.2  | Device device                                                       | 54 |
|     | 4.2.3  | Library Manager Library Manager                                     | 59 |
| 4.3 | Eth    | erCAT busses are commonly used                                      | 61 |
|     | 4.3.1  | EtherCAT_Master main station                                        | 61 |
|     | 4.3.2  | EtherCAT_ slaveslave from the station                               | 65 |
|     | 4.3.3  | SM Drive GenericDSP402 Shaft configurations                         | 77 |

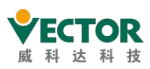

|     | 4.3.4  | EtherCAT bus cycle behavior                                   |     |
|-----|--------|---------------------------------------------------------------|-----|
|     | 4.3.5  | Ether CAT specific variables                                  |     |
|     | 4.3.6  | EtherCAT Library                                              |     |
|     | 4.3.7  | IODrvEtherCAT                                                 |     |
|     | 4.3.8  | SoftMotion General Axis Pool                                  |     |
| 5   | VE cor | NTROLLER PROGRAM EXECUTION MECHANISM                          |     |
| 5.1 | Use    | r engineering tasks and configuration                         |     |
|     | 5.1.1  | Key points of task configuration                              |     |
|     | 5.1.2  | Prioritisation of tasks                                       |     |
|     | 5.1.3  | Execution cycle setting in task configuration                 |     |
| 5.2 | Dat    | a flow analysis in EtherCAT bus networks                      |     |
|     | 5.2.1  | Network overview of the EtherCAT bus                          |     |
|     | 5.2.2  | Synchronous clocking of the EtherCAT bus                      |     |
| 5.3 | Cor    | nmunication flow between VE controller and servo slaves       | 106 |
|     | 5.3.1  | Step-by-step description of the control information process   |     |
|     | 5.3.2  | CiA402 Data Object Dictionary and Servo Common Objects        |     |
|     | 5.3.3  | Configuration of servo shaft motor parameters                 |     |
|     | 5.3.4  | EtherCAT network state initialization and management          |     |
|     | 5.3.5  | Detect the EherCAT communication status                       |     |
| 5.4 | The    | MC motion controls the timing of the transmission of the data |     |
| 5.5 | The    | processing mechanism of the MC function block                 |     |
|     | 5.5.1  | Cycle synchronization position mode                           |     |
|     | 5.5.2  | The data structure of the servo axis                          |     |
|     | 5.5.3  | Servo axis status machine and transfer conditions             |     |
|     | 5.5.4  | The execution logic of the MC function block:                 | 126 |
|     | 5.5.5  | Data interactions between different priority tasks POU        | 127 |
| 6   | Progr  | AMMING LANGUAGES AND REFERENCES                               |     |
| 6.1 | Dat    | a types                                                       |     |
|     | 6.1.1  | BOOL Boolean types                                            |     |
|     | 6.1.2  | Integer                                                       |     |
|     | 6.1.3  | REAL/LREAL Floating point type                                | 130 |
|     | 6.1.4  | STRING String type                                            |     |
|     | 6.1.5  | WSTRING                                                       |     |
|     | 6.1.6  | TIME time type                                                |     |
|     | 6.1.7  | LTIME                                                         | 131 |
|     | 6.1.8  | UNION Joint Statement                                         |     |
|     | 6.1.9  | BIT bit                                                       |     |
|     | 6.1.10 | _UXIN and _XWORD are pseudo-data types                        |     |
|     | 6.1.11 | POINTERS pointer                                              |     |
|     | 6.1.12 | REFERENCE Reference                                           | 134 |
|     | 6.1.13 | ARRAY array                                                   |     |
|     | 6.1.14 | Structure structure                                           |     |
|     | 6.1.15 | Enumerations                                                  | 141 |
|     | 6.1.16 | Subrange Types                                                |     |

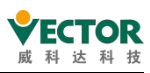

| 6.2 | Vari   | able                                             |     |
|-----|--------|--------------------------------------------------|-----|
|     | 6.2.1  | Local variable -VAR                              |     |
|     | 6.2.2  | Enter the variable - VAR_INPUT                   |     |
|     | 6.2.3  | Output variable - VAR_OUTPUT                     |     |
|     | 6.2.4  | Input and output variables -VAR_IN_OUT           |     |
|     | 6.2.5  | Global variable - VAR_GLOBAL                     |     |
|     | 6.2.6  | Temporary variable - VAR_TEMP                    |     |
|     | 6.2.7  | Static variable - VAR_STAT                       |     |
|     | 6.2.8  | External variable - VAR_EXTERNAL                 |     |
|     | 6.2.9  | Instance variable - VAR_INST                     |     |
|     | 6.2.10 | Configuration variable - VAR_CONFIG              |     |
|     | 6.2.11 | Constant variable - VAR CONSTANT                 |     |
|     | 6.2.12 | Persistence variable - PERSISTENT                |     |
|     | 6.2.13 | Reserved variable - RETAIN                       |     |
|     | 6.2.14 | Special variables -SUPER                         | 152 |
| 6.3 | Ope    | erators                                          |     |
|     | 6.3.1  | Arithmetic operator                              |     |
|     | 6.3.2  | Bit-Serial Operators                             |     |
|     | 6.3.3  | Shift operators                                  |     |
|     | 6.3.4  | Selection operators                              |     |
|     | 6.3.5  | Comparison operators                             |     |
|     | 6.3.6  | Address operators                                |     |
|     | 6.3.7  | Calling operators                                |     |
|     | 6.3.8  | Numerical operators                              |     |
|     | 6.3.9  | Type conversion operators                        |     |
| 6.4 | Stru   | ctured text(ST)                                  |     |
|     | 6.4.1  | ST Editor                                        |     |
|     | 6.4.2  | The ST expression                                |     |
|     | 6.4.3  | ST assignment method                             |     |
|     | 6.4.4  | ST syntax                                        |     |
| 6.5 | Con    | tinuous function diagrams (CFC)                  |     |
|     | 6.5.1  | CFC Editor                                       |     |
|     | 6.5.2  | The order in which the CFC data flow is executed |     |
|     | 6.5.3  | CFC elements                                     |     |
| 6.6 | Seq    | uential functionmap (SFC)                        |     |
|     | 6.6.1  | SFC Editor                                       |     |
|     | 6.6.2  | Theorder in which S FCs are processed            |     |
|     | 6.6.3  | SFC Action conditions                            |     |
|     | 6.6.4  | SFC Implicit variables and flags                 |     |
|     | 6.6.5  | SFC Element                                      |     |
| 6.7 | CFC    | /LD/IL                                           |     |
|     | 6.7.1  | FBD / LD / IL Editor                             |     |
|     | 6.7.2  | FBD/LD/IL Element                                | 209 |
| 7   | Μοτιο  | N CONTROL INSTRUCTIONS                           | 215 |

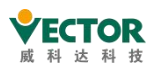

| 7.1 | Mot    | tion control programming for single-axis MC instructions        | 215 |
|-----|--------|-----------------------------------------------------------------|-----|
|     | 7.1.1  | MC instruction programming points                               | 215 |
|     | 7.1.2  | MC function blocks commonly used for single-axis control        | 216 |
|     | 7.1.3  | MC commands and PDO/SDO configuration                           | 217 |
| 7.2 | Mot    | tion control programming for multi-axis CAM cam synchronization | 219 |
|     | 7.2.1  | Characteristics of the cam table                                |     |
|     | 7.2.2  | Cam table input                                                 |     |
|     | 7.2.3  | The internal data structure and array of the CAM cam table      | 223 |
|     | 7.2.4  | Reference and dynamic switching of CAM table                    | 224 |
| 7.3 | Sing   | gle axis commands                                               |     |
|     | 7.3.1  | MC_Power                                                        |     |
|     | 7.3.2  | MC_Stop                                                         | 229 |
|     | 7.3.3  | MC_Halt                                                         | 232 |
|     | 7.3.4  | MC_Home                                                         | 235 |
|     | 7.3.5  | MC_MoveVelocity                                                 | 238 |
|     | 7.3.6  | MC_MoveAbsolute                                                 | 241 |
|     | 7.3.7  | MC_MoveAdditive                                                 | 247 |
|     | 7.3.8  | MC_MoveRelative                                                 | 251 |
|     | 7.3.9  | MC_MoveSuperImposed                                             | 254 |
|     | 7.3.10 | MC_PositionProfile                                              |     |
|     | 7.3.11 | MC_Reset                                                        | 260 |
|     | 7.3.12 | MC_ReadActualPosition                                           |     |
|     | 7.3.13 | MC_ReadAxisError                                                | 264 |
|     | 7.3.14 | MC_ReadBoolParameter                                            | 266 |
|     | 7.3.15 | MC_ReadStatus                                                   |     |
|     | 7.3.16 | MC_ReadParameter                                                | 270 |
|     | 7.3.17 | MC_AccelerationProfile                                          | 272 |
|     | 7.3.18 | MC_VelocityProfile                                              | 275 |
|     | 7.3.19 | MC_WriteBoolParameter                                           | 278 |
|     | 7.3.20 | MC_WriteParameter                                               | 280 |
|     | 7.3.21 | MC_AbortTrigger                                                 |     |
|     | 7.3.22 | MC_ReadActualTorque                                             |     |
|     | 7.3.23 | MC_ReadActualVelocity                                           | 286 |
|     | 7.3.24 | MC_SetPosition                                                  |     |
|     | 7.3.25 | MC_TouchProbe                                                   |     |
|     | 7.3.26 | SMC_MoveContinuousAbsolute                                      |     |
|     | 7.3.27 | SMC_MoveContinuousRelative                                      | 304 |
|     | 7.3.28 | MC_Jog                                                          |     |
|     | 7.3.29 | SMC_Inch                                                        |     |
|     | 7.3.30 | SMC3_PersistPosition                                            |     |
|     | 7.3.31 | SMC3_PersistPositionSingleturn                                  |     |
|     | 7.3.32 | SMC3_PersistPositionLogical                                     |     |
|     | 7.3.33 | SMC_Homing                                                      |     |
| 7.4 | Axis   | group instructions (primary/from-axis instructions)             | 327 |

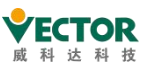

|     | 7.4.1  | SMC_CamRegister                 |     |
|-----|--------|---------------------------------|-----|
|     | 7.4.2  | SMC_GetCamSlaveSetPosition      |     |
|     | 7.4.3  | SMC_GetTappetValue              | 335 |
|     | 7.4.4  | MC_CamTableSelect               | 338 |
|     | 7.4.5  | MC_CamIn                        |     |
|     | 7.4.6  | MC_CamOut                       |     |
|     | 7.4.7  | MC_GearIn                       | 369 |
|     | 7.4.8  | MC_GearOut                      | 372 |
|     | 7.4.9  | MC_GearInPos                    |     |
|     | 7.4.10 | MC_Phasing                      |     |
|     | 7.4.11 | SMC_CAMBounds                   |     |
|     | 7.4.12 | SMC_CAMBounds_Pos               |     |
|     | 7.4.13 | SMC_WriteCAM                    |     |
|     | 7.4.14 | SMC3_PersistPosition            |     |
|     | 7.4.15 | SMC_FollowVelocity              |     |
|     | 7.4.16 | SMC_FollowSetValues             | 395 |
|     | 7.4.17 | SMC_SetControllerMode           |     |
|     | 7.4.18 | SMC_CheckLimits                 |     |
|     | 7.4.19 | SMC_GetMaxSetAccDec             |     |
|     | 7.4.20 | SMC_GetMaxSetVelocity           |     |
|     | 7.4.21 | SMC_InPosition                  | 407 |
|     | 7.4.22 | SMC_ReadSetPosition             | 411 |
|     | 7.4.23 | SMC_SetTorque                   | 413 |
|     | 7.4.24 | SMC_BacklashCompensation        | 415 |
|     | 7.4.25 | SMC3_PersistPositionSingleturn  | 419 |
|     | 7.4.26 | SMC_CheckAxisCommunication      | 421 |
|     | 7.4.27 | SMC_FollowPosition              |     |
|     | 7.4.28 | SMC_FollowPositionVelocity      | 430 |
|     | 7.4.29 | SMC_AxisDiagnosticLog           |     |
|     | 7.4.30 | SMC_ChangeGearingRatio          |     |
|     | 7.4.31 | SMC_ReadFBError                 |     |
|     | 7.4.32 | SMC_ClearFBError                |     |
| 7.5 | Vect   | or special instructions         |     |
|     | 7.5.1  | VECNSMC. VecCheckHardware       | 443 |
|     | 7.5.2  | VECNSMC.NS_MC_SpecialCamIn      | 444 |
|     | 7.5.3  | VECNSMC.NS_MC_RotaryIn          |     |
| 7.6 | CNC    | Instructions                    | 454 |
|     | 7.6.1  | SMC_ReadNCFile2                 | 454 |
|     | 7.6.2  | SMC_NCInterpreter               | 458 |
|     | 7.6.3  | SMC_Interpolator                | 462 |
| 8   | Compre | HENSIVE CONFIGURATION DEBUGGING | 469 |
| 8.1 | Mod    | bus Communications              |     |
|     | 8.1.1  | ModBusRTU_Slave                 |     |
|     | 8.1.2  | ModBusTCP Slave                 |     |

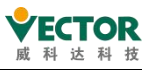

|      | 8.1.3     | ModBusRTU_Master                                                   | 485 |
|------|-----------|--------------------------------------------------------------------|-----|
|      | 8.1.4     | ModbusTCP_Master                                                   | 498 |
|      | 8.1.5     | OPCserver                                                          | 504 |
| 8.2  | Simu      | lation and debugging                                               | 510 |
|      | 8.2.1     | Simulate the VE controller                                         | 510 |
|      | 8.2.2     | Simulate servo drives                                              | 511 |
| 8.3  | Secu      | rity management and user rights settings                           | 512 |
|      | 8.3.1     | Device login permissions settings                                  | 512 |
|      | 8.3.2     | Project file security settings                                     | 516 |
|      | 8.3.3     | POU permission settings                                            | 517 |
| Appe | NDIX A V  | ECServo supported origin regression models                         | 521 |
| Appe | ndix B Q  | uick reference list of CIA402 common objects supported by VECServo | 544 |
| Appe | ndix C Ef | RROR CODE DESCRIPTIONS                                             | 550 |

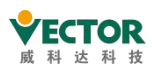

Thank you for purchasing VE series motion controller! VE series controller is a high-performance EtherCAT bus type motion controller developed by our company. This programming manual describes the VE motion controller programming software and the use of motion control functions. The user should read this manual carefully before using the controller and software, and operate correctly under the premise of full attention to safety.

#### User-oriented

This manual is provided to the following readers: persons with electrical professional knowledge (qualified electrical engineers or persons with equivalent knowledge).

In addition, the readers of the programming language are those who understand the content of the international standard IEC 61131-3.

#### Target product

VE series: VEC-VE-MU

| Change time | version number | Change Description     |
|-------------|----------------|------------------------|
| June 2020   | Version 001    | First edition released |

Version update record

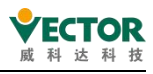

# 1 PLCopen Introduction to the Code

PLCopen is an independent global organisation that delivers industrial automation efficiency according to user needs. It was founded in 1992 and is based in the Netherlands with support offices in the USA, Japan, China and Korea. PLCopen follows the requirements of market demand and its main focus is to improve automation efficiency by defining common standards. PLCopen and its members focus on technical specifications around the IEC 61131-3 standard to reduce the cost of industrial engineering.

The syntax of the IEC 61131-3 specification presents a set of mechanisms for implementing programmable controllers across different target platforms. Through modular planning and design, the specification divides control actions into two parts: logical operations and hardware actions. The logical part unifies the syntax defined in IEC 61131-3 in a common description format and implements it, while the hardware actions are designed with a proprietary firmware library for each hardware, allowing the control logic to use hardware resources on each target platform. This design allows different control chips to execute control actions designed in the IEC 61131-3 syntax, and designers only need to learn the IEC 61131-3 syntax to use the supported control chips for programmable controller design. The IEC 61131-3 standard defines six standard programming languages.

指令表(Instruction List, IL) 梯形图(Ladder Diagram, LD) 功能块图(Function Block Diagram, FBD) 结构化文字(Structured Text Language, STL) 顺序功能流程图(Sequential Function Chart, SFC) 连续功能图(Continuous Function Chart, CFC)

The VE motion controller uses the CODESYS programming platform, which fully supports the PLCopen specification and allows the user to refer to many standard function libraries; the high-level language programming method makes it easy for PLC manufacturers and users to develop their own proprietary function blocks and instruction libraries, and to borrow similar control programs to form industry-specific "process packages", which can significantly improve the user's programming efficiency.

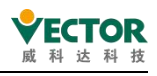

# 2 VEC-VE AND CODESYS

## 2.1 VEC-VE controller

#### 2.1.1 Product overview

The VEC-VE series controller (hereinafter referred to as VE controller) is a programmable logic controller designed with a modular structure to provide users with intelligent automation solutions. The VE controller adopts the IEC61131-3 programming language system and supports the PLCopen standard 6 programming languages. The system uses a rack layout and each rack supports local expansion modules and remote expansion of the rack via the EtherCAT bus. local expansion modules of the VE controller allow IO expansion via internal bus protocols and support a wide range of functional modules such as digital input/output modules, analogue input/output modules and temperature modules. High performance motion control functions can be realised via EtherCAT bus; single axis acceleration/deceleration control functions, electronic gear functions, electronic cam functions, CNC functions and Robotic functions etc.; communication functions such as RS485, Ethernet and USB are also supported to meet the diverse application requirements of users. The VE controller has the following functional advantages:

- Multiple motion control functions
- Support for a larger number of I/O points;
- Larger program capacity and data storage areas;
- Faster instruction execution;
- support for more EtherCAT buses, Modbus communication;
- easier-to-use software for different user application requirements;
- support for online editing mode

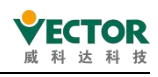

## 2.1.2 Product configuration and module description

A schematic diagram of the VE controller architecture integration is shown below:

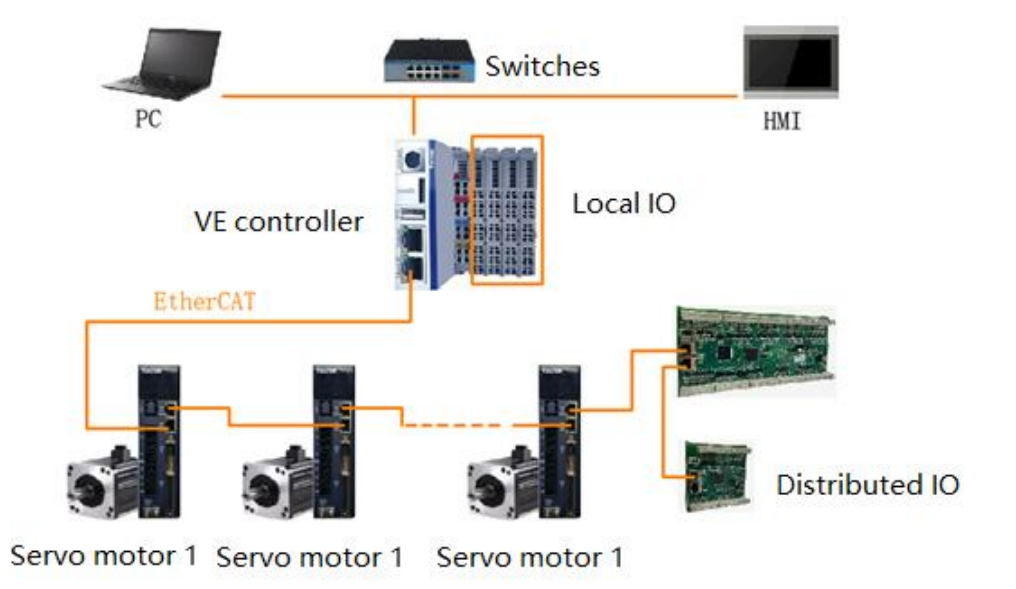

VE controller hardware port description:

(1) Host Interface

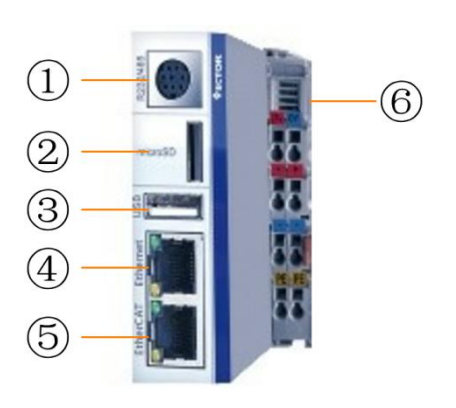

| 1 | RS232/485 | 2 | MicroSD card         |
|---|-----------|---|----------------------|
| 3 | USB       | 4 | Ethernet             |
| 5 | EtherCAT  | 6 | Power supply modules |

(2) Power Module Indicator

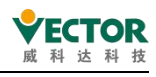

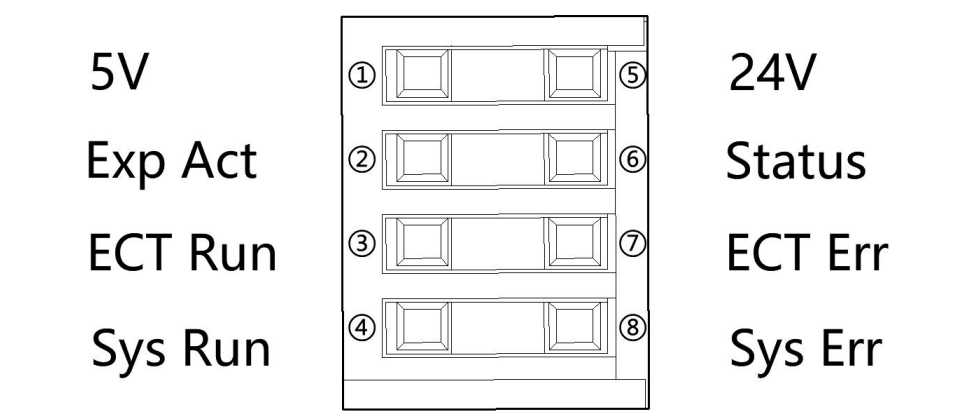

| Number          | Always bright    | Always               | Blinking                |
|-----------------|------------------|----------------------|-------------------------|
|                 |                  | extinguished         |                         |
| ① 5V power      | The main unit is | The host does not    |                         |
| supply          | powered properly | have power           |                         |
| 2 Extend the    |                  | Local extensions are | Extended access locally |
| mesh light      |                  | not accessed         |                         |
| 2 EtherCAT      | EtherCAT RUN     | EtherCAT STOP        |                         |
| RUN             |                  |                      |                         |
| ③ Run&Stop      | Run              | Stop                 |                         |
| ⑤ 24V power     | IO power supply  | IO power supply not  |                         |
| supply          | access 24V       | connected to 24V     |                         |
| 6 CODESYS       | In progress/dead | In progress/dead     | CODESYS software in     |
|                 |                  |                      | operation               |
| ⑦EtherCAT Error | EtherCAT Error   | EtherCAT Not Error   |                         |
| (8)Error        | System failure   | No system failure    |                         |

(3) Reset and IP setting buttons

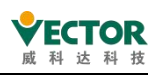

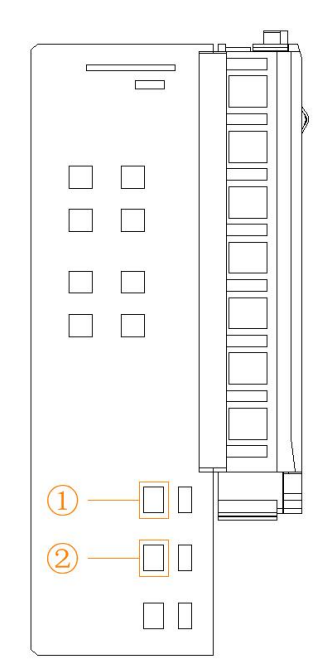

| Number | Name         | Description                                                       |
|--------|--------------|-------------------------------------------------------------------|
| 1      | Reset button | After powering up and running, press and hold the button for 3    |
|        |              | seconds, then power up again, which will clear the user           |
|        |              | program as well as restore the controller's default IP            |
|        |              | (192.168.1.123)                                                   |
| 2      | IP setting   | After powering up and running, press and hold the button for 3    |
|        | button       | seconds, then power up again, the last digit of the controller IP |
|        |              | address will be minus one, for example, the default IP minus      |
|        |              | one will be: 192.168.1.122                                        |

(4) Power Module Wiring

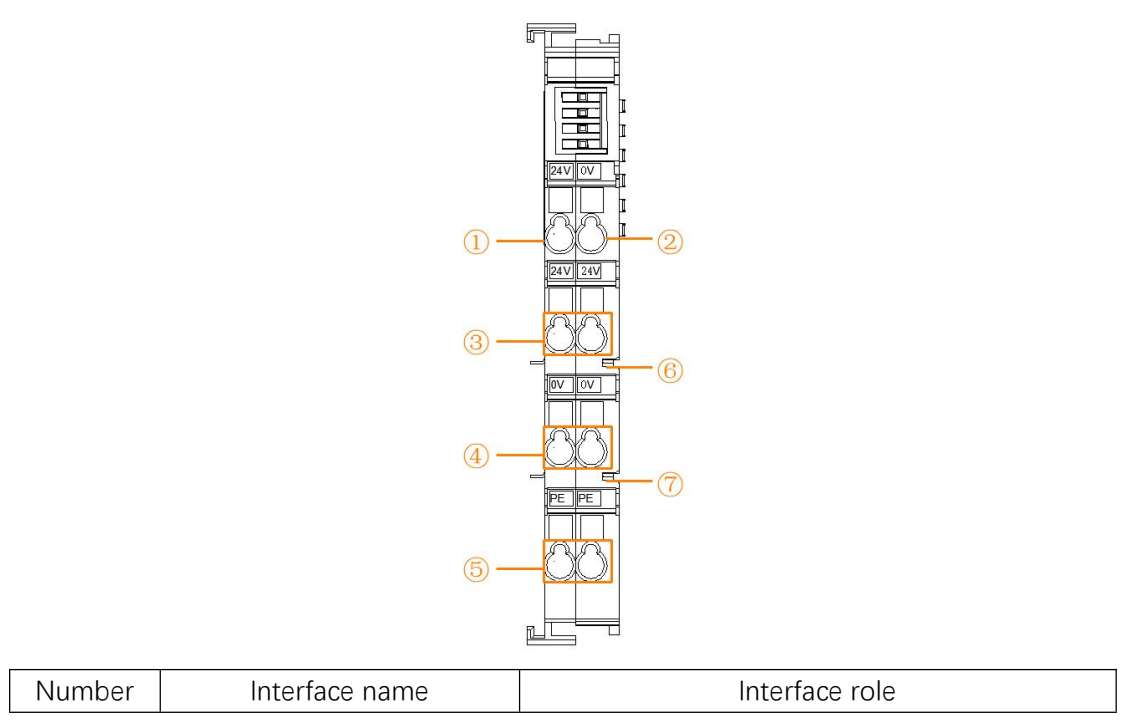

VE Controller Programming Manual

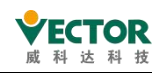

| 1   | Mainframe 24V input      | Mainframe power supply 24V                          |
|-----|--------------------------|-----------------------------------------------------|
| 2   | Mainframe 0V input       | Mainframe power supply 0V                           |
| 3   | IO power supply 24V      | Local IO supply 24V                                 |
| (4) | IO power supply 0V       | Local IO supply 0V                                  |
| 5   | PE                       | Ground line                                         |
| 6   | Extended power supply    | Local IO supply 24V, connected to $\textcircled{3}$ |
|     | 24V                      |                                                     |
| 7   | Extended power supply 0V | Local IO supply 0V, connected to $\textcircled{4}$  |

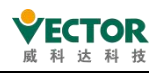

### 2.2 CODESYS Software overview

#### 2.2.1 CODESYS Introduction to the software

CODESYS software is standard software for the development and application of VE programmable motion controller products. CODESYS software platform provides VE controllers with a complete configuration, programming, debugging, monitoring environment, flexible and free to handle the powerful IEC language.

The codesYS software enables the management of engineering and equipment, providing the following configurations for VE controller products:

- CPU configuration;
- I/O module configuration;
- EtherCAT bus;
- ModbusRTU/ModbusTCP bus;
- Standardized programming (IEC61131-3 compliant).
- Supports all six programming languages: Structured Text (ST), Function Block Chart (FBD), Instruction List (IL), Keystone (LD), Sequential Function Map (SFC), and IEC61131-3 Extended Programming Language Continuous Function Map (CFC)
- Flexible and comprehensive feature block libraries and support user-defined libraries
- Offline simulation function, do not need to connect PLC hardware, complete the program simulation debugging
- Intelligent debugging error check function
- Compile errors, quickly locate programming errors, and diagnose logs
- Sample tracking
- The time series chart of the process variable is established

#### 2.2.2 Software access and installation requirements

(1) Software acquisition

VE programmable motion controller user programming software CODESYS for free software, installation packages as well

Information on VE controller-related products is available to users through:

- On the official website of Wykoda (www.wikoda.com) szvector.com"page of the "Services and Support" and "Material Downloads" page for download
- Available for download onCODESYS's official website codesys.cn .4000

(2) Software installation environment requirements

- Windows XP/Windows 7/Windows 8 or Windows 10 operating system
- CPU master frequency: 2GHz or more (recommended)
- Memory: 2GB or more

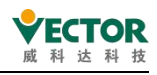

- Space: More than 5GB of available hard drive memory
- Other: There is an idle LAN port in the local network (with LAN network cable connection controller)

#### 2.2.3 The software installation procedure

CODESYS Development System is an IEC 61131-3 programming tool for industrial control and automation technology, with 32-bit and 64-bit versions where users choose according to the number of system bits on their computer and then start installing (64 bits are shown here).

1) Double-click to open the installation software icon and start the installation, as shown in the following image

#### CODESYS 64 3.5.15.10.exe

2) When the prompt screen appears, click "Next"as shown in the following image

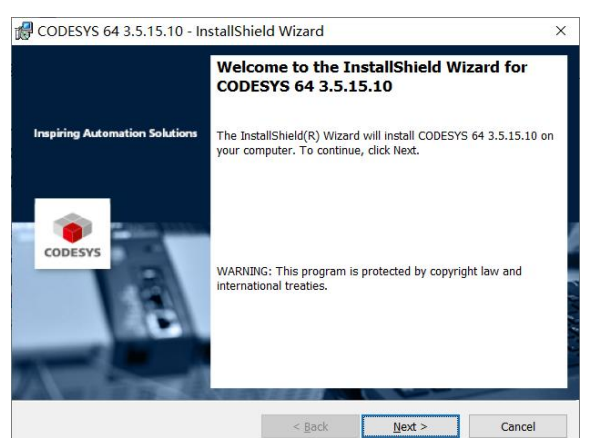

3) Select "I accept...", click next; .

| License Agreement                                                                                                    |                                                                                                    |                                                                                          |         |
|----------------------------------------------------------------------------------------------------|----------------------------------------------------------------------------------------------------|------------------------------------------------------------------------------------------|---------|
| Please read the following license agreemer                                                                                                    | t carefully.                                                                                                    | c                                                                                        | DDESYS  |
| License Agreement                                                                                                    |                                                                                                    |                                                                                          | ^       |
| for the usage of a CODES<br>Software Package                                                                                                    | YS Software o                                                                                                   | or CODESYS                                                                               |         |
| General Terms of Lic<br>supplied Software. Pl<br>carefully before using<br>installation of the Soft                                                                                                    | ense (End User Licer<br>ease read this Softwar<br>the supplied Softwar<br>ware constitutes reco<br>is Agreement | se Agreement) for the<br>re User Agreement<br>e. Downloading or<br>gnition by the custom | er      |
| of the conditions of th                                                                                                    |                                                                                                    |                                                                                          |         |
| of the conditions of th<br>The following condition                                                                                                    | ins are anreed betwee                                                                                           | en vou as the software                                                                   | ×       |
| of the conditions of th<br>The following condition<br>I accept the terms in the license agreement                                                                                                    | ins are acreed betwee                                                                                           | en vou as the software<br>Print                                                          | , v     |
| of the conditions of th<br>The following condition<br>I accept the terms in the license agreement<br>I do not accept the terms in the license agreent<br>I do not accept the terms in the license agreent<br>I | ons are agreed between                                                                                          | Privip as the software<br>Print<br>Open Source L                                         | icenses |

4) Select "I have..." " and then click "Next"

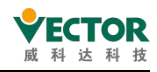

|                     | CODESYS 64 3.5.15.10 - InstallShield Wizard                                                              | ×                            |
|---------------------|----------------------------------------------------------------------------------------------------|------------------------------|
|                     | Very important information                                                                               | -                            |
|                     | Please read the following information carefully.                                                         | CODESYS                      |
|                     | COMPATIBILITY_INFORMATION                                                                                | ^                            |
|                     | CDS-67712 CODESYS Gateway Win32/x64: Add Edge                                                            | functionality                |
|                     | [[GENERAL]]                                                                                              |                              |
|                     | We strongly recommend to replace all existing CODESYS<br>BETA VERSIONs by the CODESYS Gateway V3.5.15.10 | Edge Gateway -<br>or higher. |
|                     | CDS-62029 Active content in library documentation may                                                    | / be used to execute         |
|                     |                                                                                                    | ~                            |
|                     | I have read the information                                                                              | Print                        |
|                     | O I have not read the information yet                                                                    |                              |
|                     | InstallShield                                                                                            |                              |
|                     | < Back Ne                                                                                                | xt > Cancel                  |
| 5) Select the insta | allation location, select the defau                                                                      | It bit here, click "Next"    |

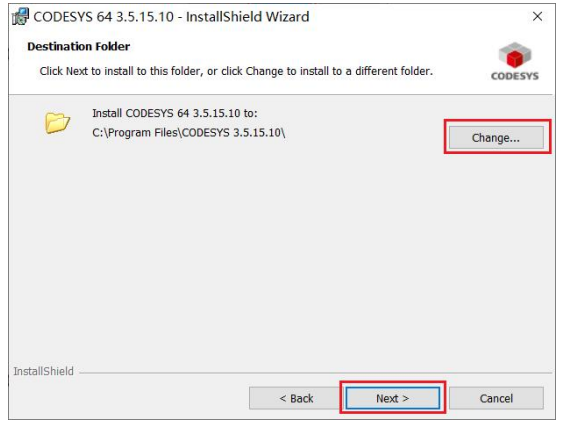

6) Installation type Select "Complete", install all, click "Next"

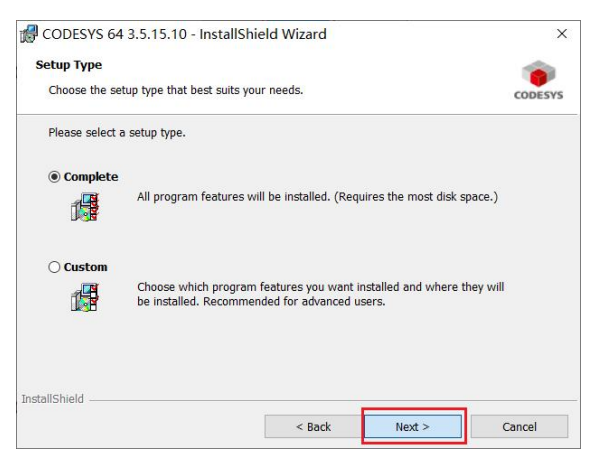

7) Click "Install" and the software will start installing

| Ready to Install the Program                                                         | <b>1</b>                   |
|--------------------------------------------------------------------------------------|----------------------------|
| The wizard is ready to begin installation.                                           | CODESYS                    |
| Click Install to begin the installation.                                             |                            |
| If you want to review or change any of your installation settings, click the wizard. | Back. Click Cancel to exit |
|                                                                                      |                            |
|                                                                                      |                            |
|                                                                                      |                            |
|                                                                                      |                            |
|                                                                                      |                            |
|                                                                                      |                            |
|                                                                                      |                            |

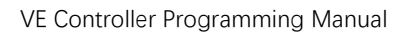

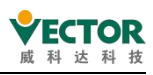

8) After waiting for the installation to be completed, click "Finish" to complete the installation, click on the desktop icon "CODESYS V3.5" to enter the CODESYS programming environment

| 🔀 CODESYS 64 3.5.13.0 - Ins    | stallShield Wizard X                                                                                      |
|--------------------------------|----------------------------------------------------------------------------------------------------|
|                                | InstallShield Wizard Completed                                                                            |
| Inspiring Automation Solutions | The InstallShield Wizard has successfully installed CODESYS 64 3.5.13.0. Click Finish to exit the wizard. |
| CODESYS                        | Show the Windows Installer log                                                                            |
|                                | < Back Finish Cancel                                                                                      |

9) The software interface operating language defaults to Chinese Simplified, and if  $\rightarrow$  you need to switch to a different  $\rightarrow$  language,click: Tool Options Language Settings(Select: Tools Options  $\rightarrow$  International Settings),click on the language  $\rightarrow$  drop-downmenu, and select the language you want

#### 2.2.4 Install Package

Before the software can connect to the controller, You need to install Package, and you don't need to install it again after the installation is complete.

1) Open: CODESYS →Tools→Package Manager →Install, Open file browsing

|    |                                                                                                    |   | 🗊 Package Manager                       |                    |                                |                                                 |                           | ;                                        |
|----|----------------------------------------------------------------------------------------------------|---|-----------------------------------------|--------------------|--------------------------------|-------------------------------------------------|---------------------------|------------------------------------------|
|    |                                                                                                    |   | Currently installed packages<br>Refresh |                    |                                | Sort by                                         | Name ~                    | Install                                  |
|    |                                                                                                    |   | Name                                    | Version<br>4.5.1.0 | Installation date<br>2020/1/18 | Update info<br>Free version 4.6. 1.0 available! | License info<br>Searching | Uninstall<br>Details                     |
| To | ols Window Help<br>Package Manager                                                                                           |   |                                         |                    |                                |                                                 |                           | Updates<br>Search Updates                |
|    | Library Repository<br>Device Repository<br>Visual Element Repository<br>Visualization Style Repository<br>License Repository |   |                                         |                    |                                |                                                 |                           | CODESYS Store<br>Reting<br>CODESYS Store |
| U  | License Manager                                                                                                    |   |                                         |                    |                                |                                                 |                           |                                          |
|    | Scripting                                                                                                    | • |                                         |                    |                                |                                                 |                           |                                          |
|    | Customize<br>Options<br>Import and Export Options                                                                            |   |                                         |                    |                                |                                                 |                           |                                          |
| Ø  | Device Reader                                                                                                    |   | Display versions Se                     | arch updates       | in background                  |                                                 |                           | Close                                    |

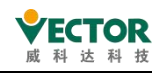

2) Find the downloaded CODESYS Control RTE SL.package and open the installation

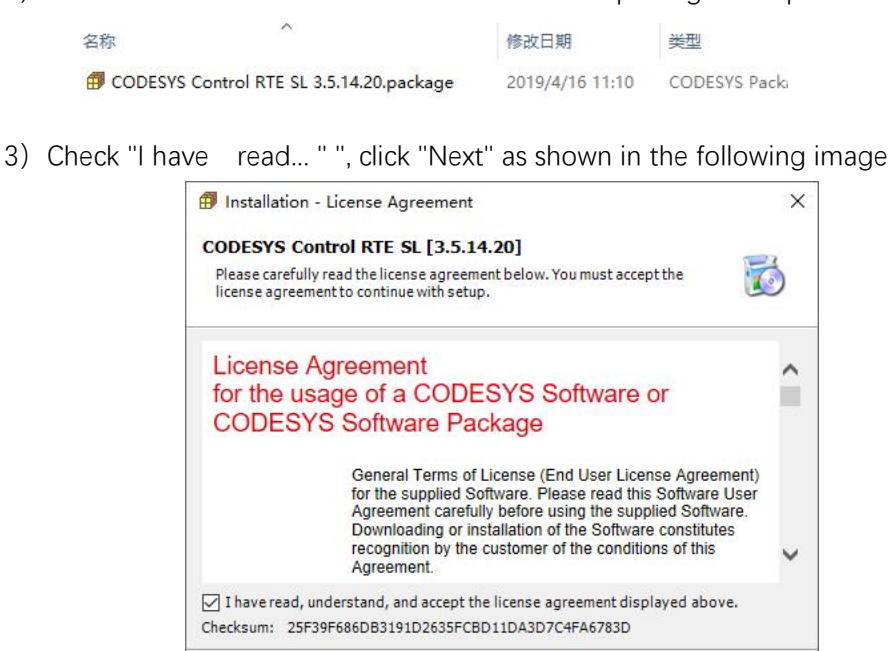

4) Select Complete setup for the full installation, click Next, and wait for the installation to complete, as shown in the following image

Cancel Sack Next >

| 🖪 Installation - Cho   | ose Setup Typ                 | e                              |                    | × |
|------------------------|-------------------------------|--------------------------------|--------------------|---|
| <b>CODESYS</b> Control | RTE SL [3.5.                  | 14.20]                         |                    |   |
| Please select the type | of setup you wou              | uld liketo perform             |                    |   |
| Complete setup         |                               |                                |                    |   |
| All package con        | ponents will be               | installed.                     |                    |   |
| O Typical setup        |                               |                                |                    |   |
| The most comm          | only <mark>us</mark> ed packa | ige comp <mark>onents</mark> w | vill be installed. |   |
|                        |                               |                                |                    |   |
|                        |                               |                                |                    |   |
|                        |                               |                                |                    |   |
|                        |                               |                                |                    |   |
|                        |                               |                                |                    |   |
|                        |                               |                                |                    |   |

5) Once the installation is complete, click "Finish" as shown in the following image

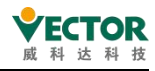

| CODESYS Control RTE SL [3.5.14.2                         | 20]                               | 6                |
|----------------------------------------------------------|-----------------------------------|------------------|
| The package has been successfully installed the summary. | d. Click Finish to exit the wizar | d or Next to see |
|                                                          |                                   |                  |

#### 2.2.5 Install the device description file

Before using a VE controller or VC servo drive, you need to install the motion controller and the servo drive XML description file, file acquisition please log on to the Wykoda Technology website: <u>www.szvector.com</u> download, Once the installation is complete, the controller or servo does not need to be installed repeatedly.

VECServoOML20200702.xml
 Vector ARM Cortex-Linux-SM-CNC-TV-MC.xml

Here is a demonstration of how to install the XML description file : Open CODESYS  $\rightarrow$ Tools $\rightarrow$ Device repository $\rightarrow$ Install, Find theE therCAT bus servo description file and click Open

| То          | ols                            | Window Help             |  |  |  |
|-------------|--------------------------------|-------------------------|--|--|--|
| #           | Pad                            | kage Manager            |  |  |  |
| 1           | Lib                            | rary Repository         |  |  |  |
| 1           | De                             | vice Repository         |  |  |  |
| <b>B</b> `) | Vis                            | ual Element Repository  |  |  |  |
|             | Visualization Style Repository |                         |  |  |  |
| U           | Lic                            | ense Repository         |  |  |  |
|             | License Manager                |                         |  |  |  |
|             | Scr                            | ipting •                |  |  |  |
|             | Cu                             | stomize                 |  |  |  |
|             | Op                             | tions                   |  |  |  |
|             | Imp                            | port and Export Options |  |  |  |

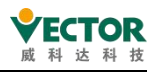

| ocation:                         | System Repo                      | sitory<br>ata\CODES | (S\Devices) |             | ~    | Edit Locations |
|----------------------------------|----------------------------------|---------------------|-------------|-------------|------|----------------|
| installed dev                    | vice descriptions:               |                     |             |             |      | -              |
| String for a                     | fulltext search                  |                     |             | Vendor:     | 3: ~ | Install        |
| Name                             |                                  | Vendor              | Version     | Description |      | Uninstall      |
| *- 🚰 HMI<br>*- 🚰 PLC<br>*- 🔗 Sof | i devices<br>is<br>Motion drives |                     |             |             |      | Export         |
|                                  |                                  |                     |             |             |      | Dotalia        |

Note the settings add file type: EtherCAT XML Device Description Description Configuration Files (\*.xml), the device description file is requested from the servo vendor, and the Wykoda EtherCAT bus servo description file is "VECServoOML.xml".

| Install Device Device | escription                               |                                                                          | ×                                                    |                                                             |
|-----------------------|------------------------------------------|--------------------------------------------------------------------------|------------------------------------------------------|-------------------------------------------------------------|
| ← → * ↑ 📕 <           | SS-x → CODESYS_Control_RTE_S ~           | o 搜索*CODESYS_Contr                                                       | ol_RTE P                                             |                                                             |
| 组织 • 新建文              | 件夹                                       | 8≡ ▪                                                                     | 0                                                    |                                                             |
| OneDrive              | <b>^</b> 名称 <sup>^</sup>                 | 修改日期                                                                     | 类型                                                   |                                                             |
| ▶ 此电脑                 | VECServoOML.xml                          | 2018/9/30 9:01                                                           | XML 文档                                               |                                                             |
| 30 列家                 |                                          |                                                                          |                                                      |                                                             |
| ■ 图片                  |                                          |                                                                          |                                                      |                                                             |
| 🔟 文档                  |                                          |                                                                          |                                                      |                                                             |
| 🔸 下载                  |                                          |                                                                          |                                                      |                                                             |
| ♪ 音乐                  |                                          |                                                                          |                                                      |                                                             |
| 三 桌面                  | ~ <                                      |                                                                          | >                                                    |                                                             |
|                       | 文件名(N): "IS620N-Ecat_v2.5.8.xml" "VECSer | <ul> <li>EtherCAT XML Device</li> </ul>                                  | e description (                                      | Configuration Files (*.xml)                                 |
|                       |                                          | All supported descrip<br>Device description fi<br>EDS and DCF files (*.e | otion files (*.xr<br>es (*.devdesc.<br>ds. *.dcf)    | ml;*.eds;*.dcf;*.gs?)<br>.xml)                              |
|                       |                                          | EtherCAT XML Devic                                                       | e description (                                      | Configuration Files (*.xml)                                 |
|                       |                                          | IO-Link Device Description<br>PROFIBUS DP V5.0 Co<br>PROFINET IO Configu | ption (IODD) (<br>onfiguration Fi<br>ration Files (G | (*IODD1.1.xml;*IODD1.0.1.xml)<br>les (*.gs?)<br>SDMI *.xml) |
|                       |                                          | Sercos XML Device d                                                      | escription File                                      | es (* xml)                                                  |

When the installation is complete, the following image shows

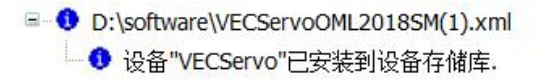

#### 2.2.6 Uninstall CODESYS

Uninstall CODESYS using the standard Windows system uninstall software method, as follows:

- Exit the CODESYS software to confirm that Gateway is turned off and, if the operating system taskbar has a CoDeSys icon, right-click the mouse on that icon and select Exit to turn off Gateway
- Choose"Start→Settings→Control Panel"
- Click "Add/Delete Program"
- Select the software you need to uninstall and find CODESYS
- Right-click to "uninstall" and confirm

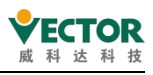

# 3 The motion control system is composed of procedures

## 3.1 The motion control system of the VE controller

#### consists of

The VE controller is a universal programmable controller with SoftMotion motion control (CAM/CNC/ROBOT) that controls multiple motion axes via the EtherCAT bus, as shown below for a typical control bus network. The servo uses a VEC-VC bus-controlled servo, and the IO expansion rack is also connected to the CPU module of the VE controller via the EtherCAT bus.

As shown in the typical motion control network, where the VE controller is the control master, servo axis, remote IO, etc. for the access station. The EtherCAT bus is a real-time bus, and its first station clock will serve as a reference synchronization clock for the entire network, so the servo should be installed at the front end of the EtherCAT bus network, i.e. the 1-way reference of the network must be servo, while the EtherCAT remote module does not have a clock unit inside, and is typically installed in the middle or back end of the network in a network that requires motion control.

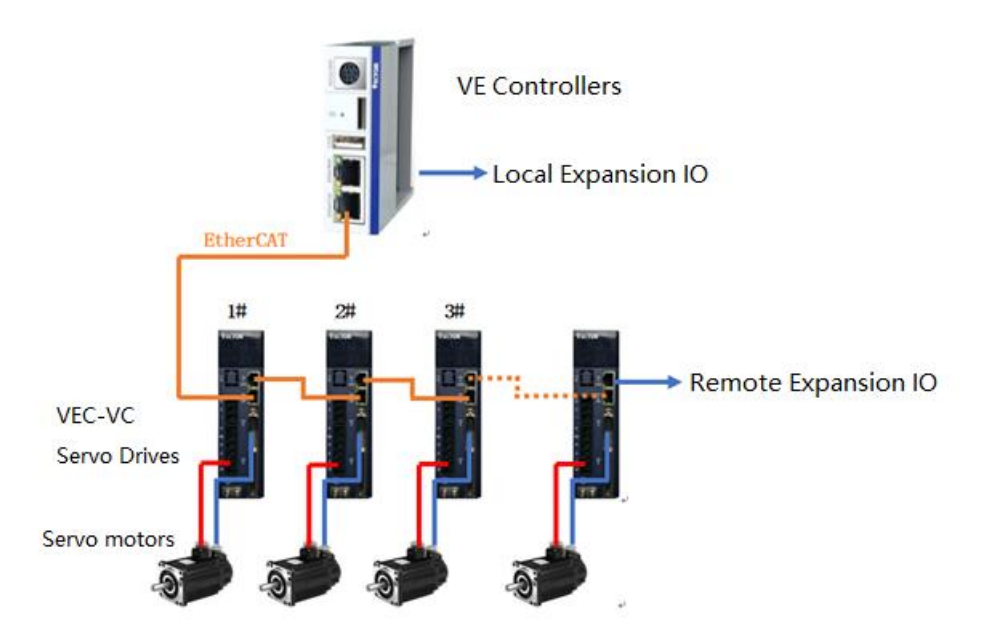

Motion Control is characterized by the controller through software calculations, digital commands through the EtherCAT real-time bus to control servo operation, the Use of EtherCAT bus high-speed (100Mbps), high frequency (up to 1ms communication once) to interact, compared to traditional pulse control methods, motion control can be more timely and accurate. Some of the resulting programming methods are also different from the previous keystone logic controls, requiring the use of "function blocks" with more underlying functionality.

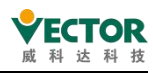

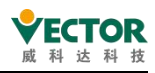

### 3.2 The VE controller motion control program consists of

VE controller is a controller developed based on multi-tasking operating system, the system runs multiple functional modules in a multi-tasking manner, for user programs, can also be divided into multiple tasks, according to the user-set task priority, respectively.

When writing a user program for a VE controller, the user can divide into several program organization units according to the different types of tasks and urgency processed in the application system, and can specify different execution trigger conditions for each task, or the corresponding execution interval (also known as execution cycle), so that the control response of the application system can be optimal.

#### 3.2.1 The user program of the VE controller is composed of

Ve controllers can use a multitaste execution pattern, in which several tasks can be performed "at the same time", each of which can have several user program organizational units (CALLEDUs),typicalof which are shown below:

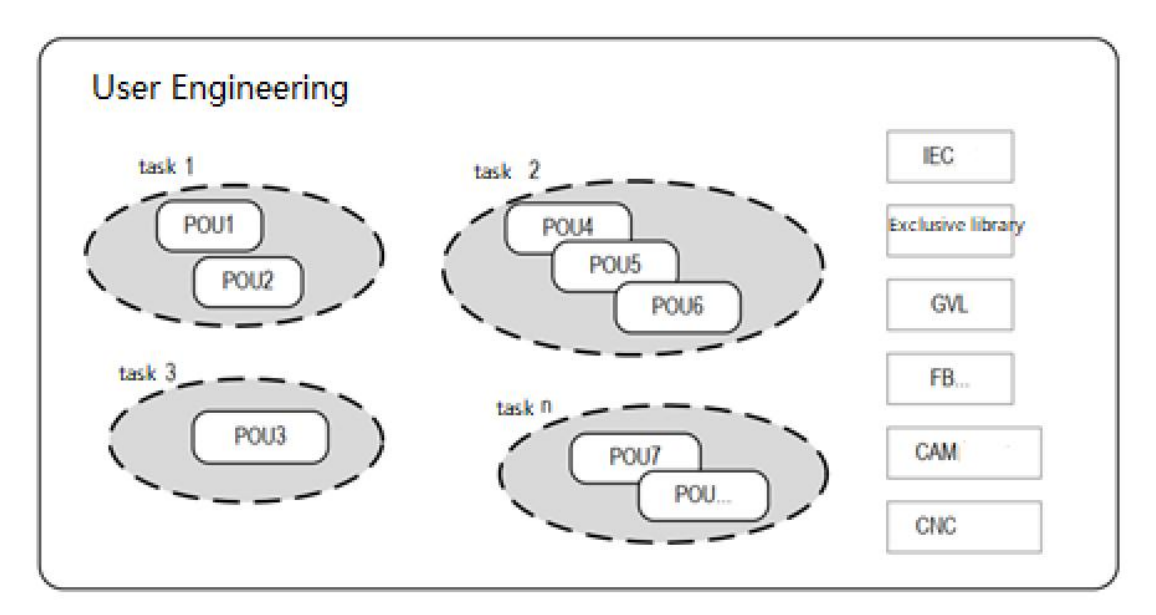

User engineering consists of several OUUs, which are divided into task groups according to POU execution characteristics, configuring their execution characteristics, and POU that is not included in the task configuration will not be executed.

In addition, there are some objects supporting the user program, such as library functions, global variable gVL, function block FB, cam definition CAM curve, multi-axis interpolation track definition CNC curve, etc., as part of the user program.

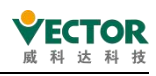

#### 3.2.2 The type of task in the VE controller

Task configuration is to divide the user program into several task groups according to execution requirements, each of which can set different execution trigger conditions, execution intervals, priorities, and so on. VE controllers Common tasks are: EtherCAT tasks, main loop tasks, etc., where the motion control-related user program body is scheduled to be performed under the EtherCAT task.

The EtherCAT task is one of the most important tasks in the VE controller, and the real-time processing of motion control functions is done in this task, it is a clock-interrupted task with a short interval and the highest priority, and once the time conditions are met, it can unconditionally interrupt other tasks and start performing the EtherCAT task until all the POU is configured for that task.

In each task, you can specify that multiple user program units (i.e. PUS) are executed in sequence, in order of task configuration, as shown in the following illustration:

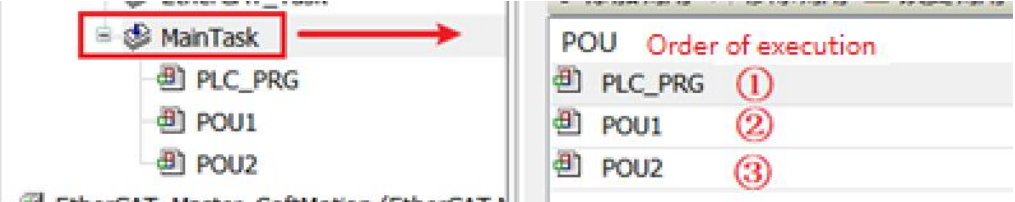

EtherCAT\_Master\_SoftMotion (EtherCAT N

In the figure, the three POUes are executed in the order of PLC\_PRG, POU1, POU2, and when there are global variable update operations and judgments, care needs to be taken to arrange the appropriate order.

There is also a EtherCAT\_Task task in the figure, which isadded automatically when the EtherCAT\_ Master\_SoftMotion device is added, which, depending on the priority, can be understood as default processing of bus communication tasks performed by the system when entering the EtherCAT task, including the primary station sending and receiving from all the PDO of the host station, the update processing of the data structure of each servo axis, and so on.

#### 3.2.3 The benefits of a user program consisting of multiple PUS

Handlers for different execution cycles should be written in different PUS. For example, a POU executed by EtherCAT cycle, an external interrupter POU, and a program POU processed at 20ms time must be written into separate PUS.

In order to improve the readability of the program, according to different control process segments, different operating objects, different physical structure parts, etc., each POU is handled with different POU, each POU is named easy to understand the name;

When multiple people work together on programming, each programmer writes and debugs the POU of the process segment under his or her responsibility, which eventually becomes a user program project; CODESYS programming software supports 6 programming languages, depending on the type of processing logic required, a language

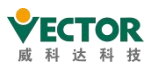

may be more convenient, while in general, each POU can only be written in one programming language, and if multiple programming languages need to be used simultaneously, it is also a good countermeasure to write multiple PUs.

#### 3.2.4 How the user program can do both logical control and motion

#### control

Application system synchronization control, track control, often have high real-time requirements, and the timeliness requirements of logical control is relatively low, in the VE controller user program, the motion control (MC) POU can be executed in the EtherCAT task cycle, and logical control POU can be executed in the ordinary task cycle. If a specific program variable is declared as a global variable, the coordinated action with logical control can be implemented in motion control.

For single-axis MC control, which is mainly controlled by servo driver and motor, servo enablement, origin regression, positioning control, speed control, torque control, stop and reset, and for applications of multi-axis synchronous MC control, such as cam control, track interpolation control, etc., the controller provides corresponding MC function blocks to complete these operations. Therefore, function blocks are commonly used control commands in motion control programming, just as prefabribored parts are used in buildings instead of gravel cement to improve construction efficiency.

The user program can according to the control logic of the application system, control the function block's operation trigger, terminate execution, etc., at the same time can judge the function block's execution state, whether there is an error, etc., in the PLCopen specification, also introduces the axis state data structure, the controller system has established a corresponding data structure for each servo axis that the user has configured, and automatically updates its state in time in each EtherCAT cycle, and the user program can access the variables of the data structure. The operating state of the servo axis can be monitored and the state variables can be used as the basis for logical control, which makes logical control and motion control easily implemented in a user program.

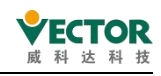

#### 3.3 Typical steps to write a user program

A complete user program, writing generally takes 5 steps, users need to pay attention to.

1) According to the PLC module hardware connection mode of VE controller application system, the hardware system configuration is carried out.

2) According to the control process of the application system, the user program is written. Programming user program data storage width, use range, from the defined variables, can be independent of the hardware configuration;

3) associate the input port variable (I) and output port variable (Q) corresponding to each hardware port in the system composition with the variable in the user program;

4) Configure the synchronization cycle of network communication (e.g. EtherCAT bus), according to the real-time requirements of each task, configure the execution cycle of the user program unit;

5) In the CODESYS programming environment, log on to the VE controller, download the user program, simulation and debugging modifications, until accurate operation.

#### 3.3.1 The configuration of the user system

In the main screen of CODESYS software, through the right-click left tree window"Device" item, that is, to enter the device add interface, according to the actual application system used module model, installation order, in turn from the interface of the device library, double-click selected, or drag placed under "Device", to delete a module, after selecting the module, press Del key can be deleted.

Placement screen:

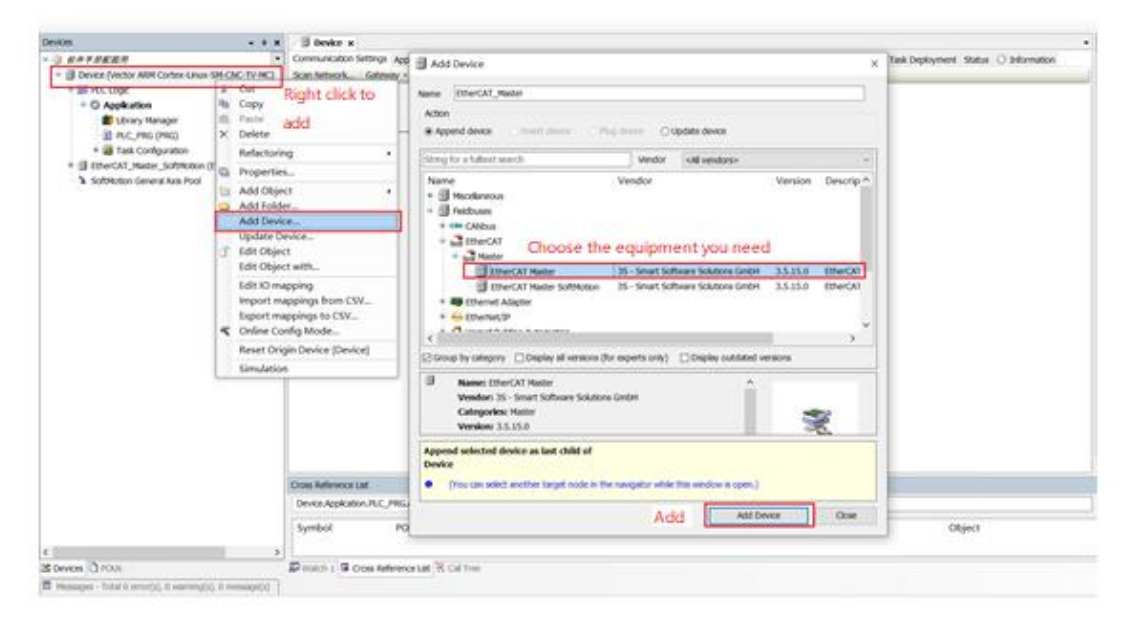

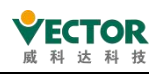

#### 3.3.2 The writing of the user program

Double-click on the "PLC\_PRG (PRG)" item in the left tree window to open the user programming interface, which is ST (selected when creating a new project), as shown in the following image. Similar to C language programming, each variable needs to be declared before it can be used, if you write the program statement directly, when entering, the programming environment will automatically pop up the declaration box, let the user fill in, once click "OK", the variable declaration window will automatically increase the variable declaration statement, simplifying programming.

| Devices • #                                                                                                    | × B Device           | DPLC_PRG x                          |                                                                                                    |             | TooElox | - * ×     |
|----------------------------------------------------------------------------------------------------|----------------------|-------------------------------------|----------------------------------------------------------------------------------------------------|-------------|---------|-----------|
| St # # #MEEX#      Seven (Vector ARM Cortex-Linux-SM-CHC-TV-     Seven (Vector ARM Cortex-Linux-SM-CHC-TV-     Seven (SM-CHC-TV-     Seven (SM-CHC)     Seven (SM-CHC)     Seven (S |                      | www.pic_pas<br>www.<br>/ariable.dee | claration area                                                                                                    |             |         |           |
| @ PLC_PRG                                                                                                    |                      |                                     |                                                                                                    | 100 % 🕅     |         |           |
|                                                                                                    | 2                    | Programming area                    |                                                                                                    |             |         |           |
| Auto D<br>Scope                                                                                                    | to Declare           |                                     |                                                                                                    |             | ×       | 1         |
|                                                                                                    | Au                   | tomatic va                          | riable declaration pop-u                                                                                                    | sdr         |         |           |
|                                                                                                    | VAR                  |                                     | A                                                                                                    | INT         |         |           |
|                                                                                                    |                      |                                     | - Contraction - Contraction - |             | 1000    |           |
|                                                                                                    | Digett               | 1                                   | Intraction                                                                                                    | Agorea      | -       |           |
|                                                                                                    | and a second second  | 63 - 301                            |                                                                                                    |             |         |           |
|                                                                                                    | Flags<br>CONSTANT    |                                     | Comment                                                                                                    |             |         |           |
|                                                                                                    | RETAIN<br>PERSISTENT |                                     |                                                                                                    |             | 5       |           |
|                                                                                                    |                      |                                     |                                                                                                    |             |         | Veuela.   |
|                                                                                                    |                      |                                     |                                                                                                    | ox (        | Cancel  | - * ×     |
| ¢                                                                                                    | Symbol               | POU<br>POU Pout d'un                | Variable                                                                                                    | Access Type | Ad      | dress L 🗘 |
| Z Devices (3) POUS                                                                                                    | Watch 1 B C          | ross Reference List                 | 🗟 Cal Tree                                                                                                    |             |         |           |
| E Messages - Total 3 error(s), 0 warning(s), 0 message                                                                                                    | 00                   |                                     |                                                                                                    |             |         |           |

#### 3.3.3 The user program variable is associated with the port

On the local bus configuration page, the required hardware ports are associated with variables in the user program, and the variable valueof "QB00" is shown below, output on the output port of the first DO module, as follows:

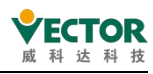

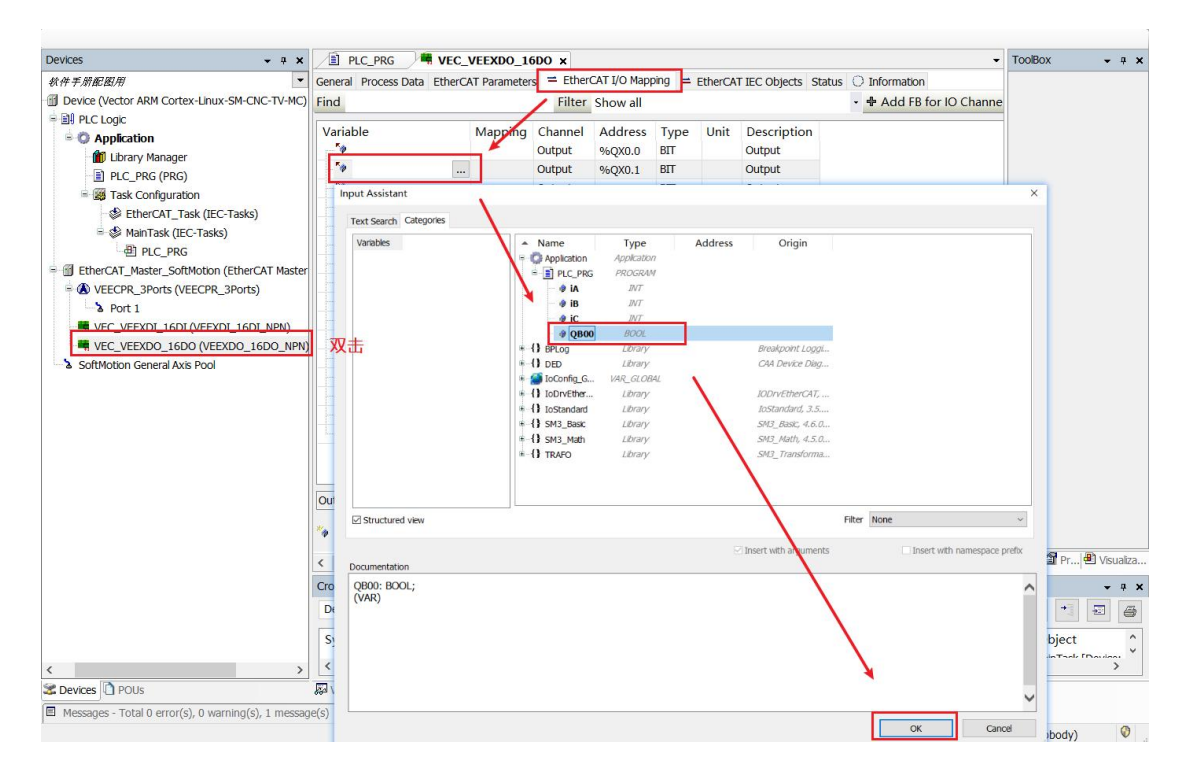

#### 3.3.4 How the user program is executed and how it is configured to

run

When the program is complete, you need to add the program to the task and configure the task, which defaults to 4 ms once, and if you want to change to other execution methods, such as repeatedexecution, scheduled execution, execution cycles, and so on, you can set it separately, as shown in the following image:

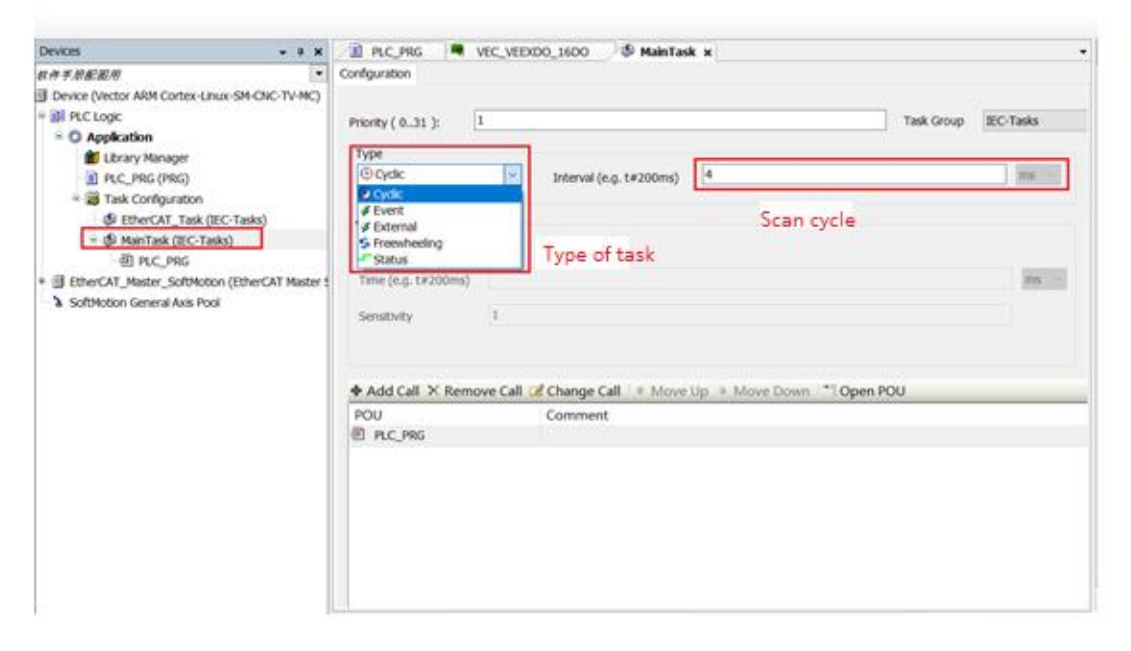

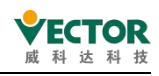

#### 3.3.5 Program compilation and login download

Once the program is written, click Compile .Generate the user application, check if there are errors and if so, click on the error message line to locate the error reporting point of the user application for easy modification until all errors are eliminated.

The relevant compilation information will be displayed in the following compilation information

#### box:

| Messages - Total 0 error(s), 0 warning(s), 1 message(s) |         |        | <b>-</b> ₽ X |  |  |
|---------------------------------------------------------|---------|--------|--------------|--|--|
| ild • • • • • • • • • • • • • • • • • • •               |         |        |              |  |  |
| Description                                             | Project | Object | Position     |  |  |
| Build started: Application: Device.Application          |         |        |              |  |  |
| Typify code                                             |         |        |              |  |  |
| Compile complete 0 errors, 0 warnings                   |         |        |              |  |  |
|                                                         |         |        |              |  |  |

Once compiled, click on "Online 🤔 "-"Log in to ", The following dialog box pops up,

select "Yes" "No" "..... Do you wish to create and continue the download?" , select

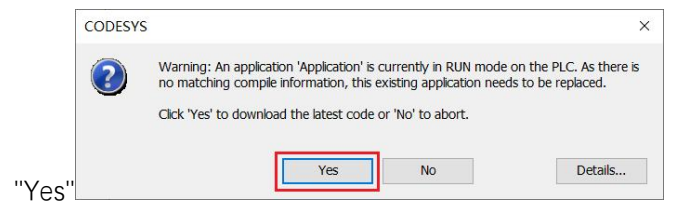

Once the download is complete, click on "Run 🍱", Run and debug the program.

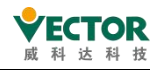

# The following image shows the monitoring screen of a running user program.

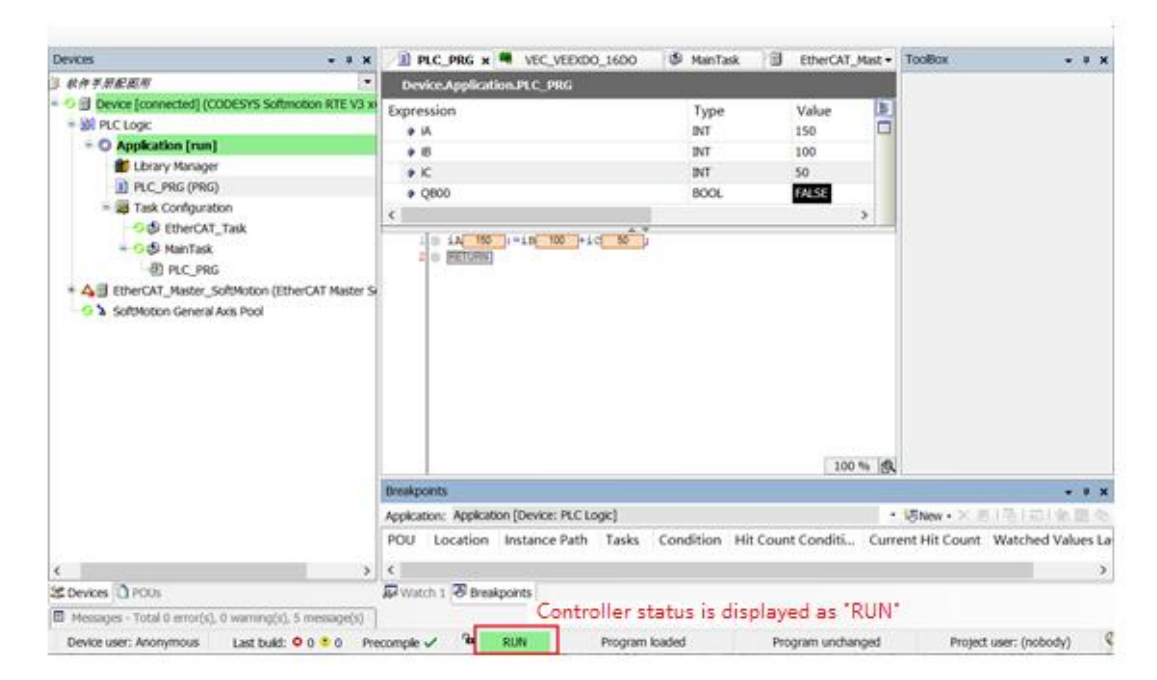

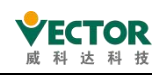

# 4 A simple user program

In order to make users more familiar with the software and hands-on programming, this section will demonstrate how to useCODE SYS to build a simple EtherCAT bus project, using a VE motion controller, through the EtherCAT bus, control VECServo (Wykoda bus servo), to complete the enable, position mode operation and stop and other actions.

Note: Engineering is not a standard template and the content is for informational purposes only.

## 4.1 Create a project and download debugging

#### 4.1.1 Create a new standard project

1) Once the software is open, click on "File"→"New Project", A dialog box pops up and select "Projects", Select "Standard Project" as the project type, choose your own project path, name the project "ASimpleProject", and click "OK".

| File Color | Edit View Project Bi<br>New Project 1<br>Open Project               | uild Online Debug Tools W<br>Ctrl+N<br>Ctrl+O                                                | findow Help<br>空 出版 ( 句 句                                                            | -          | × ۵<br>۲                   |
|------------|---------------------------------------------------------------------|----------------------------------------------------------------------------------------------|--------------------------------------------------------------------------------------|------------|----------------------------|
| -          | Close Project<br>Save Project<br>Save Project As<br>Project Archive | New Project                                                                                  | Templates                                                                            | X          | • † ×                      |
|            | Source Upload<br>Source Download                                    | Projects 2                                                                                   | Empty HHE project                                                                    |            |                            |
| e<br>n     | Print<br>Print Preview<br>Page Setup                                |                                                                                              | project project wi                                                                   |            |                            |
|            | Recent Projects                                                     |                                                                                              |                                                                                      |            |                            |
|            | Exit                                                                |                                                                                              |                                                                                      |            |                            |
|            |                                                                     | A project containing one device, one<br>Name A AsimpleProject<br>Location D:/Programs/Codesy | application, and an empty implementation for PLC_PRG<br>project name<br>Storage path | े<br>२ रवि | Pr   🖲 Vaustra.<br>• • • • |
| <          |                                                                     |                                                                                              | 5 OK Cancel                                                                          | A          | idress Locat               |

2) Entering the standard project screen, the user can select the device type and programming language for that project. The image below:

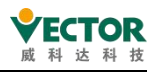

| One programmable device as specified below     A program PLC_PRG in the language specified below     A cyclic task which calls PLC_PRG     A reference to the newest version of the Standard library currently installed.  Device Vector ARM Cortex-Linux-SM-CNC-TV-MC (Shenzhen Vector Science AndT PLC_PRG in Structured Text (ST) | You are about within this pro                                        | t to create a new standard project. This wizard will create the following objects oject:                                                                                 |     |
|----------------------------------------------------------------------------------------------------|----------------------------------------------------------------------|----------------------------------------------------------------------------------------------------|-----|
| Device     Vector ARM Cortex-Linux-SM-CNC-TV-MC (Shenzhen Vector Science And T       PLC_PRG in     Structured Text (ST)                                                                                                    | - One prograr<br>- A program F<br>- A cyclic task<br>- A reference t | mmable device as specified below<br>PLC_PRG in the language specified below<br>which calls PLC_PRG<br>to the newest version of the Standard library currently installed. |     |
| PLC_PRG in Structured Text (ST)                                                                                                    |                                                                      |                                                                                                    |     |
|                                                                                                    | Device                                                               | Vector ARM Cortex-Linux-SM-CNC-TV-MC (Shenzhen Vector Science AndTech                                                                                                    | · ~ |
|                                                                                                    | Device<br>PLC_PRG in                                                 | Vector ARM Cortex-Linux-SM-CNC-TV-MC (Shenzhen Vector Science AndTech<br>Structured Text (ST)                                                                            | × × |
|                                                                                                    | Device<br>PLC_PRG in                                                 | Vector ARM Cortex-Linux-SM-CNC-TV-MC (Shenzhen Vector Science AndTech<br>Structured Text (ST)                                                                            | ~   |

Device: Select the model of the main module, select Vector ARM Cortex-Linux-CNC-TV-MC (embedded platform controller, need to install the XML description file first: Vector ARM Cortex-Linux-SM-CNC-TV-MC.xml, please refer to the installation method <u>Install the device description file</u>), or CODESYS Softmotion RTE V3 x64(Soft platform controller for real-time control).

Programming language: ST, other programming languages are also available to the user. The selection can still be modified after entering the project.

Click on "OK", and when it is finished, it will look like this

| Seelaloox bex                                                                                                    | A C & C   R A A A                                                    | B /b+ 0 /db Ap          | olication [Device: PL0   | C Logic) • | at of the  | * 46 (CH 95 P) | -1.3      | - 51     | (W <sup>*</sup> )? |             |
|----------------------------------------------------------------------------------------------------|----------------------------------------------------------------------|-------------------------|--------------------------|------------|------------|----------------|-----------|----------|--------------------|-------------|
| Devices                                                                                                    | * # X                                                                |                         |                          |            |            | Too            | Box       |          |                    |             |
| Asequerroject     Signation     Action     Action | s+cic-tv-wc)<br>ting user units<br>ser programs<br>Task configuratio | on and progra           | im calls                 |            |            |                |           |          |                    |             |
|                                                                                                    |                                                                      |                         |                          |            |            | *1             | ool 🛱     | Prope    | 🖲 Visu             | alzation To |
|                                                                                                    | 5                                                                    | Cross Reference List    |                          |            |            |                |           |          |                    |             |
|                                                                                                    |                                                                      | Device Application.Call | Task_MainTask            | 0          | • 4        | Filter by Symt |           | •        | •                  | 2 0         |
|                                                                                                    |                                                                      | Symbol                  | POU                      |            | Variable   | Acce           | 55        | Type     |                    | Ad          |
|                                                                                                    |                                                                      | <                       |                          |            |            |                |           |          |                    | ,           |
| St Devices D POUs                                                                                                    |                                                                      | Witch 1 Cross R         | eference List 😤 Call Tri | ne .       |            |                |           |          |                    |             |
| B Messages - Total O error(s), O warnen                                                                                                    | g(s), 0 message(s)                                                   |                         |                          |            |            |                |           |          |                    |             |
|                                                                                                    |                                                                      |                         | Last build: O            | 0 0 P      | ecompile 🗸 | 19             | Project u | ser: (no | (body)             | 0           |

#### 4.1.2 System configuration and parameter setting

#### Add EtherCAT\_Master\_Softmotion

The EtherCAT Master Softmotion is an EtherCAT master module with real-time motion

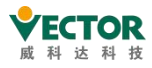

control. How to add it: Right click "Device  $\rightarrow$  Add Device  $\rightarrow$  EtherCAT Master Softmotion  $\rightarrow$  OK", Adding an EtherCAT master

| Devices<br>3 ASimpleProject<br>3 Device (Vector ARM (<br>+ 38 PLC Looc |                                                                                                    | Name EtherCAT_Master_SoltMotion Action Append device Inset device                                                                                           | Pug device O Update device                                                                                                    | ]                                                                                        |
|------------------------------------------------------------------------|----------------------------------------------------------------------------------------------------|----------------------------------------------------------------------------------------------------|----------------------------------------------------------------------------------------------------|------------------------------------------------------------------------------------------|
| Application     Device     Add     Device                              | Rs       Copy       1, Right click         Paste       Device         Velete       Refactoring         Refactoring       •         Properties       •         Add Object       •         Add Folder       •         Update Device       •         Edit Object       •         Edit Object with       •         Edit Object with       • | String for a fulltext search Name                                                                                                    | Vendor cAl vendors><br>Vendor<br>CAT Master SoftMotion<br>35 - Smart Software Solutions Gr<br>n 35 - Smart Software Solutions Gr | Version Descri A<br>nbH 3.5.15.0 EtherC/<br>nbH 3.5.15.0 EtherC/<br>xbH 3.5.15.0 EtherC/ |
|                                                                        | Import mappings from CSV<br>Export mappings to CSV<br>Colline Config Mode<br>Reset Origin Device [Device]<br>Simulation                                                                                                    | Coroup by category Display all version     Name: EtherCAT Master SoftWoto     Vendor: 35 - Smart Software Solu     Categories: Master     Version: 3.5.15.0 | s (tor experts only) Display outda<br>Equipment-related/<br>tons GmbH                                                            | rdescriptions                                                                            |
| S Devices 👌 FOUs                                                       | rfd. 0. warmonfd. 0. messawith                                                                                                    | Append selected device as last child of<br>Device<br>(You can select another target node i                                                                  | n the navigator while this window is op                                                                                          | en.)                                                                                     |

Once added, as shown in the figure, an EtherCAT\_Task is assigned at the same time and the EtherCAT task-related parameters can be configured.

| Devices                                      | - 4 ×          |
|----------------------------------------------|----------------|
| ASimpleProject                               | -              |
| Device (Vector ARM Cortex-Linux-SM-CNC-TV-MC | C)             |
|                                              |                |
| Application                                  |                |
| 👘 Library Manager                            |                |
| PLC_PRG (PRG)                                |                |
| 🖻 饠 Task Configuration                       |                |
| EtherCAT_Task (IEC-Tasks)                    |                |
| 🗏 🕸 MainTask (IEC-Tasks)                     |                |
| PLC PRG                                      |                |
|                                              | er SoftMotion) |
| SoftMotion General Axis Pool                 |                |
| SoftMotion General Axis Pool                 |                |
| SoftMotion General Axis Pool                 |                |

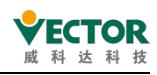

#### Add VECServo

After adding the master device, add the slave device below the master, in this case "VECServo (Viktor EtherCAT Servo)". The servo device description file (.XML) must be installed before adding the device. Installation process reference :2.2.5 Install the device description file. This is added as follows:

1) If you are offline without a connection to the master, you can access it by right-clicking "EtherCAT\_Master\_Softmotion  $\rightarrow$  Add Device", Find the corresponding manufacturer and device model in the device pop-up window : "SZVector  $\rightarrow$  SSC\_Device  $\rightarrow$  VECServo", Click on Confirm to add the device.

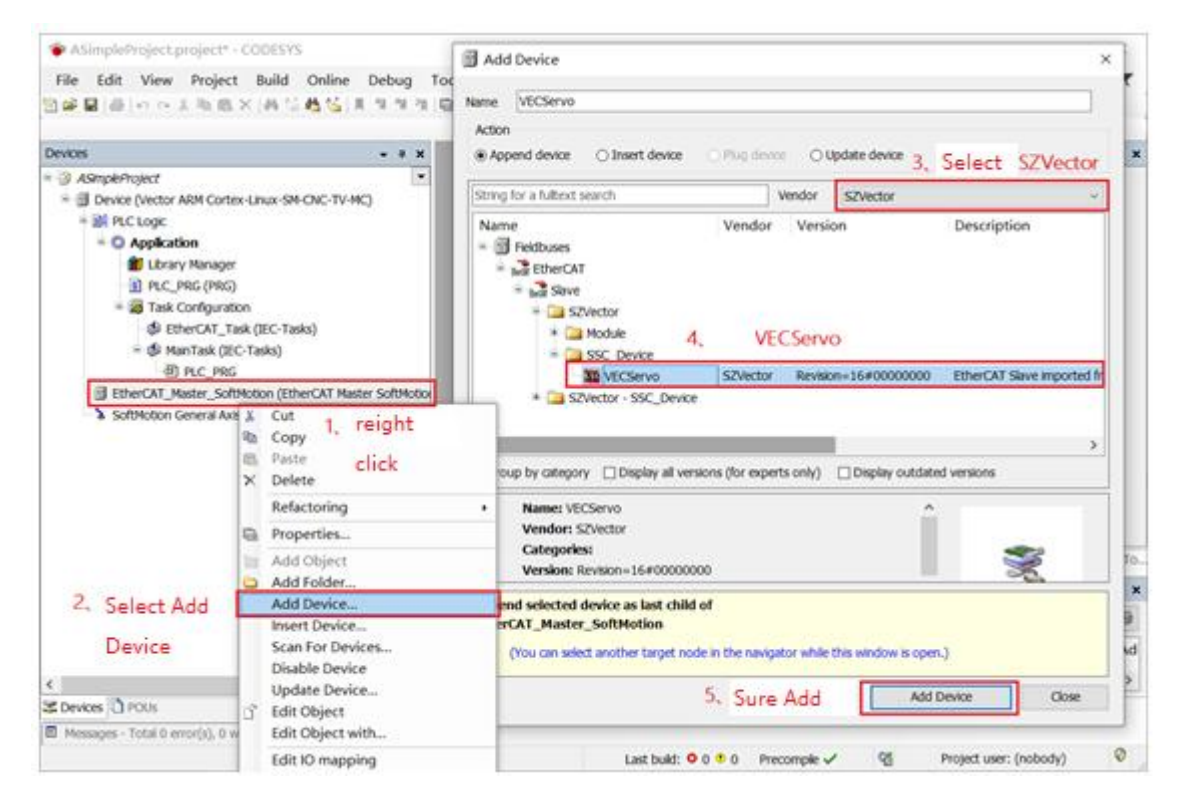

If you are online while logged into the main site, you can also right-click "EtherCAT\_Master\_Softmotion $\rightarrow$ Scan For Devices", Add by scan.

| Devices            | - 4 X                                      | /@ c  |  |  |
|--------------------|--------------------------------------------|-------|--|--|
| example_02         | •                                          |       |  |  |
| 🗏 🧐 🔂 Device [conn | Device [connected] (CODESYS Softmotion RTE |       |  |  |
| 😑 🔛 PLC Logic      |                                            | Sunc  |  |  |
| 🖻 🔘 Applicati      | on [run]                                   | Sync  |  |  |
| Library            | Manager                                    | Ether |  |  |
| DLC_P              | RG (PRG)                                   |       |  |  |
| 🖹 🎯 Task C         | ionfiguration                              | Ether |  |  |
| - 🗇 Eth            | erCAT_Task                                 |       |  |  |
| 🗏 🗇 Ma             | nTask                                      | Ether |  |  |
| -B)                | PLC PRG                                    | Statu |  |  |
| 😔 💮 EtherCAT       | Master SoftMotion (EtherCAT Ma             | Statt |  |  |
| 🖸 🗹 VE 💑           | Cut                                        |       |  |  |
| SoftM B            | Сору                                       |       |  |  |
| 105                | Paste                                      |       |  |  |
| ~                  | Delete                                     |       |  |  |
|                    | Refactoring                                | - P.  |  |  |
| 6h                 | Properties                                 |       |  |  |
| 200                | Add Object                                 |       |  |  |
| <b>C</b>           | Add Folder                                 |       |  |  |
|                    | Add Device                                 |       |  |  |
|                    | Insert Device                              |       |  |  |
|                    | Scan For Devices                           |       |  |  |
|                    | Disable Device                             |       |  |  |
| L.                 | Edit Object                                |       |  |  |
|                    | Edit Object With                           |       |  |  |
|                    | Edit IO mapping                            |       |  |  |
|                    | Import mappings from CSV                   |       |  |  |
|                    | Export mappings to CSV                     |       |  |  |
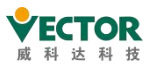

Note: The node address of the device, by default, is automatically assigned, i.e. the node address is assigned from near to far from the host, this example is not modified and is set by default.

| Address          |      |   | Additional             |                  |
|------------------|------|---|------------------------|------------------|
| AutoInc Address  | 0    | * | Enable Expert Settings | Ether <b>CAT</b> |
| EtherCAT Address | 1001 | - | Optional               |                  |

If you need to assign node addresses manually, you can refer to the following method, using the VC bus servo as an example:

a) Assign the address as shown below: check "optional" in the additional field for the slave station, then fill in the station number (1-65535) in the configured station alias

| s 🗸 🕂 🗙                                                                                                    | X VECServo X                                                                                                    |
|----------------------------------------------------------------------------------------------------|----------------------------------------------------------------------------------------------------|
| 拍摄1 🔹 (                                                                                                    | eneral Process Data Startup Parameters Log EtherCAT Parameters 🗮 EtherCAT I/O Mapping 🗮 EtherCAT IEC Objects Statu                                                                                                    |
| Device (Vector ARM Cortex-Linux-SM-CNC-TV-MC)                                                                                                    | Address Additional                                                                                                    |
| E BI PLC Logic                                                                                                    | AutoIncaddress 0 🗘 🗇 Expert settings Ether CAT T                                                                                                    |
| C Application                                                                                                    | EtherCAT address 1001                                                                                                    |
| 📶 Library Manager                                                                                                    |                                                                                                    |
| PLC_PRG (PRG)                                                                                                    | Distributed Clock                                                                                                    |
| POU (FB)                                                                                                    | Select DC DC-Synchron V                                                                                                    |
| Stark Configuration                                                                                                    | Final Final Anno Direction from Anno Direction from Anno Direction    |
| EtherCAT_Task (LEC-Tasks)                                                                                                    | sync unit cycle (ps)                                                                                                    |
| MainTask (IEC_Tasks)                                                                                                    | Synco                                                                                                    |
| EtherCAT Master SoftMotion (EtherCAT Master SoftM                                                                                                    |                                                                                                    |
| VECServo (VECServo)                                                                                                    |                                                                                                    |
| Axis1 (SM_Drive_GenericDSP402)                                                                                                    | O User-defined 0 ↔ Shift time (µs)                                                                                                    |
| E VECServo_5 (VECServo)                                                                                                    | Sync1                                                                                                    |
| Axis2 (SM_Drive_GenericDSP402)                                                                                                    | Enable Sync 1                                                                                                    |
| SoftMotion General Axis Pool                                                                                                    | ● Sync unit cycle 🙀 🚽 🕹 🕹 Cycle time (16)                                                                                                    |
|                                                                                                    |                                                                                                    |
|                                                                                                    | User-defined                                                                                                    |
|                                                                                                    | Identification                                                                                                    |
|                                                                                                    |                                                                                                    |
|                                                                                                    |                                                                                                    |
|                                                                                                    |                                                                                                    |
|                                                                                                    |                                                                                                    |
| >                                                                                                    | Explicit device identification (ADO 0x0134)                                                                                                    |
| rices DOUs                                                                                                    | Data Word (2 Bytes) ADO (hex) 16#12                                                                                                    |
| es 🗸 🗸                                                                                                    | X VECSarvo V W VECSarvo 5 X                                                                                                    |
|                                                                                                    |                                                                                                    |
| ) 約月1                                                                                                    | Constal Desease Data Starts Deseasators Los SthereCAT Deseasators T SthereCAT I/O Manning T SthereCAT                                                                                                    |
| ) 拍摄1                                                                                                    | General Process Data Startup Parameters Log EtherCAT Parameters 🗮 EtherCAT I/O Mapping 🗮 EtherCA                                                                                                    |
| ) 拾版1<br>一册 Device (Vector ARM Cortex-Linux-SM-CNC-TV-MC)                                                                                                    | General Process Data Startup Parameters Log EtherCAT Parameters EtherCAT I/O Mapping EtherCA<br>Address Additional                                                                                                    |
| ) お紙I<br>・ 11 Device (Vector ARM Cortex-Linux-SM-CNC-TV-MC)<br>・ 11 PLC Logic                                                                                                    | ▼       General       Process Data       Startup Parameters       Log       EtherCAT Parameters       ➡ EtherCAT I/O Mapping       ➡ EtherCAT         Address       Additional                                                                                                    |
| ) 持続1<br>・ 聞 Device (Vector ARM Cortex-Linux-SM-CNC-TV-MC)<br>・ 副 PLC Logic<br>・ ② Application                                                                                                    | ▼       General       Process Data       Startup Parameters       Log       EtherCAT Parameters       ➡ EtherCAT I/O Mapping       ➡ EtherCAT         Address       Additional                                                                                                    |
| ) 持続1<br>一個 Device (Vector ARM Cortex-Linux-SM-CNC-TV-MC)<br>二回 PLC Logic<br>二〇 Application<br>個 Library Manager<br>二 R C R R C R C                                                                                                    | ▼       General       Process Data       Startup Parameters       Log       EtherCAT Parameters       ➡       EtherCAT I/O Mapping       ➡       EtherCAT         Address       Additional                                                                                                    |
| ) 持続1<br>・ 一 の Device (Vector ARM Cortex-Linux-SM-CNC-TV-MC)<br>・ 例 PLC Logic<br>・ ① Application<br>・ ① Library Manager<br>・ ② PLC_PRG (PRG)                                                                                                    | ▼       General Process Data Startup Parameters Log       EtherCAT Parameters       ➡ EtherCAT I/O Mapping       ➡ EtherCAT         Address       Additional       ■       ■       ■       EtherCAT         AutoInc address       -1       ➡       ■       ■       EtherCAT       ■         EtherCAT address       1002       ➡       ●       Optional       ■       ■       ■         ✓       Distributed Clock       ●       ●       ●       ●       ●       ●       ●       ●       ●       ●       ●       ●       ●       ●       ●       ●       ●       ●       ●       ●       ●       ●       ●       ●       ●       ●       ●       ●       ●       ●       ●       ●       ●       ●       ●       ●       ●       ●       ●       ●       ●       ●       ●       ●       ●       ●       ●       ●       ●       ●       ●       ●       ●       ●       ●       ●       ●       ●       ●       ●       ●       ●       ●       ●       ●       ●       ●       ●       ●       ●       ●       ●       ●       ●       ●       ●                                                                                                    |
| Hitti Device (Vector ARM Cortex-Linux-SM-CNC-TV-MC)  Device (Vector ARM Cortex-Linux-SM-CNC-TV-MC)  Device (Vector ARM                                                                                                    | ✓       General       Process Data       Startup Parameters       Log       EtherCAT Parameters       ➡       EtherCAT I/O Mapping       ➡       EtherCAT         Address       Additional                                                                                                    |
| At Aff I  Device (Vector ARM Cortex-Linux-SM-CNC-TV-MC)  Device (Vector ARM Cortex-Linux-SM-CNC-TV-MC)  Device (Vector                                                                                                    | General Process Data Startup Parameters Log EtherCAT Parameters EtherCAT I/O Mapping EtherCA<br>Address Additional EtherCAT address Intercent Startup Parameters Intercent Startup Parameters Intercent Startup Parameters Intercent Startup Parameters Intercent Parameters Intercent Parame |
| At Aff I  Control to the second second seco                                                                                                    | General       Process Data       Startup Parameters       Log       EtherCAT Parameters       EtherCAT I/O Mapping       Image: EtherCAT Additional         Address       Additional       Image: EtherCAT address       Image: EtherCAT address       EtherCAT address       Image: EtherCAT address       Image: EtherCAT addr                                                                                                    |
| At Aff 1  At A A A A A A A A A A A A A A A A A A                                                                                                    | <ul> <li>General Process Data Startup Parameters Log EtherCAT Parameters 	 EtherCAT I/O Mapping 	 EtherCAT Address</li> <li>Additional</li> <li>AutoInc address 1002 	 Optional</li> <li>Distributed Clock</li> <li>Select DC</li> <li>DCsynchron</li> <li>Enable</li> <li>4000</li> <li>Sync0</li> </ul>                                                                                                    |
| ) 拾紙1<br>Device (Vector ARM Cortex-Linux-SM-CNC-TV-MC)<br>印 PLC Logic<br>和plication<br>印 Ubrary Manager<br>印 PLC_PRG (PRG)<br>POU (FB)<br>印 Stack Configuration<br>印 EtherCAT_Task (IEC-Tasks)<br>印 PLC_PRG<br>例 MainTask (IEC-Tasks)                                                                                                    | <ul> <li>General Process Data Startup Parameters Log EtherCAT Parameters 	 EtherCAT I/O Mapping 	 EtherCAT Address</li> <li>Additional</li> <li>AutoInc address</li> <li>1</li> <li>EtherCAT settings</li> <li>EtherCAT address</li> <li>1002</li> <li>Optional</li> </ul> Distributed Clock           Select DC         DCsynchron           Enable         4000           Sync0         Enable                                                                                                    |
| ) 括結:<br>Device (Vector ARM Cortex-Linux-SM-CNC-TV-MC)<br>印 LC Logic<br>和plication<br>印 Lbrary Manager<br>印 LC_PRG (PRG)<br>印 DU (FB)<br>印 Manager<br>印 DU (FB)<br>印 Manager<br>印 DU (FB)<br>印 DU (FB)<br>印 DU (FD | <ul> <li>General Process Data Startup Parameters Log EtherCAT Parameters 	 EtherCAT I/O Mapping 	 EtherCAT Address Additional</li> <li>AutoInc address -1 	 Additional</li> <li>EtherCAT address 1002 	 Optional</li> <li>Distributed Clock</li> <li>Select DC DC Synchron</li> <li>Enable 4000 Sync unit cycle (µs)</li> <li>Synco</li> <li>Synco</li> <li>Synco</li> <li>Synco optional</li> <li>Synco optional</li> <li>Synco optional</li> <li>Synco optional</li> <li>Synco optional</li> <li>Auto Inc. Synco optional</li> <li>Synco optional</li> <li>Synco op</li></ul>                                                                                                    |
| Af Aff I  Device (Vector ARM Cortex-Linux-SM-CNC-TV-MC)  Device (Vector ARM Cortex-Linux-SM-CNC-TV-MC)  Device (Vector ARM Cortex-Linux-SM-CNC-TV-MC)  Device (Veccord)  Application  Device (Vector ARM Cortex-Linux-SM-CNC-TV-MC)  Device (Veccord)  Device (Veccord)                                                                                                    | General Process Data Startup Parameters Log EtherCAT Parameters 	 EtherCAT I/O Mapping 	 EtherCAT Address Additional EtherCAT address                                                                                                    |
| ###fit         Device (Vector ARM Cortex-Linux-SM-CNC-TV-MC)         Image: Device (Vector ARM Cortex-Linux-SM-CNC-TV-MC)         Image: Device (Vector ARM Cortex-Linux-SM-CNC-TV-MC)                                                                                                    | <ul> <li>General Process Data Startup Parameters Log EtherCAT Parameters 	 EtherCAT I/O Mapping 	 EtherCAT Address</li> <li>Address</li> <li>Additional</li> <li>EtherCAT address</li> <li>1002 ♀</li> <li>Optional</li> <li>Distributed Clock</li> <li>Select DC</li> <li>DCsenderon</li> <li>Enable</li> <li>4000</li> <li>Synco</li> <li>Enable Sync 0</li> <li>Sync unit cycle</li> <li>x 1</li> <li>4000 ♀</li> <li>Cycle time (µs)</li> <li>Ouser-defined</li> <li>Q ♀</li> <li>Shift time (µs)</li> </ul>                                                                                                    |
| <ul> <li> <i>#A#1</i> </li> <li>         Device (Vector ARM Cortex-Linux-SM-CNC-TV-MC)     </li> <li>         Device (Vector ARM Cortex-Linux-SM-CNC-TV-MC)     </li> <li>         Device (Vector ARM Cortex-Linux-SM-CNC-TV-MC)     </li> <li>         Device (Vector ARM Cortex-Linux-SM-CNC-TV-MC)     </li> <li>         Device (Vector ARM Cortex-Linux-SM-CNC-TV-MC)     </li> <li>         Device (Vector ARM Cortex-Linux-SM-CNC-TV-MC)     </li> <li>         Device (Vector ARM Cortex-Linux-SM-CNC-TV-MC)     </li> <li>         Device (Vector ARM Cortex-Linux-SM-CNC-TV-MC)     </li> <li>         Device (Vector ARM Cortex-Linux-SM-CNC-TV-MC)     </li> <li>         Device (Vector ARM Cortex-Linux-SM-CNC-TV-MC)     </li> <li>         Device (Vector ARM Cortex-Linux-SM-CNC-TV-MC)     </li> <li>         Device (Vector (Vector ARM Cortex-Linux-SM-CNC-TV-MC)     </li> <li>         Device (Vector ARM Cortex-Linux-SM-CNC-TV-MC)     </li> <li>         Device (Vector (Vector ARM Cortex-Linux-SM-CNC-TV-MC)     </li> <li>         Device (Vector ARM Cortex-Linux-SM-CNC-TV-MC)     </li> <li>         Device (Vector ARM Cortex-Linux-SM-CNC-TV-MC)     </li> <li>         Device (Vector ARM Cortex-Linux-SM-CNC-TV-MC)     </li> <li>         Device (Vector ARM Cortex-Linux-SM-CNC-TV-MC)     </li> <li>         Device (Vector ARM Cortex-Linux-SM-CNC-TV-MC)     </li> <li>         Device (Vector ARM Cortex-Linux-SM-CNC-TV-MC)     </li> <li>         Device (Vector ARM Cortex-Linux-SM-CNC-TV-MC)     </li> <li>         Device (Vector ARM Cortex-Linux-SM-CNC-TV-MC)     </li> <li>         Device (Vector ARM Cortex-Linux-SM-CNC-TV-MC)     </li> <li>         Device (Vector ARM Cortex-Linux-SM-CNC-TV-MC)     </li> <li>         Device (Vector ARM Cortex-Linux-SM-CNC-TV-MC)     </li> <li>         Device (Vector ARM Cortex-Linux-SM-CNC-TV-MC)     </li> <li>         Device (Vector ARM Cortex-Linux-SM-CNC-TV-MC)     </li> <li>         De</li></ul>                                                                                                    | General       Process Data       Startup Parameters       Log       EtherCAT Parameters       EtherCAT I/O Mapping       EtherCAT         Address       Additional       EtherCAT address       EtherCAT address       EtherCAT address       EtherCAT         Image: Distributed Clock       Image: Distributed Clock       Image: D                                                                                                    |
| HART Device (Vector ARM Cortex-Linux-SM-CNC-TV-MC)  Device (Vector ARM Cortex-Linux-SM-CNC-TV-MC)  Application  Dubrary Manager  PLC_prg (PRG) POU (FB)  Device (Vector ARM Cortex-Linux-SM-CNC-TV-MC)  Device (Vector ARM Cortex-Linux-SM-CNC-TV-MC)  Device (Vector ARM Cortex-Linux-SM-CNC-TV-AC)  Device (Vector ARM Cortex-Linux-SM-CNC-TV-AC)  Device (Vector ARM Cortex-Linux-SM-CNC-TV-AC)  Device (Vect                                                                                                    | <ul> <li>General Process Data Startup Parameters Log EtherCAT Parameters ➡ EtherCAT I/O Mapping ➡ EtherCAT Address</li> <li>Additional</li> <li>AutoInc address</li> <li>1</li> <li>EtherCAT address</li> <li>1002</li> <li>Optional</li> <li>Distributed Clock</li> <li>Select DC</li> <li>DC_Synchron</li> <li>Enable</li> <li>4000</li> <li>Synco</li> <li>Synco</li> <li>Synco</li> <li>Synco</li> <li>Syncurit cycle</li> <li>x 1</li> <li>4000</li> <li>Cycle time (µs)</li> <li>Sync1</li> <li>Enable Sync 1</li> </ul>                                                                                                    |
|                                                                                                    | General Process Data Startup Parameters Log EtherCAT Parameters ➡ EtherCAT I/O Mapping ➡ EtherCAT Address Additional AutoInc address 1002 ♀ Additional EtherCAT address 1002 ♀ ♥ ♥ Optional I Distributed Clock Select DC DC Synchron ♥ Enable 4000 Sync unit cycle (µs) Sync0 Enable Sync 0 Sync unit cycle x 1 ♥ 4000 ♀ Cycle time (µs) Sync1 Enable Sync 1 Sync unit cycle x 1 ♥ 4000 ♀ Cycle time (µs)                                                                                                    |
| ###f1         Device (Vector ARM Cortex-Linux-SM-CNC-TV-MC)         Image: Device (Vector ARM Cortex-Linux-SM-CNC-TV-MC)         Image: Device (Vector ARM Cortex-Linux-SM-CNC-TV-MC)         Image: Device (Vector ARM Cortex-Linux-SM-CNC-TV-MC)         Image: Device (Vector ARM Cortex-Linux-SM-CNC-TV-MC)         Image: Device (Vector ARM Cortex-Linux-SM-CNC-TV-MC)         Image: Device (Vector ARM Cortex-Linux-SM-CNC-TV-MC)         Image: Device (Vector ARM Cortex-Linux-SM-CNC-TV-MC)         Image: Device (Vector ARM Cortex-Linux-SM-CNC-TV-MC)         Image: Device (Vector ARM Cortex-Linux-SM-CNC-TV-MC)         Image: Device (Vector ARM Cortex-Linux-SM-CNC-TV-MC)         Image: Device (Vector (Vector ARM Cortex-Linux-SM-CNC-TV-MC)         Image: Device (Vector (Vector ARM Cortex-Linux-SM-CNC-TV-MC)         Image: Device (Vector (Vector Vector ARM Cortex-Linux-SM-CNC-TV-MC)         Image: Device (Vector (Vector Vector Vector (Vector (Vector (Vector Vector (Vector (V                                                                                                    | <ul> <li>General Process Data Startup Parameters Log EtherCAT Parameters 	 EtherCAT I/O Mapping 	 EtherCAT Address</li> <li>Additional</li> <li>AutoInc address 1 	 Additional</li> <li>EtherCAT address 1002 	 Optional</li> <li>Distributed Clock</li> <li>Select DC</li> <li>Connection</li> <li>Enable 4000</li> <li>Synco</li> <li>Synco</li> <li>Synco</li> <li>Synco</li> <li>Synco</li> <li>Syncunit cycle</li> <li>x 1</li> <li>4000 	 Cycle time (µs)</li> <li>Synci</li> <li>Enable Sync 1</li> <li>Sync unit cycle</li> <li>x 1</li> <li>9000 	 Cycle time (µs)</li> </ul>                                                                                                    |
| ###f1         Device (Vector ARM Cortex-Linux-SM-CNC-TV-MC)         Image: Device (Vector ARM Cortex-Linux-SM-CNC-TV-MC)         Image: Device (Vector ARM Cortex-Linux-SM-CNC-TV-MC)                                                                                                    | <ul> <li>General Process Data Startup Parameters Log EtherCAT Parameters 	 EtherCAT I/O Mapping 	 EtherCAT Address</li> <li>Additional</li> <li>AutoInc address 1</li> <li>Expert settings</li> <li>EtherCAT address</li> <li>1002 	 Optional</li> <li>Distributed Clock</li> <li>Select DC</li> <li>DC Synchron</li> <li>Enable</li> <li>You optional</li> <li>Optional</li> <li>Optional</li> <li>Synco</li> <li>Synco</li> <li>Synco</li> <li>Syncult cycle</li> <li>x1</li> <li>4000 	 Optional</li> <li>Cycle time (µs)</li> <li>Sync1</li> <li>Sync unit cycle</li> <li>x1</li> <li>4000 	 Optional</li> <li>Cycle time (µs)</li> <li>Sync unit cycle</li> <li>x1</li> <li>4000 	 Optional</li> <li>Shift time (µs)</li> <li>Sync unit cycle</li> <li>x1</li> <li>O 	 Shift time (µs)</li> </ul>                                                                                                    |
| ###f1         Device (Vector ARM Cortex-Linux-SM-CNC-TV-MC)         Image: Device (Vector ARM Cortex-Linux-SM-CNC-TV-MC)         Image: Device (Vector ARM Cortex-Linux-SM-CNC-TV-MC)                                                                                                    | General Process Data Startup Parameters Log EtherCAT Parameters ➡ EtherCAT I/O Mapping ➡ EtherCAT Address         Address       Additional         AutoInc address       1         Image: Description of the startup parameters       EtherCAT Parameters ➡ EtherCAT I/O Mapping ➡ EtherCAT Address         AutoInc address       1         Image: Description of the startup parameters       EtherCAT address         Image: Description of the startup parameters       EtherCAT address         Image: Description of the startup parameters       Image: Description of the startup parameters         Image: Description of the startup parameters       Image: Description of the startup parameters         Image: Description of the startup parameters       Image: Description of the startup parameters         Image: Description of the startup parameters       Image: Description of the startup parameters         Image: Description of the startup parameters       Image: Description of the startup parameters         Image: Description of the startup parameters       Image: Description of the startup parameters         Image: Description of the startup parameters       Image: Description of the startup parameters         Image: Description of the startup parameters       Image: Description of the startup parameters         Image: Description of the startup parameters       Image: Description of the startup parameters         Image: Description of the startup parameter                                                                                                    |
| HART Device (Vector ARM Cortex-Linux-SM-CNC-TV-MC)  Device (Vector ARM Cortex-Linux-SM-CNC-TV-MC)  Application  Dubrary Manager  PLC_prG (PRG)  PUC (FB)  Device (Vector Vector (PRG))  Device (PRG)  Device (PRG)                                                                                                    | General Process Data Startup Parameters Log EtherCAT Parameters ➡ EtherCAT I/O Mapping ➡ EtherCAT Address         Address       Additional         AutoInc address       1         EtherCAT address       1002         Øptional       EtherCAT address         Distributed Clock       Image: Cycle time (µs)         Sync0       Enable         Sync on       0         Sync unit cycle       x1         Image: Optional       0         Sync on       0         Sync on       0         Sync on       0         Sync on       0         Sync on       0         Sync on       0         Sync on       0         Sync on       0         Sync on       0         Sync on       0         Other Shift time (µs)       0         Sync unit cycle       x1         0       Shift time (µs)         Identification       0                                                                                                    |
| Addit 1 Device (Vector ARM Cortex-Linux-SM-CNC-TV-MC) Device (Vector ARM Cortex-Linux-SM-CNC-TV-MC) PLC Logic PLC Logic PLC Logic PLC Logic PLC LOGIC PLC LOGIC <pp< td=""><td><ul> <li>General Process Data Startup Parameters Log EtherCAT Parameters 	 EtherCAT I/O Mapping 	 EtherCAT Address</li> <li>Address</li> <li>Additional</li> <li>AutoInc address</li> <li>1</li> <li>EtherCAT address</li> <li>1002</li> <li>Optional</li> </ul> IDistributed Clock           Select DC         DC synchron           Enable         4000           Synco         Sync unit cycle (µs)           Synco         Shift time (µs)           Sync I         0           Enable Sync 1         9000           Sync unit cycle         x1           4000         Cycle time (µs)           Sync I         0           User-defined         0           Identification         0           Disabled         0</td></pp<>                                                                                                    | <ul> <li>General Process Data Startup Parameters Log EtherCAT Parameters 	 EtherCAT I/O Mapping 	 EtherCAT Address</li> <li>Address</li> <li>Additional</li> <li>AutoInc address</li> <li>1</li> <li>EtherCAT address</li> <li>1002</li> <li>Optional</li> </ul> IDistributed Clock           Select DC         DC synchron           Enable         4000           Synco         Sync unit cycle (µs)           Synco         Shift time (µs)           Sync I         0           Enable Sync 1         9000           Sync unit cycle         x1           4000         Cycle time (µs)           Sync I         0           User-defined         0           Identification         0           Disabled         0                                                                                                    |
| <ul> <li> <i>HARI</i> </li> <li>         Device (Vector ARM Cortex-Linux-SM-CNC-TV-MC)     </li> <li>         Device (Vector ARM Cortex-Linux-SM-CNC-TV-MC)     </li> <li>         Device (Vector ARM Cortex-Linux-SM-CNC-TV-MC)     </li> <li>         Device (Vector ARM Cortex-Linux-SM-CNC-TV-MC)     </li> <li>         Device (Vector ARM Cortex-Linux-SM-CNC-TV-MC)     </li> <li>         Device (Vector ARM Cortex-Linux-SM-CNC-TV-MC)     </li> <li>         PLC Logic     </li> <li>         PLC Logic     </li> <li>         PLC Logic     </li> <li>         PLC Logic     </li> <li>         PLC LOgic     </li> <li>         PLC LOGic     </li> <li>         PLC LOGIC     </li> <li>         PLC LOGIC     </li> <li>         PLC LOGIC     </li> <li>         PLC LOGIC     </li> <li>         PLC LOGIC PRO     </li> <li>         PLC LOGIC     </li> <li>         PLC LOGIC PRO     </li> <li>         PLC LOGIC PRO     </li> <li>         PLC LOGIC PRO     </li> <li>         PLC LOGIC PRO     </li> <li>         PLC LOGIC PRO     </li> <li>         PLC LOGIC</li></ul>                                                                                                    | <ul> <li>General Process Data Startup Parameters Log EtherCAT Parameters 	 EtherCAT I/O Mapping 	 EtherCAT Address</li> <li>Address</li> <li>Additional</li> <li>AutoInc address</li> <li>1</li> <li>EtherCAT address</li> <li>1002</li> <li>Optional</li> </ul> Distributed Clock           Select DC         DCsynchron           Enable         4000           Synco           Synco                                                                                                    |
| <ul> <li> <i>HART</i> </li> <li>         Device (Vector ARM Cortex-Linux-SM-CNC-TV-MC)     </li> <li>         Device (Vector ARM Cortex-Linux-SM-CNC-TV-MC)     </li> <li>         Device (Vector ARM Cortex-Linux-SM-CNC-TV-MC)     </li> <li>         Device (Vector ARM Cortex-Linux-SM-CNC-TV-MC)     </li> <li>         Device (Vector ARM Cortex-Linux-SM-CNC-TV-MC)     </li> <li>         Device (Vector ARM Cortex-Linux-SM-CNC-TV-MC)     </li> <li>         Device (Vector ARM Cortex-Linux-SM-CNC-TV-MC)     </li> <li>         PLC Logic     </li> <li>         PLC Logic     </li> <li>         PLC Logic     </li> <li>         PLC LOGIC     </li> <li>         PLC LOGIC (FG)     </li> <li>         PLC PRG     </li> <li>         PLC PRG     </li> <li></li></ul>                                                                                                    | General Process Data Startup Parameters Log EtherCAT Parameters ➡ EtherCAT I/O Mapping ➡ EtherCAT Address         Address       Additional         Autoinc address       1         EtherCAT address       1002         Distributed Clock       Image: Constraint of the synce of the synce of th                                                                                                    |
| HA#I     Device (Vector ARM Cortex-Linux-SM-CNC-TV-MC)     Device (Vector ARM Cortex-Linux-SM-CNC-TV-MC)     Device (Vector Armaner)     Device (Vector Armaner)     Devic                                                                                                    | General Process Data Startup Parameters Log EtherCAT Parameters ➡ EtherCAT I/O Mapping ➡ EtherCAT Address         Address       1       Additional         Autoinc address       1       Expert settings         EtherCAT address       1002       Optional         Distributed Clock       Select DC       DCseynchron         Enable       4000       Sync unit cycle (µs)         Sync0       Enable Sync 0       Shift ime (µs)         Sync unit cycle       1       4000       Cycle time (µs)         Sync unit cycle       1       4000       Cycle time (µs)         Sync unit cycle       1       4000       Gycle time (µs)         Sync unit cycle       1       4000       Gycle time (µs)         User-defined       0       Shift time (µs)       Shift time (µs)         User-defined       0       Shift time (µs)       Identification         Disabled       0       Shift time (µs)       Identification         © Configured station alias (ADO 0x0012)       Value       Identification                                                                                                    |
| ###1 Device (Vector ARM Cortex-Linux-SM-CNC-TV-MC) Device (Vector ARM Cortex-Linux-SM-CNC-TV-MC) PIC Logic PIC Logic PIC Logic PIC Logic PIC LOGIC PIC LOGIC PIC LOGIC PIC LOGIC PIC PRG (PRG) PIC U(FB) EtherCAT_Task (IEC-Tasks) PIC PRG PIC PRG                                                                                                    | <ul> <li>General Process Data Startup Parameters Log EtherCAT Parameters ➡ EtherCAT I/O Mapping ➡ EtherCAT Address</li> <li>Address</li> <li>AutoInc address</li> <li>1</li> <li>EtherCAT address</li> <li>1002</li> <li>Optional</li> </ul> IDistributed Clock Select DC Comparison Enable 4000 Sync unit cycle (µs) Synco Synco Synco Synco Synco Synco Synco Synco Synco Synco Cycle time (µs) Synco Synco S                                                                                                    |

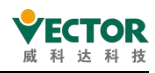

b) Set the parameters P08.41 (servo station number) of 1 and 3, respectively, to reset the servo or power up again.

c) Then log in to the device Download the program, and if the first connection is not successful, reset and run again.

d) As long as the alias from the station is the same as the alias configured for the backgroundproject, it will work regardless of the order.

#### Add CiA402 Axis

1) The device runs in association with the axis, adding method: right-click "VECServo $\rightarrow$ Add SoftMotion CiA402 Axis" to add the motion control axis, as shown below.

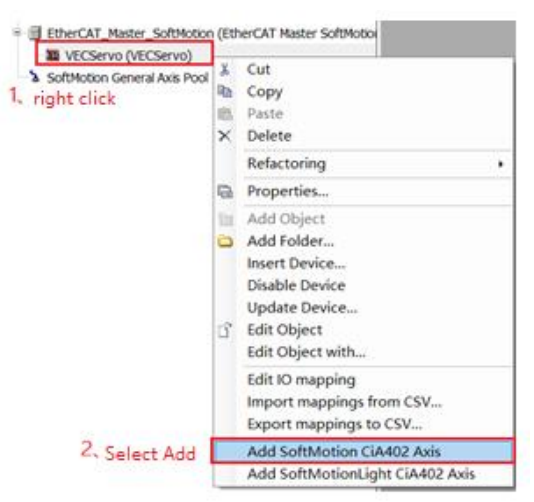

After adding the following image, rename the axis "Axis1" for programming convenience

| EtherCAT_Master_SoftMotion (EtherCAT Master Soft     SoftMotion (EtherCAT Master Soft     SoftMotion (EtherCAT Master SoftMotion) | Moti | on)                     |   |                                 |
|----------------------------------------------------------------------------------------------------|------|-------------------------|---|---------------------------------|
| SM_Drive_GenericDSP402 (SM_Drive_Gene                                                                                             | X    | Cut                     |   |                                 |
| SoftMotion General Axis Pool                                                                                                    |      | Copy<br>Paste<br>Delete |   |                                 |
|                                                                                                    |      | Refactoring +           | Ú | Rename 'SM_Drive_GenericDSP402' |

2) Set the control related parameters, double-click Axis1, open the parameter configuration page, set the gear ratio

| Devices +                                              | • x / Axis1 x                      |                                |                                            |                        |                  |
|--------------------------------------------------------|------------------------------------|--------------------------------|--------------------------------------------|------------------------|------------------|
| = () ASmpleProject                                     | · General Scaling/                 | Mapping Comma                  | sioning SM_Drive_ETC_Generic               | DSP402: Parameters     | SM_Drive_ETC_Ger |
| B Device (Vector ARM Cortex-Linux-SM-CNC-TV-MC)        | MotogType                          | Scaling                        |                                            |                        |                  |
| = 🔐 PLC Logic                                          |                                    | Invert dire                    | dion Set gear i                            | atio                   |                  |
| + O Application                                        | Rotary                             | 10000                          | increments <=                              | > motor turns          | 1                |
| 🐒 Library Manager                                      |                                    |                                |                                            |                        |                  |
| PLC_PRG (PRG)                                          | OLINEAR                            | 1                              | motor turns <=>                            | gear output turns      | 1                |
| - 🗃 Task Configuration                                 |                                    | 1                              | gear output turns <=                       | > units in application | 60               |
| S EtherCAT_Task (IEC-Tasks)                            |                                    | -                              |                                            |                        |                  |
| = 🕸 MainTask (IEC-Tasks)                               | Manazina                           |                                |                                            |                        |                  |
| I PLC_PRG                                              | mapping                            |                                |                                            |                        |                  |
| · EtherCAT Master SoftMoton (EtherCAT Master SoftMotor | Automatic ma                       | pping                          |                                            |                        |                  |
| WECServo (VECServo)                                    | Inputs:                            |                                |                                            |                        |                  |
| Axist (SM_Drive_GenericDSP402)                         | Cyclic object                      |                                | Object number Address                      | Type                   |                  |
| SoftMotion General Axis Pool                           | status word (in<br>actual position | wStatusWord3<br>(dActPosition) | 16#6041:16#00 %dW1'<br>16#6064:16#00 %dD1' | 'UNIT'<br>'DINT'       |                  |

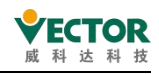

# 4.1.3 The user controls the program writing

Write a program here that enables the controller to control the servo motor to perform absolute position commands and make round-trip movements.

### Create an object

As shown below, right-click the mouse "Application  $\rightarrow$  Add Project  $\rightarrow$  POU",name the newPOU "MoveAbsolute"in the spring window, type select "Program", programming language select "Structured Text (ST), click "OK" to complete the addition.

|                                                                                                    |                                                                                                    |   |                                                                                                    | Add POU ×                                                                                                    |
|----------------------------------------------------------------------------------------------------|----------------------------------------------------------------------------------------------------|---|----------------------------------------------------------------------------------------------------|----------------------------------------------------------------------------------------------------|
| PLC Logic                                                                                                    |                                                                                                    |   |                                                                                                    | Create a new POU (Program Organization Unit)                                                                                                    |
| Application<br>Application<br>Appli | Cut<br>Copy<br>Paste<br>Delete<br>Refactoring<br>Properties 2                                       |   |                                                                                                    | Name 4<br>MoveAbsolute1<br>Type 5<br>© Program                                                                                                    |
| e thercAT_Master<br>■ WECServo (VE<br>■ & VECServo (VE<br>■ & Axis (SM<br>- SoftMotion Gener                                                                                                    | Add Object Add Folder<br>Edit Object<br>Edit Object with<br>Login<br>Delete application from device |   | Alarm Configuration<br>Application<br>Axis Group<br>Can table<br>CNC program<br>CNC settings<br>Data Sources Manager<br>DUT<br>External File<br>Global Variable List<br>Image Pool<br>Interface<br>Network Variable List (Receiver)<br>Network Variable List (Sender)<br>Persistent Variables<br>POU<br>POU | Function block     Extends     Implements     Final     Abstract     Access specifier     Method implementation language     Structured Text (ST)     Function     Return type  6 Implementation language Structured Text (ST)     V |
|                                                                                                    |                                                                                                    | 2 | Recipe Manager                                                                                                    | / Add Cancel                                                                                                    |

#### Open the programming environment

Double-click to open MoveAbsolute, as shown below, and the programming interface includes the variable declaration area and the programming area.

| Jewes • #                                                                                                    | ×     | II. MoveAbsolute1 x                          |           |
|----------------------------------------------------------------------------------------------------|-------|----------------------------------------------|-----------|
| G AShpathingent     G Device (CODESYS Softmotion RTE V3 x64)     E BL PCC Loge     D Device (CODESYS Softmotion RTE V3 x64)                                                                                                    |       | 1 PROCESSION HoveAbsolute1<br>VAA<br>RAD_VAA |           |
| - O Appeadon                                                                                                    |       | variable declaration area                    | 100.5- 14 |
| Double Contraction man                                                                                                    |       |                                              |           |
| Click I PLC_PRG (PRG)<br>Task Configuration<br>G EtherCAT_Task<br>S NaieTask<br>I PLC_PRG<br>EtherCAT_Nester_SoftNotion (EtherCAT M<br>EtherCAT_Nester_SoftNotion (EtherCAT M<br>VECServo (VECServo)<br>Arkl (SM_Drive_GenericDSP402) | lasts | Programming area                             |           |
| SoftMoton General Avis Pool                                                                                                    | 1     |                                              | 100 %     |

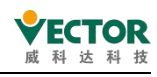

#### **Define variables**

Add variables in the variable declaration area, and the variable declaration code is as follows.

```
PROGRAM MoveAbsolute1
VAR
iStatus:INT;
Power:MC_Power; //Enable module
MoveAbsolute:MC_MoveAbsolute; //Absolute displacement module
p:REAL:=180; // Displacement value
ActPos:LREAL; //The actual location value
```

```
END_VAR
```

It's important to note here that engineering in Library Manager Whether the library

"SM3\_Basic" is added to the library is generally added by default, if not, you need tomanually right-click "Library Manager→Add Library", find the library "SM3\_ Basic" and then choose toadd, or you can add morelibraries in this way.

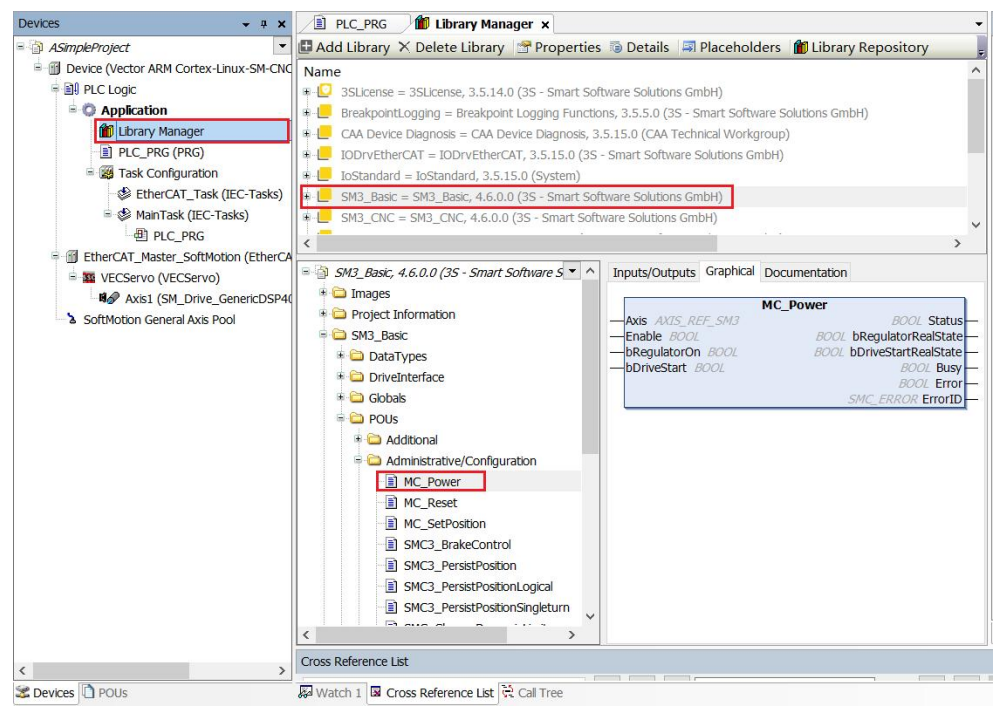

# **Program writing**

0.

The program is added in the programming area as follows. (Program function: when the program is executed, immediately enable servo, and so on servo enable success, control motor between position P and starting point 0 to do round-trip movement.) ) CASE iStatus OF

```
// Power-on automatic enable servo
Power(Axis:=Axis1, Enable:=TRUE , bRegulatorOn:=TRUE, bDriveStart:=TRUE );
IF Power.Status THEN
```

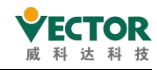

```
iStatus:=iStatus+1;
     END IF
1:
                                   // Walk absolute displacement and run to P
     MoveAbsolute(Axis:=Axis1, Execute:=TRUE, Position:= p, Velocity:=100, Acceleration:= 100,
Deceleration:=100 );
     IF MoveAbsolute.Done THEN
          MoveAbsolute(Axis:=Axis1, Execute:= FALSE);
         iStatus:=iStatus+1;
     END IF
2:
                                   // Walk absolute displacement and run back to 0
     MoveAbsolute(Axis:=Axis1, Execute:=TRUE, Position:= 0, Velocity:=100, Acceleration:= 100,
Deceleration:=100 );
     IF MoveAbsolute.Done THEN
          MoveAbsolute(Axis:=Axis1, Execute:= FALSE);
          iStatus:=1;
     END IF
END_CASE
ActPos:= Axis1.fActPosition;
                                  // Read the actual location value
    Once the program is written, click Compile<sup>11</sup>, Make sure it's written correctly.
Messages - Total 0 error(s), 0 warning(s), 0 message(s)
                                          • O error(s) O warning(s) O message(s) × ×
Build
 Description
    ----- Build started: Application: Device.Application --
    Typify code...
    Compile complete -- 0 errors, 0 warnings
```

# 4.1.4 Bus and task cycle

# Bus task cycle

When you add EtherCAT Master SoftMotion,the project automatically adds bus tasks EtherCAT\_Task,setting bus execution and cycle times, and taskpriority (0 to 31,0 isthe most advanced), where EtherCAT \_Task priority isset to 0, and other tasks, such as Main\_Taskpriority, are set to 1 to 31.

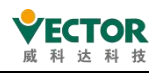

| Devices • a                                                                                                    | EtherCAT_Task x                                                                                                  |  |
|----------------------------------------------------------------------------------------------------|----------------------------------------------------------------------------------------------------|--|
| ASmptProject     Device (CODESYS Softmotion RTE V3 x64)     Device (CODESYS Softmotion RTE V3 x64)     Device (CODESYS Softmotion RTE V3 x64)     Device (CODESY Softmotion (PRG)     Device (Configuration     Double (Chercat Task     Click (PRG)     PLC_PRG     Device (Chercat Task     Device (Chercat Task)     Device (Chercat Task) | Configuration Priority Priority Priority OCyclic  Interval (e.g. t#200ms) Watchdog Enable Time (e.g. t#200ms) ms |  |
| WECServo (VECServo)     Norve_GenericDSP402)     SoftMotion General Axis Pool                                                                                                    | Sensitivity                                                                                                    |  |

#### The program task cycle

Once the program is written, you need to add the program to the task and configure it. Motion-related POU recommendations are added toEtherCAT \_Task, and logic or computational-related POU recommendations are added to other Tasks (e.g. Main\_Task, a program "PLC PRG" and a task "Main Task" have been established by default when the project is started, and "PLC PRG" has been added to "Task Task". ).

The new POU object "MoveAbsolute" needs to be manually added to theEtherCAT \_Task task bydouble-clicking "EtherCAT\_Task Add  $\rightarrow$  Call", selecting "MoveAbsolute1"andclicking "OK".

| Devices 👻 🕈                                                                                                    | ×     | BetherCAT_Task x                                                                                                    |                                                                                                    |
|----------------------------------------------------------------------------------------------------|-------|----------------------------------------------------------------------------------------------------|----------------------------------------------------------------------------------------------------|
| ASimpleProject                                                                                                    | -     | Configuration                                                                                                    | Input Assistant ×                                                                                                    |
| Device (CODESYS Softmotion RTE V3 x64)     Device (CODESYS Softmotion RTE V3 x64)     Device (Copic     Device (CoDESYS Softmotion     Device (Condensition     Device (Condensity)     Device (Condensition     Device (Condensition     Device | 4aste | Priority ( 031 ): 0<br>Type<br>© Cyclic<br>Watchdog<br>□ Enable<br>Time (e.g. t#200ms)<br>Sensitivity<br>2<br>\$ Add Call K Remover<br>POU<br>@ Movebsolute1 | Text Search Categores           Programs         Name         Type         Origin           3         IM NeveAbolated         PROGRAM           3         IM NeveAbolated         PROGRAM |
|                                                                                                    |       |                                                                                                    | Documentation PROGRAM MoveAbsolute1                                                                                                    |

In addition to the default tasks, you can add new tasks yourself, as follows: right-click Task Configuration, select Add Project  $\rightarrow$  Task, you can add newtasks, and double-click tasks to configure tasks.

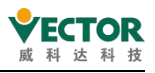

| PLC Logic                                                                                   |                                               |   |   |      |
|---------------------------------------------------------------------------------------------|-----------------------------------------------|---|---|------|
| Library Manager                                                                             |                                               |   |   |      |
| ■ WainTask (IEC-Task (I<br>■ WainTask (IEC-Task<br>■ PLC_PRG<br>■ EtherCAT_Master_SoftMotic | Cut<br>Copy<br>Paste<br>Delete<br>Properties  |   |   |      |
| Axis1 (SM_Drive_G                                                                           | Add Object                                    | • | ۲ | Task |
| SoftMotion General Axis Poc                                                                 | Add Folder<br>Edit Object<br>Edit Object with |   |   |      |

# 4.1.5 Mission sub-core

The VE motion controller is designed with a four-core core, which allows the bus to be sub-coreed for smoother operation. The steps are as follows

(1) Open Task Configuration, click Add Group, Add NewGroup

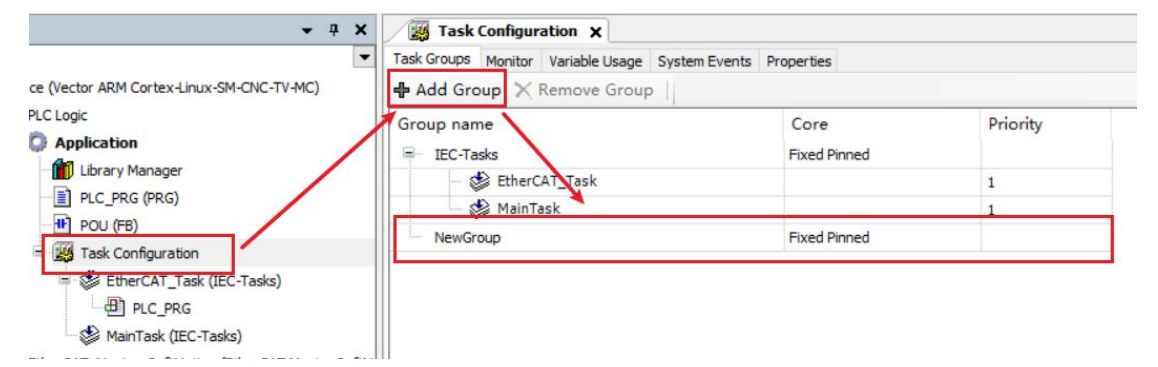

(2) Add other tasks to a new group, and EtherCAT\_Task a separate group

| ask Groups Monitor Variable Usage System Events | s Properties |          |
|-------------------------------------------------|--------------|----------|
| Add Group 💥 Remove Group                        |              |          |
| Broup name                                      | Core         | Priority |
| EC-Tasks                                        | Fixed Pinned |          |
| 🔤 😫 EtherCAT_Task                               |              | 1        |
| NewGroup                                        | Fixed Pinned |          |
| 🗠 🍪 MainTask 🕨                                  |              | 2        |

(3) EtherCAT\_Taskassigned to the 3rd core and other tasks to the 2nd core to ensure the stable operation of the EtherCAT mission

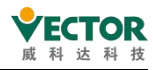

| IEC-Tasks          Group name       Core       Priority         IEC-Tasks       3       1         Image: Sequentially Pinned       Fixed Pinned       2         Image: Sequentially Pinned       Fixee Floating       2         Image: Sequentially Pinned       1                                                | Task Groups Monitor Variable Usage System Events | Properties                                                     |          |
|----------------------------------------------------------------------------------------------------|--------------------------------------------------|----------------------------------------------------------------|----------|
| Group name Core Priority<br>IEC-Tasks 3<br>NewGroup Fixed Pinned 2<br>MainTask Fixed Pinned 2<br>Fixed Pinned Sequentially Pinned Free Floating 0<br>1<br>Core Priority                                                                                                    | 🕈 Add Group 🗙 Remove Group 📋                     |                                                                |          |
| IEC-Tasks       3         NewGroup       1         MainTask       Fixed Pinned         Sequentially Pinned       2         Free Floating       0         1       1                                                                                                    | Group name                                       | Core                                                           | Priority |
| Image: Sequentially Pinned     1       Image: Sequentially Pinned     2       Image: Sequentially Pinned     2       Image: Sequentially Pinned     2       Image: Sequentially Pinned     2       Image: Sequentially Pinned     2       Image: Sequentially Pinned     2       Image: Sequentially Pinned     2 | IEC-Tasks                                        | 3                                                              |          |
| NewGroup     Fixed Pinned     2       Image: MainTask     Sequentially Pinned     2       Free Floating     0     1                                                                                                    | 🚽 😂 EtherCAT_Task                                |                                                                | 1        |
| MainTask Fixed Pinned 2<br>Sequentially Pinned Free Floating 0<br>1                                                                                                    | NewGroup                                         | Fixed Pinned V                                                 |          |
|                                                                                                    | MainTask                                         | Fixed Pinned<br>Sequentially Pinned<br>Free Floating<br>0<br>1 | 2        |

Attention:

When the Modbus device sets up tasks, it cannot be added to the \_Task and needs to be added to other tasks.

# 4.1.6 Sign in to the device

# Connect the controller

The environment in which CODESYS is run on a PC, communication with the VE controller, user-ordered downloads, start-stop and monitor the operation of user programs, parameter viewing or modification, and so on.

The VE controller can currently be logged in via the LAN LAN network, a 1-to-1 direct connection between the PC computer and the VE controller can be made over a network cable, or online via a router or hub, in which case one PC can be connected to multiple VE controllers or multiple PCs can access the same VE controller.

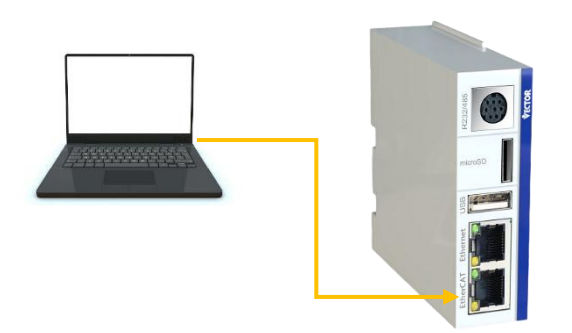

The IP address of both the PC computer and the VE controller must be the same network segment by default to log on to the VE controller, otherwise the VE controller will not be scanned in CODESYS. The factory default IP address for VE controllers is 192.168 1. 123, if the IP address of the PC is 192.168. 1.xxx, (here xxx represents the range of 1 to 254, but not the same as the END address of the VE controller IP), then CODESYS can scan to the VE controller, and can interact with the data, download the user program, run

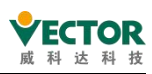

monitoring, etc. If the IP of the VE controller has been man-made, its address is not in the IP address segment where the PC is located, the PC cannot be accessed, the VE controller's IP address can be restored to the factory default IP address:192.168 1. 123,and then change the address of the PC machine to 192.168. 1.xxx, with which you set up a 1-to-1 online, you can modify the address of the VE controller to the desired IP segment address.

### Scan the network

Device x × ₩ Ţ ASimpleProject Communication Settings Applications Backup and Restore Files Log PLC Settings Scan Network... Gateway - Device Device (Vector ARM Cortex-Linux-SM-CNC-TV-MC) PLC Logic Application 1 Library Manager ..... PLC\_PRG (PRG) I Task Configuration EtherCAT\_Task MainTask Gateway PLC PRG EtherCAT\_Master\_SoftMotion (EtherCAT Master SoftMotion) VECServo (VECServo) IP-Address: localhost Axis1 (SM Drive GenericDSP402) SoftMotion General Axis Pool Port: 1217

Double-click "Device" in the engineering tree and pop up the following interface

On this screen, the mouseclicks on the "Communication Set Scan $\rightarrow$ network" tab, pops up the following interface, scans to the VE controller, clicks on its name on the left side of the window, can see its introduction information on the right side of the window, click OK, can connect the device:

| Gateway-1 (scanning) | Device Name:  Scan Network |
|----------------------|----------------------------|
| VEME64 [0065]        | VEME64 Wink                |
|                      | Device Address:            |
|                      | 0065                       |
|                      | Block driver:              |
|                      | UDP                        |
|                      | Number of                  |
|                      | channels:                  |
|                      | 4                          |
|                      | Serial number:             |
|                      | 000102030406               |
|                      | Target ID:                 |
|                      | 173E 0001                  |

After logging in, you can modify the device name according to your own needs, change to a device name that is easy to identify, can be easily identified, in the application of multiple controllers, very helpful.

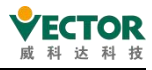

|                     | • •          |           |                         |                             |
|---------------------|--------------|-----------|-------------------------|-----------------------------|
|                     | Gateway      | t         |                         | •                           |
| Galess              | ný là        | ~         | [0065] (active)         | ~                           |
| IP-Addr<br>localhor | ess:<br>£    |           | Device Name:<br>VEME64  | and the second second       |
| Port:<br>1217       | Green light  | indicates | Device Address:<br>0065 | Green light means the       |
|                     | that the gat | teway is  | Target ID:<br>173E 0001 | controller has been scanned |
|                     | operating n  | ormally   | Target Type:<br>4102    | and the connection is UK    |

#### Set the bus control gate

Double-click "EtherCAT\_Master\_SoftMotion"to set up the EtherCAT network card, as shown, click on"Browse",select the Name of the EtherCAT network card in the spring window (connect to the servo endnetwork port), click "OK"

| Autoconfig Master/Slave                          | es                |              |                                    | EtherCAT               |  |
|--------------------------------------------------|-------------------|--------------|------------------------------------|------------------------|--|
| erCAT NIC Setting —<br>Destination Address (MAC) | FF-FF-FF-FF       | -FF-FF       | Broadcast                          | Enable Redundancy      |  |
| Source Address (MAC)<br>Network Name             | 00-00-00-0        | 0-00-00 1    | Browse                             |                        |  |
| Select Network Adapt                             | er                |              |                                    |                        |  |
| 9 ODE269173C6B                                   | Name              | Description  |                                    |                        |  |
| 2 00220011000B                                   | 平地连接 4 (          | CoDeSys Ethe | rExpress GBit F                    | CI Ethernet Adapter #4 |  |
| 00E269173C6C                                     | <u>伞吨建读 4 _</u> 〔 | CoDeSys Ethe | rExpress GBit F<br>1 Gigabit Netwo | CI Ethernet Adapter #4 |  |

### Sign in to download

Click on "Build."<sup>[11]</sup>, compile the error-corrected, and then click "Login."<sup>95</sup>

| <u>Build</u> <u>Online</u> <u>Debug</u> <u>T</u> | ools <u>W</u> indo | Online Debug Tools Window Help      |  |  |  |
|--------------------------------------------------|--------------------|-------------------------------------|--|--|--|
| 🕾 Build                                          | F11                | C Logan Alt+F8                      |  |  |  |
| Rebuild                                          |                    | Create boot application             |  |  |  |
| Generate code                                    |                    | Download                            |  |  |  |
| Generate runtime system                          | n file <u>s</u>    | Online Change                       |  |  |  |
| Clean                                            |                    | Source download to connected device |  |  |  |
|                                                  |                    | Multiple Download                   |  |  |  |
| Clean <u>a</u> ll                                |                    | Reset warm                          |  |  |  |

Pop up the dialog box, select Yes, and download the program to the controller.

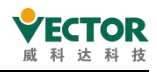

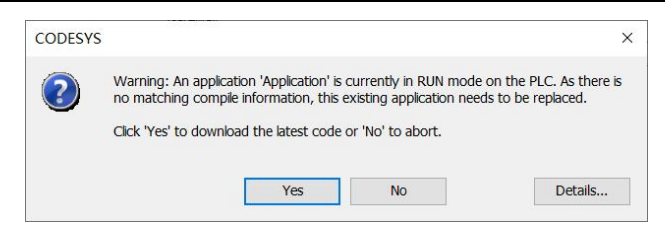

# 4.1.7 Start debugging

After the login is successful, select "Debug $\rightarrow$ Start  $\mathbb{P}$ ", The controller is up and running.

|    | Start               | F5       |
|----|---------------------|----------|
| 88 | Stop                | Shift+F8 |
|    | Single Cycle        | Ctrl+F5  |
| ð  | New Breakpoint      |          |
| đ  | New Data Breakpoint |          |
| 3  | Edit Breakpoint     |          |
|    | Toggle Breakpoint   | F9       |
| 0  | Disable Breakpoint  |          |
| 0  | Enable Breakpoint   |          |

Open MoveAbsolute, the program runs as shown in the following image, after the program performs servo enabling, the motor between position P and starting position 0 to do round-trip movement.

| Devices • • ×                        | / 🔳 N  | AoveAbsolute1 x                               |                                                                                                    |           |                 |             |                         | -                      |
|--------------------------------------|--------|-----------------------------------------------|----------------------------------------------------------------------------------------------------|-----------|-----------------|-------------|-------------------------|------------------------|
| AsimpleProject                       | Dev    | rice.Application.MoveAbsolute1                |                                                                                                    |           |                 |             |                         |                        |
| G Device [connected] (CODESYS Softr  | Expres | ssion                                         | Type                                                                                                    | Value     | Prepared value  | Address     | Comment                 | D                      |
| BI PLC Logic                         |        | Status                                        | INT                                                                                                    | 2         |                 |             |                         |                        |
| Application [run]                    | 8 🛊 F  | Power                                         | MC_Power                                                                                                    |           |                 |             | 使能模块                    |                        |
| Library Manager                      | 8.00   | MoveAbsolute                                  | MC_MoveAbsol                                                                                                    |           |                 |             | 绝对位移模块                  |                        |
| MoveAbsolute1 (PRG)                  | * F    | p                                             | REAL                                                                                                    | 180       |                 |             | 位移值                     |                        |
| PLC_PRG (PRG)                        |        | ActPos                                        | LREAL                                                                                                    | 62.526    |                 |             | 实际位置值                   |                        |
| Task Configuration                   |        |                                               |                                                                                                    |           |                 |             |                         |                        |
| G B EtherCAT_Task                    |        |                                               |                                                                                                    |           |                 |             |                         |                        |
| · 셴 MoveAbsolute1                    |        |                                               |                                                                                                    |           |                 |             |                         |                        |
| 🖻 😏 😂 MainTask                       | 1      | CASE iStatus 2 OF                             |                                                                                                    |           |                 |             |                         |                        |
| - @ PLC_PRG                          | B 2    | 0: //上电自动使能伺服                                 | the state of the state of the s |           | -               |             |                         |                        |
| 😑 🚱 🗊 EtherCAT_Master_SoftMotion (Et |        | Fower (Axis: "Axis1, Enable INCE : "TRUE , D  | Regulatoron THUE := TRUE, BDT1                                                                                                    | estart IN | UE :=TRUE );    |             |                         |                        |
| G W VECServo (VECServo)              | s      | iStatus 2 :=iStatus 2 +1;                     |                                                                                                    |           |                 |             |                         |                        |
| GIA Axis1 (SM_Drive_Generic          | 6      | END_IF                                        |                                                                                                    |           |                 |             |                         |                        |
| SoftMotion General Axis Pool         | 8 7    | 1: //走绝对位移,运行到P处                              |                                                                                                    |           |                 |             |                         |                        |
|                                      |        | IF MoveAbsolute (Axis:=Axis), Execute INCE := | TRUE, Position 0 := p                                                                                                    | 180       | velocity 100    | :=100 , Acc | eleration 100 := 100, 1 | Seceleration 100 :=100 |
|                                      | 10     | MoveAbsolute (Axis:=Axis1, Execute III        | = FALSE);                                                                                                    |           |                 |             |                         |                        |
|                                      | 11     | iStatus 2 :=iStatus 2 +1;                     |                                                                                                    |           |                 |             |                         |                        |
|                                      | 12     | END_IF                                        |                                                                                                    |           |                 |             |                         |                        |
|                                      | E 13   | 2: //走絕对位想到,這行回到0处                            |                                                                                                    |           |                 |             | -                       | -100                   |
|                                      | 19     | IF Movelbaclute Done MINE THEN                | TROE, POSICION 0 :- 0,                                                                                                    | verocity  | 1 100 :-100 , A | cceleration | ito :- 100, Decelerati  | on 100 (=100 ));       |
|                                      | 16     | MoveAbsolute (Axis: "Axis1, Execute IR        | E = FALSE);                                                                                                    |           |                 |             |                         |                        |
|                                      | 17     | iStatus 2 :=1;                                | Constant and the second second second                                                                                                    |           |                 |             |                         |                        |
|                                      | 18     | END_IF                                        |                                                                                                    |           |                 |             |                         |                        |
|                                      | B 19   | END_CASE                                      |                                                                                                    |           |                 |             |                         |                        |
|                                      | 20     | ActPos 525 b = Avisl factPosition 525         | . RETURN                                                                                                    |           |                 |             |                         |                        |
|                                      |        |                                               | , former and a                                                                                                    |           |                 |             |                         |                        |
|                                      |        |                                               |                                                                                                    |           |                 |             |                         |                        |
|                                      |        |                                               |                                                                                                    |           |                 |             |                         |                        |
|                                      |        |                                               |                                                                                                    |           |                 |             |                         |                        |
|                                      |        |                                               |                                                                                                    |           |                 |             |                         | 100 % 8                |
|                                      | <      |                                               |                                                                                                    |           |                 |             |                         | 3                      |

Modify the value of location P online: Click the preset value of "Prepared Value" for the variable "P" to enter thevalue "360" and then select"DebugWrite Values" or the shortcut "Ctrl-F7" to write the value to "Value" to modify the value of the variable  $\rightarrow$  "P" online.

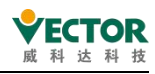

| De       | bug Tools Window I       | Help      |  |  |  |  |  |
|----------|--------------------------|-----------|--|--|--|--|--|
| Þ        | Start                    | F5        |  |  |  |  |  |
|          | Stop                     | Shift+F8  |  |  |  |  |  |
|          | Single Cycle             | Ctrl+F5   |  |  |  |  |  |
| đ        | New Breakpoint           |           |  |  |  |  |  |
| 5        | Edit Breakpoint          |           |  |  |  |  |  |
|          | Toggle Breakpoint        | F9        |  |  |  |  |  |
| 0        | Disable Breakpoint       |           |  |  |  |  |  |
| 0        | Enable Breakpoint        |           |  |  |  |  |  |
| ÇΞ       | Step Over                | F10       |  |  |  |  |  |
| €≣       | Step Into                | F8        |  |  |  |  |  |
| Č.       | Step Out                 | Shift+F10 |  |  |  |  |  |
| *≣       | Run to Cursor            |           |  |  |  |  |  |
| Ş        | Set next Statement       |           |  |  |  |  |  |
| ¢        | Show next Statement      |           |  |  |  |  |  |
|          | Write Values             | Ctrl+F7   |  |  |  |  |  |
|          | Force Values             | F7        |  |  |  |  |  |
|          | Unforce Values           | Alt+F7    |  |  |  |  |  |
| <b>T</b> | Toggle Flow Control Mode |           |  |  |  |  |  |
|          | Core Dump                |           |  |  |  |  |  |

# 4.1.8 Add a Trance trace

### Add Trance

To more intuitively observe changes in the position of the servo axis, a logic analyzer is added to record the motion curve. Right-click "Application", select "Add object  $\rightarrow$  Trance",pop up the dialog box, name it and then click"Add" to add Trance(tracking), as shown below.

| Cut<br>Copy<br>Paste<br>Delete<br>Refactoring<br>Properties 2<br>Add Object<br>Add Folder<br>Edit Object with<br>Logout | •                                                                                                    | Alarm Configuration     Application     Axis Group     Can table                                                                                                    | A tool to mo                                                                                                    | nitor variables ç                                                                                                    | graphically.                                                                                                    |
|----------------------------------------------------------------------------------------------------|----------------------------------------------------------------------------------------------------|----------------------------------------------------------------------------------------------------|----------------------------------------------------------------------------------------------------|----------------------------------------------------------------------------------------------------|----------------------------------------------------------------------------------------------------|
| Refactoring<br>Properties 2<br>Add Object<br>Add Folder<br>Edit Object with<br>Logout                                   | •                                                                                                    | <ul> <li>Alarm Configuration</li> <li>Application</li> <li>Axis Group</li> <li>Cam table</li> </ul>                                                                                                    | Name of the Trace<br>Trace1<br>4                                                                                                    |                                                                                                    | ]                                                                                                    |
| Add Object<br>Add Folder<br>Edit Object<br>Edit Object with<br>Logout                                                   |                                                                                                    | Alarm Configuration     Application     Axis Group     Cam table                                                                                                    | Trace1                                                                                                    |                                                                                                    |                                                                                                    |
| Add Folder<br>Edit Object<br>Edit Object with<br>Logout                                                                 |                                                                                                    | Application<br>Axis Group<br>Cam table                                                                                                    | 4                                                                                                    |                                                                                                    |                                                                                                    |
| Logout                                                                                                    | -                                                                                                    |                                                                                                    |                                                                                                    |                                                                                                    |                                                                                                    |
| Stop<br>Online Change                                                                                                   |                                                                                                    | CNC program<br>CNC settings<br>Data Sources Manager                                                                                                    |                                                                                                    |                                                                                                    |                                                                                                    |
| Delete application from device                                                                                          | ~                                                                                                    | DUT                                                                                                    |                                                                                                    |                                                                                                    |                                                                                                    |
| New Breakpoint<br>Toggle Breakpoint                                                                                     |                                                                                                    | Global Variable List<br>Image Pool                                                                                                    |                                                                                                    |                                                                                                    |                                                                                                    |
| Unforce All Values of 'Device.Application'                                                                              | ~                                                                                                    | Interface                                                                                                    |                                                                                                    |                                                                                                    |                                                                                                    |
|                                                                                                    | 2<br>1<br>1<br>1<br>1<br>1<br>1<br>1<br>1<br>1<br>1<br>1<br>1<br>1<br>1<br>1<br>1<br>1<br>1<br>1                                    | Network Variable List (Receiver)     Network Variable List (Sender)     Persistent Variables     POU for implicit checks     Recipe Manager     Redundancy Configuration     Symbol Configuration     Text List |                                                                                                    |                                                                                                    |                                                                                                    |
|                                                                                                    | hnline Change<br>Delete application from device<br>lew Breakpoint<br>oggle Breakpoint<br>Inforce All Values of 'Device.Application' | Inline Change                                                                                                    | Juline Change     Data Sources Manager       Velete application from device     V       ULT     External File       oggle Breakpoint     Global Variable List       inforce All Values of 'Device.Application'     Image Pool       Network Variable List (Receiver)     Network Variable List (Receiver)       Network Variable List (Gender)     POU       POU     POU       POU     POU       POU     POU       POU     Recipe Manager       Symbol Configuration     Symbol Configuration       Samo Configuration     Trend Recording Manager | Juline Change <ul> <li>Data Sources Manager</li> <li>Delete application from device</li> <li>DUT</li> <li>DUT</li> <li>External File</li> <li>Global Variable List</li> <li>Image Pool</li> <li>Interface</li> <li>Network Variable List (Sender)</li> <li>POU</li> <li>POU</li> <li>POU</li> <li>POU</li> <li>POU</li> <li>Recipe Manager</li> <li>Symbol Configuration</li> <li>Symbol Configuration</li> <li>Text List</li> <li>Text List</li> <li>Trend Recording Manager</li> <li>Trend Recording Manager</li> <li>Text List</li> <li>Text List</li></ul> | Juline Change       Image Sources Manager         Velete application from device       V         We Breakpoint       External File         oggle Breakpoint       Image Pool         Inforce All Values of 'Device.Application'       Interface         Network Variable List (Receiver)       Network Variable List (Sender)         POU       POU         POU       POU         POU       POU         POU       POU         POU       POU         POU       POU         POU       POU         POU       POU         POU       POU         POU       POU         POU       POU         POU       POU         POU       POU         POU       Symbol Configuration         Symbol Configuration       Symbol Configuration         Trend Recording Manager       Trend Recording Manager |

# **Configure Trance**

1) Click on add\_Variable(add variables) and select the button ...., Find the variable "ActPos" in the variable pop-up window, click "OK" and add it to the tracker.

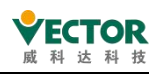

|    | indee needid            |                                              | -                                     |                  |                                       |          |  |
|----|-------------------------|----------------------------------------------|---------------------------------------|------------------|---------------------------------------|----------|--|
|    | Trace1                  | Variable                                     | - U                                   |                  | ×                                     |          |  |
|    | input contraint         |                                              |                                       |                  | · · · · · · · · · · · · · · · · · · · | ~        |  |
|    | Text Search Categories  |                                              |                                       |                  |                                       | ~        |  |
|    | Trace Variables         | Name     Name                                | Type Add                              | ress Origin      |                                       |          |  |
|    | Tracease persinents     | A MoveAbsolute1                              | PROGRAM                               |                  |                                       | <u> </u> |  |
|    |                         | ActPos                                       | LREAL                                 |                  |                                       |          |  |
|    |                         | iStatus                                      | III<br>MC Maanthanhda                 |                  |                                       |          |  |
|    |                         | <ul> <li>ProveAbsolute</li> <li>D</li> </ul> | REAL                                  |                  |                                       |          |  |
|    |                         | * Ø Power                                    | MC_Power                              |                  |                                       |          |  |
|    |                         | () BPLog                                     | Library                               | Breakpoint Loggi |                                       |          |  |
| F  | 2                       | () DED                                       | Library                               | C44 Device Diag  |                                       |          |  |
|    |                         | IoDovEthercatlib                             | Ubrary                                | IODrvEthorCAT    |                                       |          |  |
| 0  |                         | () IoStandard                                | Library                               | IoStandard, 3.5  |                                       |          |  |
|    |                         | () SM3_Basic                                 | bran/                                 | SM3_Bask; 4.6.0  |                                       |          |  |
|    |                         | () SM3_Math                                  | Lagary                                | SM3_M0th, 4.5.0  |                                       | ~        |  |
|    |                         | TRAFO                                        | LORAV                                 | SPID_17ansrorma  |                                       |          |  |
|    |                         |                                              |                                       |                  |                                       |          |  |
|    | Structured view         |                                              |                                       |                  |                                       |          |  |
|    |                         |                                              | \                                     |                  |                                       |          |  |
|    |                         |                                              | C Insert with an                      | guments          | namespace prefix                      |          |  |
|    | Documentation           |                                              | · · · · · · · · · · · · · · · · · · · |                  |                                       |          |  |
|    | ACTPOS: LREAL;<br>(VAR) |                                              |                                       |                  |                                       |          |  |
| Ac |                         |                                              |                                       | 1                |                                       |          |  |
| De | 头所位重恒<br>al             |                                              |                                       |                  |                                       | Cancel   |  |
|    |                         |                                              |                                       |                  |                                       |          |  |
|    |                         |                                              |                                       | 1                |                                       |          |  |
|    |                         |                                              |                                       |                  |                                       |          |  |

2) Click "Configuration" and select"Main Task" in the Taskoption, click "OK";

| Trace Configuration                                                       |                                                                                                    | ×         |
|---------------------------------------------------------------------------|----------------------------------------------------------------------------------------------------|-----------|
| Trace Record<br>Trace1<br>PLC_PRG.AdPos                                   | Record Settings       Enable Trigger       Trigger varable       Trigger edge       Post trigger (samples       Trigger Level |           |
| 0<br>Time axis<br>Diagram 1<br>Y axis<br>Shown variables<br>PIC_PRGActPos | Record condition Comment Resolution Automatic restart Advanced                                                                |           |
| Add Variable                                                              | Reset Display settings                                                                                                    | OK Cancel |

3) Right-click on the oscillostor blank interface, select "Download Trace", download tracking;

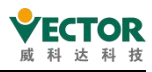

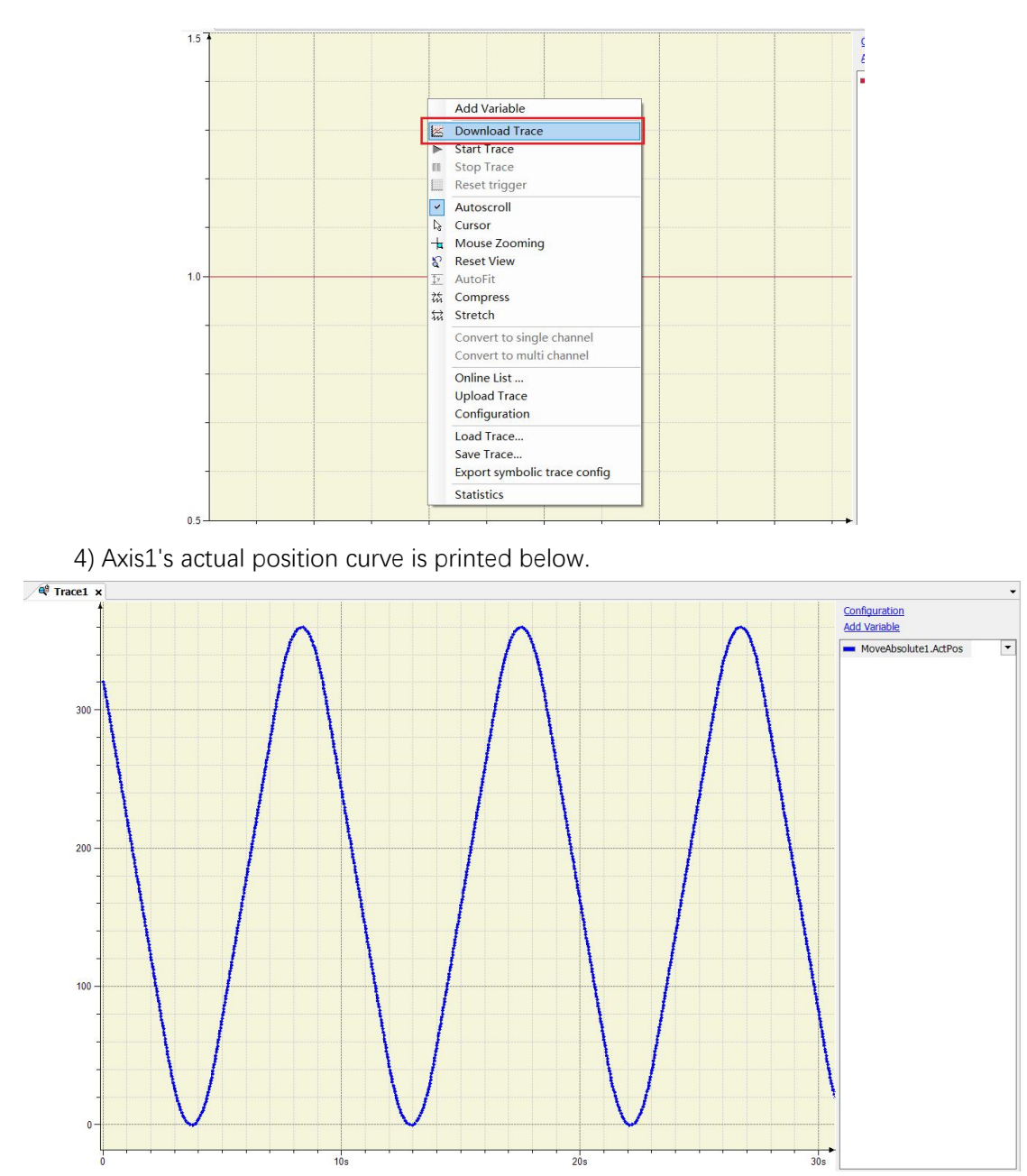

# 4.1.9 Stop debugging

Once the commissioning is complete, click "Debug  $\rightarrow$  Stop."  $\blacksquare$ , Stop executing the program

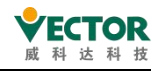

| De | bug  | Tools    | Window | Help |          |  |
|----|------|----------|--------|------|----------|--|
| •  | Star | t        |        |      | F5       |  |
|    | Stop | )        |        |      | Shift+F8 |  |
| -  | Sing | le Cycle |        |      | Ctrl+F5  |  |
| (M | New  | Breakpo  | oint   |      |          |  |
| 5  | Edit | Breakpo  | int    |      |          |  |

# 4.2 Common configuration instructions for devices

# 4.2.1 Device tree and device editor

# The device tree

In device views, also known as device trees, applications can be organized based on the target device. In this view, you can view PLC hardware and field bus systems, configure hardware communication, and assign applications.

The root node of the device tree is a symbol nodeentry: Here's what it is

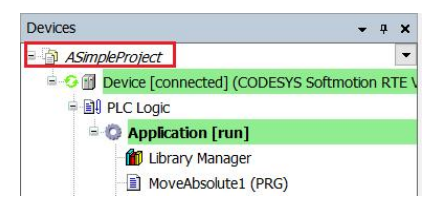

Insert a device object, also known as a target system, under this node of one or more PLCs. Each device object represents a specific hardware component, such as a controller, field bus, bus coupler, driver, I/O module, or monitor. If you are already connected to a controller network, you can scan the hardware to find available devices and save them to the currently configured device tree, as shown.

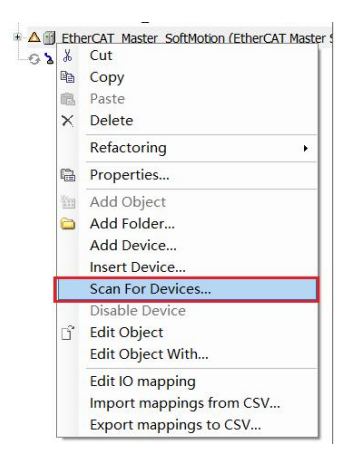

Each device is defined by the device description file and must be installed on the local system to be plugged into the device tree. Device description files define device properties for configurability, programmability, and possible connections to other devices.

Example of a device tree:

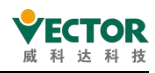

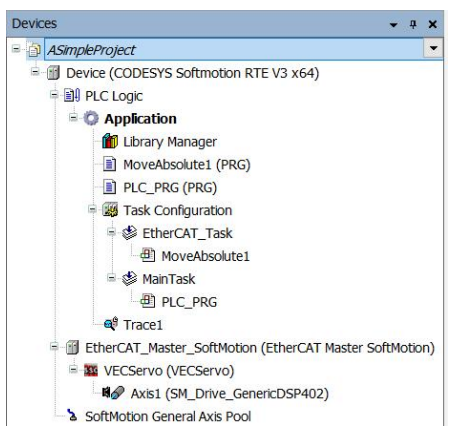

Device entries in the device tree consist of device symbols, device names, and device types, such as:

Axis1 (SM\_Drive\_GenericDSP402)

Device communication, number of participants, and IO mapping can be configured in the device editor dialog box. Double-click the device object to open the editor.

| Astropio/topic:     Astropio/topic:     Device (CODESYS Softmation RTE V3 x(4)                                                                                                    | Peneral Scaling/Mapping           | Commissioning SM_C                                                              | vrive_ETC_GenencDSP40             | 2: Parameters = SM_Dr                      | ve_ETC_GenerkDS                                                            | 1402: UO Mapping = SM |
|----------------------------------------------------------------------------------------------------|-----------------------------------|---------------------------------------------------------------------------------|-----------------------------------|--------------------------------------------|----------------------------------------------------------------------------|-----------------------|
| BI PLC Logic     C Application     B Ubary Manager     B MoveResolute1 (PRG)     B MC_PRG (NRG)     B Task Configuration     G EtherCAT_Task                                             | Virtual mode<br>O Modulo          | Software limits                                                                 | Negative (u):                     | 0.0                                        | <ul> <li>Trapezoid</li> <li>Sin<sup>4</sup></li> <li>Obsectator</li> </ul> |                       |
|                                                                                                    | # Peste                           | Software error reaction Deceleration [u/s <sup>2</sup> ]: 0 Max. detance [u]: 0 |                                   | Quadratic (smooth)  Sidentification  SD: 0 |                                                                            |                       |
| <ul> <li>Statistical</li> <li>Statistical</li> <li>Statistical</li> <li>Statistical</li> </ul>                                                                                           | Dynamic limits<br>Velocity [u/s]: | Acceleration (u/s*):                                                            | Deceleration [u/s <sup>4</sup> ]: | Jerk (WS*):                                | Position lag sup<br>deactivated                                            | enson                 |
| EtherCAT_Master_SoftMotion_EtherCAT Mast     WECServo (VECServo)     VECServo (VECServo)     VECServo (VECServo)     VECServo (VECServo)     VECServo (VECServo)     VECServo (VECServo) | Masil 30                          | 1000                                                                            | 1000                              | 10000                                      | Lag lenit (u):                                                             | 1.0                   |
| a softNoton General Axis Pool                                                                                                    | mas Reference Lat                 |                                                                                 |                                   |                                            |                                                                            |                       |

#### The device tree in online mode

When CODESYS is in online mode, the current symbol of the device bar indicates the device state:

S:The PLC is connected, the application is running, the device is running, and the data is being exchanged.

<sup>SO</sup>:The PLC is connected and in the STOP state.

\*:The PLC is connected and the application is running. Diagnostic information is available.

▲: The device is in pre-operation mode and is not yet running. Diagnostic information is available.

**A**: The device did not exchange data, the bus was incorrect, and it was unable to enter configuration or simulation mode.

 $^{52}$ : The device runs in demo mode for 30 minutes. After this time, the demo mode will

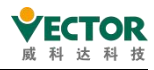

terminate and the field bus will end the data exchange.

A: The device is configured, but not fully operational. There is no data exchange.

A: Redundancy mode is active. The field bus master does not send any data because the other master is active.

It he device description could not be found in the device repository.

Sa: The device itself is running, but the child device is not running. The child device is not visible because the device tree is collapsed.

The names of all connected devices and applications are highlighted in green

| 🖻 🧐 MyPlc [connected] ( ) 👘 |
|-----------------------------|
| 📮 🗐 Plc Logic               |
| 😑 🔘 Application [run]       |

The name of the device running in analog mode is displayed in italics:

Additional diagnostic information is located on the Status status tab of the device editor.

### The device editor

Double-click the device object in the device tree to open the editor. The editor includes regular labels and specific labels, and its title contains the device name. Click Tools  $\rightarrow$  Options Device  $\rightarrow$  Editorin the toolbar to open the device editor option to set the style or content of the device editor.

| Options                                                                                                    |                                                                     |   |                                                                                                    |
|----------------------------------------------------------------------------------------------------|---------------------------------------------------------------------|---|----------------------------------------------------------------------------------------------------|
| CFC Editor  Composer  Debugging  Dedaration E  Device editor  Device editor  EFBD, LD and  Library down  Library down  Library down  Library down  Device editor  PLCopenXML  PLCopenXML  PLCopenXML  PCC Editor  SmartCoding  Store  Store Store  Store  Store  Store  Store  Store  Store  Store  Store  Store  Store  Store  Store  Store  Store  Store  Store  Store  Store  Store Store Store Store  Store  Store Store Store Store Store Store Store Store Store Store Store Store Store Store Store Store Store Store Store Store Stor | ditor<br>pton download<br>IL editor<br>Settings<br>load<br>re<br>JS | ~ | Device editor View Show generic device configuration views Create Cross References for IEC addresses (Clean necessary) Communication page Simple mode Simple mode Show implicit files for application Cassic mode Show access rights page Use horizontal tab pages |
|                                                                                                    |                                                                     |   |                                                                                                    |

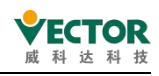

# 4.2.2 Device device

### CommunicationSetting communication settings

In this tab of the Universal Device Editor, you define the connection between CODESYS and the device in which the application should run.

Scan network: Scan the network

The scan network steps are as follows, click "Gateway-1"(gateway) and click "Scan network" to scan the network

| Communication Settings | Scan network   Gateway +   Device +          |
|------------------------|----------------------------------------------|
| Applications           |                                              |
| Backup and Restore     | Select Device X                              |
| Files                  | 3 Select the network path to the controller: |
| Log                    | Gateway-1                                    |
| PLC Settings           | Driver:                                      |
| PLC Shell              |                                              |
| Users and Groups       | IP-Address:<br>localhost                     |
| Access Rights          | Port:                                        |
| Symbol Rights          | 1217                                         |
| Task Deployment        |                                              |
| Status                 |                                              |
| Information            |                                              |
|                        |                                              |
|                        | OK Cancel                                    |

Click on the scanned device name, such as"PC . . .000A"and then click OK

| elect Device                               |                             |
|--------------------------------------------|-----------------------------|
| Select the network path to the controller: |                             |
| Gateway-1                                  | Device Name: ^ Scan network |
| PC [000A]                                  | PC Wink                     |
|                                            | Device Address:             |
|                                            | A000                        |
|                                            | Block driver                |
|                                            | UDP                         |
|                                            | Encrypted Communication:    |
|                                            | TLS supported               |
|                                            | Number of channels:         |
|                                            | 8                           |
|                                            | Carial number               |
|                                            | 94AF370F-FD19269C-CABCD73   |
|                                            | ×                           |

When the device status light is green and the status is described as Active, the PC is connected to the device

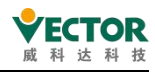

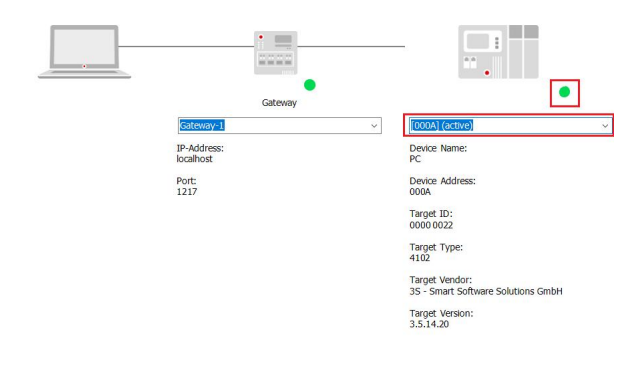

| Gateway Gateway: |              |           |                       |
|------------------|--------------|-----------|-----------------------|
|                  | Scan network | Gateway - | Device -              |
|                  | -            | Add no    | ew gateway            |
|                  |              | Manag     | ie gateways           |
|                  |              | Config    | ure the local Gateway |

You can add, manage, or configure a local gateway

Device:

| VICE V                                                 |                                                            |
|--------------------------------------------------------|------------------------------------------------------------|
| Options   Rename active device                         | Add current device to favorites<br>Manage favorite devices |
| Wink active device<br>Send echo service                | Filter network scans by target ID<br>Confirmed online mode |
| Encrypted communication<br>Change communication policy | Store communication settings in project                    |

Filter network scans by target ID: Filter network scans via device ID (unchemed). Store communation settings in project:Save communication settings to project (check).

#### Applications app

On this tab of the Universal Device Editor, you can see which applications exist on the device. Depending on the system, you can remove the application from the device or retrieve details about the application.

| Device x        |          |              |                    |       |     |              |           |                  |               | -                  |
|-----------------|----------|--------------|--------------------|-------|-----|--------------|-----------|------------------|---------------|--------------------|
| Communication   | Settings | Applications | Backup and Restore | Files | Log | PLC Settings | PLC Shell | Users and Groups | Access Rights | Symbol Rights = II |
| Applications on | the PLC  |              |                    |       |     |              |           |                  |               |                    |
| Application     |          |              |                    |       |     |              |           |                  |               | Remove             |
|                 |          |              |                    |       |     |              |           |                  |               | Remove All         |
|                 |          |              |                    |       |     |              |           |                  |               | Details            |
|                 |          |              |                    |       |     |              |           |                  |               | Content            |
|                 |          |              |                    |       |     |              |           |                  |               |                    |
|                 |          |              |                    |       |     |              |           |                  |               |                    |
|                 |          |              |                    |       |     |              |           |                  |               |                    |
|                 |          |              |                    |       |     |              |           |                  |               |                    |
|                 |          |              |                    |       |     |              |           |                  |               | Refresh List       |
|                 |          |              |                    |       |     |              |           |                  |               |                    |
| <               |          |              |                    |       |     |              |           |                  |               | >                  |

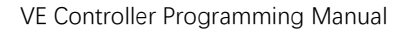

### Backup and Restore backup restore

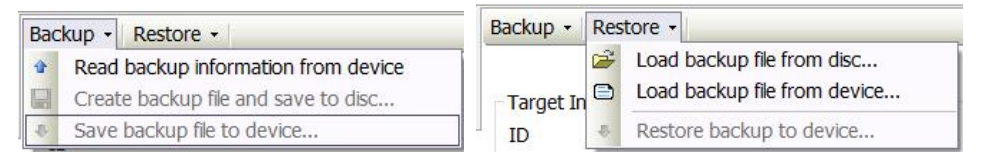

Read Backup Information fromDevice: Read backup information from the device The command searches for application-specificfiles from the PLC's PlcLogicdirectory and lists them in a table at the bottom of the tabbed page.

Create Backup File and Save to Disk: Read backup information commands from your device to determine which files are relevant to the backup. This command compresses the files and meta.info information files in the table set to Active into backup zip files. The file extension is tbf ("target backup file").

Save Backup File to Device: Save backup files to disk. This command saves the backup file to the TBF directory of the PLC.

Load Backup File from Disk: This command opens a dialog box to navigate through the file system for saved backup files.

Load Backup File from Device: This command generates a list of all backup files found on the PLC. Select one of these files to view its contents in a table on a tabbed page.

Restore backup to Device: If at least one component of the backup file currently loaded on the tabbed page is set to active, this command is available and prompts to restore the state of the application on the device.

#### Files file

In this tab of the Device device editor, files can be transferred between CODESYS(PC host) and PLC. If the communication is set up correctly and the PLC is online, CODESYS automatically establishes a connection to the PLC during file transfer.

| Size Modified |                                                                                                    |                                                                                                    | - 🗎                                                                                                    |
|---------------|----------------------------------------------------------------------------------------------------|----------------------------------------------------------------------------------------------------|----------------------------------------------------------------------------------------------------|
|               | Name         oert         Plclogic         3.sdat         CODESYSControl.dg         CODESYSControl.dg         CODESYSControl.ds, 3.SSP15Patch1.dg         CDOESYSControl.ds, 3.SSP15Patch2.dg         Plclog.d.csv         Plclog.d.csv         Plclog.d.c | Size<br>335 bytes<br>1.97 KB (2,021 bytes)<br>1.81 KB (1,855 bytes)<br>1.81 KB (1,855 bytes)<br>0 bytes<br>48.85 KB (50,021 bytes)<br>48.86 KB (50,021 bytes)<br>48.86 KB (50,020 bytes)<br>48.86 KB (50,020 bytes)<br>48.84 kB (50,013 bytes)<br>744 bytes<br>744 bytes<br>744 bytes<br>373.00 KB (381,952 byt | Modified<br>2020/5/4 14:24<br>2020/5/4 14:25<br>2019/12/11 16:26<br>2020/5/4 14:25<br>2020/5/4 15:39<br>2020/5/4 15:40<br>2020/5/4 15:40<br>2020/6/12 15:40<br>2020/4/28 18:50<br>2020/4/28 18:50<br>2020/4/28 18:50<br>2020/4/28 18:50<br>2020/4/28 18:50<br>2020/4/28 11:42<br>2020/4/28 11:42<br>2020/4/28 11:42<br>2020/4/28 11:42<br>2020/4/28 11:42<br>2020/4/28 11:42<br>2020/4/28 11:42<br>2020/2/13 14:36 |

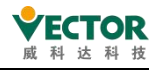

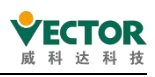

# Log log

View the PLC log. It lists the events logged on the target system. This involves:

- Events during system start-up and shutdown (loaded components with version number)
- Download and load the launch application
- Custom entries
- Logs from I/O drivers
- Logs from the data source

# PLC Settings PLC settings

Basic settings for PLC widding, such as the processing of inputs and outputs and bus cycle tasks.

**Update IO while in stop:**When checked, CODESYS refreshes the values of the input and output channels even if the PLC is stopped. If the gate keeper detects a fault, the output is set to a predefined default. When not checked, CODESYS does not refresh the values of the input and output channels when the PLC is stopped.

**Behavior of the outputs at stop:**The processing of the output channel when the controller enters a stop state

- Retain values: Keep the value, keep the current value.
- All outputs to default value: All outputs are default, and the default values are assigned based on I/O mapping.
- Execute program: Executes the program, controls the processing of output valuesthrough the program contained in theproject, and CODESYS executes the program at STOP. Enter the name of the program in the field on the right.

**Always update**variables: Define whether CODESYS updates the I/O variables in the bus cycle task. This setting is valid for the I/O variables of the from the station and module only if it is defined as Disabled in the update settings for the station and module.

- Deactivated (update only if used in a task): Deactivated (updated only when used in tasks), CODESYS is updated only when the I/O variable is used in tasks.
- Activates 1 (use bus cycle task if not used in another task): Activate 1 (use bus loop tasks if they are not used in other tasks) and codeSYS update the I/O variables in bus loop tasks if they are not used in other tasks.
- Activate 2 (always in bus cycle task): Activate 2 (always in the bus loop task): CODESYS updates all variables in each loop of the bus loop task, whether or not they are used and mapped to the input or output channels.

Bus cycletask: The task of controlling bus cycles. By default, enter tasks defined by the device description.

By default, the bus cycle settings for the parent bus device (the cycle usage settings for

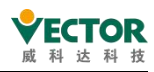

the parent bus) are applied, i.e. the device tree is scanned up to find a valid bus cycle task definition.

### Users and Groups users and groups

On this tab of the Universal Device Editor, you can edit the controller's device user management. Depending on how the device is supported, you can define user accounts and groups of users. Combined with the configuration on the Access tab, you can control access to control objects and files at runtime.

Sync:Turns synchronization between editor and user management on the device on and off, and if the button is not pressed, the editor is blank. If you press this button, CODESYS continuously synchronizes the display in the editor with the current user management on the connected device.

Emport fromdisk: Used to select and import user-managed configurations from the hard disk.

Users

Add:Open the Add User dialog box to create a new user account

Import:Open the dialog box to import the user.

# Groups

• Add:Open the dialog box to add groups. Define a new group name, and select the users that belong to that group from the list of defined users.

Import:Open the dialog box to import the user.

# Access Rights access

On this tab of the device editor, define device user access to the device for objects on the controller. As with project user management, users must be a member of at least one user group and can only grant certain access rights to user groups.

# Symbol Rights symbol permissions

In this tab of the Universal Device Editor, different user groups (clients) are defined for access to the individual symbol sets available on the controller.

Requirements: User management must be set up on the PLC. An application has been

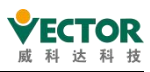

downloaded to a controller that defines a set of symbols for it in the CODESYS project. They have access data to log on to the controller.

In the Symbol Set view, all symbol sets are listed under the Application node, the definition of which is downloaded to the controller with the application. In the Permissions view, the user groups defined in the controller's user management are listed in the list of tables. When you select a symbol set, you'll see the user group's access to that symbol set. The application of the controller's user management are listed in the list of tables. When you select a symbol set, you'll see the user group's access to that symbol set. The application of the controller's user management are listed in the list of tables. When you select a symbol set, you'll see the user group's access to that symbol set.

Click device symbol management file (\* .dsm).Click button to read such a file from the hard drive.

### Task deployment task deployment

The device editor's sub-dialog box displays the input and output tables and their assignments to defined tasks.

This information becomes visible only after the code is generated for the application. It is used for troubleshooting because it shows where inputs or outputs are used in multiple tasks with different priorities.

#### Status status

This tab for the Universal Device Editor displays status information, such as Running or Stopped, as well as specific diagnostic messages from individual devices, as well as information about the internal bus system.

# Information

This tab for the Universal Device Editor displays general information from the device description file: name, vendor, category, version, order number, description, and so on.

# 4.2.3 Library Manager Library Manager

# 🗂 Library Manager

The library manager lists all the libraries integrated in the project to create applications. It provides information about library types, properties, and content, and can expand or collapse a list of integration libraries.

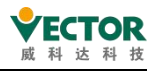

| 🛍 Library Manager 🗙                                                                                                    |                                                                                                    |                                                                                                    |                                                                                              |  |
|----------------------------------------------------------------------------------------------------|----------------------------------------------------------------------------------------------------|----------------------------------------------------------------------------------------------------|----------------------------------------------------------------------------------------------|--|
| b Add library 🗙 Delete library 📑 Properties 💿 Details 🗐                                                                                                    | Placeholders 🏾 🏙 Library rep                                                                                                    | ository                                                                                                    |                                                                                              |  |
| Name         99         33Lonne = JSLenes, 3.5.14.0 (35 - Smart Software Software Softwa                                | mbH)<br>Smart Software Solutions GmbH)<br>e Solutons GmbH)<br>mbH)<br>hbH)<br>titons GmbH)<br>tware Solutions GmbH)                                                                                                    | Namespace<br>_35_LICENSE<br>BPLog<br>IoDrvEthercatLib<br>IoStandard<br>SM3_Basic<br>SM3_CNC<br>SM3_Robotics<br>SM3_Robotics Visu | Effective version<br>35.140<br>35.514<br>35.514.20<br>35.51.30<br>4.51.0<br>4.51.0<br>4.51.0 |  |
| SPL Bask 4.5.1.0 (25 - Smart Software Solutions Control)     Department     Department | <ul> <li>Inputs/Outputs Graphical</li> <li>Ans AUS_RE_SHO</li> <li>Depformed ROBS</li> <li>Depformed ROBS</li> <li>Depform</li></ul> | Documentation<br>MC_Jog EC<br>BOOL Comman<br>BOOL Comman<br>SMC_Error                                                            | Masy<br>Akona<br>Frond<br>Frond                                                              |  |

A list of all libraries integrated in the project. If one library depends on another, the referenced libraries are automatically integrated. The library manager contains three views:

Top view: Integrated library list

Bottom left view: Tree structure, all modules of the library are selected in the view above Bottom right view: Documentation for the module selected in the tree

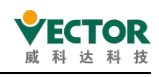

# 4.3 EtherCAT busses are commonly used

# 4.3.1 EtherCAT\_Master main station

# General(General).

| EtherCAT Parameters EtherCAT NIC Setting Destination Address (MAC) FF-FF-FF-FF | General                                                                                     | Autoconfig Master/Slaves                                                                                             |                                               | EtherCAT                                                                                                    |
|--------------------------------------------------------------------------------|---------------------------------------------------------------------------------------------|----------------------------------------------------------------------------------------------------|-----------------------------------------------|----------------------------------------------------------------------------------------------------|
| status <ul> <li>Distributed Clock</li></ul>                                    | Sync Unit Assignment<br>EtherCAT Parameters<br>EtherCAT I/O Mapping<br>EtherCAT IEC Objects | EtherCAT NIC Setting<br>Destination Address (MAC)<br>Source Address (MAC)<br>Network Name<br>© Select Network by MAC | FF-FF-FF-FF-FF<br>00-E2-69-17-3C-6B<br>本地连接 4 | Broadcast Browse k by Name                                                                                                    |
|                                                                                | itatus                                                                                      | ▲ Distributed Clock     Cycle Time 4000     Sync Offset 20     Sync Window Monitoring     Sync Window 1              | μs<br>• %<br>• μs                             | <ul> <li>✓ Options</li> <li>☐ Use LRW instead of LWR/LRD</li> <li>☐ Enable messages per task</li> <li>☑ Automatic Restart Slaves</li> </ul> |

**Autoconfig Master/Slaves:**Auto-configuration mode (Autoconfig Master/Slaves option) is active by default and is available for standard applications. If this mode is not activated, all configuration settings for the host and the machine must be done manually, which requires expertise. When checked, most master-from configurations are automated, depending on the device description file and implicit calculations. Check by default.

EtherCAT NIC setting(EtherCAT NIC settings).

**Destination**address: TheMAC address of the device in the EtherCAT network to receive the telegram.

Broadcast: Broadcast without specifying a destination address (MAC). Check by default.

**Enable redundancy:**Activate the feature if the bus is constructed as a ring topology and redundancy is to be supported. With this feature, the EtherCAT network works even when the cable is disconnected. If this feature is activated, parameters must be defined in the Redundant EtherCAT NIC Settings area. The default does not tick.

**Source**address: The MAC address or network card name (i.e. PLC) of the source address controller (target system). Click onB rowse to select.

**Network name:**The name of the network, depending on which of the following options is activated, depending on the Source address.

**Browse:**Scans the network for the MAC-ID or name of the target device that is currently available.

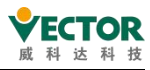

Distributed Clocks(Distributed Clock).

**Cycle time: The interval at which**new data messages are assigned on the bus. If the distributed clock function is activated in the from the station, the master cycle time specified here is transferred to the master clock. In this way, accurate synchronization of data exchange can be achieved, which is especially important when the process of spatial distribution requires simultaneous action. For example, simultaneous action is an application in which multiple axes must perform coordinated motion at the same time. In this way, a very precise full-network time base can be achieved, with jitters of less than 1 microsecond. Note: Distributed clock time settings are consistent by default with EtherCAT\_Task time settings, such as modifying distributed clock time or EtherCAT\_Task task time.

| General Sync Unit | Assignment   | Log    | EtherCAT Para      | meters 🗮    | EtherCAT | (/O Mapping | ≓ EtherCA  | T IEC Object |
|-------------------|--------------|--------|--------------------|-------------|----------|-------------|------------|--------------|
| Autoconfig        | master/slave | es     |                    |             |          | Ether C/    | T.         |              |
| EtherCAT NIC S    | ettings —    |        |                    |             |          |             |            |              |
| Destination add   | dress(MAC)   | FF-FF- | FF-FF-FF-FF        | Bro         | adcast [ | Redundan    | cy         |              |
| Source address    | (MAC)        | 00-01- | 02-03-04-06        | Brow        | se       |             |            |              |
| Network name      |              | eth0   |                    |             |          |             |            |              |
| Select netwo      | ork by MAC   |        | O Select netwo     | ork by name |          |             |            |              |
| A Distributed Cl  | nck —        |        |                    | b Ontions   |          |             |            |              |
| Distributed cit   |              | 1.2.1  | -                  | / opdons    |          |             |            |              |
| Cycle time        | 4000         | ÷      | ha                 |             |          |             |            |              |
| Sync offset       | 20           | •      | %                  |             |          |             |            |              |
| Sync window       | monitoring   |        |                    |             |          |             |            |              |
| Sync window       | 1            | Ŷ      | μs                 |             |          |             |            |              |
| EtherCAT_T        | ask X        |        |                    |             |          |             |            |              |
| Configuration     |              |        |                    |             |          |             |            |              |
|                   |              |        |                    |             |          |             |            |              |
| Priority (031):   | 1            |        |                    |             |          |             | Task group | IEC-Tasks    |
| Туре              |              |        |                    | -           |          |             |            |              |
| () Cyclic         | ~            | Inte   | erval (e.g. t#200m | s) 4        |          |             |            | ms 💛         |
|                   |              |        |                    | -           |          |             |            |              |

**Sync**offset: Allows the time delay of the sync interrupt from the EtherCAT station to be adjusted to the cycle time of the PLC. Typically, the PLC cycle starts 20% later than the synchronization interruption from the station. This means that the PLC loop may delay the cycle time by 80% without losing any messages.

Sync window monitoring: You can monitor synchronization from the slave.

Syncwindow: The time that the sync window monitors. If all synchronizations from the

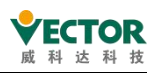

station are within this time window, the variable xSynclnWindow (IoDrvEthercat) is set to TRUE, otherwise it is set to FALSE.

Options(option).

**Use LRW instead of LWR/LRD:**Direct communication from the station to the source is possible. Use a combination of read/write commands (LRW)instead ofseparate read(LRD) and write commands (LWRs).

**Send/Receive per task:**Read and write commands, that is, the processing of input and output messages, can be controlled by a variety of tasks.

**Automatically restart slaves:**If communication is interrupted, the primary station immediately attempts to restart the slave.

| er CAT IAC Objects tus ormation                                         | er CAT IAC Objects tus ormation                                                            | er CAT IAC Objects tus prmation                                                                   | eral                 | Device name | Sync Unit |
|-------------------------------------------------------------------------|--------------------------------------------------------------------------------------------|---------------------------------------------------------------------------------------------------|----------------------|-------------|-----------|
| Unit Assignment<br>(CAT I/O Mapping<br>(CAT IEC Objects<br>is<br>mation | Unit Assignment<br>(CAT Parameters<br>(CAT I/O Mapping<br>(CAT IEC Objects<br>is<br>mation | Unit Assignment<br>ICAT Parameters<br>ICAT I/O Mapping<br>ICAT IEC Objects<br>Is<br>mation<br>Add |                      | VECServo    | default   |
| herCAT Parameters herCAT I/O Mapping herCAT IEC Objects atus formation  | herCAT Parameters herCAT I/O Mapping herCAT IEC Objects atus formation                     | herCAT Parameters herCAT I/O Mapping herCAT IEC Objects atus formation                            | nc Unit Assignment   |             |           |
| EtherCAT I/O Mapping<br>EtherCAT IEC Objects<br>Status<br>Information   | EtherCAT I/O Mapping<br>EtherCAT IEC Objects<br>Status<br>Information                      | EtherCAT I/O Mapping<br>EtherCAT IEC Objects<br>Status<br>Information                             | EtherCAT Parameters  |             |           |
| EtherCAT IEC Objects<br>Status<br>Information                           | EtherCAT IEC Objects<br>Status<br>Information                                              | EtherCAT IEC Objects Status Information Add                                                       | EtherCAT I/O Mapping |             |           |
| Status                                                                  | Status                                                                                     | Status<br>Information                                                                             | EtherCAT IEC Objects |             |           |
| Information                                                             | Information                                                                                | Information<br>Add                                                                                | Status               |             |           |
|                                                                         |                                                                                            | + Add                                                                                             | Information          |             |           |
|                                                                         |                                                                                            | - Add                                                                                             |                      |             |           |
|                                                                         |                                                                                            | - Add                                                                                             |                      |             |           |
| ⊕ Add<br>Sync Unit                                                      | Sync Unit                                                                                  |                                                                                                   |                      | default     |           |
|                                                                         | Sync Unit<br>— default                                                                     | default                                                                                           |                      |             |           |
| ∲ Add<br>Sync Unit<br>— default                                         | Sync Unit<br>— default                                                                     | default                                                                                           |                      |             |           |

# Sync Unit Assignment

This tab displays all the stations inserted below a particular primary station and assigns a synchronization unit.

With EtherCAT synchronization units, multiple stations can be configured as groups and then subdivided into smaller units. For each group, you can monitor the work counters to improve and more accurate error detection. Once one of the stations is missing from the synchronization unit group, the other stations in the group also appear to be missing. Because the work counter is continuously checked, it is detected immediately in the next bus cycle. Device diagnostics allow you to correct missing groups as quickly as possible.

Unaffected groups continue to function without any interference.

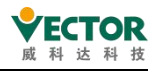

### Parameters

|                     | Parameter                                                                                                    | Туре         | Value    | Default Value | Unit |
|---------------------|----------------------------------------------------------------------------------------------------|--------------|----------|---------------|------|
|                     | Autoconfig                                                                                                    | DWORD        | 1        | 1             |      |
| ync Unit Assignment | MasterCycleTime                                                                                                    | DWORD        | 4000     | 4000          |      |
|                     | MasterUseLRW                                                                                                    | BOOL         | False    | FALSE         |      |
| therCAT Parameters  | SlaveAutorestart                                                                                                    | BOOL         | True     | FALSE         |      |
| thorCAT I/O Manning | Keep last input data                                                                                                    | BOOL         | TRUE     | TRUE          |      |
| cheroki 1/o Mapping | OnlyArpBroadcasts                                                                                                    | BOOL         | TRUE     | TRUE          |      |
| therCAT IEC Objects | SlaveCheckMode                                                                                                    | USINT        | 0        | 0             |      |
| -                   | NetworkName                                                                                                    | STRING(100)  | '本地连接 4' | п             |      |
| tatus               | NetworkName                                                                                                    | WSTRING(100) | "本地连接 4" |               |      |
|                     | SelectNetworkByName                                                                                                    | BOOL         | FALSE    | FALSE         |      |
| formation           | EnableTaskMessage                                                                                                    | BOOL         | False    | FALSE         |      |
|                     | DisableTaskGeneration                                                                                                    | BOOL         | FALSE    | FALSE         |      |
|                     | FrameAtTaskStart                                                                                                    | BOOL         | TRUE     | TRUE          |      |
|                     | WaitForPacket                                                                                                    | BOOL         | FALSE    | FALSE         |      |
|                     | SplitFrame                                                                                                    | BOOL         | FALSE    | FALSE         |      |
|                     | ScanForAlasAddress                                                                                                    | BOOL         | TRUE     | TRUE          |      |
|                     | DCSyncInWindow                                                                                                    | WORD         | 50       | 50            |      |
|                     | SyncOffset                                                                                                    | SINT         | 20       | 20            |      |
|                     | SyncWindowMonitoring                                                                                                    | UDINT        | 0        | 0             |      |
|                     | 🖲 🗀 Diagnosis                                                                                                    |              |          |               |      |
|                     | NumberOfOutputSlaves                                                                                                    | DWORD        | 0        | 0             |      |
|                     | A second second seco | DIMORD       | 0        | 0             |      |

This tab contains the main parameters defined in the device description file.

If automatic configuration mode is activated in the Main dialog box, parameters are automatically set here based on the device description file and the specifications in the network topology. Nothing should be changed in the Universal Editor because invalid configurations can be set here.

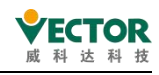

# 4.3.2 EtherCAT\_ slaveslave from the station

#### Object: EtherCAT from the station

The basic settings for the EtherCAT from the station are configured in this option. The device description file is preset to basic settings.

### General(General).

| General Expert Process Data Process Data Startup Parameters Online Cole Conline EtherCAT Parameters = EtherCAT I/O Mapping = EtherCAT I/C Objects Status Information     Address S C EtherCAT EtherCAT EtherCAT Cole Cole Cole Cole Cole Cole Cole Cole                                                                                                    | VECServo x                                                                                                 |                                                                                  |                       |                     |                       |                         |   |
|----------------------------------------------------------------------------------------------------|----------------------------------------------------------------------------------------------------|----------------------------------------------------------------------------------|-----------------------|---------------------|-----------------------|-------------------------|---|
| Address Additional   Autoinc address 5   © Enable expert settings   EtherCAT address   1006   © Optional   Distributed Clock   Diagnostics   Current State   Operational   > Startup Checking   > Timeouts   Di Cyclic Unit Control: Assign to Local µC   > Matchindog   Identification   © Disabled   Oconfigured station alias (ADO 0x012)   Value   1006   Configured station alias (ADO 0x0134)   Data Word (2 Bytes)   Abo (hex)   16#0 | General Expert Process Data Process Data Startu                                                            | Parameters Online CoE Online                                                     | EtherCAT Parameters = | therCAT I/O Mapping | = EtherCAT IEC Object | ts Status 🔿 Information | í |
| Distributed Clock         Diagnostics         Current State       Operational         D Startup Checking       > Timeouts         DC Cyclic Unit Control: Assign to Local µC                                                                                                    | Address<br>AutoInc address<br>EtherCAT address                                                             | <ul> <li>Additional</li> <li>Enable expert settings</li> <li>Optional</li> </ul> | Ether <b>CAT.</b>     |                     |                       |                         |   |
| Startup Checking       Imeouts         DC Cyclic Unit Control: Assign to Local µC       Imeouts         Watchdog       Imeouts         Identification       Imeouts         O Disabled       Imeouts         Configured station alias (ADO 0x0012)       Value         Actual address       0         Data Word (2 Bytes)       ADo (hex)                                                                                                    | Distributed Clock Diagnostics Current State Operational                                                    |                                                                                  |                       |                     |                       |                         |   |
| Identification         Disabled         Configured station alias (ADO 0x0012)       Value       1006         Actual address       0         Explicit device identification (ADO 0x0134)         Data Word (2 Bytes)       ADO (hex)       16#0                                                                                                    | <ul> <li>Startup Checking</li> <li>DC Cyclic Unit Control: Assign to Local µC</li> <li>Watchdog</li> </ul> | > Timeouts                                                                       |                       |                     |                       |                         |   |
| Configured station alias (ADO 0x0012)     Value     1006       Actual address     0       Explicit device identification (ADO 0x0134)       Data Word (2 Bytes)     ADO (hex)                                                                                                    | Identification O Disabled                                                                                  |                                                                                  |                       |                     |                       |                         |   |
| Explicit device identification (ADO 0x0134)       Data Word (2 Bytes)       ADO (hex)       16#0                                                                                                    | ○ Configured station alias (ADO 0x0012)                                                                    | Value<br>Actual address                                                          | 1006 ‡                |                     |                       |                         |   |
| □ Data Word (2 Bytes) ADO (hex)                                                                                                    | O Explicit device identification (ADO 0x0134)                                                              |                                                                                  |                       |                     |                       |                         |   |
|                                                                                                    | O Data Word (2 Bytes)                                                                                      | ADO (hex)                                                                        | 16#0 🔹                |                     |                       |                         |   |
|                                                                                                    |                                                                                                    |                                                                                  |                       |                     |                       |                         |   |

Address(address).

Fields can only be edited if the automatic configuration mode of the EtherCAT master is disabled.

**AutoInc address:**The self-added address (16 bits) is generated by the location of the from the station in the network. Addresses are used during system startup only when the primary station assigns the EtherCAT address to its base station. When the first message passes through the station for this purpose, the AutoInc address for each station adds 1.

**EtherCAT address:**The final address assigned to the master in the startup, the address is independent of the location from the stand in the network.

# Additional

**Enable Expert Settings:**Expert settings. Additional settings are available when starting checks and time monitoring (see below). When checked, the Expert Process Data tab is available in the device editor, however, expert settings are not required for standard applications.

**Optional:**Optional. The from the station is defined as optional and does not generate an error message when a device is missing from the bus system. Note: If the from the station is defined as Optional, the from the station must have a unique identity. You can change this by changing three possible settings in the Identification section. This feature is

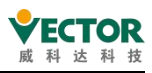

only available if the master/master automatic configuration option is activated in the EtherCAT master and the EtherCAT from the master supports the feature.

Distributed Clocks(Distributed Clock).

**Select distributed clocks:**A down-to-back list of all settings for distributed clocks in the device description file.

**Activate**: Displayed in the synchronization unit cycle (s), the cycle time used for data exchange is determined by the cycle time of the primary station, so that the master time can synchronize the data exchange in the network.

The Sync0 and Sync1 settings described below are dependent:

Sync0

| 0ync0                        |                                                                                                    |
|------------------------------|----------------------------------------------------------------------------------------------------|
| Activate                     | ${f egin{array}{ll} {f eta}}$ : Use the synchronisation unit describes a                                                                                                    |
| Sync0                        | string of synchronously exchanged process data.                                                                                                    |
| Synchronise<br>d unit cycles | $\checkmark$ : The master cycle time (multiplied by the factor selected from the drop-down list) is used as the slave's synchronous cycle time and the cycle time (µs) shows the currently set cycle time. |
| User defined                 | Subscription: User defined cycle times (in milliseconds) can be specified in the cycle time ( $\mu$ s) field.                                                                                              |

Sync1

| Activate<br>Sync1           | Subscription: Use the synchronisation unit Sync1. The synchronisation unit describes a string of synchronously exchanged process data.                                                                     |
|-----------------------------|----------------------------------------------------------------------------------------------------|
| Synchronised<br>unit cycles | $\checkmark$ : The master cycle time (multiplied by the factor selected from the drop-down list) is used as the slave's synchronous cycle time and the cycle time (µs) shows the currently set cycle time. |
| User defined                | $\blacksquare$ : User defined cycle times (in milliseconds) can be specified in the cycle time (µs) field.                                                                                                 |

# Process Data(过程数据)

This EtherCAT configurator option displays the process data for the slave inputs and outputs, which are derived from the device description

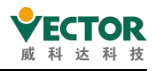

| General                   | Select the Outputs          |       |           |   | Select the Inputs            |       |          |
|---------------------------|-----------------------------|-------|-----------|---|------------------------------|-------|----------|
| Process Data              | Name                        | Туре  | Index     | ^ | Name                         | Туре  | Index    |
|                           | Controlword                 | UINT  | 16#6040:0 |   | Statusword                   | UINT  | 16#6041: |
| Startup Parameters        | Target position             | DINT  | 16#607A:  |   | Position actual value        | DINT  | 16#6064: |
|                           | Touch probe function        | UINT  | 16#60B8:  |   | Touch probe status           | UINT  | 16#60B9: |
| EtherCAT Parameters       | ✓ 16#1701 258th receive PDO |       |           |   | Touch probe post pos value   | DINT  | 16#60BA: |
| EthorCAT I/O Manaina      | Controlword                 | UINT  | 16#6040:0 |   | Touch probe pos2 pos value   | DINT  | 16#60BC; |
| Etheroxi 1/0 Mapping      | Target position             | DINT  | 16#607A:  |   | Error code                   | UINT  | 16#603F; |
| EtherCAT IEC Objects      | Touch probe function        | UINT  | 16#60B8:  |   | Digital inputs               | UDINT | 16#60FD: |
| Contraction of the second | Physical outputs            | UDINT | 16#60FE:0 |   | ✓ 16#1B01 258th transmit     |       |          |
| Status                    | 16#1702 259th receive PDO   |       |           |   | Error code                   | UINT  | 16#603F: |
|                           | Controlword                 | UINT  | 16#6040:0 |   | Statusword                   | UINT  | 16#6041: |
| Information               | Target position             | DINT  | 16#607A:  |   | Position actual value        | DINT  | 16#6064: |
|                           | Target velocity             | DINT  | 16#60FF:0 |   | Torque actual value          | INT   | 16#6077: |
|                           | Target torgue               | INT   | 16#6071:0 |   | Following error actual value | DINT  | 16#60F4: |
|                           | Modes of operation          | SINT  | 16#6060:0 |   | Touch probe status           | UINT  | 16#60B9: |
|                           | Touch probe function        | UINT  | 16#60B8:  |   | Touch probe pos1 pos value   | DINT  | 16#60BA: |
|                           | Max profile velocity        | UDINT | 16#607F:0 |   | Touch probe pos2 pos value   | DINT  | 16#60BC: |
|                           | 16#1703 260th receive PDO   |       |           |   | Digital inputs               | UDINT | 16#60FD: |
|                           | Controlword                 | UINT  | 16#6040:0 |   | □ 16#1B02 259th transmit     |       |          |
|                           | Target position             | DINT  | 16#607A:  |   | Error code                   | UINT  | 16#603F: |
|                           | Target velocity             | DINT  | 16#60FF:0 |   | Statusword                   | UINT  | 16#6041: |
|                           | Modes of operation          | SINT  | 16#6060:0 |   | Position actual value        | DINT  | 16#6064: |
|                           | Touch probe function        | UINT  | 16#60B8:  |   | Torque actual value          | INT   | 16#6077: |
|                           | Positive torque limit value | UINT  | 16#60E0:0 |   | Modes of operation display   | SINT  | 16#6061: |
|                           | Negative torque limit value | UINT  | 16#60E1:0 |   | Touch probe status           | UINT  | 16#60B9: |
|                           | 16#1704 261th receive PDO   |       |           |   | Touch probe pos1 pos value   | DINT  | 16#60BA: |
|                           | Controlword                 | UINT  | 16#6040:0 |   | Touch probe pos2 pos value   | DINT  | 16#60BC: |
|                           | Target position             | DINT  | 16#607A:  |   | Digital inputs               | UDINT | 16#60FD: |
|                           | Target velocity             | DINT  | 16#60FF:0 |   | 16#1B03 260th transmit       |       |          |
|                           | Target torque               | INT   | 16#6071:0 | ~ | Error code                   | LIINT | 16#603E  |

**Select**outputs: The table shows the output name, type, and index address from the station. If the device output here (for writing) is activated, these outputs can be assigned to the list of items in the EtherCAT I/O mapping dialog box.

**Select**inputs: The table shows the inbound name, type,and index address from the station. If the device inputs here (for reading) are activated, these inputs can be assigned to the list of items in the EtherCAT I/O mapping dialog box.

#### Expert Process Data (专家过程数据)

To set this option, you need to check the box set by the expert from the station first Enable expert settings, When checked, a new tab appears, as shown below, which provides a different and more detailed view of the process data.

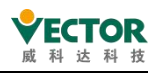

| SM     Size     Type       0     0     Mailbox Out       1     0     Mailbox In       2     8     Outputs       3     28     Inputs | PDO List<br>Index<br>16#1600<br>16#1701<br>16#1702 | Size<br>8.0 | Name                       | FL   |       |
|----------------------------------------------------------------------------------------------------|----------------------------------------------------|-------------|----------------------------|------|-------|
| 00 Mailbox Out10 Mailbox In28 Outputs328 Inputs                                                                                     | Index<br>16#1600<br>16#1701<br>16#1702             | Size<br>8.0 | Name                       | FL   | 10000 |
| 10 Mailbox In28 Outputs328 Inputs                                                                                                   | 16#1600<br>16#1701<br>16#1702                      | 8.0         |                            |      | SM    |
| 28 Outputs328 Inputs                                                                                                    | 16#1701<br>16#1702                                 |             | 1 st receive PDO Mapping   |      | 2     |
| 3 28 Inputs                                                                                                    | 16#1702                                            | 12.0        | 258th receive PDO Mapping  | F    |       |
|                                                                                                    | 10/ 1/02                                           | 19.0        | 259th receive PDO Mapping  | F    |       |
|                                                                                                    | 16#1703                                            | 17.0        | 260th receive PDO Mapping  | F    |       |
|                                                                                                    | 16#1704                                            | 23.0        | 261th receive PDO Mapping  | F    |       |
|                                                                                                    | 16#1705                                            | 19.0        | 262th receive PDO Mapping  | F    |       |
|                                                                                                    | 16#1A00                                            | 22.0        | 1st transmit PDO Mapping   |      |       |
|                                                                                                    | 16#1B01                                            | 28.0        | 258th transmit PDO Mapping | F    | 3     |
| 2 16#1600                                                                                                    | PDO Content (16#                                   | 1600):      |                            |      |       |
| 16#1701 (excluded by 16#1600)                                                                                                    | Index                                              | Size O      | Name                       | Type |       |
| □ 16#1702 (excluded by 16#1600)                                                                                                    | 16#6040:0                                          | 2.0 0.0     | Controlword                | UINT |       |
| 16#1703 (excluded by 16#1600)                                                                                                    | 16#607A:0                                          | 4.0 2.0     | Target position            | DINT | _     |
| □ 16#1704 (excluded by 16#1600)                                                                                                    | 16#60B8:0                                          | 2.0 6.0     | Touch probe function       | UINT |       |
| 16#1705 (excluded by 16#1600)                                                                                                    |                                                    | 8.0         |                            |      |       |
|                                                                                                    |                                                    |             |                            |      |       |
|                                                                                                    |                                                    |             |                            |      |       |
|                                                                                                    |                                                    |             |                            |      |       |
|                                                                                                    |                                                    |             |                            |      |       |
| Download                                                                                                    |                                                    |             |                            |      |       |

SyncManager: A list of sync managers with data size and PDO type

PDO Assignment: A list of PDOs assigned to the Selected Sync Manager, and if check box isselected, activate the PDO and create an I/O channel.

**PDO List: The list of PDOs assigned to the Selected Sync Manager can add new**PDOs or edit and delete existing PDOs by executing different commands in the command bar or shortcut menu (add, delete, edit).

**PDO**Content: Displays the selected PDOs content in the PDO list. You can add new entries or edit and delete existing ones by executing different commands in the command bar or shortcut menu (Insert Add, Delete, Edit Edit Edit). You can change the PDO order by clicking Move Up and Move Down To move.

Attention:

When the project requires a custom PDO, the Wykoda Bus Servo offers two sets of PDOs that can be customized by the user: 16 s 1600 and s16 s1A00. How to add: Select 16-1600 or 16-1A00 on PDO List, then click Insert To add, pop up the selection dialog box, which contains all the objects of the servo, the user can choose according to the needs of the project, and then click OK to insert, customize the addition of PDO.

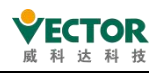

| SubIndex: 16#   | 0                         |        |                                         | 0           | (A)<br>(V) | Cancel |
|-----------------|---------------------------|--------|-----------------------------------------|-------------|------------|--------|
| Index: 16#      | 6060                      | Bit le | ength                                   | 8           |            | ОК     |
| Name            | Modes of operation        |        |                                         |             |            |        |
| 10-40075-10-400 | Cond Dobrits              | DIA    | CINIT                                   | 16#00       |            |        |
| 16#607D:16#00   | SOFT_POSTION_LIMIT        |        |                                         |             |            |        |
| 16#607C:16#00   | Home offset               | RW     | DINT                                    |             |            |        |
| 16#607A:16#00   | Target position           | RW     | DINT                                    |             |            |        |
| - 16#6072:16#00 | Max Torque                | RW     | INT                                     |             |            |        |
| 16#6071:16#00   | Target torque             | RW     | INT                                     |             |            |        |
| 16#606F:16#00   | VelocityThreshold         | RW     | UINT                                    |             |            |        |
| 16#606E:16#00   | Velocity window time      | RW     | UINT                                    |             |            |        |
| 16#606D:16#00   | Velocity window           | RW     | INT                                     |             |            |        |
| 16#6068:16#00   | Position window time      | RW     | UINT                                    | 16#0010     |            |        |
| 16#6067:16#00   | Position window           | RW     | UDINT                                   | 16#00000000 |            |        |
| 16#6065:16#00   | Following error window    | RW     | UDINT                                   | 16#0000030  |            |        |
| 16#6060:16#00   | Modes of operation        | RW     | SINT                                    | 16#00       |            |        |
| 16#6040:16#00   | Control Word              | RW     | UINT                                    | 16#0000     |            |        |
| - 16#200E:16#00 | Tension Control Parameter |        |                                         |             |            |        |
| 16#200C:16#00   | VDI VDO Parameter         |        |                                         |             |            |        |
| 16#2007:16#00   | Control Loop Parameter    | . ago  | .,,,,,,,,,,,,,,,,,,,,,,,,,,,,,,,,,,,,,, | - Criticity |            |        |
| ndex:Subindex   | Name                      | Flags  | Type                                    | Default     |            |        |

### **Download**:

| PDO<br>Assignment                           | Senerate specific CoE commands for initialising the 0x1cxx object and write them to the slave.                                                                                                    |
|---------------------------------------------|----------------------------------------------------------------------------------------------------|
| PDO<br>Configuration                        | Senerate a CoE command for 0x16xx or 0x1axx to load the PDO mapping to the slave. As a rule, the default value is taken from the ESI file and the device must support this function.                                                                                                    |
| Loading PDO<br>information from<br>a device | Read the current PDO configuration from the slave and enter the configuration. Then delete the list in the top and bottom right corner and fill it with the read data. This is particularly effective when the ESI file is incomplete and the configuration is only available on the slave. |

# Startup Parameters (启动参数)

Define in this option for the current slave the transfer of the specified parameters to the SDO (Service Data Object) of the device at system start-up or as described in the EDS file referenced in the XML file.

Requirements: Device supports CAN over EtherCAT or Servodrive over EtherCAT

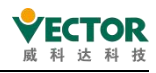

| eneral             | - Add     | Edit × Delete @                 | Move Up 💠 I          | love Down      |                |            |         |                    |                |         |       |
|--------------------|-----------|---------------------------------|----------------------|----------------|----------------|------------|---------|--------------------|----------------|---------|-------|
| ocess Data         | Line<br>1 | Index:Subindex<br>16#6060:16#00 | Name<br>Command_0    | Value<br>8     | Bitlength<br>8 | Abort if e | rror Ju | ump to line if err | Next line<br>0 | Comment |       |
| artup Parameters   |           |                                 |                      |                |                |            |         |                    |                |         |       |
| herCAT Parameters  |           | Select Item fro                 | m Object Di          | ectory         |                |            |         |                    |                |         |       |
| herCAT I/O Mapping |           | Index:Subine                    | dex Nar<br>6#00 Erro | ne<br>Settinas |                | Flags      | Туре    | Default            |                |         | ^     |
| erCAT IEC Objects  |           | · 16#1600:1                     | 6#00 The             | first RPDO N   | tapping        |            |         |                    |                |         |       |
|                    |           | *-16#1A00:1                     | 6#00 The             | first TPDO M   | Tapping        |            |         |                    |                |         |       |
| tus                |           | €-16#1C12:1                     | 6#00 RPD             | O ASSIGNS      |                |            |         |                    |                |         |       |
| ormation           |           | €-16#1C13:1                     | 6#00 TPD             | O ASSIGNS      |                |            |         |                    |                |         |       |
| uniduon            |           | €-16#1C32:1                     | 6#00 SM (            | utput parar    | neter          |            |         |                    |                |         |       |
|                    |           | *-16#1C33:1                     | 6#00 SM i            | put parame     | eter           |            |         |                    |                |         |       |
|                    |           | · 16#2000:1                     | 6#00 Mote            | or and Enco    | rder Parameter |            |         |                    |                |         |       |
|                    |           | · 16#2001:1                     | 6#00 Driv            | er Hardware    | Parameter      |            |         |                    |                |         |       |
|                    |           | ±-16#2002:1                     | 6#00 Basi            | Control Par    | rameter        |            |         |                    |                |         |       |
|                    |           | · 16#2003:1                     | 6#00 Post            | ion Mode co    | ntrol paramter |            |         |                    |                |         |       |
|                    |           | · 16#2004:1                     | 6#00 Spe             | d Mode con     | trol paramter  |            |         |                    |                |         |       |
|                    |           | · 16#2005:1                     | 6#00 Toro            | ue Mode Pa     | rameter        |            |         |                    |                |         |       |
|                    |           | · 16#2006:1                     | 6#00 DI_I            | ALAO_R         | Para           |            |         |                    |                |         |       |
|                    |           | ±-16#2007:1                     | 6#00 Con             | rol Loop Pa    | rameter        |            |         |                    |                |         |       |
|                    |           | · 16#2008:1                     | 6#00 Com             | munication     | Parameter      |            |         |                    |                |         |       |
|                    |           | 1C#200013                       | CHOD Adu             | need Dobu      | o Doromotor    |            |         |                    |                |         | ×     |
|                    |           | Name                            |                      |                |                |            |         |                    |                |         |       |
|                    |           | Index: 16#                      | 0                    |                | *              | Bitlength  | 8       |                    | (A)            |         | ОК    |
|                    |           | SubIndex: 1                     | 6# 0                 |                | -              | Value:     | 0       |                    | -              | C       | ancel |
|                    |           |                                 |                      | Byte           | Array          |            |         |                    |                |         |       |

Note: Some of the modules inserted under the slave have their own start-up parameters. These parameters are then displayed in this list, but cannot be modified. These parameters can be changed in the editor of the relevant module.

| The order in the SD      | O table (from top to bottom) specifies the order in which the SDOs are                                                                                                    |
|--------------------------|----------------------------------------------------------------------------------------------------|
| transferred to the m     | odule.                                                                                                    |
| line                     | Line number                                                                                                    |
| Index: Subindex          | Index number and sub-index number of SDO                                                                                                    |
| Bit Length               | Bit length of SDO                                                                                                    |
| Abort on error           | ☑: In the event of an error condition, the transmission is interrupted.                                                                                                    |
| Jump to Line on<br>Error | ☑: To prevent errors, restore the SDO pass on the specified line.                                                                                                    |
| Next Line                | ☑: Resume the transfer using SDO in the next line.                                                                                                    |
| Comment                  | Input fields for comments                                                                                                    |
| Move Up                  | Move the selected row up one line                                                                                                    |
| Move Down                | Move the selected row down one line                                                                                                    |
| Add                      | Opens a dialog box to select an entry from the object catalogue where<br>the SDO parameters can be changed before the SDO is added to the<br>configuration. By specifying a new index/sub-index entry, new objects<br>can be added to the SDO that are not already described in the EDS file. |
| Delete                   | Removes the selected entry.                                                                                                    |
| Change                   | Opens a dialog box to select an entry from the object catalogue for the selected SDOs parameter in the table.                                                                                                    |

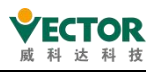

EtherCAT Parameters (EtherCAT 参数)

| General                                    | Parameter          | Туре | Value | Default Value | Unit | Description |
|--------------------------------------------|--------------------|------|-------|---------------|------|-------------|
| Det en en en en en en en en en en en en en | # General          |      |       |               |      |             |
| Process Data                               | SyncManager        |      |       |               |      |             |
| Startun Parameters                         | # 🖾 FMMUs          |      |       |               |      |             |
| startup Farameters                         | # 🖾 RxPDO          |      |       |               |      |             |
| therCAT Parameters                         | # 🖾 TxPDO          |      |       |               |      |             |
|                                            | Distributed_Clocks |      |       |               |      |             |
| EtherCAT I/O Mapping                       | 🖲 🖾 SDOs           |      |       |               |      |             |
| Status                                     |                    |      |       |               |      |             |
| nformation                                 |                    |      |       |               |      |             |
| tatus                                      |                    |      |       |               |      |             |
| nformation                                 |                    |      |       |               |      |             |

This option contains the frombound parameters defined in the device description file.

If the automatic configuration mode of the primary station is activated, these parameters are automatically set here according to the specifications of the device description file and the network topology. Standard applications generally do not need to be modified.

# EtherCAT I/O Mapping(EtherCAT Input and Output Map).

The inputs and outputs from the station selected in the Process Data option are listed here, which shows the available channels and allows the controller's input, output, and memory addresses to be mapped to the variables of the application or the entire function block. In this way, you can create so-called "I/O mappings."

| Variable                                  | Mapping       | Channel               | Address       | Туре        | Unit   | Description   | - |
|-------------------------------------------|---------------|-----------------------|---------------|-------------|--------|---------------|---|
| 🗐 🛅 RxPDO 16#1400                         | 3             | (4)                   | 5             | 6           | 7      | ) (8)         |   |
| AN_Local_Device_Digital_Outputs2_1        | *             | Digital_Outputs2_1    | %IW0          | INT         |        | 16#3000sub001 |   |
| CAN_Local_Device_Digital_Outputs2_2       | ×.            | Digital_Outputs2_2    | %IW1          | INT         |        | 16#3000sub002 |   |
| CAN_Local_Device_Digital_Outputs2_3       | *             | Digital_Outputs2_3    | %IW2          | INT         |        | 16#3000sub003 |   |
| 🚽 🛶 🍫 CAN_Local_Device_Digital_Outputs2_4 | **            | Digital_Outputs2_4    | %IW3          | INT         |        | 16#3000sub004 |   |
| 😟 🧰 RxPDO 16#1401                         |               |                       |               |             |        |               |   |
| 🕸 🧰 R×PDO 16#1402                         |               |                       |               |             |        |               |   |
| 🕀 🧰 RxPDO 16#1403                         |               |                       |               |             |        |               |   |
| 🖶 🛅 TxPDO 16#1800                         |               |                       |               |             |        |               |   |
| 😑 🧰 SDORead 16#5800                       |               |                       |               |             |        |               |   |
| CAN_Local_Device_ParamRange1_1            | **            | ParamRange1_1         | %QB1          | USINT       |        | 16#5800sub001 |   |
| — Marchael CAN_Local_Device_ParamRange1_2 | **            | ParamRange1_2         | %QB2          | USINT       |        | 16#5800sub002 |   |
| CAN_Local_Device_ParamRange1_3            | **            | ParamRange1_3         | %QB3          | USINT       |        | 16#5800sub003 |   |
| — 1 CAN_Local_Device_ParamRange1_4        | **            | ParamRange1_4         | %QB4          | USINT       |        | 16#5800sub004 |   |
| Reset M                                   |               | lways undate variable | es: Use naren | t device se | atting |               |   |
| 0                                         |               |                       | 10 USC purch  | t device se | cong   |               | 8 |
| 🍫 = Create new variable 🏻 🍟 = Map to e    | existing vari | able                  |               |             |        |               |   |
|                                           |               |                       |               |             |        |               |   |
| Bus Cycle Options                         |               |                       |               |             |        |               |   |
|                                           | 100000        |                       |               |             |        |               |   |

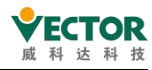

| (1) Find                          | The mapping table searches for strings in the input fields.                                                                                                    |
|-----------------------------------|----------------------------------------------------------------------------------------------------|
| (2) Finter                        | Drop-down list for filtering I / O mappings listed in the mapping table.<br>Show all<br>Show outputs only<br>Show inputs only<br>Show only unmapped variables<br>Show only mapped variables<br>Show only mapped to existing variables<br>Show only mapped to new variables                                                                                                    |
| (11) Add<br>FB for I/O<br>Mapping | Depending on the device, a channel entry is available if it is selected in the mapping table. Open the "Select Function Block" dialog to select the function block that should be linked directly to the channel.                                                                                                    |
| (12) go to<br>Instance            | Available if the entry is selected in the mapping table. Jump to the corresponding entry in the <device name=""> IEC Objects tab.</device>                                                                                                    |
| Variable                          | Depending on the device, the inputs and outputs of the device are displayed as<br>nodes with indented associated channels below the nodes or, depending on the<br>device, only implicitly created instances of the device are displayed. The<br>symbols indicate the type of channel.<br>: input<br>: output<br>Double-clicking on a cell will open an input field.<br>Option 1: The variable already exists; specify the full path: <application name="">.<br/><module name="">. <variable name="">; e.g.: app1.plc_prg.ivar; by typing help<br/>Option 2: The variable does not yet exist; enter a simple name; it is<br/>automatically created internally as a global variable.<br/>Depending on the device, the input or output can be linked directly to a<br/>function block. In this case, the activation of the " Add FB" button for the I /<br/>O channel.</variable></module></application> |
| (3)<br>Mapping                    | Map type:<br>* The variable already exists<br>* The new variable<br>* Map to a feature block instance                                                                                                    |
| (4)<br>channel                    | The symbolic name of the channel.                                                                                                    |
| (5)                               | The channel address, e.g. %IW0.                                                                                                    |
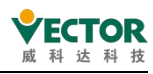

| Address            | Address strikethrough: indicates that you should not assign any other variables to this address. Reason: Although the variables specified here (as already                                                                                                    |
|--------------------|----------------------------------------------------------------------------------------------------|
|                    | existing variables) are managed in different storage locations, ambiguity may                                                                                                    |
|                    | arise during the writing of values, especially for $output.^{igodot}$ . Indicates that this                                                                                                    |
|                    | address has been edited and repaired. CODESYS does not automatically adjust this address if the arrangement of device objects in the device tree is changed.                                                                                                    |
| (6) Type           | The data type of the channel, e.g. BOOL.<br>Structures or bit fields defined in the device description are only displayed if<br>they belong to the IEC standard and are identified in the device description as<br>an IEC data type. Otherwise, the table cells remain empty.<br>When mapping structure variables, the editor prevents the simultaneous entry<br>of structure variables (e.g.) %QB0 and individual structure elements (e.g. %QB0.1<br>and QB0.2). Therefore, if a master entry with a subtree of bit channel entries<br>exists in the mapping table, the following condition applies: a variable can be<br>entered in the row of the master entry or in the row of the child element (bit<br>channel), but not both. |
| Default<br>Value   | Default values for the parameters applicable to the channels: only displayed if<br>the option "Set all output to defalt" is activated in "PLC Setting" for the output<br>behaviour at stop.                                                                                                    |
| (7) Unit           | The unit of the parameter value, e.g. ms milliseconds.                                                                                                    |
| (8)<br>Description | A brief description of the parameters.                                                                                                    |
| Current<br>Value   | The actual value of the parameter applied to the channel; displayed in online mode only.                                                                                                    |
| L                  |                                                                                                    |

| (9) Reset | CODESYS resets the mapping settings to the default values defined in the         |
|-----------|----------------------------------------------------------------------------------|
| Mapping   | device description file.                                                         |
|           | Definition of the device object regarding the update of the I / O variable. The  |
|           | default value is defined in the device description.                              |
|           | Use parent device setting Use parent device setting: Updates according to the    |
| (10)      | settings of the parent device.                                                   |
| Update    | Enable 1 (use it if not in any task): CODESYS updates the I / O variables in the |
| Variables | bus cycle tasks if they are not used in any other task.                          |
|           | Enable 2 (always in the bus cycle task): CODESYS updates all variables in each   |
|           | cycle of the bus cycle task, regardless of whether they are used and whether     |
|           | they are mapped to an input or output channel.                                   |

There are two ways to associate I/O mappings to a program.

(1) Selecting variables in the

mapping

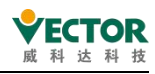

| ModbusTCP_Sla          | vex                 |                    |              |                  |        |         | •            | ToolBox          |    |
|------------------------|---------------------|--------------------|--------------|------------------|--------|---------|--------------|------------------|----|
| PCI-Bus IEC Objects    | Internal Parameters | 📫 Internal I/      | O Mapping St | atus 🔘 Informati | ion    |         |              |                  |    |
| Find                   |                     | Filter Show a      | ill.         |                  | -      |         |              |                  |    |
| Variable               | Mapping             | Channel            | Address      | Туре             |        | Unit    | Descrip      |                  |    |
| 🛱 - 🍫                  |                     | input              | %IW28        | ARRAY [0256] C   | F WORD |         |              |                  |    |
| iii ¥≱                 |                     | input[0]           | %IW28        | WORD             |        |         |              |                  |    |
| ⊯-*∳-                  |                     | input[1]           | %IW29        | WORD             |        |         |              |                  |    |
| ⊞ <b>*</b> ≱ :         |                     | input[2]           | Input Assis  | stant            |        |         |              |                  |    |
| 😟 - 🦄                  | 1                   | input[3]           |              |                  |        |         |              |                  |    |
| 🗷 🍫                    | <u> </u>            | input[4]           | Text Sear    | ch Categories    |        |         |              |                  |    |
| 😟 - 🦄                  |                     | input[5]           | Variable     | 5                |        | Name    |              | Type             | Ac |
| 😟 🍫                    |                     | input[6]           |              |                  |        | ÷.      | MC V         | MC Movel/elocity |    |
| 😟 🧤                    |                     | inpot[7]           |              |                  |        |         | A MC V       | MC_MoveVelocity  |    |
| <b>⊞ *</b> ≱           |                     | input[8]           |              |                  |        | Ĩ.      | A MC V       | MC_MoveVelocity  |    |
| 😟 - 🧤                  |                     | input[9]           |              |                  |        | Ē.      | A MC V       | MC_MoveVelocity  |    |
| ⊞ <b>*</b> ≱           |                     | input[10]          |              |                  |        | Į.      | A MC V       | MC_MoveVelocity  |    |
| 😟 🧤                    |                     | input[11]          |              |                  |        | Į.      | A MC V       | MC_MoveVelocity  |    |
| · <b>· · *</b> ≱ ·     |                     | input[12]          |              |                  |        | Ĩ.      | Bow          | POOL             |    |
| 😟 - 🦄                  |                     | input[13]          |              |                  |        |         | wol ov       | POOL             |    |
| ⊞ <b>*</b> ≱           |                     | input[14]          |              |                  |        | *       | willon       | DEAL             |    |
|                        | Reset M             | apping Alv         |              |                  |        |         | WIOO         | Library          |    |
|                        |                     |                    |              |                  |        | JoCo    | afia Globals | VAR GLOBAL       |    |
| 🌾 = Create new variabl | e 🍫 = Ma            | ap to existing var | ri           |                  |        | {} IoDo | EthercatD    | Library          |    |
| Rus Cude Ontions       |                     |                    |              |                  | II     | 0       | currenced)   | LILII CII Y      |    |

(2) Address assignment in the program

| PRO | GRAM I | PLC | PRG   |       |
|-----|--------|-----|-------|-------|
| VAR |        |     | -     |       |
|     | w100   | AT  | %IW5: | REAL; |
| END | VAR    |     |       |       |

# Online (在线)

Once you have logged in to the device online, the Online tab appears. With EtherCAT, you can use the slave status information and the functions for transferring files to the slave.

| VECServo ×                      |                          |                          |                     |                        |                        |        |               |
|---------------------------------|--------------------------|--------------------------|---------------------|------------------------|------------------------|--------|---------------|
| General Expert Process Data Pro | ocess Data Startup Param | neters Online CoE Online | EtherCAT Parameters | = EtherCAT I/O Mapping | = EtherCAT IEC Objects | Status | O Information |
| State Machine                   |                          |                          |                     |                        |                        |        |               |
| Init                            | Bootstrap                | Current state            | Operational         |                        |                        |        |               |
| Pre-Op                          | Safe-Op                  | Requested State          | Operational         |                        |                        |        |               |
| Ор                              |                          |                          |                     |                        |                        |        |               |
| File access over EtherCAT       |                          |                          |                     |                        |                        |        |               |
| Download                        | Upload                   |                          |                     |                        |                        |        |               |
| E <sup>2</sup> PROM Access      |                          |                          |                     |                        |                        |        |               |
| Write E <sup>2</sup> PROM       | Read E <sup>2</sup> PROM | Write E <sup>2</sup> PRO | M XML               |                        |                        |        |               |
|                                 |                          |                          |                     |                        |                        |        |               |
|                                 |                          |                          |                     |                        |                        |        |               |

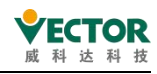

### State Machine: 状态机制

| Init             | Initialisation for debugging purposes                                                                           |
|------------------|----------------------------------------------------------------------------------------------------|
| Boot Strap       | The slave switches to Bootstrap mode.<br>Required if firmware files are to be transferred with the slave device |
| Pre-Op           | Pre-operation mode for commissioning purposes                                                                   |
| Safe-Op          | Safe boot mode for debugging purposes                                                                           |
| Ор               | for debugging purposes                                                                                          |
| Current status   | The current state                                                                                               |
| Requested status | Request Status                                                                                                  |

#### File access over EtherCAT: File access via EtherCAT

|          | Downloading the firmware file                                            |
|----------|--------------------------------------------------------------------------|
|          | A dialog box appears for storing the firmware file. In this dialog box,  |
| Download | a string and a password must be entered in order to perform the file     |
|          | transfer. This information will be taken from the data sheet of the      |
|          | slave station.                                                           |
|          | Uploading a firmware file                                                |
|          | A dialog box appears for opening the firmware file. In this dialog       |
| Upload   | box, a string and a password must be entered in order to perform         |
|          | the file transfer. This information will be taken from the data sheet of |
|          | the slave station.                                                       |

### E<sup>2</sup>PROM

| Write E <sup>2</sup> PROM     | Write the slave's configuration to the E <sup>2</sup> PROM.                                                                                                    |
|-------------------------------|----------------------------------------------------------------------------------------------------|
| Read E <sup>2</sup> PROM      | Reads the configuration of the slave from the E <sup>2</sup> PROM. Uploading the firmware file                                                                                   |
| Write E <sup>2</sup> PROM XML | Writes the slave configuration directly from the XML file to the device.<br>Only executed if configuration data ( <configdata> section) is present in the XML file.</configdata> |

### CoE Online (CoE 在线)

To set this option, you need the slave to support CoE Online mode, first check the checkbox for expert settings in the slave Enable expert settings, And after logging into the device online, a new tab CoE Online will appear, as shown below, this option displays the object index of the ESI or slave.

#### VE Controller Programming Manual

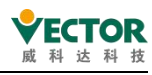

| VECServo x                |                    |                   |                 |                  |                    | -                                                                     |
|---------------------------|--------------------|-------------------|-----------------|------------------|--------------------|-----------------------------------------------------------------------|
| General Expert Process Da | ata Process Data S | tartup Parameters | Online Co       | E Online Eth     | herCAT Paramete    | rs = EtherCAT I/O Mapping = EtherCAT IEC Objects Status 🔿 Information |
| Read Objects              |                    | Auto update       |                 | () Offline fr    | om ESI file        | O Online from device                                                  |
| Index:Subindex            | Name               |                   | Flags           | Туре             | Value              | ^                                                                     |
| 16#6065:16#00             | Following erro     | r window          | RW              | UDINT            | 0                  |                                                                       |
| 16#6067:16#00             | Position windo     | w                 | RW              | UDINT            | 10                 |                                                                       |
| 16#6068:16#00             | Position windo     | w time            | RW              | UINT             | 10                 |                                                                       |
| 16#606B:16#00             | Velocity_dem       | and_value         | RO              | DINT             | 0                  |                                                                       |
| 16#606C:16#00             | Velocity actua     | l value           | RO              | DINT             | 0                  |                                                                       |
| 16#606D:16#00             | Velocity windo     | w                 | RW              | INT              | 100                |                                                                       |
| 16#606E:16#00             | Velocity windo     | ow time           | RW              | UINT             | 10                 |                                                                       |
| 16#606F:16#00             | VelocityThres      | hold              | RW              | UINT             | 50                 |                                                                       |
| 16#6071:16#00             | Target torque      |                   | RW              | INT              | 0                  |                                                                       |
| 16#6072:16#00             | Max Torque         |                   | RW              | INT              | 2800               |                                                                       |
| 16#6074:16#00             | Torque dema        | nd inner          | RO              | INT              | 0                  |                                                                       |
| 16#6075:16#00             | Motorratecum       | ent               | RO              | UDINT            | 2800               |                                                                       |
| 16#6077:16#00             | Torque actua       | value             | RO              | INT              | 0                  |                                                                       |
| 16#6078:16#00             | current actua      | value             | RO              | INT              | 0                  |                                                                       |
| 16#607A:16#00             | Target positio     | n                 | RW              | DINT             | 11                 |                                                                       |
| 16#607C:16#00             | Home offset        |                   | RW              | DINT             | 0                  |                                                                       |
| ± 16#607D:16#00           | SOFT_POSTIC        | ON_LIMIT          |                 |                  |                    |                                                                       |
| 16#607E:16#00             | Cmd_Polarity       |                   | RW              | SINT             | 0                  |                                                                       |
| 16#607F:16#00             | Max profile ve     | locity            | RW              | UDINT            | 500000             |                                                                       |
| 16#6080:16#00             | Motormaxvek        | ocity             | RW              | UDINT            | 50000              |                                                                       |
| 16#6081:16#00             | Profile velocity   | 1                 | RW              | UDINT            | 400000             |                                                                       |
| 16#6083:16#00             | Profile acceler    | ation             | RW              | UDINT            | 1000000            |                                                                       |
| 16#6084:16#00             | Profile deceler    | ation             | RW              | UDINT            | 1000000            |                                                                       |
| 16#6085:16#00             | Ouick stop de      | celeration        | RW              | UDINT            | 0                  | v l                                                                   |
| Read Objec                | ts                 | Т                 | he ol           | bject            | index is           | s read once                                                           |
| Auto Undat                | <u>م</u>           | C                 | )hiec           | ts are           | read n             | eriodically and undated automatically                                 |
|                           | 0                  |                   | bjee            |                  | icuu p             |                                                                       |
| Offline from              | ESI File           | T<br>d            | his d<br>levice | lialog<br>e desc | box di<br>cription | splays the contents of the object index in the                        |
| Online from               | Device             | S<br>e            | DOIr<br>nable   | nfo, w<br>ed in  | hich di<br>the ESI | splays the object index in the device, must be file                   |
|                           |                    | R                 | :va             | lue is           | write-             | protected                                                             |
| Flags                     |                    |                   | 1. 1            |                  |                    | hanged                                                                |
|                           |                    | ĸ                 | .vv.Va          |                  |                    |                                                                       |
| Туре                      |                    |                   | )ata t          | уре с            | of the p           | arameter                                                              |
| Valuo                     |                    |                   | /alua           | - 00P            | bo odit            | ad by double clicking into the taxt area                              |
| value                     |                    |                   | alues           | s Call           | ne edit            | ed by double clicking into the text died                              |

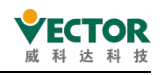

# 4.3.3 SM\_Drive\_GenericDSP402 Shaft configurations

### General (通用)

| C Matural a                                           |                                                                                                   |                                |
|-------------------------------------------------------|---------------------------------------------------------------------------------------------------|--------------------------------|
| Scaling/Mapping                                       | node Activated Negative [u]: 0.0                                                                  | Trapezoid     Sin <sup>2</sup> |
| Commissioning                                         | Positive [u]: 1000.0                                                                              | O Quadratic                    |
| SM_Drive_ETC_GenericDSP402:<br>Parameters             | Software error reaction                                                                           | O Quadratic (smooth)           |
| SM_Drive_ETC_GenericDSP402: I/O<br>Mapping            | Max. distance [u]: 0                                                                              | Identification<br>ID: 0        |
| SM_Drive_ETC_GenericDSP402: IEC<br>Objects Dynamic In | nits                                                                                              | Position lag supervision       |
| Velocity [u/s                                         | s]: Acceleration [u/s <sup>2</sup> ]: Deceleration [u/s <sup>2</sup> ]: Jerk [u/s <sup>9</sup> ]: | deactivated ~                  |
| 3000                                                  | 1000 1000 10000                                                                                   | Lag limit [u]: 1.0             |

Axis type and limits(axis type and limit).

**Virtual**mode: Virtual mode. The drive is replaced by a simulation similar to a virtual drive unit. If there are coupled drives, there is no effect on the field bus devices, which operate as usual without sending messages to or receiving messages from the physical device.

Note: You can also SMC3\_ReinitDrive the virtual mode of the drive with IEC code by using the function block.

**Modulo:**Module. The drive rotates indefinitely without limiting the range of operation, such as a belt drive.

The value of the module: the value of a period (mold period). The value is saved in the fPositionPeriod AXIS\_REF\_SM3 the function block and the function block.

Note: If you select the Modelo drive type, the product must be an integer.

fPositionPeriod \* dwRatioTechUnitsDenom

Finite: Limited. The drive has a fixed working area, such as a linear drive.

ActivatedThe software limit switch is activated  $\boxed{}$ : Position values are limited by lower negative values and upper-limit positive values.

Negative Reverse: The input field for the negative limit value

Positive Positive: The input field for the positive limit value

Software error reaction(software error response).

Deceleration (u/s2): Thedeceleration value when the limit switch is reached.

Max Distance: Optional, the drive must reach a stop state within this distance after an error hasoccurred.

Dynamic limits(dynamic limits).

Velocity (u/s):The limit of speed

Acceleration (u/s2):The limit of acceleration

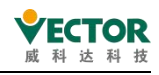

**Deceleration** (u/s2) : The limit of the deceleration **Jerk** (u/s3):The limit value of the acceleration change rate

Velocity ramp type(speed ramp type).

**Trapezoid:** Keystone velocity curve (with constant acceleration in each segment). Sin2: A velocity curve defined by the sin2 function (with a constant acceleration curve). **Quadratic**: A trapezoidal acceleration curve with acceleration limits

Quadratic (smooth):Similar to Quadratic, but the resulting beating curve does not jump

Identification(ID card).

ID: Integer identifier. Each drive should be unique. For example, this identifier is used in the PLC log to identify the drive in the event of an error.

Lag supervision(lagging regulation).

**Deactivated:** Deactivated: No response or traction error monitoring is disabled.

**Disable**Drive: Disable the drive. The bRegulatorOn bit is forced to be set to FALSE (MC\_Power input), which first forces the drive to slow down and then deactivation the drive (depending on the drive implementation).

**Do quickstop:**Stop quickly. The bDriveStart bit is forced to be set to FALSE (compared to MC\_Power input), which forces the drive to perform a quick stop.

**Stay**enabled: Remain enabled. The drive remains open, but all running actions suddenly stop.

Laglimit: Lag limit. Drag the error monitoring in the controller.

# Scaling/Mapping (缩放/映射)

Motor Type

Rotary: Rotating. The settings in the scale apply to rotating motors.

**Linear:**Linear. The settings in the scale are suitable for linear motors. (simplified configuration without gears and motor turns).

Scaling

**Invert**direction: Reverse the direction of the motor. The motor obtains a specified value with the opposite symbol.

increments and motor turns: pulseincrements and number of motor turns.

Motor turns and gear output turns: number of motor turns and number of given gear output laps.

gear outputs and It; units in application: number of gear output turns and applied units.

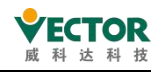

| Cases:  |                                            |    |
|---------|--------------------------------------------|----|
| Scaling |                                            |    |
| 10000   | increments <=> motor turns                 | 1  |
| 2       | motor turns <=> gear output turns          | 1  |
| 1       | gear output turns <=> units in application | 60 |
|         |                                            |    |

As shown in the figure, the pulse increment corresponding to the motor turn 1 turn is 10000, the deceleration is 2:1, and the gear output is 1 revolution corresponding to the terminal traveling 60 units.

#### Mapping

Automatic Mapping: Automatic mapping. Checked by default, the IEC parameters that affect the drive are automatically mapped to the appropriate inputs and outputs of the device. After you deactivate this option, you can edit the map manually.

#### Commissioning (调试)

This tab is used for testing purposes when commissioning physical drives. It is only available when the "online configuration mode <sup>SS</sup> " is activated. In this mode, the development system is connected to the device. However, the application does not have to be downloaded.

| variable                           | set value                                                | actual value | Status:               | SMC_AXIS_STATE.power_off                                                                                                    |
|------------------------------------|----------------------------------------------------------|--------------|-----------------------|----------------------------------------------------------------------------------------------------|
| Position [u]<br>Velocity [u/s]     | 0.00<br>0.00                                             | 0.00         | Communication:        | operational (100)                                                                                                    |
| Acceleration [u/s²]<br>Torque [Nm] | 0.00<br>0.00                                             | 0.00         | Errors<br>Axis Error: |                                                                                                    |
|                                    |                                                          |              | 0 [16#0000000         | [00]                                                                                                    |
|                                    |                                                          |              | FB Error:             |                                                                                                    |
|                                    |                                                          |              | SMC_ERROR.SI          | MC_NO_ERROR                                                                                                    |
|                                    |                                                          |              | uiDriveInterface      | Error:                                                                                                    |
|                                    |                                                          |              | 0                     |                                                                                                    |
|                                    |                                                          |              | strDriveInterfac      | eError:                                                                                                    |
|                                    |                                                          |              |                       |                                                                                                    |
| Power                              |                                                          | Error reset  |                       | Homing                                                                                                    |
| Power                              | C                                                        | Error reset  |                       | Homing<br>Start                                                                                                    |
| Power<br>Power<br>Inch             | 0                                                        | Error reset  |                       | Homing<br>Fread&Write                                                                                                    |
| Power<br>Power<br>Inch             | Distance:                                                | Error reset  |                       | Homing<br>For the start set of the start set of the start s |
| Power<br>Power<br>Inch             | Distance:<br>Velocity:                                   | Error reset  |                       | Homing<br>Start                                                                                                    |
| Power<br>Power<br>Inch             | Distance:<br>Velocity:<br>Acceleration:                  | Error reset  |                       | Homing<br>For the set of the set of |
| Power<br>Power<br>Inch             | Distance:<br>Velocity:<br>Acceleration:<br>Deceleration: | Error reset  |                       | Homing<br>Start                                                                                                    |

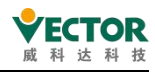

#### Online

| Requirement: PLC in online mode |                                                                         |  |
|---------------------------------|-------------------------------------------------------------------------|--|
| Variable table                  | List of drive variables with variable name, set value and current value |  |
| Status                          | Shows the current status of the SoftMotion drive                        |  |
| Communication                   | Display of the current communication status                             |  |
|                                 | Axis error:                                                             |  |
| Error                           | FB error:                                                               |  |
|                                 | uiDriveInterfaceError:                                                  |  |
|                                 | strDriveInterfaceError:                                                 |  |

#### Operating elements

**Power**: Driver enable (compare MC\_Power)

Error reset: Reset the drive after an error (compare MC\_Reset)

**Start**homing: Use the settings parameters in the drive to perform origin regression (MC\_Home).

**Jogging**mode: The driver can move forward and back according to the specified values of Distance, Velocity, Speed, Deceleration, and Jerk (Compare MC\_Inch).

**ReadWrite:**For the specified drive parameters, the current value is read and displayed from the PLC. In Prepare Values, you can specify a new value and write parameters to the drive MC\_ReadParameteraMC\_WriteParameter button (to the ratio ofMC\_WriteParameter, the ratio).

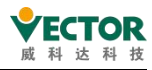

# Parameters (参数)

| General                         | Parameter                              | Туре            | Value     | Default Value | Un |
|---------------------------------|----------------------------------------|-----------------|-----------|---------------|----|
|                                 | AXIS_REF: Standard                     |                 |           |               |    |
| Scaling/Mapping                 | AXIS_REF: Scalings                     |                 |           |               |    |
| Commission in a                 | Logical device settings                |                 |           |               |    |
| Commissioning                   | 🕫 🖾 Standard driver settings           |                 |           |               |    |
| SM_Drive_ETC_GenericDSP402:     | * 🖾 AXIS_REF: DSP402 configuration     |                 |           |               |    |
| Parameters                      | 🔹 🖾 possible cyclic driver in-/outputs |                 |           |               |    |
| SM_Drive_ETC_GenericDSP402: I/O | Address_8010                           | STRING          | '%QW2'    |               |    |
|                                 | - 🖗 Type_8010                          | STRING          | 'UINT'    |               |    |
| Diects                          | AddressPointer_8010                    | POINTER TO BYTE | ADR(%QW2) |               |    |
| ;                               | Address_8020                           | STRING          | '%QD2'    |               |    |
| Status                          | - 🖗 Type_8020                          | STRING          | 'DINT'    |               |    |
|                                 | AddressPointer_8020                    | POINTER TO BYTE | ADR(%QD2) |               |    |
| niormation                      | Address_8030                           | STRING          | .11       |               |    |
|                                 | - 🕈 Type_8030                          | STRING          | 11        |               |    |
|                                 | AddressPointer_8030                    | POINTER TO BYTE | 0         |               |    |
|                                 | Address_8040                           | STRING          | п         |               |    |
|                                 | - 🖗 Type_8040                          | STRING          | п         |               |    |
|                                 | AddressPointer_8040                    | POINTER TO BYTE | 0         |               |    |
|                                 | Address_8050                           | STRING          | п         |               |    |
|                                 | - 🖗 Type_8050                          | STRING          | п         |               |    |
|                                 | AddressPointer_8050                    | POINTER TO BYTE | 0         |               |    |
|                                 | Address_8060                           | STRING          | '%QW6'    |               |    |
|                                 | - 🖗 Type_8060                          | STRING          | 'UINT'    |               |    |
|                                 | AddressPointer_8060                    | POINTER TO BYTE | ADR(%QW6) |               |    |
|                                 | Address_8070                           | STRING          | п         |               |    |
|                                 |                                        | STRING          | п         |               |    |
|                                 | AddressPointer_8070                    | POINTER TO BYTE | 0         |               |    |

### I/O Mapping (I/O 映射)

**Bus Cycle Task:**The definition of the device object that updates the bus. The default value is defined in the device description:

Use Parent bus cycle setting (using parent device settings): Update based on the settings of the parent device.

EtherCAT Task: Update the device object of the bus using EtherCAT Task.

Main Task: Update the device object of the bus with Main Task.

### IEC Objects (IEC 对象)

In this tab of the Universal Device Editor, Objects are listed that allow access to devices from IEC applications. In online mode, it is used as a monitoring view.

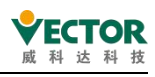

### Status (状态)

In online mode, the axis status is displayed.

### Information (信息)

Displays axis information.

# 4.3.4 EtherCAT bus cycle behavior

Typically, for each IEC task, the input data used is read at the beginning of each task (1) and the output data is transferred to the I/O drive (3) at the end of the task. The implementation in the I/O driver is decisive for the further transfer of I/O data.

The PLC's bus cycle task can be defined for all field busses in the PLC settings. However, for some field busses, you can change this setting independently of the global settings. A task with the shortest cycle time is used as a bus loop task (not specified in the PLC settings). In this task, messages are usually transmitted on the bus.

Other tasks replicate only I/O data in the internal buffer, which is exchanged only with the physical hardware in the bus loop task.

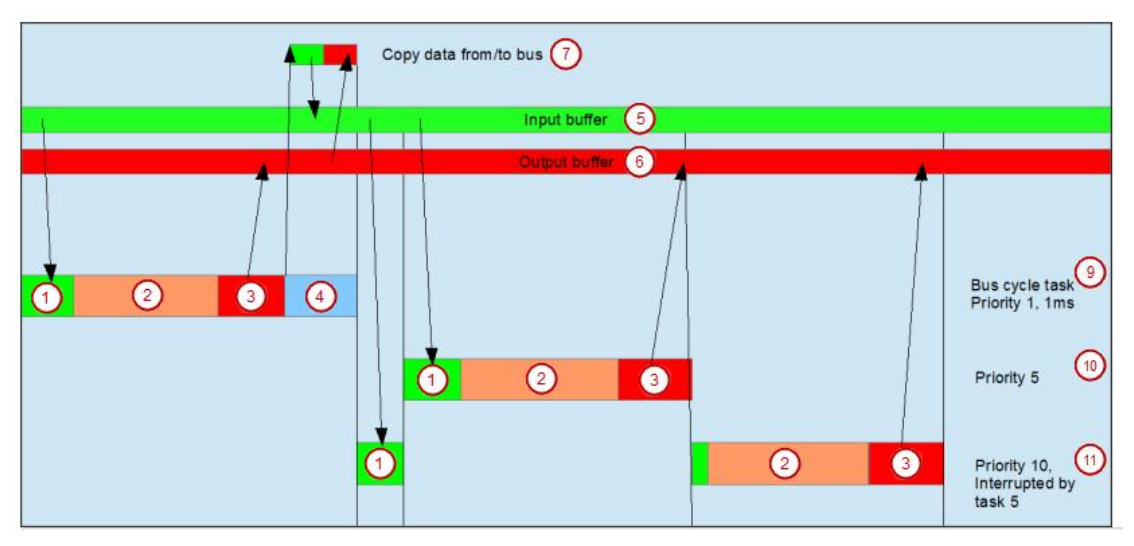

(1) Read input (2) IEC tasks from the input cache

(3) Write output to the output cache (4) bus cycle

- (5) Enter the cache (6) output cache
- (7) Copy data to/from bus (9) bus cycle tasks, priority 1, 1 ms
- (10) Bus cycle task, priority 5
- (11) Bus cycle task, priority 10, interrupted by task 5

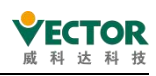

# 4.3.5 Ether CAT specific variables

If the primary device is plugged into the device tree, EtherCAT\_Master task is inserted into the task configuration that is currently applied. As usual, POUcalls can be added to the task configuration. EtherCAT specific Boolean variables can be set in the POU to affect the EtherCAT configuration behavior in the context of the application:

1) Optional devices are supported

The loss of the EtherCAT device in the application causes an error in starting the bus to prevent the stack from loading, and the variable is set at the beginning of the first PLC cycle

<instance name of EtherCAT master>. StartConfigWithLessDevice := TRUE;

the lost device is treated as an optional device that does not affect the normal stack startup process.

2) Suppress additional message scheduling

To refresh the output as quickly aspossible, the EtherCAT master sends its own messages to each individual task. However, if the satellite driver is synchronized with the real-time output data, the bus loop task should be the only one that allows the output to be set. Additional messages disrupt synchronization. To suppress additional task messages <br/>
<instance name of EtherCAT master>. EnableTaskOutputMessage := FALSE;

Must be set once in the first PLC cycle.

# 4.3.6 EtherCAT Library

# The primary instance

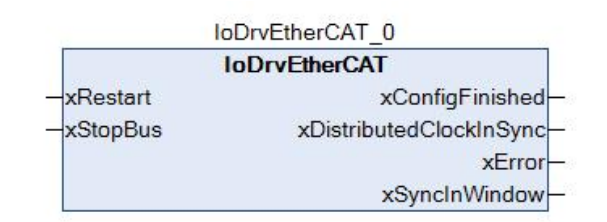

Create an instance of type IoDrvEtherCAT for each EtherCAT master plugged into the device tree. The name of the instance corresponds to the name of the primary server in the device tree. The availability of the instance appears in the IEC Objects tab of the device editor.

Input:

| Name     | Data type | Description                                                                     |
|----------|-----------|---------------------------------------------------------------------------------|
| xRestart | BOOL      | Restart the main server along the rise and reload all configuration parameters. |

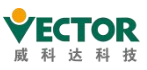

|          |      | TRUE: Communication is stopped. No further EtherCAT telegrams       |
|----------|------|---------------------------------------------------------------------|
| xStopBus | BOOL | will be sent. Afterwards, most devices need to be restarted as they |
|          |      | have switched to the error state.                                   |

| $\cap$  | ut | n | U. | t |
|---------|----|---|----|---|
| $\circ$ | uι | Ρ | u  | L |

| Name                        | Data type | Description                                                                                                    |
|-----------------------------|-----------|----------------------------------------------------------------------------------------------------|
| xConfigFinished             | BOOL      | TRUE: Transfer of all configuration parameters is completed without errors, communication is running on the bus.                                                                                                    |
| xDistributed<br>ClockInSync | BOOL      | If a distributed clock is used, the PLC is synchronised with the<br>first EtherCAT slave that activates the DC option.<br>As soon as the synchronisation has been successfully<br>completed, the output changes to TRUE. this signal can then<br>be used, for example, to activate the SoftMotion function<br>block only when the PLC is in synchronisation mode,<br>otherwise a position jump may occur.<br>When starting the PLC the output is FALSE and changes to<br>TRUE after a few seconds. if the synchronisation is lost due to<br>some error the output is reset to FALSE. |
| xError                      | BOOL      | <ul> <li>The output becomes TRUE if</li> <li>An error occurred during the start of the EtherCAT stack.</li> <li>Communication with the from the station is interrupted because no other messages can be received (for example, due to a brokencable).</li> </ul>                                                                                                    |
| xSynclnWindow               | BOOL      | If the Sync Window Monitoring option is activated and all<br>synchronization from the station is within Sync Window, the<br>output becomes TRUE. If the Sync Window Monitoring<br>option is activated and all synchronization from the station is<br>within Sync Window, the output becomes TRUE.                                                                                                    |

For example.

- Start the restart of the primary server with the xRestart variable: EtherCAT\_Master();
   EtherCAT\_Master.xRestart := xRestart;
- Stop communication on the bus via the xStop variable: EtherCAT\_Master.xStopBus := xStop;
- Call the main station for information about the success of downloading configuration parameters: EtherCAT\_Master();

xFinish := EtherCAT\_Master.xConfigFinished;

Properties of the main site:

| AutoSotOporational | TRUE: If communication is interrupted, the master will try to |
|--------------------|---------------------------------------------------------------|
| AutosetOperational | restart the slave immediately                                 |

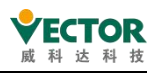

|                               | Default: FALSE                                                                                                    |
|-------------------------------|----------------------------------------------------------------------------------------------------|
| ConfigRead                    | TRUE: The reading configuration is complete and the user can edit the settings, for example in order to add a custom SDO.                                                                                                    |
| DCInSyncWindow                | The time window for XDistributedClockInSync. The jitter must be<br>within the window in order for the XDistributedClockInSync<br>output signal to remain TRUE at all times.<br>Default:50 ms (200 microseconds when using CODESYS<br>SoftMotion)                                                                                                    |
| DCClockReferenceTime          | Use the "distributed clock" to return the current time of the first slave. This time is the reference time for all other slaves and the PLC itself.                                                                                                    |
| DCIntegralDivider             | Integration Factor for Distributed Clock Control Loops<br>Default:20                                                                                                    |
| DCPropFactor                  | Scale factor for distributed clock control loops<br>Default:25                                                                                                    |
| DCSyncToMaster                | Distributed clock synchronisation on the master. If set to TRUE, all<br>slaves are synchronised to the master rather than to the first slave<br>of the PLC.<br>Default:FALSE                                                                                                    |
| DCSyncToMasterWith<br>SysTime | The distributed clock on the master is synchronised.<br>TRUE:All slaves are synchronized with the system time of the<br>master and the time read from SysTimeRtcHighResGet is used to<br>distribute the system time of the PLC to all EtherCAT slaves.<br>Default:FALSE                                                                                                    |
| EnableTaskOutput<br>Message   | EtherCAT signals are normally scheduled by the bus cycle task<br>and additionally from each task that uses the slave outputs. In the<br>bus cycle tasks, all outputs are written and all inputs are read. In<br>other tasks, the outputs are transferred again so that they can be<br>written to the corresponding slave immediately. In this way an<br>attempt is made to keep the stagnation time until the shortest<br>possible write. This together with distributed clocks can cause<br>problems in some devices, for example if the servo controller is<br>not synchronised with the Sync interrupt but uses the write time<br>for internal synchronisation. In this case, multiple write accesses<br>may occur in one cycle. If EnableTaskOutputMessage is set to<br>FALSE, only bus cycle tasks are used. Further tasks will not result<br>in further messages.<br>Default: TRUE |
| FirstSlave                    | Pointer to the first slave below the master                                                                                                    |
| FrameAtTaskStart              | TRUE: The frame of the slave is transmitted at the beginning of<br>the task (before the IEC task), which ensures the minimum jitter.<br>This command is used to realize the non-impact movement of                                                                                                    |

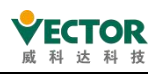

|                               | the servo drive. If this flag is set to TRUE, the frame of the output<br>buffer will be written in the next cycle (see the chart below).<br>Default: FALSE (TRUE when using CODESYS SoftMotion)                                                                                                    |
|-------------------------------|----------------------------------------------------------------------------------------------------|
| LastInstance                  | Pointer to the list of connected master stations -> previous master station.                                                                                                    |
| LastMessage                   | This property returns a string that contains the last message from<br>the EtherCAT stack. If the startup completes successfully, return<br>to All slavesdone. Use the same string as the diagnostic<br>message displayed in the EtherCAT main device editor window in<br>online mode.                                                                                                    |
| NextInstance                  | Pointer to the list of connected master stations -> next master station.                                                                                                    |
| NumberActiveSlaves            | This attribute returns the number of slaves actually connected.<br>StartConfigWithLessDevice :=TRUE: The number of the physical<br>device detected.                                                                                                    |
| OpenTimeout                   | Turning on the network adapter timed out. The default value is 4 seconds.                                                                                                    |
| SplitFrame                    | Used to divide the frame into two parts. The first part contains<br>process data, and the second part contains asynchronous<br>mailbox communication and status flags. Due to the separation,<br>the process data is received earlier, so the jitter of the PLC has<br>less impact on the slave device.                                                                                                    |
| StartConfigWithLess<br>Device | Used to affect the startup behavior of the stack. For example, if<br>five servo controllers are configured in the project but only three<br>are connected, the EtherCAT stack will usually stop. However, if in<br>the first cycle, StartConfigWithLessDevice := TRUE, then the stack<br>will still try to start. In this way, for example, a general<br>configuration of 10 servo controllers can be implemented, but<br>the number of actual connections can be kept variable. Please<br>note that the vendor ID and product ID of each slave must be<br>checked anyway. If a difference is found, the stack stops. |

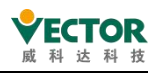

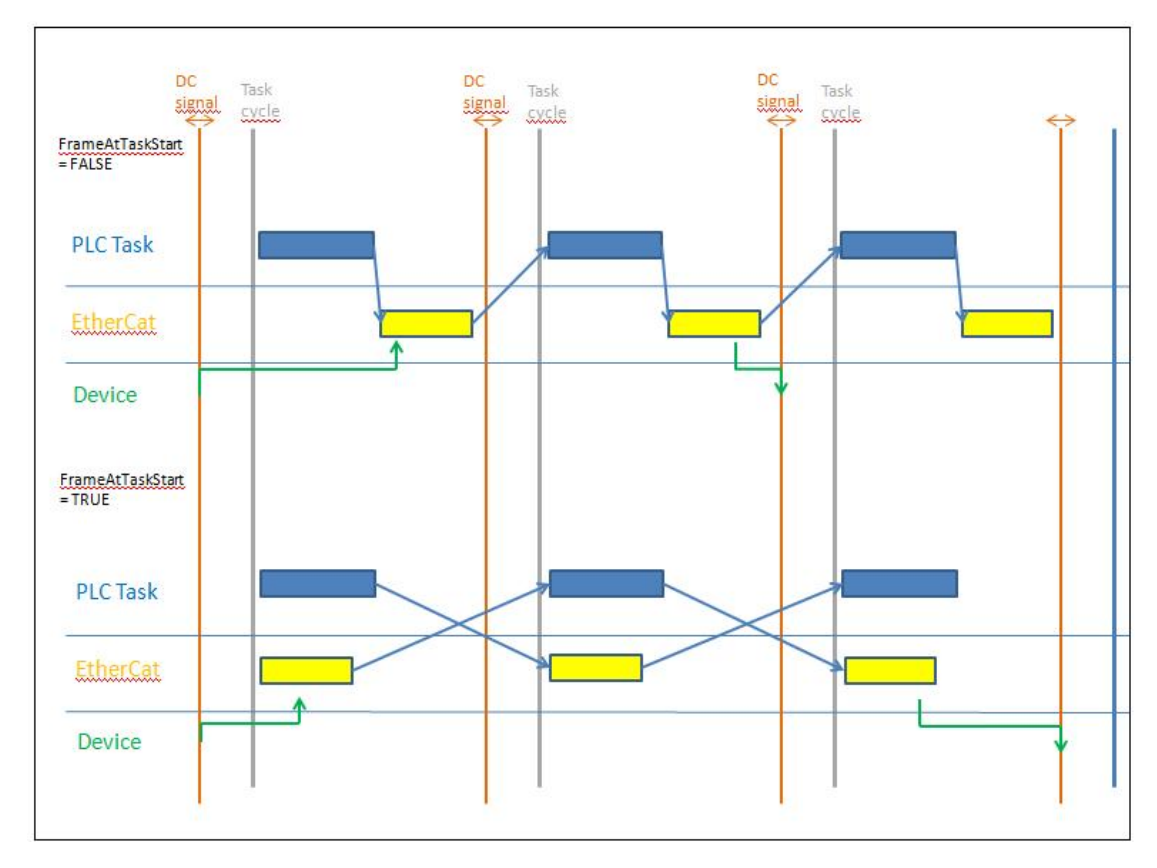

### The from the station instance

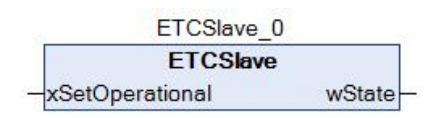

An instance of the ETCSlave data type is generated for each EtherCAT slave inserted into the device tree. The name of the instance corresponds to the name of the subordinate in the device tree, and the availability of the instance is displayed on the IEC object tab in the device editor.

The slave instance is used in the application to query or change the state of the slave at runtime.

| Name   |                   | Data type | Description                                                                  |
|--------|-------------------|-----------|------------------------------------------------------------------------------|
| xSetOp | tOperational BOOL |           | Rising edge: Try to switch to ETC_SLAVE_ OPERATIONAL mode.                   |
| Output |                   |           |                                                                              |
| Name   | Data type         |           | Description                                                                  |
| wState | ETC_SLAV          | 'E_STATE  | The current status of the slave:<br>• 0:ETC_SLAVE_BOOT<br>• 1:ETC_SLAVE_Init |

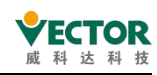

|  | 2:ETC_SLAVE_PREOPERATIONAL                                  |
|--|-------------------------------------------------------------|
|  | 4:ETC_SLAVE_SAVEOPERATIONAL                                 |
|  | 8:ETC_SLAVE_OPERATIONAL                                     |
|  | The configuration has been successfully completed.          |
|  | If an error occurs during configuration, the slave can fall |
|  | back to an earlier state.                                   |

#### Properties of the slave:

| VendorID        | After the EtherCAT stack is started, this attribute will return the vendor ID read from the device                                                                           |  |  |  |
|-----------------|----------------------------------------------------------------------------------------------------|--|--|--|
| ConfigVendorID  | Read the vendor ID from the configuration                                                                                                    |  |  |  |
| ProductID       | After the EtherCAT stack is started, this attribute will return the product ID read from the device                                                                          |  |  |  |
| ConfigProductID | Read product ID from configuration                                                                                                    |  |  |  |
| SerialID        | After the EtherCAT stack is started, this attribute contains the serial number of the device.                                                                                |  |  |  |
| LastEmergency   | If a message is received, this information is stored in the slave server and<br>can be queried from the application using this property, and a log<br>message is also added. |  |  |  |

Note: If you activate the vendor or product ID check in the expert settings, as long as there is a difference between VendorID and ConfigVendorID or ProductID and ConfigProductID, stop the stack startup.

### Check the chained list of all slaves

In order to monitor each slave station in the program, the instance will be called and the state wState will be determined through. For the sake of simplicity, all masters and slaves can be determined through the linked list, and all slaves can be checked through a simple WHILE loop. The properties NextInstance and LastInstance exist for both the master and the slave. These attributes point to the next or previous subordinate. For the master server, there is an additional attribute FirstSlave, which provides a pointer to the first slave server. According to the following example, all slaves can be checked.

```
Example:
```

statement:

pSlave:POINTER TO ETCSlave;

```
program:

pSlave := EtherCAT_Master.FirstSlave;

WHILE pSlave <> 0 DO

pSlave^();

IF pSlave^.wState = ETC_SLAVE_STATE.ETC_SLAVE_OPERATIONAL THEN

;

END IF
```

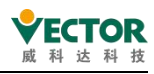

### pSlave := pSlave^.NextInstance; END WHILE

At the beginning, the first slave is extracted to the master through EtherCAT\_Master.FirstSlave. In the WHILE cycle, each master station is called individually, and wState is also specified, and then the status can be checked. The pointer to the next slave station is extracted by pSlave^.NextInstance. If the list is complete, the pointer is zero and the loop ends.

# 4.3.7 IODrvEtherCAT

If EtherCAT configuration is supported and executed, the library is automatically integrated into the project. It contains function blocks for reading and writing device parameters. It is therefore possible to check and even change individual parameters at runtime. Several functional blocks can be active at the same time. Each request in the loop is managed internally and processed continuously.

# ETC\_CO\_SdoRead

### Library: IODrvEtherCAT

This function block is used to read EtherCAT slave parameters. Unlike ETC\_CO\_SdoRead4, it also supports parameters longer than 4 bytes. The parameters to be read are specified by Index and Subindex, as used in the object catalog. Input

| Name       | Data type | Description                                                                                                    |
|------------|-----------|----------------------------------------------------------------------------------------------------|
| xExecute   | BOOL      | Rising edge: Start to read the slave parameters.<br>In order to release the internal channel again later, the instance<br>must be called at least once by xExecute: = FALSE.                                                                                                    |
| xAbort     | BOOL      | TRUE: The current reading process is aborted.                                                                                                    |
| usiCom     | USINT     | EtherCAT master station number: If only one EtherCAT master station is used, usiCom is always 1. If multiple master stations are used, 1 specifies the first one, 2 specifies the second, and so on.                                                                                                    |
| uiDevice   | UInt      | The physical address of the slave.<br>If the automatic configuration mode is deactivated in the master<br>station, the slave station can be provided with its own address.<br>This address must be specified here.<br>If the automatic configuration mode is activated, the address of<br>the first slave is 1001. The current slave address can be checked<br>in the Slave dialog box in the EtherCAT address area device<br>editor. |
| usiChannel | USINT     | Reserved for future expansion                                                                                                    |
| wIndex     | WORD      | The index of the parameter in the object directory.                                                                                                    |
| bySubindex | BYTE      | The sub index of the parameter in the object catalog.                                                                                                    |

| Input                |           |                     |                                         |                                                                                                    |                                                               |  |  |
|----------------------|-----------|---------------------|-----------------------------------------|----------------------------------------------------------------------------------------------------|---------------------------------------------------------------|--|--|
| Name                 | Data type | Desc                | cription                                |                                                                                                    |                                                               |  |  |
| udiTimeOut           | UDINT     | UDINT If th<br>this |                                         | he definition of monitoring watchdog time, in milliseconds.<br>If the reading of the parameters has not been completed when<br>his time expires, an error message is output. |                                                               |  |  |
| pBuffer              | CAA_PVOID | Poir<br>suce        | nter to t<br>cessful tra                | he data<br>ansmissic                                                                                                    | buffer, the data buffer stores data after<br>on of parameters |  |  |
| szSize               | CAA_SIZE  | The                 | size of th                              | ne data b                                                                                                    | ouffer (pBuffer) in bytes.                                    |  |  |
| 输出                   |           |                     |                                         |                                                                                                    |                                                               |  |  |
| Name                 | Data type |                     | Descript                                | ion                                                                                                    |                                                               |  |  |
| xDone                | BOOL      |                     | TRUE: C                                 | omplete                                                                                                    | parameter reading without error.                              |  |  |
| xBusy                | BOOL      |                     | TRUE: T                                 | he readir                                                                                                    | ng has not been completed yet.                                |  |  |
| xError               | BOOL      |                     | TRUE: An error occurred during reading. |                                                                                                    |                                                               |  |  |
| eError               | ETC_CO_ER | ETC_CO_ERROR        |                                         | Information about the cause of the error displayed by xError, such as ETC_CO_TIMEOUT when timed out                                                                          |                                                               |  |  |
| udiSdoAbor           |           | UDINT               |                                         | If an error occurs in the device, this output will provide more information about it.                                                                                        |                                                               |  |  |
| szDataRead           | CAA_SIZE  | CAA_SIZE            |                                         | Number of bytes read; maximum szSize (input).                                                                                                    |                                                               |  |  |
| ENUM ETC_C           | CO_ERROR  |                     |                                         |                                                                                                    |                                                               |  |  |
| ETC_CO_NO_           | ERROR     |                     |                                         | 0                                                                                                    | No error                                                      |  |  |
| ETC_CO_FIRST_ERROR   |           |                     |                                         | 5750                                                                                                    | The cause of the error is stored in the output udiSdoAbort    |  |  |
| ETC_CO_OTHER_ERROR   |           |                     |                                         | 5751                                                                                                    | Can't find the main station                                   |  |  |
| ETC_CO_DATA_OVERFLOW |           |                     |                                         | 5752                                                                                                    | ETC_CO_Expedited and size> 4                                  |  |  |
| ETC_CO_TIM           | e_out     |                     |                                         | 5753                                                                                                    | Beyond time limit                                             |  |  |
| ETC_CO_FIRS          | ST_MF     |                     |                                         | 5770                                                                                                    | Unused                                                        |  |  |
| ETC_CO_LAS           | T_ERROR   |                     |                                         | 5799                                                                                                    | Unused                                                        |  |  |

# ETC\_CO\_SdoRead4

Library: IODrvEtherCAT

This function block is used to read EtherCAT slave parameters. Unlike ETC\_CO\_SdoRead, it only supports parameters no longer than 4 bytes. The parameters to be read are specified using Index and Subindex, as used in the object catalog.

输入

| Name     | Data type | Description                                                                                                    |
|----------|-----------|----------------------------------------------------------------------------------------------------|
| xExecute | BOOL      | Rising edge: Start to read the slave parameters.<br>In order to release the internal channel again later, the instance<br>must be called at least once by xExecute: = FALSE. |

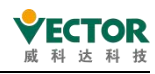

| 输入                 |                                                                                                    |         |                                                                                                    |                                                                                                    |                                                            |  |
|--------------------|----------------------------------------------------------------------------------------------------|---------|----------------------------------------------------------------------------------------------------|----------------------------------------------------------------------------------------------------|------------------------------------------------------------|--|
| Name               | Data                                                                                                    | a type  | type Description                                                                                                    |                                                                                                    |                                                            |  |
| xAbort             | BOC                                                                                                    | CL      | TRUE: The c                                                                                                    | urrent re                                                                                                    | eading process is aborted                                  |  |
| usiCom             | USINT USINT used, usiCon                                                                                              |         | aster sta<br>m is alw<br>first on                                                                                                    | ister station number: If an EtherCAT master station is<br>n is always 1. If multiple master stations are used, 1<br>first one, 2 specifies the second, and so on.                                                                                                    |                                                            |  |
| uiDevice           | The physical<br>If the autom<br>station, the<br>UInt This address<br>If the autom<br>the first slave<br>the slave dia |         | addres<br>natic cor<br>slave st<br>must b<br>natic co<br>e is 100.                                                                                                    | address of the slave.<br>atic configuration mode is deactivated in the master<br>slave station can be provided with its own address.<br>must be specified here.<br>atic configuration mode is activated, the address of<br>e is 1001. The current slave address can be checked in<br>log box in the EtherCAT address area device editor. |                                                            |  |
| usiChannel         | USII                                                                                                    | NT      | Reserved for                                                                                                    | r future                                                                                                    | expansion                                                  |  |
| wIndex             | WO                                                                                                    | RD      | The index of                                                                                                    | f the pai                                                                                                    | rameter in the object directory.                           |  |
| bySubindex         | BYT                                                                                                    | Ē       | The sub inde                                                                                                    | ex of the                                                                                                    | e parameter in the object catalog.                         |  |
| udiTimeOut         | UDI                                                                                                    | NT      | The definition of monitoring time, in milliseconds.<br>If the reading of the parameters has not been completed when<br>this time expires, an error message is output. |                                                                                                    |                                                            |  |
|                    |                                                                                                    |         |                                                                                                    |                                                                                                    |                                                            |  |
| Name Data type     |                                                                                                    |         | е                                                                                                    | Descrip                                                                                                    | tion                                                       |  |
| xDone              | В                                                                                                    | OOL     |                                                                                                    | TRUE: (                                                                                                    | Complete parameter reading without error.                  |  |
| xBusy              | В                                                                                                    | OOL     |                                                                                                    | TRUE: T                                                                                                    | The reading has not been completed yet.                    |  |
| xError             | В                                                                                                    | OOL     |                                                                                                    | TRUE: A                                                                                                    | An error occurred during reading.                          |  |
| eError             | E                                                                                                    | TC_CO_  | ERROR                                                                                                    | Information about the cause of the error displayed by xError, such as ETC_CO_TIMEOUT when timed out                                                                                                    |                                                            |  |
| udiSdoAbort        | t U                                                                                                    | JDINT   |                                                                                                    | If the device has an error, this output will provide more information about it                                                                                                    |                                                            |  |
| abyData            | A                                                                                                    | RRAY [1 | l4] OFBYTE                                                                                                    | Read the 4-byte array to which the parameter data is copied                                                                                                    |                                                            |  |
| usiDataLeng        | th U                                                                                                    | JSINT   |                                                                                                    | The nu                                                                                                    | mber of bytes read (1, 2, 4).                              |  |
| ENUM ETC_C         | O_EI                                                                                                    | RROR    |                                                                                                    |                                                                                                    |                                                            |  |
| ETC_CO_NO_         | _ERR(                                                                                                    | OR      |                                                                                                    | 0                                                                                                    | No error                                                   |  |
| ETC_CO_FIRST_ERROR |                                                                                                    |         |                                                                                                    | 5750                                                                                                    | The cause of the error is stored in the output udiSdoAbort |  |
| ETC_CO_OTHER_ERROR |                                                                                                    |         |                                                                                                    | 5751                                                                                                    | Master station not found                                   |  |
| ETC_CO_DAT         | A_O                                                                                                    | VERFLO  | W                                                                                                    | 5752                                                                                                    | ETC_CO_Expedited and size> 4                               |  |
| ETC_CO_TIME_OUT    |                                                                                                    |         |                                                                                                    | 5753                                                                                                    | Beyond time limit                                          |  |
| ETC_CO_FIRST_MF    |                                                                                                    |         |                                                                                                    | 5770                                                                                                    | Unused                                                     |  |

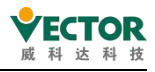

5799 Unused

#### ETC\_CO\_SdoRreadDWord

Library: IODrvEtherCAT

Similar ETC\_CO\_SdoRead4, this function block is used to read TheerCAT from the station parameters. However, the data to be read is transmitted in DWWORD (dwData) instead of an array. If byte switching is required, it is performed automatically, so the read data can be reused directly.

### ETC\_CO\_SdoWrite

Library: IODrvEtherCAT

This function block is used to write EtherCAT dependent parameters. Unlike ETC\_CO\_SdoWrite4, parameters that are not longer than 4 bytes can be supported. The parameters to write are specified by the index and sub-index, as used in the object directory.

Input

| Name       | Data type | Description                                                                                                    |
|------------|-----------|----------------------------------------------------------------------------------------------------|
| xExecute   | BOOL      | Rising edge: start reading from the parameter.<br>In order to release the internal channel again later, the<br>instance must be called at least once by xExecute: = FALSE.                                                                                                    |
| xAbort     | BOOL      | TRUE: End of the current write process.                                                                                                    |
| USICOM     | USINT     | EtherCAT Master Number: If only one EtherCAT master station is used, usiCom is always 1. If you use more than one primary station, 1 specifies the first, 2 specifies the second, and so on.                                                                                                    |
| UIDevice   | UINT      | The physical address from the station.<br>If you deactivate automatic configuration mode in the<br>primary station, you can provide your own address for the<br>from the station. This address must be specified here.<br>If the automatic configuration mode is activated, the address<br>of the first from the station is 1001. The address of the<br>current from the station is always located in the EtherCAT<br>address area and the tab of the from the station. |
| usiChannel | USINT     | Reserved for future expansion                                                                                                    |
| wIndex     | WORD      | The index of the parameter in the object directory.                                                                                                    |
| bySubindex | BYTE      | The sub index of the parameter in the object catalog.                                                                                                    |
| udiTimeOut | UDINT     | The definition of monitoring time, in milliseconds.                                                                                                    |

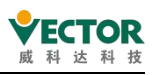

| Input     |                        |              |           |                                                                                      |                                                                                                    |
|-----------|------------------------|--------------|-----------|--------------------------------------------------------------------------------------|----------------------------------------------------------------------------------------------------|
| Name      | Da                     | ata type     | De        | escriptio                                                                            | n                                                                                                    |
|           |                        |              | lf<br>tir | the para<br>me expir                                                                 | ameter writing has not been completed when this es, an error message is output.                                                                                            |
| pBuffer   | С                      | AA_PVOID     | Po        | ointer to                                                                            | the data buffer containing the data to be written.                                                                                                    |
| szSize    | С                      | AA_SIZE      | Tł        | ne size o                                                                            | f the data buffer (pBuffer) in bytes                                                                                                    |
| eMode     | E                      | ETC_CO_MODE  |           | ne numb<br>• ET<br>• ET<br>• ET<br>UTO mo<br>ngth is a                               | er of bytes to be written. Possible inputs:<br>-C_CO_AUTO<br>-C_CO_EXPEDITED<br>-C_CO_SEGMENTED<br>ode is usually set, so the mode suitable for the<br>nutomatically used. |
| Output    |                        | _            |           | L                                                                                    |                                                                                                    |
| Name      |                        | Data type    |           | Descrip                                                                              | tion                                                                                                    |
| xDone     |                        | BOOL         |           | TRUE: T                                                                              | he parameter writing is completed without error.                                                                                                    |
| xBusy     |                        | BOOL         |           | TRUE: V                                                                              | Vriting has not been completed yet.                                                                                                    |
| xError    |                        | BOOL         |           | TRUE: A                                                                              | An error occurred during writing.                                                                                                    |
| eError    |                        | ETC_CO_ERROR |           | Informa<br>xError,                                                                   | ation about the cause of the error displayed by e.g. ETC_CO_TIMEOUT on timeout                                                                                             |
| udiSdoAb  | udiSdoAbort UDINT      |              |           | If an error occurs in the device, this output will provide more information about it |                                                                                                    |
| szDataWri | szDataWritten CAA_SIZE |              |           | Number of bytes written; max szSize (input).                                         |                                                                                                    |
| ENUM ETC  | CO_                    | _MODE        |           | •                                                                                    |                                                                                                    |
| AUTO      |                        | 0            |           |                                                                                      | Automatic mode selection by the client                                                                                                    |
| EXPEDITED | )                      | 1            |           |                                                                                      | Client uses acceleration protocol                                                                                                    |
| SEGMENTE  | ED                     | 2            |           |                                                                                      | Client uses segmentation protocol                                                                                                    |

# ETC\_CO\_SdoWrite4

Library:IODrvEtherCAT

This function block is used to write EtherCAT slave parameters. Unlike ETC\_CO\_SdoWrite, only parameters not longer than 4 bytes can be supported. The parameters to be written are specified by Index and Subindex and are used in the object directory.

Input

| Name     | Data type | Description                                  |
|----------|-----------|----------------------------------------------|
| xExecute | BOOL      | Rising edge:Start reading slave parameters.  |
| xAbort   | BOOL      | TRUE:The current writing process is aborted. |

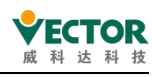

| Input               |              |                                                                                                    |                                                                                                    |  |
|---------------------|--------------|----------------------------------------------------------------------------------------------------|----------------------------------------------------------------------------------------------------|--|
| Name                | Data type    |                                                                                                    | Description                                                                                                    |  |
| usiCom              | USINT        |                                                                                                    | Number of the EtherCAT master: usiCom is always 1 if only one EtherCAT master is used. If several masters are used, "1" designates the first, "2" the second and so on.                                                                                                    |  |
| uiDevice            | UInt         |                                                                                                    | Physical address of the slave.If the auto-configuration mode is deactivated in the master, the slave can be given its own address. This address must be specified hereIf the auto-configuration mode is activated, the first slave is given the address 1001. The current address of a slave is always located on the Slave tab of the slave in the EtherCAT address field. |  |
| usiChannel          | USINT        |                                                                                                    | Reserved for future extensions                                                                                                    |  |
| wIndex              | WORD         |                                                                                                    | Index of the parameter in the object directory.                                                                                                    |  |
| bySubindex          | BYTE         |                                                                                                    | Subindex of the parameter in the object directory.                                                                                                    |  |
| udiTimeOut          | UDINT        |                                                                                                    | Definition of the watchdog time in milliseconds. If the writing of the parameters is not yet complete on expiry of this time, an error message is output.                                                                                                    |  |
| abyData             | ARRAY [14] B | YBYTE                                                                                                    | Contains the data to be written. The data must be saved in the Intel byte order.                                                                                                    |  |
| usiDataLength USINT |              |                                                                                                    | Number of bytes (1,2,4) to be written.                                                                                                    |  |
| Output              |              |                                                                                                    |                                                                                                    |  |
| Name                | Data type    | Descr                                                                                                    | ription                                                                                                    |  |
| xDone               | BOOL         | TRUE<br>error.                                                                                                  | E: Writing of the parameter was completed without<br>r.                                                                                                    |  |
| xBusy               | BOOL         | TRUE                                                                                                    | E: Writing is not yet completed.                                                                                                    |  |
| xError              | BOOL         | TRUE                                                                                                    | E: An error occurred during writing.                                                                                                    |  |
| eError              | ETC_CO_ERROR | Information about the cause of the error that was displayed by xError, e.g. ETC_CO_TIMEOUT in case of a timeout |                                                                                                    |  |
| udiSdoAbort         | UDINT        | lf an<br>furthe                                                                                                 | error has occurred in the device, this output provides<br>her information about it                                                                                                    |  |
| ENUM ETC_CO         | D_MODE       |                                                                                                    |                                                                                                    |  |
| AUTO                |              | 0                                                                                                    | The client automatically selects the mode                                                                                                    |  |
| EXPEDITED           |              | 1                                                                                                    | 1 The client uses the expedited protocol                                                                                                    |  |
| SEGMENTED           |              | 2                                                                                                    | 2 The client uses the segmented protocol                                                                                                    |  |

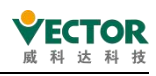

# ETC\_CO\_SdoWriteDWord

### Library:IODrvEtherCAT

Just like ETC\_CO\_SdoWrite4, this function block is used to write EtherCAT slave parameters. However, the data to be written is not transferred as an array but is passed to DWORD(dwData). If byte swapping is required, this is performed automatically. The value to be written can therefore be specified directly.

### ReadMemory

Input

Library: IODrvEtherCAT

This function block is for reading the memory of EtherCAT Slaves.

| Name          | Data type       | Description                                                                                                    |
|---------------|-----------------|----------------------------------------------------------------------------------------------------|
| xExecute      | BOOL            | Rising edge: Starts the reading.Falling edge: Resets<br>outputs.If a falling edge occurs before the function<br>block has completed the command, the outputs<br>continue working normally. They are reset only if the<br>command has either been fully executed or aborted<br>(xAbort) or if an error occurs. In this case the<br>corresponding output values (xDone, xError, iError) are<br>present at the output for precisely one cycle. |
| xAbort        | BOOL            | TRUE: Command is immediately aborted and all outputs are set to their initial values.                                                                                                    |
| USICOM        | USINT           | Index number of the EtherCAT master (1 for the first master…)                                                                                                    |
| wSlaveAddress | WORD            | Automatically increased address or physical address of the device.                                                                                                    |
| xAutoIncAdr   | BOOL            | Flag for interpretation of the address                                                                                                    |
| xBroadcast    | BOOL            | Flag indicating whether broadcast reading is to be used.TRUE: wSlaveAddress and bAutoIncAdr are not used                                                                                                    |
| uiMemOffset   | UINT            | Offset of the memory in the EtherCAT slave memory image                                                                                                    |
| iSize         | INT             | Number of bytes to be read.                                                                                                    |
| pDest         | POINTER OF BYTE | Buffer for the storage of the data                                                                                                    |
| udiTimeOut    | IDINT           | Watchdog time for the command in ms                                                                                                    |

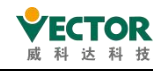

| Output   |           |                                                                          |
|----------|-----------|--------------------------------------------------------------------------|
| Name     | Data type | Description                                                              |
| xDone    | BOOL      | TRUE: Reading was completed without error.                               |
| xBusy    | BOOL      | TRUE: Reading is not yet completed.                                      |
| xError   | BOOL      | An error occurred during reading; the function block aborts the command. |
| xAborted | BOOL      | Command was aborted by the user.                                         |

Example: reading the register 0x130 (current status)

PROGRAM PLC\_PRG

VAR

etcreadmemory :ReadMemory;

wStatus :WORD;

xRead :BOOL;

END\_VAR

```
etcreadmemory(xExecute := xRead, usiCom:=1, wSlaveAddress := 1002,
```

xAutoIncAdr := FALSE, xBroadcast := FALSE, uiMemOffset := 16#130,

iSize := 2, pDest := ADR(wStatus), udiTimeout := 500);

### WriteMemory

Library: IODrvEtherCAT

This function block is for writing the memory of EtherCAT slaves.

Input

| Name     | Data type | Description                                             |
|----------|-----------|---------------------------------------------------------|
|          | BOOL      | Rising edge: Starts the writingFalling edge: Resets     |
|          |           | outputs.If a falling edge occurs before the function    |
| xExecute |           | block has completed the command, the outputs            |
|          |           | continue working normally. They are reset only if the   |
|          |           | command has either been fully executed or aborted       |
|          |           | (xAbort) or if an error occurs. In this case the        |
|          |           | corresponding output values (xDone, xError, iError) are |
|          |           | present at the output for precisely one cycle.          |

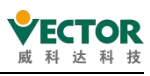

| Input         |                                                                                                   |                                                                         |                                                                                                    |  |  |  |  |
|---------------|---------------------------------------------------------------------------------------------------|-------------------------------------------------------------------------|----------------------------------------------------------------------------------------------------|--|--|--|--|
| Name          | Data type                                                                                         |                                                                         | Description                                                                                              |  |  |  |  |
| xAbort        | BOOL                                                                                              |                                                                         | TRUE: Command is immediately aborted and all outputs are set to their initial values.                    |  |  |  |  |
| usiCom        | USINT                                                                                             |                                                                         | Index number of the EtherCAT master (1 for the first master…)                                            |  |  |  |  |
| wSlaveAddress | WORD                                                                                              | WORD Automatically increased address or physical address of the device. |                                                                                                    |  |  |  |  |
| xAutoIncAdr   | BOOL                                                                                              |                                                                         | Flag for interpretation of the address                                                                   |  |  |  |  |
| xBroadcast    | Flag indicating whether broadcast reading isBOOLused.TRUE: wSlaveAddress and bAutoIncAdr and used |                                                                         | Flag indicating whether broadcast reading is to be used.TRUE: wSlaveAddress and bAutoIncAdr are not used |  |  |  |  |
| uiMemOffset   | UINT                                                                                              | T Offset of the memory in the EtherCAT slave memory image               |                                                                                                    |  |  |  |  |
| iSize         | INT                                                                                               |                                                                         | Number of bytes to be written                                                                            |  |  |  |  |
| pDest         | POINTER OF                                                                                        | POINTER OF BYTE Buffer for the storage of the data                      |                                                                                                    |  |  |  |  |
| udiTimeOut    | IDINT                                                                                             |                                                                         | Watchdog time for the command in ms                                                                      |  |  |  |  |
| Output        | •                                                                                                 | -                                                                       |                                                                                                    |  |  |  |  |
| Name I        | Data type                                                                                         | Descr                                                                   | iption                                                                                                   |  |  |  |  |
| xDone         | BOOL                                                                                              | TRUE                                                                    | : Writing was completed without error.                                                                   |  |  |  |  |
| xBusy         | BOOL                                                                                              | TRUE                                                                    | : Reading is not yet completed.                                                                          |  |  |  |  |
| xError        | BOOL                                                                                              | TRUE:<br>abort                                                          | : An error occurred during reading; the function block<br>s the command.                                 |  |  |  |  |
| xAborted      | BOOL                                                                                              | TRUE                                                                    | : Command was aborted by the user.                                                                       |  |  |  |  |

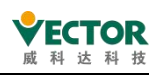

# 4.3.8 SoftMotion General Axis Pool

If a SoftMotion PLC is used (e.g. CODESYS SoftMotion Win V3), the base libraries are automatically linked in the Library Manager. A SoftMotion General Axis Pool is available for these types of controllers. SoftMotion free drive units can be inserted here.

The SoftMotion Drive Interface is a standard interface for linking, configuring and addressing drive hardware in the IEC program. By mapping different hardware to one interface, drives can be easily exchanged and IEC programs can be reused. The interface couples the drive to the I / O mapping and is responsible for updating the required motion data and transferring it to the drive control.

The method for adding a SoftMotion free drive is shown in the following diagram.

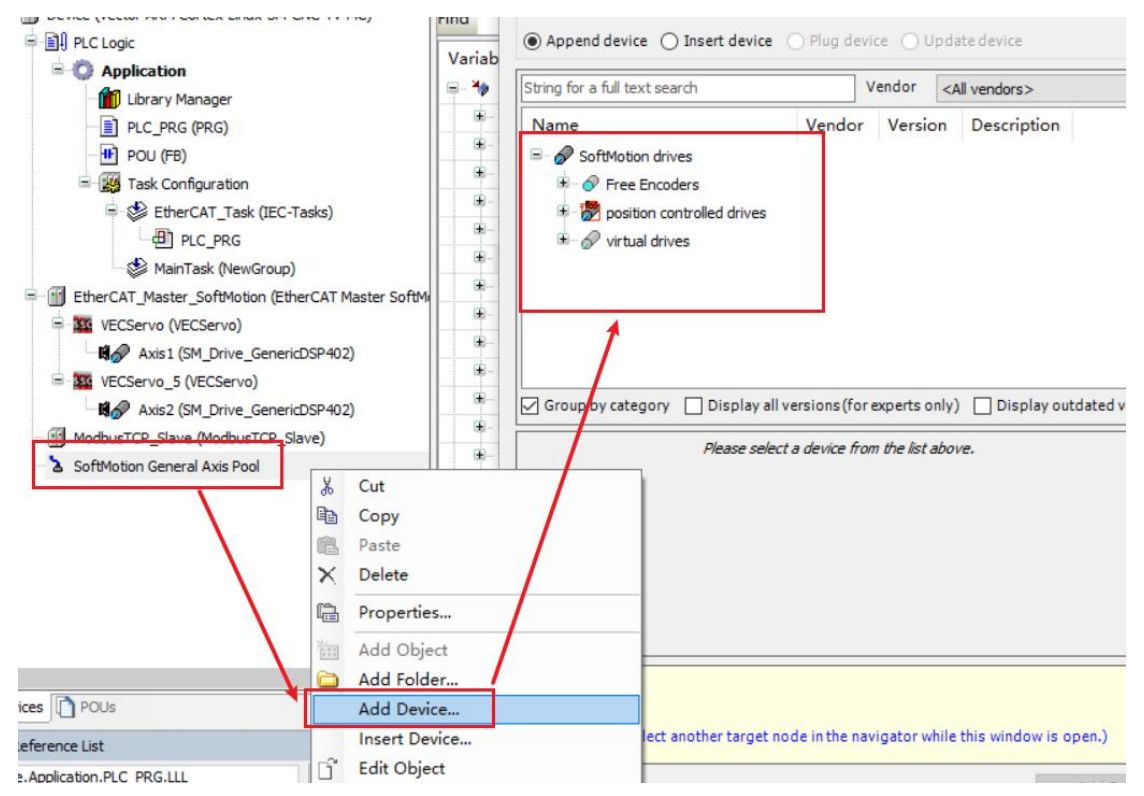

### Position control drives

Position control of the CODESYS axes can be run using the SM\_Drive\_PosControl drive control. The requirement is for a device that is controlled by the set speed and returns its current position. It can be, for example, a speed control device (frequency converter) with position feedback.

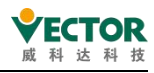

VE Controller Programming Manual

| eneral Scaling/Mapping                          | SoftMotion Drive: Position Control Loop Commissi                                       | oning SM_Drive_PosControl: Parameters 🗮 SM_Drive_PosCont                               |
|-------------------------------------------------|----------------------------------------------------------------------------------------|----------------------------------------------------------------------------------------|
| Axis type and limits Uirtual mode Modulo Finite | Software limits<br>Activated Negative [u]:<br>Positive [u]:<br>Software error reaction | Velocity ramp type<br>Trapezoid<br>Sin <sup>2</sup><br>Quadratic<br>Quadratic (smooth) |
|                                                 | Deceleration [u/s²]:<br>Max. distance [u]:                                             | 0 Identification<br>0 ID: 7                                                            |
| Dynamic limits                                  |                                                                                        | Position lag supervision                                                               |
| Velocity [u/s]:                                 | Acceleration [u/s <sup>2</sup> ] Deceleration [u/s <sup>2</sup> ] Jerk [u              | /s³]: deactivated $\checkmark$                                                         |
| 30                                              | 1000 1000 10000                                                                        | Lag limit ful: 1.0                                                                     |

#### Free encoder

Use SMC\_FreeEncoder to integrate encoders that are not permanently coupled to I/O or hardware.

Assign the input value of the encoder to the variable <FREE\_ENCODER\_AXIS>.diEncoderPosition. this can be done as IEC code or by mapping the memory of the input data.

| Encoder SMC_Free                 | eEncoder: Paran | neters 🗮 SM   | C_FreeEncoder: I/O Mapping 🗮 SMC_FreeEncoder: IEC Objects |
|----------------------------------|-----------------|---------------|-----------------------------------------------------------|
| Encoder general se               | tungs           |               |                                                           |
| () Modulo                        |                 |               | Bit width: 32 V                                           |
| Finite                           |                 |               |                                                           |
| Scaling                          |                 |               |                                                           |
| Invert direction                 |                 |               |                                                           |
| 1                                | i               | ncrements <=> | encoder turns                                             |
| •                                |                 | dar huma (-)  | urite in application                                      |
| <u> </u>                         | enco            |               |                                                           |
| Online                           |                 |               |                                                           |
| variable                         | set value       | actual value  | Status:                                                   |
| Position [u]                     | 1               |               | Communication                                             |
| Velocity [u/s]                   |                 |               | Errors                                                    |
| Acceleration [u/s <sup>4</sup> ] |                 |               | Axis Error:                                               |
| Torque [Ivin]                    |                 |               |                                                           |
|                                  |                 |               | FB Error:                                                 |
|                                  |                 |               |                                                           |
|                                  |                 |               | uiDriveInterfaceError:                                    |
|                                  |                 |               | strDriveInterfaceError:                                   |
|                                  |                 |               |                                                           |

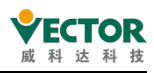

#### Virtual drives

The virtual drive SM\_Drive\_Virtual is a simulated drive in software. It is possible to test programs or implement extended functions without connecting hardware. These types of functions include, for example, the control of axis movements.

| General       | Commissioning                                      | SM_Drive_Virtual: Pa             | arameters 🛛 💳 SM_Drive_V                           | irtual: I/O Mapping | SM_Drive_Virt                                                 | ual: IEC Objects | Status |
|---------------|----------------------------------------------------|----------------------------------|----------------------------------------------------|---------------------|---------------------------------------------------------------|------------------|--------|
| Axis t        | ype and limits<br>/irtual mode<br>Modulo<br>Finite | Software limits                  | Negative [u]:<br>Positive [u]:                     | 0.0                 | Velocity ramp t<br>Trapezoid<br>Sin <sup>2</sup><br>Quadratic | уре              |        |
|               |                                                    | Software error read              | tion<br>Deceleration [u/s²]:<br>Max. distance [u]: | 0                   | Quadratic (<br>Identification<br>ID:                          | 9                |        |
| Dyna<br>Veloc | amic limits<br>city [u/s]:                         | Acceleration [u/s <sup>2</sup> ] | Deceleration [u/s²] Jer                            | k [u/s³]:           |                                                               |                  |        |
| 30            |                                                    | 1000                             | 1000                                               | 000                 |                                                               |                  |        |

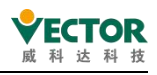

# 5 VE controller program execution mechanism

# 5.1 User engineering tasks and configuration

As shown in the diagram, each task group can have its own execution trigger conditions, execution period, execution priority, etc.

| <b>→</b> ‡ X                                                                                                    | EtherCAT_Task 🗙                                                 | -                                    |
|----------------------------------------------------------------------------------------------------|-----------------------------------------------------------------|--------------------------------------|
| 1                                                                                                    | Configuration                                                   |                                      |
| evice (Vector ARM Cortex-Linux-SM-CNC-TV-MC)<br>)) PLC Logic<br>Application<br>Library Manager<br>PLC_PRG (PRG)                                | Priority (031): 1 Tas<br>Type<br>Cyclic<br>Task trigger type    | Interval (e.g. t#200ms) 4 ms         |
| POU (FB)  Task Configuration  EtherCAT_Task (IEC-Tasks)  PLC_PRG  MainTask (NewGroup)  EtherCAT_Master_SoftMotion (EtherCAT Master SoftMetion) | Watchdog<br>Enable<br>Time (e.g. t#200ms)Task e:<br>Sensitivity | xecution monitoring time ms          |
| VECServo (VECServo)                                                                                                    | 🕂 Add Call 🗙 Remove Cal                                         | I 🛃 Change Call 🔹 Move Up 🔅 Move Dow |
| Axis2 (SM Drive GenericDSP402)                                                                                                    | POU                                                             | Comment                              |
| ModbusTCP_Slave (ModbusTCP_Slave)                                                                                                    | PLC_PRG                                                         | User program objects executed        |
| SoftMotion General Axis Pool SM_Drive_PosControl (SM_Drive_PosControl)                                                                         |                                                                 | sequentially during the task cycle   |

The types of tasks supported by the VE controller are as follows:

| Ocyclic        | ~ |
|----------------|---|
| 🕑 Cyclic       |   |
|                |   |
| S Freewheeling |   |
| Status         |   |

| Type of task execution | Type description                         | Example                     |
|------------------------|------------------------------------------|-----------------------------|
| Cycle                  | Execute the corresponding POU            | EtherCAT Bus Tasks          |
|                        | once at each set time interval           | General Task Loop           |
| Event                  | In the set Bool type variable state      | Soft interrupt handling POU |
|                        | $0 \rightarrow 1$ Trigger execution once |                             |
| Freewheeling           | Once execution has started, the          | General task cycle          |
|                        | cycle is repeated without                |                             |
|                        | interruption                             |                             |
| Status                 | If the state of the set Bool variable    | Conditional execution task  |
|                        | is 1, the loop is repeated               | POU                         |

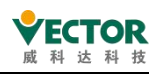

# 5.1.1 Key points of task configuration

When set to the "Cycle" type, the "task cycle" refers to the time interval to perform the task. For general logic control, where the state of common IO port variables changes slowly, the task cycle can be set to a larger period, e.g. 20ms; for tasks that need to be processed in time, the task cycle can be set to a smaller period.

The task configuration for EtherCAT bus communication is a special "cyclic" task with the highest priority. The set value for the task cycle is also the EtherCAT bus communication cycle, usually set to 1ms-4ms; the smaller the set value, the higher the accuracy of the motion control; the larger the number of axes to be controlled, the larger the set cycle, otherwise the CPU will be overloaded with calculations.

A task configuration can only be set to one execution type, time interval and priority, and to obtain different execution characteristics, multiple task configurations can be added. A task configuration can contain multiple POUs, all of which will be executed at the same time interval and in the order in which the POUs are added to the task.

# 5.1.2 Prioritisation of tasks

For tasks with different object types, it is recommended that different priorities are assigned to ensure that important tasks such as motion control are prioritised, allowing the controller's performance to be used wisely in some applications where high performance motion control (MC) is required. The order of task priority is as follows.

| Priority | Type of task       | Description                                      |
|----------|--------------------|--------------------------------------------------|
| 0        | EtherCAT Bus tasks | Highest priority, only one EtherCAT task allowed |
| 1        | ModbusTCP          |                                                  |
| 2        | ModbusRTU          |                                                  |
| 3        | MainPOU            | Lowest priority                                  |

When the controller performs a task, there is a time alignment point unobserved by the user at which it starts, at the highest priority  $\rightarrow$  Second highest priority  $\rightarrow$ ...Execution starts in the order of the lowest priority; a lower priority task may be interrupted by a higher priority task while it is being executed, and when the execution of the higher priority task is complete, the interrupted task is returned and execution of that lower priority task continues.

The EtherCAT task is the highest priority task and is entered in the EtherCAT cycle and all POUs within the task are executed before returning to the lower priority task.

# 5.1.3 Execution cycle setting in task configuration

The CODESYS software uses a multitasking approach to execute the user program's "tasks", each of which is assigned a different execution period. Some global variables may have to be accessed and modified between different POUs, so global variables need to be

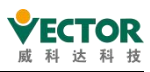

synchronised interactively, also at the "time alignment point" of the task, in integer multiples when setting the period of a cyclic type task. Do not set the EtherCAT period to 3ms, 6ms, 7ms, 9ms etc. as this may result in a non-integer multiple relationship.

# 5.2 Data flow analysis in EtherCAT bus networks

# 5.2.1 Network overview of the EtherCAT bus

The EtherCAT bus is commonly connected using RJ45 plugs, multi-core Ethernet cables and recommended Super 5 cables for improved interference immunity. Similar to a common Ethernet network, the network communicates at a rate of 100 Mbps, with link cable lengths of up to 100 m per adjacent slave, etc.

The EtherCAT network differs significantly from a normal Ethernet network in that there is only one EtherCAT master in the network and the network-specific ESC (EtherCAT Slave Controller) inside the master can receive the communication data sent to this station and insert the reply data from this station into the frame in real time. The communication data frames in the EtherCAT bus follow the Ethernet data UDP/IP frame structure, type 0x88A4, except that the intermediate data fields have to be prepared and analysed according to the EtherCAT communication protocol.

The EtherCAT segments can be further defined and parsed by some protocol, and data communication can be achieved as long as both the primary and the host stations comply with this protocol. Protocols typically used include CANopen Over EtherCAT (CoE) and Sercos Over EtherCAT (SoE), just as Modbus Protocol Frame Data (ModbusTCP) is transmitted on TCP/IP networks.

The VE controller uses the CoE protocol, the DS402 regulation (also known as CiA402) for the CANopen protocol, which is a dedicated protocol for servo motion control classes, the most important features of which are:

(1) In order to improve communication efficiency, the master-from station is not accessed by means of a question-and-answer approach, but during the initialization phase of the bus network, the master gives the host station a list of data items to be sent in advance to the master, such as a "process data PDO", informing it that the host station will send the data items and sequence (TPDO), requiring thedata items and sequence (RPDO) sent from the station, so that the receiving from the station To the main station data frame know how to parse, you can also prepare the required answer data in advance, when the main station dataframe arrived, each from the network control chip (ESC) can take the data segment sent to the station, for the station's processor according to the configuration table for analysis, and in the appropriate stage of The EtherCAT communication frame timely insert the answering data block of the station, returned to the main station;

② The data to be communicated by the user is divided into "process data PDO" and "service data SDO" according to the real-time requirements, with the former PDO arranged for high-frequency cyclic sending and receiving, and the latter SDO communicating only

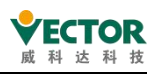

when needed.

③ The control command parameters, operation status parameters and function code setting parameters of the servo drive, the most number of which reaches hundreds, are named differently for each brand of servo parameters, and in order to ensure that the master and slave stations of different brands are interchangeable, an "object dictionary OD" has been developed in the CiA402 protocol to list all the functions used in the servo drive. All the function codes, operation commands and their set value meanings, operation status parameters and the scale to be used in the drive are defined specifically, forming a professional technical specification, and equipment suppliers of different brands can operate with the VE controller as long as the products developed in accordance with this CiA402 protocol specification can ensure universality and interchangeability.

④ The configuration of communication objects between master and slave stations is a condition to ensure the successful execution of the functions of the operation and control function block. When executing the MC function block in the user program, the controller needs to use specific "communication data objects" to send commands to the servo slave and read the slave's axis status.

(5) The slave device may not support all the items defined in the "Object Dictionary OD", but the device manufacturer has defined the "Device Description File EDS" for the device, so the programming user needs to import the device description file EDS of the slave device in CODESYS before configuring the device, and can see the contents of the supported objects.

(6) When writing the user project, the user selects and configures the TPDO and RPDO data object tables according to the control needs, which will be automatically forwarded by the master to the corresponding slave during operation by means of communication; try to select only the required configuration items and reduce the configuration items of irrelevant data objects, which will reduce the load of EtherCAT communication and help to improve the communication efficiency.

(7) The SDO configuration item is generally used to initialise the function code of the slave device at the beginning of the system, and can also be used to access the parameters via function blocks such as MC\_SDOread during operation, which has a lower communication timeliness and takes up additional EtherCAT communication overhead, and can cause synchronisation timeout failures in applications with a high bus load rate.

# 5.2.2 Synchronous clocking of the EtherCAT bus

As a multi-axis motion control network, it is often necessary to have multiple slave stations start or stop motion at the same time. The EtherCAT network has a Distributed Clock (DC) mechanism, which allows each intelligent slave station (e.g. servo drive, intelligent

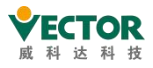

high-speed expansion module) to have a consistent clock, and each slave station outputs the data written by the master station to the execution unit according to a set synchronisation trigger period to achieve simultaneous operation.

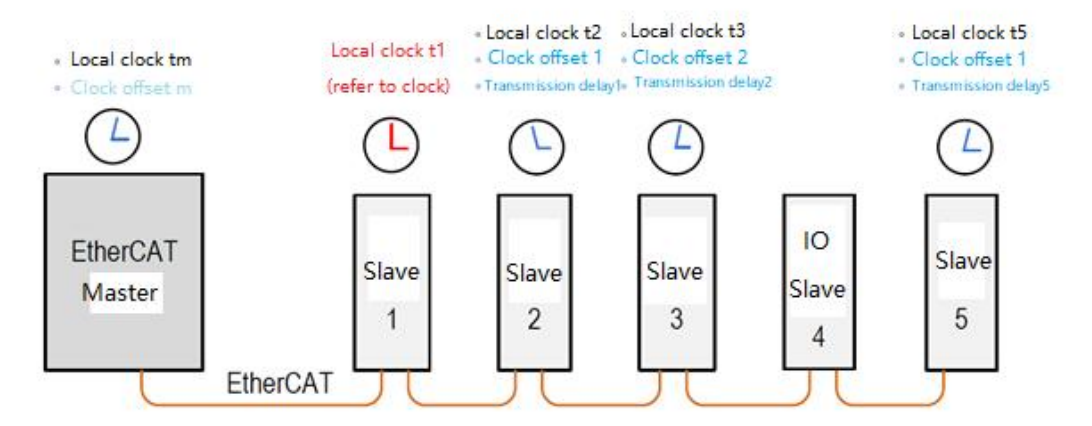

During the initialisation phase of the EtherCAT bus, the master reads the current time of each slave and uses the local time of the first slave as the "reference clock" for the network, so that the "clock offset Toffset" of each slave relative to the reference clock can be calculated, and the clock offset of each slave is written to the corresponding slave so that it can correct its clock and eliminate static errors.

In addition, during the transmission of the communication data frames, there will be a transmission delay time due to the hardware network, the master will send a specific broadcast frame, let each slave station record the data arrival time, the master will then read the time value recorded by each slave station, while measuring the total delay of the data return data frame, can accurately calculate the "transmission delay Tdelay" of each slave station "The master then writes the transmission delay time of each slave into the memory of each slave. With these clock corrections, the slave gets the same clock as the reference clock t1 by calculating TLocal-Toffset-Tdelay.

In EtherCAT networks, IO slaves that are not sensitive to the DC clock can be set up without DC handling and the EtherCAT master ignores their clock calibration during the DC calibration. Once the synchronisation unit has been activated, a SYNC synchronisation signal is generated at regular intervals to validate the currently received data and, in the case of servo drives, to start execution with the received position command as the target point.

The initialisation and calibration of the DC clocks of the EtherCAT slaves as described above is done automatically by the EtherCAT master without user intervention and is completed when the EtherCAT bus is ready. It is important to note that slaves with internal clock functions are placed at the front of the network as far as possible.

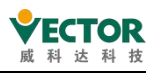

# 5.3 Communication flow between VE controller and servo

# slaves

In EtherCAT communication, the CoE is used at the application level. When the controller executes the Motion Control (MC) user program, the communication data between the controller system software and the servo is processed through a multi-level functional unit.

# 5.3.1 Step-by-step description of the control information process

# Step 1: Execute the MC function block of the user program and process

### the command data to be sent

When the controller executes the user program, it executes an MC motion control function block instance, e.g. MC\_MoveRelative (Axis\_1), and the controller, based on the slave (Axis\_1) state machine and data structure in memory.

checking the current state of the slave axis, reporting an MC execution error if the slave axis is not enabled, or is running in torque mode, or is running in synchronous mode, or is Homing running, or is alarming, etc.; if the slave axis is stopped, or is running in non-synchronous mode in position mode, sending the make slave axis run command ControlWord.

analyses the current running speed fActPosition of the slave axis, the running speed fActVelocity, and constraints such as target position, maximum allowed speed, acceleration, deceleration, etc. to calculate the required motion position command TargetPosition for the next running cycle.

The controller also needs to wait for the data returned from the slave station in the next communication cycle to analyse and judge the execution of this MC function block instruction, so that the user can know whether the execution is Busy, Done, Error, or Aborted by other MC instructions, etc.

# Step 2: Place the control command data to be sent into the EtherCAT Send

# **Buffer Unit**

The command data ControlWord and TargetPosition that need to be sent to the slave Axis\_1 are stored in the PDO send buffer unit, a prerequisite for this operation is that these two parameters (called "objects" in the CiA402) are already present in the PDO configuration table. ) option; the "PDO configuration table" holds the "index number" (main index number: sub-index number) of the control parameters (objects) that need to be sent and read by the

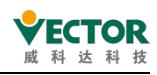

master, divided into TPDO and RPDO.

|       | Description of use                                                          |
|-------|-----------------------------------------------------------------------------|
|       | A list table of objects and attributes that need to be configured by the    |
|       | user when programming, based on what needs to be sent cyclically for        |
|       | the control of the slave.                                                   |
|       | This table is automatically sent by the controller to the slave ESC during  |
|       | the network initialisation phase.                                           |
| tablo | (b) The controller master will arrange the size of the transmit buffer      |
| lable | according to this table and at runtime will store the command data to be    |
|       | sent into the transmit buffer.                                              |
|       | the slave stations at runtime parse the received data frames according to   |
|       | this table.                                                                 |
|       | each slave can have a different TPDO configuration table.                   |
|       | A list table of objects and attributes that need to be configured by the    |
|       | user when programming, based on the content of the objects that need        |
|       | to be automatically answered by the slave.                                  |
|       | This table is automatically sent to the slave ESC during the network        |
|       | initialisation phase.                                                       |
| table | The runtime slave prepares the data according to this table and returns it  |
| Lable | to the master in time for insertion into the time slot of the EtherCAT data |
|       | frame when the master accesses this slave.                                  |
|       | At runtime the master parses the returned data frames according to this     |
|       | table and returns the slave answer data.                                    |
|       | Each slave can have a different RPDO configuration table.                   |

The following diagram shows the PDO configuration table, in which the index number and data type of each control parameter are specified by the CiA402 protocol, and the "index number" can be used to find out what the parameter is and the width type of the parameter in the "Object Dictionary OD".

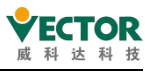

|                             |       |           |   | #r                           |       |          |
|-----------------------------|-------|-----------|---|------------------------------|-------|----------|
| Select the Outputs          |       |           |   | Select the Inputs            |       |          |
| Name                        | Туре  | Index     | ^ | Name                         | Туре  | Index    |
| ✓ 16#1701 258th receive PDO |       |           |   | ✓ 16#1B01 258th transmit     |       |          |
| Controlword                 | UINT  | 16#6040:0 |   | Error code                   | UINT  | 16#603F: |
| Target position             | DINT  | 16#607A:  |   | Statusword                   | UINT  | 16#6041: |
| Touch probe function        | UINT  | 16#60B8:  |   | Position actual value        | DINT  | 16#6064: |
| Physical outputs            | UDINT | 16#60FE:0 |   | Torque actual value          | INT   | 16#6077: |
| 16#1702 259th receive PDO   |       |           |   | Following error actual value | DINT  | 16#60F4: |
| Controlword                 | UINT  | 16#6040:0 |   | Touch probe status           | UINT  | 16#60B9: |
| Target position             | DINT  | 16#607A:  |   | Touch probe pos1 pos value   | DINT  | 16#60BA: |
| Target velocity             | DINT  | 16#60FF:0 |   | Touch probe pos2 pos value   | DINT  | 16#60BC: |
| Target torque               | INT   | 16#6071:0 |   | Digital inputs               | UDINT | 16#60FD: |
| Modes of operation          | SINT  | 16#6060:0 |   | 🗆 16#1B02 259th transmit     |       |          |
| Touch probe function        | UINT  | 16#60B8:  |   | Error code                   | UINT  | 16#603F: |
| Max profile velocity        | UDINT | 16#607F:0 |   | Statusword                   | UINT  | 16#6041: |
| 16#1703 260th receive PDO   |       |           |   | Position actual value        | DINT  | 16#6064: |
| Controlword                 | UINT  | 16#6040:0 |   | Torque actual value          | INT   | 16#6077: |
| Target position             | DINT  | 16#607A:  |   | Modes of operation display   | SINT  | 16#6061: |
| Target velocity             | DINT  | 16#60FF10 | ~ | Touch probe status           | LITNT | 16#60B9· |

During the initialisation phase of the network, the master sends the "PDO Configuration Table", which contains the TPDO, RPDO, data type and width of each object, to the slave as the basis for parsing the data frames.

The order of the objects in the table will be the basis for the system to place the data to be sent by the MC command into the transmit buffer unit. As shown above, the ControlWord is placed in the first transmit unit, the TargetPosition is placed in the second unit, and so on.

The slave station, according to the RPDO configuration table (9 "objects" in the above diagram), will put the index number and order of each object, in turn, the servo's operation status data into the answer cache unit, when the master station communication frame accesses this slave station, the ESC will automatically insert the data of this cache unit into the appropriate time slot of the data frame and return it to the master station.

The RPDO table will also be the basis for the master to parse the slave's answer data.

#### Step 3: The master control chip sends the data from the transmit cache unit

#### to the slave ESC at regular intervals and the slave sends the reply data at the

#### same time

The controller, as master, generates EtherCAT interrupts at regular intervals according to the EtherCAT clock cycle set by the user. After entering an EtherCAT interrupt, it initiates EtherCAT communication and sends the data of the PDO transmit cache unit to several slaves in one or several frames, and incidentally retrieves the answer data of each slave in the same communication frame.

In chronological order, the data in the controller's transmit cache is the command data from the previous EtherCAT interrupt POU execution; the reply data from the slaves is not the answer to the master's query, but the current value of the cyclic reply "object" as required by the RPDO configuration.
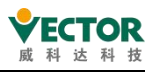

### Step 4: The slave receives and parses the data sent to this site from the

#### master

After entering the normal operation state of the network, the ESC from the station will receive the communication data frame sent by the main station on a timely date and automatically store the data sent to the station in the communication frame to the local cache.

After receiving a string of PDO data, the processor of the station intercepts the received data string according to the specified object data type (width) according to the TPDO table, and stores the parameter properties represented by the "object index" number to the corresponding control command unit for the operation control of the servo

The processor of the station will, according to the object properties and order required by the configuration table of the RPDO, brush the current running state and parameters of this servo axis, cycle through the answering cache unit in the new local ESC, and insert the cached data into the EtherCAT communication frame with high-speed hardware operation to the main station in the appropriate communication frame time slot.

#### Step 5: The main station receives and parses the data from the station

answer, updates the axis state parameters, and determines whether the

#### execution is complete

The controller, as the etherCAT network master station, sends data frames at the same time, it receives the communication frames sent back by the closed loop of the network from the station at the same time, and can extract the data strings that the receiving station answers from from , and can also judge the communication status of the network and analyze the success of the communication operation.

Based on the data answered from the station, such as Error Code, Status Word, Position Actual Value... The controller system can determine whether it has reached the operating position required by the MC function block instance and refresh the output variable state of the MC function block instance

The above is the VE controller's EtherCAT packet sending, receiving and parsing principle process description, easy for users to understand its internal mechanism, many of the links are automatic system completion, do not need user intervention, users only need to understand the CiA402 object concept, master the servo axis commonly used "like" type, TPDO, RPDO configuration table object selection on it.

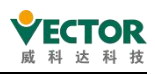

# 5.3.2 CiA402 Data Object Dictionary and Servo Common Objects

The EtherCAT bus communication layer of the VE Motion Controller uses the CANopen DS402 protocol, also known as CiA402, which is part of the CANopen protocol "Servo and Motion Control" protocol family. EtherCAT bus networks. Controllers and servo drives (slave devices) developed by different device manufacturers according to this protocol can be used in conjunction with or instead of each other, giving the user more choice and meeting the aims of the PLCopen specification.

| Master index  | Meaning                                                       | Description                                                                                                    |
|---------------|---------------------------------------------------------------|----------------------------------------------------------------------------------------------------|
| number range  |                                                               |                                                                                                    |
|               | Protocol type descriptions,<br>manufacturer information, line | There is information initialisation by<br>the device manufacturer and the<br>configuration information is done |
| 0x0000~0x1FFF | table description information,                                | automatically by the system                                                                                    |
|               | etc.                                                          | software without the intervention of                                                                           |
|               |                                                               | the controller user.                                                                                           |
|               | Manufacturer-defined objects,                                 | The device vendor can design the                                                                               |
|               | functional properties of the                                  | master index number as a function                                                                              |
| 0x2000~0x5FFF | objects defined by the                                        | code for the servo drive and use it                                                                            |
|               | equipment vendor                                              | to set the function code parameters                                                                            |
|               |                                                               | for the static parameters                                                                                      |
|               | Line definition data objects for                              | Data for communication interaction                                                                             |
| 0x6000~0x9FFF | the control and monitoring of                                 | between the controller and the                                                                                 |
|               | equipment                                                     | servo for control                                                                                              |
| 0xA000~0xFFFF | Reserved                                                      |                                                                                                    |

CiA402 object types are grouped into index number segments by attribute, as follows:

As can be seen from the table above, the objects required for motion control are mainly in the(0x6000-0x9FFF) index segment section, if you want SDO configuration to modify the servo function code, you need to pay attention to the(0x2000-0x5FFF) index segment section. Detailed index number instructions may be referred to in the EtherCAT bus-type servo instructions of the Wykoda servo instruction manual, which will not be repeated here.

The VE controller controls the operation of the servo and generally has several command types:

1) control the operating state of the servo, such as enabler, origin regression, start-stop operation, alarm reset, etc.

2) set the operating mode of the servo, such as position mode, speed mode, torque mode;

3) Set the target position, running speed and output torque of servo operation;

4) Read the operating status of the servo system, such as operating state, operating mode, position, current speed, output torque, etc.

5) Set or modify the function code parameters of the servo system, run the constraint parameters, etc.

To complete these control operations, there are several commonly used data objects,

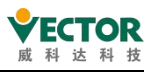

which must be programmed in the PDO or SDO configuration table, and some data objects, which are added as appropriate based on the functionality used in the user program.

This section describes the value of the data object, used to explain the functional definition of the object, the actual runtime, the controller will automatically send the corresponding value according to the required control operation: for the PDO configuration table, the user only needs to add the controller to use the data object, do not need to fill in the specific parameter value or variable name,

When codeSYS software is compiled, the variables in the MC function block are automatically associated with the object of the PDO, and for the SDO configuration table, the operation (write) that is typically used for the controller to initialize the servo function code is a definite constant, since the constant to be filled in must conform to the DS402 specification definition, and some are defined as a constant by the functional code unique to the servo drive.

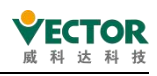

### 5.3.3 Configuration of servo shaft motor parameters

Motion control of the action, the most through the operation of the servo motor to achieve, to servo motor in accordance with our hope, the controller needs to know the servo motor parameters, the application system mechanical transmission mechanism characteristics parameters, as well as the user's desired operating characteristics, in order to send the appropriate operating position instructions, which need to be programmed to set these characteristic parameters on the controller.

The method of setting servo motor parameters is shown in the following diagram, double-click SM\_Drive\_GenericDSP402, and themotor-related parameters can be set in the window on the right.

(1) Under the basic parameter label, the main axis position counter module value is set. If the servo motor is the characteristics of round-trip operation, such as the re-operation of the wire rod, you can choose "limited", (also known as multi-turn mode, limited long mode), convenient in the case of servo motor rotation multi-turn, can carry out absolute position mode positioning;

(2) If the servo motor is running in one direction indefinitely, e.g. the operation of the fly shear roll, you can select "module", its position counter in each operating cycle, counting from 0, will not produce a position counter overflow;

(3) If you are running without an actual access servo, you can check Virtual Mode, which can be used for simulation operations

| eneral | Scaling/Mapping                                    | Commissioning     | SM_Drive_ETC_GenericDSP             | 402: Parameters | SM_Drive_ETC_Get                                            | nericDSP402: I/O Mapp |
|--------|----------------------------------------------------|-------------------|-------------------------------------|-----------------|-------------------------------------------------------------|-----------------------|
| Axis t | ype and limits<br>/irtual mode<br>Modulo<br>Finite | Software limits   | Negative [u]:<br>Positive [u]:      | 0.0             | Velocity ramp<br>Trapezoid<br>Sin <sup>2</sup><br>Quadratic | type                  |
|        |                                                    | Software error r  | eaction<br>Deceleration [u/s²]      | : 0             | Quadratic                                                   | (smooth)              |
|        |                                                    |                   | Max. distance [u]:                  | 0               | ID:                                                         | 6                     |
| Dyna   | amic limits                                        |                   |                                     |                 | Position lag su                                             | pervision             |
| Veloc  | city [u/s]:                                        | Acceleration [u/s | 2] Deceleration [u/s <sup>2</sup> ] | lerk [u/s³]:    | deactivated                                                 | ~                     |
| 3000   | )                                                  | 1000              | 1000                                | 10000           | Lag limit [u]:                                              | 1.0                   |

Attention:

The above setting rules, both applicable to the incremental encoder servo motor, but also suitable for absolute encoder servo motor, the above settings are not given to the servo driver, and the current position of the motor, by the VE controller according to the position signal of the motor feedback, as well as the above-mentioned setting parameters, automatically carry out the cumulative and quantum calculation of the position, therefore, if the servo position has the power-off hold characteristics, the user program needs to back up the current position of the shaft to the power-down hold variable, and then restore the relevant parameters.

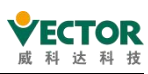

The "software restriction" in the figure above refers to the software of CODESYS, which protects the travel limit of the servo motor so that the VE controller does not issue the over-limit positioning instructions, which is very useful in the application system of the MC instructions of the absolute position encoder and the absolute positioning instructions. There is also a selection of additional deceleration-special curves, which can be selected during commissioning to make the mechanical system run more smoothly.

Because the controller always takes the number of pulses that make the servo run as the operating position command, the controller must know the pulse value of the encoder of the servo motor per turn, and also know the mechanical parameters such as the deceleration ratio of the operating mechanism, the wire rod guide, the wheel doughnut peritution, which can be entered under the "zoom/map" label of the motor parameters, as shown below:

| General S | Scaling/ | Mapping C  | ommissioning SM_Driv | e_ETC_GenericDSP402: Parame    | ters 🗮 SM_Dri  | ive_ETC_GenericDSP402: 1 | I/O Mapping 🛛 🗮 S  | M_Drive_ETC_Ger       |
|-----------|----------|------------|----------------------|--------------------------------|----------------|--------------------------|--------------------|-----------------------|
| Motor Typ | pe       | Scaling    | diraction -          | heck the box to ch             | ange the d     | lirection of the         | motor              | F                     |
| Rota      | ITY 1    | Inven      |                      | HEEK THE DOX TO CH             | ange the u     |                          | notor              |                       |
| () .au    | .,       | 131072     | incre                | ments <=> motor turns          | 1              |                          |                    |                       |
| O Linea   | ar 2     | 1          | motor ti             | ırns <=> gear output turns     | 1              |                          |                    |                       |
|           | 3        | 1          | gear output          | turns <=> units in application | n 60           |                          |                    |                       |
| Manning   |          | 1 N        | umber of pulses p    | er revolution for motor        | encoders, 100  | 00 for 2500 line end     | coders, 131072     | for 17 bit encoders   |
|           |          | 2 The re   | eduction ratio of a  | reduction mechanism, i         | f not an integ | er, can be expressed     | d as a ratio of in | itegers on both sides |
| Autom     | latic ma | apping     |                      |                                |                |                          |                    |                       |
| Inputs:   | 3 S      | ingle-turi | n travel of the end  | -running mechanism, if         | not an intege  | r, can be expressed      | as a ratio of int  | egers on both sides   |

Item 1 in the figure above, which is used to set the number of pulses per lap;

Item 2 in the figure above, which is used to set the deceleration ratio of the gearbox, shows that the servo motor shaft rotates 1 turn for every 5 turns, and if the gearbox is not used, the deceleration ratio is 1:1;

Item 3 in the figure above sets the physical distance of the work piece for each 1 turn of the output axis. For example,

◆ If the use of flying shear roll, we only pay attention to its rotation angle, can be filled in this way:

| 1 72 |                                            | 10000000 | _ |
|------|--------------------------------------------|----------|---|
| 1    | dear output turns <=> units in application | 360      |   |
| 1    | gear output turns <=> units in application | 500      |   |

The MC\_MoveRelative of the instruction is that the mechanism rotates by 1 degree;

The MC\_MoveRelative of the instruction is that the mechanism rotates by 360 degrees;

• If you are using a wire rod with a guide of 5mm, i.e. the slider on the wire rod moves 5mm at 1 turn, fill in this:

| 1 | gear output turns <=> units in application | 5 |  |
|---|--------------------------------------------|---|--|
|   |                                            |   |  |

The MC\_MoveRelative of the instruction is that the slider mechanism travels 1mm;

• If you are using a synchronous gear with a diameter of 63.7mm, the moving distance of the synchronous belt is 63.7mm ×  $3.14 \times 200$ mm for each turn, which can be filled in as this:

 1
 gear output turns <=> units in application
 200

The MC\_MoveRelative of the instruction is that the belt mechanism travels 100mm;

It can be learned that through the accurate setting of 1/2/3 items, the application system physical units and MC operating instruction units can be achieved consistent, so that the instructions of the user program intuitive, convenient variable settings, not easy to errors.

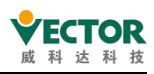

Note: Setting the motor parameters is used for the VE controller to perform the conversion of the electronic gear ratio when sending the final (number of pulses) position command, and is not downloaded to the servo driver, while the electronic gear ratio set by the function code in the servo also attenuated the operating instruction, so in the following figure, the actual impact on the servo motor is Rc\*Rd:

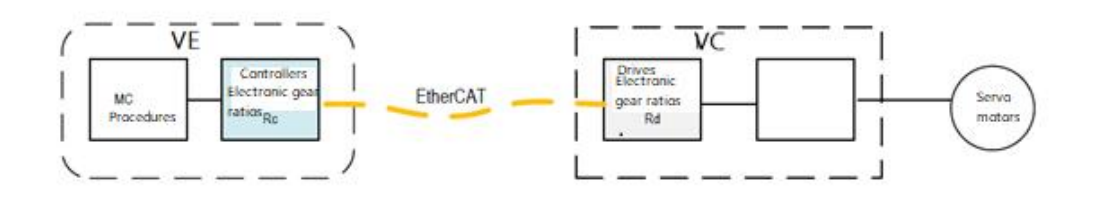

Therefore, to ensure that the user program performs the same in each application device, it is necessary to initialize the electronic gear ratio function code of the servo to the specified parameter value through SDO operation, otherwise, because of the different servo function code settings, it will result in a difference in the operating response.

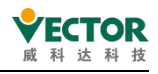

### 5.3.4 EtherCAT network state initialization and management

#### (1) Initialization and status of the EtherCAT network

After the controller is powered on, it will start itself and complete the loading of the operating system and user programs.

If the user program does not use the EtherCAT bus, the controller will start the user program execution after the user program initializes the operation of the other bus, and if the user program uses the EtherCATcommunication network, the VE controller as theEtherCAT main station will initialize the EtherCAT network bus, including:

(1) According to the user's EtherCAT configuration, it takes about 3 seconds to configure the main station;

(2) Send the initial command of the network, let all from the station ESC control chip to start the initial operation, read the EtherCAT network information in turn, and compare with the EtherCAT network configuration in the user program, if there is a difference in the number and order of the station, it will report errors;

(3) If the network configuration is normal, SDO, PDO will be sent to each station ESC chip in turn;

(4) Let the network first enter Pro-OP, Safe-OP, and then OP operation;

The above operation process, is the controller automatically completed, does not need user intervention, from the number of stations, the network initialization time increased accordingly, the user program to determine whether the application system's network state started normally, the simplest and most reliable way is to detect each servo axis of the MC\_Power.status state is true, because the state can indicate that the network is normal, servo normal, with the conditions to start running.

#### (2) Communication drop-off and communication recovery

EtherCAT from the station can communicate with the main station normal premise, from the station ESC after the main station configuration, has entered the network Pro-OP, Safe-OP, and then op operating state, ESC internal typical configuration content contains PDO configuration table, this information is only when the main station to the network configuration, from Station ESC can be obtained, and once the main station network into the OP operation state, can no longer occur configuration information, therefore, when the EtherCAT network main station into the operating state, from the station to power up, or from the station after the power down, will not be able to enter the network operation state.

EtherCAT currently resumes network operation after powering down from the station, only for the primary station to restart and start running, such as powering up again, and for the primary station to start running again, but this affects the operation of other stations.

#### (3) Address and setting of the address from the station

In writing the user program is, by default, the VE controller is in accordance with the EtherCAT from the network cable link order, automatically addressing and addressing, the advantage of this addressing method is that the user does not need to worry about the naming and renaming of the device, just according to the user program bus network

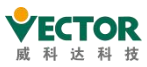

configuration, easy for the main controller to check the network configuration, find hardware connection errors. The automatic naming rules that the controller adds to the user program are as follows:

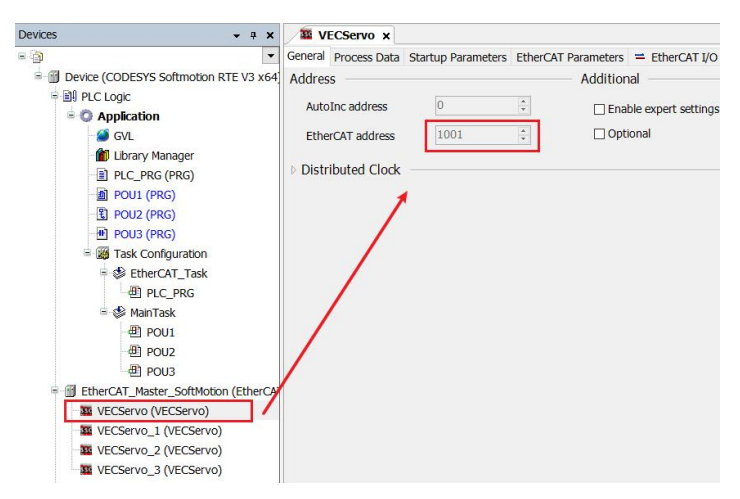

Where the station serial number starts from 1001, according to the order of addition, in turn, the runtime, according to which the servo network cable link order, will be directly connected with the VE controller servo named 1001, in turn to the servo name, the user program, the control function of an axis, give the corresponding serial number of the servo. The point of this search is that the order inwhich EtherCAT network cables are linked must be in the order in which the network configuration isconfigured in the user program.

However, in some applications, some of the functions of the axes have been clearly defined, and there is a fixed name, requiring the VE controller's user program can be addressed according to this fixed name, which requires the user to program, the network from the station addressing method is set to "from the station alias" addressing, and in addition to the servo set the corresponding "from the station alias."

The method from which the station will be set to address by "from the station alias" is as follows:

|                                                                                                    | General Process Data Startup Parameters Log                                                                              | EtherCAT Parameters 🗮 EtherCAT I/O Mapping |
|----------------------------------------------------------------------------------------------------|----------------------------------------------------------------------------------------------------|--------------------------------------------|
| vice (Vector ARM Cortex-Linux-SM-CNC-TV-MC) PLC Logic  Application Cam PLC_PRG (PRG) PLC_PRG (PRG) POU (FB) Cam Cam Cam Cam Cam Cam Cam Cam Cam Cam | Address AutoInc address EtherCAT address Distributed Clock Identification Disabled Configured station alias (AD0 0x0012) | Additional EtherCAT.                       |
|                                                                                                    | <ul> <li>Explicit device identification (ADO 0x0134)</li> <li>Data Word (2 Bytes)</li> </ul>                             | ADO (hex)                                  |

Set the alias from the station in the servo station.

For example, for the Wykoda bus servo, we can put its "from station number" function

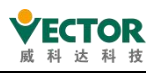

code P08 41 The function code is set to 6.

After the user program is configured in this way, regardless of the order of access location of the alias "6" servo, the servo can be found and given the operating function characteristics of the servo axis in the user program.

Attention:

If some servo axes in the application system are automatically named, the system will first determine the "alias" of the station, the rest of the stations are still automatically named.

## 5.3.5 Detect the EherCAT communication status

#### EtherCAT main station status flag bit

1, EtherCAT main station communication status flag bit:

The main station can use the following parameters to determine whether the network is healthy.

1) xConfigFinished: If this parameter is TRUE, the transfer of all configuration parameters has been completed correctly. The communication is running.

2) xDistributedClockInSync: If a distribution clock is used, the PLC will synchronize with the first EtherCAT from the station that activates the distribution clock setting. As long as synchronization completes successfully, the output is TRUE. xDistributedClockInSync for ON does not guarantee that communication must be completely normal and needs to be judged by xError and from the station state together.

This signal can be used in synchronous mode to activate the SoftMotion function block before the PLC starts, as positional jumps may occur otherwise. When the PLC starts, the output is FALSE, and after a few seconds it becomes TRUE. If synchronization is lost due to any failure, the output is reset to FALSE.

3) xError: Useful for all drop-off stations or communication errors (xError-TRUE). If an error is detected at the start of the EtherCAT stack, or if communication with the from the station is interrupted during operation, the output is TRUE because no messages (e.g. due to a wire outage) can be received. The cause of the error can be understood through a list of errors or error messages.

Example: VE Controller and VECServo

EtherCAT\_Master\_SoftMotion (EtherCAT Master SoftMotion)
 Small VECServo (VECServo)
 Axis1 (SM\_Drive\_GenericDSP402)

A) Standard bit status when communication is normal: xConfigFinished= TRUE;

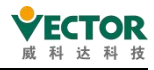

xDistributedClockInSync = TRUE; xError= False。

#### xError does not output True

C) Disconnect the network cable between the primary station and the first from the station when communication is normal, i.e. interrupt all the from the station data

xConfigFinished = TRUE; xDistributedClockInSync= False; xError=False。

D) Disconnect the network cable between the first and second from the station when communication is normal, i.e. disconnect all dc-enabled access stations

xConfigFinished = TRUE; xDistributedClockInSync= False; xError=False。

E) Disconnect the network cable between the second and last from the station when communication is normal.

xConfigFinished = TRUE; xDistributedClockInSync= TRUE; xError=False。

#### EtherCAT from the station detection

The current state returned from the station, the program should detect the state of the station in real time, motion control is generally considered to be ETC\_SLAVE\_OPERATIONAL before the commonly used PLCopen instructions can be used to control the axis. The current state of the station is divided into:

0: ETC\_SLAVE\_BOOT 1: ETC\_SLAVE\_INIT 2:ETC\_SLAVE\_PREOPERATIONAL 4: ETC\_SLAVE\_SAVEOPERATIONAL

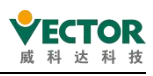

#### 8: ETC\_SLAVE\_OPERATIONAL

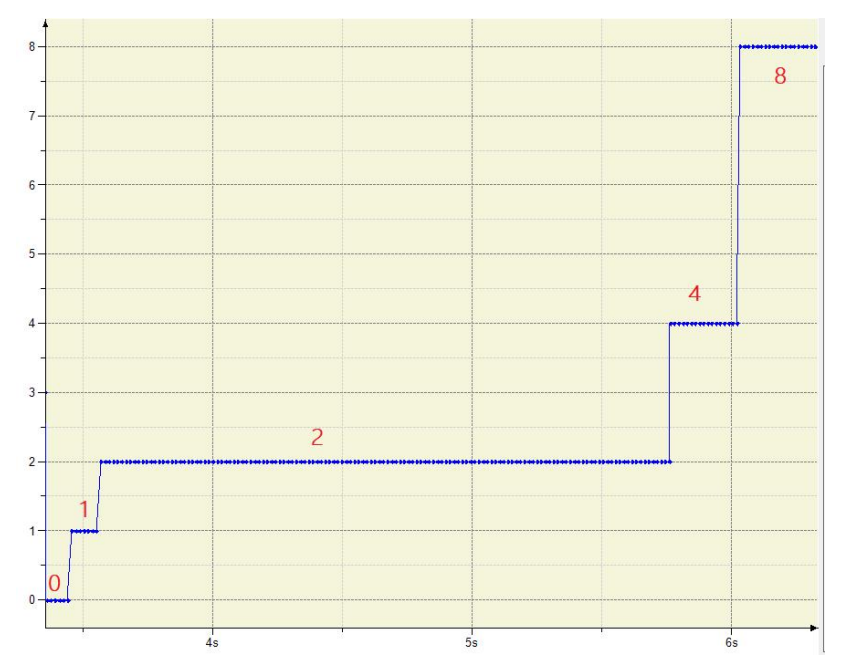

Normal communication automatically switches to the operating state, and the VE controller is initialized after it is stopped. When you convert from an initialization state to a running state, you must convert in the order of Initialization, Pre-Run, Run Safe, and you must not go over the level. You can go through the conversion when you return from the running state. The conversion operation and initialization process of the state

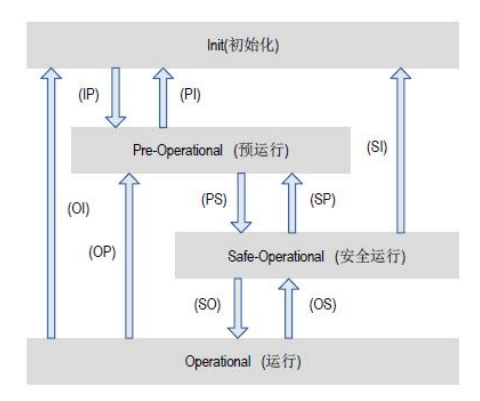

As with the EtherCAT master, each from the station can be considered a function block, and the name of the from the station is an instance of the ETCslave function block, which only needs to be used in the program.

The basic direct judgment is whether the stand is ETC\_SLAVE\_OPERATIONAL state

```
Detect whether the from the station is OP mode
IF_VECServo.wState<>8 THEN
bnoOP:=TRUE;
END_IF
```

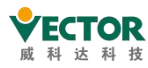

VE Controller Programming Manual

The above method, if there are dozens from the station, each from the station is judged to need dozens of IF statements, more troublesome. The EtherCAT master provides pointers and lists to the first station, all of which can be found on the chain, so programming can be simplified with the while loop.

Defined:

Was

pSlave: POINTER TO ETCSlave;

```
i: INT;
```

iErrorSlave: INT;

END\_VAR

Programming:

pSlave := EtherCAT\_Master\_SoftMotion.FirstSlave; // First find the EtherCAT\_Master from the main station by using the 19th station.FirstSlave.

WHILE pSlave 0 DO // Call each instance in the 'WHILE' loop to determine the wState and then check the status.

```
pSlave^();
IF pSlave^.wState = ETC_SLAVE_STATE. ETC_SLAVE_OPERATIONAL THEN
    i:=i+1;
else
    exit;
```

END\_IF // by pSlave. NextInstance finds a pointer to the next from the station. At the end of the list the pointer is empty and the loop ends.

```
pSlave := pSlave^. NextInstance;
END_WHILE
iErrorSlave:=i+1; // Get the first few station number faults
i:=0;
```

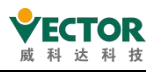

# 5.4 The MC motion controls the timing of the transmission

### of the data

The VE controller periodically enters the EtherCAT interrupt according to the user-set EtherCAT cycle, performs a full EtherCAT task, first performs the communication operation between the master and each EtherCAT from the station, and then performs all the POU configured by the user under the task, in the order of the POU in the task configuration table.

The contents of the master's communication operation with each EtherCAT from the station:

(1) Start the EtherCAT bus send operation, send buffer data to the TPDO prepared by the last EtherCAT cycle system, send the data sent to each station in turn, and the communication frame, according to the RPDO configuration, reserves a number of byte gaps that the answer data needs to occupy from the station, in order to get the data back from each station;

The TPDO sends the data in the buffer in the order in which it follows from the station, and the data sent contains normal I/O data and control data of the MC motion control axis

When the number of stations is relatively large, more than the allowed data length of a communication frame, a number of communication frames are used to carry out, if the user program performs SDO read and write operations, the SDO send request is finally sent;

(2) The master resolves the communication return frame, takes out the answer data of each station, analyzes the answer data of the MC from the station axis, updates the data structure such as axis state and position, speed, torque, etc., and determines and updates the execution status indication of the MC function block for the user program to read.

Each time entering EtherCAT interrupts, the axis parameters read by the user program are the data that the system has automatically processed and updated in this link.

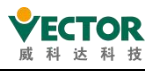

# 5.5 The processing mechanism of the MC function block

### 5.5.1 Cycle synchronization position mode

Wykoda servo default to the cycle synchronization position mode for control, the so-called "cycle synchronization position mode", that is, the VE controller according to the user wants to arrive from the station axis, allowed operating speed, acceleration, EtherCAT bus cycle and other conditions, in each EtherCAT task execution, by the relevant MC function block to calculate the next cycle point required to reach the location (TargetPosition), sent to the servo drive, and the servo will be based on this distance / time command, the movement to reach the next target point. In this mode of operation, the controller is responsible for planning the location and speed of each point in time for the servo, which only knows the target point and speed to be reached at the next EtherCAT time.

### 5.5.2 The data structure of the servo axis

In the VE controller, the servo station is managed as a special "axis" and the axis is an important object.

In CODESYS, for each servo axis configured by the user, the system automatically declares a data structure corresponding to the axis at the same time, and automatically updates maintenance in real time when each EtherCAT interrupts the operation;

The following illustration is an example of a monitoring window for Axis, an axis in a user program, whose information is the data structure from that axis.

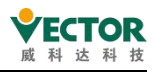

#### VE Controller Programming Manual

| 表达式                        | 应用                 | 类型        | 值               | 准备值 | 执行点  | 地址 | 注释                                                 |
|----------------------------|--------------------|-----------|-----------------|-----|------|----|----------------------------------------------------|
| = 🎒 IoConfig_Globals.Axis1 | Device.Application | SM3_Drive | -               |     | 循环监测 |    |                                                    |
| ₩ wAxisStructID            |                    | WORD      | 65042           |     | 循环监测 |    |                                                    |
| 🍫 nAxisState               |                    | SMC_AXIS  | continuous_moti |     | 循环监测 |    | State of the axis according to the ``PLCopen`` sta |
| bRegulatorOn               |                    | BOOL      | TRUE            |     | 循环监测 |    | Parameter number: 1010                             |
| bDriveStart                |                    | BOOL      | TRUE            |     | 循环监测 |    | Parameter number: 1011                             |
| bCommunication             |                    | BOOL      | TRUE            |     | 循环监测 |    | ``TRUE``: Communication OK                         |
| ✤ wCommunicationState      |                    | WORD      | 100             |     | 循环监测 |    | Parameter number: 1013                             |
| * uiDriveInterfaceError    |                    | UINT      | 0               |     | 循环监测 |    | Drive interface error number                       |
| bRegulatorRealState        |                    | BOOL      | TRUE            |     | 循环监测 |    | Parameter number: 1015                             |
| ✤ bDriveStartRealState     |                    | BOOL      | TRUE            |     | 循环监测 |    | Parameter number: 1016                             |
| ≫ wDriveId                 |                    | WORD      | 0               |     | 循环监测 |    | Parameter number: 1021                             |
| 🍫 iOwner                   |                    | INT       | 1542            |     | 循环监测 |    | Parameter number: 1022                             |
| 🍫 iNoOwner                 |                    | INT       | 1542            |     | 循环监测 |    | Parameter number: 1023                             |
| * fCycleTimeSpent          |                    | LREAL     | 0.001           |     | 循环监测 |    | Parameter number: 1024                             |
| 🍫 fTaskCycle               |                    | LREAL     | 0.001           |     | 循环监测 |    | Parameter number: 1025                             |
| 🍬 bError                   |                    | BOOL      | FALSE           |     | 循环监测 |    | Parameter number: 1030                             |
| Multiple dwErrorID         |                    | DWORD     | 0               |     | 循环监测 |    | Parameter number: 1031                             |
| *≱ bErrorAckn              |                    | BOOL      | FALSE           |     | 循环监测 |    | Parameter number: 1032                             |
| ✤ bDisableErrorLogging     |                    | BOOL      | FALSE           |     | 循环监测 |    | Parameter number: 1036                             |
| 🗉 🦘 fbeFBError             |                    | ARRAY [0g |                 |     | 循环监测 |    |                                                    |
| MatioTechUnitsDenom        |                    | DWORD     | 2097152         |     | 循环监测 |    | Parameter number 1051                              |
| iRatioTechUnitsNum         |                    | DINT      | 15              |     | 循环监测 |    | Parameter number 1052                              |
| 🐐 nDirection               |                    | MC_DIRECT | negative        |     | 循环监测 |    | Parameter number 1053                              |
| * fScalefactor             |                    | LREAL     | 139810.133333   |     | 循环监测 |    | Parameter number 1054                              |
| * fFactorVel               |                    | LREAL     | 139810.133333   |     | 循环监测 |    | Parameter number 1055                              |
| * fFactorAcc               |                    | LREAL     | 139810.133333   |     | 循环监测 |    | Parameter number: 1056                             |
| * fFactorTor               |                    | LREAL     | 787.401574803   |     | 循环监测 |    | Parameter number: 1057                             |
| * fFactorJerk              |                    | LREAL     | 139810.133333   |     | 循环监测 |    | Factor jerk                                        |
| Ma fEactorOur              |                    | I REAL    | 1               |     | 循环监测 |    | Parameter number: 1059                             |

With regard to axis data structure, users need to understand and pay attention to the following characteristics:

◆When the user applies the servo axis configuration of the application network, the system automatically declares the data structure at the same time, the name of the data structure is the same as the name of the axis, and the variable name and data type in the data structure are defined by the system.

◆ When there are multiple servo axes in the user project, each axis has its corresponding data structure.

◆ If a virtual axis is used in the user program, including the encoder axis, the system will also declare and maintain a corresponding axis data structure for it, but whether some of the structural variables change.

◆ Axis data structure variables are global variable types, i.e. they can be accessed directly in all OUes of the user project.

◆ As long as the controller computing power meets the requirements of the application system, the number of axes allowed by the system has no clear limit, there is a corresponding number of axis data structure.

◆ Once the controller starts to run, during each EtherCAT task run phase, the controller automatically updates the servo's backfly value to the data structure after it picks up the answer data from the station, and the variables of the data structure can be accessed when the user POU is executed.

• Axis data variables are specified by: "Data structure name. Structure variable name", as shown in the data structure, we often use the following parameters:

Axis.nAxisState: the current operating state of the axis, servo feedback to the status parameters of the controller;

Axis.fSetPostion: axis setting position, parameters sent by the controller to the servo

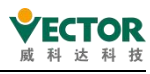

axis;

Axis.fActPostion: the current actual position of the axis, servo feedback to the status parameters of the controller, the outline and the user program set the same command unit;

Axis.fActVelocity: the current actual speed of the axis, servo feedback to the controller of the status parameters of the same as the user program set the command unit;

In the user program, these variables can be used as the basis for motion control calculation and judgment, some variables in the axis structure are command data sent by the controller to the servo axis, and in the user program, the servo axis can also be controlled by assigning these variables directly. For example, the following ST statement:

Axis.fSetPostion:=500; The units of this parameter are the same as the instruction units

### 5.5.3 Servo axis status machine and transfer conditions

In motion control systems, the operational state of the axis is divided into several logical states, and the direct transfer of each logical state requires specific conditions, or specified MC operation commands. The advantage of this division processing is that it is easy for the axis to be controlled by motion mode classification, the axis can only be in a logical state at a time, and the transfer of the logical state needs to be carried out according to rules, not due to the wrong trigger of different MC caused by the chaos of operation.

The axis data structure variable (Axis.nAxisState), which indicates the current running state of the axis, axis.nAxisState, is an enumeration variable, common as The next 8 possible states:

0:Power\_off: The shaft is not powered up or enabled, and the command is MC\_Power executed

- 1: Errorstop; ------ execute the MC\_Reset/MC\_Power directive first
- 2: Stopping; ------ waits for the shutdown operation to complete
- 3: Standstill; ----- axis has stopped running and is out of sync
- 4: Discrete\_Motion; ----- axis is discretely running
- 5: Continuous\_Motion; ---- axis is running continuously
- 6: Synchronized\_Motion; --- axis is running in sync

7: Homing; ------ axis is running back to zero, waiting for the zeroing operation to complete

The axis state transfer diagram is as follows, moving from one state to another requires running the corresponding conditions, such as running mc instructions, or an external failure, the user cannot enforce its state, programming must follow the logical requirements, run the relevant instructions:

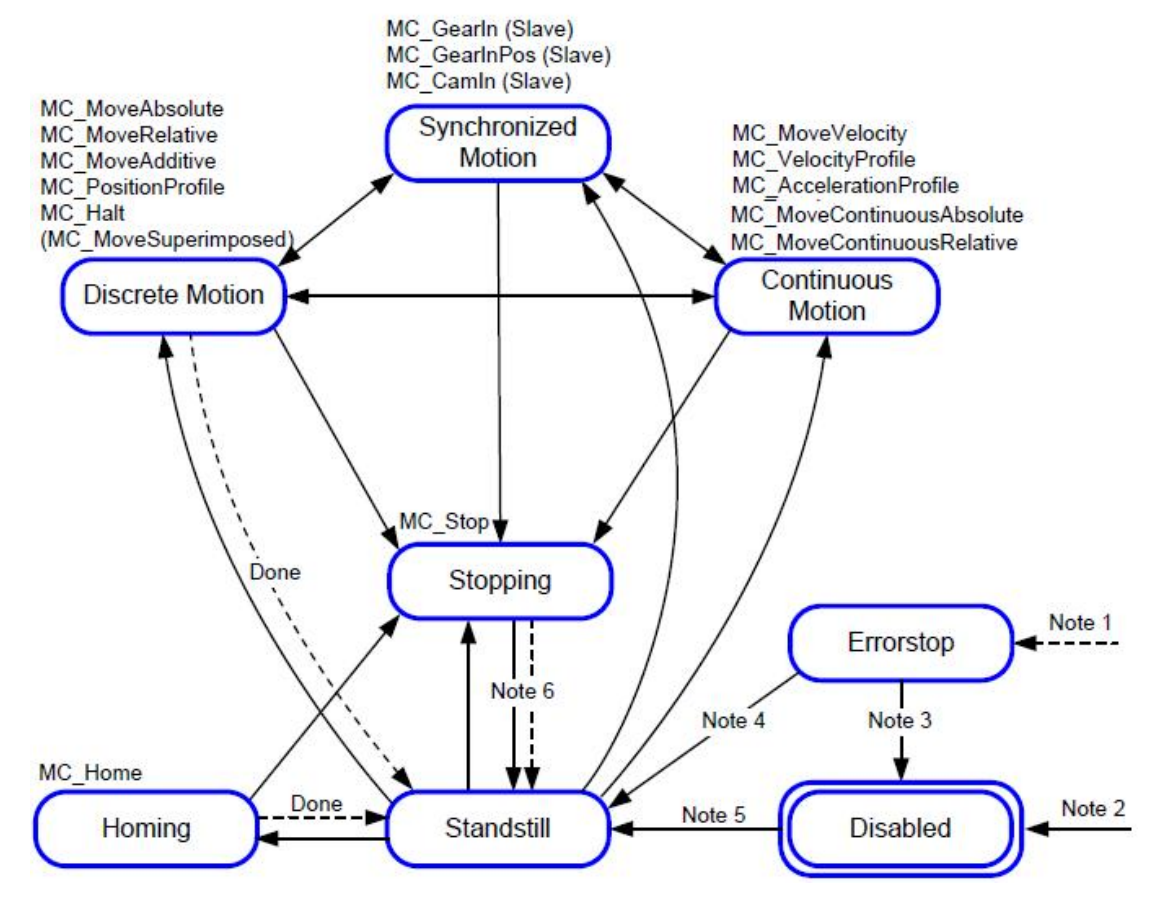

达 科

- Note 1: From any state, an error occurred with the axis. .
- Note 2: From any state, MC\_Power.Enable s FALSE, the axis did not have an error.
- Note 3: MC\_Reset and MC\_Power.Status = FALSE
- Note 4: MC\_Reset and MC\_Power.Status = TRUE and MC\_Power.Enable = TRUE
- Note 5: MC\_Power.Enable = TRUE and MC\_Power.Status = TRUE
- Note 6: MC\_Stop.Done = TRUE and MC\_Stop.Execute = FALSE

The MC function block in the figure transfers the axis state to the specified state, as can be seen in the figure:

In the axis stop state (Standstill, i.e. Axis.nAxisState 3) can be transferred to various operating states;

Can be transferred from a variety of states to a stop state (Standstill, i.e. Axis.nAxisState, 3), If an alarm appears on the servo axis (Errorstop, i.e. Axis.nAxisState-1), it is necessary to run the MC\_Reset command, the MC\_Power command to enter the Standstill state before the shaft can run again;

If you do not use the MC command axis motion according to the above transfer diagram, the shaft will not respond, but get the error warning information of the MC function block;

In user programs, it is sometimes necessary to initiate subsequent control logic based on the state of the axis, which is more accurate and reliable than the one signal judgment of the MC function block, based on Axis.nAxisState.

Be familiar with the transfer conditions of the axonal state diagram above, and pay attention to the logic and order of mc instructions when programming, in order to write a stable and reliable application program.

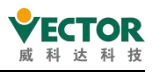

### 5.5.4 The execution logic of the MC function block:

Axis control commands related to servo stations appear in the form of MC function blocks (also known as instructions), because MC function blocks require short intervals of sustained execution, need to monitor the servo's operational response in a timely manner, so the MC function blocks related to axis motion can only be called to execute in the EtherCAT task.

The system is handled as follows:

(1) When performing an MC function block, the MC block is effectively triggered before execution, and for multiple instances of the same MC function block (for the same axis object), the principle of priority is given to the trigger;

(2) For the MC control command of the servo axis, check the legality of the operation according to the axis state transfer specification, and then process it, including the axis state transfer, the target parameter update of the axis, and finally prepare the control command data of the shaft;

(3) The system software of the EtherCAT bus control part will send cache data into PDO according to the TPDO configuration table and object dictionary of each user-set station axis

(4) The system software of the EtherCAT bus control section will, according to the user-set RPDO configuration table and object dictionary of each server-obeying station axis, reserve the axis state parameters that the main station needs to read, reserve a number of byte gaps that need to be occupied by the receiving segment of the EtherCAT frame, and finally "group" to the EtherCAT frame to send the cache area, waiting for the next EtherCAT cycle to start, sending to the station;

(5) With regard to the operation results of EtherCAT Remote IO, stored in the cache area in the order of connection from the station rack and sent with the servo station. However, the state of the data for the send cache is updated only after the normal task cycle (task priority is 15 or lower, such as 20ms);

(7) In the user operation control program, if the servo system is in operation, it is necessary to have an MC function block that is triggered to execute in supervising the servo axis, to avoid a running servo axis due to the logic jump of the program, showing a state without MC monitoring, with MC\_Stop to stop it, is also a kind of monitoring.

Thus, theoperational commands involved in axis control in the EtherCAT task are not sent out during the current POU execution cycle, but have a delay of one EtherCAT cycle,

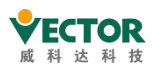

which in some applications that require precise position and length control, such as the trigger of the MC\_CamIn of multi-axis synchronous control, etc., the error caused by this delay needs to be considered.

For the delay error caused by the above reasons, the programming should be handled as follows:

a, 1 EtherCAT cycle in advance to trigger the operation control instructions;

b. The operation control start-up required by the control process is not necessarily exactly at the beginning of the EtherCAT cycle, but at a certain moment in the middle of the cycle, the elimination of this discrete deviation should be taken into account in programming, using the Offset parameters provided by the MC motion control function block to compensate;

(8) Eliminate discrete deviation and estimate the error caused by this communication mechanism based on parameters such as the current object's operating position, speed, acceleration, etc. Reducing the setting of the EtherCAT bus cycle is beneficial to reduce uncontrollable errors.

### 5.5.5 Data interactions between different priority tasks POU

To have variable access interactions between multiple PVUs, you need to use global variables, which are declared in the GVL global variable list, but if the POU is in a different priority task, the data does not interact in real time, and the update results of the data are related to the task priority and the setting of the task cycle, variable access type, and so on. We need to pay attention to the following mechanisms:

When the user program executes, for tasks of different priorities and cycles, the system adopts the rule of starting time alignment, that is, there is a common start time calculation point of the task cycle, and if the periods of the two tasks are multiplied by integers, then they will have a point in time (alignment point), which is often used as the GVL data interaction point;

Only after the task is completed will the POU modification of the variable be written to the GVL cache, and the modification of the GVL parameters by the low priority task will only take effect at the end of its task cycle

High-priority POU, the rewriting operation of GVL, will take effect immediately;

The GVL value is copied from the GVL cache once before the first task starts at the alignment point, as the basis used during the execution of the POU of this task, and the GVL cache variable is no longer read during the execution of this task;

The servo axis data structure is a global variable automatically defined by the system, and each time the ECT task is performed, the system automatically refreshes the data structure, and if the main task POU reads the variable of the data structure, its reading is also the first ECT task after each "task cycle alignment point" The updated data, the same principle, if the

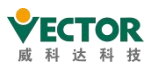

main task POU to modify the data structure of the variable, is the next "task cycle alignment point" after the first ECT task sent to the servo axis, there will be about one Main task cycle lag;

#### Attention:

Thus, in setting the user program's EtherCAT task and the normal main loop task cycle, should maintain the relationship between the two integers, (e.g. EtherCAT task is 2ms or 4ms, the main loop task is 20ms), so as to avoid the GVL parameter interaction abnormal situation;

In different priority tasks, if there are modifications to the same GVL variable, there may be cases of overlaying each other, programming, it is recommended that a global variable only have one POU override or position operation, and the other POU simply read and reference or reset the operation to avoid unexpected errors.

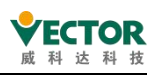

# 6 Programming Languages and References

# 6.1 Data types

CODESYS supports all IEC 61131-3 data types, types that extend IEC 61131-3 and user-defined data types.

| IEC 61131-3 data types | Type of extension to IEC | User-defined data types |
|------------------------|--------------------------|-------------------------|
|                        | 61131-3                  |                         |
| 'BOOL'                 | 'UNION'                  | 'ARRAY'                 |
| Integer                | 'BIT'                    | Structure               |
| 'REAL' / 'LREAL'       | 'UXINT' and 'XWORD'      | Enumerations            |
| 'STRING'               | Reference                | Reference               |
| 'WSTRING'              | Pointers                 | Pointers                |
| Time                   |                          | Subrange Types          |
| 'LTIME'                |                          | Identifiers             |

# 6.1.1 BOOL Boolean types

| Data Type | Values              | Memory |
|-----------|---------------------|--------|
| BOOL      | TRUE (1), FALSE (0) | 8 bit  |

# 6.1.2 Integer

CODESYS offers the following integer data types.

| Data Type | Lower Limit | Upper Limit | Memory |
|-----------|-------------|-------------|--------|
| BYTE      | 0           | 255         | 8 bit  |
| WORD      | 0           | 65535       | 16 bit |
| DWORD     | 0           | 4294967295  | 32 bit |
| LWORD     | 0           | 264-1       | 64 bit |
| SINT      | -128        | 127         | 8 bit  |
| USINT     | 0           | 255         | 8 bit  |
| INT       | -32768      | 32767       | 16 bit |
| UINT      | 0           | 65535       | 16 bit |
| DINT      | -2147483648 | 2147483647  | 32 bit |
| UDINT     | 0           | 4294967295  | 32 bit |
| LINT      | -263        | 263-1       | 64 bit |

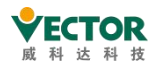

| Data Type | Lower Limit | Upper Limit | Memory |
|-----------|-------------|-------------|--------|
| ULINT     | 0           | 264-1       | 64 bit |

### 6.1.3 REAL/LREAL Floating point type

| Data Type Lower Limit |                          | Upper Limit             | Memory |
|-----------------------|--------------------------|-------------------------|--------|
| REAL                  | -3.402823e+38            | 3.402823E+38            | 32 bit |
| LREAL                 | -1.7976931348623157E+308 | 1.7976931348623157E+308 | 64 bit |

# 6.1.4 STRING String type

Variables of the STRING data type can contain any string. The amount of memory allocated during the declaration relates to characters and is shown in brackets or square brackets. If the size is not defined, CODESYS allocates 80 characters by default. Normally, CODESYS does not limit the length of strings. However, string functions can only handle lengths between 1 and 255. If a variable is initialised with a string that is too long for the data type, CODESYS truncates the string accordingly from the right hand side. the memory required for a STRING variable is always one byte per character plus one additional byte (e.g. 81 bytes for a STRING [80] declaration).

Example of a 35-character string declaration.: str : STRING(35):= 'This is a String';

# 6.1.5 WSTRING

In contrast to string (ASCII) data types, WSTRING data types are interpreted in Unicode format. As a result of this encoding, the number of WSTRING display characters depends on the characters. A length of 10 means that the length of WSTRING can contain up to 10 words. However, for some characters in Unicode, encoding a character requires more than one WORD, so that the number of characters does not have to correspond to the length of WSTRING (in this case 10). Data types require 1 WORD memory per character, plus 1 WORD extra memory. Only 1 byte per STRING is required. Data type WSTRING to terminate 0.

Cases:

wstr : WSTRING := "This is a WString";

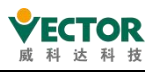

## 6.1.6 TIME time type

The time data type is internally considered DWORD. TIME and TIME\_OF\_DAY are resolved in milliseconds, DATE\_AND\_TIME in milliseconds, and in seconds.

| Data type     | Lower limit          | Upper limit               | Storage space | Resolution |
|---------------|----------------------|---------------------------|---------------|------------|
| TIME          | T#0d0h0m0s0ms        | T#49d17h2m47s295ms        | 32 bit        | ms         |
| TIME_OF_DAY   | TOD#0:0:0.000        | TOD#23:59:59.999          |               |            |
| TOD           | 00:00:00.000         | 23:59:59.999              | 32 DIL        | ms         |
| DATE          | D#1970-1-1           | DATE#2106-2-7             | 22 bit        | Dav        |
| DATE          | 01/01/70             | February 07, 2106         | 32 DIL        | Day        |
| DATE_AND_TIME | DT#1979-1-1-00:00:00 | DT#2106-2-7-6:28:15       | 22 hit        | Seconds    |
| DT            | 01/01/1970 00:00:00  | February 07, 2106 6:28:15 | 32 DIL        | Seconds    |

# 6.1.7 LTIME

LTIME is used as the time base for the High Resolution Timer. The resolution of the high-resolution timer is measured in nanoseconds.

| Data type | Lower limit | Upper limit                     | Storage space |
|-----------|-------------|---------------------------------|---------------|
| LTIME     | 0           | 213503d23h34m33s709ms551us615ns | 64 bit        |

LTIME#<time declaration>

The time declaration may include units of time applicable to TIME constants, and

- "us": microseconds
- "ns": nanoseconds

example:

LTIME1 := LTIME#1000d15h23m12s34ms2us44ns

### 6.1.8 UNION Joint Statement

UNION is a data structure that usually contains different data types.

In a union, all components have the same offset and therefore the same amount of memory. In the joint statement example below, the assignment of name.a also affects the .b.

```
TYPE name:
UNION
a : LREAL;
b : LINT;
END_UNION
END_TYPE
```

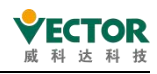

### 6.1.9 BIT bit

Only BIT data types can be used for individual variables in a structure or function block. Possible values are TRUE(1) and FALSE(0). A BIT element requires 1 bit of memory. Therefore, you can refer to a single bit of the structure by name. BIT continuously declared elements are bundled together in bytes. In this way, you can optimize how memory is used instead of using the BOOL type, which retains 8 bits per type. Bit access, on the other hand, is significantly more time-consuming. Therefore,BIT should only use data types if data needs to be defined in a predefined format.

## 6.1.10 \_\_UXIN and \_\_XWORD are pseudo-data types

CODESYS supports systems with 32-bit and 64-bit-wide address registers. To make the IEC code as independent as possible from the target system, use pseudo-\_\_UXINT and \_\_XWORD. The compiler checks which target system types are up-to-date, and then converts these data types to the appropriate standard data types.

\_\_UXINT converted to ULINT on a 64-bit platform and UDINT on a 32-bit platform.

\_XWORD converted to LWORD on a 64-bit platform and DWORD on a 32-bit platform.

### 6.1.11 POINTERS pointer

#### The syntax declaration of the pointer

Pointers store the addresses of variables, programs, function blocks, methods, and functions while the application is running. The pointer points to one of the objects mentioned or a variable of any data type. The syntax of the pointer declaration:

<identifier>: POINTER TO <data type | function block | program | method | function>;

When you de-reference a pointer, the value of the address to which the pointer points is determined. In order to de-reference the pointer, attach the content operator to the pointer identifier (see the example below pt.

Using the address operator ADR, youcan assign the address of a variable to a pointer. Was

```
pt: POINT TO INT; (Declaration of pointer pt)
var_int1: INT: = 5; (Declarations of var_int1 and var_int2 variables)
var_int2: INT;
END VAR
```

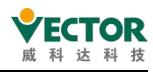

pt: = ADR (var\_int1); (The address that the pointer ptisassigned tovar s int1).

var\_int2: = pt ^; (The value 5 of the value of the var\_int1 is assigned to the variable by canceling the reference var\_int2 pt)

Attention:

If a pointer to the device input is used, the access (e.g.,"pTest: . ... invalid assignment target") is considered a write access. This causes the compiler to warn when the code is generated. If this construct is required, the input value (input) must first be copied to a variable with write access. In online mode, you can jump from the pointer to the declared position of the reference variable by clicking the Go to Reference command.

#### A function pointer to an external function

CODESYS supports function pointers that replace the INDEXOF operator and can be passed to an external library. However, CODESYS does not provide any way to call function pointers from within the application in the development system. The runtime system function used to register callback functions (system library functions) requires a function pointer. Depending on which callback is registered, the runtime system implicitly calls related functions (for example, in the case of STOP). In order for such a system call (runtime system) to be possible, the appropriate object properties must be set in the Build tab.

You can use the ADR operator for functions, programs, function blocks, and methods. CODESYS outputs the address of the pointer to the function, not the address of the function, because the value of the function can be changed after it is changed online. This address is valid as long as the feature exists on the target system.

#### The index access pointer

At CODESYS, index access to the " input POINTER,STRING, and WSTRING variables is allowed.

Pint s i returns the basic data type

- Index access to pointers is done arithmetically: if index access is used for pointER TO variables, CODESYS calculates the offset pint s (pint s i s sizeOF (base type)). Index access also causes the pointer to be implicitly de-referenced. The resulting data type is the basic data type of the pointer. Note that pint s7 s
- When index access is used for variables of type type, STRING gets characters at the offset of the index expression. The result is a BYTE type. The first character of the string is returnedbystr (i) in SINT (ASCII).
- When index access is used for variables of type type, WSTRING gets characters at the offset of the index expression. The result is a WORD type. wstr (i) returns the firstcharacter of the string inINT (Unicode).

Attention:

1. DWORD When a pointer is a 64-bit pointer, even on a 64-bit platform, the difference between the two pointers results in a type.

2. You can use a reference to a value that is directly controlled compared to a pointer.

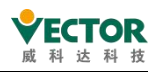

3. Memory access to pointers can be monitored at runtime through the implicit monitoring feature CheckPointer.

### 6.1.12 REFERENCE Reference

REFERENCE is also a pointer, but it has some advantages over POINTER:

• Easy to use: You don't have to explicitly de-reference a reference (using s) to access the contents of the reference object.

• Better syntax for passing values: If the input is REFERENCE TO, a (refInput: s value) does not have to write ADR explicitly.

• Type safety: Unlike pointers, for references, the compiler checks that the base type is the same when assigning two references

References can be declared in the following syntax:

<identifier> : REFERENCE TO <data type>

A: REFERENCE TO DUT;

B : DUT;

C: DUT;

```
A REF= B; // 对应于 A := ADR(B);
```

A: C; 对应于 A-

To check for a valid reference, you can use the operator \_\_ISVALIDREF to check that the reference points to a valid value, that is, a value that is not equal to 0. Language:

<Boolean variable> := \_\_ISVALIDREF(<with REFERENCE TO <data type> declared identifier);

When the reference points to a valid value, the .lt; Boolean variable is TRUE; otherwise ITSE. Example:

ivar : INT; ref\_int : REFERENCE TO INT; ref\_int0 : REFERENCE TO INT; testref : BOOL := FALSE; How to do it: ivar: = ivar + 1; ref\_int REF = ivar; ref\_int0 REF = 0; testref: = \_\_ISVALIDREF (ref\_int) ; (s true becauseref\_int point to ivars that are not zero). testref: = \_\_ISVALIDREF (ref\_int0); (... falsebecausethe ref\_int0 set to 0 ..

### 6.1.13 ARRAY array

An array is a collection of data elements of the same data type. CODESYS supports

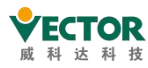

one-dimensional and multi-dimensional arrays of fixed or variable lengths. Array types are: fixed-length arrays, array arrays, and variable-length arrays, which can be defined in the declaration section of the POU or in the list of global variables.

#### An array of fixed lengths

```
The syntax of a one-dimensional array declaration:

<variable name> : ARRAY[ <dimension> ] OF <data type> ( := <initialization> )? ;

<dimension> : <lower index bound>..<upper index bound>

<data type> : elementary data types | user defined data types | function block types

// (...)? : Optional
```

The syntax of the two-dimensional array declaration: <variable name> : ARRAY[ <1st dimension> ( , <next dimension> )+ ] OF <data type> ( := <initialization> )? ;

<1st dimension> : <1st lower index bound>..<1st upper index bound> <next dimension> : <next lower index bound>..<next upper index bound> <data type> : elementary data types | user defined data types | function block types // (...)+ : One or more further dimensions // (...)? : Optional

The index limit is an integer; Data access syntax: <variable name>[ <index of 1st dimension> ( , <index of next dimension> )\* ] // (...)\* : 0, one or more further dimensions

#### Example One:

```
One-dimensional array of 10 integer elements defined:
Was
aiCounter:ARRAY[0..9] OF INT; //Index Lower Limit:0 , Index Upper Limit:9
END_VAR
Program:
aiCounter: ARRAY[0..9]: = [0, 10, 20, 30, 40, 50, 60, 70, 80, 90]; //初始化:
iLocalVariable: = aiCounter [2]; // Data access
The value 20 in the array is assigned to the local variable iLocalVariable.
```

### Example 2: Two-dimensional array Definition: Was aiCardGame: ARRAY [1..2, 3..4] OF INT; //1D: 1 to 2, 2D: 3 to 4 END\_VAR Initialization program: aiCardGame: ARRAY [1..2, 3..4] OF INT: = [2 (10), 2 (20) ]; //A short history of [10,10,20, 20]

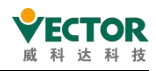

|   | 1  | 2  |
|---|----|----|
| 3 | 10 | 10 |
| 4 | 20 | 20 |

Data Access Program:

| iLocal_1: | = aiCardGame [1, | 3]; | // Assign 10   |
|-----------|------------------|-----|----------------|
| iLocal_2: | = aiCardGame [2, | 4]; | // Allocate 20 |

#### Example three:

3D array definition:

Was

aiCardGame: ARRAY [1..2, 3..4, 5..6] OF INT;

END\_VAR

1st dimensional: 1 to 2

2nd dimensional: 3 to 4

3D: 5 to 6

A totalof: 2 x 2 x 2 x 8 array elements

```
Initialize 1:
```

aiCardGame: ARRAY [1..2, 3..4, 5..6] OF INT: = [10, 20, 30, 40, 50, 60, 70, 80];

Data Access 1:

```
iLocal_1: = aiCardGame [1, 3, 5]; // Assign 10
iLocal_2: = aiCardGame [2, 3, 5]; // Allocate 20
iLocal_3: = aiCardGame [1, 4, 5]; // Allocate 30
iLocal_4: = aiCardGame [2, 4, 5]; // Allocate 40
iLocal_5: = aiCardGame [1, 3, 6]; // Allocate 50
iLocal_6: = aiCardGame [2, 3, 6]; // Assign 60
iLocal 7: = aiCardGame [1, 4, 6];
                                    // Assign 70
iLocal_8: = aiCardGame [2, 4, 6]; // Allocate 80
Initialize 2:
aiCardGame: ARRAY [1..2, 3..4, 5..6] OF INT: = [2 (10), 2 (20), 2 (30), 2 (40) ];
//Short for [ 10, 10,20,20,30,30,40 ]
Data Access 2:
iLocal_1: = aiCardGame [1, 3, 5]; // Assign 10
iLocal_2: = aiCardGame [2, 3, 5]; // Assign 10
iLocal_3: = aiCardGame [1, 4, 5]; // Allocate 20
iLocal_4: = aiCardGame [2, 4, 5]; // Allocate 20
iLocal_5: = aiCardGame [1, 3, 6]; // Allocate 30
iLocal_6: = aiCardGame [2, 3, 6]; // Allocate 30
iLocal_7: = aiCardGame [1, 4, 6]; // Allocate 40
```

iLocal\_8: = aiCardGame [2, 4, 6]; // Allocate 40

#### Example Four:

3-dimensional arrays of user-defined structures:

TYPE DATA\_A

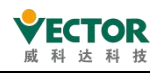

STRUCT iA 1: INT; iA 2: INT; dwA 3: DWORD; END\_STRUCT END\_TYPE PROGRAM PLC\_PRG VAR aData\_A: ARRAY[1..3, 1..3, 1..10] OF DATA\_A; END VAR The array aData\_A consists of a total of  $3 \times 3 \times 10 = 90$  array elements of the data type DATA\_A. Partial initialisation: aData\_A : ARRAY[1..3, 1..3, 1..10] OF DATA\_A := [(iA\_1 := 1, iA\_2 := 10, dwA\_3 := 16#00FF),(iA\_1 := 2, iA\_2 := 20, dwA\_3 := 16#FF00),(iA\_1 := 3, iA\_2 := 30, dwA\_3 := 16#FFFF)]; In this example, only the first three elements are explicitly initialised. Elements that are not explicitly assigned an initialisation value are initialised internally using the default value of the base data type. This will begin with the element aData\_A[2, 1, 1] as the initialised 0 structure component. Data access

iLocal\_1: = aData\_A [1,1,1] .iA\_1; // Allocation 1 dwLocal\_2: = aData\_A [3,1,1] .dwA\_3; // Allocation 16 # FFFF

#### An array of arrays

Declaring"array of arrays" is another syntax for multi-dimensional arrays. The collection of nested elements rather than the dimensions of the dimensions of the dimensions of the dimensions. The depth of nesting is infinite.

Array array declaration syntax: <variable name> : ARRAY[<first>] ( OF ARRAY[<next>] )+ OF <data type> ( := <initialization> )? ; <first> : <first lower index bound>..<first upper index bound> <next> : <lower index bound>..<upper index bound> // one or more arrays <data type> : elementary data types | user defined data types | function block types // (...)+ : One or more further arrays // (...)? : Optional Data access syntax: <variable name>[<index of first array>] ( [<index of next array>] )+ ; // (...)\* : 0, one or more further arrays Example One: PROGRAM PLC PRG

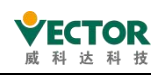

VAR

```
aiPoints : ARRAY[1..2,1..3] OF INT := [1,2,3,4,5,6];
ai2Boxes : ARRAY[1..2] OF ARRAY[1..3] OF INT := [ [1, 2, 3], [ 4, 5, 6]];
ai3Boxes : ARRAY[1..2] OF ARRAY[1..3] OF ARRAY[1..4] OF INT := [ [ [1, 2, 3, 4], [5, 6, 7, 8 ], [9, 10,
```

11, 12] ], [ [13, 14, 15, 16], [ 17, 18, 19, 20], [21, 22, 23, 24] ] ];

ai4Boxes : ARRAY[1..2] OF ARRAY[1..3] OF ARRAY[1..4] OF ARRAY[1..5] OF INT;

END\_VAR

aiPoints[1, 2] := 1200;

ai2Boxes[1][2] := 1200;

The variables aiPoints and ai2Boxes collect the same data elements, but the syntax of the declaration differs from that of the data

|    | aiPoints       | ARRAY [12, 13] OF INT |      |
|----|----------------|-----------------------|------|
|    | aiPoints[1, 1] | INT                   | 1    |
|    | aiPoints[1, 2] | INT                   | 1200 |
|    | aiPoints[1, 3] | INT                   | 3    |
|    | aiPoints[2, 1] | INT                   | 4    |
|    | aiPoints[2, 2] | INT                   | 5    |
| cc | aiPoints[2, 3] | INT                   | 6    |

access.

| 🗏<br><br>ai2Boxes | ARRAY [12] OF ARRAY [13] OF INT |      |
|-------------------|---------------------------------|------|
| 🗏 < ai2Boxes[1]   | ARRAY [13] OF INT               |      |
| ai2Boxes[1][1]    | INT                             | 1    |
| ai2Boxes[1][2]    | INT                             | 1200 |
| ai2Boxes[1][3]    | INT                             | 3    |
| 🖃 < ai2Boxes[2]   | ARRAY [13] OF INT               |      |
| ai2Boxes[2][1]    | INT                             | 4    |
| ai2Boxes[2][2]    | INT                             | 5    |
| ai2Boxes[2][3]    | INT                             | 6    |

#### An array of variable lengths

In a function block, function, or method, you can declare an array VAR\_IN\_OUT variable length in the declaration section of the file. the LOWER\_BOUND and UPPER\_BOUND operators provide an index range to determine which arrays are actually used at runtime.

```
Variable length The syntax declared by a one-dimensional array:
<variable name> : ARRAY[*] OF <data type> ( := <initialization> )? ;
```

<data type> : elementary data types | user defined data types | function block types

// (...)? : Optional

A variable-length multi-dimensional array declares the syntax of

<variable name> : ARRAY[\* (, \*)+] OF <data type> ( := <initialization> )? ;

<data type> : elementary data types | user defined data types | function block types // (...)+ : One or more further dimensions

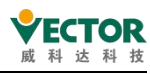

// (...)? : Optional Syntax of operators for calculating limit indices LOWER\_BOUND( <variable name> , <dimension number> ) UPPER BOUND( <variable name> , <dimension number> ) Example One: This SUM function adds up the integer values of the array elements and returns the calculated sum as the result. The sum is calculated over all the array elements available at runtime. As the actual number of array elements is only known at runtime, the local variables are declared as variable length one-dimensional arrays. FUNCTION SUM: INT; VAR IN OUT aiData : ARRAY[\*] OF INT; END\_VAR VAR diCounter, diResult : DINT; END\_VAR

```
diResult := 0;
FOR diCounter := LOWER_BOUND(aiData, 1) TO UPPER_BOUND(aiData, 1) DO // Calculates the
length of the current array
diResult := diResult + A[i];
END_FOR;
SUM := diResult;
```

### 6.1.14 Structure structure

Create a structure in a project that has aDUTobject by clicking Add Objects.

|                                                                                                    |                                               |                                          | Add DUT ×                   |
|----------------------------------------------------------------------------------------------------|-----------------------------------------------|------------------------------------------|-----------------------------|
|                                                                                                    |                                               |                                          | Create a new data unit type |
| -                                                                                                    |                                               |                                          | Name<br>DUT                 |
| Device (CODESYS Softr     Device (CODESYS Softr     Device (CODES | notion RTE V3 x64)                            |                                          | Structure                   |
| Application                                                                                                    | Cut                                           |                                          | Extends                     |
| PLC_PRG                                                                                                    | Paste                                         |                                          | ○ <u>E</u> numeration       |
| Task Conf                                                                                                    | Delete                                        |                                          | Textlist support            |
| = 🕸 MainTa                                                                                                    | Refactoring                                   |                                          |                             |
| 🕘 PLC 🖼                                                                                                    | Properties                                    |                                          | ○ <u>A</u> lias             |
| * 📆 EtherCAT_Maste                                                                                                    | Add Object                                    | Alarm Configuration                      | Base type >                 |
| ි SoftMotion Gene 🛅                                                                                                    | Add Folder<br>Edit Object<br>Edit Object with | Application     Axis Group     Cam table | ⊖ <u>U</u> nion             |
| os                                                                                                    | Login                                         | 💰 CNC program                            |                             |
|                                                                                                    | Delete application from device                | 🔬 CNC settings<br>📲 Data Sources Manager |                             |
|                                                                                                    |                                               | <b>♦</b> DUT                             |                             |
|                                                                                                    |                                               | External File                            |                             |
|                                                                                                    |                                               | Image Pool.                              | Add Cancel                  |
|                                                                                                    |                                               | → Interface                              |                             |

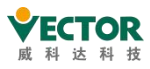

The structure declares the keywords TYPE and STRUCT at the beginning, and is associated with both END\_STRUCT and END\_TYPE.

The syntax of the structure declaration: TYPE <structure name>: STRUCT <variable declaration 1> ... <variable declaration n> END\_STRUCT END\_TYPE

<structure name> is a type that CODESYS can recognise as a whole item and can be used as a standard data type. Nested structures can also be used. The only restriction is that you are not allowed to assign addresses to variables (as AT declarations are not allowed). Example One:

```
TYPE polygonline:
```

#### STRUCT

start:ARRAY [1..2] OF INT; point1:ARRAY [1..2] OF INT; point2:ARRAY [1..2] OF INT; point3:ARRAY [1..2] OF INT; point4:ARRAY [1..2] OF INT; end:ARRAY [1..2] OF INT; END\_STRUCT

#### Initializing the structure

#### Example:

END\_TYPE

```
pPoly_1 : polygonline := ( start:=[3,3], point1:=[5,2], point2 := [7,3], point3 := [8,5], point4 := [5,7], end := [3,5]);
```

Initialisation with variables is not allowed.

#### Accessing structure members

Structure members can be accessed using the following syntax:

<structure name>.<component name>

Thus, the start component polygonline of the structure can be accessed using poly\_1.start in the above example.

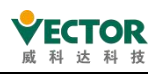

#### Bit access in structures

Bit is a special data type defined only in structures. It reserves one memory bit and allows the use of names to address individual bits of the structure. TYPE <structure name>:

#### STRUCT

<br/><bit name bit1> : BIT;<br/><bit name bit2> : BIT;<br/><bit name bit3> : BIT;<br/>...<br/><bit name bit3> : BIT;<br/>END\_STRUCT

#### END\_TYPE

BIT structure members can be accessed using the following syntax: <structure name>.<bit name>

### 6.1.15 Enumerations

Enumeration is a user-defined data type consisting of a series of comma-separated components (enumeration values) that declare user-defined variables. In addition, you can use enumered components, such as constants, whose identifiers are globally recognized in the project.

#### <enumeration name>.<component name>

You can declare an enumerated in a DUT object and create itinyour project by clicking AddObject.

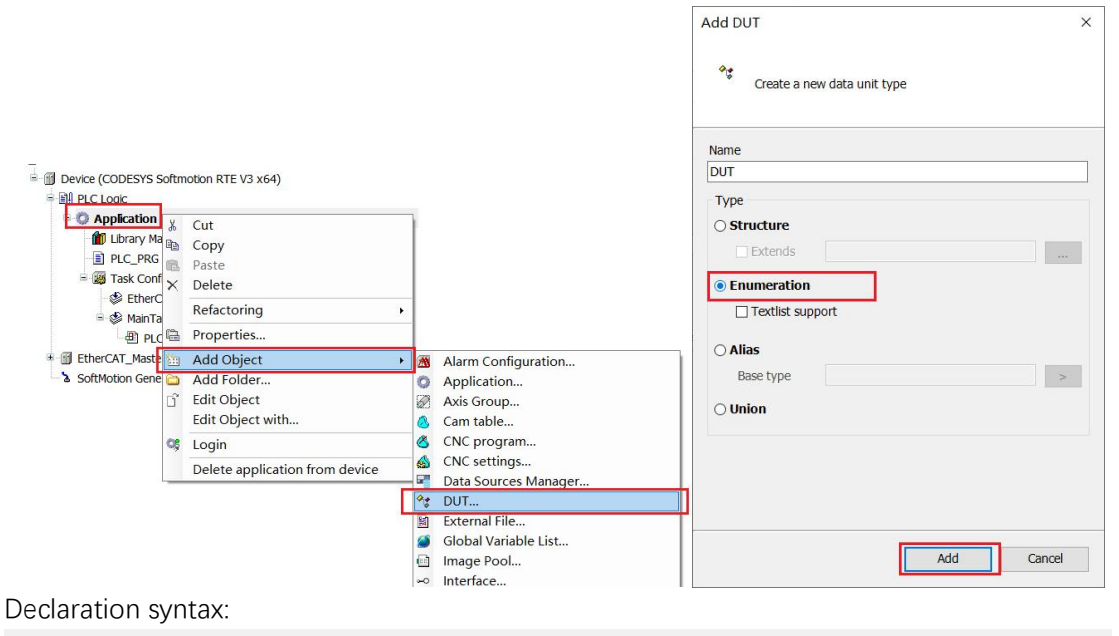

( {attribute 'strict'} )? // Pragma optional but recommended

TYPE <enumeration name> :

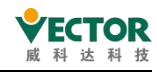

<first component declaration>,

( <component declaration> ,)+

<last component declaration>

)( <basic data type> )? ( := <default variable initialization> )? ; END\_TYPE

( ... )? : Optional

<component declaration> : <component name> ( := <component initialization> )? <basic data type> : INT | UINT | SINT | USINT | DINT | UDINT | LINT | ULINT | BYTE | WORD | DWORD | LWORD

#### <variable initialization> : <one of the component names>

In enumerumered declarations, at least two components are typically declared. However, you can declare as many as you want. Each component can be assigned its own initialization. Enumeration automatically has a base data type INT,but you can specify additional base data types. In addition, you can specify a component in a declaration and then use that component to initialize enumerated variables.

The use of the term 'attribute 'strict') causes the rigorous type test described below.

### Example 1:

```
{attribute 'qualified_only'}
{attribute 'strict'}
TYPE COLOR_BASIC :
(
    yellow,
    green,
    blue,
    black
)
; // The base data type is INT,and COLOR_BASIC the default initialization of all variables is yellow
END_TYPE
```

### 6.1.16 Subrange Types

A sub-range type is a data type whose value range is a subset of the base type.

.. .

| The syntax of the declaration: |
|--------------------------------|
|--------------------------------|

| <name> :</name>     | <int type=""> (<lower limit=""><upper limit="">);</upper></lower></int>                                  |  |
|---------------------|----------------------------------------------------------------------------------------------------|--|
| <name></name>       | Valid IEC identifiers                                                                                    |  |
| <int type=""></int> | Sub-range data types<br>(SINT, USINT, INT, UINT, DINT, UDINT, BYTE, WORD, DWORD,<br>LINT, ULINT, LWORD)。 |  |

.. . .

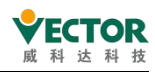

| <lower limit=""></lower> | Lower limit of the range: constants that must be compatible with the base data type. The lower limit is also included in the scope. |
|--------------------------|----------------------------------------------------------------------------------------------------|
| <upper limit=""></upper> | Upper limit of the range: constants that must be compatible with the base data type. The upper limit is also included in the range. |

### Example One:

VAR i: INT (-4095..4095) ; ui: UINT (0..10000) ; END\_VAR

CODESYS issues an error message if the value assigned to a subrange type in the declaration or implementation section is not in the range (e.g. i: = 5000). In runtime mode, the implicit monitoring function CheckRangeSigned and the range restriction CheckRangeUnsigned, which monitors subrange types, can be used.

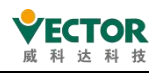

### 6.2 Variable

### 6.2.1 Local variable -VAR

Local variables are declared in the declaration section END\_VAR between the VARs and the programming object. You can use instance paths for read-only access to local variables, or you can extend local variables using the attribute keyword. Example:

Was

iVar1: INT; END\_VAR

### 6.2.2 Enter the variable - VAR\_INPUT

The input variable is used for the input of the function block.

VAR\_INPUT variable is declared in VAR\_INPUT declaration END\_VAR the programming object between the keyword and the target. You can use the attribute keyword extension to enter variables.

Example:

VAR\_INPUT

iIn1: INT; (\*the first input variable\*)

END\_VAR

# 6.2.3 Output variable - VAR\_OUTPUT

The output variable is used for the output of the function block.

VAR\_OUTPUT variable is declared in VAR\_OUTPUT declaration END\_VAR the programming object between the keyword and the target. CODESYS returns the value of this variable to the calling POU. You can retrieve values there and continue to use them, or you can extend the output variables using the attribute keyword.

Example: VAR\_OUPUT

```
iOut1: INT; (* First output variable *)
END_VAR
```

Output variables in functions and methods.

Functions and methods have additional outputs according to the IEC 61131-3 standard. These additional outputs must be assigned when the function is called, as shown below. Example:
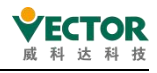

fun (iln1: = 1, iln2: = 2, iOut1 => iLoc1, iOut2 => iLoc2) ;

# 6.2.4 Input and output variables - VAR\_IN\_OUT

VAR\_IN\_OUT variable is an input/output variable that is part of the POU interface and passes the parameter as a formal reference. Input and output variables FUNCTION\_BLOCK declared in the VAR\_IN\_OUT of PRG, method, METHOD, or FUNCTION.

```
Declaration syntax:

<keyword> <POU name>

VAR_IN_OUT

<variable name> : <data type> ( := <initialization value> )? ;

END_VAR

<keyword> : FUNCTION | FUNCTION_BLOCK | METHOD | PRG
```

# 6.2.5 Global variable - VAR\_GLOBAL

Global variables are ordinary, constant, external, or remaining variables that can be identified throughout the project.

Global variables can be declared in the list of global VAR\_GLOBAL or in the declaration END\_VAR of a programming object between the keywords and and .

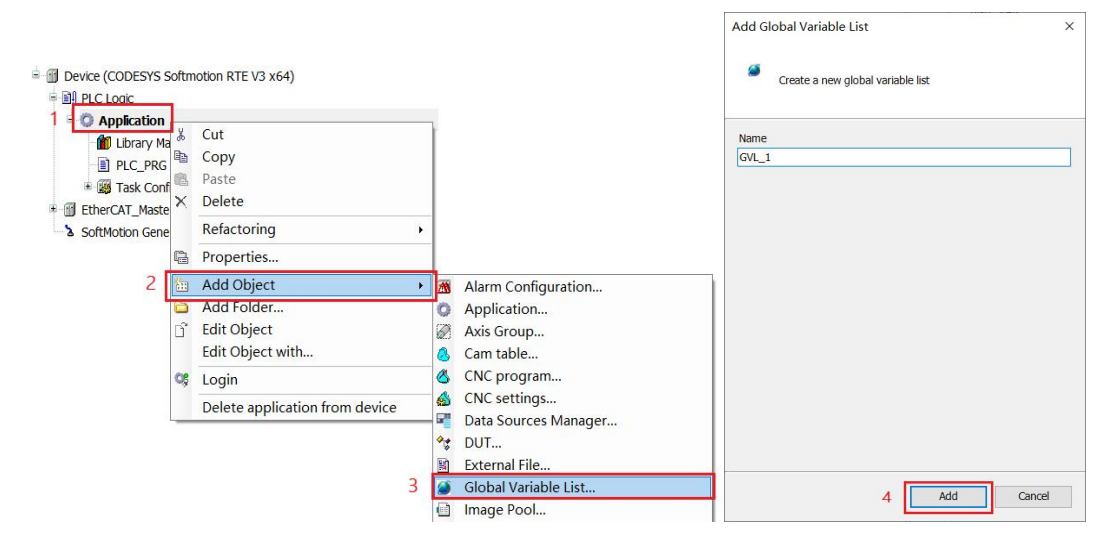

When you add a point before a variable name, such as .iGlobVar1,a global variable is recognized.

#### Attention:

If the local variable declared in the block has the same name as the global variable, it has priority in the block. CODESYS always initializes global variables before local POU

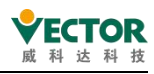

variables

Example One: VAR\_GLOBAL iVarGlob1: INT; END\_VAR

# 6.2.6 Temporary variable - VAR\_TEMP

The Temporary Variables feature is an extension of the IEC 61131-3 standard.

You can declare VAR\_TEMP locally END\_VAR between the keywords and the relevant keywords. VAR\_TEMP declaration is only available in program blocks and function blocks. CodeSYS initializes the temporary variable each time the block is called. Applications can only access temporary variables in the implementation part of a block or function block. VAR TEMP

iVarTmp1:INT;(the first temporary variable END\_VAR

# 6.2.7 Static variable - VAR\_STAT

This feature is an extension of the IEC 61131-3 standard.

You can declare VAR\_STAT locally END\_VAR between the keywords and and the key. CodeSYS initializes static variables the first time each block is called. Static variables can only be accessed from the namespace where the variable is declared. However, when the application leaves the block, the static variable retains its value. For example, you can use static variables as counters for function calls. Static variables can be extended using the attribute keyword.

# Example 1: VAR\_STAT iVarStat1: INT;

## END\_VAR

# 6.2.8 External variable - VAR\_EXTERNAL

An external variable is a global variable that is imported into a block.

You can declare VAR\_EXTERNAL variables between the keywords and END\_VAR. If the global variable does not exist, an error message is displayed.

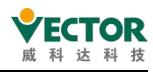

Attention:

CODESYS does not require you to declare a global variable as an external variable to use it in the POU. This keyword is used only to maintain compliance with IEC 61131-3. Language:

```
<POU keyword> <POU name>
VAR_EXTERNAL
<variable name> : <data type>;
END_VAR
This variable does not allow initialization.
Example:
FUNCTION_BLOCK FB_DoSomething
```

VAR\_EXTERNAL iVarExt1: INT; (\*First variable\*) END\_VAR

# 6.2.9 Instance variable - VAR\_INST

CODESYS does VAR\_INST method variables in the method stack, but in the stack of feature block instances. This means VAR\_INST functions like other variables in the function block instance and is not reinitialized each time the method is called.

VAR\_INST only allow variables in methods, and they can only be accessed within the method. Monitor the variable values of instance variables in the declaration section of the method.

You can extend instance variables using the attribute keyword.

#### Example One:

Method meth\_last: INT VAR\_INPUT iVar: INT; END\_VAR VAR\_INST iLast: INT: = 0; END\_VAR meth\_last: = iLast; iLast: = iVar;

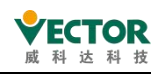

# 6.2.10 Configuration variable - VAR\_CONFIG

Use configuration variables to assign full addresses to variables with incomplete addresses declared in the function block, which are mapped to device I/O. Declare VAR\_CONFIG in END\_VAR list of global variables between and . The list of global variables is called a "variable configuration" in which you can type configuration variables with the full instance path and the correct address.

Example 1:

Declare the variable %I,which is not complete in the function block, is : FUNCTION\_BLOCK locio Was xLocIn AT%I \*: BOOL: = TRUE; END\_VAR The locio function block is used PLC\_PRG program: PROGRAM PLC\_PRG Was locioVar1: locio; END\_VAR The correct variable configuration in the list of global variables is as follows: VAR\_CONFIG PLC\_PRG.locioVar1.xLocIn AT%IX1.0: BOOL; END\_VAR

# 6.2.11 Constant variable - VAR CONSTANT

Constant variables are declared in the list of global variables or in the declaration section of a programming object. In an implementation, constant variables can be accessed as read-only through the instance path.

```
Language:
```

```
<scope> CONSTANT
```

```
<identifier> : <data type> := <initialization> ;
END_VAR
```

<scope> : VAR | VAR\_INPUT | VAR\_STAT | VAR\_GLOBAL

When you declare a constant variable, you always assign an initialization value. So you can't write constants anymore.

Example 1:

Statement

#### VAR CONSTANT

c\_rTAXFACTOR : REAL := 1.19;

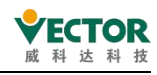

### END\_VAR

Call

rPrice := rValue \* c\_rTAXFACTOR;

In an implementation, you can access constant variables only in a read-only manner. The constant variable is to the right of the assignment operator.

# 6.2.12 Persistence variable - PERSISTENT

Persistent variables are declared in the VAR\_GLOBAL RETAIN PERSISTENT declaration section of the persistent global VAR\_GLOBAL list. For variables marked with keywords outside the persistence editor, the instance path is added to it.

| Bevice (COD                             | ESYS Softmotion RTE V3 x64)                                                                                    |                                                                                                    | Add Persistent Variables            | × |
|-----------------------------------------|----------------------------------------------------------------------------------------------------|----------------------------------------------------------------------------------------------------|-------------------------------------|---|
| ali PLC Logic<br>1 align Applie<br>3 GV | ation & Cut                                                                                                    | Ĩ                                                                                                    | T Create a new global variable list |   |
| 👘 Lib                                   | ary Ma                                                                                                    |                                                                                                    |                                     |   |
| PL                                      | C_PRG Delete                                                                                                   |                                                                                                    | Name                                |   |
| ± 👹 Ta<br>EtherCAT                      | Maste Refactoring )                                                                                            | -                                                                                                    | PersistentVars                      |   |
| > SoftMotio                             | n Gene 📾 Properties                                                                                            | -                                                                                                    |                                     |   |
|                                         | 2 🔛 Add Object                                                                                                 | 🛛 🚿 Alarm Configuration                                                                                                    |                                     |   |
|                                         | Add Folder                                                                                                    | Application                                                                                                    |                                     |   |
|                                         | 🖞 Edit Object                                                                                                  | Axis Group                                                                                                    |                                     |   |
|                                         | Edit Object with                                                                                               | 🔕 Cam table                                                                                                    |                                     |   |
|                                         | 👒 Login                                                                                                    | CNC program                                                                                                    |                                     |   |
|                                         | Delete application from device                                                                                 | Succession of the second second secon |                                     |   |
|                                         |                                                                                                    | Data Sources Manager                                                                                                    |                                     |   |
|                                         |                                                                                                    | External File                                                                                                    |                                     |   |
|                                         |                                                                                                    | Global Variable List                                                                                                    |                                     |   |
|                                         |                                                                                                    | Image Pool                                                                                                    |                                     |   |
|                                         |                                                                                                    | Interface                                                                                                    |                                     |   |
|                                         |                                                                                                    | Metwork Variable List (Receiver)                                                                                                    |                                     |   |
|                                         |                                                                                                    | Network Variable List (Sender)                                                                                                    |                                     |   |
|                                         | 3                                                                                                    | T Persistent Variables                                                                                                    |                                     |   |
|                                         |                                                                                                    | B POU                                                                                                    | A Add Conc                          | d |
|                                         |                                                                                                    | POU for implicit checks                                                                                                    | 4 Aud Cand                          | 1 |
|                                         |                                                                                                    | _                                                                                                    |                                     |   |
|                                         | •                                                                                                    |                                                                                                    |                                     |   |
| 🥖 Per                                   | sistentVars ×                                                                                                  |                                                                                                    |                                     |   |
| 1                                       | {attribute 'qualif                                                                                             | ied_only'}                                                                                                    |                                     |   |
| 2                                       | VAR_GLOBAL PERSIST                                                                                             | ENT RETAIN                                                                                                    |                                     |   |
| 3                                       | and a second second second second second second second second second second second second second second second |                                                                                                    |                                     |   |
| 4                                       | END VAR                                                                                                    |                                                                                                    |                                     |   |
|                                         | 1000000 - 1000000                                                                                              |                                                                                                    |                                     |   |
|                                         |                                                                                                    |                                                                                                    |                                     |   |

A variable declares PERSISTENT RETAIN with the same effect as RETAIN PERSISTENT or PERSISTENT.

The syntax persistentVars declared in the list of global persistent variables:

```
VAR_GLOBAL PERSISTENT RETAIN
<identifier>: <data type> (:= <initialization>)?;
<instance path to POU variable>
END_VAR
```

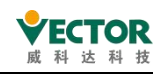

The syntax declared in the POU:

<scope> PERSISTENT RETAIN

<identifier>: <data type> ( := <initialization> )?; // ( ... )? : Optional

END\_VAR

<scope> : VAR | VAR\_INPUT | VAR\_OUTPUT | VAR\_IN\_OUT | VAR\_STAT | VAR\_GLOBAL

Attention:

1. Never use pointer TO data types in a persistent variable list. If you download the application again, its address may change.

2. The AT keyword is not allowed to be used to assign input, output, or memory addresses.

3. If you frequently change the name or data type of the remaining variables, it is best for RETAIN to declare them as reserved variables only using keywords.

4. There are two ways to declare: a, declare variables directly in the list of persistent variables, and avoid inserting instance paths. b, declare locally in the program or function block, and add the instance path in the list of persistent variables (here's how). Both methods, which use twice as much memory, also increase cycle time.

| Declare directly in the list of permanent                                                                                                    | This variable is persistent and is located in a                                                                                                    |  |  |
|----------------------------------------------------------------------------------------------------|----------------------------------------------------------------------------------------------------|--|--|
|                                                                                                    |                                                                                                    |  |  |
| Local declarations in programs with<br>instance paths in the list of persistent<br>variables<br>Local declarations in function blocks<br>with instance paths in the list of<br>persistent variables | The variable is persistent and is located in a protected memory area and in memory (double allocation).                                                                                                    |  |  |
| Local to the program only<br>Local in function blocks only                                                                                                    | This variable is not persistent. A warning is<br>displayed in the message window.<br>Tip: "Click on Declaration • Add all instance paths"<br>to import the variable into the list of persistent<br>variables. |  |  |
| Local functions                                                                                                    | This declaration has no effect. This variable is not persistent.                                                                                                    |  |  |

#### Method a:

Declaration of PersistentVars in the list of persistent variables:

{attribute'qualified only'}

VAR\_GLOBAL

PERSISTENT RETAIN g\_iCounter: INT;

// Generated persistent variables

PLC\_PRG.fb\_A.iPersistentCounter\_A: INT;

END\_VAR

#### Method b:

Declare locally or in a function block:

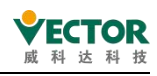

```
PLC_PRG x

PROGRAM PLC_PRG

VAR PERSISTENT RETAIN

VAR PERSISTENT RETAIN

FersistentCounter_A:INT;
END VAR
```

Add an instance path to the list of persistent variables

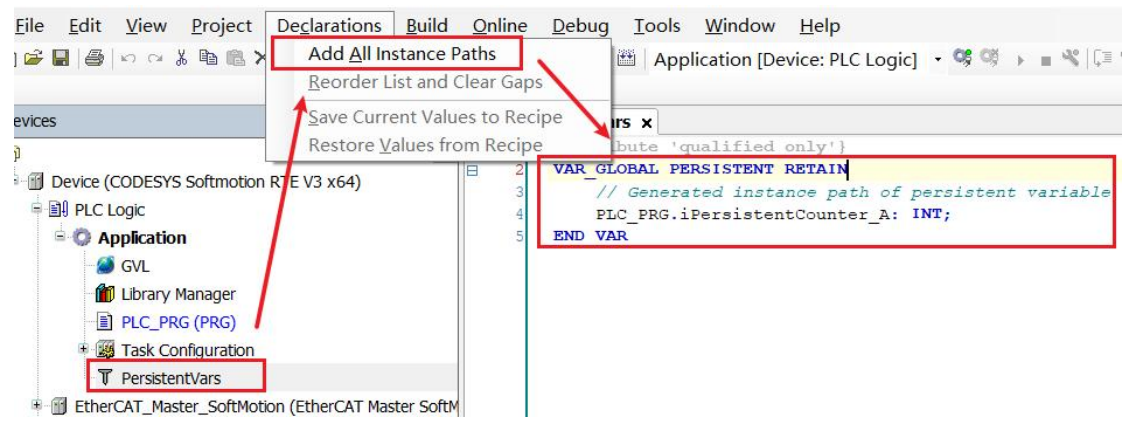

Avoid, as far as possible, the variable PERSISTENT declared in the function blockby atag. This is because the function block instance is stored entirely in the remaining memory, not just the tagged variable.

# 6.2.13 Reserved variable - RETAIN

The declaration of a reserved variable is in the keyword PRESERVE, declaring thescope: VAR, VAR\_INPUT, VAR\_OUTPUT, VAR\_IN\_OUT, VAR\_STAT, or VAR\_GLOBAL.

```
Declaration syntax:

<scope> RETAIN

<identifier>: <data type> ( := <initialization> )? // ( ... )? : Optional

END_VAR

<scope> : VAR | VAR_INPUT | VAR_OUTPUT | VAR_IN_OUT | VAR_STAT | VAR_GLOBAL

Attention:
```

The use of AT key words to assign input, output, or memory addresses is not allowed.

| The  | declared | area: |
|------|----------|-------|
| 1110 | acolaroa | aroar |

| In program local      | Only the variables are located in the reserved storage area.                |
|-----------------------|-----------------------------------------------------------------------------|
| Global in the list of | Only the variables are located in the reserved storage area.                |
| global variables      |                                                                             |
| Local in function     | The entire instance of a function block and all its data are located in the |
| block                 | reserved memory. Only the declared reserved variables are protected.        |
| Local functions       | Even the variable is not located in the reserved storage area. This         |

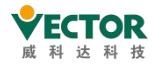

VE Controller Programming Manual

|                      | statement has no effect.                                            |
|----------------------|---------------------------------------------------------------------|
| Local and persistent | Even if the variable is not located in a reserved storage area. The |
| operation            | statement has no effect.                                            |

Avoid using variables from the RETAIN marker function block where possible.

# 6.2.14 Special variables -SUPER

SUPER is a special variable for use in object-oriented programming.

SUPER is a pointer to a function block, which points to the basic function block instance from which the function block is generated. The pointer therefore also allows access to the implementation of the methods of the basic function block (basic class). The SUPER pointer is automatically available for each function block. SUPER can only be used within the methods and the associated function block implementation. Dereferencing of pointers: SUPER^

Use of the SUPER pointer: With the keyword SUPER it is possible to call methods that are valid in the base class or in an instance of the parent class.

Example1:
 ST:
 SUPER^.METH\_DoIt();

FBD / CFC / LD:

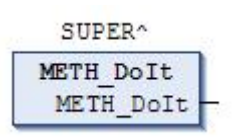

# 6.3 Operators

CODESYS supports all IEC-61131-3 operators. These operators are implicitly recognised throughout the project. In addition to these IEC operators, CODESYS also supports certain non-IEC 61131-3 standard operators.

Operators are used in blocks such as function blocks. They include arithmetic operators, bit string operators, bit shift operators, selection operators, comparison operators, address operators, call operators, type conversion operators, numerical operators, namespace operators, multicore operators, other operators, etc.

### **Arithmetic Operators**

- " ADD"
- " SUB"
- " MUL"

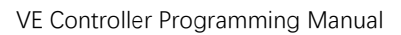

**Bit String Operators** 

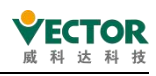

" DIV"

'MOD'

" MOVE"

" INDEXOF" "SIZEOF"

" AND" " OR" "XOR" " NOT"

" SHL" " SHR" "ROL" "ROR"

" SEL" " MAX" " MIN" " LIMIT" " MUX"

'GT' " LT" " LE" 'GE' " EQ" 'NE'

" ADR"

" BITADR"

" CAL"

**Call Operators** 

"AND\_THEN" " OR\_ELSE"

**Shift Operators** 

**Selection Operators** 

**Comparison Operators** 

**Address Operators** 

**Content Operators** 

Type conversion operators

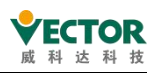

Implicit conversion from a larger type to a smaller type is not possible (for example, from INT to BYTE or from DINT to WORD). A special type conversion must be used to convert a larger type to a smaller type. Normally, you can convert any basic type to any other basic type.

Type conversion: <elementary type1>\_T0\_<elementary type2> Overflow conversion: T0\_<elementary type2>

## Overflow conversion of numeric arithmetic symbols

" ABS"

- " SQRT"
- " LN"
- " LOG"
- " EXP"
- " EXPT"
- " SIN"
- " ASIN"
- 'COS'
- " TAN"
- 'ACOS'
- " ATAN"

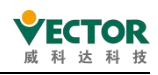

# 6.3.1 Arithmetic operator

### Add "ADD" to the operation

The IEC operator is used to add variables.

Allowed data types: BYTE, WORD, DWORD, LWORD, SINT, USINT, INT, UINT, DINT, UDINT, LINT, ULINT, REAL, LREAL, TIME, TIME\_OF\_DAY (TOD)DATEDATE\_AND\_TIME(DT)

Possible combinations of TIME data types:TIME-TIME.TIME, TOD-TIME.TOD, DT-TIME,DT-TIME, DT

Features in the FBD/LD editor: ADD can be extended to function block inputs. The number of additional function block inputs is limited.

#### Example:

ST:

var1: = 7 + 2 + 4 + 7; FBD:

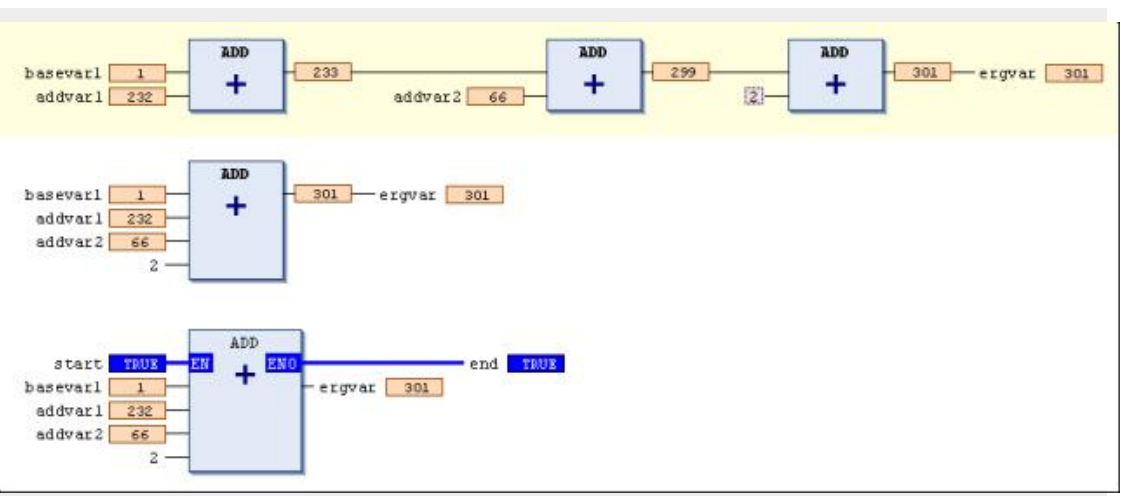

#### "MUL" Multiplication operations

This IEC operator is used to multiply variables together.

Allowed data types: BYTE, WORD, DWORD, LWORD, SINT, USINT, INT, UINT, DINT, UDINT, LINT, ULINT, REAL, LREAL, TIME

Function in the FBD / LD editor: MUL operators can be extended to additional function block inputs. The number of additional function block inputs is limited.

```
Example:
ST:
var1: = 7 * 2 * 4 * 7;
FBD:
```

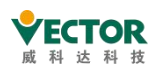

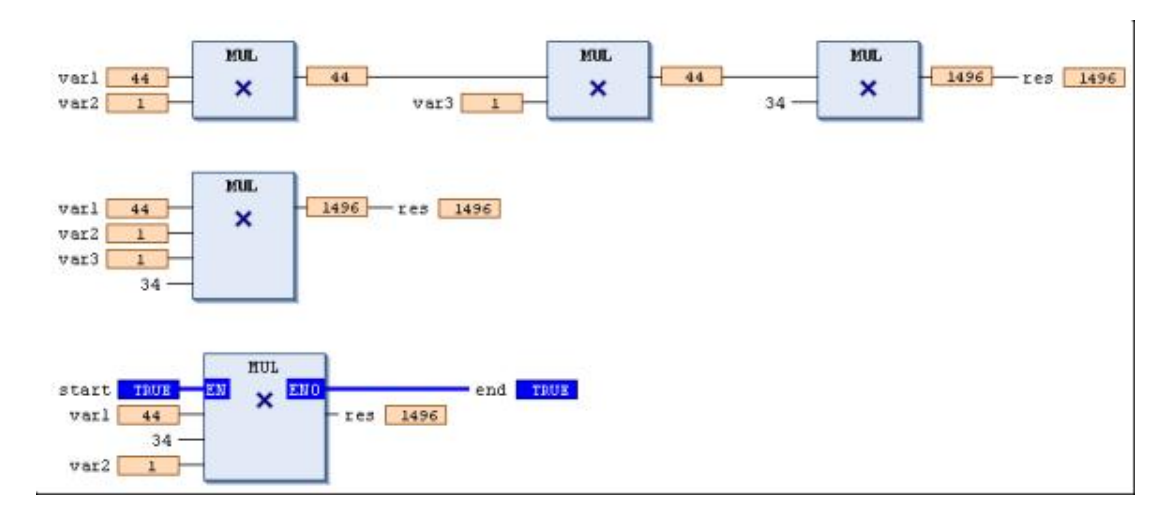

#### "SUB" Subtraction operations

This IEC operator is used to subtract the variable.

Allowed data types: BYTE, WORD, DWORD, LWORD, SINT, USINT, INT, UINT, DINT, UDINT, LINT, ULINT, REAL, LREAL, TIME,,, TIME\_OF\_DAY (TOD)DATEDATE\_AND\_TIME (DT)

Possible combinations of TIME data types: TIME-TIME= TIME, DATE-DATE= TIME, TOD-TIME= TOD, TOD-TOD= TIME, DT-TIME= DT, DT-DT=TIME Note

Negative TIME values are not defined.

#### Example:

```
ST:
var1: = 7-2;
```

FBD:

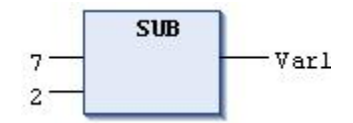

#### "DIV" Division operations

This IEC operator is used to divide variables.

Allowed data types: BYTE, WORD, DWORD, LWORD, SINT, USINT, INT, UINT, DINT, UDINT, LINT, ULINT, REAL, LREAL, TIME, The result of dividing by zero may vary depending on the target system.

Example: **ST:** 

var1: = 8/2;

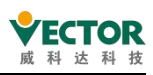

#### FBD:

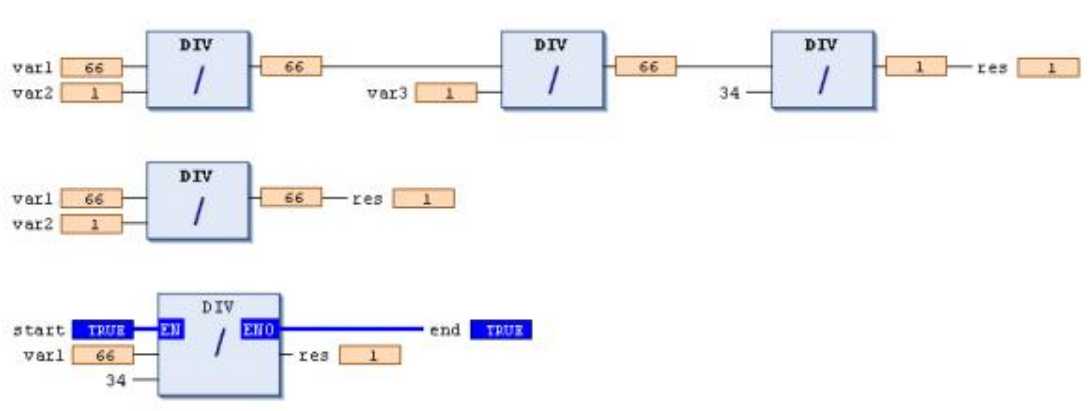

#### "MOD"take-out operation

This IEC operator is used for die-out.

The result of the function is an integer remaining part of the divide.

Allowed data types:BYTE,WORD,DWORD,LWORD,SINT,USINT,INT,UINT,DINT,UDINT,LINT,ULINT. Results divided by zero may vary depending on the target system. Example

ST:

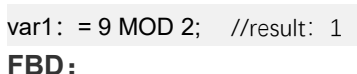

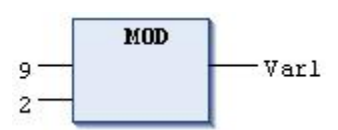

#### "MOVE" Assignment operations

This IEC operator is used to assign a variable to another variable of the corresponding type.

As this MOVE block is available in the CFC, FBD and LD editors, it is also possible to use the EN / ENO function for variable assignment.

#### CFC with EN / ENO function:

CODESYS assigns the value of var1 to var2 only if "en\_i" is TRUE.

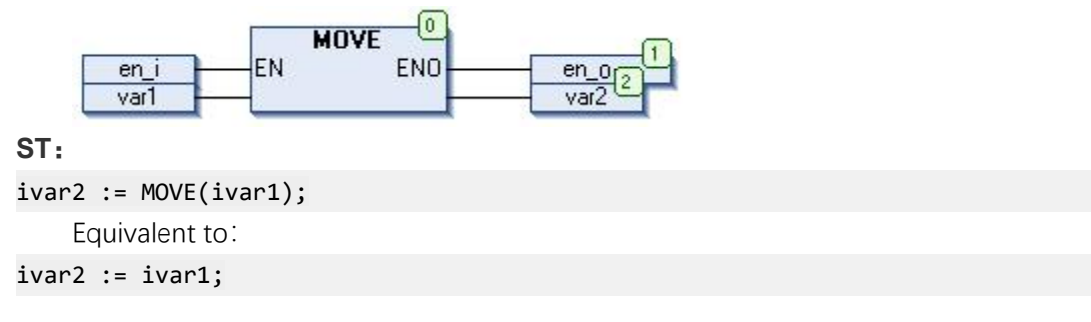

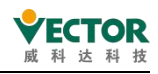

#### "SIZEOF"Byte operations

This operator is an extension of the IEC 61131-3 standard. This operator is used to define the number of bytes x required for a variable.

The SIZEOF operator always produces an unsigned value. The type of the returned variable is adapted to the detected variable size x.

| Poture value of $SIZEOE(x)$     | Constant data types (CODESYS uses implicit siz |
|---------------------------------|------------------------------------------------|
|                                 | detection)                                     |
| 0 <= size of x < 256            | USINT                                          |
| 256 <= size of x < 65536        | UINT                                           |
| 65536 <= size of x < 4294967296 | UDINT                                          |
| 4294967296 <= size of x         | ULINT                                          |

Example:

ST:

```
arr1 : ARRAY[0..4] OF INT;
```

Var1 : INT;

var1 := SIZEOF(arr1); (\* var1 := USINT#10; \*)

# 6.3.2 Bit-Serial Operators

#### "AND"

This IEC operator is used to operate on numbers by AND bits.

When the input bits are all 1, the output bit is 1; otherwise, the output is 0. Allowed data types:BOOL, BYTE, WORD, DWORD, LWORD

Example:

ST:

var1: = 2 # 1001\_0011 AND 2 # 1000\_1010; // The result var1 is 2#1000\_0010 FBD:

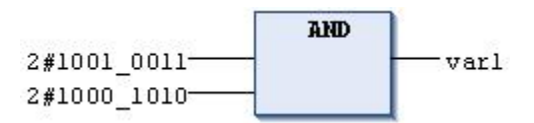

#### "OR"

This IEC operator is used to operate on numbers by OR bits.

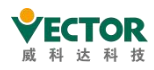

When at least one of the input bits produces a 1, the output bit also produces a 1; otherwise, the output bit is 0. Allowed data types:BOOL, BYTE, WORD, DWORD, LWORD Example:

#### ST:

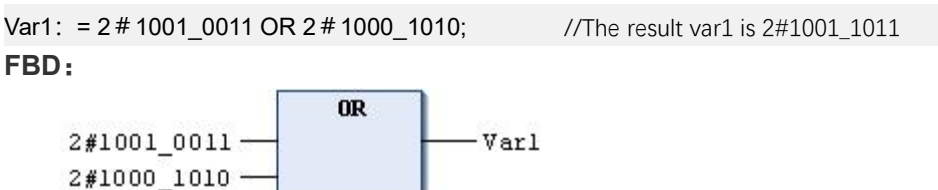

### "NOT"

This IEC operator is used for the by bit of the NOT bit operand.

The output bit produces a 1 when the corresponding input bit produces a 0, and vice versa. Allowed data types: BOOL, BYTE, WORD, DWORD, LWORD Example: ST:

var1: = NOT 2 # 1001\_0011; //The result var1: 2#0110\_1100 FBD:

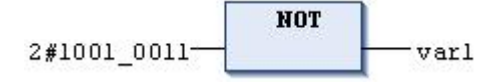

#### "XOR"

When and only when one of the two input bits is 1, the output bit also produces a 1. When both inputs are 1 or both are 0, the output produces a 0. Allowed data types: BOOL, BYTE, WORD, DWORD, LWORD

### Example:

ST:

var1: = 2 # 1001\_0011 XOR 2 # 1000\_1010; //The result var1: 2#0001\_1001 FBD:

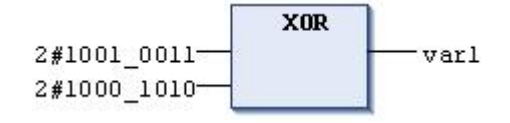

### "AND\_THEN"

TRUE when all operands are produced and the result of the operand is produced TRUE; otherwise FALSE.

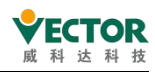

#### "OR\_ELSE"

When at least one operand is produced TRUE, the result of the operation also produces TRUE; otherwise FALSE.

# 6.3.3 Shift operators

#### "SHL" Left shif

This IEC operator is used to shift the operand to the left.

```
erg := SHL (in, n)
```

in: the operand shifted to the left, n: the number of bits of in shifted to the left. The number of bits n for this operation is defined by the data type of the input variable in.

Example:

## ST:

```
PROGRAM shl_st
VAR
in_byte : BYTE := 16#45; (* 2#01000101)
in_word : WORD := 16#0045; (* 2#0000000001000101)
erg_byte : BYTE;
erg_word : WORD;
n: BYTE := 2;
END_VAR
```

#### "SHR" Right shift

This IEC operator is used to move the operand to the right.

erg := SHR (in, n)

2

in: the operand shifted to the right, n: the number of bits of in shifted to the right. Example.:

ST:

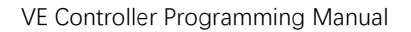

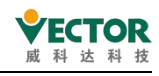

PROGRAM shr\_st

```
VAR
in_byte : BYTE:=16#45; (* 2#01000101 )
in_word : WORD:=16#0045; (* 2#0000000001000101 )
erg_byte : BYTE;
erg_word : WORD;
n: BYTE :=2;
END_VAR
```

```
erg_byte := SHR(in_byte,n); (* Result is 16#11, 2#00010001 *)
erg_word := SHR(in_word,n); (* Result is 16#0011, 2#0000000000010001 *)
FBD:
```

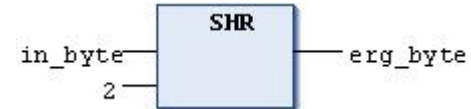

#### "ROL" Cyclic left shift

This IEC operator is used to loop the operand to the left. Allowed data types: BYTE, WORD, DWORD, LWORD

erg := ROL (in, n)

Moves in n bits to the left and then adds that bit from the right to the leftmost position. Define in by the data type of the input variable. If this is a constant, the smallest data type is used. The data type of the output variable still does not affect this operation. Example:

#### ST:

PROGRAM rol\_st

VAR

```
in_byte : BYTE := 16#45;
in_word : WORD := 16#45;
erg_byte : BYTE;
erg_word : WORD;
n: BYTE := 2;
END_VAR
```

```
erg_byte := ROL(in_byte,n); (* Result: 16#15 *)
```

```
erg_word := ROL(in_word,n); (* Result: 16#0114 *)
FBD:
```

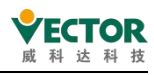

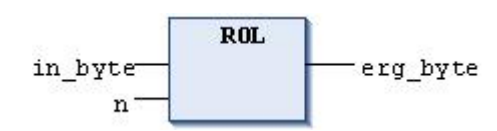

### "ROR" Cyclic right shift

This IEC operator is used to loop the operand to the right. Allowed data types: BYTE, WORD, DWORD, LWORD

erg := ROR(in,n)

Moves in n bits to the right and then adds that bit from the left to the rightmost position. Define in by the data type of the input variable. if this is a constant, the smallest data type is used. The data type of the output variable still does not affect this operation.

### Example:

ST:

PROGRAM ror\_st

#### VAR

```
in_byte : BYTE := 16#45;
in_word : WORD := 16#45;
erg_byte : BYTE;
erg_word : WORD;
n: BYTE := 2;
END_VAR
```

```
erg_byte := ROR(in_byte,n); (* Result: 16#51 *)
```

erg\_word := ROR(in\_word,n); (\* Result: 16#4011 \*) FBD:

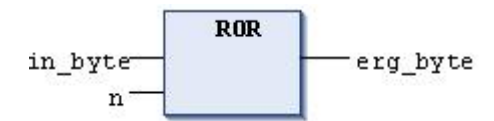

# 6.3.4 Selection operators

#### "SEL" Select

The IEC operator is used to select by bit. OUT := SEL(G, IN0, IN1) Equivalent to : OUT := IN0; if G = FALSE

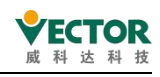

#### OUT := IN1; if G = TRUE

IN0, ... Data types for INn and OUT: any of the same data types,  $G: BOOL_{\circ}$ 

#### Example:

ST:

```
Var1: = SEL (TRUE, 3,4) ; (*Result: 4 *)
FBD:
```

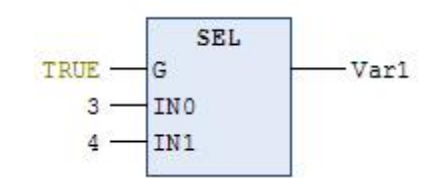

#### "MAX" Maximum value

This IEC operator is used for the maximum function. It produces the maximum of two values.

OUT := MAX(IN0, IN1)

Allowed data types: all

## Example

30-

```
ST:
```

```
Var1: = MAX (40, MAX (90,30)) ; Result: 90
FBD:
```

77

#### "MIN" Minimum value

40

This IEC operator is used for the minimum function. It yields the smallest value of two values.

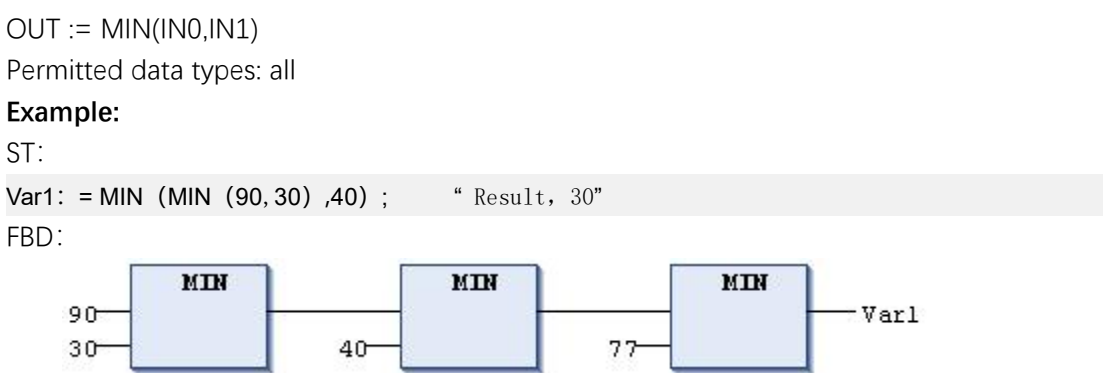

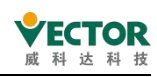

#### "LIMIT" Limit values

This IEC selection operator is used to restrict the.

OUT := LIMIT(Min, IN, Max)

Equivalent to: OUT := MIN (MAX (IN, Min), Max), Max is the upper limit of the result, Min is the lower limit of the result. If the value IN is higher than the upper limit of Max, the LIMIT result is Max. If the value IN is lower than the minimum Min lower limit, the result is Min.

Allowed data types IN and OUT: All

### Example

ST:

Var1: = LIMIT (30,90,80) ; //The result Var1 is 80

### "MUX" Multiplexing

This IEC operator is used as a multiplexer.

OUT := MUX(K, IN0,...,INn), Equivalent to: OUT = IN\_K

MUX selects the Kth value from a set of values. The first value is K = 0. If K is greater than the number of other inputs (n), the last value is passed (INn) Allowed data types K: BYTE, WORD, DWORD, LWORD, SINT, USINT, INT, UINT, DINT,

LINT, ULINT, UDINT  $_{\rm o}$ 

例:

ST:

Var1: = MUX (0,30,40,50,60,70,80); // The result Var1 is 30.

# 6.3.5 Comparison operators

#### "GT" greater than

This IEC operator is used for the "greater than" function. If the first operand is greater than the second operand, the operator produces a TRUE result; otherwise FALSE.

Allowed data types: any basic data type.

Example: ST: VAR1: = 20> 30; Result: FALSE FBD: 20 GT Var1

30

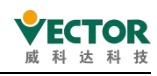

#### "LT" Less than

This IEC operator is used for the "less than" function. If the first operand is less than the second, the operator produces a TRUE result; otherwise FALSE.

Allowed data types: any basic data type.

Example:

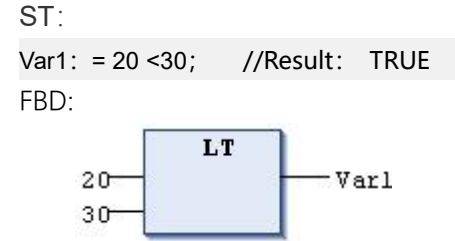

#### "LE" Less than or equal to

This IEC operator is used in the "less than or equal to" function. If the first operand is less than or equal to the second operand, the operator produces a TRUE result; otherwise FALSE.

Allowed data types: any basic data type.

Example:

ST:

```
Var1: = 20 <= 30; Result:Var1: TRUE
```

FBD:

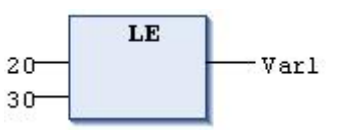

#### "GE" Greater than or equal to

This IEC operator is used in the "greater than or equal to" function. If the first operand is greater than or equal to the second operand, the operator produces a TRUE result; otherwise FALSE.

Allowed data types for operands: any basic data type.

#### Example:

ST: VAR1: = 60> = 40; result: TRUE FBD: GE

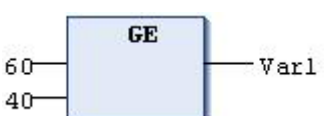

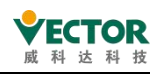

#### "EQ" equals

The IEC operator is used for the "equal" function. If the input numbers are equal, the operator produces a TRUE result, otherwise FALSE.

Allowed data types: any basic data type.

#### Example:

#### "NE"Not equals

This IEC operator is used in the "not equal" function. If the operands are not equal, the operator produces a TRUE result; otherwise FALSE.

Allowed data types: any basic data type.

### Example:

```
ST:
Var1: = 40 <> 40; result Var1 is FALSE
FBD:
```

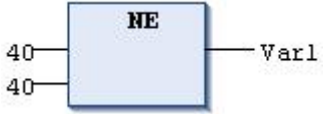

# 6.3.6 Address operators

#### "ADR"

This operator is an extension of the IEC 61131-3 standard. the ADR generates the address DWORD of its parameter in. this address can be passed to the manufacturer function or they can be assigned to a pointer in the project.

Caution.

The ADR operator can be used together with function names, program names, function block names and method names. Thus, ADR replaces the INDEXOF operator.

ST:

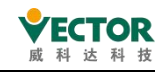

# 

piAddress1 := ADR(iNumber1); // piNumber is assigned to address of iNumber1 lwAddress2 := ADR(iNumber2); // 64 bit runtime system

#### "Content Operator"

This operator is an extension of the IEC 61131-3 standard. This operator can be used to dereference a pointer by appending ^ to the pointer identifier. When using a pointer to an address, please note that applying online changes may shift the address content. Example:

```
pt: POINT TO INT;
var_int1: INT;
var_int2: INT;
pt: = ADR (var_int1);
var_int2: = pt ^;
```

ST:

#### "BITADR"

This operator is an extension of the IEC 61131-3 standard. bit offset DWORD in the segment generated by BITADR. the offset depends on whether the byte addressing checkbox is selected in the target system settings. The highest half-byte (4 bits) DWORD defines the storage range:

Flag: 16x40000000 Input: 16x80000000 Output: 16xC0000000

When using a pointer to an address, please note that applying online changes may shift the contents of the address Example:

ST:

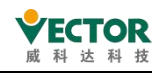

#### WHERE

Var1 AT%IX2.3: BOOL; bitoffset: DWORD; END VAR

```
bitoffset: = BITADR(var1);
(* Byte addressing = TRUE 时:16x80000013,Byte addressing = FALSE 时:16x80000023 *)
```

# 6.3.7 Calling operators

#### "CAL" Call

This IEC operator is used to call function blocks. Example of a CAL call to a function block in IL

CAL <function block> (<input variable1> := <value>, <input variableN> := <value>) Example:

Inst calls the instance of the function block with the input variables Par1, Par2 and the assigned 0 or TRUE

CAL Inst(Par1 := 0, Par2 := TRUE);

# 6.3.8 Numerical operators

#### "ABS" Absolute values

This IEC operator yields the absolute value of a number. Allowed data types: any numeric basic data type

Example: ST:

```
i: = ABS (-2) ; //result I is 2
FBD:
```

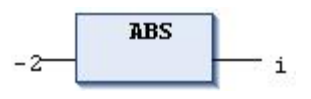

#### "SQRT"

This IEC of course yields the square root of a number.

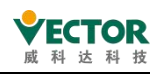

Permitted data types for input variables: any numeric basic data type Permitted data types for output variables: REAL or LREAL Example: ST: q: = SQRT (16) ; // Result q: 4 FBD:

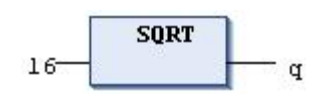

### "LN" Natural logarithm

This IEC operator yields the natural logarithm of a number. Allowed data types for input variables: any numeric basic data type. Permissible data types for output variables: REAL and LREAL.

### Example:

ST: Q = LN (45) ; //result: 3.80666 FBD:

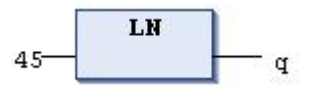

#### "LOG" Constant logarithm

This IEC operator yields a logarithm with a base of 10.

Allowed data types for input variables: any numeric basic data type.

Permissible data types for output variables: REAL and LREAL.

#### Example:

```
ST:
q: = LOG (314.5) ;//result q: 2.49762
FBD:
```

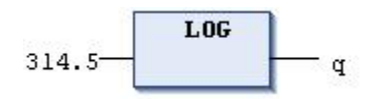

### "EXP" Exponent of the natural number e

This IEC operator produces an exponential function.

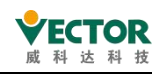

Allowed data types for input variables: any numeric basic data type Permissible data types for output variables: REAL and LREAL

#### Example:

ST: q: = EXP (2) ; //result q: 7.389056099 FBD:

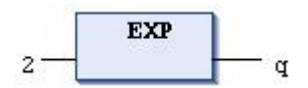

## "EXPT" ( Yth power of X)

This IEC operator is used to calculate the power function, power = base exponent.

Grammar:

```
EXPT(<base>,<exponent>)
```

Input value data type: SINT, USINT, INT, UINT, DINT, UDINT, LINT, ULINT, REAL, LREAL, BYTE, WORD, DWORD, LWORD

Data type of return value: floating point type (REAL and LREAL)

### Example 1:

```
Power functions with text
Var1 := EXPT(7,2);
FBD:
EXPT
```

7 \_\_\_\_\_Varl

result: Var1 = 49

### Example 2:

Power functions with variables PROGRAM PLC\_PRG VAR IrPow : LREAL; iBase : INT := 2; iExponent : INT := 7;

END\_VAR

IrPow := EXPT(iBase, iExponent); // result: lrPow = 128

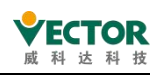

#### "SIN" Sine function

This IEC operator yields the sine of a number.

Input variables for measuring angles in radians, allowed data types: any numeric basic data type

Allowed data types for output variables: REAL 和 LREAL

Example:

ST:

```
q: = SIN (0.5); //result q: 0.479426
```

FBD:

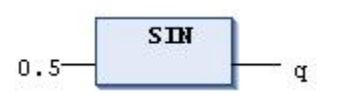

### "COS" The cosine function

This IEC operator yields the cosine value of a number.

Input variables for measuring angles in radians, allowed data types: any numeric basic data type

Allowed data types for output variables: REAL 和 LREAL

#### Example:

ST: q: = COS (0.5) ; //result q: 0.877583 FBD:

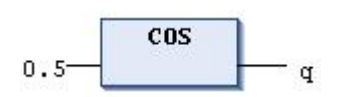

#### "TAN" tangent function

This IEC operator yields the tangent value of a number.

Input variables for measuring angles in radians, allowed data types: any numeric basic data type

Allowed data types for output variables: REAL 和 LREAL

Example:

ST:

q: = TAN (0.5); //result q: 0.546302 FBD:

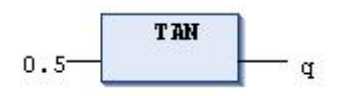

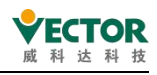

#### "ASIN" Sine function anyway

This IEC operator yields the inverse sine value of the number. Permissible data types for input variables: any numeric basic data type Permissible data types for output variables: REAL 和 LREAL

# Example: ST: q: = ASIN (0,5) ; //result q: 0.523599 FBD:

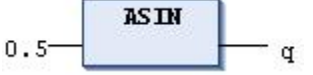

#### "ACOS" The inverse cosine function

This IEC operator yields the inverse cosine of the number. The value is calculated in radians.

Permissible data types for input variables: any numeric basic data type

Permissible data types for output variables: REAL 和 LREAL

Example:

ST:

q: = ACOS (0.5) ; //result : q=1.0472

FBD:

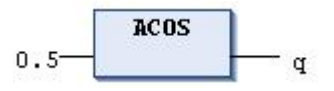

#### "ATAN" Anyway tangent function

This IEC operator yields the arctangent value of the number. The value is calculated in radians.

Input variables for measuring angles in radians, permitted data types: any numeric basic data type

Allowed data types for output variables: REAL 和 LREAL

#### Example:

ST:

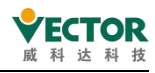

q: =与 (0.5); //result q: 0.463648

FBD:

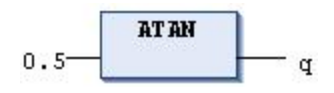

# 6.3.9 Type conversion operators

### "BOOL\_TO"

The IEC operator is used to convert a BOOL data type to another data type. Syntax:

#### BOOL\_TO\_<data type>

When the data type is NUMBER, the result is 1 when the Boolean value is TRUE and 0 when it is FALSE.

When STRING data type, the result is TRUE or  $\ensuremath{\mathsf{FALSE}_\circ}$ 

### Example:

| ST code                                 | Result                 |
|-----------------------------------------|------------------------|
| <pre>i := BOOL_TO_INT(TRUE);</pre>      | 1                      |
| <pre>str := BOOL_TO_STRING(TRUE);</pre> | TRUE                   |
| <pre>t := BOOL_TO_TIME(TRUE);</pre>     | T#1ms                  |
| <pre>tof := BOOL_TO_TOD(TRUE);</pre>    | TOD#00:00:00.001       |
| <pre>dat := BOOL_TO_DATE(FALSE);</pre>  | D#1970                 |
| <pre>dandt := BOOL_TO_DT(TRUE);</pre>   | DT#1970-01-01-00:00:01 |
| FBD code                                | Result                 |
| TRUE I                                  | 1                      |
| TRUE BOOL TO STRING str                 | TRUE                   |
| TRUE t                                  | T#1ms                  |
| TRUE tof                                | TOD#00:00:00.001       |

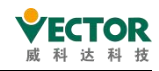

| FBD code           | Result                 |
|--------------------|------------------------|
| FALSE BOOL TO DATE | D#1970-01-01           |
| TRUE dandt         | DT#1970-01-01-00:00:01 |

### "TO\_BOOL"

The IEC operator is used to convert other variable types to BOOL variables. Syntax:

### <data type>\_TO\_BOOL

The result is TRUE when the operand is not equal to 0. The result is FALSE when the operand is equal to 0.

For the STRING type, the result is TRUE if the operand is "TRUE"; otherwise it is FALSE. Example:

| ST code                                   | Result |
|-------------------------------------------|--------|
| <pre>b := BYTE_T0_BOOL(2#11010101);</pre> | TRUE   |
| <pre>b := INT_TO_BOOL(0);</pre>           | FALSE  |
| <pre>b := TIME_TO_BOOL(T#5ms);</pre>      | TRUE   |
| <pre>b := STRING_TO_BOOL('TRUE');</pre>   | TRUE   |
| FBD code                                  | Result |
| 213-BYTE TO BOOL b                        | TRUE   |
| 0 - INT TO BOOL b                         | FALSE  |
| t#5ms b                                   | TRUE   |
| 'TRUE' - STRING TO BOOL                   | TRUE   |

#### "TO\_ <xxx>"

The IEC operator is used to convert a variable of one data type to another data type. T0\_<data type>

Information may be lost when converting from a larger data type to a smaller data type.

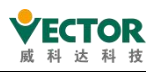

If the value to be converted is outside the range limit, CODESYS will ignore the first few bytes of the value. This is the case, for example, when converting from LREAL to a negative DINT input value.

| Example:                |                     |
|-------------------------|---------------------|
| ST:                     |                     |
| VAR                     |                     |
| iVar : INT;             |                     |
| bVar : BOOL;            |                     |
| sVar : STRING;          |                     |
| rVar : REAL;            |                     |
| END_VAR                 |                     |
|                         |                     |
| iVar := TO_INT(4.22);   | (* Result: 4 *)     |
| bVar := TO_BOOL(1);     | (* Result: TRUE *)  |
| sVar := TO_STRING(342); | (* Result: '342' *) |
| rVar := TO_WORD('123'); | (* Result: 123 *)   |

#### "<INT Type>\_TO\_<INT Type>"

Converts one integer data type to another integer data type.

<INT data type>\_TO\_<INT data type>

Note that information may be lost when converting from a larger data type to a smaller data type. If the value to be converted is outside the range limit, CODESYS will ignore the first few bytes of the value.

Example:

ST:

si:=INT\_TO\_SINT(4223); //Result: Result in si: 127

If the integer 4223 (represented in hexadecimal as 16 #107f) is saved as a separate SINT variable, the value 127 (represented in hexadecimal as 16 #7f) will be assigned to this variable.

FBD:

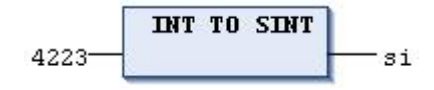

#### "REAL\_TO- / LREAL\_TO"

The IEC operator is used to convert REAL and LREAL data types to another data type.

#### REAL\_TO\_<data type>

#### LREAL\_TO\_<data type>

Rounds the real value of an operand up or down to an integer value and then converts

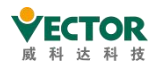

it to the appropriate type. (Exceptions are STRING, BOOL, REAL, and LREAL data types). **Examples** 

| ST code                            | Result |
|------------------------------------|--------|
| <pre>i := REAL_TO_INT(1.5);</pre>  | 2      |
| <pre>j := REAL_TO_INT(1.4);</pre>  | 1      |
| <pre>i := REAL_TO_INT(-1.5);</pre> | -2     |
| <pre>j := REAL_TO_INT(-1.4);</pre> | -1     |
| FBD code                           | Result |
| 1.5- IREAL TO INT i                | 2      |

#### "TIME\_TO / TIME\_OF\_DAY\_TO"

This IEC operator is used for converting the TIME and TIME\_OF\_DAY data types into another data type.

#### <TIME data type>\_TO\_<data type>

Internally, CODESYS saves the time (in milliseconds) to a DWORD (for TIME\_OF\_DAY since 00:00). CODESYS converts this value.

For the STRING data type, the result is the time constant.

| ST code                                   | Result |
|-------------------------------------------|--------|
| <pre>str := TIME_TO_STRING(T#12ms);</pre> | T#12ms |
| <pre>dw := TIME_TO_DWORD(T#5m);</pre>     | 30000  |
| si := TOD_TO_SINT(TOD#00:00:00.012);      | 12     |
| FBD code                                  | Result |
| t#12ms <b>TIME TO STRING</b> str          | T#12ms |
| t#5m dw                                   | 30000  |
| TOD#00:00:00.012                          | 12     |

Example:

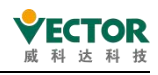

### "DATE\_TO / DT\_TO"

This IEC operator is used for converting the DATE and DATE\_AND\_TIME data types into another data type.

#### <DATE data type>\_TO\_<data type>

Internally, CODESYS saves the date to a **DWORD** (in seconds since 01 January 1970). CODESYS converts this value.

For the STRING data type, the result is the date constant.

#### Example:

| ST code                                       | Result              |
|-----------------------------------------------|---------------------|
| <pre>b := DATE_T0_BOOL(D#1970-01-01);</pre>   | FALSE               |
| i := DATE_TO_INT(D#1970-01-15);               | 29952               |
| i := DT_TO_BYTE(DT#1970-01-15-05:05:05);      | 129                 |
| str := DT_T0_STRING(DT#1998-02-13-14:20);     | DT#1998-02-13-14:20 |
| FBD code                                      | Result              |
| D#1970-01-01-01-01-01-01-01-01-01-01-01-01-01 | FALSE               |
| D#1970-01-15                                  | 29952               |
| D#1970-01-15-05:05:05                         | 129                 |
| D#1998-02-13-14:20                            | DT#1998-02-13-14:20 |

#### "STRING\_TO"

This IEC operator is used for converting the STRING data type into another data type.

#### STRING\_TO\_<data type>

You must define the **STRING** operand according to the IEC 61131-3 standard. The value has to be a valid constant (literal) of the target type. This affects any given exponential values, infinite values, prefixes, grouping characters (\_), and commas. Additional characters after the digits of a number are permitted (for example, 23xy). Additional characters before a number are not permitted.

The operand must be a valid value of the target data type.

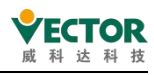

#### Example:

| ST code                                  | Result  |
|------------------------------------------|---------|
| <pre>b := STRING_TO_BOOL('TRUE');</pre>  | TRUE    |
| <pre>w := STRING_TO_WORD('abc34');</pre> | 0       |
| <pre>w := STRING_TO_WORD('34abc');</pre> | 34      |
| t := STRING_TO_TIME('T#127ms');          | T#127ms |
| r := STRING_TO_REAL('1.234');            | 1.234   |
| <pre>bv := STRING_TO_BYTE('500');</pre>  | 244     |
| FBD code                                 | Result  |
| 'TRUE' STRING TO BOOL b                  | TRUE    |

#### "TRUNC"

This IEC operator is used for converting the **REAL** data type into the **DINT** data type. CODESYS takes only the integer part of the number.

Example:

ST:

diVar := TRUNC(1.9); (\* Result: 1 \*)

diVar := TRUNC(-1.4); (\* Result: -1 \*)

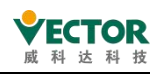

# 6.4 Structured text(ST).

# 6.4.1 ST Editor

The ST Editor is a text editor for implementing code in structured text (ST) and extended structured text (ExST).

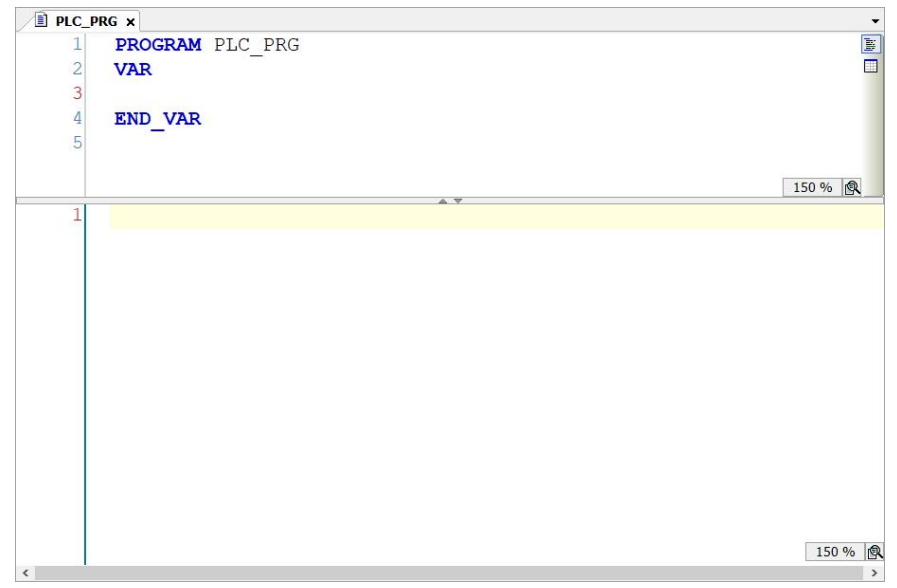

The line number appears on the left side of the editor. The List components feature (activated in the SmartCoding category of the CODESYS option) and input assistant F2 are also helpful when entering programming elements. When the cursor is placed on a variable, CODESYS displays a tool tip that contains information to declare the variable.

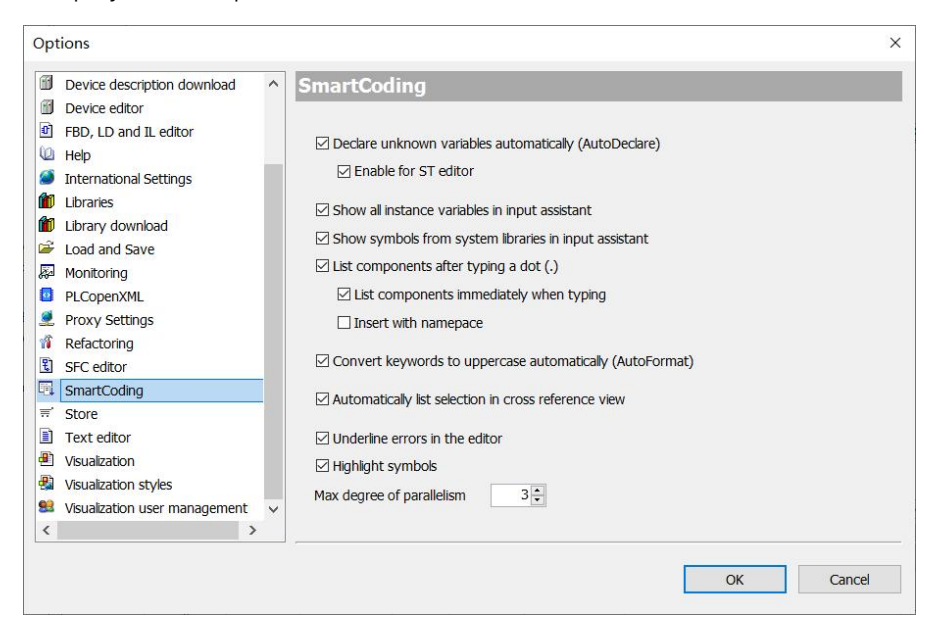

The behavior of the editor (for example, parentheses, mouse actions, tabs) and appearances are configured in the Text Editor category of codeSYS options.

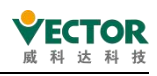

| 6 | Device description download                                                                                                    | ^ | Tex        | t ed                     | litor                                                                                                    |       |
|---|----------------------------------------------------------------------------------------------------|---|------------|--------------------------|----------------------------------------------------------------------------------------------------|-------|
|   | Device editor<br>FBD, LD and IL editor<br>Help<br>International Settings<br>Libraries                                                                                                    |   | Them<br>Th | ne Ed<br>neme<br>Default | litina Text Area Marain Monitorina                                                                                                    | ~     |
|   | Library download<br>Load and Save<br>Monitoring<br>PLCopenXML<br>Proxy Settings<br>Refactoring<br>SFC editor<br>SmartCoding<br>Store<br>Text editor<br>Visualization<br>Visualization styles<br>Visualization user management | ~ | Pr         | eview                    | <pre>(attribute 'qualified_only') VAR_GLOBAL A_Variable: INT:= 7; // Just a brief preview string : STRING := 'Demostring!'; pstring : POINTER TO STRING := ADR(sstring); bDemo : BOOL := TRUE; bDemo : BOOL := TRUE; cout7 : BYTE = %QE7 (* output byte 7 *); END_VAR</pre> |       |
| < | >                                                                                                    |   |            |                          | ОК                                                                                                    | Cance |

# 6.4.2 The ST expression

An expression is a construct that returns a value after its evaluation.

Expressions consist of operators and operans. In Extended Structured Text (ExST), you can also use assignments as expressions. Operans can be constants, variables, function calls, or other expressions.

| Cases:                |                              |  |  |  |  |  |
|-----------------------|------------------------------|--|--|--|--|--|
| 2014                  | (* Constant *)               |  |  |  |  |  |
| ivar                  | (* Variable *)               |  |  |  |  |  |
| fct(a,b)              | (* Function call *)          |  |  |  |  |  |
| (x*y)/z               | (* Expression *)             |  |  |  |  |  |
| real_var2 := int.var; | (* in ExST: Assignment *) *) |  |  |  |  |  |

You can prioritize expressions by handling operators based on certain connection rules. CODESYS first handles operators with the strongest connections. Operators with the same connection strength are processed from left to right.

| Operators       | Symbols                                                                               | Connection strength |
|-----------------|---------------------------------------------------------------------------------------|---------------------|
| Parenthesize    | (Expression)                                                                          | Strongest binding   |
| Function Call   | Function name (parameter list)<br>all operators with syntax: <operator> ()</operator> |                     |
| Exponentiate    | EXPT                                                                                  |                     |
| Negate          | -                                                                                     |                     |
| Complementation | NOT                                                                                   |                     |
| Multiplication  | *                                                                                     |                     |
| Division        | /                                                                                     |                     |
VE Controller Programming Manual

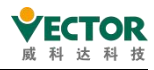

| Operators   | Symbols   | Connection strength |
|-------------|-----------|---------------------|
| Modulo      | MOD       |                     |
| Addition    | +         |                     |
| Subtraction | -         |                     |
| Comparison  | <,>,<=,>= |                     |
| Equality    | =         |                     |
| Inequality  | <>        |                     |
|             | AND       |                     |
| DOULAND     | AND_THEN  |                     |
| Bool XOR    | XOR       |                     |
|             | OR        | Weakest hinding     |
|             | OR_ELSE   | WEAKEST DITUTING    |

## 6.4.3 ST assignment method

## The assignment expression

语法: <operand> := <expression>

The assignment operator performs the same functions as the MOVE operator.

## The ST assignment operator for the output

The assignment operator assigns the output of a function, function block, or method to a variable.

Grammar:

<output> => <variable>

Example:

FBcomp\_Output1 => bVar1;

FBcomp\_Output2 =>;

FBcom\_Output1 and FB\_Output2 are the values of the output of the function block,FBcom\_Output1 assigned to the variable bVar1.

## Extended ST assignments "S", "R""

"S" is equivalent to "SET" in the PLC, with the syntax:

<variable name> S= <operand name> ;

The data type of the variable and operand is BOOL, and true is assigned to the variable Variable when operand switches FROM TO TRUE. However, the variable remains in true state

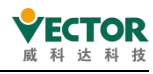

even if Operaand continues to change its state. Cases: PROGRAM PLC\_PRG VAR xOperand: BOOL := FALSE; xSetVariable: BOOL := FALSE; END VAR

xSetVariable S= xOperand;

"R" is equivalent to "RST" in the PLC, syntax:

<variable name> R= <operand name> ;

The data type of the variable and operand is BOOL, and false is assigned to the variable Variable when operand switches from FALSE to TRUE. However, even if the operans continue to change their state, the variable remains in state FALSE.

## 6.4.4 ST syntax

## **IF** statement

If statements are used to examine a condition and execute subsequent statements based on that condition. Grammar:

IF <condition> THEN <statements> ELSIF <condition> THEN <statements> ... ELSE <statements> END\_IF; The ELSIF branch and the ELSE branch are optional. Cases: PROGRAM PLC\_PRG VAR iTemp: INT; xHeatingOn: BOOL;

xHealingOn: BOOL;

xOpenWindow: BOOL;

END\_VAR

IF iTemp < 17 THEN xHeatingOn := TRUE;

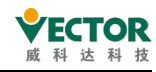

ELSIF iTemp > 25 THEN xOpenWindow := TRUE; ELSE xHeatingOn := FALSE; END\_IF;

## The FOR statement

The FOR loop is used to execute instructions that have a certain number of repetitions. Grammar:

```
FOR <counter> := <start value> TO <end value> {BY <increment> } DO
```

<instructions>

#### END\_FOR;

The parts in parentheses are optional. As long as the value of slt;counter is not greater than that of slt;end value; and not less than slt;start value, then the counter slt;instructions are executed and the counter is automatically increased every time the instructions are executed. Increments can be any integer value. If no increment is specified, the standard increment is 1.

```
Cases:
FOR iCounter := 1 TO 5 BY 1 DO
iVar1 := iVar1*2;
END_FOR;
Very := iVar1;
```

When the initial value of iVar 1 is 1, the value of iVar is 32at the end of the FORloop.

### **CASE** statement

Use this dialog box to combine multiple conditional instructions that contain the same condition variable into a construct. Grammar:

CASE <Var1> OF

```
<value1>:<instruction1>
```

<value2>:<instruction2>

```
<value3, value4, value5>:<instruction3>
```

```
<value6 ... value10>:<instruction4>
```

...

<value n>:<instruction n>

{ELSE <ELSE-instruction>}

```
END_CASE;
```

The section within the curly brackets {} is optional.

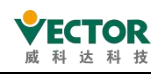

Processing scheme of a CASE instruction.

- If the value of the variable <Var1> is <value i>, then the instruction <instruction i> is executed.
- If the variable <Var1> has non of the given values, then the <ELSE-instruction> is executed.
- If the same instruction is executed for several values of the variable, then you can write the values in sequence, seperated by commas.

```
Example:

CASE iVar OF

1, 5: bVar1 := TRUE;

bVar3 := FALSE;

2: bVar2 := FALSE;

bVar3 := TRUE;

10..20: bVar1 := TRUE;

bVar3 = TRUE;

ELSE

bVar1 := NOT bVar1;

bVar2 := bVar1 OR bVar2;

END_CASE;
```

### **WHILE statement**

The WHILE loop is used like the FOR loop in order to execute instructions several times until the abort condition occurs. The abort condition of a WHILE loop is a boolean expression. Syntax:

```
WHILE <boolean expression> DO
```

<instructions>

### END\_WHILE;

CODESYS repeatedly executes the <instructions> for as long as the <boolean expression> returns TRUE. If the boolean expression is already FALSE at the first evaluation, then CODESYS never executes the instructions. If the boolean expression never adopts the value FALSE, then the instructions are repeated endlessly, as a result of which a runtime error results.

example: WHILE iCounter <> 0 DO

Var1 := Var1\*2

iCounter := iCounter-1;

### END\_WHILE;

In a certain sense the WHILE and REPEAT loops are more powerful than the FOR loop, since

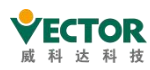

you don't need to already know the number of executions of the loop before its execution. In some cases it is thus only possible to work with these two kinds of loop. If the number of executions of the loop is clear, however, then a FOR loop is preferable in order to avoid endless loops.

As an extension to the IEC 61131-3 standard you can use the CONTINUE instruction within the WHILE loop.

## **REPEAT** statement

The REPEAT loop is used like the WHILE loop, but with the difference that CODESYS only checks the abort condition after the execution of the loop. The consequence of this behavior is that the REPEAT loop is executed at least once, regardless of the abort condition: REPAEAT

<instructions>

#### UNTIL <boolean expression>

### END\_REPEAT;

executes the <instructions> until the <boolean expression> returns TRUE.

If the boolean expression already returns TRUE at the first evaluation, CODESYS executes the instructions precisely once. If the boolean expression never adopts the value TRUE, then the instructions are repeated endlessly, as a result of which a runtime error results.

## Example:

```
REPEAT
Var1 := Var1*2;
iCounter := iCounter-1;
UNTIL
iCounter = 0
END_REPEAT;
```

### RETURN

Use the **RETURN** instruction in order to exit from a function block. You can make this dependent on a condition, for example.

```
Example:
IF xIsDone = TRUE THEN
RETURN;
```

END\_IF;

```
iCounter := iCounter + 1;
```

If the value of **b** is **TRUE**, the function block is exited immediately and CODESYS does not execute the instruction a:=a+1;.

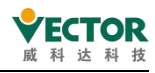

#### JMP

The JMP instruction is used to execute an unconditional jump to a program line that is marked by a jump label.

### Syntax:

<label>: <instructions>

### JMP <label>;

The jump label <label> is any unique identifier that you place at the beginning of a program line. On reaching the JMP instruction, a return to the program line with the <label> takes place.

```
iVar1 := 0;
_label1: iVar1 := iVar1+1;
(*instructions*)
```

IF (iVar1 < 10) THEN JMP \_label1; END\_IF;

### EXIT

The EXIT instruction is used in a FOR, WHILE or REPEAT loop to immediately end the loop regardless of its stop condition.

### CONTINUE

CONTINUE is an instruction of the Extended Structured Text (ExST).

The instruction is used inside FOR, WHILE and REPEAT loops in order to jump to the beginning of the next execution of the loop.

```
Example:

FOR Counter:=1 TO 5 BY 1 DO

INT1:=INT1 / 2;

IF INT1=0 THEN

CONTINUE; (* to provide a division by zero *)

END_IF

Var1:=Var1/INT1; (* executed, if INT1 is not 0 *)

END_FOR;
```

Erg:=Var1;

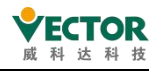

## **ST Function Block Call**

Syntax of ST function block calls:

<FB-instance>(<FB input variable>:=<value or address>|, <other FB input variables>); Example:

TMR:TON;

TMR (IN:=%OX5, PT:=T#300ms);

varA:=TMR.Q;

The timer function block TON has been instantiated in TMR:TON and is called using the allocated parameters IN and PT. The output is addressed with Q to TMR.Q and assigned to the variable varA.

### **ST COMMENTS**

| Note   | Description                           | example                              |
|--------|---------------------------------------|--------------------------------------|
| Single | // starts and ends at the end of the  | // This is a commont                 |
| line   | line                                  |                                      |
| Multi- | (* opening, *) ending                 |                                      |
| line   |                                       | (* This is a multi-line comment *)   |
| Neste  | (* opening, *) closing, possibly with | (* a:=inst.out; (* 1st comment *) b: |
| d      | comments inside the comment (* *)     | =b+1; (* 2nd comment *) *)           |

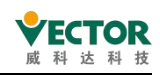

# 6.5 Continuous function diagrams (CFC)

The Continuous Function Chart (CFC) language is a graphical programming language that is an extension of the standard language of IEC 61131-3. Systems can be programmed graphically using the POU in CFC. Elements can be inserted and placed freely, connections inserted and elements connected to a network in order to create well-structured functional block diagrams.

The order of execution of the function block diagram is based on the data flow. Furthermore, the POU can handle multiple data streams. This way the data streams do not have any common data. In the editor, there are no connections between multiple networks.

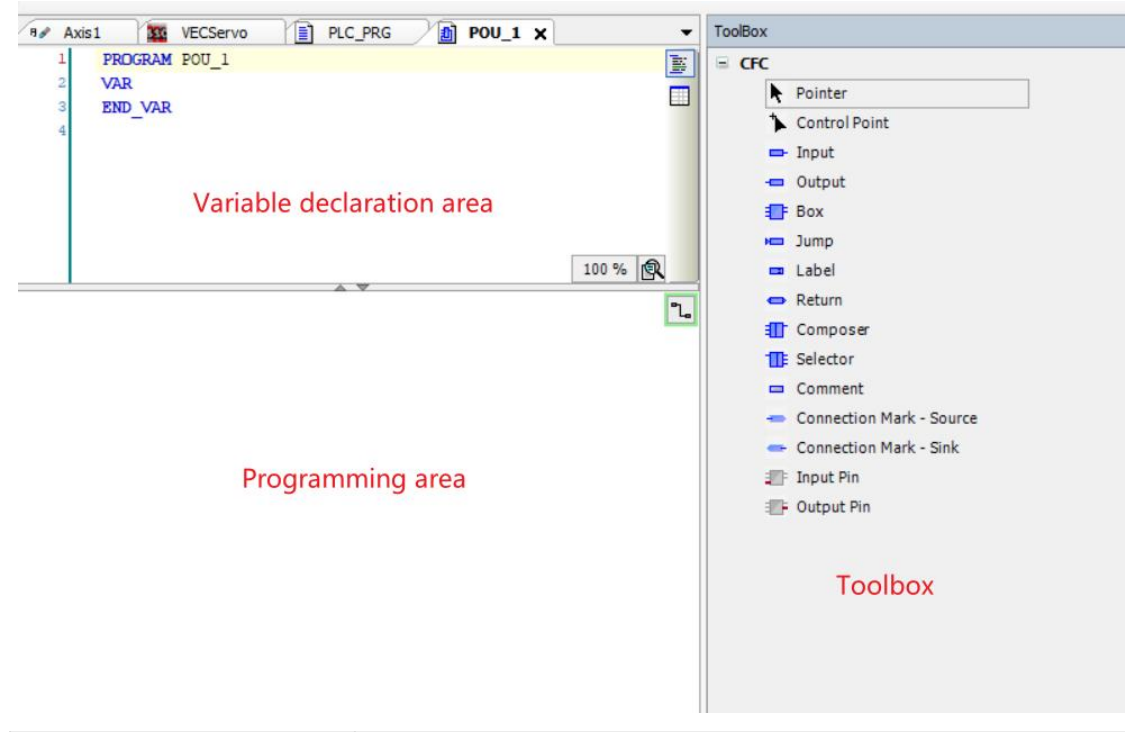

# 6.5.1 CFC Editor

| Cursor symbols:                                                   | Requirement: Pointer selected in the toolbox view <b>k</b> .<br>The symbols indicate that you can edit in the editor. Select<br>elements or links to move them or to execute commands. |
|-------------------------------------------------------------------|----------------------------------------------------------------------------------------------------|
| Cursor symbols: +                                                 | Requirement: Any of the elements is selected in the toolbox view.<br>Clicking in the editor will insert the selected element. You can also drag the element into the editor.           |
| Example of dragging a function block from an editor's declaration | Requirement: A line is selected in the declaration of the CFC.<br>Instances will be inserted as POUs with name, type and all pins.                                                     |

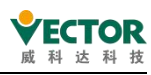

| Dragging variables from a<br>declaration to a POU pin in<br>the editor | The variable is inserted as an input or output and is connected<br>to the POU pin where the focus is located.<br>Hint: The cursor indicates when your focus position is valid for<br>the variable                                                                                                    |
|------------------------------------------------------------------------|----------------------------------------------------------------------------------------------------|
| Ctrl + Click on the programming area                                   | Requirement: An element is selected in the toolbox view.<br>Each click in the programming area will create a selected<br>element each time as long as the Ctrl key is held down.                                                                                                    |
| Ctrl+Right Arrow                                                       | Requirement: In the CFC program, exactly one output pin is selected for an element.<br>Move the selection so that the input pin at the end of the connection line is selected. If there are multiple pins, select them all.<br><b>MOVE</b> ENO O_xRed O_xYellow<br>O_xGreen                          |
| Ctrl+Left Arrow                                                        | Requirement: In the CFC program, exactly one element selects<br>an input pin.<br>Move the selection so that the output pin at the beginning of<br>the connection line is selected. If there are multiple pins, select<br>them all.<br><b>MOVE NOVE O_xRed</b><br><b>O_xYellow</b><br><b>O_xGreen</b> |

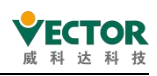

## 6.5.2 The order in which the CFC data flow is executed

In the CFC editor, elements are freely placed, so the execution order is not unique at first. Therefore, the software determines the order of execution through the data flow and, in the case of multiple networks, the order of execution is determined by the topological position of the element: the element is sorted from top to bottom, from left to right.

After adding the CFC language object POU, the menu bar appears in the POU interface with CFC options, as follows

| CF  | С                          | Build     | Online     | Debug      | Tools     | Win |
|-----|----------------------------|-----------|------------|------------|-----------|-----|
|     | E                          | dit Worl  | ksheet     |            |           |     |
| -0  | N                          | egate     |            |            |           |     |
| EN  | E                          | N/ENO     |            |            |           |     |
|     | S                          | et/Reset  | t          |            |           | ,   |
|     | E                          | recution  | Order      |            |           | ,   |
|     | Pins                       |           |            |            | •         |     |
|     | R                          | outing    |            |            |           | •   |
|     | G                          | roup      |            |            |           | ,   |
|     | E                          | dit Parar | meters     |            |           |     |
| ir. | С                          | onnect !  | Selected   | Pins       |           |     |
| -E  | Si                         | elect Co  | nnected    | Pins       |           |     |
|     | Prepare Box for Forcing    |           |            |            |           |     |
|     | Force Function Block Input |           |            |            |           |     |
|     | S                          | ave Prep  | pared Para | ameters to | o Project |     |
|     |                            |           |            |            |           |     |

Open Tooloptions  $\rightarrow$  CFC  $\rightarrow$  Editor,openCFC editor settings, and customize the editor content.

| - | CFC Editor                                                                                                    | ^ | CFC Editor                                                                                                    |  |
|---|----------------------------------------------------------------------------------------------------|---|----------------------------------------------------------------------------------------------------|--|
|   | Composer<br>Debugging<br>Declaration Editor<br>Device description download<br>Device editor<br>FBD, LD and IL editor<br>Help<br>International Settings<br>Librares<br>Library download<br>Load and Save<br>Monitoring<br>PLCopenXML<br>Proxy Settings<br>Refactoring<br>SFC editor<br>SmartCoding<br>Store | ~ | General       View       Print         ☑ Enable AutoConnect       (When you drop elements somewhere on the carvas, unconnected pins that are touching each other are automatically connected if this feature is activated. This can be helpful for quick editing, but be careful that you are not making connections accidentally by moving elements around.)         ☑ Prepare values in implementation part |  |

By default, the order in which CFC objects are executed is automatically determined. To do this, check the Display Execution Order property. You can check in the CFC Editor to temporarily display the automatically determined order of execution. Example: The addition program is as follows

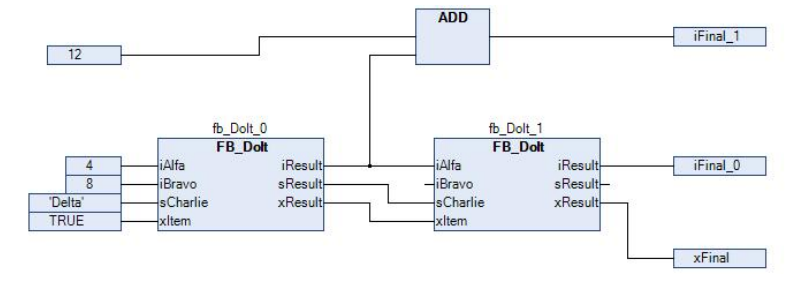

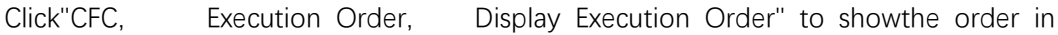

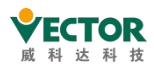

whichobjects are executed. The boxes and inputs are numbered accordingly and reflect the chronological order. When you click again in the CFC editor, the number is hidden.

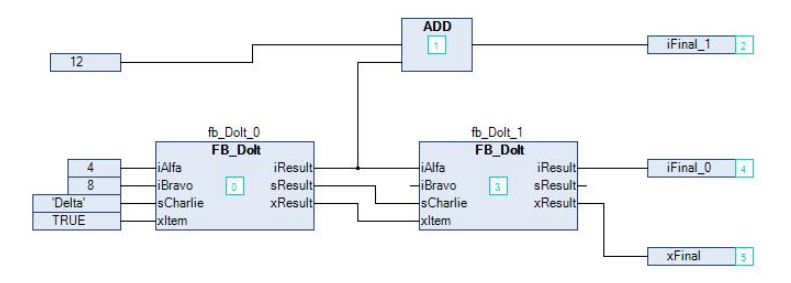

Right click on the function block, or click on the "CFC • Execution Order", The order of execution can be changed.

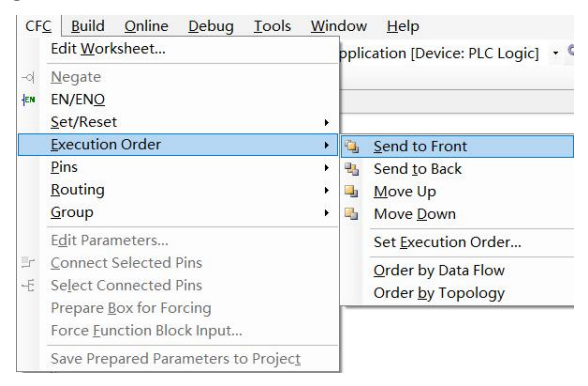

## 6.5.3 CFC elements

## Page page

### Symbol:

Element inserts a new page into the editor. Available only in page-oriented CFC editors. Page numbers are automatically assigned based on their location. You can enter the name and description of the page in the orange title. Use the Edit Page Size command to resize the page.

## **Control Point control point**

## Symbol: 🍾

Before adjusting the route, you can use the Control Point control point to secure the connection point. This way, the element is dragged to the desired location on the connector, and the connector with the control point is no longer automatically clothed.

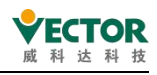

#### Input

Symbol: 🗖

CODESYS inserts an input element by default with the text "???". You can directly edit this field by clicking on it and entering a constant value or a variable name. Alternatively you can open the input assistant in order to select a variable by clicking on .....

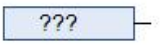

## Output

Symbol: 🗖

CODESYS inserts an output element by default with the text "???". You can directly edit this field by clicking on it and entering a constant value or a variable name. Alternatively you can open the input assistant in order to select a variable by clicking on ......

| _ |        | 0 |
|---|--------|---|
| - | 222    | 6 |
|   | -44444 |   |

Box 运算块

符号: 睧

Symbol: 🂵

You use the element in order to insert an operator, a function, a function block or a program. By default CODESYS inserts the element with the name "???". You can directly edit this field by clicking on it and entering a function block name. Alternatively you can open the input assistant and select a function block by clicking on .....

|   | 222 4 |  |
|---|-------|--|
| - |       |  |

In the case of a function block, CODESYS additionally displays an input field (???) above the function block symbol. You must replace this name by the name of the function block instance. If you instance a function block with constant input parameters, the function block element displays the 'Parameter...' field in the bottom left corner. You edit the parameters by clicking on this field:

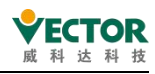

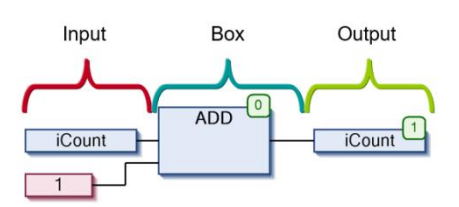

## Jump

Symbol: 🛏

You use the element in order to define a position at which program execution is to continue. You must define this target position by a label. To do this, enter the name of the mark in the input field ???. If you have already inserted the corresponding label, you can also select it via the input assistant (....).

### Label

## Symbol: 📟

A label defines a position to which program execution jumps with the help of a jump element.

Example: Jump and Label usage

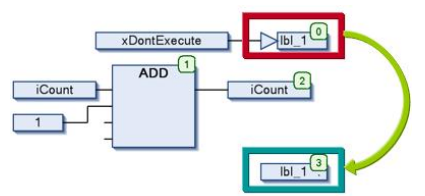

Return

Symbol: 🗢

Use the elements to exit the function block POU.

xEndHere RETURN 4

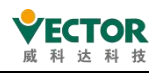

## Composer

## Symbol: 🂵

The composer element is for handling structural components. The individual components of a structure are made available to you as an input. For this purpose you must name the composer element like the structure concerned (replace the ???).

The composer element is the counterpart to the selector element.

### Selector

### Symbol: 🍱

The selector element is for handling structural components. The individual components of a structure are made available to you as an output. For this purpose you must name the selector element like the structure concerned (replace the "???")

The selector element is the counterpart to the composer element.

### Comment

## Symbol: 🗖

With this element you input a comment in the CFC editor. Replace the placeholder text in the element by the comment text. A line break can be inserted with the aid of the shortcut Ctrl + Enter.

### **Connection Mark - Source/Sink**

Symbol: 🕗, 😁

You can use connection marks instead of a connecting line between elements. That helps you to display complex diagrams more clearly.

For a valid connection you must connect an element *Connection Mark - Source* with the output of an element and an element *Connection Mark - Sink* with the input of another element. Both marks must bear the same name. The names are not case-sensitive.

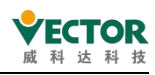

## Input Pin

Symbol: 🕮

Depending on the type of function block you can add further inputs to an inserted function block element. To do this you must select the function block element and drag the function block input element onto the body of the function block.

Please note: You can drag an input or output connection to another position on the function block with the Ctrl key pressed.

## **Output Pin**

Symbol: 🜁

Depending on the type of function block you can add further outputs to an inserted function block element. To do this you must select the function block element and drag the function block output element onto the body of the function block.

Please note: You can drag an input or output connection to another position on the function block with the Ctrl key pressed.

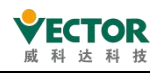

## 6.6 Sequential functionmap (SFC).

## 6.6.1 SFC Editor

The SFC editor is the graphics editor. The new SFC POU contains an Init step and subsequent transitions.

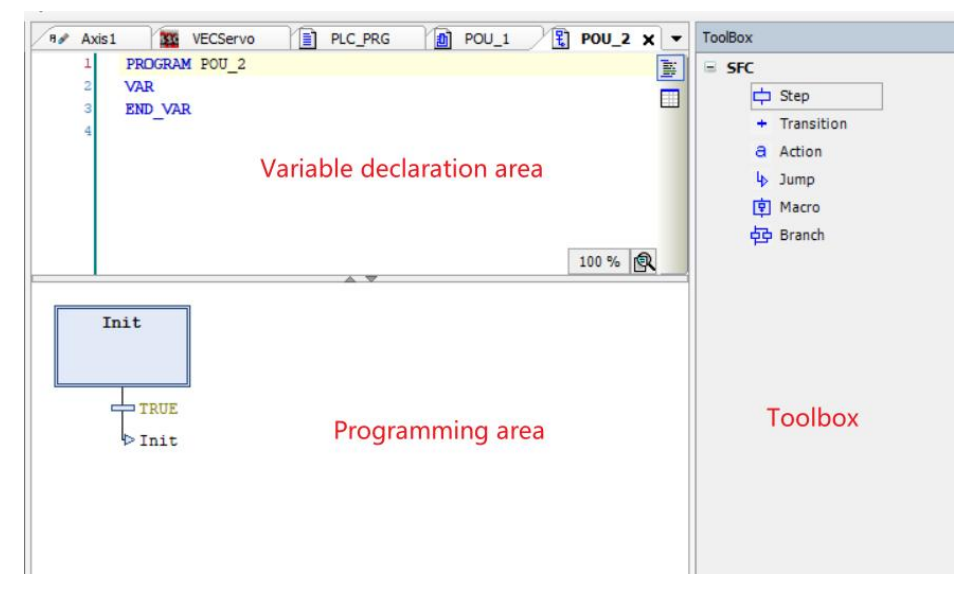

In the SFC editor, a single element can be inserted into the diagram via the SFC menu (which automatically appears when the POU in the SFC language isopened).

| E<br>C          | Add Entry Action<br>Add Exit Action |  |
|-----------------|-------------------------------------|--|
| Ŧ               | Insert Step-transition              |  |
| 무↓              | Insert Step-transition After        |  |
| 5               | Parallel                            |  |
| 臣               | Alternative                         |  |
| 옅               | Insert Branch                       |  |
| 孧               | Insert Branch Right                 |  |
| <del>-</del> =1 | Insert Action Association           |  |
|                 | Insert Action Association After     |  |
| lo†             | Insert Jump                         |  |
| lo t            | Insert Jump After                   |  |
| <b>回</b> ↑      | Insert Macro                        |  |
| ₽Ļ              | Insert Macro After                  |  |
| ⊳               | Zoom into Macro                     |  |
|                 | Zoom out of Macro                   |  |
| Edit            | Paste After                         |  |
|                 | Change Duplication                  |  |

You can also drag SFC elementsfrom theToolBox Toolbox view to the figure. As you drag elements on the editor, the software marks all possible insertion points with a gray box. If you move the mouse over the gray box, the color of the box turns green. When you release the mouse button, the object is inserted into that location.

白

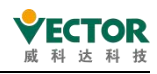

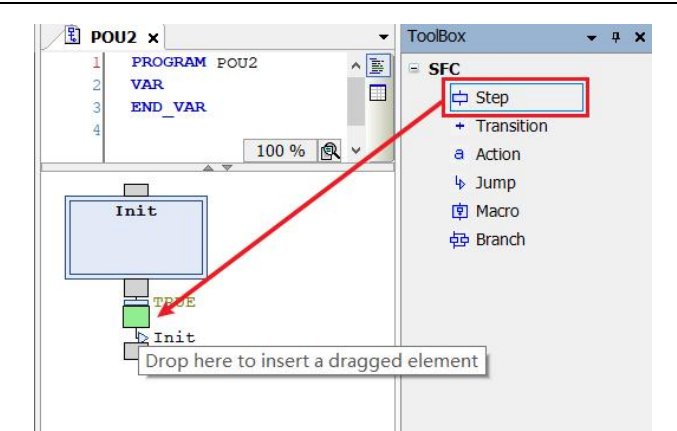

In online mode, CODESYS displays the activity steps in blue.

| Init<br>E | T#Oms   |   |         |       |
|-----------|---------|---|---------|-------|
|           | T#Oms   | S | ACT_ONE |       |
| Bran      | T#200ms | N | ACT_TWO | Three |
|           |         |   |         | R     |

## 6.6.2 Theorder in which S FCs are processed

## 1, reset the IEC action

CODESYS resets the internal motion control flags of action qualifiers (N, R, S, L, D, P, SD, DS, SL), which control IEC actions.

## 2, perform an exit action

The software verifies that all steps meet the criteria for each step to perform an exit action. The validation order follows the layout in the SFC diagram, from top to bottom, left to right. When the step is disabled, the software performs an exit action (after any input and step actions were performed in the previous loop, and the conditions for the subsequent steps are true).

## 3, perform input actions

The software verifies that all steps meet the criteria for each step to perform an input action. The validation order follows the layout in the SFC diagram, from top to bottom, left to right. If the condition is met, the software performs an input operation. Once the conversion of the next step is complete and produces TRUE, the software immediately performs an input action indicating that the step has been activated.

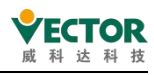

4, time check /step action

The software performs the following checks on each step in the order of the SFC layout:

• The software copies the passing time of the active step to the corresponding implicit step variable. <step name>.t

● If a timeout occurs, CODESYS sets its own error flags.

• For non-IEC steps: CODESYS performs step actions.

## 5, the implementation of IEC action

CODESYS performs IEC actions in alphabetical order, twice through the action list. In the first cycle, the software performs IEC actions on each step that was disabled in the last loop. In the second time, perform the IEC action for each active step.

6, transition check/activate the next step

The transition passes as follows: If a step is active in the current loop and subsequent transitionsare generated, TRUE and the minimum time defined by the step has passed, the next steps are activated.

## 6.6.3 SFC Action conditions

Qualifiers can be assigned to IEC steps. The qualifier describes how the step action is handled.

The qualifiers are handled by the function block "lecSfc.library" in the "SFCActionControl" library. This library is automatically integrated into the project via the SFC plug-in.

| Ν  | Non-storage             | The action is active as long as the step is active.                                                                                                    |
|----|-------------------------|----------------------------------------------------------------------------------------------------|
| R0 | Override reset          | The action is disabled.                                                                                                    |
| SO | Settings (stored)       | When this step is activated, the software will perform this operation<br>immediately. Even if the step is de-activated, the operation will<br>continue until a reset is received.                                 |
| L  | Time limit              | The software will perform this operation immediately after the step is activated. The operation will be performed until the step is disabled or the given time interval has elapsed.                              |
| D  | Time delay              | The software will only start executing the operation after a given delay<br>time has elapsed since the step was activated and the step is still<br>active. The operation is performed until the step is disabled. |
| Ρ  | Pulse                   | The software performs the action exactly twice: once to activate the step and once to activate the step.                                                                                                    |
| SD | Store and time<br>delay | The software will only start executing the action after a given delay time has elapsed since the step was activated. The action will be                                                                           |

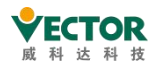

VE Controller Programming Manual

|    |         |         | executed until a reset is received.                                  |
|----|---------|---------|----------------------------------------------------------------------|
|    | Delay   | and     | The software will only start executing an action after a given delay |
| DS | storage |         | time has elapsed since the step was activated and the step is still  |
|    |         |         | active. The action will be executed until a reset is received.       |
|    | Limited | storage | The software will perform this operation immediately after this step |
| SL | time    |         | has been activated. The operation will be performed until the given  |
|    |         |         | time has elapsed or until a reset is received.                       |

## 6.6.4 SFC Implicit variables and flags

## SFC Implicit variables

Each SFC object provides implicit variables that monitor the state of the step and IEC action at runtime, and CODESYS declares these implicit variables automatically for each step and each IEC action.

Implicit variables are structural instances of the step type SFCStepType and the action type SFCActionType. Variables have the same name as their elements, e.g. "step1" step name is "step1" variable name. The structure member describes the state of the step or action or the current time elapsed in the active step.

Syntax for implicit variable declarations:

## <step name>:SFCStepType; \_<action name>:SFCActionType;

The following implicit variables are available for step or IEC action states:

| Step                          |                                                                                                    |
|-------------------------------|----------------------------------------------------------------------------------------------------|
| <step name="">.x</step>       | Shows the active status of the current cycle.<br>When $<$ step name $>$ .x = TRUE, it indicates that the software is processing the steps of the current cycle.                        |
| <step name="">x</step>        | Displays the activation status of the next cycle.<br>When <step name="">x = TRUE and <step name="">.x = FALSE, the<br/>software is processing the step in the next cycle</step></step> |
| <step name="">.t</step>       | The current elapsed time since the step was activated. This only<br>applies to steps, regardless of whether a minimum time is defined in<br>the step properties.                       |
| <step name="">t</step>        | Internal use only                                                                                                    |
| IEC Action                    |                                                                                                    |
| _ <action name="">.x</action> | TRUE : The action is being executed.                                                                                                    |
| _ <action name="">x</action>  | TRUE : The action is active.                                                                                                    |

The above variables can be used to force a specific status value to a step (activation step).

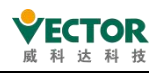

Accessing implicit variables Syntax.

a. Assigning implicit variables directly in the POU:

```
<variable name>:=<step name>.<implicit variable>or
```

```
<variable name>:=_<action name>.<implicit variable>
```

Example:

status:=step1.\_x;

b. From another POU with the following name:

```
<variable name>:=<POU name>.<step name>.<implicit variable> or
<variable name>:=<POU name>._<action name>.<implicit variable>
Example:
status:=SFC_prog.step1._x;
```

### SFC flags

SFC flags are implicitly generated variables with predefined names that are used to control the processing of SFC diagrams. For example, these flags can be used to display timeouts or reset step chains. In addition, the hint mode can be activated specifically to activate transitions. These variables must be declared and activated in order to access them.

| Name           | Date type | Description                                                                                                    |
|----------------|-----------|----------------------------------------------------------------------------------------------------|
| SFCInit        | BOOL      | TRUE: The software resets the sequence to the initial<br>step. The other SFC flags are also reset (initialised).<br>When the variable is TRUE, the initial step remains set<br>(active), but does not perform its operation. Only when<br>SFCInit is re-given FALSE does its block processing<br>continue down the line.                             |
| SFCReset       | BOOL      | This function is similar to SFCInit. however, the software continues processing after the initialization of the initial steps.                                                                                                    |
| SFCError       | BOOL      | TRUE: If a timeout occurs in the SFC diagram.<br>If a second timeout occurs in the program, it will not be<br>set to FALSE unless you have previously reset the variable<br>SFCError. other functions used to control the use of<br>chronological flag variables (SFCErrorStep, SFCErrorPOU,<br>SFCQuitError) require SFCError to be declared first. |
| SFCEnableLimit | BOOL      | Used to activate (TRUE) and de-activate (FALSE) the timeout control SFCError. must be set TRUE to SFCError for it to work. If this is not done, the timeout is ignored.                                                                                                    |
| SFCErrorStep   | String    | Stores the name of the step that caused the timeout. The prerequisite is that SFCError is declared.                                                                                                    |
| SFCErrorPOU    | String    | Stores the name of the block in which the timeout occurred.<br>The prerequisite is that SFCError is declared.                                                                                                    |

VE Controller Programming Manual

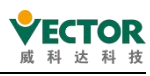

| Name                  | Date type | Description                                                                                                    |
|-----------------------|-----------|----------------------------------------------------------------------------------------------------|
| SFCQuitError          | BOOL      | TRUE: The software will pause the processing of the SFC<br>graph and any timeout SFCError in this variable will be<br>reset. If the variable is reset to FALSE, all previous<br>times in the active step will be reset. The prerequisite<br>is that SFCError is declared. |
| SFCPause              | BOOL      | TRUE: The software suspends the processing of the SFC.                                                                                                    |
| SFCTrans              | BOOL      | TRUE if the TransitionTransidition is active.                                                                                                    |
| SFCCurrentStep        | String    | Displays the name of the active step, independent of time<br>monitoring.<br>In parallel branches, the name of the step in the rightmost<br>branch line is always stored.                                                                                                  |
| SFCTip,<br>SFCTipMode | BOOL      | Controls the Tip mode of the SFC block.<br>If this flag is enabled SFCTipMode=TRUE, the next step can be<br>activated by setting SFCTip to TRUE. When SFCTipMode is set<br>to when FALSE, the transition is used to continue activation.                                  |

## 6.6.5 SFC Element

## Step and Transition

Step symbol 中; Transition symbol 🔸

As a rule, CODESYS inserts steps and transitions as combinations. Inserting a step without a transition or a transition without a step causes an error when compiling. You can modify this by double-clicking the name.

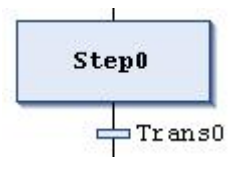

All steps are defined by the step properties, which you can display and edit in the *Properties* view, depending on the set options.

You have to add those actions to the step which are to be executed when the step is active. A distinction is made between IEC actions and step actions. Details for this are found in the chapter about the SFC element "Action".

A transition must include the condition for the subsequent step to be active as soon as the value of the condition yields TRUE. Therefore, a transition condition must yield TRUE or FALSE. It can be defined in one of two ways:

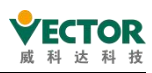

- Inline condition (direct): You replace the default transition name with either the name of a Boolean variable, a Boolean address, a Boolean constant, or a statement with a Boolean result, for example (i<100) AND b. You cannot specify programs, function blocks, or assignments here.
- 2. Multi-use condition (separate transition or property object): You replace the default transition name with the name of a transition or property object

(E, 1). You create these objects by clicking *Project* > *Add Object*. This

allows multiple use of transitions, for example "condition\_xy" in the figures below. Like an inline condition, the object can contain a Boolean variable, Boolean address, Boolean constant, or an statement with a Boolean result. In addition, it can also contain multiple statements with any code.

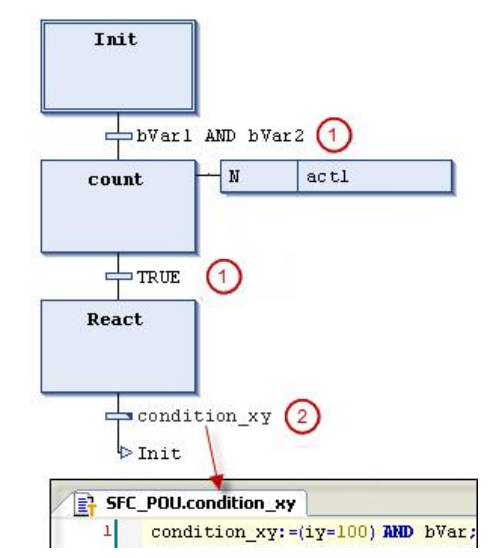

Transitions that reference a transition or property object are marked with a small triangle in the upper right corner of the transition box.

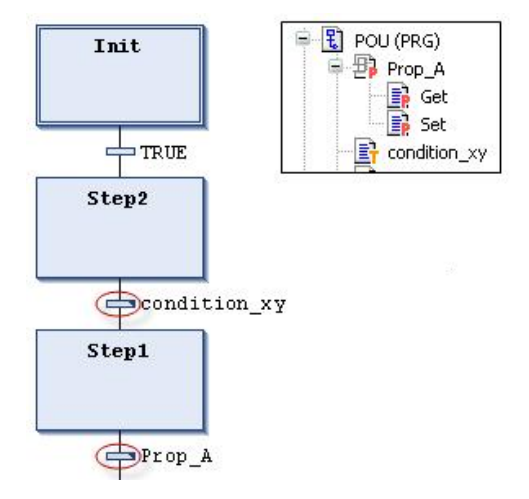

As opposed to CoDeSys V2.3, now CODESYS treats a transition condition like a method call. The entry has the following syntax:

```
<transition name>:=<transition condition>
```

Example:

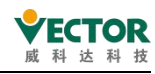

trans1:= a=100 or only <transition condition>

// (for example :a=100)

Action

Symbol: 🖪

An action includes a series of statements in one of the valid implementation languages. You can assign an action to a step.

You must create all actions as POUs in the project when they are used in SFC steps.

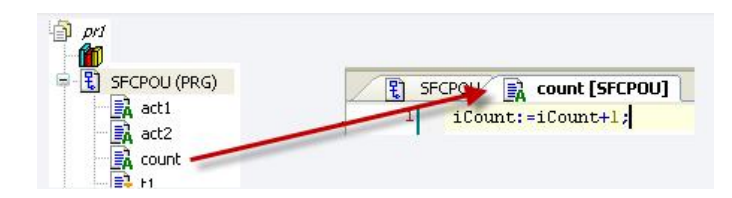

1. IEC actions

These actions comply with the IEC1131-3 standard. They are executed according to their qualifiers. Each action is executed two times: first when the step is activated and second when the step is deactivated. If you assign several actions to one step, the action list is processed from top to bottom.

Each action box includes the qualifier in the first column and the action name in the second column, both of which can be edited directly.

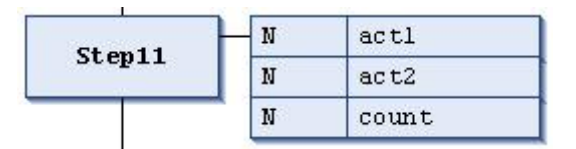

As opposed to step actions, you can use different qualifiers for IEC actions. In addition, each IEC action is provided with a control flag. This directs CODESYS to execute an action only one time at any moment, even if the action is called by another step at the same time. This cannot be guaranteed for step actions.

You assign IEC actions to steps by clicking SFC > Insert action association .

### 2. Step actions:

You can use these step actions to extend the IEC standard.

• Entry action:

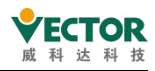

CODESYS executes this action after the step is activated and before the main action is executed.

These reference a new action, or action created in below the SFC object, from a step by means of the *Entry action* step property. (2). You can also add a new action to the step by means of the *Add entry action* command. The entry action is marked with an E in the lower left corner of the step box.

Main action:

CODESYS executes this action when the step is active and any entry actions have already been processed. However, as opposed to IEC actions (see above), these step actions a are not executed a second time when the step is deactivated. In addition, you cannot use qualifiers here.

You add an existing action to a step by means of the *Main action* element property (1). You can create and add a new action by clicking the step element. A main action is marked with a filled triangle in the upper right corner of the step box.

Exit action:

CODESYS executes this action one time when the step is deactivated. Please note, however, that an exit action is not executed in the same cycle, but at the beginning of the next cycle.

These reference a new action, or action created in below the SFC object, from a step by means of the *Exit action* step property. (3). You can also add a new action to the step by means of the *EAdd exit action* command. The exit action is marked with an  $\bar{x}$  in the lower right corner of the step box.

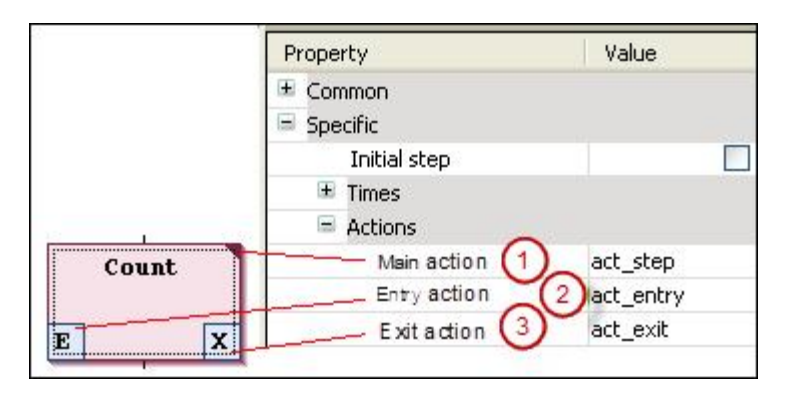

3、Difference between IEC actions and step actions:

The basic difference between step actions and IEC actions with a qualifier N is that an IEC action is executed two times: when the step is activated and when the step is deactivated. See the following example.

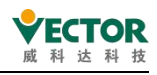

## Branch

## Symbol 🔁

Use branches to program parallel or alternative sequences in the sequential function chart.

For alternative branches, CODESYS processes just one of the branch lines at a time, depending on the preceding transition condition. Parallel branches are processed at the same time.

## 1、Parallel branch

For parallel branches, the branch lines must begin and end with steps. Parallel

branch lines can contain additional branches.

The horizontal lines before and after the branch are double lines.

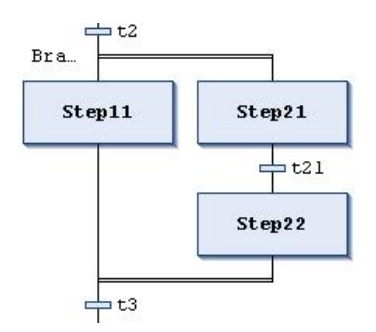

Processing in online mode: If the preceding transition (t2 in the example) yields TRUE, then the first steps in all parallel branch lines are active (Step11 and Step21). CODESYS processes the individual branch lines at the same time and the subsequent transition is passed afterwards (t3).

The "Branch<n>" jump marker is added automatically to the horizontal line that indicates the beginning of a branch. You can define this marker as the jump destination.

Please note that you can convert a parallel branch into an alternative branch by clicking *Alternative*.

## 2、Alternative branch

The horizontal line before and after the branch is a single line. In an alternative branch, the branch lines must begin and end with transitions. The branch lines can contain additional branches.

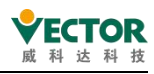

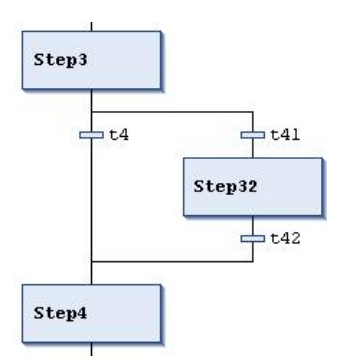

If the step before the branch is active, then CODESYS passes the first transition of each alternative branch line from left to right. For the first transition that yields **TRUE**, the associated branch line opens, thus activating the step following the transition.

### Jump

## Symbol 🎙

Use a jump to define which actions in a step should be executed next as soon as the transition preceding the jump is **TRUE**. Jumps may become necessary, as execution paths cannot cross or lead upwards.

Excluding the required jump at the end of a diagram, you can generally insert jumps only at the end of a branch.

The destination of a jump is defined by the added text string, which you can edit directly. The jump destination can be a step name or the marker for a parallel branch.

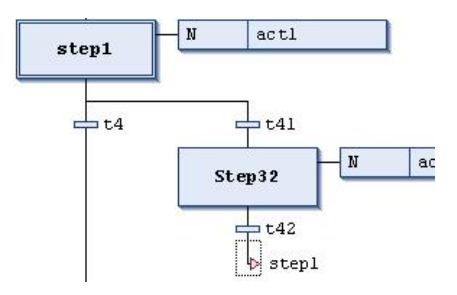

#### Macro

## Symbol 😟

A macro includes part of the SFC diagram, but it is not displayed in detail in the main view of the editor.

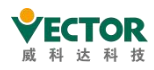

Using macros does not influence the processing flow. Macros are used for hiding specific parts of the diagram, for example to increase overall clarity.

You open the macro editor by double-clicking the macro box or by clicking *SFC* · *Zoom into macro*. You can program here just like in the main view of the SFC editor. To close the macro editor, click *SFC* · *Zoom out of macro*.

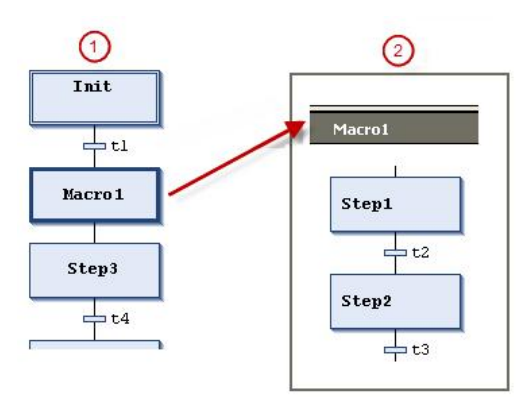

① Main view in the SFC editor

Macro editor view for Macro1

Macros can also include other macros. The caption of the macro editor always

shows the path of the open macro within the diagram, for example:

| Macro1 -> Macro2 |  |  |
|------------------|--|--|
| Bra              |  |  |
|                  |  |  |

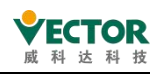

## 6.7 CFC/LD/IL

## 6.7.1 FBD / LD / IL Editor

The FBD/LD/IL editor is a combination editor for FBD, LD and IL programming languages.

| PROGRAM POU_3  |                           | 🗧 General                                                                                                    |
|----------------|---------------------------|----------------------------------------------------------------------------------------------------|
| VAR<br>END_VAR | Variable declaration area | Network      Box     Box     Box with EN/ENO     was Assignment     Jump     war Return     Liput     Branch |
|                | Programming area          | Boolean Operators  Math Operators  Other Operators  Function Blocks  Ladder Elements  POUs                   |
|                |                           | Tool box                                                                                                    |

If necessary, you can activate IL by selecting "Enable IL" in the software option "Tools $\rightarrow$ Options $\rightarrow$ FBD, LD, IL Editor".

| Composer                                                                                                    | ^ | FBD, LD and IL edit | or    |                         |         |   |
|----------------------------------------------------------------------------------------------------|---|---------------------|-------|-------------------------|---------|---|
| <ul> <li>Debugging</li> <li>Declaration Editor</li> </ul>                                                                                                    |   | General FBD LD IL   | Print | 21770                   |         |   |
| Device description download                                                                                                    |   | View                |       | Behavior                |         |   |
| Device editor                                                                                                    |   | Enable IL           |       | Default network content | Empty   |   |
| FBD, LD and IL editor                                                                                                    |   |                     |       | After insertion select  | Network | ~ |
| 2 Help                                                                                                    |   |                     |       |                         |         |   |
| International Settings                                                                                                    |   |                     |       |                         |         |   |
| State of the second second sec |   |                     |       |                         |         |   |
| Libraries                                                                                                    |   |                     |       |                         |         |   |
| Libranes<br>Library download                                                                                                    |   |                     |       |                         |         |   |
| ulbranes<br>D Library download<br>≩ Load and Save                                                                                                    |   |                     |       |                         |         |   |
| Upranes<br>Library download<br>Load and Save<br>Monitoring                                                                                                    |   |                     |       |                         |         |   |
| Libraries Library download Load and Save Monitoring PLCopenXML                                                                                                    |   |                     |       |                         |         |   |
| Library download Library download Load and Save Monitoring LCopenXML Proxy Settings                                                                                                    |   |                     |       |                         |         |   |
|                                                                                                    |   |                     |       |                         |         |   |
| Ubraries     Ubraries     Ubrary download     Load and Save     Montoring     PLCopenXML     Proxy Settings     Refactoring     SFC edtor                                                                                                    |   |                     |       |                         |         |   |
| Ubrary download Ubrary download Ubrary download Ubrary download Monitoring Ubrary Ubrary Ubr  |   |                     |       |                         |         |   |
| Loranes     Library download     Library download     Loda and Save     Montoring     PLCopenXML     Proxy Settings     Refactoring     SFC editor     SmartCoding     Store                                                                                                    |   |                     |       |                         |         |   |
| Ubrares Ubrares Ubrares Ubrary download Ubrary download Monitoring PiCopenXML Proxy Settings Refactoring SFC editor SFC editor T store T ext editor                                                                                                    | ~ |                     |       |                         |         |   |

The three programming languages are automatically converted internally to each other. With the help of the network, the code in the implementation section is constructed in all three languages. The FBD / LD / IL menu provides commands to work in the editor. In offline and online mode, you can switch editors at any time by using menu commands in View.

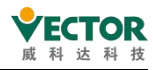

| FB         | D/LD/IL                            | Build    | Online      | Debug    | Tools   | ٧   | ١ | 1                      | 1                          | 1                               | N                                    | N                                             | N                                                  | N                                  |
|------------|------------------------------------|----------|-------------|----------|---------|-----|---|------------------------|----------------------------|---------------------------------|--------------------------------------|-----------------------------------------------|----------------------------------------------------|------------------------------------|
| PE .       | Insert N                           | letwork  |             |          | Ctrl+I  |     |   |                        |                            |                                 |                                      |                                               |                                                    |                                    |
| 評          | Insert N                           | letwork  | (below)     |          | Ctrl+T  |     |   |                        |                            |                                 |                                      |                                               |                                                    |                                    |
| -          | Insert la                          | ibel     |             |          |         |     |   |                        |                            |                                 |                                      |                                               |                                                    |                                    |
| 609.       | Toggle                             | networ   | k commen    | it state | Ctrl+O  |     |   |                        |                            |                                 |                                      |                                               |                                                    |                                    |
|            | Insert B                           | ох       |             |          | Ctrl+B  |     |   |                        |                            |                                 |                                      |                                               |                                                    |                                    |
| 12         | Insert E                           | mpty Bo  | X           | Ctrl+    | Shift+B | - 1 |   |                        |                            |                                 |                                      |                                               |                                                    |                                    |
|            | Insert Box with EN/ENO Ctrl+Shift+ |          | Shift+E     | - 1      |         |     |   |                        |                            |                                 |                                      |                                               |                                                    |                                    |
| 6          | Insert E                           | mpty Bo  | x with EN   | /ENO     |         | - 1 |   |                        |                            |                                 |                                      |                                               |                                                    |                                    |
| 197<br>197 | Insert E                           | xecute [ | Box         |          |         | - 1 |   |                        |                            |                                 |                                      |                                               |                                                    |                                    |
| 4          | Insert Ir                          | nput     |             |          | Ctrl+Q  | - 1 |   |                        |                            |                                 |                                      |                                               |                                                    |                                    |
| -160       | Insert A                           | ssignme  | ent         |          | Ctrl+A  |     |   |                        |                            |                                 |                                      |                                               |                                                    |                                    |
| ⇒          | Insert J                           | ump      |             |          | Ctrl+L  |     |   |                        |                            |                                 |                                      |                                               |                                                    |                                    |
| (RET       | Insert R                           | eturn    |             |          |         |     |   |                        |                            |                                 |                                      |                                               |                                                    |                                    |
| -0[        | Negatio                            | on       |             |          | Ctrl+N  |     |   |                        |                            |                                 |                                      |                                               |                                                    |                                    |
| -Þ         | Edge D                             | etection | 1           |          | Ctrl+E  |     |   |                        |                            |                                 |                                      |                                               |                                                    |                                    |
| -6         | Set/Res                            | et       |             |          | Ctrl+M  |     |   |                        |                            |                                 |                                      |                                               |                                                    |                                    |
| ₽°         | Set out                            | put con  | nection     |          | Ctrl+W  |     |   |                        |                            |                                 |                                      |                                               |                                                    |                                    |
| t          | Insert B                           | ranch    |             | Ctrl+    | Shift+V |     |   |                        |                            |                                 |                                      |                                               |                                                    |                                    |
| 12         | Insert B                           | ranch al | oove        |          |         | - 1 |   |                        |                            |                                 |                                      |                                               |                                                    |                                    |
| 評          | Insert B                           | ranch b  | elow        |          |         |     |   |                        |                            |                                 |                                      |                                               |                                                    |                                    |
| -82        | Set Brai                           | nch Star | t Point     |          |         |     |   |                        |                            |                                 |                                      |                                               |                                                    |                                    |
|            | Toggle                             | Parallel | Mode        |          |         |     |   |                        |                            |                                 |                                      |                                               |                                                    |                                    |
| <b>*</b>   | Update                             | parame   | eters       |          | Ctrl+U  |     |   |                        |                            |                                 |                                      |                                               |                                                    |                                    |
|            | Remove                             | e unuseo | d FB call p | arameter | rs      |     |   |                        |                            |                                 |                                      |                                               |                                                    |                                    |
|            | View                               |          |             |          |         | •   | ~ | <ul> <li>Vi</li> </ul> | <ul> <li>View a</li> </ul> | <ul> <li>View as fun</li> </ul> | <ul> <li>View as function</li> </ul> | <ul> <li>View as function block of</li> </ul> | <ul> <li>View as function block diagram</li> </ul> | View as function block diagram Ctr |
| \$         | Go to                              |          |             |          |         |     |   | Vi                     | View a                     | View as Lac                     | View as Ladder L                     | View as Ladder Logic                          | View as Ladder Logic                               | View as Ladder Logic Ctr           |
|            |                                    |          |             |          |         |     |   | Vi                     | View a                     | View as ins                     | View as instructi                    | View as instruction list                      | View as instruction list                           | View as instruction list Ctr       |

## 6.7.2 FBD/LD/IL Element

### Network

## Symbol 🎦

A network is the base unit of an FBD or LD program. In the FBD/LD/IL editor, the networks are arranged in a list. Each network is provided with a sequential network number on the left side and can include: logical and arithmetic expressions, program/function/function block calls, jumps, or return statements.

An IL program consists of at least one network. This network can include all IL statements of the program.

You can provide each network with a title, comment, or label. In the CODESYS options (category *FBD, LD, and IL*, you can define whether network title, comment, and separator between individual networks are displayed in the editor.

Click the first line of the network to enter a network title. Click the second line of the network to enter a network comment.

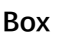

Symbol: 📑

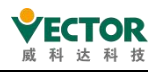

A box and its call can represent additional functions, for example IEC function blocks, IEC functions, library function blocks, operators.

A box can have any number of inputs and outputs.

If the box also provides an image file, the box icon is displayed inside the box. The requirement is that the option *Show box symbol* is activated in the CODESYS options, category *FBD*, *LD* and *IL*.

If you have changed the box interfaces, you can update the box parameters with the command *FBD/LD/IL* → *Update parameters* without having to re-insert the box.

## FBD/LD/IL Element 'Box with EN/ENO'

Symbol: 🌆

The element is available only in the FBD and LD editors.

The box generally corresponds to the FBD/LD/IL element *Box*; however, this box additionally contains an EN input and an ENO output. EN and ENO have the data type BOOL.

Function of the EN input and ENO output: if the input EN has the value FALSE at the time of the calling the box, the operations defined in the box are not executed. Otherwise, i.e. if EN has the value TRUE, these operations are executed. The ENO output has the same value as the EN input.

### Assignment

Symbol: --

The FBD editor shows a newly inserted assignment as a line with 3 question marks after it. The LD editor shows a newly inserted assignment as a coil with 3 question marks located above it.

After insertion you can replace the placeholder ??? by the name of the variable to which the signal coming from the left is to be assigned. The input assistant is available to you for this.

Input

Symbol: 😽

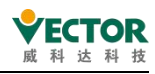

The maximum number of inputs depends on the type of box.

A newly added input is first marked with ???. You can replace the string ??? by a variable or a constant.

## Label

Symbol: 📟

The label is an optional identifier for a network in FBD and LD, which you can specify as a destination for a jump.

If you insert a jump label in a network, it will be added as an editable field *Label:* in the network.

## Jump

Symbol →

In FBD or LD a jump is inserted either directly before an input, directly after an output or at the end of the network, depending on the current cursor position.

You enter a jump label as the jump destination directly behind the jump element.

### Return

Symbol:

This element immediately interrupts the execution of the box if the input of the RETURN element goes TRUE.

In an FBD or LD network you can place the Return instruction parallel to or after the preceding elements.

In IL the RET instruction is available to you for this purpose.

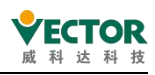

### Branch

## Symbol: 🕇

The element is available in the LD and FBD editor and represents an open line branch. A line branch splits the processing line from the current cursor position onwards into 2 subnetworks, which are executed in succession from top to bottom. You can branch each subnetwork further, as a result of which multiple branches are created within a network.

Each subnetwork is given a marker symbol (rectangle) at the branch point, which you can select in order to execute further commands.

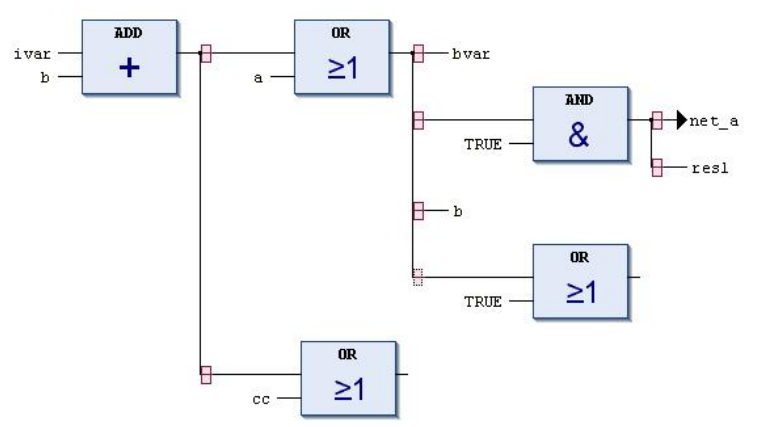

In order to delete a subnetwork, you must first delete all elements of the network and then the marker symbol of the subnetwork.

### Excute

### Symbol: 🜆

The element is a box that enables you to directly enter ST code in the FBD and LD editors.

You can drag the *Execute* element with the mouse from the *Tools* view into the implementation part of your POU. If you click on *Enter ST code here...*, an input field opens where you can input multiple-line ST code.

### Contact

Symbol: **1**, in the editor

The element is available only in the LD editor.

A contact passes on the signal TRUE (ON) or FALSE (OFF) from left to right until the signal finally reaches a coil in the right-hand part of the network. For this purpose a boolean

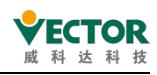

variable containing the signal is assigned to the contact. To do this, replace the placeholder ??? above the contact with the name of a boolean variable.

You can arrange several contacts both in series and in parallel. In the case of two parallel contacts, only one needs to obtain the value TRUE in order for ON to be passed on to the right. If contacts are connected in series, all of them must obtain the value TRUE in order for ON to be passed on to the right by the last contact in the series. Hence, you can program electrical parallel and series connections with LD.

A negated contact  $\| / \|$  forwards the signal **TRUE** if the variable value is **FALSE**. You can negate an inserted contact with the help of the command *FBD/LD/IL*  $\rightarrow$  *Negation* or insert a negated contact from the *Tools* view.

If you place the mouse pointer on a contact with the left mouse button pressed and with a network selected, the button *Convert to coil* appears in the network. If you now move the mouse pointer onto this button, still with the mouse button pressed, and then release the mouse button over this button, CODESYS converts the contact into a coil.

Coil

Symbol: <sup>(1)</sup>, in the editor (())

The element is available only in the LD editor.

A coil adopts the value supplied from the left and saves it in the boolean variable assigned to the coil. Its input can have the value TRUE (ON) or FALSE (OFF).

Several coils in a network can only be arranged in parallel.

In a negated coil (/) the negated value of the incoming signal is stored in the boolean variable that is assigned to the coil.

Set coil, Reset coil

Symbol: 🧐, 🐢 , in the editor: ((S)), (R)

Set coil: If the value TRUE arrives at a set coil, the coil retains the value TRUE. As long as the application is running, the value can no longer be overwritten here.

Reset coil: If the value TRUE arrives at a reset coil, the coil retains the value FALSE. As long as the application is running, the value can no longer be overwritten here.

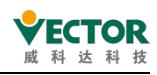

You can define an inserted coil as a set or reset coil with the help of the command *FBD/LD/IL* + *Set/Reset* or insert it as an element *Set coil* and *Reset coil* from the *Tools* view.

## Branch Start/End 分支开始/结束

Symbol: 👎

The element serves the closed line branch.

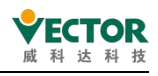

# 7 Motion control instructions

## 7.1 Motion control programming for single-axis MC

## instructions

## 7.1.1 MC instruction programming points

The motion control of the VE controller in conjunction with the servo axis (e.g. VECServo) is based on the EtherCAT bus network and, unlike the pulse mode of the previous hardware output, is achieved entirely by software, specifically by calculating and releasing a control command in each very short EtherCAT bus cycle to achieve control of the servo. Therefore, the following points need to be noted:

• The user MC control program, which is executed in the EtherCAT task cycle, should be configured to execute under the EtherCAT task; most MC function blocks will not function properly if they are placed in the POU of the lower priority Main task;

• The execution of MC function blocks requires communication data objects in the communication to be passed on, therefore the necessary configuration items should be present in the PDO configuration table; if a configuration-related data object is omitted, the servo may not function properly and there will be no error alarms;

◆ The controller can initialize the function code of the servo through the configuration of SDO, making the operation mode of the servo (usually CSP mode), servo motor encoder mode, electronic gear ratio, etc., to ensure the correspondence between the control command and the physical operation position; the initialization of the servo can also improve the commissioning efficiency of the equipment, and no error after the replacement of parts;

• For the control of servo axes, the rules and logic of axis state transfer are followed, using the appropriate MC function block according to the current state of the axis and the desired motion;

• One MC instance can only be used for one servo axis, if it is used for several servo axes at the same time, it will lead to confusion.;

• A running servo axis must have an MC function block to monitor its operation, even MC\_Stop is a kind of monitoring, to avoid that the system will stop and report an error due to a jump in the program logic without MC function block monitoring, which is not easy to check.;

◆ Pay attention to the safe handling of commissioning. If the servo system uses incremental encoders, a zeroing operation is required before normal operation, the DI signal input port of the servo drive can be connected to the home position signal, and for movements within a limited range (e.g. screw), there should be a limit and safety protection signal before commissioning.

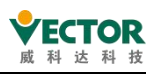

## 7.1.2 MC function blocks commonly used for single-axis control

Mc Function Block (FB)isalsoknown as the MC instruction, and to be precise, the user program uses an object instance of the MC function block, which is controlled by the servo axis through the MC object instance. Single-axis control, generally used for positioning control, that is, the servo motor drags the external mechanism movement to a specified position, and sometimes also requires the servo to operate at a specified speed or torque, etc., in single-axis control, commonly used to the following MC function blocks:

| Control         | MC commands to be | Description                                        |
|-----------------|-------------------|----------------------------------------------------|
| operations      | used              |                                                    |
| Servo enable    | MC_Power          | Run this command to enable the servo axis          |
|                 |                   | before subsequent operation control can take       |
|                 |                   | place                                              |
| Servo pointing  | MC_Jog            | Pointing operation of the servo motor, often       |
| operation       |                   | used for low speed test runs, to check             |
|                 |                   | equipment or to adjust the position of the         |
|                 |                   | servo motor                                        |
| Relative        | MC_MoveRelative   | Runs a specified distance with the current         |
| positioning     |                   | position as a reference                            |
| Relative        | MC_MoveAdditive   | The servo is run for a specified distance relative |
| superimposed    |                   | to the current servo run command                   |
| positioning     |                   |                                                    |
| Absolute        | MC_MoveAbsolute   | Command the servo to run to a specified            |
| positioning     |                   | coordinate point                                   |
| Speed control   | MC_MoveVelocity   | Command the servo to run at the specified          |
|                 |                   | speed                                              |
| Torque control  | MC_MoveTorque     | Command the servo to run at a specified            |
|                 |                   | torque                                             |
| Servo pause     | MC_Halt           | Command the servo to pause, if MC_Movexxx          |
|                 |                   | is triggered again, the servo can run again.       |
| Emergency stop  | MC_Stop           | Command the servo to emergency stop, only          |
|                 |                   | after the stop command is reset and                |
|                 |                   | MC_Movexxx is triggered, the servo can run         |
|                 |                   | again                                              |
| Alarm reset     | MC_Reset          | When the servo has an alarm stop, run this         |
|                 |                   | command to reset the servo.                        |
| Change of       | MC_ControlMode    | This command allows the servo to select            |
| operating mode  |                   | "position", "speed" or "torque" mode.              |
| Servo home      | MC_Home           | The servo is commanded to start a home             |
| return          |                   | return operation, with the application system's    |
|                 |                   | home signal, both limit signals, etc. connected    |
|                 |                   | to the servo's DI port                             |
| Controller home | MC_Homing         | The control system starts the home return          |
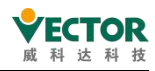

| return | operation. The home signal of the application  |
|--------|------------------------------------------------|
|        | system and the limit signals on both sides are |
|        | connected to the DI port of the controller.    |

# 7.1.3 MC commands and PDO/SDO configuration

When the VE controller executes the servo axis MC control commands from the user program, the information items required to interact with the servo during the execution of the MC commands need to be added to the communication PDO/SDO configuration table in order to perform the required control functions.

| MC Directive          | Required TPDO objects | Required RPDO objects         |  |
|-----------------------|-----------------------|-------------------------------|--|
| MC_Power              |                       |                               |  |
| MC_Halt               |                       |                               |  |
| MC_Stop               | ControlWord           | StatusWord                    |  |
| MC_Reset              |                       | Errorcode                     |  |
| MC_Home               |                       |                               |  |
| MC_Homing             |                       |                               |  |
| MC_Jog                |                       |                               |  |
| MC_MoveRelative       | TaraatBasitian        | Position actual value         |  |
| MC_MoveAdditive       | Targetrosition        | Following error actual value  |  |
| MC_MoveAbsolute       |                       |                               |  |
| MC MayaValacity       | Target velocity       |                               |  |
| IVIC_IVIOVEVEIOCILY   | Max profile velocity  |                               |  |
| SMC_SetTorque         | Target torque         | Torque actual value           |  |
|                       |                       | 1: Cycle Synchronous Torque   |  |
|                       |                       | Mode CST                      |  |
| SMC SatControllarMada | Modes of operation    | 2: Cycle Synchronous Velocity |  |
|                       |                       | Mode CSV                      |  |
|                       |                       | 3: Cycle synchronous position |  |
|                       |                       | CSP                           |  |

The above mentioned TPDO and RPDO are the basic configuration items required for single axis control. In MC control, the servo is in position mode in most cases, especially in EtherCAT bus based applications, and is in "cyclic synchronous position mode", so the servo is normally initialised to this mode of operation in the SDO configuration during programming.

| 🗴 VE    | CServo x       |                    |             |             |                        |                        |           |             |
|---------|----------------|--------------------|-------------|-------------|------------------------|------------------------|-----------|-------------|
| General | Process Data   | Startup Parameters | EtherCAT Pa | arameters = | = EtherCAT I/O Mapping | = EtherCAT IEC Objects | Status 🔿  | Information |
| Add     | 🖉 Edit 🗙 Delet | te 🔮 Move Up 🐥 🕅   | love Down   |             |                        |                        |           |             |
| Line    | Index:Subin    | dex Name           | Value       | Bit Leng    | th Abort on Error      | Jump to Line on Error  | Next Line | Comment     |
| 1       | 16#6060:16#    | 00 Command_0       | 8           | 8           |                        |                        | 0         |             |

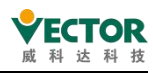

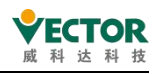

# 7.2 Motion control programming for multi-axis CAM cam synchronization

Cam motion is borrowed from the concept of the relative motion characteristics of mechanical cam and lift bar, refers to the controller according to a specific relative position nonlinear relationship, so that the servo follows the spindle, continuous synchronization motion to meet the motion characteristics required by the equipment, in the fixed length cutting, shear control, fly shear control, multi-color overprinting and other synchronous applications, is widely used. The main-axis position of the electronic cam curve is shown below, with the horizontal axis as the primary axis position and the vertical axis as the axle position:

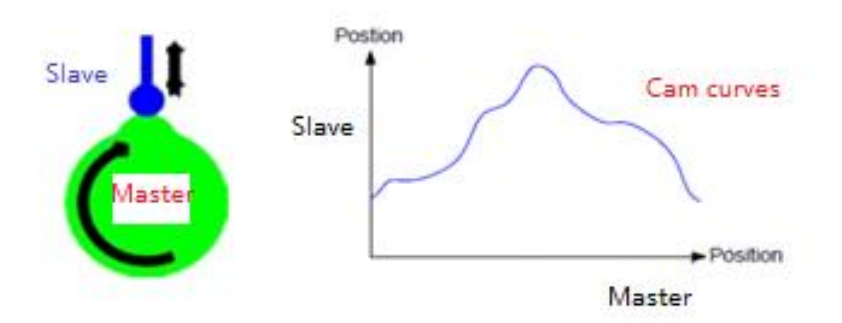

VE controller is a software way, the realization of cam motion control characteristics, that is, the use of software digital "cam meter" instead of mechanical cam, so also known as electronic cam control. Compared to mechanical cams, there are the following features:

• Easy production of cam shapes: cams are described using cam tables, cam curves or arrays;

• Easy and versatile cam shapes: multiple cam table selection, dynamic switching during operation;

• Easy cam shape modification: allows dynamic modification of cam table key points during operation;

- Multiple cam followers: multiple cam followers allowed;
- Cam tappets: multiple cam tappets, multiple setting intervals allowed;
- Cam clutch: in cam operation, user programmable to enter and exit cam operation;
- Electronic cam specific features: virtual spindle support, phase shift, output superimposition;

The VE controller's cam operation is software-only, and if the CAM is running, the next target point from the shaft is calculated once each time the EtherCAT task is entered, so it has better functional flexibility than hardware cam operation.

The control of the electronic cam has three elements:

(1) Spindle: a reference axis used for synchronous control;

(2) From the axis: the servo axis that follows the movement according to the desired

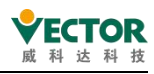

nonlinear characteristics according to the position of the spindle;

(3) Cam table: Describes the spindle - a data sheet or cam curve from the relative position and range of the axis, periodicity, etc.

The user writes the program needs to design the cam table, specify the spindle and the axle, trigger the cam run at the right time during operation, so that the cam from the shaft into the cam run.

| Control                       | MC commands to be | Description                                |  |  |  |  |
|-------------------------------|-------------------|--------------------------------------------|--|--|--|--|
| operation                     | used              | Description                                |  |  |  |  |
| Cam table                     | MC CamTableSelect | Run this command to relate the spindle,    |  |  |  |  |
| selection                     | MC_CannableSelect | slave cam table and all three              |  |  |  |  |
| Entering cam                  | MC Camlo          | Putting the slave shaft into cam operation |  |  |  |  |
| run                           |                   |                                            |  |  |  |  |
| Exit cam run <u>MC CamOut</u> |                   | Getting the slave axis out of the cam run  |  |  |  |  |
| Correction of                 | MC Dessing        | Spindle phase modification                 |  |  |  |  |
| cam phase                     |                   |                                            |  |  |  |  |

Basic command function blocks for electronic cam control:

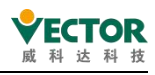

## 7.2.1 Characteristics of the cam table

The new cam table can be created as follows:

| PLC Logic            |                                 |             |                                                                           |
|----------------------|---------------------------------|-------------|---------------------------------------------------------------------------|
| Application          | Cut<br>Copy<br>Paste            |             |                                                                           |
| POU (FB)             | Delete Refactoring Properties   |             | Alarm Configuration<br>Application<br>Axis Group                          |
| POU_3 (PRG)          | Add Object Add Folder           | 8<br>8<br>8 | Cam table<br>CNC program<br>CNC settings                                  |
| → ∰ PLC_P □          | Edit Object<br>Edit Object With |             | Data Sources Manager<br>DUT                                               |
| EtherCAT_Master_Soft | Delete application from device  |             | External File<br>Global Variable List<br>Global Variable List (tasklocal) |

When writing a user program for cam operation, the cam table is one of the items written which determines the characteristics of the cam operation and can be entered in both graphical and tabular form.

The diagram below shows the CAM cam table in graphical form, with the horizontal axis being the spindle position axis and the length of the axis being the travel of the cam run. There are four coordinate curves and the vertical axes are the slave axis position, slave axis speed, slave axis acceleration and slave axis acceleration curves. When programming and commissioning, more attention is often paid to the position curve, the velocity curve and, when commissioning for smoothness, the acceleration curve.

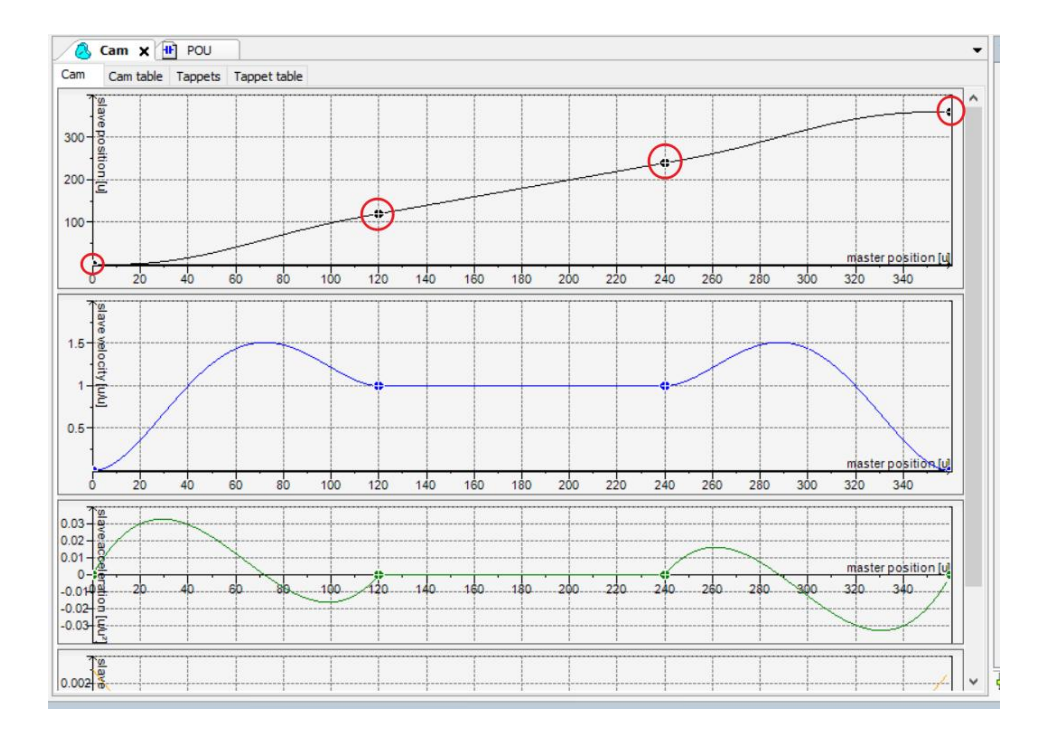

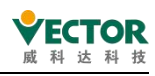

The cam curve has the following characteristics:

• In the coordinates of the master-slave position curve, the vertical axis is the range of possible motion of the slave axis; the vertical axes of the other three curves are the ratio of the velocity of the slave to the main axis and the ratio of the acceleration of the slave to the master;

• The cam curve is a monotonic curve in the vertical direction, i.e. each coordinate of the main axis can only correspond to a unique coordinate value of the slave axis; when the cam is executed, the main axis coordinates move in a small to large direction;

• The cam curve can have a number of key points and the line between two key points can be set as a straight line or a 5-times curve, with the system optimising each 5-times curve to minimise sudden changes in speed and acceleration;

• The start and end coordinates of the horizontal axis (spindle) start at 0 and end at 360 by default and can be modified by the user according to the actual physical travel.

### 7.2.2 Cam table input

① When a new cam table is created, the system automatically sets up the simplest cam curve, on the basis of which the user can modify it to form the CAM curve table he needs.

- ② The user can increase or decrease the number of key points of the cam curve and modify the coordinates of the key points.
- ③ The user can modify the line type between any two adjacent key points, or a 5th curve, or a straight line;
- (4) The system defaults to a 5-fold curve between key points in the cam curve, which ensures continuity of speed during operation and reduces mechanical shocks.;

| ice (Vector ARM Cortex-Linux-SN                                                          | 1-CNC   | -TV-MC)                        |                                                                                                    |
|------------------------------------------------------------------------------------------|---------|--------------------------------|----------------------------------------------------------------------------------------------------|
| PLC Logic                                                                                |         |                                |                                                                                                    |
| Application                                                                              |         |                                | Properties - Cam [Device: PLC Logic: Application]                                                                                                    |
| Cam Library Manager  Library Manager  PLC_PRG (PRG)  POU (FB)  POU_1 (PRG)  POU_1 2 PRG) |         | Cut<br>Copy<br>Paste<br>Delete | Common     Build     Access Control     Cam       Dimensions     Master start position:     0     Master end position:     360       Slave start position:     0     Slave end position:     360 |
| POU_2 (PRG)                                                                              |         | Refactoring                    | Period Slave period: 360                                                                                                    |
| EtherCAT_Task (IE                                                                        |         | Properties<br>Add Object       | Continuity requirements           Position         Velocity         Acceleration         Jerk                                                                                                    |
| MainTask (NewGrou                                                                        | C<br>C  | Add Folder<br>Edit Object      | Compile format (     polynomial (XYVA)                                                                                                    |
| EtherCAT_Master_SoftMotion (E<br>VECServo (VECServo)<br>K Axis1 (SM_Drive_Gene           | ericDSI | Edit Object With               | ○ one dimensional point array     Elements:     256       ○ two dimensional point array                                                                                                    |
| VECServo_5 (VECServo)                                                                    | slave   | P402)                          |                                                                                                    |
| SoftMotion General Axis Pool SM_Drive_PosControl (SM_D                                   | )rive_l | PosControl                     | OK Cancel Apply                                                                                                    |

Key points in the cam curve, often related to the mechanical movement requirements of the control object, for example

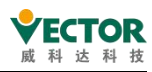

① For chasing shear applications, the coordinate range of the spindle is recommended to correspond to the physical travel of the running interval for easy analysis.

② The starting and ending points of the round trip from the spindle, the starting position point of the synchronous running interval and the point at which it leaves the synchronous position are important key points.

③ The line segments of the cam curve should be straight lines for proportional synchronisation intervals and 5 times curves for other intervals

## 7.2.3 The internal data structure and array of the CAM cam table

In CODESYS, for each CAM table, there is a data structure that describes the CAM table, describing the characteristic data of the CAM table. The following image describes the data structure of the CAM0 cam table, note the variable names of its structures:

|                          |                    |            | 1727          |     |      |    | 1004                                              |
|--------------------------|--------------------|------------|---------------|-----|------|----|---------------------------------------------------|
| 表达式                      | 应用                 | 类型         | 值             | 准备值 | 执行点  | 地址 | 注释                                                |
| 🖻 🎑 Cam0                 | Device.Application | MC_CAM_REF |               |     | 循环监测 |    |                                                   |
| 🐐 wCamStructID           |                    | WORD       | 56372         |     | 循环监测 |    | By menas of this variable,ich always has a consta |
| 🍫 byType                 |                    | BYTE       | 3             |     | 循环监测 |    | Describes the cam type, t is the way in which the |
| 🍫 byVarType              |                    | BYTE       | 0             |     | 循环监测 |    | Only used if byType=1 or byType=2                 |
| 牧 xStart                 |                    | LREAL      | 0             |     | 循环监测 |    | Start position of the mastefining the range of ma |
| 🍫 xEnd                   |                    | LREAL      | 360           |     | 循环监测 |    | End position of the mastefining the range of mas  |
| * nElements              |                    | INT        | 5             |     | 循环监测 |    | Number of elements that is depending on cam type  |
| 🍫 nTappets               |                    | INT        | 0             |     | 循环监测 |    | Number of tappet switch actions.                  |
| 🗉 🍫 рсе                  |                    | POINTER TO | 16#0000FFFF8C |     | 循环监测 |    | Pointer to actual data element which type depends |
| 🗉 🍫 pt                   |                    | POINTER TO | 16#000000000  |     | 循环监测 |    |                                                   |
| ✤ dwTappetActiveBits     |                    | DWORD      | 0             |     | 循环监测 |    | Internal variable                                 |
| 🍫 strCAMName             |                    | STRING     | 'Cam0'        |     | 循环监测 |    |                                                   |
| ✤ byInterpolationQuality |                    | BYTE       | 1             |     | 循环监测 |    | 1: Linear interpolation, 3: Cubic interpolation   |
| 🐐 byCompatibilityMode    |                    | BYTE       | 0             |     | 循环监测 |    | Compatibility mode: Bit0:TRUE``: Periodic execu   |
| bChangedOnline           |                    | BOOL       | FALSE         |     | 循环监测 |    | Internal variable                                 |
| * xPartofLM              |                    | BOOL       | TRUE          |     | 循环监测 |    | ``TRUE``: Generated by programming system ->      |

₽监视1 ●断点

Inside there is a data structure to describe the characteristics of the CAM cam table: if we write a CAM table manually, it is also available, as follows:

Although we don't need to write CAM tables manually, we can modify the required CAM feature data through access to the data structure.

Note: When we declare the CAM0 cam table, the system automatically declares the CAM0 data structure of the global variable type by default, and also declares CAM0\_A an array of

For example, in a user program, modify the number of key points or coordinates of the CAM0 cam table:

CAM0. nElements:=20; // Change the number of key points to 20 CAM0. xEnd:=500; // Change the end point of the spindle to 500. // For example, in the user program, modify the coordinates of 2 of the key points: CAM0\_A[3].dx:=30; CAM0\_A[3].dy:=45; CAM0\_A[3].dv:=1; CAM0\_A[3].da:=0;

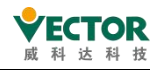

| CAM0_A[4].dx:=60; |
|-------------------|
| CAM0_A[4].dy:=75; |
| CAM0_A[4].dv:=1;  |
| CAM0_A[4].da:=0;  |

Online modification of CAM camsheets

On-line modification of CAM curves" refers to the modification of the coordinates of the key points of the CAM curve during the execution of the user written program, according to the control characteristics. The modifications are usually made to the coordinates of the key points, but can also be made to the number of key points, to the distance range of the spindle, etc.

Reminder: Modify the cam table before entering the cam run, not during the run to avoid unanticipated movement results that require modification of the CAM cam table Applications.

1 In general, OEM customers use cam tables that have been successfully verified by commissioning.

② If there are several machining objects or modes, multiple cam tables can be considered to be preset and switched automatically according to the needs of the user.

③ Some machines require a wider range of adaptability, e.g. packaging machines, which require a packaging length in the range of 10cm to 25cm and automatic adaptation to changes in operating speed, may require online modification of the CAM cam table.

## 7.2.4 Reference and dynamic switching of CAM table

C The CAM cam table is stored internally in the controller as an array that can be pointed to by a specific MC\_CAM\_REF variable type, e.g. by declaring

Cam table p: MC\_CAM\_REF

This variable can be assigned a value and can also be thought of as pointing to a specific cam table as follows

Cam table p:= Cam0; // point to the desired cam table

cam table p: MC\_CAM\_REF; // cam table pointer. TableID: uint; // cam table selection command, settable by HMI. Case TableID of 0: cam table p := cam table A; 1: Cam table p := Cam table B; 2: Cam table p := Cam table C; End\_case MC\_CamTableSelect\_0( // Cam relationship Master:= cam master , Slave:= cam slave , CamTable:= Cam table p, Execute:= ReSelect, // Rising edge triggers cam table selection Periodic:= TRUE,

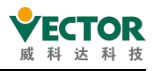

MasterAbsolute:= FALSE, SlaveAbsolute:= FALSE);

In the above example, the assignment of the MC\_CAM\_REF variable is used to switch between multiple cam tables.

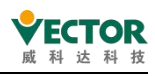

# 7.3 Single axis commands

# 7.3.1 MC\_Power

#### 1) Command Format

| Instructions | Name                   | Graphical representation                                                                                                    | ST Performance                                                                                                    |
|--------------|------------------------|----------------------------------------------------------------------------------------------------|----------------------------------------------------------------------------------------------------|
| MC_Power     | Axis enable<br>command | MC_Power<br>Axis AXIS_REF_SM3 BOOL Status<br>Enable BOOL BOOL bRegulatorRealState<br>bRegulatorOn BOOL BOOL bDriveStartRealState<br>bDriveStart BOOL BUSY<br>BOOL Error<br>SMC_ERROR ErrorID | <pre>MC_Power(<br/>Axis:=,<br/>Enable:=,<br/>bRegulatorOn:=,<br/>bDriveStart:=,<br/>Status=&gt;,<br/>bRegulatorRealState=&gt;,<br/>bDriveStartRealState=&gt;,<br/>Busy=&gt;,<br/>Error=&gt;,<br/>ErrorID=&gt;);</pre> |

#### 2) Related variables

#### ◆ Input variables

| Input<br>variables | Name             | Data<br>Type | Effective<br>range | Initial<br>value | Description                                                                     |
|--------------------|------------------|--------------|--------------------|------------------|---------------------------------------------------------------------------------|
| Axis               | Axis             | AXIS_REF     | _                  | _                | Mapped to an axis, i.e. an instance of AXIS_REF_SM3                             |
| Enable             | Input<br>active  | BOOL         | TRUE,FALSE         | FALSE            | Set to TRUE to start function block processing                                  |
| bRegulatorOn       | Enabled<br>state | BOOL         | TRUE,FALSE         | FALSE            | Set to TRUE to set the axis to the enable state                                 |
| bDriveStart        | Drive<br>allowed | BOOL         | TRUE,FALSE         | FALSE            | Set to TRUE to disable<br>emergency stop<br>processing of the function<br>block |

◆ Output Variables

|                      | Namo         | Data | Effective   | Initial | Description             |
|----------------------|--------------|------|-------------|---------|-------------------------|
|                      | INdifie      | Туре | range       | value   | Description             |
| Status               | Operable     | BOOL |             | EVICE   | Set to TRUE if the axis |
| Status               | state        | BOOL | TROL, TALSE | TALJE   | is ready to move        |
|                      | Axis enable  |      |             |         | TRUE when axis          |
| bRegulatorRealState  | signal       | BOOL | TRUE,FALSE  | FALSE   | enable is active        |
|                      | status       |      |             |         |                         |
|                      | Permissible  |      |             |         | TRUE if the axis is not |
| bDriveStartRealState | drive status | BOOL | TRUE,FALSE  | FALSE   | interrupted by the      |
|                      |              |      |             |         | fast stop mechanism     |
| Rucy                 | Execution    | ROOL |             | EVICE   | TRUE if the             |
| Busy                 | in progress  | BOOL | TRUL,FALSE  | TALSE   | processing of the       |

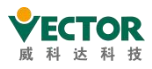

|         |       |      |            |       | function block has   |
|---------|-------|------|------------|-------|----------------------|
|         |       |      |            |       | not been completed   |
| Error   | Error | POOL |            | EVICE | TRUE if an exception |
| Error   |       | BOOL | TRUE,FALSE | FALSE | occurs               |
|         | Error | SMC  | Refer to   |       | Error code output    |
| ErrorID | Codes |      | SMC_       | 0     | when an exception    |
|         | COUES |      | ERROR      |       | occurs               |

#### 3) Function description

The other inputs are only processed by the function block if the input Enable is TRUE.

If the function block MC\_Power has already been called and bRegulatorOn=FALSE, the function block sets the axis state (nAxisState) of the relevant axis to the power\_off state, indicating that the drive is not yet ready for motion.

If the function block MC\_Power has been called and bRegulatorOn=TRUE, the function block will set the axis state (nAxisState) of the relevant axis to the standstill state if no errors have occurred; if errors have occurred, the corresponding error state will be output.

If Enable, bRegulatorOn and bDriveStart are TRUE, but the output Status remains FALSE after a certain time, the output Error will be set. This can happen when a hardware problem is generated in the enable state.

If the enable signal is lost (usually in operating mode), the nAxisState of the relevant axis will be set to the ErrorStop state.

When using this, note the order of operation of Enable and bRegulatorOn. Enable can be held high to control servo enable and disable by controlling bRegulatorOn. Do not turn Enable and bRegulatorOn on and off at the same time. If Enable is disabled, the function block will no longer be executed and changing bRegulatorOn will not take effect, resulting in the "servo is still enabled even though bRegulatorOn has been reset" phenomenon. This will lead to the phenomenon that "the servo is still enabled even though bRegulatorOn has been reset".

#### ◆ Time-series diagram

Set Enable to TRUE, bRegulatorOn to TRUE and bDriveStart to TRUE, indicating that the busy command is being processed becomes TRUE, then the axis enters the Enable ON state and the Status state becomes TRUE.

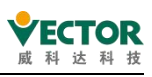

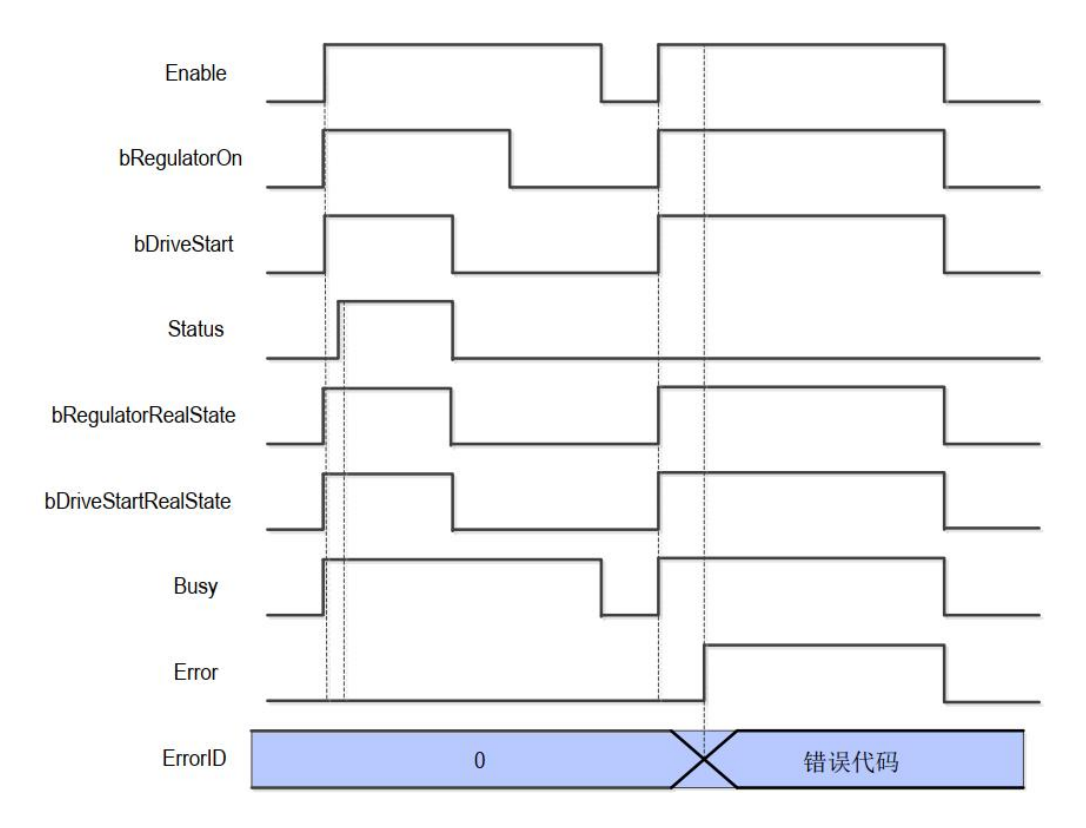

4) Error description

Do not write a program to start another instance of the MC\_Power instruction in the axis where the MC\_Power instruction is being executed. In principle, only 1 MC\_Power instruction can be set for each axis. If the MC\_Power instruction of another instance is started in the axis in which the MC\_Power instruction is being executed, the MC\_Power instruction that is executed later will be executed first.

Note]: Please read "Appendix C Error Code Descriptions" for the descriptions of the relevant error codes.

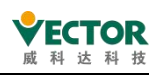

# 7.3.2 MC\_Stop

MC\_Stop puts the axis in the stop state. The currently running motion of the function block instance is aborted.

#### 1) Command Format

| Instructions | Name                 | Graphical representation                                                                                                    | ST Performance                                                                                                    |
|--------------|----------------------|----------------------------------------------------------------------------------------------------|----------------------------------------------------------------------------------------------------|
| MC_Stop      | Axis stop<br>command | MC_Stop<br>Axis AXIS_REF_SM3 BOOL Done<br>Execute BOOL BOOL Busy<br>Deceleration LREAL BOOL Error<br>Jerk LREAL SMC_ERROR ErrorID | <pre>MC_Stop(     Axis:= ,     Execute:= ,     Deceleration:= ,     Jerk:= ,     Done=&gt; ,     Busy=&gt; ,     Error=&gt; ,     ErrorID=&gt; );</pre> |

#### 2) Related variables

#### • Input and output variables

| Input and<br>output<br>variables | Name | Data<br>Type | Effective<br>range | lnitial<br>value | Description                                         |
|----------------------------------|------|--------------|--------------------|------------------|-----------------------------------------------------|
| Axis                             | Axis | AXIS_REF     | _                  | _                | Mapped to an axis, i.e. an instance of AXIS_REF_SM3 |

◆ Input variables

| Input        | Namo         | Data  | Effective  | Initial | Description                  |
|--------------|--------------|-------|------------|---------|------------------------------|
| variables    | Name         | Туре  | range      | value   | Description                  |
|              | Execution    |       |            |         | A rising edge of the input   |
| Execute      | conditions   | BOOL  | TRUE,FALSE | FALSE   | will initiate the processing |
|              |              |       |            |         | of the function block        |
|              | Deceleration |       | "Positive  |         | Deceleration of the          |
| Deceleration | rate         | LREAL | numbers"、" | 0       | function block (u/S^2)       |
|              |              |       | 0"         |         |                              |
|              | Rate of      |       | "Positive  |         | Rate of change of velocity   |
| Jerk         | change of    | LREAL | numbers"、" | 0       | (u /S^3)                     |
|              | speed        |       | 0"         |         |                              |

◆ Output Variables

| Output    | Namo         | Data | Effective  | Initial | Description                |  |
|-----------|--------------|------|------------|---------|----------------------------|--|
| Variables | INdifie      | Туре | range      | value   | Description                |  |
|           | Instruction  |      |            |         | Axis instruction execution |  |
| Done      | execution    | BOOL | TRUE,FALSE | FALSE   | complete, set to TRUE      |  |
|           | completed    |      |            |         |                            |  |
| Puov      | Command      | POOL | TRUE,FALSE | FALSE   | TRUE if the current        |  |
| Busy      | execution in | BOOL |            |         | instruction is in progress |  |

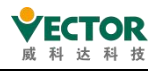

|         | progress   |       |            |       |                           |
|---------|------------|-------|------------|-------|---------------------------|
| Error   | Error      | POOL  |            | EVICE | Set to TRUE when an       |
| Error   |            | BOOL  | TRUE,FALSE | FALSE | exception occurs          |
| Freed   | Error code | SMC_  | 参阅 SMC_    | 0     | Error code is output when |
| Errorid |            | ERROR | ERROR      |       | an exception occurs       |

#### 3) Function description

This function block is designed to stop the motion of an axis in normal operation, any command to this axis is not valid when the axis is in the stopping state.

This function block can only be run when the axis is in Motion, but not in any other state. The start command is initiated on the rising edge of Execute. If Busy is active while MC\_Stop is active, starting MC\_Stop again will cause the command system to change to Errorstop.

#### ◆Timing diagram

the axis must be in the running state (Motion) for the MC\_Stop instruction to run.

Execute of the function block must have a rising edge condition.

Done of the function block indicates that the instruction has been executed normally. A Busy function block indicates that the function block is currently being executed.

CommandAborted of the function block indicates that the instruction is interrupted by another motion control instruction, and the flag bit is TRUE.

Example: The change of the flag bit during the execution of MC\_MoveVelocity instruction and MC\_Stop instruction in different timing operations;

The processing of CommandAborted is described in the following timing diagram .

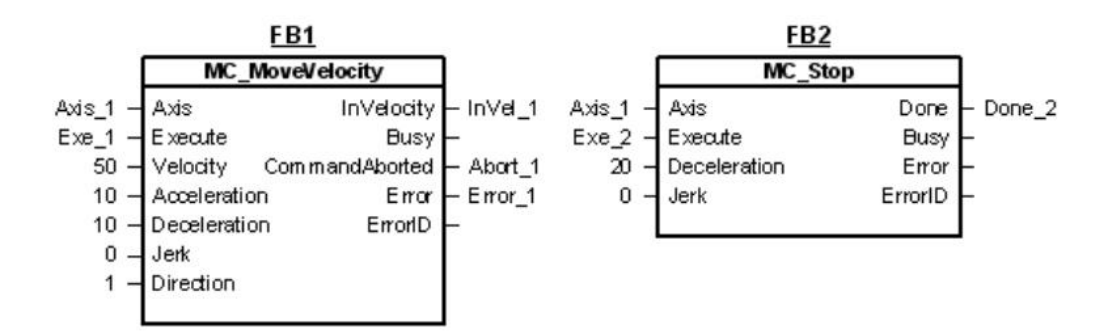

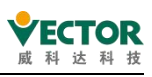

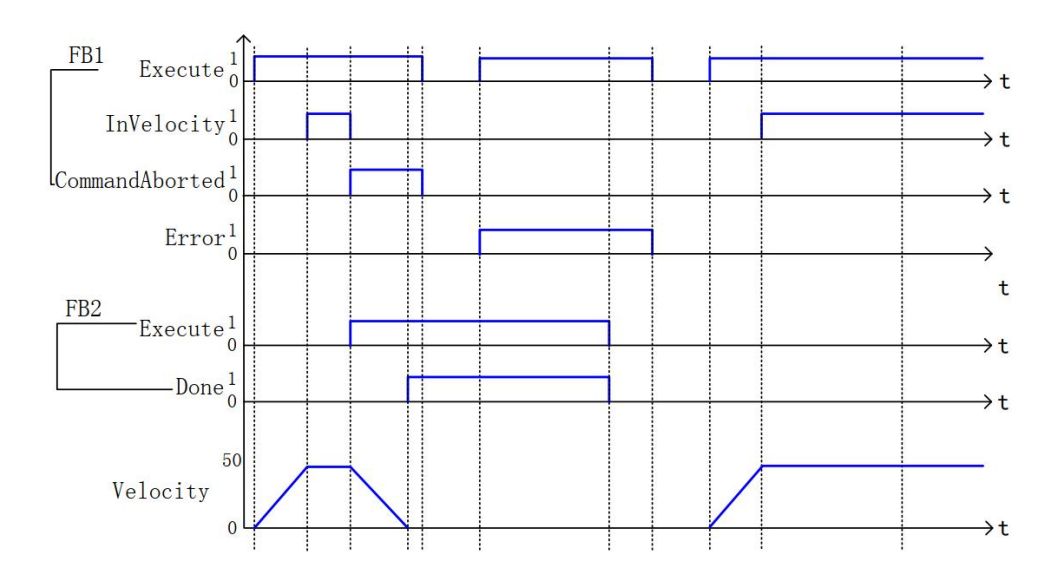

#### 4) Error Description

When MC\_Stop has a repetitive instruction running, the error flag Error is True,ErrorID is SMC\_MS\_AXI error ;

Note]: Please read "Appendix C Error Code Descriptions" for the description of the relevant error codes.

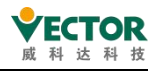

# 7.3.3 MC\_Halt

#### 1) Command Format

| Instructions | Name                               | Graphical representation                                                                                                    | ST Performance                                                                                                    |
|--------------|------------------------------------|----------------------------------------------------------------------------------------------------|----------------------------------------------------------------------------------------------------|
| MC_Halt      | Axis<br>normal<br>pause<br>command | MC_Hait<br>Axis AXIS_REF_SM3 BOOL Done<br>Execute BOOL Busy<br>Deceleration LREAL BOOL CommandAborted<br>Jerk LREAL BOOL Error<br>SMC_ERROR ErrorID | <pre>MC_Halt(     Axis:= ,     Execute:= ,     Deceleration:= ,     Jerk:= ,     Done=&gt; ,     Busy=&gt; ,     CommandAborted=&gt; ,     Error=&gt; ,     ErrorID=&gt; );</pre> |

#### 2) Related variables

#### • Input and output variables

| Input and output variables | Name | Data<br>Type | Effective range | lnitial<br>value | Description                                         |
|----------------------------|------|--------------|-----------------|------------------|-----------------------------------------------------|
| Axis                       | AXIS | AXIS_REF     | _               | _                | Mapped to an axis, i.e. an instance of AXIS_REF_SM3 |

#### ◆ Input variables

| Input        | Namo         | Data  | Effective   | Initial | Description                  |
|--------------|--------------|-------|-------------|---------|------------------------------|
| variables    | Name         | Туре  | range       | value   | Description                  |
|              | Execution    |       |             |         | A rising edge of the input   |
| Execute      | conditions   | BOOL  | TRUE,FALSE  | FALSE   | will initiate the processing |
|              |              |       |             |         | of the function block        |
|              | Deceleration |       | "Positive   |         | Deceleration of the function |
| Deceleration |              | LREAL | numbers"+"  | 0       | block (u/S^2)                |
|              |              |       | 0"          |         |                              |
|              | Leap         |       | "Positive   |         | Specify the degree of jump   |
| Jerk         |              | LREAL | numbers" +" | 0       | [command unit /S^3           |
|              |              |       | 0"          |         |                              |

#### ◆ Output Variables

| Output    | Namo         | Data | Effective  | Initial | Description                   |
|-----------|--------------|------|------------|---------|-------------------------------|
| Variables | Name         | Туре | range      | value   | Description                   |
|           | Instruction  |      |            |         | Axis instruction execution    |
| Done      | execution    | BOOL | TRUE,FALSE | FALSE   | complete, set to TRUE         |
|           | completed    |      |            |         |                               |
|           | Instruction  |      |            |         | The current instruction is in |
| Busy      | execution in | BOOL | TRUE,FALSE | FALSE   | progress, set to TRUE         |
|           | progress     |      |            |         |                               |
| Command   | Instruction  | POOL |            | EALCE   | If the current instruction is |
| Aborted   | interrupted  | BOOL | TRUE,FALSE | FALSE   | interrupted, set to TRUE      |
| Error     | Error        | POOL |            | EALCE   | Set to TRUE if an exception   |
| Error     |              |      | IKUE,FALSE | FALSE   | occurs                        |

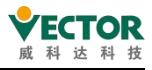

| ErrorID | Error code | SMC_  | Refer to SMC_ | 0 | Error code is output when |
|---------|------------|-------|---------------|---|---------------------------|
|         |            | ERROR | ERROR         | 0 | an exception occurs       |

3) Function description

This function block stops the reference axis in a controlled manner. If the actions of other function blocks are running at this time, these actions are aborted. The axis enters a discrete motion state until the speed reaches 0. If the "Finish" output of MC\_Halt is set, the state of the axis will change to stationary. The execution of MC\_Halt can be interrupted by issuing a new motion command as long as MC\_Halt is active, unlike MC\_Stop, which can be interrupted.

This function block can only be run in the running state (Motion), but not in any other state.

The start command is initiated on the rising edge of Execute; the state of the command is Discrete Motion while it is running and Standstill when it is finished.

4) Timing diagram

the axis must be in the running state (Motion) for the instruction to run.

Execute of a function block must have a rising edge condition.

Done for a function block indicates that the instruction is executing normally.

Busy of a function block indicates that the block is currently being executed.

CommandAborted of the function block indicates that the instruction is interrupted by another motion control instruction, and the flag is TRUE.

Example: The change of the flag bit during the execution of MC\_MoveVelocity instruction and MC\_Halt instruction in different timing operations;

The processing of CommandAborted is described in the following timing diagram.

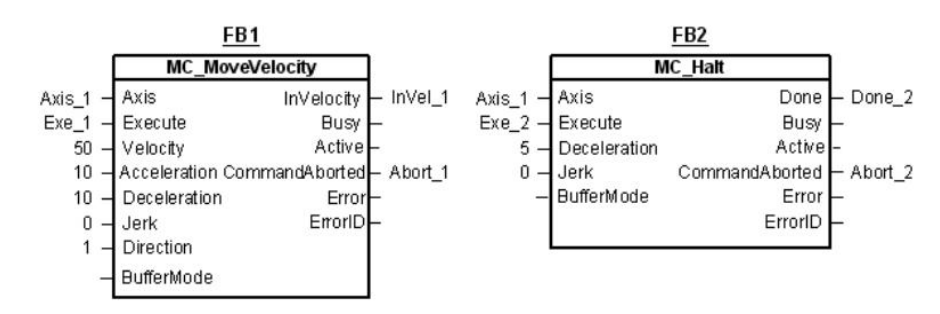

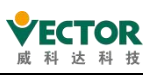

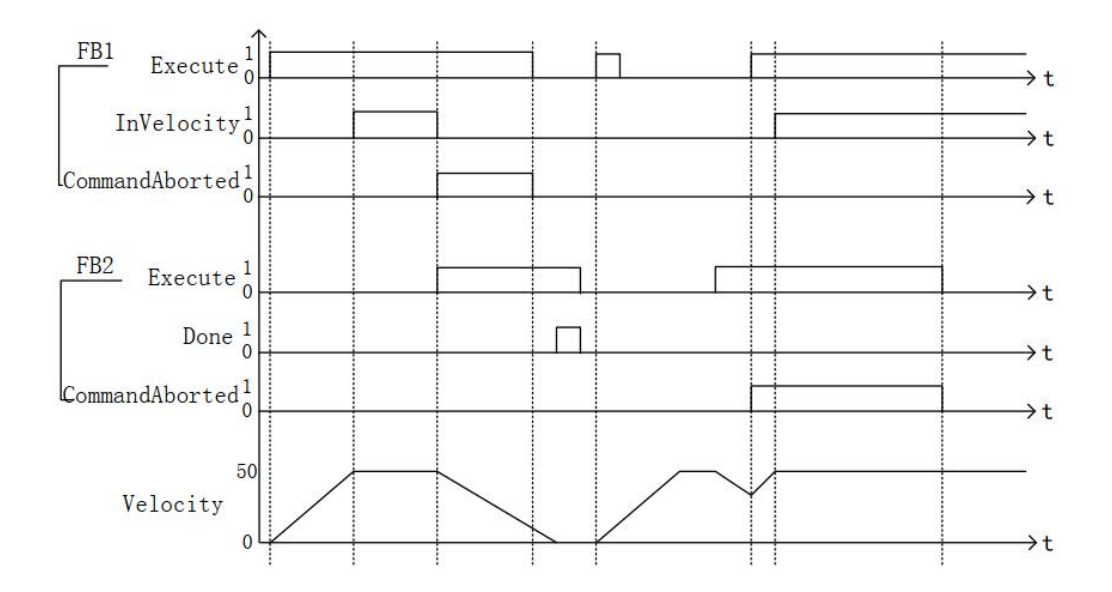

#### 5) Error description

An error occurs when the axis state is not a parameter error in the start-up instruction or instruction system in Standstill, and the axis error can only be cleared before operation starts. [Note]: Please read "Appendix C Error Code Descriptions" for a description of the relevant error codes.

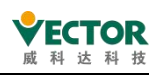

## 7.3.4 MC\_Home

Its execution will cause the axis to perform the "search home" sequence. The details of this sequence are manufacturer dependent and can be set by the axis parameters. The Position input is used to set the absolute position when a reference signal is detected. The function block terminates with standstill.

|              | -,                                   |                                                                                                    |                                                                                                    |  |  |  |  |  |  |
|--------------|--------------------------------------|----------------------------------------------------------------------------------------------------|----------------------------------------------------------------------------------------------------|--|--|--|--|--|--|
| Instructions | Name                                 | Graphical representation                                                                                               | ST Performance                                                                                                    |  |  |  |  |  |  |
| MC_Home      | Axis<br>return to<br>zero<br>command | MC_Home<br>—Axis AXIS_REF_SM3 BOOL Done<br>—Execute BOOL Busy<br>—Position LREAL BOOL CommandAborted<br>BOOL Error<br> | <pre>MC_Home(     Axis:= Axis,     Execute:= ,     Position:= ,     Done=&gt; ,     Busy=&gt; ,     CommandAborted=&gt; ,     Error=&gt; ,     ErrorID=&gt; );</pre> |  |  |  |  |  |  |

#### 1) Command Format

#### 2) Related variables

#### • Input and output variables

| Input and<br>output<br>variables | Name | Data<br>Type | Effective<br>range | Initial<br>value | Description                                         |
|----------------------------------|------|--------------|--------------------|------------------|-----------------------------------------------------|
| Axis                             | AXIS | AXIS_REF     | _                  | _                | Mapped to an axis, i.e. an instance of AXIS_REF_SM3 |

#### Input variables

| Input     | Namo         | Data | Effective   | Initial | Description                     |  |
|-----------|--------------|------|-------------|---------|---------------------------------|--|
| variables | Name         | Туре | range value |         | Description                     |  |
|           | Execution    |      |             |         | A rising edge of the input will |  |
| Execute   | conditions   | BOOL | TRUE,FALSE  | FALSE   | initiate the processing of the  |  |
|           |              |      |             |         | function block                  |  |
| Position  | Axis reaches |      | Data range  | 0       | Represents the zero return      |  |
|           | position     |      |             |         | position of the axis position   |  |

#### Output Variables

| Output    | Name         | Data | Effective  | Initial | Description                      |
|-----------|--------------|------|------------|---------|----------------------------------|
| valiables |              | туре | Tange      | value   |                                  |
|           | Instruction  |      |            |         | Axis instruction execution       |
| Done      | execution    | BOOL | TRUE,FALSE | FALSE   | complete, set to TRUE            |
|           | completed    |      |            |         |                                  |
|           | Instruction  |      |            |         | Execution of current instruction |
| Busy      | execution in | BOOL | TRUE,FALSE | FALSE   | is in progress, set to TRUE      |
|           | progress     |      |            |         |                                  |
| Command   | Instruction  | DOOL |            |         | If the current instruction is    |
| Abort     | interrupted  | BUUL | IRUE,FALSE | FALSE   | interrupted, set to TRUE         |
| Error     | Error        | BOOL | TRUE,FALSE | FALSE   | Set to TRUE if an exception      |

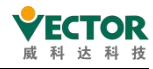

|         |            |       |               |   | occurs                       |
|---------|------------|-------|---------------|---|------------------------------|
| ErrorID | Error code | SMC_  | Refer to SMC_ | 0 | Error code is output when an |
|         |            | ERROR | ERROR         |   | exception occurs             |

#### 3) Function description

This function block is a zero return operation, where the Position data is the zero position of the axis.

The running state of this function block is in Standstill, the state of the instruction is homing when it is running, and no other state can be run.

The start command is the rising edge start command of Execute.

Viktor servo setting instructions :

• When using each servo axis to return to the home position, the return mode of the servo parameter must be set; the setting mode can be set manually by setting the function code of the servo;

• The corresponding function code can also be configured via the start parameters of the VE slave; the following index and subindex data must be set for the communication method;

| Project                   | index    | Sub-indexes | Description                                  |
|---------------------------|----------|-------------|----------------------------------------------|
| Zero return method        | 0,4600.9 |             | The specific parameters to be set can be     |
|                           | 0x0096   |             | selected according to the servo manual       |
| Home velocity             | 0,46000  | 0x01        | Generally defined speeds are relatively      |
|                           | 0,0099   | 0,01        | high, with reduced zeroing times in rpm      |
| Find zero velocity        | 0,46000  | 0.02        | Generally defined speeds are relatively low, |
|                           | 0,0099   | 0x02        | in rpm                                       |
| Home return               | 0,600 4  |             | change in acceleration and deceleration at   |
| acceleration/deceleration | UXOU9A   |             | home return, in u/s^2                        |
| Home return timeout       | 0.2004   | 0.00        | The return time exceeds the set time and     |
|                           |          | UXUO        | the system reports an Er.603 error.          |

CODESYS screen settings reference :

| 326 V   | ECServo X          |               |                                |                     |       |                      |                |
|---------|--------------------|---------------|--------------------------------|---------------------|-------|----------------------|----------------|
| General | Process Data Start | up Parameters | Log                            | EtherCAT Parameters | s ≓   | EtherCAT I/O Mapping | 🛱 EtherCAT IEC |
| Add     | 🛃 Edit 🗙 Delete    | Move Up       | Move                           | Down                |       |                      |                |
| Line    | Index:Subindex     | Name          |                                | 1                   | Value | Bit Length           | Abort on Error |
| - 1     | 16#6098:16#00      | Homing met    | Homing method                  |                     | 35    | 8                    |                |
| - 2     | 16#6099:16#01      | Speed durin   | Speed during search for switch |                     | 600   | 32                   |                |
| - 3     | 16#6099:16#02      | Speed durin   | Speed during search for zero   |                     | 300   | 32                   |                |
| 4       | 16#609A:16#00      | Homing acc    | eleratio                       | n                   | 4000  | 32                   |                |

4) Timing diagram

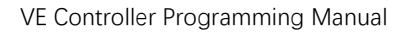

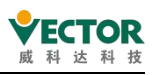

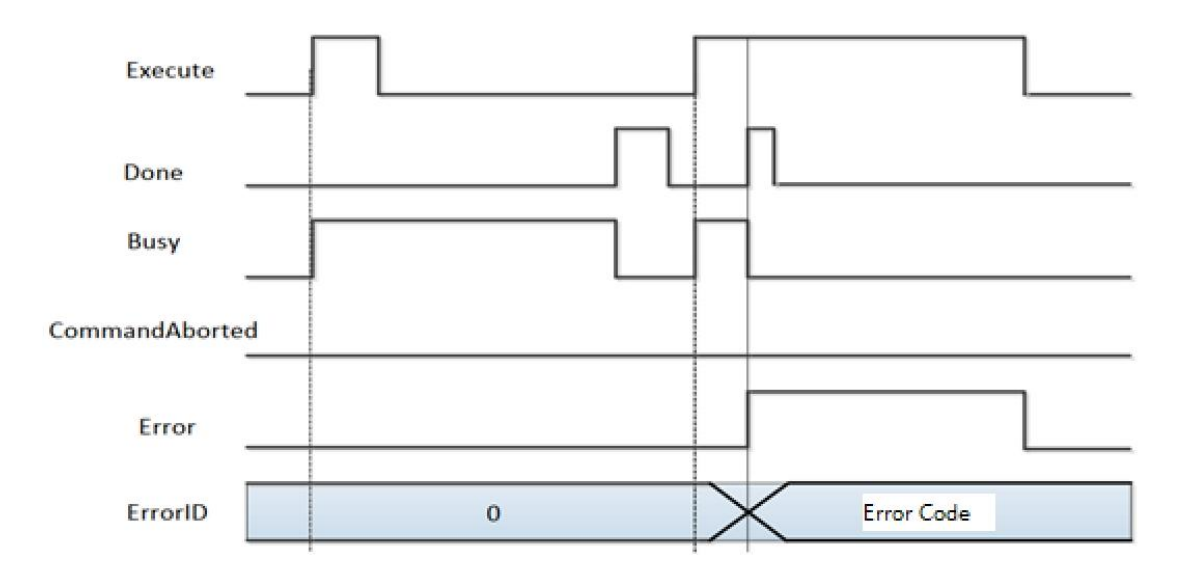

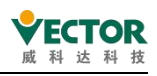

# 7.3.5 MC\_MoveVelocity

Simulated velocity control using the drive position control mode, where the Velocity assignment controls the speed of the drive if the axis is enabled and the command is valid. 1) Command Format

| Instructions    | Name                         | Graphical representation                                                                                                    | ST Performance                                                                                                    |
|-----------------|------------------------------|----------------------------------------------------------------------------------------------------|----------------------------------------------------------------------------------------------------|
| MC_MoveVelocity | Speed<br>control<br>commands | MC_MoveVelocity<br>Axis AXIS_REF_SM3 BOOL InVelocity<br>Execute BOOL Busy<br>Velocity IREAL BOOL CommandAborted<br>Acceleration IREAL BOOL Error<br>Deceleration IREAL SMC_ERROR ErrorID<br>Jerk IREAL<br>Direction MC_Direction | <pre>MC_MoveVelocity(     Axis:= ,     Execute:= ,     Velocity:= ,     Acceleration:= ,     Deceleration:= ,     Direction:= ,     InVelocity=&gt; ,     Busy=&gt; ,     CommandAborted=&gt; ,     Error=&gt; ,     ErrorID=&gt; );</pre> |

#### 2) Related variables

#### • Input and output variables

| Input and<br>output<br>variables | Name | Data<br>Type | Effective<br>range | lnitial<br>value | Description                                         |
|----------------------------------|------|--------------|--------------------|------------------|-----------------------------------------------------|
| Axis                             | AXIS | AXIS_REF     |                    |                  | Mapped to an axis, i.e. an instance of AXIS_REF_SM3 |

◆ Input variables

| Input<br>variables | Name                    | Data<br>Type | Effective range | Initial<br>value | Description                                                                            |
|--------------------|-------------------------|--------------|-----------------|------------------|----------------------------------------------------------------------------------------|
| Execute            | Execution<br>conditions | BOOL         | TRUE,FALSE      | FALSE            | A rising edge of the<br>input will initiate the<br>processing of the<br>function block |
| Velocity           | Speed                   | LREAL        | Data range      | 0                | This data is the speed<br>run value for this<br>instruction                            |
| Acceleration       | Acceleratio<br>n        | LREAL        | Data range      | 0                | Acceleration value as<br>the speed becomes<br>greater                                  |
| Deceleration       | Deceleratio<br>n        | LREAL        | Data range      | 0                | Deceleration value as speed becomes smaller                                            |
| Jerk               | Leap                    | LREAL        | Data range      | 0                | The value of the slopechangeoftheaccelerationanddeceleration curve                     |
| Direction          | Direction               | MC_Direction | 1: positive     | current          | Command operation                                                                      |

| V | E | T | 0 | R |
|---|---|---|---|---|
| 威 | 科 | 达 | 科 | 技 |

| of travel | -1: negative | for the | direction | of |
|-----------|--------------|---------|-----------|----|
|           | 2: current   | travel  |           |    |

#### Output Variables

| Output       | Manaa          | Data  | Effective     | Initial | Description                   |
|--------------|----------------|-------|---------------|---------|-------------------------------|
| Variables    | Name           | Туре  | range         | value   | Description                   |
| In/(clocity  | Set speed flag | BOOL  |               | EVICE   | The set running speed has     |
| Invelocity   | reached        | BOOL  | TRUE,FALSE    | TALSE   | been reached, set to TRUE     |
|              | Instruction    |       |               |         | The current instruction is    |
| Busy         | being          | BOOL  | TRUE,FALSE    | FALSE   | being executed, set to        |
|              | executed       |       |               |         | TRUE                          |
| CommandAbort | Instruction    | POOL  |               | EVICE   | If the current instruction is |
| CommanuAbort | interrupted    | BOOL  | TRUE,FALSE    | TALSE   | interrupted, set to TRUE      |
| Error        | Error          | POOL  |               | EVICE   | Set to TRUE if an             |
| EITOI        |                | BOOL  | TRUE,FALSE    | FALSE   | exception occurs              |
| ErrorID      | Error code     | SMC_  | Refer to SMC_ | 0       | Error code is output when     |
|              |                | ERROR | ERROR         |         | an exception occurs           |

3) Function Description

Changes the Velocity parameter for the analog speed control of the drive.

◆ Timing diagram

Execute of the function block must have a rising edge condition

InVelocity of the function block indicates that the running speed of the instruction has reached the set value.

Busy of a function block indicates that the function block is currently being executed.

• Examples

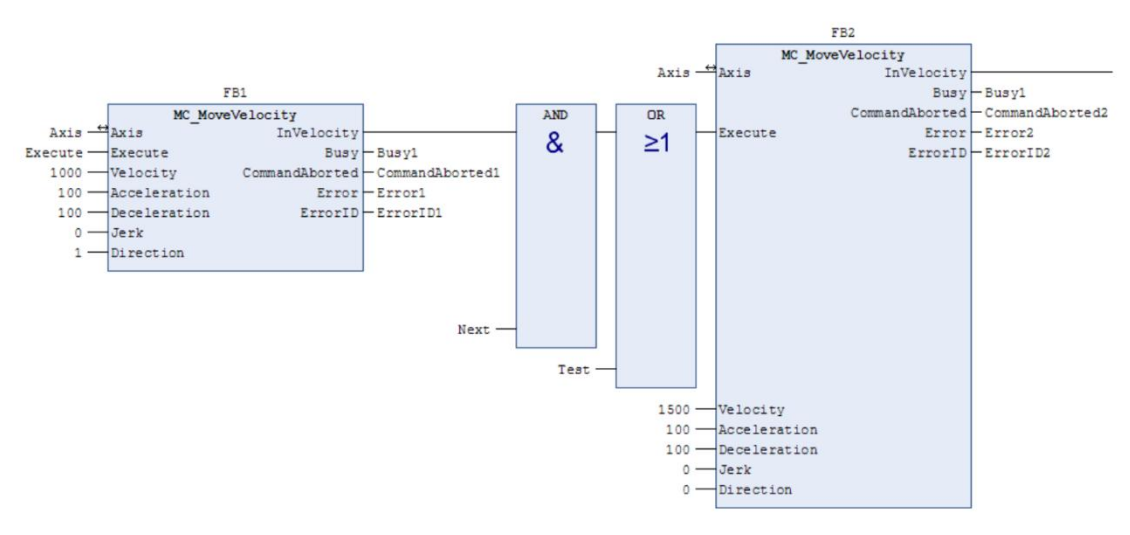

• Timing instructions :

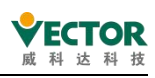

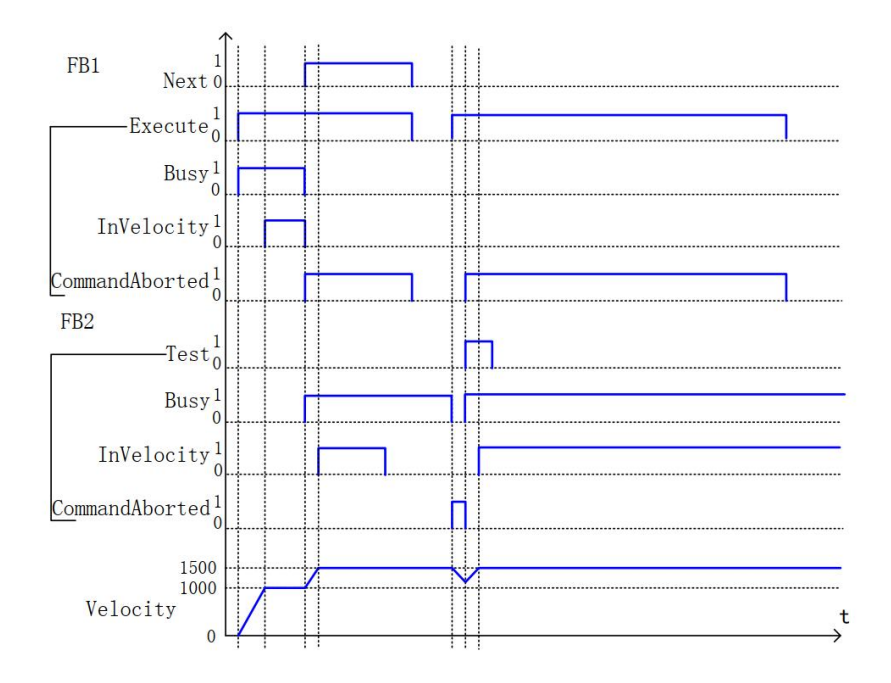

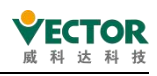

# 7.3.6 MC\_MoveAbsolute

This function block causes the axis to be moved to an absolute position and uses the values for Velocity, Deceleration, Acceleration and Jerk. If no further actions are pending, the execution ends with velocity 0.

#### 1) Command Format

| Instructions    | Name                                                | Graphical representation                                                                                                    | ST Performance                                                                                                    |
|-----------------|-----------------------------------------------------|----------------------------------------------------------------------------------------------------|----------------------------------------------------------------------------------------------------|
| MC_MoveAbsolute | Axis<br>absolute<br>position<br>control<br>commands | MC_MoveAbsolute         Axis AXIS_REF_SM3       BOOL Done         — Execute BOOL       BOOL BUSy         — Position IREAL       BOOL CommandAborted         — Velocity IREAL       BOOL Error         — Acceleration IREAL       SMC_ERROR ErrorID         — Deceleration IREAL       SMC_ERROR ErrorID         — Jerk IREAL       Direction | <pre>MC_MoveAbsolute(     Axis:=,     Execute:=,     Position:=,     Velocity:=,     Acceleration:=,     Jerk:=,     Direction:=,     Done=&gt;,     Busy=&gt;,     CommandAborted=&gt;,     Error=&gt;,     ErrorID=&gt;);</pre> |

#### 2) Related variables

#### • Input and output variables

| Input and<br>output<br>variables | Name  | Data<br>Type | Effective<br>range | Initial<br>value | Description                |
|----------------------------------|-------|--------------|--------------------|------------------|----------------------------|
| Axis                             | AXIS  | AXIS REE     |                    |                  | Mapped to an axis, i.e. an |
|                                  | 70013 | / ///0_//12  |                    |                  | instance of AXIS_REF_SM3   |

#### ◆ Input variables

| Input<br>variables | Name                  | Data<br>Type     | Effective<br>range                 | Initial<br>value | Description                                                                                    |
|--------------------|-----------------------|------------------|------------------------------------|------------------|------------------------------------------------------------------------------------------------|
| Execute            | Execution conditions  | BOOL             | TRUE,FALSE                         | FALSE            | A rising edge of the input will start the function block                                       |
| Position           | Axis arrival position | LREAL            | Data range                         | 0                | This position is the absolute position data of the axis                                        |
| Velocity           | Operating<br>speed    | LREAL            | Data range                         | 0                | Maximum speed at which the axis runs to the target position                                    |
| Acceleration       | Acceleratio<br>n      | LREAL            | Data range                         | 0                | Acceleration value as speed increases                                                          |
| Deceleration       | Deceleratio<br>n      | LREAL            | Data range                         | 0                | Value of deceleration as speed becomes smaller                                                 |
| Jerk               | Leap                  | LREAL            | Data range                         | 0                | Value of the change in slope of<br>the acceleration/deceleration<br>curve                      |
| Direction          | Direction of command  | MC_<br>DIRECTION | Negative,<br>shortest<br>Positive, | shortest         | Negative: Reverse movement ;<br>Shortest: Choose the direction<br>based on the shortest path ; |

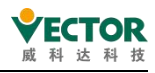

|  | current, | Positive: move in the positive     |
|--|----------|------------------------------------|
|  | fastest  | direction ;                        |
|  |          | Current: Move in the current       |
|  |          | direction;                         |
|  |          | Fastest: automatically selects the |
|  |          | fastest direction of travel        |
|  |          | (This function is available in     |
|  |          | rotation mode)                     |

#### ◆ Output Variables

| Output    | Namo         | Data  | Effective  | Initial | Description                     |
|-----------|--------------|-------|------------|---------|---------------------------------|
| Variables | Name         | Туре  | range      | value   | Description                     |
|           | Instruction  |       |            |         | Axis instruction execution      |
| Done      | execution    | BOOL  | TRUE,FALSE | FALSE   | complete, set to TRUE           |
|           | completed    |       |            |         |                                 |
|           | Instruction  |       |            |         | Execution of current            |
| Busy      | execution in | BOOL  | TRUE,FALSE | FALSE   | instruction is in progress, set |
|           | progress     |       |            |         | to TRUE                         |
| Command   | Instruction  | ROOL  |            | EVICE   | If the current instruction is   |
| Abort     | interrupted  | BOOL  | TRUL,FALSE | FALSE   | interrupted, set to TRUE        |
| Error     | Error        | ROOL  |            | EALCE   | Set to TRUE if an exception     |
| EITOI     |              | BOOL  | TRUL,FALSE | FALSE   | occurs                          |
| ErrorID   | Error code   | SMC_  | Refer to   | 0       | Error code is output when       |
|           |              | ERROR | SMC_ERROR  |         | an exception occurs             |

3) Function Description

• This function block is an absolute axis positioning instruction, and the Position data is the absolute position of the axis.

This function block is in Standstill, and the state of the command is Discrete Motion.

A complete running process must control the different motion states of the axes.

This instruction is valid for repeated rising edges in Discrete Motion, each time refreshing the latest position.

This command is valid on the rising edge of Discrete Motion.

If Acceleration or Deceleration is zero, the command will run in an abnormal state, but the state of the axis is Discrete Motion.

Trapezoidal acceleration and deceleration actions

Velocity, Acceleration and Deceleration have data; and Jerk is 0;

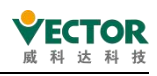

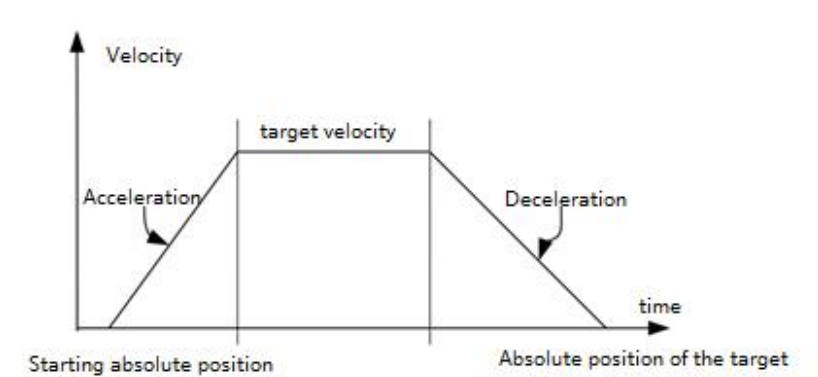

S-curve acceleration and deceleration manoeuvres
 Velocity, Acceleration, Deceleration and Jerk all with data;

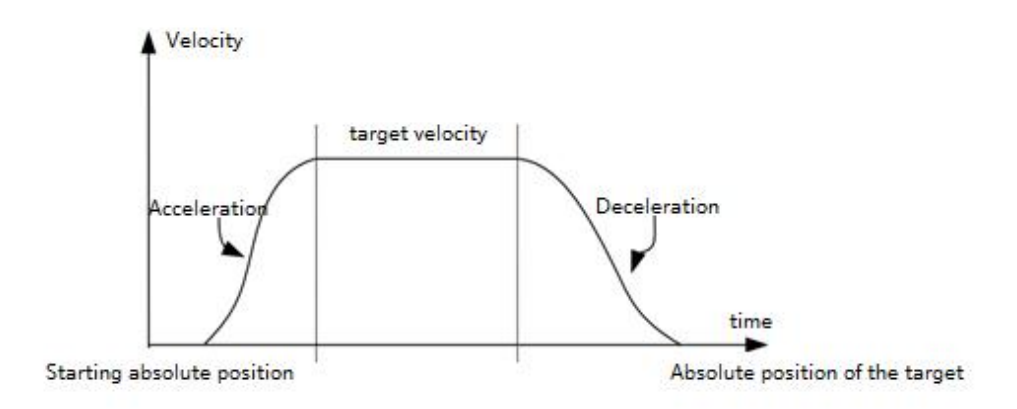

• Absolute positioning of the axes in cyclic mode

| □ Virtual mode | Modulo settings    |       |
|----------------|--------------------|-------|
|                |                    |       |
| Modulo         | Modulo value [u]:  | 360.0 |
|                | riodalo falde [a]r | 1     |

 The axis rotation period is set to 360 and the Direction is set to Positive. When the modulus of Position to 360 (Position/360 is rounded off, e.g. Position 380 is modulus 20 to 360, Position 350 is modulus 350 to 360) > Start absolute position, then the axis runs in the forward direction (modulus of Position to 360 - Start absolute position) by a distance.

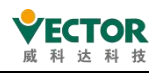

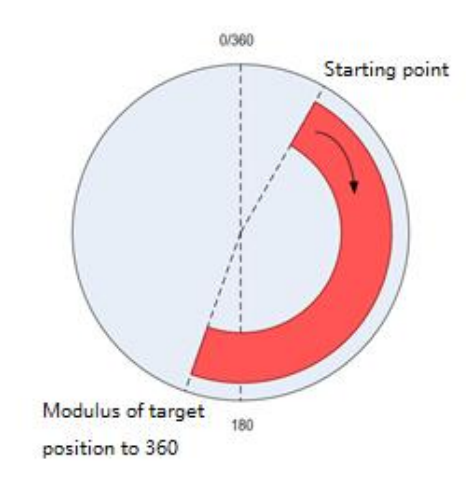

When the modulus of Position to 360 (Position/360 is remainder, e.g. Position is 380 then modulus to 360 is 20) < Start absolute position, then the axis runs in the forward direction (360 - Start absolute position + modulus of Position to 360) by a distance.

2 The axis rotation period is set to 360 and the Direction is set to shortest or fastest. The modulus of Position to 360 is XPosition

When 0 < XPosition - Start absolute position < 180, the distance of the axis in the forward direction (XPosition - Start absolute position).

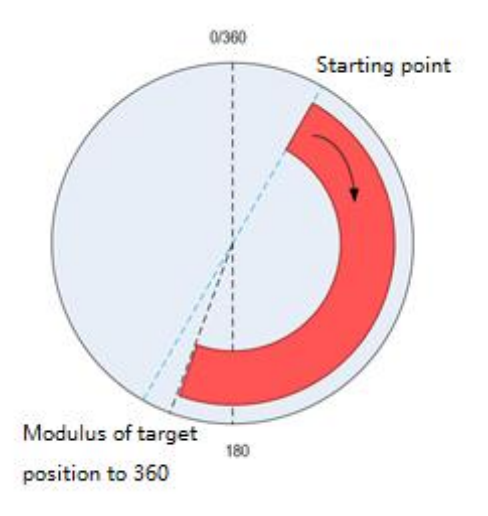

When 180 < XPosition - starting absolute position, the axis runs in the opposite direction 360 - XPosition + distance from the starting absolute position.

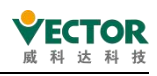

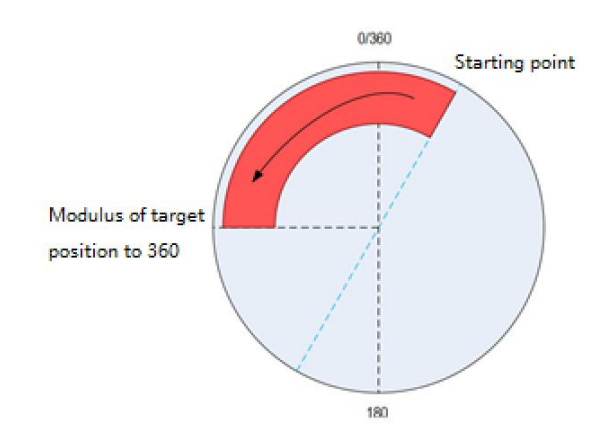

When XPosition< Start Absolute Position, the axis runs in the opposite direction Distance from Start Absolute Position – Xposition.

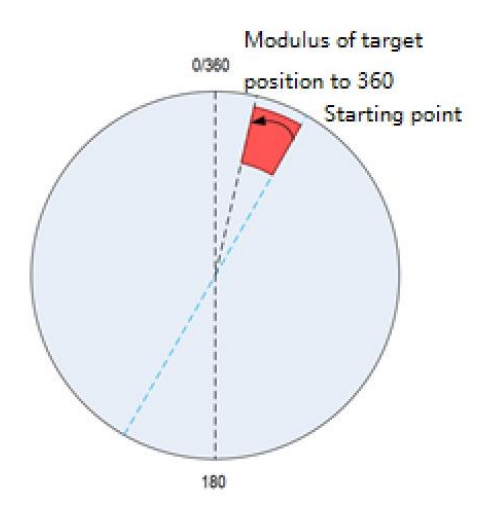

③ The axis rotation period is set to 360 and the Direction is set to shortest or Negative. The modulus of Position to 360 is XPosition

Axis runs in reverse direction Distance from absolute position + 360-XPosition.

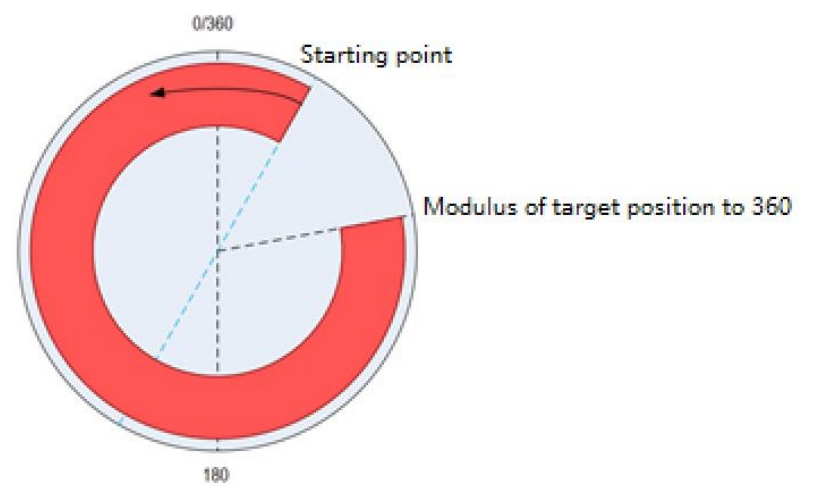

• Absolute positioning of axes in linear mode

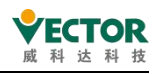

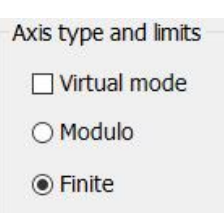

When the absolute position of the target > the starting position, move the target forward (absolute position - distance from the starting position)

When the target position < Start position, move the target in the opposite direction (Start position - Distance from target position)

The running direction set in linear mode does not determine the axis running direction, i.e. Direction is invalid.

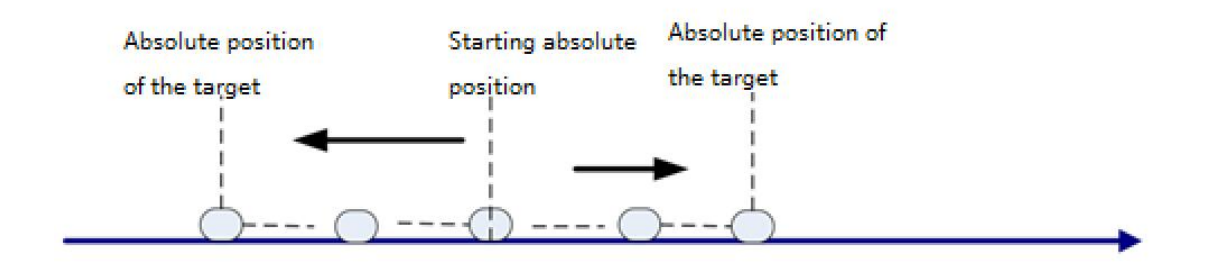

4) Timing diagram

Axis must be in the Standstill state for the instruction to run.

Execute of a function block must have a rising edge condition.

Done of a function block indicates that the instruction has completed normal execution. Busy of a function block indicates that the function block is currently being executed;

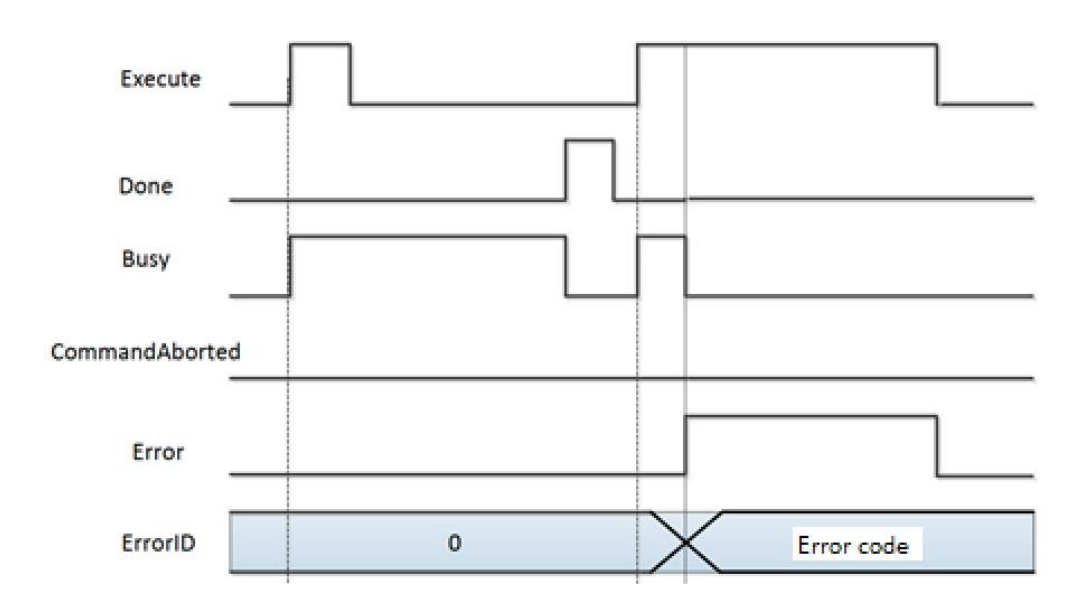

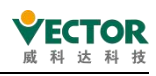

## 7.3.7 MC\_MoveAdditive

This function block causes a controlled motion that adds the specified distance to the last specified target position. The axis is thereby in the discrete\_motion mode. The current target position can result from a preceding motion of MC\_MoveAdditive that was aborted. If the function block runs in the continuous\_motion mode, the specified distance is added to the current position during the processing time.

#### 1) Command Format

| Instructions        | Name                                           | Graphical representation                                                                                                    | ST Performance                                                                                                    |
|---------------------|------------------------------------------------|----------------------------------------------------------------------------------------------------|----------------------------------------------------------------------------------------------------|
| MC_Move<br>Additive | Superimposed<br>absolute<br>motion<br>commands | MC_MoveAdditive         Axis AXIS_REF_SM3       BOOL Done         Execute BOOL       BOOL Busy         Distance LREAL       BOOL CommandAborted         Velocity LREAL       BOOL Error         Acceleration LREAL       SMC_ERROR ErrorID         Deceleration LREAL       SMC_ERROR ErrorID         Jerk LREAL       Jerk LREAL | <pre>MC_MoveAdditive(     Axis:=,     Execute:=,     Distance:=,     Velocity:=,     Acceleration:=,     Jerk:=,     Done=&gt;,     Busy=&gt;,     CommandAborted=&gt;,     Error=&gt;,     ErrorID=&gt;);</pre> |

#### 2) Related variables

#### • Input and output variables

| Input and<br>output<br>variables | Name | Data<br>Type | Effective<br>range | lnitial<br>value | Description                                         |
|----------------------------------|------|--------------|--------------------|------------------|-----------------------------------------------------|
| Axis                             | AXIS | AXIS_REF     | _                  | _                | Mapped to an axis, i.e. an instance of AXIS_REF_SM3 |

Input variables

| Input        | Name         | Data                    | Effective  | Initial | Description                     |
|--------------|--------------|-------------------------|------------|---------|---------------------------------|
| variables    |              | Туре                    | range      | value   |                                 |
|              | Execution    |                         |            |         | A rising edge of the input will |
| Execute      | conditions   | BOOL                    | TRUE,FALSE | FALSE   | initiate the processing of the  |
|              |              |                         |            |         | function block                  |
| Distance     | Axis arrival | Axis arrival Data range |            | 0       | This data is the superimposed   |
| Distance     | position     |                         |            | 0       | position data                   |
| Volocity     | Operating    |                         | Data range | 0       | Maximum velocity of the axis    |
| Velocity     | speed        |                         | 0          |         | running to the target position  |
| Acceleration | Acceleration | Data range              |            | 0       | Acceleration value as speed     |
| Acceleration |              |                         |            | 0       | increases                       |
| Deceloration | Deceleration |                         | Data range | 0       | Deceleration value as speed     |
| Deceleration |              |                         |            | 0       | becomes smaller                 |
| lork         | Leap         |                         | Data range | 0       | Slope change of the             |
| JEIK         |              |                         |            |         | acceleration/deceleration curve |

◆ Output Variables

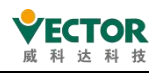

| Output    | Namo         | Data  | Effective  | Initial | Description                     |  |
|-----------|--------------|-------|------------|---------|---------------------------------|--|
| Variables | Indifie      | Туре  | range      | value   | Description                     |  |
|           | Instruction  |       |            |         | Axis instruction execution      |  |
| Done      | execution    | BOOL  | TRUE,FALSE | FALSE   | complete, set to TRUE           |  |
|           | completed    |       |            |         |                                 |  |
|           | Instruction  |       |            |         | Execution of current            |  |
| Busy      | execution in | BOOL  | TRUE,FALSE | FALSE   | instruction is in progress, set |  |
|           | progress     |       |            |         | to TRUE                         |  |
| Command   | Instruction  | POOL  |            | EALCE   | If the current instruction is   |  |
| Abort     | interrupted  | BUUL  | TRUE,FALSE | FALSE   | interrupted, set to TRUE        |  |
| Error     | Error        | ROOL  |            | EVICE   | Set to TRUE if an exception     |  |
| EITOI     |              | BOOL  | TRUE,FALSE | FALSE   | occurs                          |  |
| ErrorID   | Error code   | SMC_  | Refer to   | 0       | Error code is output when       |  |
|           |              | ERROR | SMC_ERROR  | U       | an exception occurs             |  |

3) Function description

• This function block is a superimposed position command, and the Distance data is the superimposed data of the axis.

• If this function block runs in Discrete Motion state, the CommandAbort of other commands will be set in position when it is used.

• In standstill state, this command can be run independently to achieve relative positioning requirements.

• If Acceleration or Deceleration is zero, the instruction runs in an abnormal state, but the state of the axis is Discrete Motion.

• The start instruction is the rising edge of Execute.

• Trapezoidal acceleration and deceleration actions

Velocity, Acceleration and Deceleration have data; and Jerk is 0;

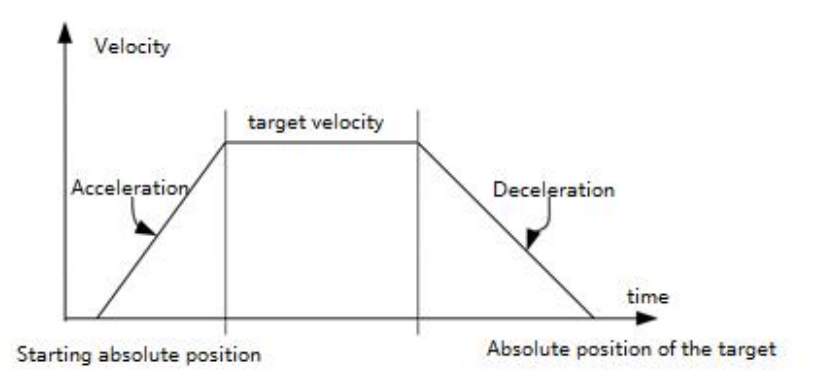

S-curve acceleration and deceleration

Velocity, Acceleration, Deceleration and Jerk all have data

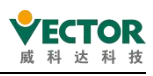

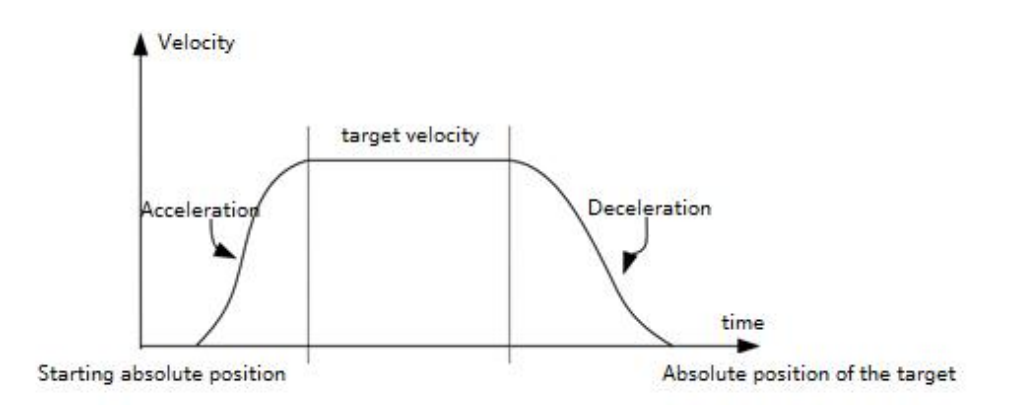

4) Timing diagram

Axis must be in the Standstill state for the instruction to run.

Execute of a function block must have a rising edge condition.

Done of a function block indicates that the instruction has completed normal execution.

Busy of the function block indicates that the function block is currently being executed.

• Example

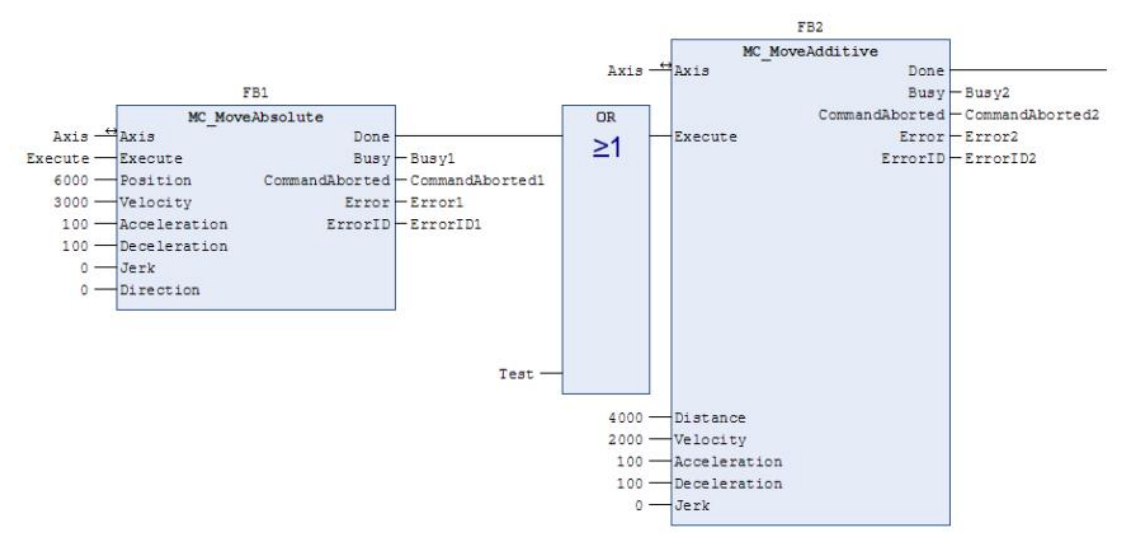

• Timing instructions :

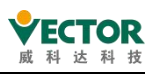

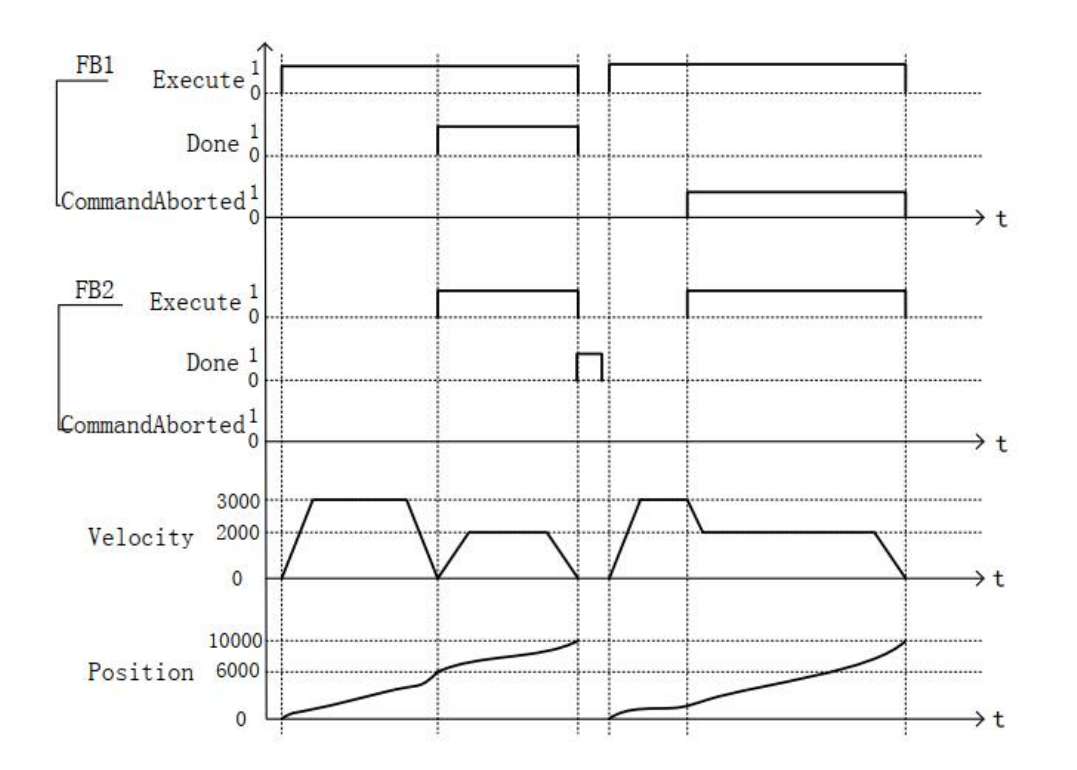

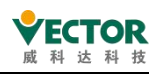

# 7.3.8 MC\_MoveRelative

The axes run in relative position. The relative position is specified by Distance (units are set by axis). Set the relevant parameters before running this command, Acceleration 、 Deceleration 、 Velocity 、 Jerk and BufferMode.

#### 1) Command format

| Instructions        | Name                                        | Graphical representation                                                                                                    | ST Performance                                                                                                    |
|---------------------|---------------------------------------------|----------------------------------------------------------------------------------------------------|----------------------------------------------------------------------------------------------------|
| MC_<br>MoveRelative | Axis<br>relative<br>positioning<br>commands | MC_MoveRelative       Axis     AXIS_REF_SM3       BOOL     Done       —Execute     BOOL       Bool     BOOL       Bool     CommandAborted       —Velocity     LREAL       BOOL     CommandAborted       —Acceleration     LREAL       Bool     Error       — Deceleration     LREAL       BufferMode     MC_BUFFER_MODE | MC_MoveRelative(<br>Axis:= ,<br>Execute:= ,<br>Distance:= ,<br>Velocity:= ,<br>Acceleration:= ,<br>Jerk:= ,<br>BufferMode:= ,<br>Done=> ,<br>Busy=> ,<br>CommandAborted=> ,<br>Error=> ,<br>ErrorID=> ); |

#### 2) Related variables

#### • Input and output variables

| Input and<br>output<br>variables | Name | Data<br>Type | Effective<br>range | lnitial<br>value | Description                                         |
|----------------------------------|------|--------------|--------------------|------------------|-----------------------------------------------------|
| Axis                             | AXIS | AXIS_REF     | _                  |                  | Mapped to an axis, i.e. an instance of AXIS REF SM3 |

#### Input variables

| Input<br>variables | Name                                | Data<br>Type | Effective range | Initial<br>value | Description                                                                            |
|--------------------|-------------------------------------|--------------|-----------------|------------------|----------------------------------------------------------------------------------------|
| Execute            | Execution<br>conditions             | BOOL         | TRUE,FALSE      | FALSE            | A rising edge of the input<br>will initiate the<br>processing of the<br>function block |
| Distance           | Relative<br>position of<br>movement | LREAL        | Data range      | 0                | This data is the relative<br>position of the<br>movement                               |
| Velocity           | Running<br>speed                    | LREAL        | Data range      | 0                | Maximum velocity of the axis running to the target position                            |
| Acceleration       | Acceleratio<br>n                    | LREAL        | Data range      | 0                | Acceleration value as the velocity becomes greater                                     |
| Deceleration       | Deceleratio<br>n                    | LREAL        | Data range      | 0                | Value of deceleration as speed becomes smaller                                         |
| Jerk               | Leap                                | LREAL        | Data range      | 0                | The value of the change                                                                |

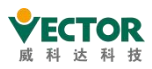

|            | degree |                    |                   |          | in slope of the          |
|------------|--------|--------------------|-------------------|----------|--------------------------|
|            |        |                    |                   |          | acceleration and         |
|            |        |                    |                   |          | deceleration curve       |
| BufferMode | Buffer |                    |                   |          | Defines the time         |
|            | mode   | MC_BUFFER_<br>MODE | Aborting;         | Aborting | sequence of this FB      |
|            |        |                    | Buffered;         |          | relative to the previous |
|            |        |                    | BlendingLow;      |          | function block. If the   |
|            |        |                    | BlendingPrevious; |          | function block is Busy,  |
|            |        |                    | BlendingNext;     |          | then only                |
|            |        |                    | BlendingHigh;     |          | BufferMode=Aborting is   |
|            |        |                    |                   |          | allowed.                 |

| BufferMode                   |                                                                                                    |  |  |  |  |
|------------------------------|----------------------------------------------------------------------------------------------------|--|--|--|--|
| (available only with CODESYS | Introduction                                                                                                    |  |  |  |  |
| SoftMotion version 4.8.0.0)  |                                                                                                    |  |  |  |  |
| Aborting                     | Without buffering, the previous motion function block is<br>immediately aborted and this function block is started<br>immediately (default mode)                                                               |  |  |  |  |
| Buffered                     | This function block is started again after the previous motion command has completed its movement                                                                                                    |  |  |  |  |
| BlendingLow                  | When switching, after the previous motion command has<br>completed its movement, pass the end position of the first<br>motion command at the lower speed of the two preceding and<br>following motion commands |  |  |  |  |
| BlendingPrevious             | When switching, after the previous motion command has<br>completed its movement, the end position of the previous<br>motion command is passed at the speed of the previous<br>motion command                   |  |  |  |  |
| BlendingNext                 | When switching, after the previous motion command has<br>completed its movement, pass the end position of the previous<br>motion command at the speed of the latter motion command                             |  |  |  |  |
| BlendingHigh                 | When switching, after the previous motion command has<br>completed its movement, pass the end of the first motion<br>command at the higher speed of the two preceding and<br>following motion commands         |  |  |  |  |

#### • Output Variables

| Output    | Output<br>Variables |      | Effective  | Initial | Description                 |
|-----------|---------------------|------|------------|---------|-----------------------------|
| Variables |                     |      | range      | value   | Description                 |
|           | Instruction         |      | TRUE,FALSE | FALSE   | Axis instruction execution  |
| Done      | execution           | BOOL |            |         | complete, set to TRUE       |
|           | completed           |      |            |         |                             |
| Buoy      | Instruction         | ROOL | TRUE,FALSE | FALSE   | Execution of current        |
| Busy      | execution in        | BUUL |            |         | instruction is in progress, |
**◆ECTOR** 威科达科技

VE Controller Programming Manual

|              | progress    |       |                  |                         | set to | o TRU  | E         |       |       |
|--------------|-------------|-------|------------------|-------------------------|--------|--------|-----------|-------|-------|
| CommondAbort | Instruction | POOL  |                  |                         | If the | e curr | ent instr | uctio | on is |
| CommandAbort | interrupted | BOOL  | TRUE, FALSE      | FALSE                   | inter  | rupte  | d, set to | TRU   | ΙE    |
| Free         | Error       | POOL  |                  |                         | Set    | to     | TRUE      | if    | an    |
| EIIOI        |             | BUUL  | TRUE, FALSE FALS |                         | exce   | ption  | occurs    |       |       |
|              | Error code  | SMC_  | Refer to SMC_    | Error code is output wh |        | hen    |           |       |       |
| ErroriD      |             | ERROR | ERROR            | 0                       | an e   | kcepti | on occu   | irs   |       |

## 3) Function description

This function block runs in Standstill and the state of the instruction is Discrete Motion, so that the execution of the instruction can be focused on the running state of the axis to avoid interrupting other instructions of the axis or being interrupted by other instructions.

The start instruction is the rising edge of Execute, this instruction can be repeated on the rising edge of Discrete Motion to refresh the latest Position position each time.

Acceleration or Deceleration is zero, the instruction runs in an abnormal state, but the state of the axis is Discrete Motion.

Trapezoidal acceleration and deceleration movements

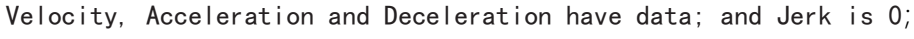

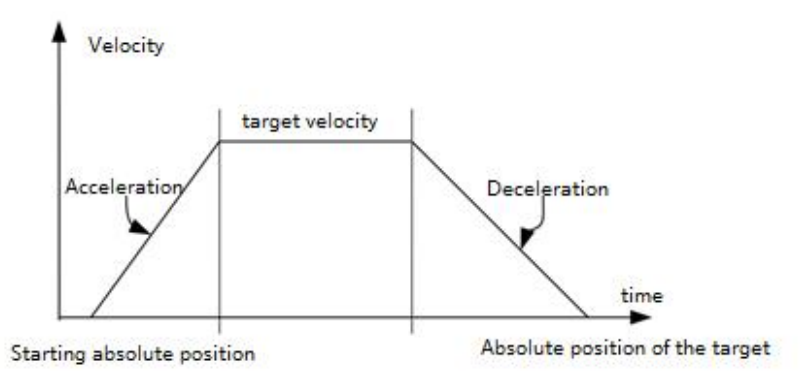

S-shaped acceleration and deceleration movements
Velocity, Acceleration and Deceleration and Jerk all have data;

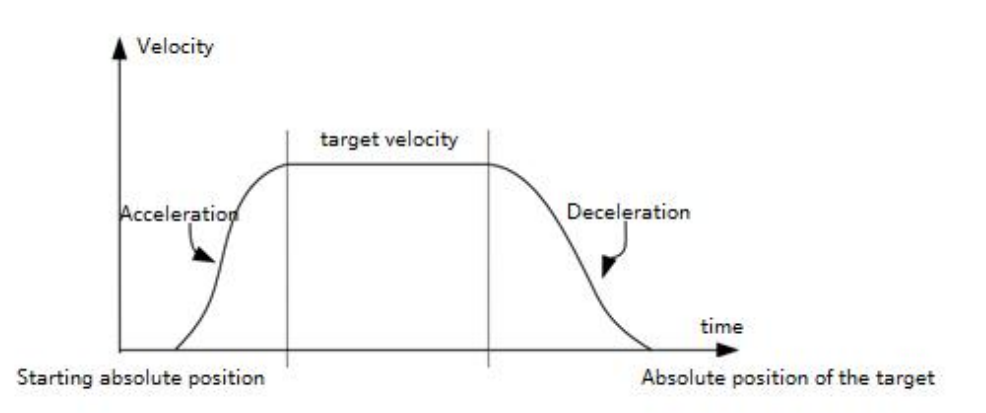

#### 4) Timing diagram

Execute of a function block must have a rising edge condition.

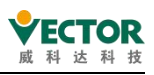

Done for a function block indicates that the instruction has been executed normally. Busy of a function block indicates that the function block is currently being executed;

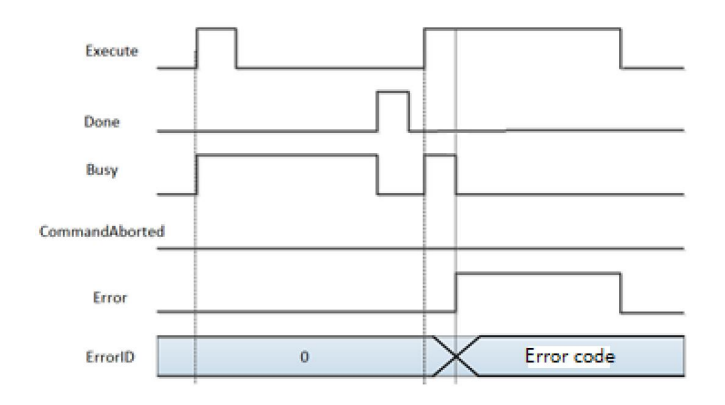

## 7.3.9 MC\_MoveSuperImposed

Axis in the original instruction speed and position on the basis of the superimposed acceleration and position data in the running instruction, the entire original instruction execution time model no change; through this instruction can solve our actual operation of some similar by the belt and gear clearance error compensation, can ensure the consistency of the movement;

The command runs with the parameters Distance, VelocityDiff, Acceleration, Deceleration and Velocity; a value of 0 for Acceleration or Deceleration is an error. MC\_ MoveSuperImposed is equivalent to the MC\_MoveRelative instruction in the standstill state. 1) Command format

| Instructions            | Name         | Graphical representation                                                                                                    | ST Performance                                                                                                    |
|-------------------------|--------------|----------------------------------------------------------------------------------------------------|----------------------------------------------------------------------------------------------------|
| MC_<br>MoveSuperImposed | 叠加相对<br>运动指令 | MC_MoveSuperImposed<br>Axis AXIS_REF_SM3 BOOL Done<br>Execute BOOL BUSY<br>Distance LREAL BOOL CommandAborted<br>VelocityDiff LREAL BOOL Error<br>Acceleration LREAL SMC_ERROR ErrorID<br>Deceleration LREAL<br>Jerk LREAL | <pre>MC_MoveSuperImposed(<br/>Axis:= ,<br/>Execute:= ,<br/>Distance:= ,<br/>VelocityDiff:= ,<br/>Acceleration:= ,<br/>Jerk:= ,<br/>Done=&gt; ,<br/>Busy=&gt; ,<br/>CommandAborted=&gt; ,<br/>Error=&gt; ,<br/>ErrorID=&gt; );</pre> |

#### 2) Related variables

• Input and output variables

| Input and<br>output<br>variables | Name | Data<br>Type | Effective<br>range | lnitial<br>value | Description                                         |
|----------------------------------|------|--------------|--------------------|------------------|-----------------------------------------------------|
| Axis                             | AXIS | AXIS_REF     | _                  | _                | Mapped to an axis, i.e. an instance of AXIS_REF_SM3 |

Input variables

| Input     | Nama | Data | Effective | Initial |             |
|-----------|------|------|-----------|---------|-------------|
| variables | Name | Туре | range     | value   | Description |

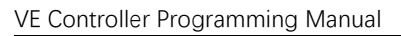

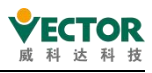

| _            | Execution<br>conditions |       |            |       | A rising edge of the input will initiate the |
|--------------|-------------------------|-------|------------|-------|----------------------------------------------|
| Execute      |                         | BOOL  | TRUE,FALSE | FALSE | processing of the function block             |
|              | Axis arrival            |       | Data range |       | This data is the                             |
| Distance     | position                | LREAL |            | 0     | superimposed position                        |
|              |                         |       |            |       | data                                         |
|              | Stack                   |       | Data range |       | Axis running                                 |
| VelocityDiff | acceleration            | LREAL |            | 0     | superimposed                                 |
|              |                         |       |            |       | acceleration                                 |
| Acceleration | Acceleration            | ΙΡΕΔΙ | Data range | 0     | Acceleration value as                        |
| Acceleration |                         |       |            |       | speed increases                              |
| Deceleration | Deceleration            |       | Data range | 0     | Deceleration value as                        |
|              |                         |       |            | 0     | speed increases                              |
| lork         | Leap                    |       | Data range |       | Slope change of curve                        |
| JEIK         | LREAL                   |       |            | 0     | acceleration/deceleration                    |

◆ Output Variables

| Output<br>Variables | Name                                    | Data<br>Type  | Effective<br>range     | Initial<br>value | Description                                                        |
|---------------------|-----------------------------------------|---------------|------------------------|------------------|--------------------------------------------------------------------|
| Done                | Instruction<br>execution<br>completed   | BOOL          | TRUE,FALSE             | FALSE            | Axis instruction<br>execution complete,<br>set to TRUE             |
| Busy                | Instruction<br>execution in<br>progress | BOOL          | TRUE,FALSE             | FALSE            | Execution of current<br>instruction is in<br>progress, set to TRUE |
| CommandAbort        | Instruction<br>interrupted              | BOOL          | TRUE,FALSE             | FALSE            | If the current<br>instruction is<br>interrupted, set to<br>TRUE    |
| Error               | Error                                   | BOOL          | TRUE,FALSE             | FALSE            | Set to TRUE if an exception occurs                                 |
| ErrorID             | Error code                              | SMC_<br>ERROR | Refer to SMC_<br>ERROR | 0                | Error code is output<br>when an exception<br>occurs                |

3) Function Description

This function block is for superimposing position and velocity commands, VelocityDiff and Distance for superimposing velocity and position on other commands, respectively.

- MC\_MoveSuperImposed can be superimposed on any other command in motion mode. MC\_MoveSuperImposed can also be interrupted by MC\_MoveSuperImposed.
- in the state StandStill, the function block MC\_MoveSuperimposed acts similarly to MC\_MoveRelative.

The start instruction is the rising edge of Execute.

4) Timing diagram

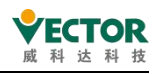

the function block Execute must have a rising edge condition.

Done of the function block indicates that the instruction has been executed normally.

Busy of the function block indicates that the function block is currently being executed.

◆ Example

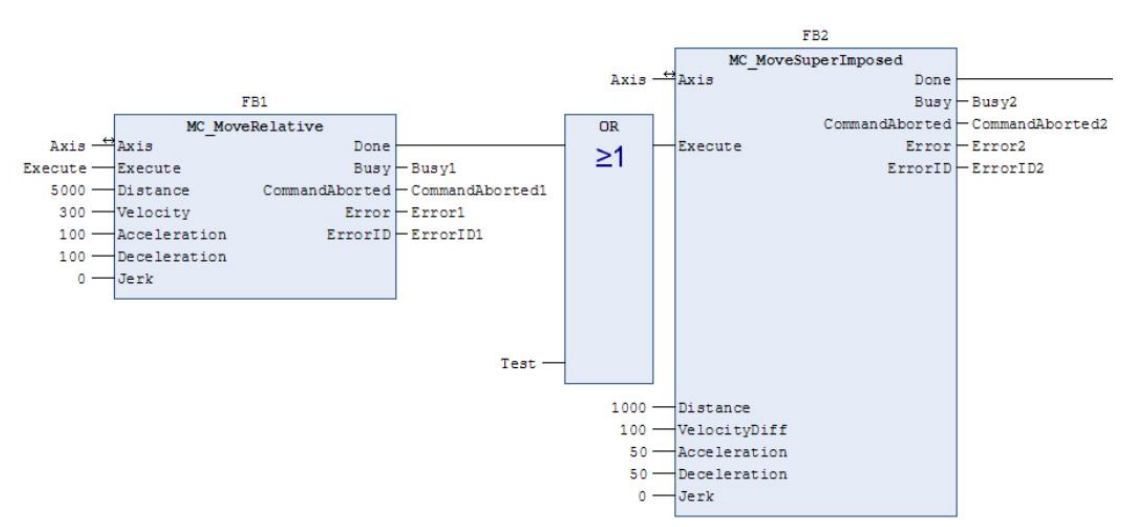

Timing operating instructions :

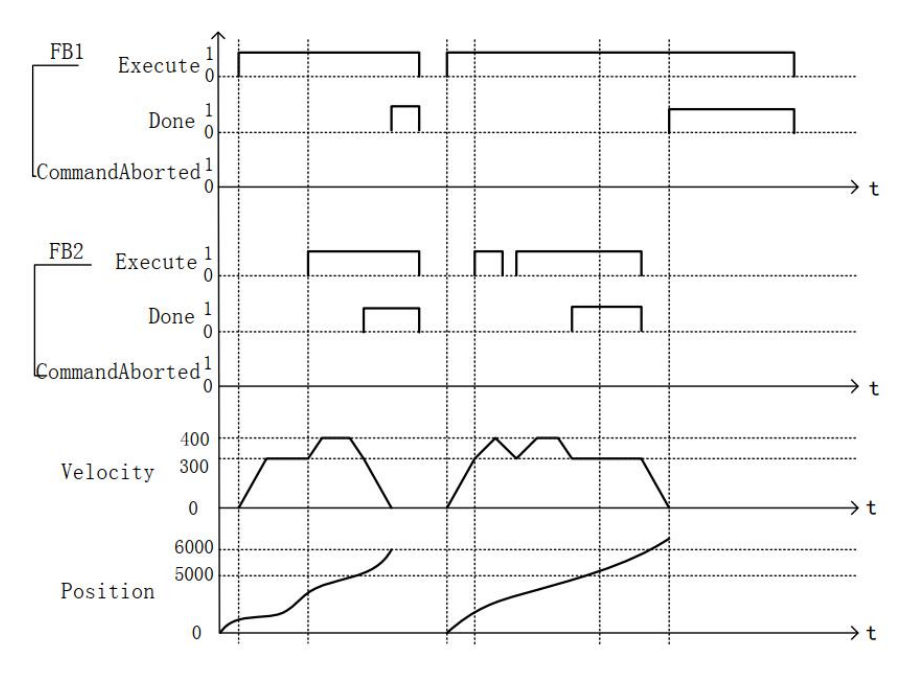

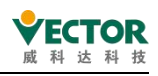

# 7.3.10 MC\_PositionProfile

This function block is designed to command time-position locked motion profiles.

## 1) Command format

| Instructions           | Name                           | Graphical representation                                                                                                    | ST Performance |
|------------------------|--------------------------------|----------------------------------------------------------------------------------------------------|----------------|
| MC_<br>PositionProfile | Position<br>profile<br>command | MC_PositionProfile       Axis     AXIS_REF_SM3     BOOL     Done       TimePosition     MC_TP_REF     BOOL     Busy       Execute     BOOL     DonmandAborted       ArraySize     INT     BOOL     Error       PositionScale     LREAL     SMC_ERROR     ErrorID       Offset     LREAL     SMC_ERROR     ErrorID |                |

## 2) Related variables

## • Input and output variables

| Input and<br>output<br>variables | Name                                                               | Data<br>Type | Effective<br>range | lnitial<br>value | Description                                                                                                    |
|----------------------------------|--------------------------------------------------------------------|--------------|--------------------|------------------|----------------------------------------------------------------------------------------------------|
| Axis                             | Axes                                                               | AXIS_REF     | _                  | _                | Mapping to an axis, i.e.<br>an instance of<br>AXIS_REF_SM3                                                     |
| TimePosition                     | Axis<br>position<br>running<br>time and<br>position<br>description | MC_TP_REF    |                    |                  | Description of the axis<br>position runtime and<br>position data , data<br>consisting of multiple<br>data sets |

#### ◆ Input variables

| Input<br>variables | Name                 | Data<br>Type | Effective<br>range               | Initial<br>value | Description                                                                         |
|--------------------|----------------------|--------------|----------------------------------|------------------|-------------------------------------------------------------------------------------|
| Execute            | Execution conditions | BOOL         | TRUE,FALSE                       | FALSE            | A rising edge of the input<br>will initiate the processing<br>of the function block |
| ArraySize          | Dynamic<br>arrays    | INT          | Data range                       | 0                | Number of arrays used in the run profile                                            |
| PositionScale      | Synthesis<br>factors | LREAL        | " Positive<br>numbers "<br>+ "0" | 1                | Scale factor of the position in MC_TP_REF                                           |
| Offset             | Offset               | LREAL        |                                  | 0                | Overall offset value of the position                                                |

## ◆ Output Variables

| Output    | Name        | Data | Effective  | Initial | De   | escription  |
|-----------|-------------|------|------------|---------|------|-------------|
| Variables |             | Туре | range      | value   |      |             |
| Done      | Instruction | BOOL | TRUE,FALSE | FALSE   | Axis | instruction |

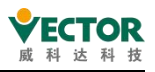

|             | execution    |      |            |       | execution complete,  |
|-------------|--------------|------|------------|-------|----------------------|
|             | completed    |      |            |       | set to TRUE          |
|             | Instruction  |      |            |       | Execution of current |
| Puev        | execution in |      |            | ENICE | instruction is in    |
| Busy        | progress     | BOOL | TRUE,FALSE | FALSE | progress, set to     |
|             |              |      |            |       | TRUE                 |
|             | Instruction  |      |            |       | If the current       |
| CommandAbor | interrupted  |      |            | FALSE | instruction is       |
| t           |              | BOOL | TRUE,FALSE |       | interrupted, set to  |
|             |              |      |            |       | TRUE                 |
| Error       | Error        | POOL |            | EALSE | Set to TRUE if an    |
| EITOI       |              | BOOL | TRUE,FALSE | FALSE | exception occurs     |
| ErrorID     | Error code   |      | Derfer to  |       | Error code is output |
|             |              |      |            | 0     | when an exception    |
|             |              | RUR  |            |       | occurs               |

## 3) Function description

This function block is a contouring motion model for time periods and positions, with a running mode of Discrete Motion, based on the data set by the user in the TimePosition variable. The running state of this function block is in Standstill, the state of the instruction is Discrete Motion, and no other state can be run. The start instruction is the rising edge of Execute, and the instruction is repeated in Discrete Motion.

TimePosition is the MC\_TP\_REF data type;

MC\_TP\_REF is described as follows :

| Members         | Туре                | Initial value | Description                                          |
|-----------------|---------------------|---------------|------------------------------------------------------|
| Number_of_pairs | INT                 | 0             | Number of segments of the profile path               |
| IsAbsolute      | BOOL                | TRUE          | Absolute motion (TRUE) and relative motion selection |
| MC_TP_Array     | ARRAY[1N] OF SMC_TP |               | Arrays of times and positions                        |

SMC\_TP The specific description is as follows:

| Members    | Туре | Initial value | Description      |
|------------|------|---------------|------------------|
| dolta timo | TIME |               | Time of position |
| deita_time |      | TIVIL#OTTS    | segment          |
| position   |      | 0             | Current position |
| position   |      | 0             | value            |

Note: Any change in speed according to the set position data will be adjusted according to the S curve.

• Timing diagram

Conditions MC\_TP\_Array can only be run if the position profile command has been set by other means.

The axis must be in the Standstill state for the instruction to run.

Execute of the function block must have a rising edge condition.

Done of the function block indicates that the instruction has been executed normally.

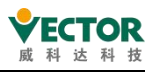

Busy of a function block indicates that the function block is currently being executed;

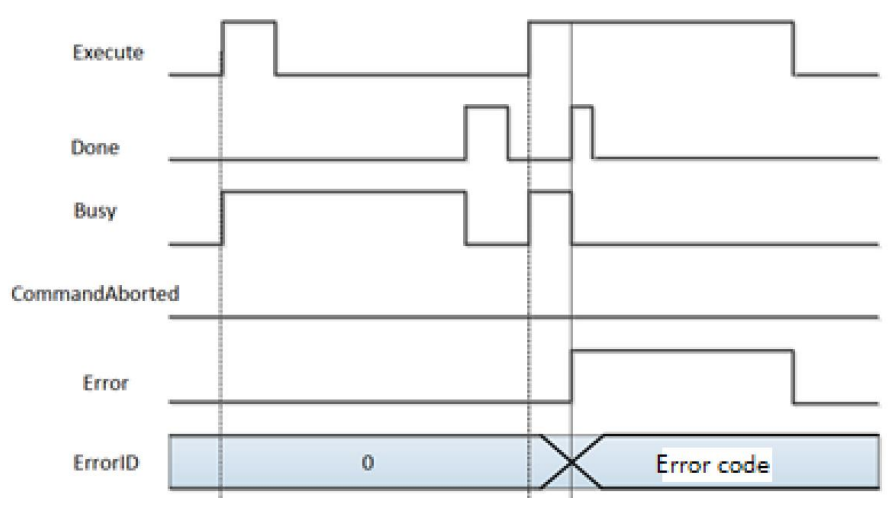

#### 4) Error description

An error occurs when the axis state is not a parameter error in the start-up instruction or instruction system in Standstill, and the axis error can only be cleared before operation starts. Note]: Please read "Appendix C Error Code Descriptions" for a description of the relevant error codes.

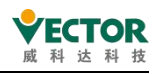

## 7.3.11 MC\_Reset

By resetting all errors associated with the internal axes, the function block is designed to stop from status error to stop. This does not affect the output of the function block instance.

## 1) Command format

| Instructions | Name                                  | Graphical representation                                                                            | ST Performance                                                                                 |
|--------------|---------------------------------------|----------------------------------------------------------------------------------------------------|------------------------------------------------------------------------------------------------|
| MC_Reset     | Axis error<br>status reset<br>command | MC_Reset<br>— Axis AXIS_REF_SM3 BOOL Done<br>— Execute BOOL Busy<br>BOOL Error<br>SMC_ERROR ErrorID | <pre>MC_Reset( Axis:= , Execute:= , Done=&gt; , Busy=&gt; , Error=&gt; , ErrorID=&gt; );</pre> |

## 2) Related variables

#### • Input and output variables

| Input and<br>output<br>variables | Name | Data<br>Type | Effective<br>range | lnitial<br>value | Description                                         |
|----------------------------------|------|--------------|--------------------|------------------|-----------------------------------------------------|
| Axis                             | AXIS | AXIS_REF     | _                  | _                | Mapped to an axis, i.e. an instance of AXIS_REF_SM3 |

Input variables

| Input     | Namo           | Data | Effective  | Initial | Description                                  |
|-----------|----------------|------|------------|---------|----------------------------------------------|
| variables | Name           | Туре | range      | value   | Description                                  |
| Evoquito  | Implementation | POOL | TRUE,FALSE |         | A rising edge of the input will initiate the |
| Execute   | conditions     | BOOL |            | FALSE   | processing of the function block             |

◆The output variable

| The<br>output<br>variable | Name                                               | The data<br>type | Effective<br>range | The<br>initial<br>value | Describe                                                      |
|---------------------------|----------------------------------------------------|------------------|--------------------|-------------------------|---------------------------------------------------------------|
| Done                      | The execution of<br>the instruction is<br>complete | BOOL             | TRUE,FALSE         | FALSE                   | The axis instruction execution is complete and is set to TRUE |
| Busy                      | The instruction is being executed                  | BOOL             | TRUE,FALSE         | FALSE                   | The current instruction is in execution and is set to TRUE    |
| Error                     | Error                                              | BOOL             | TRUE,FALSE         | FALSE                   | When an exception occurs, it is set to TRUE                   |
| ErrorID                   | The error code                                     | SMC_<br>ERROR    | See SMC_<br>ERROR  | 0                       | When an exception occurs, the error code is output            |

#### 3) Description of the function

This function block changes the axis state to Standstill in the case of normal axis communication, and the abnormal state of the axis to a normal and operational state;

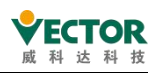

Axis.bCommunication is FLASE state when the axis errorstop cannot be reset, and the communication between the main station and the from the station axis must be re-established;

The Busy flag bit in the instruction has a very short time to connect, please note when using;

Time series chart

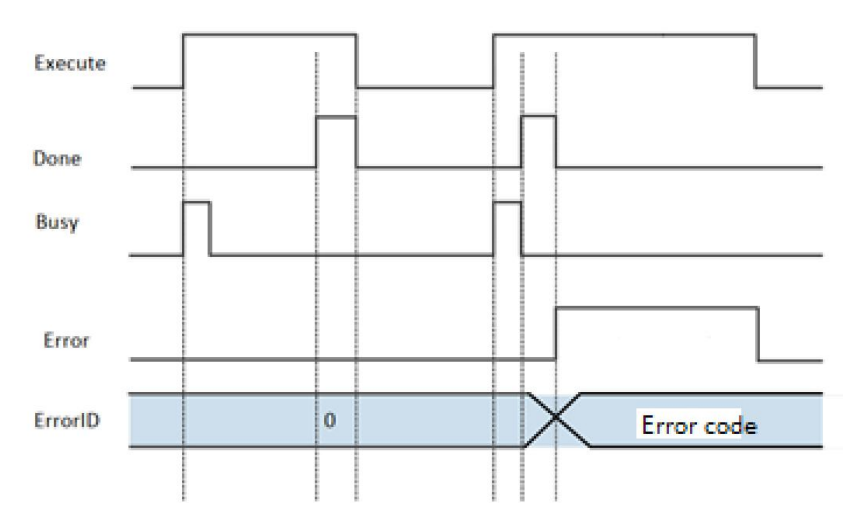

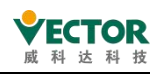

# 7.3.12 MC\_ReadActualPosition

The instruction reads the actual location where the drive is running and is saved in a variable cell that it defines.

## 1) Instruction format

| Instructions              | Name                                               | Graphical performance                                                                                                    | ST performance                                                                                                    |
|---------------------------|----------------------------------------------------|----------------------------------------------------------------------------------------------------|----------------------------------------------------------------------------------------------------|
| MC_<br>ReadActualPosition | The actual<br>location<br>reads the<br>instruction | MC_ReadActualPosition<br>—Axis AXIS_REF_SM3 BOOL Valid<br>—Enable BOOL Busy<br>BOOL Error<br>SMC_ERROR ErrorID<br>LREAL Position | <pre>MC_ReadActualPosition( Axis:= , Enable:= , Valid=&gt; , Busy=&gt; , Error=&gt; , ErrorID=&gt; , Position=&gt; );</pre> |

## 2) Related variables

input and output variables

| Enter the output<br>variable | Name | The data<br>type | Effective<br>range | The<br>initial<br>value | Describe                                                |
|------------------------------|------|------------------|--------------------|-------------------------|---------------------------------------------------------|
| Axis                         | Axis | AXIS_REF         | _                  |                         | Maps to the axis, AXIS_REF_SM3 instance of the property |

Enter variables

| Enter the<br>variable | Name                          | The data<br>type | Effective range | The<br>initial<br>value | Describe                                                        |
|-----------------------|-------------------------------|------------------|-----------------|-------------------------|-----------------------------------------------------------------|
| Enable                | The<br>execution<br>condition | BOOL             | TRUE,FALSE      | FALSE                   | Read the current position<br>of the servo for the TRUE<br>state |

| The<br>output<br>variable | Name                                 | The data<br>type | Effective<br>range | The<br>initial<br>value | Describe                                                   |
|---------------------------|--------------------------------------|------------------|--------------------|-------------------------|------------------------------------------------------------|
| Valid                     | Location data is available for flags | BOOL             | TRUE,FALSE         | FALSE                   | The correct location of the drive is set to TRUE           |
| Busy                      | The instruction is being executed    | BOOL             | TRUE,FALSE         | FALSE                   | The current instruction is in execution and is set to TRUE |
| Error                     | Error                                | BOOL             | TRUE,FALSE         | FALSE                   | When an exception occurs, it is set to TRUE                |
| ErrorID                   | The error code                       | SMC_<br>ERROR    | See SMC_<br>ERROR  | 0                       | When an exception occurs, the error code is output         |
| Position                  | Gets to the axis position            | LREAL            | Axis<br>position   | 0                       | The axis position data read out of the instruction         |

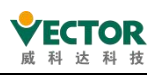

## 3) Function description

The actual position command in the drive is read by means of this instruction, which is an Enable level enable effect. The instruction can be used repeatedly without affecting each other.

## ◆ Timing diagram

The condition that Enable of the function block must be TRUE.

Valid of the function block indicates that the Position read is a valid data value.

Busy of the function block indicates that the function block is currently being executed. Timing operation description :

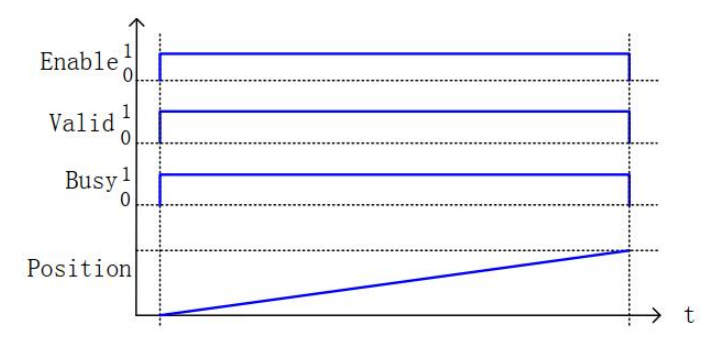

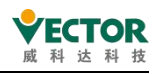

# 7.3.13 MC\_ReadAxisError

The error case in which the instruction reads the axis and is saved in a variable cell that it defines.

#### 1) Instruction format

| Instructions     | Name                                         | Graphical performance                                                                                                    | ST performance                                                                                                    |
|------------------|----------------------------------------------|----------------------------------------------------------------------------------------------------|----------------------------------------------------------------------------------------------------|
| MC_ReadAxisError | The wrong<br>state of the<br>reading<br>axis | MC_ReadAxisError<br>Axis AXIS_REF_SM3 BOOL Valid<br>—Enable BOOL Busy<br>BOOL Error<br>SMC_ERROR ErrorID<br>BOOL AxisErrorID<br>BOOL SWEndSwitchActive | <pre>MC_ReadAxisError( Axis:= , Enable:= , Valid=&gt; , Busy=&gt; , Error=&gt; , ErrorID=&gt; , AxisErrorID=&gt; , SWEndSwitchActive=&gt; );</pre> |

#### 2) Related variables

#### input and output variables

| Enter the<br>output<br>variable | Name | The data<br>type | Effective<br>range | The<br>initial<br>value | Describe                                                |
|---------------------------------|------|------------------|--------------------|-------------------------|---------------------------------------------------------|
| Axis                            | Axis | AXIS_REF         | _                  | _                       | Maps to the axis, AXIS_REF_SM3 instance of the property |

#### Enter variables

| Enter<br>the<br>variable | Name                          | The data<br>type | Effective<br>range | The<br>initial<br>value | Describe                                                  |
|--------------------------|-------------------------------|------------------|--------------------|-------------------------|-----------------------------------------------------------|
| Enable                   | The<br>execution<br>condition | BOOL             | TRUE,FALSE         | FALSE                   | Read the current position of the servo for the TRUE state |

| The<br>output<br>variable | Name                                       | The<br>data<br>type | Effective<br>range | The initial<br>value | Describe                                                            |
|---------------------------|--------------------------------------------|---------------------|--------------------|----------------------|---------------------------------------------------------------------|
| Valid                     | The error data gets the flag               | BOOL                | TRUE,FALSE         | FALSE                | The error data of the axis can<br>be obtained and placed as<br>TRUE |
| Busy                      | The<br>instruction is<br>being<br>executed | BOOL                | TRUE,FALSE         | FALSE                | The current instruction is in execution and is set to TRUE          |
| Error                     | Error                                      | BOOL                | TRUE,FALSE         | FALSE                | When an exception occurs, it is                                     |

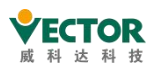

|              |                 |       |             |                  | set to TRUE                     |
|--------------|-----------------|-------|-------------|------------------|---------------------------------|
| ErrorID      | The error       | SMC_  | See SMC_    | 0                | When an exception occurs, the   |
| ENUND        | code            | ERROR | ERROR       | 0                | error code is output            |
|              | The axis is     |       |             |                  | The read-out axis is an error,  |
| AxisError    | incorrectly     | BOOL  | TRUE,FALSE  | FALSE            | corresponding to the indicated  |
|              | marked          |       |             |                  | position                        |
|              | Avia orror      |       | 0           | The read-out     |                                 |
| AxisErrorID  | Axis error      | DWORD |             | axis is an error |                                 |
|              | coue            |       |             | code             |                                 |
| SWEnd        | The soft limit  | ROOL  |             | EVICE            | In instruction read, check the  |
| SwitchActive | switch is valid | DOOL  | INUL,I ALSE |                  | status of the soft limit switch |

## 3) Function description

Reads the error code in the drive via MC\_ReadAxisError, the instruction is the Enable level enable effect. The instruction can be used repeatedly without affecting each other.

## • Timing diagram

The condition that Enable of the function block must be TRUE.

Valid of the function block indicates that the AxisError and AxisErrorID read is a valid data value.

Busy of the function block indicates that the function block is currently being executed;

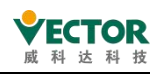

## 7.3.14 MC\_ReadBoolParameter

The instruction reads the bit parameters of the drive shaft and saves them in a variable unit that it defines.

## 1) Instruction format

| Instructions             | Name                                         | Graphical performance                                                                                                    | ST performance                                                                                                    |
|--------------------------|----------------------------------------------|----------------------------------------------------------------------------------------------------|----------------------------------------------------------------------------------------------------|
| MC_<br>ReadBoolParameter | Read the<br>bit<br>parameters<br>of the axis | MC_ReadBoolParameter<br>Axis AXIS_REF_SM3 BOOL Valid<br>Enable BOOL BOOL BOOL BOOL BOOL Error<br>ParameterNumber DINT BOOL Error SMC_ERROR ErrorID<br>BOOL Value | <pre>MC_ReadBoolParameter( Axis:= , Enable:= , ParameterNumber:= , Valid=&gt; , Busy=&gt; , Error=&gt; , ErrorID=&gt; , Value=&gt; );</pre> |

## 2) Related variables

input and output variables

| Enter the<br>output<br>variable | Name | The data<br>type | Effective<br>range | The<br>initial<br>value | Describe                                                |
|---------------------------------|------|------------------|--------------------|-------------------------|---------------------------------------------------------|
| Axis                            | Axis | AXIS_REF         | _                  |                         | Maps to the axis, AXIS_REF_SM3 instance of the property |

Enter variables

| Enter the<br>variable | Name                                               | The data<br>type | Effective<br>range | The<br>initial<br>value | Describe                                                                       |
|-----------------------|----------------------------------------------------|------------------|--------------------|-------------------------|--------------------------------------------------------------------------------|
| Enable                | The<br>execution<br>condition                      | BOOL             | TRUE,FALSE         | FALSE                   | Read the current position of the servo for the TRUE state                      |
| ParameterNumber       | The serial<br>number<br>of the<br>axis<br>argument | DINT             |                    | 0                       | Access the indexes and sub-indexes<br>and serial numbers of axis<br>parameters |

Note:P arameterNumber (DINT)=

-DWORD\_TO\_DINT (SHL (USINT\_TO\_DWORD (usiDataLength), 24) (data length in object dictionary)

+SHL (UINT\_TO\_DWORD (uiIndex), 8) (index -16BIT inobject dictionary)

+usisubIndex(sub-index -8BIT in object dictionary).

usiDataLength: Filled in by bytes; 1 byte is 16'01; 2 bytes is 16'02; 4 bytes is 16'04, etc.

| The      |      | The data | Effo othico | The              |  |
|----------|------|----------|-------------|------------------|--|
| output   | Name | The data | Effective   | initial Describe |  |
| variable |      | type     | Tange       | value            |  |

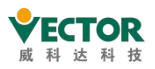

| Valid   | Location data is available for flags | BOOL          | TRUE,FALSE        | FALSE | The correct location of the drive is set to TRUE           |
|---------|--------------------------------------|---------------|-------------------|-------|------------------------------------------------------------|
| Busy    | The instruction is being executed    | BOOL          | TRUE,FALSE        | FALSE | The current instruction is in execution and is set to TRUE |
| Error   | Error                                | BOOL          | TRUE,FALSE        | FALSE | When an exception occurs, it is set to TRUE                |
| ErrorID | The error code                       | SMC_<br>ERROR | See SMC_<br>ERROR | 0     | When an exception occurs, the error code is output         |
| Value   | Gets to the axis status              | BOOL          | TRUE,FALSE        | FALSE | The axis status of the instruction read out                |

3) Function description

The bit data status in the drive is read via MC\_ReadBoolParam, the instruction is an Enable level enable effect. The instruction can be used repeatedly without affecting each other.

• Timing diagram

The condition that Enable of the function block must be TRUE.

Valid of the function block indicates that the read Valid is a valid bit status data. Busy of the function block indicates that the current function block is being executed.

• Timing operation description :

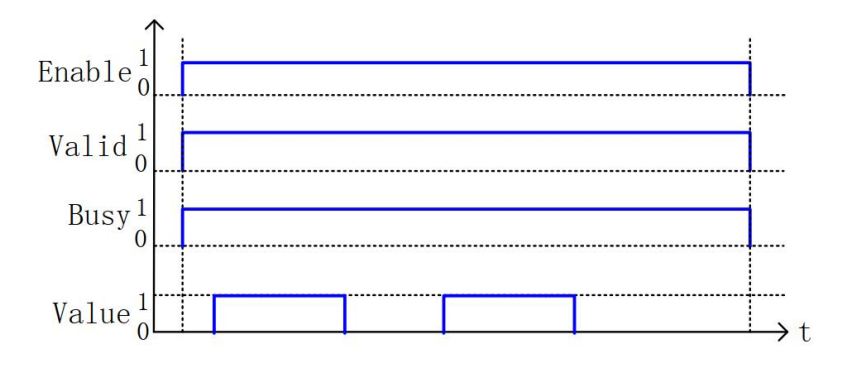

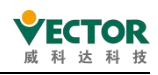

# 7.3.15 MC\_ReadStatus

The instruction reads the state data of the axis and saves it in its own defined variable cell.

#### 1) Instruction format

| Instructions  | Name                           | Graphical performance                                                                                                    | ST performance                                                                                                    |
|---------------|--------------------------------|----------------------------------------------------------------------------------------------------|----------------------------------------------------------------------------------------------------|
| MC_ReadStatus | The status of the reading axis | Axis   Axis   Axis   BOOL   Valid     Enable   BOOL   Bool   Bool   Bool     BOOL   Error   BOOL   Bool   Bool | <pre>MC_ReadStatus(<br/>Axis:=,<br/>Enable:=,<br/>Valid=&gt;,<br/>Busy=&gt;,<br/>Error=&gt;,<br/>Errorstop=&gt;,<br/>Stopping=&gt;,<br/>StandStill=&gt;,<br/>DiscretMotion=&gt;,<br/>ContinuousMotion=&gt;,<br/>SynchronizedMotion=&gt;,<br/>Homing=&gt;,<br/>ConstantVelocity=&gt;,<br/>Accelerating=&gt;,<br/>Decelerating=&gt;,<br/>FBErrorOccured=&gt;);</pre> |

#### 2) Related variables

## input and output variables

| Enter the<br>output<br>variable | Name | The data<br>type | Effective<br>range | The<br>initial<br>value | Describe                                                |
|---------------------------------|------|------------------|--------------------|-------------------------|---------------------------------------------------------|
| Axis                            | Axis | AXIS_REF         |                    |                         | Maps to the axis, AXIS_REF_SM3 instance of the property |

## Enter variables

| Enter<br>the<br>variable | Name                          | The data<br>type | Effective<br>range | The<br>initial<br>value | Describe                                                  |
|--------------------------|-------------------------------|------------------|--------------------|-------------------------|-----------------------------------------------------------|
| Enable                   | The<br>execution<br>condition | BOOL             | TRUE,FALSE         | FALSE                   | Read the current position of the servo for the TRUE state |

| The output<br>variable | Name               | The data<br>type | Effective<br>range | The<br>initial<br>value | Describe                           |
|------------------------|--------------------|------------------|--------------------|-------------------------|------------------------------------|
| Valid                  | Axis status Gets   | ROOL             |                    | EVICE                   | When true, the representative axis |
| Valio                  | the flag           | BOOL             | TROL, TALSE        | TALSE                   | state is available                 |
| Busy                   | The instruction is | BOOL             |                    |                         | The current instruction is in      |
| busy                   | being executed     | BOOL             | TROL, TALSE        | TALSE                   | execution and is set to TRUE       |
| Error                  | Error              | POOL             |                    | EALCE                   | When an exception occurs, it is    |
| Error                  | EITOI              | BOOL             | TRUE,FALSE         | FALSE                   | set to TRUE                        |
| ErrorID                | The error code     | SMC_             | See SMC_           | 0                       | When an exception occurs, the      |

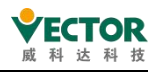

|                        |                                                              | ERROR | ERROR      |       | error code is output                                 |
|------------------------|--------------------------------------------------------------|-------|------------|-------|------------------------------------------------------|
| Disabled               | The axis is not in an enabled state                          | BOOL  | TRUE,FALSE | FALSE | The axis is true in the no-enabled state;            |
| Errorstop              | Axis error status                                            | BOOL  | TRUE,FALSE | FALSE | The axis is true in the error operating state;       |
| Stoping                | The axis stops the process state                             | BOOL  | TRUE,FALSE | FALSE | The axis is TRUE during the stop process             |
| StandStill             | Axis standard<br>status                                      | BOOL  | TRUE,FALSE | FALSE | The axis is TRUE in the standard (operational) state |
| Discrete<br>Motion     | The discrete motion state of the axis                        | BOOL  | TRUE,FALSE | FALSE | The axis is TRUE in a discrete motion state          |
| Continuous<br>Motion   | The continuous motion of the axis                            | BOOL  | TRUE,FALSE | FALSE | The axis is TRUE in a continuous motion state        |
| Synchronized<br>Motion | The axis runs in sync                                        | BOOL  | TRUE,FALSE | FALSE | The axis is TRUE in the synchronized motion state    |
| Homing                 | The axis returns to the origin state                         | BOOL  | TRUE,FALSE | FALSE | The axis is TRUE in the back-to-origin state         |
| Constant<br>Velocity   | The shaft runs at a speed of arrival                         | BOOL  | TRUE,FALSE | FALSE | True when the shaft reaches run speed                |
| Accelerating           | Theaxisacceleratestheprocess state                           | BOOL  | TRUE,FALSE | FALSE | The axis acceleration process status is TRUE         |
| Dccelerating           | Axis deceleration process status                             | BOOL  | TRUE,FALSE | FALSE | The axis deceleration process status is TRUE         |
| FBError<br>Occured     | A flag appears for<br>an error in the axis<br>function block | BOOL  | TRUE,FALSE | FALSE | The axis function block error flag                   |

#### 3) Function description

The various states of the corresponding axes are indicated by MC\_ReadStatus, the command is the Enable level enable effect. The command can be used several times without affecting each other.

The Enable condition of the function block must be TRUE.

Valid of the function block indicates that the various data of the next status flag are read out.

The Busy of a function block indicates that the function block is currently being executed.

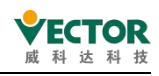

## 7.3.16 MC\_ReadParameter

The instruction reads the parameters of the drive shaft and saves them in a variable unit that you define yourself.

## 1) Instruction format

| Instructions         | Name                                  | Graphical performance                                                                                                    | ST performance                                                                                                    |
|----------------------|---------------------------------------|----------------------------------------------------------------------------------------------------|----------------------------------------------------------------------------------------------------|
| MC_<br>ReadParameter | Read the<br>parameters<br>of the axis | MC_ReadParameter<br>Axis AXIS_REF_SM3 BOOL Valid<br>Enable BOOL BOOL BUSY<br>ParameterNumber DINT BOOL Error<br>SMC_ERROR ErrorID<br>LREAL Value | <pre>MC_ReadParameter( Axis:= , Enable:= , ParameterNumber:= , Valid=&gt; , Busy=&gt; , Error=&gt; , ErrorID=&gt; , Value=&gt; );</pre> |

## 2) Related variables

#### input and output variables

| Enter the<br>output<br>variable | Name | The data<br>type | Effective<br>range | The<br>initial<br>value | Describe                                                |
|---------------------------------|------|------------------|--------------------|-------------------------|---------------------------------------------------------|
| Axis                            | Axis | AXIS_REF         | _                  | _                       | Maps to the axis, AXIS_REF_SM3 instance of the property |

Enter variables

| Enter<br>the<br>variable | Name                                         | The<br>data<br>type | Effective<br>range | The<br>initial<br>value | Describe                                                                       |
|--------------------------|----------------------------------------------|---------------------|--------------------|-------------------------|--------------------------------------------------------------------------------|
| Enable                   | The execution condition                      | BOOL                | TRUE,FALSE         | FALSE                   | Read the current position of the servo for the TRUE state                      |
| Parameter<br>Number      | The serial<br>number of the<br>axis argument | DINT                |                    | 0                       | Access the indexes and sub-indexes<br>and serial numbers of axis<br>parameters |

Note:P arameterNumber (DINT)=

-DWORD\_TO\_DINT (SHL (USINT\_TO\_DWORD (usiDataLength), 24) (data length in object dictionary)

+SHL (UINT\_TO\_DWORD (uiIndex), 8) (index -16BIT inobject dictionary)

+usisubIndex(sub-index -8BIT in object dictionary).

usiDataLength: Filled in by bytes; 1 byte is 16'01; 2 bytes is 16'02; 4 bytes is 16'04, etc.

| The<br>output | Name | The<br>data | Effective | The initial value | Describe |
|---------------|------|-------------|-----------|-------------------|----------|
| variable      |      | type        | lange     | Value             |          |

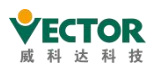

| Valid   | Location data is    | s BOOL TRUE,FALSE FALSE |            |       | The correct location of the     |
|---------|---------------------|-------------------------|------------|-------|---------------------------------|
| valid   | available for flags |                         |            | FALSE | drive is set to TRUE            |
| Rucy    | The instruction is  | ROOL                    |            | EVICE | The current instruction is in   |
| Dusy    | being executed      | BOOL                    | TRUE,FALSE | FALSE | execution and is set to TRUE    |
| Error   | Error               |                         |            |       | When an exception occurs, it is |
| EITOI   | Error               |                         | TRUE,FALSE | FALSE | set to TRUE                     |
| ErrorID | The error code      | SMC_                    | See SMC_   | 0     | When an exception occurs, the   |
| EITOND  | The error code      | ERROR                   | ERROR      | 0     | error code is output            |
| Value   | Gets the axis       |                         |            | 0     | The axis parameters read out    |
| value   | parameters          | LKEAL                   |            | U     | of the instruction              |

3) Description of the function

The MC\_ReadParam the bit data state in the drive by using the computer, instructing the Enable level enable effect. Instructions can be reused multiple times without affecting each other.

## ◆Timing diagram

the condition that Enable of the function block must be TRUE.

Valid of a function block indicates that the read Valid is a valid bit status data. Busy of a function block indicates that the current function block is being executed. Timing operation description :

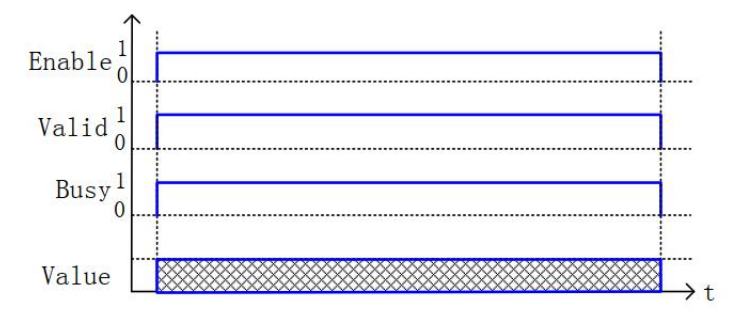

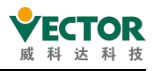

# 7.3.17 MC\_AccelerationProfile

## 1) Instruction format

| Instructions               | Name                                   | Graphical performance                                                                                                    | ST performance                                                                                                    |
|----------------------------|----------------------------------------|----------------------------------------------------------------------------------------------------|----------------------------------------------------------------------------------------------------|
| MC_<br>AccelerationProfile | Acceleration<br>profile<br>instruction | MC_AccelerationProfile<br>—Axis AX3REF_SM3 BOOL Done —<br>—TimeAcceleration MC_TA_REF BOOL Busy —<br>—Execute BOOL ADD CommandAborted —<br>—ArraySize INT BOOL Error —<br>—AccelerationScale IREAL SMC_ERROR ErrorID —<br>—Offset IREAL | <pre>MC_AccelerationProfile( Axis:=, TimeAcceleration:=, Execute:=, ArraySize:=, AccelerationScale:=, Offset:=, Done=&gt;, Busy=&gt;, CommandAborted=&gt;, Error=&gt;, ErrorID=&gt;);</pre> |

## 2) Related variables

Input and output variables

| Enter the<br>output<br>variable | Name                                                         | The data<br>type | Effective<br>range | The<br>initial<br>value | Describe                                                                                                    |
|---------------------------------|--------------------------------------------------------------|------------------|--------------------|-------------------------|----------------------------------------------------------------------------------------------------|
| Axis                            | Axis                                                         | AXIS_REF         | _                  | _                       | Maps to the axis, AXIS_REF_SM3 instance of the property                                                                |
| TimeAcceleration                | Axis acceleration<br>time and<br>acceleration<br>description | MC_TA_<br>REF    |                    |                         | Axis acceleration time and<br>acceleration data description,<br>acceleration data consists of<br>multiple sets of data |

Enter variables

| Enter the<br>variable | Name                          | The<br>data<br>type | Effective<br>range    | The initial<br>value | Describe                                                                         |
|-----------------------|-------------------------------|---------------------|-----------------------|----------------------|----------------------------------------------------------------------------------|
| Execute               | The<br>execution<br>condition | BOOL                | TRUE,FALSE            | FALSE                | An up-edge of the input will<br>initiate the processing of the<br>function block |
| ArraySize             | Dynamic<br>array              | INT                 | The range of<br>data  | 0                    | The number of arrays used in the run profile                                     |
| AccelerationScale     | Synthesis<br>factor           | LREAL               | "Positive" and<br>"0" | 1                    | MC_TA_REF factor of acceleration or destoation in the system                     |
| Offset                | Offset                        | LREAL               |                       | 0                    | The overall offset value of<br>the acceleration and<br>decrease speed            |

| The<br>output<br>variable | Name             | The data<br>type | Effective<br>range | The<br>initial<br>value |     |      | Describe    | e         |    |
|---------------------------|------------------|------------------|--------------------|-------------------------|-----|------|-------------|-----------|----|
| Done                      | The execution of | BOOL             | TRUE,FALSE         | FALSE                   | The | axis | instruction | execution | is |

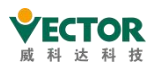

|         | the instruction is |       |            |       | complete and is set to TRUE             |
|---------|--------------------|-------|------------|-------|-----------------------------------------|
|         | complete           |       |            |       |                                         |
| Buov    | The instruction is |       |            | EVICE | The current instruction is in execution |
| DUSY    | being executed     | BOOL  | TRUE,FALSE | FALSE | and is set to TRUE                      |
| Command | The instruction is | POOL  |            | EALSE | The current instruction is interrupted  |
| Abort   | interrupted        | BOOL  | TRUE,FALSE | FALSE | and is set to TRUE                      |
| Error   | Error              |       |            | EVICE | When an exception occurs, it is set to  |
| EITOI   | EITOI              | BOOL  | TRUE,FALSE | FALSE | TRUE                                    |
| ErrorID | The error and      | SMC_  | See SMC_   |       | When an exception occurs, the error     |
|         | The error Code     | ERROR | ERROR      | 0     | code is output                          |

## 3) Description of the function

This function block is a profile motion model for time periods and deceleration, running in Discrete Motion, based on the data set by the user in the TimeAcceleration variable. This function block runs in Standstill, the instruction runs in Discrete Motion, and other states cannot run. The startup instruction is the up-edge start of Execute, and this instruction repeats the speed at Discrete Motion on the last overlay, which is prone to system failure.

TimeAcceleration is MC\_TA\_REF data type;

MC\_TA\_REF description is as follows:

| Members         | Туре | The initial value | Describe                   |  |  |
|-----------------|------|-------------------|----------------------------|--|--|
| Number of pairs | INIT | 0                 | The number of segments of  |  |  |
| Number_or_pairs |      | 0                 | the profile path           |  |  |
| la Abaoluto     | ROOL | TDUE              | Absolute motion (TRUE) and |  |  |
| ISADSOIULE      |      | TRUE              | relative motion selection  |  |  |
| MC TA Arrow     |      |                   | An array of time and       |  |  |
|                 |      |                   | acceleration values        |  |  |

SMC\_TA description is as follows:

| Members      | Туре  | The initial value | Describe                            |
|--------------|-------|-------------------|-------------------------------------|
| delta_time   | TIME  | TIME#0ms          | The time of the acceleration period |
| acceleration | LREAL | 0                 | The current acceleration value      |

Note : The set acceleration is reflected in the change in velocity, all acceleration changes in the way the S curve changes, from the final result to the acceleration data of the starting acceleration isA, the termination acceleration is B(A-B)/2 is reflected in the final velocity;

#### 4) Time series chart

Condition MC\_TA\_Array has been set by other means; the axis must

be in the Standstill state instruction to run; the Execute of the function block must have conditions on the rising

edge; the Done of the function block indicates that the instruction is executed normally; and the Busy of the function block indicates that the current function block is in the process of

executing;

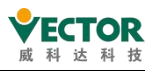

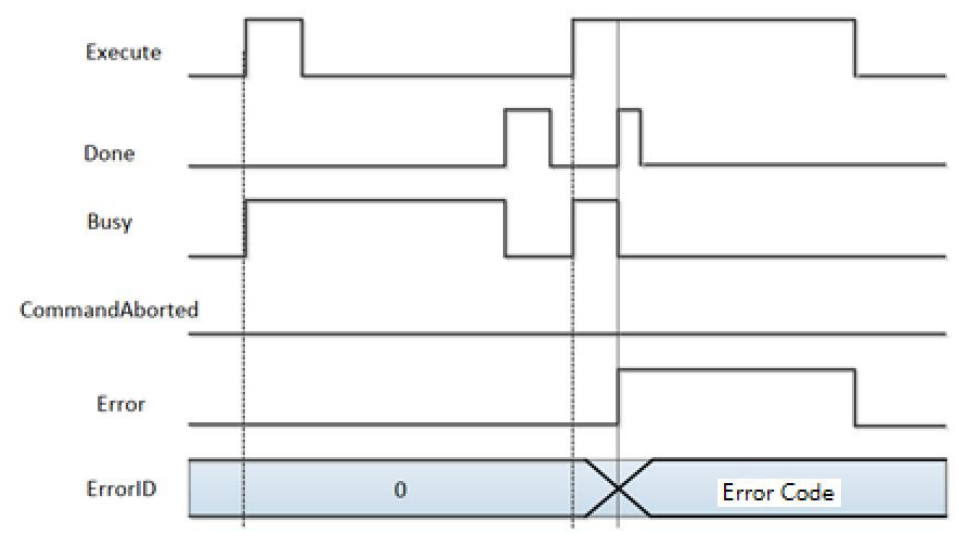

5) Error description

An error occurs when the axis state is not a parameter error in the start-up instruction or instruction system in Standstill, and the axis error can only be cleared before operation starts.

[Note]: Please read "Appendix C Error Code Descriptions" for a description of the relevant error codes.

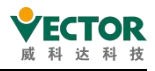

# 7.3.18 MC\_VelocityProfile

## 1) Instruction format

| Instructions           | Name                             | Graphical performance                                                                                                    | ST performance                                                                                                    |
|------------------------|----------------------------------|----------------------------------------------------------------------------------------------------|----------------------------------------------------------------------------------------------------|
| MC_<br>VelocityProfile | Speed<br>profile<br>instructions | MC_VelocityProfile     Axis   AXIS_REF_SM3     BOOL   Done     TimeVelocity   MC_TV_REF     BOOL   BOOL     Execute   BOOL     BOOL   BOOL     CommandAborted     ArraySize   INT     VelocityScale   LREAL     Offset   LREAL | <pre>MC_VelocityProfile( Axis:= , TimeVelocity:= , Execute:= , ArraySize:= , VelocityScale:= , Offset:= , Done=&gt; , Busy=&gt; , CommandAborted=&gt; , Error=&gt; , ErrorID=&gt; );</pre> |

## 2) Related variables

## input and output variables

| Enter the<br>output<br>variable | Name                                            | The data<br>type | Effective<br>range | The<br>initial<br>value | Describe                                                                                  |
|---------------------------------|-------------------------------------------------|------------------|--------------------|-------------------------|-------------------------------------------------------------------------------------------|
| Axis                            | Axis                                            | AXIS_REF         | _                  | _                       | Maps to the axis, AXIS_REF_SM3 instance of the property                                   |
| TimeVelocity                    | Axis speed run<br>time and speed<br>description | MC_TV_<br>REF    |                    |                         | Axis speed run time and speed<br>data description, consisting of<br>multiple sets of data |

## Enter variables

| Enter the<br>variable | Name                          | The<br>data<br>type | Effective<br>range   | The<br>initial<br>value | Describe                                                                         |
|-----------------------|-------------------------------|---------------------|----------------------|-------------------------|----------------------------------------------------------------------------------|
| Execute               | The<br>execution<br>condition | BOOL                | TRUE,FALSE           | FALSE                   | An up-edge of the input will<br>initiate the processing of the<br>function block |
| ArraySize             | Dynamic<br>array              | INT                 | The range of<br>data | 0                       | The number of arrays used in the run profile                                     |
| VelocityScale         | The speed<br>factor           | LREAL               | "Positive", "0"      | 1                       | The scale factor of the speed                                                    |
| Offset                | Offset                        | LREAL               |                      | 0                       | The overall offset value of the velocity value                                   |

| The<br>output<br>variable | Name                                               | The data<br>type | Effective<br>range | The<br>initial<br>value | Describe                                                        |
|---------------------------|----------------------------------------------------|------------------|--------------------|-------------------------|-----------------------------------------------------------------|
| Done                      | The execution of<br>the instruction is<br>complete | BOOL             | TRUE,FALSE         | FALSE                   | The execution of the instruction is complete and is set to TRUE |

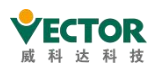

| D           | The instruction is |              |                 | 54105 | The current instruction is in       |
|-------------|--------------------|--------------|-----------------|-------|-------------------------------------|
| Busy        | being executed     | BOOL         | TRUE,FALSE      | FALSE | execution and is set to TRUE        |
| Command     | The instruction is | DOOL         |                 |       | The current instruction is          |
| Abort       | interrupted        | BOOL         | BOOL IRUE,FALSE |       | interrupted and is set to TRUE      |
| <b>F</b>    | E                  | <b>D</b> OOI |                 | EALOE | When an exception occurs, it is set |
| Error Error | Error              | BOOL         | TRUE,FALSE      | FALSE | to TRUE                             |
| ErrorID     | The error code     | SMC_ER       | See SMC_        | 0     | When an exception occurs, the error |
|             |                    | ROR          | ERROR           | U     | code is output                      |

## 3) Description of the function

This function block is an outline motion model for time periods and speeds, running in Continuous Motion, based on data set by the user in the TimeVelocity variable.

This function block runs in Standstill, the instruction runs in Discrete Motion, and other states cannot run.

The startup instruction starts on the rising edge of Execute, and this instruction runs repeatedly in Discrete Motion.

TimeVelocity is MC\_TV\_REF data type;

MC\_TV\_REF description is as follows:

| Members         | Туре                | The initial<br>value | Describe                                             |
|-----------------|---------------------|----------------------|------------------------------------------------------|
| Number_of_pairs | INT                 | 0                    | The number of segments of the profile path           |
| lsAbsolute      | BOOL                | TRUE                 | Absolute motion (TRUE) and relative motion selection |
| MC_TV_Array     | ARRAY[1N] OF SMC_TV |                      | An array of time and speed                           |

SMC\_TV description is as follows:

| Members    | Туре | The initial value | Describe                    |
|------------|------|-------------------|-----------------------------|
| delta time | TIME |                   | The time of the speed value |
| deita_time |      |                   | segment                     |
| Valacity   |      | 0                 | The speed value of the      |
| velocity   |      | 0                 | current record              |

Note: The entire velocity process is the way the S curve is deceleration, and each profile is calculated as an overlay; Speed is also superimposed when instructions are repeated, avoiding speed oversleed when instructions are used, and repeated runs must return the state of this

axis to the Standstill state.

◆Timing diagram

condition MC\_TV\_Array has been set by other means in order to run the position profile instruction.

the axis must be in the Standstill state for the instruction to run.

Execute of the function block must have a rising edge condition.

Done of the function block indicates that the instruction has been executed normally.

Busy of a function block indicates that the function block is currently being executed.;

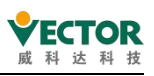

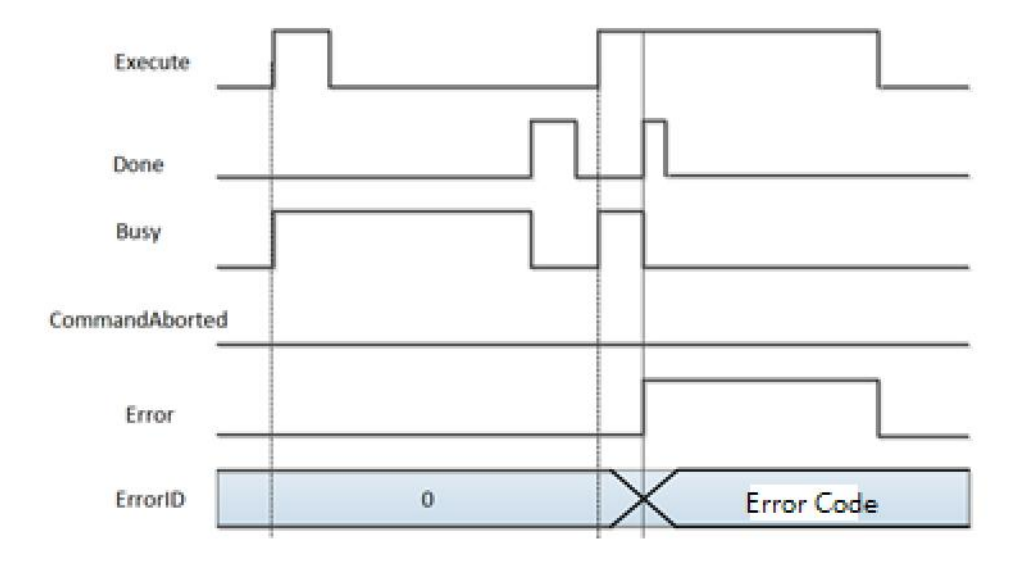

#### 4) Error description

An error occurs when the axis state is not a parameter error in the start-up instruction or instruction system in Standstill, and the axis error can only be cleared before operation starts.

[Note]: Please read "Appendix C Error Code Descriptions" for a description of the relevant error codes.

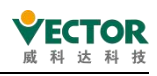

## 7.3.19 MC\_WriteBoolParameter

The instruction sets the bit parameters of the drive shaft.

#### 1) Instruction format

| Instructions              | Name                                      | Graphical performance                                                                                                    | ST performance                                                                                                    |
|---------------------------|-------------------------------------------|----------------------------------------------------------------------------------------------------|----------------------------------------------------------------------------------------------------|
| MC_<br>WriteBoolParameter | Set the bit<br>parameters<br>for the axis | MC_WriteBoolParameter     Axis   Axis_REF_SM3   BOOL   Done     Execute   BOOL   BOOL   Busy     ParameterNumber   DINT   BOOL   Error     Value   BOOL   SMC_ERROR   ErrorID | <pre>MC_WriteBoolParameter( Axis:= , Execute:= , ParameterNumber:= , Value:= , Done=&gt; , Busy=&gt; , Error=&gt; , ErrorID=&gt; );</pre> |

## 2) Related variables

input and output variables

| Enter the<br>output<br>variable | Name | The data<br>type | Effective<br>range | The<br>initial<br>value | Describe                                                |
|---------------------------------|------|------------------|--------------------|-------------------------|---------------------------------------------------------|
| Axis                            | Axis | AXIS_REF         |                    | _                       | Maps to the axis, AXIS_REF_SM3 instance of the property |

Enter variables

| Enter the<br>variable | Name          | The<br>data<br>type | Effective<br>range | The<br>initial<br>value | Describe                          |
|-----------------------|---------------|---------------------|--------------------|-------------------------|-----------------------------------|
| Execute               | The execution | BOOL                | TRUE,FALSE         | FALSE                   | Set the operation once for the    |
|                       | condition     |                     |                    |                         | rising edge operation             |
| Parameter             | The serial    |                     |                    |                         | Access the indexes and            |
| Number                | number of the | DINT                |                    | 0                       | sub-indexes and serial numbers of |
| Number                | axis argument |                     |                    |                         | axis parameters                   |
| Value                 | Set the value | BOOL                | TRUE,FALSE         | FALSE                   | Set the bit parameter value       |

Note:P arameterNumber (DINT)=

-DWORD\_TO\_DINT (SHL (USINT\_TO\_DWORD (usiDataLength), 24) (data length in object dictionary)

+SHL (UINT\_TO\_DWORD (uiIndex), 8) (index -16BIT inobject dictionary)

+usisubIndex(sub-index -8BIT in object dictionary).

usiDataLength: Filled in by bytes; 1 byte is 16'01; 2 bytes is 16'02; 4 bytes is 16'04, etc.

| The<br>output<br>variable | N   | lame  | The data<br>type | Effective<br>range | The<br>initial<br>value |     | De    | scribe    |     |
|---------------------------|-----|-------|------------------|--------------------|-------------------------|-----|-------|-----------|-----|
| Done                      | The | setup | BOOL             | TRUE,FALSE         | FALSE                   | The | setup | operation | was |

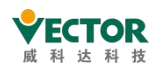

|         | operation was      |       |            |       | successfully set to TRUE            |
|---------|--------------------|-------|------------|-------|-------------------------------------|
|         | successful         |       |            |       |                                     |
| Pupy    | The instruction is | POOL  |            | EALSE | The current instruction is in       |
| Busy    | being executed     | BOOL  | TRUE,FALSE | FALSE | execution and is set to TRUE        |
| _       | Error              | DOOL  | TRUE,FALSE | FALSE | When an exception occurs, it is set |
| EITOI   |                    | BOOL  |            |       | to TRUE                             |
| ErrorID | The error code     | SMC_  | See SMC_   | 0     | When an exception occurs, the error |
|         |                    | ERROR | ERROR      |       | code is output                      |

## 3) Function description

The bit parameter of the axis is set via MC\_ WriteBoolParameter and the instruction is Execute rising edge triggered. The instruction can be used several times without affecting each other.

◆ Timing diagram

Execute of the function block must be a rising edge triggering condition.

Done of the function block means that the setting operation is successful.

Busy of the function block indicates that the current function block is being executed.

• Description of the timing operation :

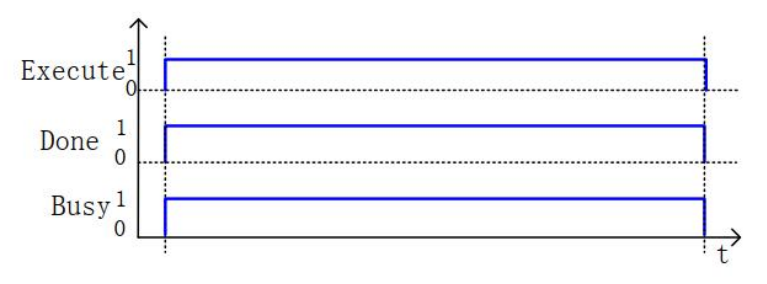

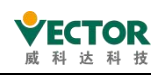

## 7.3.20 MC\_WriteParameter

Instructions write parameters to the drive axis and are stored in their own defined variable units.

## 1) Instruction format

| Instructions          | Name                    | Graphical per                                                                              | formance                                                             | ST performance                                                                                                    |
|-----------------------|-------------------------|--------------------------------------------------------------------------------------------|----------------------------------------------------------------------|----------------------------------------------------------------------------------------------------|
| MC_<br>WriteParameter | Set the axis parameters | MC_WritePa<br>—Axis AXIS_REF_SM3<br>—Execute BOOL<br>—ParameterNumber DINT<br>—Value LREAL | rameter<br>BOOL Done<br>BOOL Busy<br>BOOL Error<br>SMC_ERROR ErrorID | <pre>MC_WriteParameter( Axis:= , Execute:= , ParameterNumber:= , Value:= , Done=&gt; , Busy=&gt; , Error=&gt; , ErrorID=&gt; );</pre> |

## 2) Related variables

input and output variables

| Enter the output variable | Name | The data<br>type | Effective<br>range | The<br>initial<br>value | Describe                                                |
|---------------------------|------|------------------|--------------------|-------------------------|---------------------------------------------------------|
| Axis                      | Axis | AXIS_REF         | _                  | _                       | Maps to the axis, AXIS_REF_SM3 instance of the property |

Enter variables

| Enter the<br>variable | Name                                         | The data<br>type | Effective<br>range | The<br>initial<br>value | Describe                                                                       |
|-----------------------|----------------------------------------------|------------------|--------------------|-------------------------|--------------------------------------------------------------------------------|
| Execute               | The execution condition                      | BOOL             | TRUE,FALSE         | FALSE                   | Set the operation once for the rising edge operation                           |
| Parameter<br>Number   | The serial<br>number of the<br>axis argument | DINT             |                    | 0                       | Access the indexes and<br>sub-indexes and serial numbers of<br>axis parameters |
| Value                 | Set the value                                | LREAL            |                    |                         | Set the bit parameter value                                                    |

Note:P arameterNumber (DINT)=

-DWORD\_TO\_DINT (SHL (USINT\_TO\_DWORD (usiDataLength), 24) (data length in object dictionary)

+SHL (UINT\_TO\_DWORD (uiIndex), 8) (index -16BIT inobject dictionary)

+usisubIndex(sub-index -8BIT in object dictionary).

usiDataLength: Filled in by bytes; 1 byte is 16'01; 2 bytes is 16'02; 4 bytes is 16'04, etc.

| The      |      | The data | Effortivo | The     |          |
|----------|------|----------|-----------|---------|----------|
| output   | Name |          | Effective | initial | Describe |
| variable |      | type     | range     | value   |          |

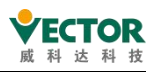

| Done    | The setup<br>operation was<br>successful | BOOL          | TRUE,FALSE        | FALSE | The setup operation was successfully set to TRUE           |
|---------|------------------------------------------|---------------|-------------------|-------|------------------------------------------------------------|
| Busy    | The instruction is being executed        | BOOL          | TRUE,FALSE        | FALSE | The current instruction is in execution and is set to TRUE |
| Error   | Error                                    | BOOL          | TRUE,FALSE        | FALSE | When an exception occurs, it is set to TRUE                |
| ErrorID | The error code                           | SMC_<br>ERROR | See SMC_<br>ERROR | 0     | When an exception occurs, the error code is output         |

## 3) Function description

The bit parameter for the axis is set via MC\_ WriteParameter and the instruction is Execute rising edge triggered. The instruction can be used several times without affecting each other.

◆ Timing diagram

Execute of the function block must be a rising edge trigger condition.

Done of the function block means that the setting operation is successful.

Busy of the function block means that the function block is currently being executed;

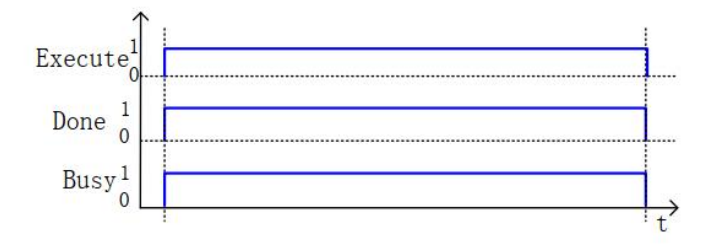

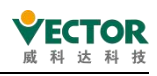

# 7.3.21 MC\_AbortTrigger

The function block terminates the associated characteristics of the input latch-related events and is used MC\_Touchprobe with the user.

## 1) Instruction format

| Instructions    | Name                                                            | Graphical performance                                                                                                    | ST performance                                                                                                    |
|-----------------|-----------------------------------------------------------------|----------------------------------------------------------------------------------------------------|----------------------------------------------------------------------------------------------------|
| MC_AbortTrigger | The function<br>block<br>terminates<br>the event<br>association | MC_AbortTrigger     —Axis AXIS_REF_SM3   BOOL Done     — TriggerInput TRIGGER_REF   BOOL Busy     — Execute BOOL   BOOL Error    SMC_ERROR ErrorID | <pre>MC_AbortTrigger( Axis:= , TriggerInput:= , Execute:= , Done=&gt; , Busy=&gt; , Error=&gt; , ErrorID=&gt; );</pre> |

## 2) Related variables

input and output variables

| Enter the<br>output<br>variable | Name              | The data type | Effective<br>range | The<br>initial<br>value | Describe                                                   |
|---------------------------------|-------------------|---------------|--------------------|-------------------------|------------------------------------------------------------|
| Axis                            | Axis              | AXIS_REF      | _                  | _                       | Maps to the axis, AXIS_REF_SM3 instance of the property    |
| TruggerInput                    | Trigger<br>signal | TRIIGGER_REF  |                    |                         | Description of trigger signals,<br>trigger properties, etc |

The TRIIGGER\_REF description:

|           |               | The  | The     |                                                    |
|-----------|---------------|------|---------|----------------------------------------------------|
| Structure | Elements      | data | initial | Describe                                           |
|           |               | type | value   |                                                    |
|           |               |      |         | Which one of the lock functions is locked in drive |
|           |               |      |         | mode.                                              |
|           | iTrigger      |      | 1       | 0: Probe 1 Rising Edge Latch                       |
|           | Number        |      | -1      | 1: Probe 1 Falling Edge                            |
|           |               |      |         | Latching 2: Probe 2 Rising Edge                    |
| TRIIGGER_ |               |      |         | Latching 3: Probe 2 Falling Edge Latching          |
| REF       |               |      |         | Specifies the type of latch trigger:               |
|           | bFastLatching | BOOL | TRUE    | TRUE: Drive mode                                   |
|           |               |      |         | FALSE: Controller mode                             |
|           | blocut        | DOOL |         | bFastLatching is triggered by the controller Input |
|           | binput        | BUUL |         | signal when flasE                                  |
|           | bActive       | BOOL |         | A valid signal that is triggered                   |

Enter variables

| Enter | N la rea a | The data | Effective | The     | Deseribe |
|-------|------------|----------|-----------|---------|----------|
| the   | Name       | type     | range     | initial | Describe |

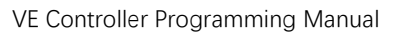

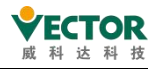

| variable |                               |      |            | value |                                                      |
|----------|-------------------------------|------|------------|-------|------------------------------------------------------|
| Execute  | The<br>execution<br>condition | BOOL | TRUE,FALSE | FALSE | Set the operation once for the rising edge operation |

The output variable

| The<br>output<br>variable | Name                                     | The data<br>type | Effective<br>range | The<br>initial<br>value | Describe                                                   |
|---------------------------|------------------------------------------|------------------|--------------------|-------------------------|------------------------------------------------------------|
| Done                      | The setup<br>operation was<br>successful | BOOL             | TRUE,FALSE         | FALSE                   | The setup operation was successfully set to TRUE           |
| Busy                      | The instruction is being executed        | BOOL             | TRUE,FALSE         | FALSE                   | The current instruction is in execution and is set to TRUE |
| Error                     | Error                                    | BOOL             | TRUE,FALSE         | FALSE                   | When an exception occurs, it is set to TRUE                |
| ErrorID                   | The error code                           | SMC_ERROR        | See SMC_ERROR      | 0                       | When an exception occurs, the error code is output         |

3) Function description

The MC\_AbortTrigger function block terminates a trigger signal or property and its associated trigger instruction. Execute of the function block must be a rising edge trigger condition; Done of the function block indicates a successful setup operation; Busy of the function block indicates that the function block is currently being executed;

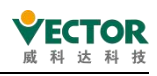

# 7.3.22 MC\_ReadActualTorque

The instruction reads the current torque value that the drive runs, and the current torque value that is read is saved in a variable unit that you define yourself.

## 1) Instruction format

| Instructions        | Name                                                          | Graphical performance                                                                                                    | ST performance                                                                                                    |
|---------------------|---------------------------------------------------------------|----------------------------------------------------------------------------------------------------|----------------------------------------------------------------------------------------------------|
| MC_ReadActualTorque | The<br>current<br>torque<br>value reads<br>the<br>instruction | MC_ReadActualTorque<br>— Axis AXIS_REF_SM3 BOOL Valid<br>— Enable BOOL BOOL BUSY<br>BOOL Error<br>SMC_ERROR ErrorID<br>LREAL Torque | <pre>MC_ReadActualTorque0( Axis:= , Enable:= , Valid=&gt; , Busy=&gt; , Error=&gt; , ErrorID=&gt; , Torque=&gt; );</pre> |

#### 2) Related variables

input and output variables

| Enter the<br>output<br>variable | Name | The data<br>type | Effective<br>range | The initial value | Describe                                                   |
|---------------------------------|------|------------------|--------------------|-------------------|------------------------------------------------------------|
| Axis                            | Axis | AXIS_REF         | _                  |                   | Maps to the axis, AXIS_REF_SM3 instance<br>of the property |

Enter variables

| Enter<br>the<br>variable | Name                          | The data<br>type | Effective<br>range | The<br>initial<br>value | Describe                                                  |
|--------------------------|-------------------------------|------------------|--------------------|-------------------------|-----------------------------------------------------------|
| Enable                   | The<br>execution<br>condition | BOOL             | TRUE,FALSE         | FALSE                   | Read the current position of the servo for the TRUE state |

| The<br>output<br>variable | Name                                   | The data<br>type | Effective<br>range | The<br>initial<br>value | Describe                                                                     |
|---------------------------|----------------------------------------|------------------|--------------------|-------------------------|------------------------------------------------------------------------------|
| Valid                     | The current torque value gets the flag | BOOL             | TRUE,FALSE         | FALSE                   | The torque value of the drive is<br>correctly obtained and placed as<br>TRUE |
| Busy                      | The instruction is being executed      | BOOL             | BOOL TRUE,FALSE    |                         | The current instruction is in execution and is set to TRUE                   |
| Error                     | Error                                  | BOOL             | L TRUE,FALSE FAL   |                         | When an exception occurs, it is set to TRUE                                  |
| ErrorID                   | The error code                         | SMC_<br>ERROR    | See SMC_<br>ERROR  | 0                       | When an exception occurs, the error code is output                           |
| Torque                    | The current torque                     | LREAL            | The torque         | 0                       | The current torque data read out                                             |

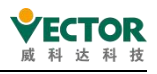

| value obtained | value (s) | by the instruction |
|----------------|-----------|--------------------|
|----------------|-----------|--------------------|

## 3) Function description

The command to read the current torque value in the drive via MC\_ReadActualTorque is the Enable level enable effect. The instruction can be used several times without affecting each other.

## ◆Timing diagram

The condition that Enable of the function block must be TRUE.

Valid of the function block indicates that the Torque read out is a valid data value. Busy of the function block indicates that the current function block is being executed.;

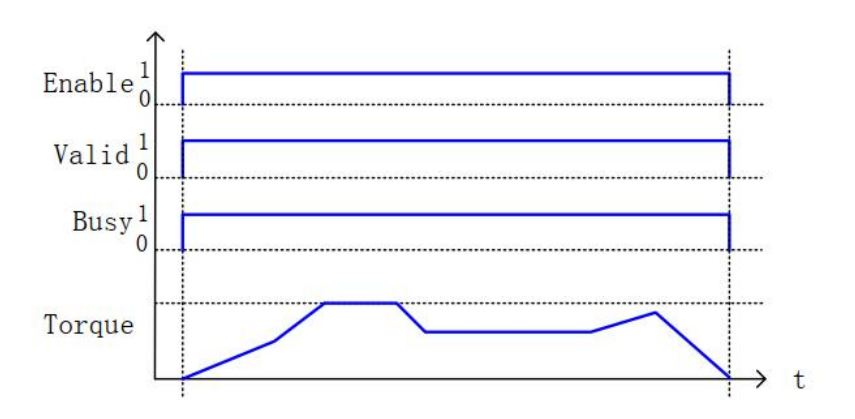

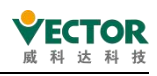

# 7.3.23 MC\_ReadActualVelocity

The instruction reads the current speed value at which the drive runs, and the current speed value of the read is saved in a variable cell that it defines.

## 1) Instruction format

| Instructions              | Name                                     | Graphical performance                                                                                                    | ST performance                                                                                                    |
|---------------------------|------------------------------------------|----------------------------------------------------------------------------------------------------|----------------------------------------------------------------------------------------------------|
| MC_<br>ReadActualVelocity | Current<br>speed<br>Read<br>instructions | MC_ReadActualVelocity<br>Axis AXIS_REF_SM3 BOOL Valid<br>Enable BOOL Busy<br>BOOL Error<br>SMC_ERROR ErrorID<br>LREAL Velocity | <pre>MC_ReadActualVelocity0( Axis:= , Enable:= , Valid=&gt; , Busy=&gt; , Error=&gt; , ErrorID=&gt; , Velocity=&gt; );</pre> |

## 2) Related variables

input and output variables

| Enter the<br>output<br>variable | Name | The data<br>type | Effective<br>range | The<br>initial<br>value | Describe                                                |
|---------------------------------|------|------------------|--------------------|-------------------------|---------------------------------------------------------|
| Axis                            | Axis | AXIS_REF         | _                  |                         | Maps to the axis, AXIS_REF_SM3 instance of the property |

Enter variables

| Enter<br>the<br>variable | Name                          | The data<br>type | Effective<br>range | The initial<br>value | Describe                                       |
|--------------------------|-------------------------------|------------------|--------------------|----------------------|------------------------------------------------|
| Enable                   | The<br>execution<br>condition | BOOL             | TRUE,FALSE         | FALSE                | Read the current axis speed for the TRUE state |

| The<br>output<br>variable | Name                                  | The data<br>type | Effective<br>range   | The<br>initial<br>value | Describe                                                           |  |
|---------------------------|---------------------------------------|------------------|----------------------|-------------------------|--------------------------------------------------------------------|--|
| Valid                     | The current speed value gets the flag | BOOL             | TRUE,FALSE           | FALSE                   | The speed value of the drive is correctly obtained and set to TRUE |  |
| Busy                      | The instruction is being executed     | BOOL             | OOL TRUE,FALSE FALSE |                         | The current instruction is in execution and is set to TRUE         |  |
| Error                     | Error                                 | BOOL TRUE,FALSE  |                      | FALSE                   | When an exception occurs, it is set to TRUE                        |  |
| ErrorID                   | The error code                        | SMC_<br>ERROR    | See SMC_<br>ERROR    | 0                       | When an exception occurs, the error code is output                 |  |
| Velocity                  | The current speed value obtained      | LREAL            | The speed value      | 0                       | The current speed data read out by the instruction                 |  |

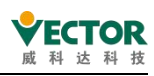

## 3) Function description

The command to read the current velocity value in the drive via MC\_ReadActualVelocity is an Enable level enable effect. The instruction can be used several times without affecting each other.

## ◆ Timing diagram

The condition that Enable of the function block must be TRUE.

Valid of the function block indicates that the Velocity read out is a valid data value. Busy of the function block indicates that the current function block is being executed;

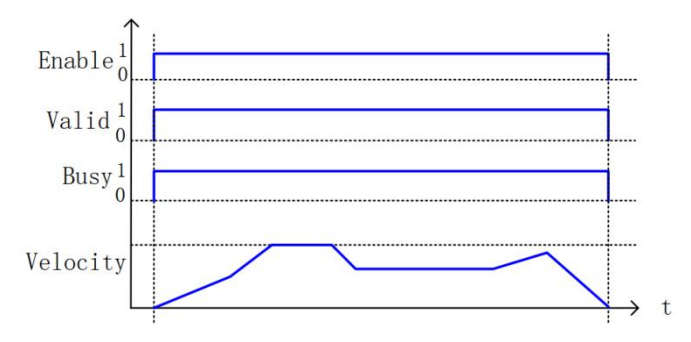

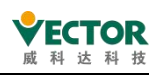

# 7.3.24 MC\_SetPosition

Setting the position data in the instruction to the position data of the current axis does not cause any displacement movement to the set position data operation, which is used to produce displacement of the coordinate system.

## 1) Instruction format

| Instructions       | Name                                  | Graphical performance                                                                                                    | ST performance                                                                                                    |
|--------------------|---------------------------------------|----------------------------------------------------------------------------------------------------|----------------------------------------------------------------------------------------------------|
| MC_<br>SetPosition | Read the<br>parameters<br>of the axis | MC_SetPosition<br>Axis AXIS_REF_SM3 BOOL Done<br>Execute BOOL BOOL Busy<br>Position LREAL BOOL Error<br>Mode BOOL SMC_ERROR ErrorID | <pre>MC_SetPosition0( Axis:= , Execute:= , Position:= , Mode:= , Done=&gt; , Busy=&gt; , Error=&gt; , ErrorID=&gt; );</pre> |

## 2) Related variables

## input and output variables

| Enter the output variable | Name | The data<br>type | Effective range | The initial value | Describe                                                      |  |  |
|---------------------------|------|------------------|-----------------|-------------------|---------------------------------------------------------------|--|--|
| Axis                      | Axis | AXIS_REF         | _               | _                 | Maps to the axis,<br>AXIS_REF_SM3 instance of the<br>property |  |  |

Enter variables

| Enter the<br>variable | Name                          | The data<br>type | Effective<br>range | The<br>initial<br>value | Describe                                                                                            |  |  |
|-----------------------|-------------------------------|------------------|--------------------|-------------------------|----------------------------------------------------------------------------------------------------|--|--|
| Execute               | The<br>execution<br>condition | BOOL             | TRUE,FALSE         | FALSE                   | Set the operation once for the rising edge operation                                                |  |  |
| Position              | Axis<br>position<br>data      | LREAL            |                    | 0                       | Location data                                                                                       |  |  |
| Mode                  | Set the value                 | BOOL             | TRUE,FALSE         | FALSE                   | Position mode;<br>TRUE: Relative Position<br>(RELATIVE);<br>FALSE: Absolute Position<br>(ABSOLUTE); |  |  |

| The      |      |       | The data | Effoctivo  | The              |     |       |           |     |
|----------|------|-------|----------|------------|------------------|-----|-------|-----------|-----|
| output   | Name |       | type     | range      | initial Describe |     |       |           |     |
| variable |      |       |          |            | value            |     |       |           |     |
| Done     | The  | setup | BOOL     | TRUE,FALSE | FALSE            | The | setup | operation | was |
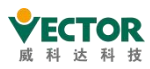

|         | operation was   |      |            |       | successfully set to TRUE     |  |  |
|---------|-----------------|------|------------|-------|------------------------------|--|--|
|         | successful      |      |            |       |                              |  |  |
|         | The instruction |      |            |       | The current instruction is   |  |  |
| Busy    | is being        | BOOL | TRUE,FALSE | FALSE | executing in and is set to   |  |  |
|         | executed        |      |            |       | TRUE                         |  |  |
| Error   | Error           |      |            | EALCE | When an exception occurs, it |  |  |
| EITOI   | EITOI           | BOOL | IKUE,FALSE | FALSE | is set to TRUE               |  |  |
| ErrorID | The error code  |      | See        | 0     | When an exception occurs,    |  |  |
|         |                 |      | SMC_ERROR  | 0     | the error code is output     |  |  |

3) Function description

a. The axis position parameter is set by MC\_ SetPosition, which does not produce any displacement but creates a coordinate offset; the command is triggered by the rising edge of Execute; the command can be used repeatedly without affecting each other.

b. Relationship with the reference position. When Mode=TRUE, Position is relative to the reference position, and the value of Position=Reference Position+Position; when Mode=FALSE, Position is absolute to the reference position, and the value of Position=Position. When the input parameter Relative is a different value, the corresponding execution effects are shown in the lower left and lower right figures respectively.

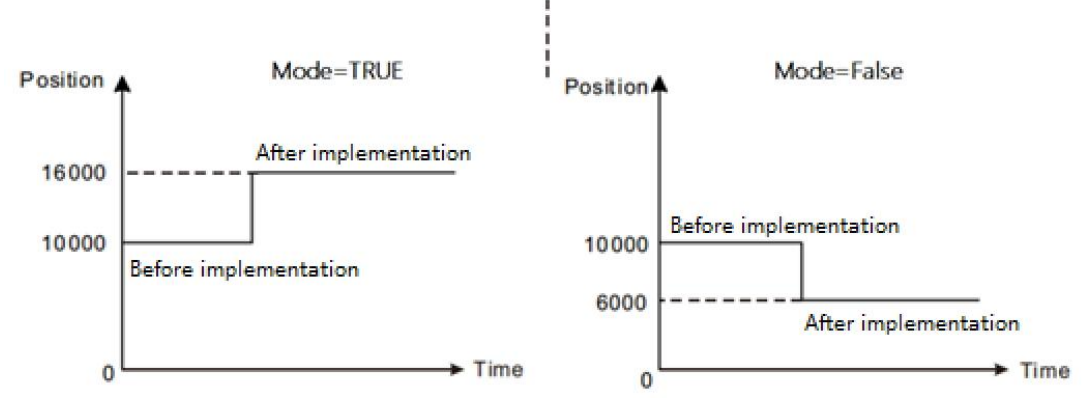

### Timing diagram

Execute of the function block must be a rising edge trigger condition. Done of the function block indicates that the setting operation was successful. Busy of a function block indicates that the current function block is being executed;

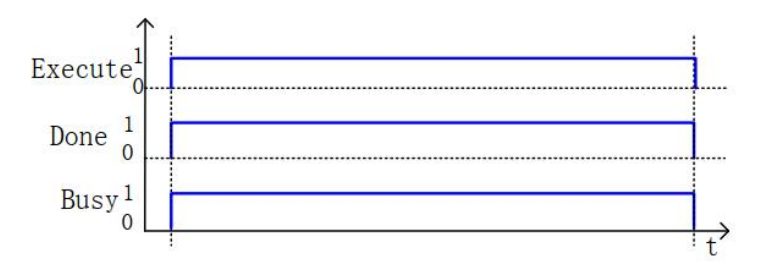

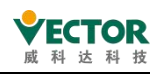

# 7.3.25 MC\_TouchProbe

The instruction is triggered by an external signal to save the position data of the current axis.

### 1) Instruction format

| Instructions  | Name                          | Graphical performance                                                                                                    | ST performance                                                                                                    |
|---------------|-------------------------------|----------------------------------------------------------------------------------------------------|----------------------------------------------------------------------------------------------------|
| MC_TouchProbe | Enable<br>external<br>locking | MC_TouchProbe         Axis AXIS_REF_SM3       BOOL Done         TriggerInput TRIGGER_REF       BOOL Busy         Execute BOOL       BOOL Error         WindowOnly BOOL       SMC_ERROR ErrorID         FirstPosition LREAL       LREAL REFAL REFAL BOOL CommandAborted         LastPosition LREAL       BOOL CommandAborted | <pre>MC_TouchProbe(     Axis:= ,     TriggerInput:= ,     Execute:= ,     WindowOnly:= ,     FirstPosition:= ,     LastPosition:= ,     Done&gt; ,     Busy=&gt; ,     Error=&gt; ,     ErrorID=&gt; ,     RecordedPosition=&gt; ,     CommandAborted=&gt; );</pre> |

### 2) Related variables

input and output variables

| Enter the<br>output<br>variable | Name              | The data<br>type | Effective<br>range | The<br>initial<br>value | Describe                                                            |
|---------------------------------|-------------------|------------------|--------------------|-------------------------|---------------------------------------------------------------------|
| Axis                            | Axis              | AXIS_REF         | _                  | _                       | Maps to the axis, AXIS_REF_SM3 instance of the property             |
| TruggerInput                    | Trigger<br>signal | TRIIGGER_<br>REF |                    | _                       | Associated properties such as trigger signals or trigger properties |

Enter variables

| Enter the<br>variable | Name                              | The data<br>type | Effective<br>range | The<br>initial<br>value | Describe                                                             |
|-----------------------|-----------------------------------|------------------|--------------------|-------------------------|----------------------------------------------------------------------|
| Execute               | The execution condition           | BOOL             | TRUE,FALSE         | FALSE                   | Set the operation once for the rising edge operation                 |
| WindowOnly            | Trigger the window                | BOOL             | TRUE,FALSE         | FALSE                   |                                                                      |
| FirstPosition         | The start position of the trigger | LREAL            | _                  | 0                       | Specify where to start the receive trigger                           |
| LastPosition          | The end position of the trigger   | LREAL            |                    | 0                       | Specify the end position<br>where the receive trigger is<br>received |

The output variable

| The output<br>variable | Name                       | The data<br>type | Effective<br>range | The<br>initial<br>value | Describe                                         |
|------------------------|----------------------------|------------------|--------------------|-------------------------|--------------------------------------------------|
| Done                   | The setup<br>operation was | BOOL             | TRUE,FALSE         | FALSE                   | The setup operation was successfully set to TRUE |

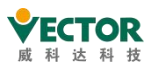

|                  | successful                                           |               |                   |       |                                                                 |
|------------------|------------------------------------------------------|---------------|-------------------|-------|-----------------------------------------------------------------|
| Busy             | The instruction<br>is being<br>executed              | BOOL          | TRUE,FALSE        | FALSE | The current instruction is in execution and is set to TRUE      |
| Error            | Error                                                | BOOL          | TRUE,FALSE        | FALSE | When an exception occurs, it is set to TRUE                     |
| ErrorID          | The error code                                       | SMC_<br>ERROR | See SMC_<br>ERROR | 0     | When an exception occurs, the error code is output              |
| RecordedPosition | The location<br>where the<br>record was<br>triggered | LREAL         | _                 | 0     | The current position at which the trigger occurred              |
| CommandAborted   | The instruction is interrupted                       | BOOL          | TRUE,FALSE        | FALSE | The current instruction is<br>interrupted and is set to<br>TRUE |

3) Function descriptions

Description of probe functions

• The probe function is designed to enable position control based on the occurrence of a trigger signal, such as a sensor input, and to record (lock) the axis position when a trigger signal occurs. Normally 2 trigger points can be set for each axis at the same time.

• The MC\_TouchProbe (enable external locking) command can be used to specify "trigger input conditions" and "enable window" for the axis to be locked. The trigger signal can specify a variable that can be used by the user program in addition to the signal to which the servo drive is connected. To terminate the locking function, use the MC\_AbortTrigger command.

• Locking function available for VC servo drives and other servos, encoders, etc. that support the probe function.

• When WindowOnly is used, the trigger signal is only detected within the range of the start and end points. The ranges for the different counting modes are shown below.

### Linear mode

- Detectable only if FirstPosition  $\leq$  LastPosition.
- If FirstPosition > LastPosition is specified, an exception will be thrown.
- An exception is thrown when a position range is specified beyond the linear mode

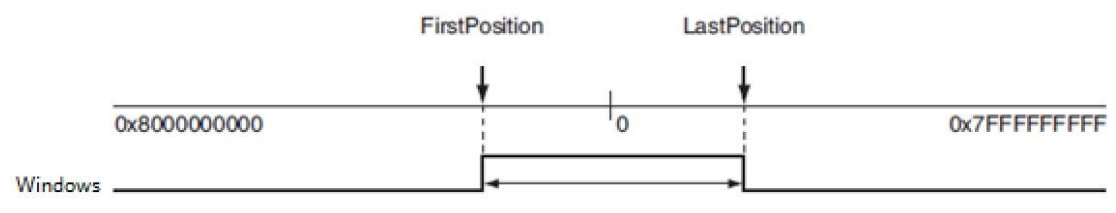

Locking the effective range

**Rotation mode** 

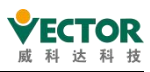

Both FirstPosition  $\leq$  LastPosition and FirstPosition > LastPosition can be specified. When the latter is specified, it is set to cross the lower limit setting of the ring counter.

If you specify beyond the upper or lower limit of the ring counter, the command will cause an exception.

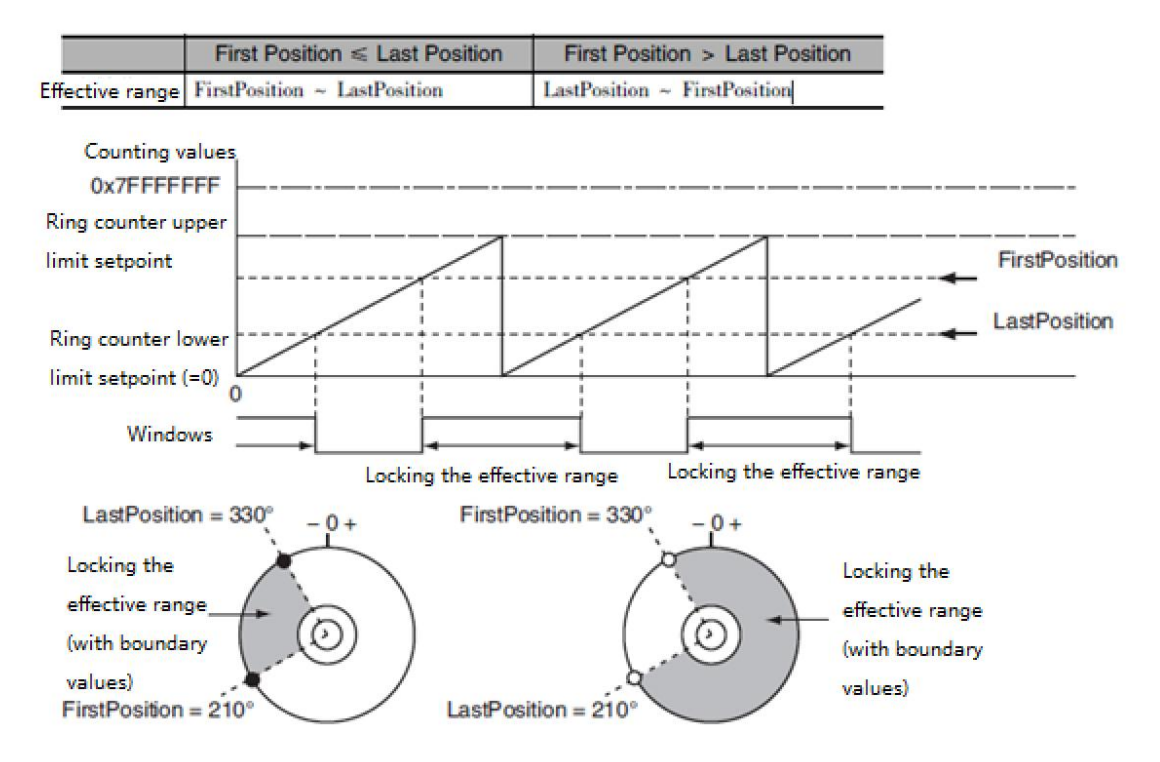

There are two methods of obtaining the latch position, each of which is described below:

### • MC\_TuochProbe command get

The current position of the running axis is recorded when triggered by a signal from the MC\_TouchProbe function block TruggerInput. execute Execute on rising edge, drive latch: the drive picks up the latch signal at the recorded position and then transmits it to the controller.

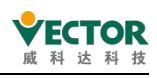

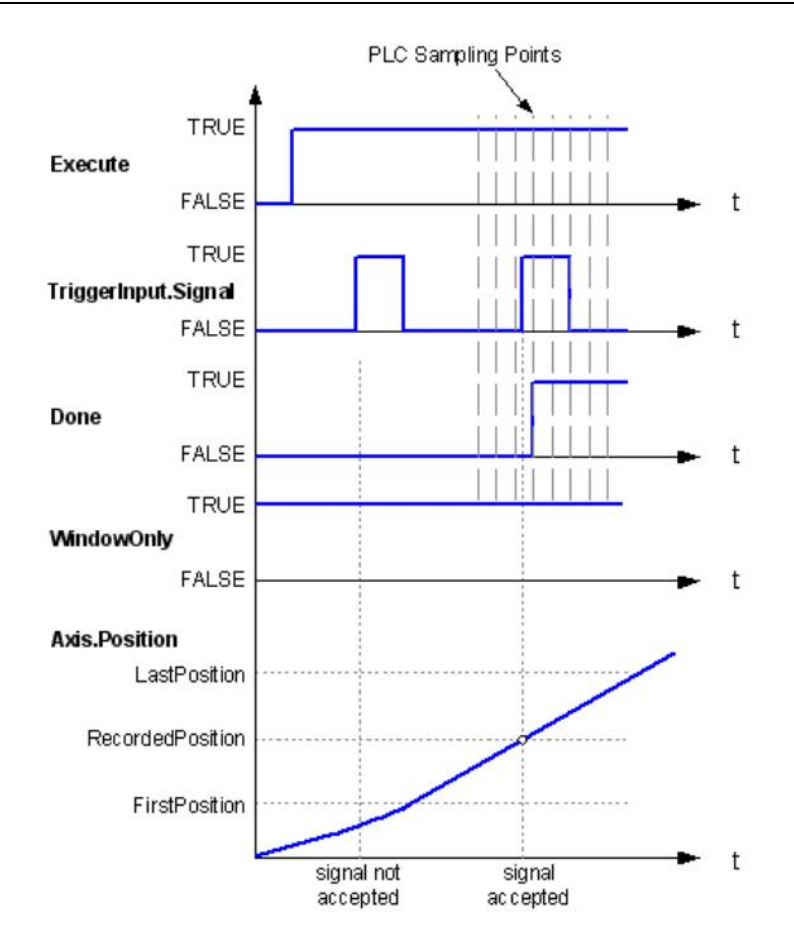

Structure data type TRIIGGER\_REF describes the shaft driver used by the probe input and determines which probe number corresponds to which hardware probe.

| The name of the member | The data<br>type | The<br>initial<br>value | Describe                                                                                                    |
|------------------------|------------------|-------------------------|----------------------------------------------------------------------------------------------------|
| iTriggerNumber         | INT              | -1                      | Trigger channel; defined by the driver (only used when bFastLatching'.'                                                                                                    |
| bFastLatching          | BOOL             | TRUE                    | TRUE: The lock is present in the drive and is<br>completed using the probe function defined by<br>the servo shaft 60B8 (precise).<br>FALSE: In the motion task cycle,blnput is latched<br>(inaccurate). |
| blnput                 | BOOL             |                         | The internal latch signal, which is valid when bFastLatching is false.                                                                                                    |
| bActive                | BOOL             | FALSE                   | The probe status, true, states that the probe is active                                                                                                    |

When bFastLatching: s TRUE, take the Wykoda BusServo VECServo asan example, the relationshipbetween the iTriggerNumber number and the servo probe is as follows:

| iTriggerNumber | The hardware DI and edges of the servo probe |
|----------------|----------------------------------------------|
| 0              | Servo DI9 rising edge latch                  |

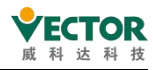

| 1 | Servo DI9 drops along the latch  |
|---|----------------------------------|
| 2 | Servo DI10 rising edge latch     |
| 3 | Servo DI10 drops along the latch |

# Familiarisation with VC servo-probe function Index 16#60B8

| Bit | Function                 |                                    |
|-----|--------------------------|------------------------------------|
| 0   | Probe 1 enabled.         | Bit0~Bit5: Probe 1 related         |
|     | 0 - Probe 1 not          | settings                           |
|     | enabled                  | ◆Note.                             |
|     | 1 - Probe 1 enabled      | Once the probe 1 enable signal     |
| 1   | Probe 1 trigger mode     | (rising edge of bit0 of 60B8h) is  |
|     | 0-Single trigger,        | valid, the function settings of    |
|     | triggered only when      | probe 1 (trigger mode, trigger     |
|     | the trigger signal is    | signal, valid latching edge)       |
|     | valid for the first time | cannot be changed, and bit0 of     |
|     | 1-Continuous             | 60B8h must remain valid during     |
|     | triggering               | the action of probe 1. DI9 can     |
| 2   | Probe 1 trigger signal   | enable both its rising and falling |
|     | selection                | edges when used as the probe 1     |
|     | 0-DI9 input signal       | trigger signal.                    |
|     | 1-Z signal               |                                    |
| 3   | RES                      |                                    |
| 4   | Probe 1 rising edge      |                                    |
|     | enable                   |                                    |
|     | 0 - no latching on       |                                    |
|     | rising edge              |                                    |
|     | 1 - rising edge latched  |                                    |
| 5   | Probe 1 falling edge     |                                    |
|     | enable                   |                                    |
|     | 0 - no latching on       |                                    |
|     | falling edge             |                                    |
|     | 1 - falling edge latch   |                                    |
| 6-7 | RES                      |                                    |
| 8   | Probe 2 enabled.         | Bit8~Bit15: Probe 2 related        |
|     | 0 - Probe 2 not          | settings                           |
|     | enabled                  |                                    |
|     | 1 - Probe 2 enabled      | ◆Note:Once the probe 2             |
| 9   | Probe 2 trigger mode     | enable signal (the rising edge of  |
|     | 0-Single trigger,        | bit 8 of 60B8h) is valid, the      |
|     | triggered only when      | function settings of probe 2       |
|     | the trigger signal is    | (trigger mode, trigger signal,     |
|     | valid for the first time | valid latch edge) cannot be        |
|     | 1 - Continuous trigger   | changed, and while the probe 2     |

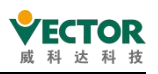

| -     |                         |                                 |
|-------|-------------------------|---------------------------------|
| 10    | Probe 2 trigger signal  | is working, bit 8 of 60B8h must |
|       | selection               | Keep it effective. When DI10 is |
|       | 0-DI10 input signal     | used as the trigger signal of   |
|       | 1-Z signal              | probe 2, its rising edge and    |
| 11    | RES                     | falling edge can be enabled at  |
| 12    | Probe 2 rising edge     | the same time.                  |
|       | enable                  |                                 |
|       | 0 - no latching on      |                                 |
|       | rising edge             |                                 |
|       | 1 - rising edge latched |                                 |
| 13    | Probe 2 falling edge    |                                 |
|       | enable                  |                                 |
|       | 0 - no latching on      |                                 |
|       | falling edge            |                                 |
|       | 1 - falling edge latch  |                                 |
| 14-15 | RES                     |                                 |

### Configuring PDO

The following PDO must be configured to use the probe function.

Output

16#60B8 (probe function)

### Inputs

16#60B9 (probe status)

16#60BA (Probe 1 rising edge position latch) // selected according to 60B8 value
16#60BB (Probe 1 falling edge position latch) //selected according to 60B8 value
16#60BC (Probe 2 rising edge position latch) //selected according to 60B8 value
16#60BD (Probe 2 falling edge position latching)//selected according to 60B8 value
Configure the appropriate probe function according to actual needs, as shown below.
Or configure the probe related PDO in the 16#1600 and 16#1A00 groups.

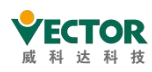

| NoteTest4 · 通用 专家过程数据 过程数据 启                                                 | 动参数   | 日志 EtherCAT参数 = Eth | erCATI/O映射 = I | EtherCATIEC对象 状态  〇 信息       |       |         |
|------------------------------------------------------------------------------|-------|---------------------|----------------|------------------------------|-------|---------|
| Device (Vector ARM Cortex-Linux-SM-CNC-TV-MC)                                |       |                     |                | 选择输入                         |       |         |
| = 副 PLC 逻辑                                                                   | 类型    | 索引                  | ^              | 名称                           | 送型    | 索引      |
| Application                                                                  |       | 2001                |                | Probe2 neg Latch postion     | DINT  | 16#60BD |
| · 節 库管理器                                                                     | UINT  | 16#6040:0           |                | Probe1 neg Latch postion     | DINT  | 16#60BB |
| PLC_PRG (PRG)     Target position                                            | DINT  | 16#607A:            |                | Touch probe pos1 pos value   | DINT  | 16#60BA |
| POU (PRG)     Touch probe function                                           | UINT  | 16#60B8:            |                | Touch probe pos2 pos value   | DINT  | 16#60BC |
| ◎ 뗼 任务配置 □ 16#1701 258th receive PDO                                         |       |                     |                | Error code                   | UINT  | 16#603F |
| 🖻 🕸 EtherCAT_Task (IEC-Tasks) Controlword                                    | UINT  | 16#6040:0           |                | Digital inputs               | UDINT | 16#60FD |
| PLC_PRG     Target position                                                  | DINT  | 16#607A:            |                | □ 16#1B01 258th transmit     |       |         |
| et Trace                                                                     | UINT  | 16#60B8:            |                | Error code                   | UINT  | 16#603F |
| Trace1     Physical outputs                                                  | UDINT | 16#60FE:0           |                | Statusword                   | UINT  | 16#6041 |
| EtherCAT Master SoftMotion (EtherCAT Master SoftMe 16#1702 259th receive PDO |       | 1                   |                | Position actual value        | DINT  | 16#6064 |
| E W VECServo (VECServo)                                                      | UINT  | 16#6040:0           |                | Torque actual value          | INT   | 16#6077 |
| Axis1 (SM_Drive_GenericDSP402) Target position                               | DINT  | 16#607A:            |                | Following error actual value | DINT  | 16#60F4 |
| K <空> Target velocity                                                        | DINT  | 16#60FF:0           |                | Touch probe status           | UINT  | 16#60B9 |
| SoftMotion General Axis Pool Target torque                                   | INT   | 16#6071:0           |                | Touch probe pos1 pos value   | DINT  | 16#60BA |
| Modes of operation                                                           | SINT  | 16#6060:0           |                | Touch probe pos2 pos value   | DINT  | 16#60BC |
| Touch probe function                                                         | UINT  | 16#60B8:            |                | Digital inputs               | UDINT | 16#60FD |
| Max profile velocity                                                         | UDINT | 16#607F:0           |                | ✓ 16#1B02 259th transmit     |       |         |
| □ 16#1703 260th receive PDO                                                  |       |                     |                | Error code                   | UINT  | 16#603F |
| Controlword                                                                  | UINT  | 16#6040:0           |                | Statusword                   | UINT  | 16#6041 |
| Target position                                                              | DINT  | 16#607A:            |                | Position actual value        | DINT  | 16#6064 |
| Target velocity                                                              | DINT  | 16#60FF:0           |                | Torque actual value          | INT   | 16#6077 |
| Modes of operation                                                           | SINT  | 16#6060:0           |                | Modes of operation display   | SINT  | 16#6061 |
| Touch probe function                                                         | UINT  | 16#60B8:            |                | Touch probe status           | UINT  | 16#60B9 |
| Positive torque limit value                                                  | UINT  | 16#60E0:0           |                | Touch probe pos1 pos value   | DINT  | 16#60BA |
| Negative torque limit value                                                  | UINT  | 16#60E1:0           |                | Touch probe pos2 pos value   | DINT  | 16#60BC |
| □ 16#1704 261th receive PDO                                                  |       |                     |                | Digital inputs               | UDINT | 16#60FD |
| Controlword                                                                  | UINT  | 16#6040:0           |                | □ 16#1B03 260th transmit     |       |         |
| Target position                                                              | DINT  | 16#607A:            |                | Error code                   | UINT  | 16#603F |
| Target velocity                                                              | DINT  | 16#60FF:0           |                | Statusword                   | UINT  | 16#6041 |
| Target torque                                                                | INT   | 16#6071:0           |                | Position actual value        | DINT  | 16#6064 |
| <b>,</b>                                                                     | -     | 10100000            | ~              | -                            |       |         |

#### • Calling the MC\_TouchProbe command

| 表达式            | 类型                    | 值     | 准备值 | 地址 | 注释                                        |
|----------------|-----------------------|-------|-----|----|-------------------------------------------|
| 😑 🔌 Tri_input  | SM3_Basic.TRIGGER_REF |       |     |    |                                           |
| iTriggerNumber | INT                   | 0     |     |    | Trigger channel; defi by driver (only use |
| bFastLatching  | BOOL                  | TRUE  |     |    | ` ` TRUE` `: Latchingdone in drive (preci |
| 🔹 bInput       | BOOL                  | FALSE |     |    | Trigger signal when ``bFastLatching`` = ` |
| ø bActive      | BOOL                  | FALSE |     |    | Internal variable                         |

Note that a value needs to be assigned to TrInput.iTriggerNumber. Enable command, trigger signal.

| Tri_input.iTriggerNumber 0 :=inumber1 0 ;                                          |
|------------------------------------------------------------------------------------|
| Tri_input.bFastLatching TRUE :=bFastLatching1 TRUE ;                               |
| Tri_input.bInput FALSE :=binput1 FALSE ;                                           |
| <pre>bactive1 FALSE :=Tri_input.bActive FALSE ;</pre>                              |
| TouchProbel (                                                                      |
| Axis:= Axis1,                                                                      |
| TriggerInput:= Tri_input,                                                          |
| <pre>Execute TRUE := TouchProbe1_Excute TRUE ,</pre>                               |
| WindowOnly FALSE := TouchProbe1_WindowOnly FALSE ,                                 |
| FirstPosition 0 := TouchProbe1_FirstPosition 0 ,                                   |
| LastPosition 0 := TouchProbel_Lastposition 0 ,                                     |
| Done TRUE => TouchProbe1_Done TRUE ,                                               |
| <pre>Busy FALSE =&gt; TouchProbe1_Busy FALSE ,</pre>                               |
| <pre>Error FALSE =&gt; TouchProbe1_Error FALSE ,</pre>                             |
| ErrorID <mark>SMC_NO_ERR)</mark> => TouchProbe1_ErrorID <mark>SMC_NO_ERR)</mark> , |
| RecordedPosition 91.9 > => TouchProbe1_Position 91.9 > ,                           |
| CommandAborted FALSE => TouchProbe1_Abt FALSE);                                    |

Note: When using the MC\_TuochProbe command to capture a position, only a single capture can be made, not a continuous capture, if you need to capture a position continuously, use the method of directly modifying the PDO

#### • Direct modification of PDO

Object index 16 s 60B8 MC\_TuochProbe instructions are only supported 0: Probe index 60B8 s 16 s 11;

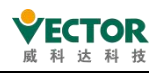

1: Probe index 60B8 s 16 s 21;

2: Probe index 60B8 s 16 s 1100;

3: Probe index 60B8 s 16 s 2100 four modes. The VC supports more modes, using a probe function other than the four above. You can set the index directly. The setting method is as follows.

• Select the from which you want to control and check Enable Expert Mode:

| 🛛 🚾 V            | ECServo_5 X    |      |              |                    |          |       |
|------------------|----------------|------|--------------|--------------------|----------|-------|
| General          | Expert Process | Data | Process Data | Startup Parameters | Log      | Ether |
| Addres           | s              |      |              | Additional         | -        |       |
| Auto             | Inc address    | -1   | *<br>*       | Expert             | settings |       |
| EtherCAT address |                | 100  | 02           | Option             | al       | 8     |

(2) Convert to the "Expert Process Data" interface, click "Output" in the synchronizationmanager, check "16 1600" in the P DO assignment, you can see that there is already "16 s 60B8 probe function" in the 1st RPDO at this time, without modification:

| eneral | Expert Process Data  | Process Data | Startup Parameter | s Log I     | EtherCAT F  | Paramet | ters 🛛 🗮 EtherCAT I/O | Mapping | EtherCAT IEC O |
|--------|----------------------|--------------|-------------------|-------------|-------------|---------|-----------------------|---------|----------------|
| Sync M | anager               |              | 🕂 Add             | 🛃 Edit 🗙    | Delete      |         |                       |         |                |
| SM     | Size Type            |              | PDO Lis           | t           |             |         |                       |         |                |
| 0      | 0 Mailbox Ou         | t            | Index             | S           | ize Nan     | ne      |                       | Fla.    | SM             |
| 1      | 0 Mailbox In         |              | 16#               | 1600        | 8.0 1st re  | ceive P | DO Mapping            |         | 2              |
| 2      | 8 Outputs            |              | 16#               | 1701 1      | 2.0 258th   | receive | e PDO Mapping         | F       |                |
| 3      | 22 Inputs            |              | 16#               | 1702 1      | 19.0 259th  | receive | e PDO Mapping         | F       |                |
|        |                      |              | 16#               | 1703 1      | 17.0 260th  | receive | e PDO Mapping         | F       |                |
|        |                      |              | 16#               | 1704 2      | 3.0 261th   | receive | e PDO Mapping         | F       |                |
|        |                      |              | 16#               | 1705 1      | 19.0 262th  | receive | e PDO Mapping         | F       |                |
|        |                      |              | 16#               | LA00 2      | 2.0 1st tra | ansmit  | PDO Mapping           |         | 3              |
|        |                      |              | 16#               | LB01 2      | 28.0 258th  | transm  | nit PDO Mapping       | F       |                |
| DO As  | signment (16#1C12)   | 6            | - Inser           | t 📝 Edit 🕻  | X Delete    | ⊕ Mo    | ive Up 🛛 🖶 Move Down  |         |                |
| 16#    | 1600                 |              | PDO Co            | ntent (16#1 | 600         |         |                       |         |                |
| 16#    | 1701 (excluded by 16 | #1600)       | Index             |             | Size        | Offs    | Name                  |         | Туре           |
| ] 16#  | 1702 (excluded by 16 | #1600)       | 16#               | 5040:00     | 2.0         | 0.0     | Controlword           |         | UINT           |
| ] 16#  | 1703 (excluded by 16 | #1600)       | 16#               | 507A:00     | 4.0         | 2.0     | Targetposition        |         | DINT           |
| ] 16#  | 1704 (excluded by 16 | #1600)       | 16#               | 50B8:00     | 2.0         | 6.0     | Touch probe function  |         | UINT           |
| ] 16#  | 1705 (excluded by 16 | #1600)       |                   |             |             | 8.0     | );=                   |         |                |

(3) Sync Manager selects "Input", PDO assignmentclicks 1 6 1A00, selects 1 st TPDOwith SM on the right, and can see that there is only "probe status, probe one or two rising edge latch position" in the group at this time, click "Insert" if you want to add the falling edgelatch position

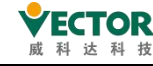

| eneral Expert Process Data Process Data                                                                                                  | Startup Parameters Log                                                           | EtherCAT                               | Parameters 🗮 EtherCAT I/                                                                                                    | O Mapping 🗧          | EtherCAT IEC Ob                      | jects S |
|----------------------------------------------------------------------------------------------------|----------------------------------------------------------------------------------|----------------------------------------|----------------------------------------------------------------------------------------------------|----------------------|--------------------------------------|---------|
| Sync Manager                                                                                                    | 🕂 Add 📝 Edit                                                                     | t 🗙 Delete                             |                                                                                                    |                      |                                      |         |
| SM Size Type                                                                                                    | PD0 List                                                                         |                                        |                                                                                                    |                      |                                      |         |
| 0 0 Mailbox Out                                                                                                    | Index                                                                            | Size Nar                               | ne                                                                                                    | Fla                  | SM                                   |         |
| 1 0 Mailbox In                                                                                                    | 16#1600                                                                          | 8.0 1st re                             | eceive PDO Mapping                                                                                                    |                      | 2                                    |         |
| 2 8 Outputs                                                                                                    | 16#1701                                                                          | 12.0 258th                             | receive PDO Mapping                                                                                                    | F                    |                                      |         |
| 3 22 Inputs                                                                                                    | 16#1702                                                                          | 19.0 259th                             | receive PDO Mapping                                                                                                    | F                    |                                      |         |
| P                                                                                                    | 16#1703                                                                          | 17.0 260th                             | receive PDO Mapping                                                                                                    | F                    |                                      |         |
|                                                                                                    | 16#1704                                                                          | 23.0 261th                             | receive PDO Mapping                                                                                                    | F                    |                                      |         |
|                                                                                                    | 16#1705                                                                          | 19.0 262th                             | receive PDO Mapping                                                                                                    | F                    |                                      |         |
|                                                                                                    | 16#1A00                                                                          | 22.0 1st tr                            | ansmit PDO Mapping                                                                                                    |                      | 3                                    |         |
|                                                                                                    | 16#1801                                                                          | 28.0 258th                             | transmit PDO Mapping                                                                                                    | F                    |                                      |         |
| DO Assignment (16#1C13)                                                                                                    |                                                                                  | dit 🗙 Delete                           | 1 Move Up 4 Move Dowr                                                                                                    | 1                    |                                      |         |
| 16#1A00                                                                                                    | PDO Content (1                                                                   | 16#1A00                                |                                                                                                    |                      |                                      |         |
| Licerport ( Lided Licercross)                                                                                                    | Index                                                                            | Size                                   | Offs Name                                                                                                    |                      | Туре                                 |         |
| 16#1801 (excluded by 16#1A00)                                                                                                    |                                                                                  |                                        |                                                                                                    |                      | LITALT                               |         |
| ] 16#1801 (excluded by 16#1A00)<br>] 16#1802 (excluded by 16#1A00)                                                                       | 16#6041:00                                                                       | 2.0                                    | 0.0 Statusword                                                                                                    |                      | UINT                                 |         |
| ] 16#1801 (excluded by 16#1A00)<br>] 16#1802 (excluded by 16#1A00)<br>] 16#1803 (excluded by 16#1A00)                                    | 16#6041:00<br>16#6064:00                                                         | 2.0                                    | 0.0 Statusword<br>2.0 Position actual value                                                                                                    |                      | DINT                                 |         |
| ] 16#1B01 (excluded by 16#1A00)<br>] 16#1B02 (excluded by 16#1A00)<br>] 16#1B03 (excluded by 16#1A00)<br>] 16#1B04 (excluded by 16#1A00) | 16#6041:00<br>16#6064:00<br>16#60B9:00                                           | 2.0<br>4.0<br>2.0                      | 0.0 Statusword<br>2.0 Position actual value<br>6.0 Touch probe status                                                                           |                      | DINT                                 |         |
| ] 16#1B01 (excluded by 16#1A00)<br>] 16#1B02 (excluded by 16#1A00)<br>] 16#1B03 (excluded by 16#1A00)<br>] 16#1B04 (excluded by 16#1A00) | 16#6041:00<br>16#6064:00<br>16#60B9:00<br>16#60BA:00                             | 2.0<br>4.0<br>2.0<br>4.0               | 0.0 Statusword<br>2.0 Position actual value<br>6.0 Touch probe status<br>8.0 Touch probe posi po                                                | s value              | DINT<br>UINT<br>DINT                 |         |
| 16#1802 (excluded by 16#1A00)<br>16#1802 (excluded by 16#1A00)<br>16#1803 (excluded by 16#1A00)<br>16#1804 (excluded by 16#1A00)         | 16#6041:00<br>16#6064:00<br>16#60B9:00<br>16#60BA:00<br>16#60BC:00               | 2.0<br>4.0<br>2.0<br>4.0<br>4.0        | 0.0 Statusword<br>2.0 Position actual value<br>6.0 Touch probe status<br>8.0 Touch probe pos1 po<br>12.0 Touch probe pos2 po                    | os value<br>os value | DINT<br>UINT<br>DINT<br>DINT         |         |
| 16#1801 (excluded by 16#1A00)<br>16#1802 (excluded by 16#1A00)<br>16#1803 (excluded by 16#1A00)<br>16#1804 (excluded by 16#1A00)         | 16#6041:00<br>16#6064:00<br>16#6089:00<br>16#608A:00<br>16#608C:00<br>16#608F:00 | 2.0<br>4.0<br>2.0<br>4.0<br>4.0<br>2.0 | 0.0 Statusword<br>2.0 Position actual value<br>6.0 Touch probe status<br>8.0 Touch probe pos1 po<br>12.0 Touch probe pos2 po<br>16.0 Error code | os value<br>os value | DINT<br>UINT<br>DINT<br>DINT<br>UINT |         |

### (4) Find 60BB and 60BD,select Click OK toadd:

Select Item from Object Directory

| ndex:Subindex |       | Name                   |            | Flags | Туре        | Default     | -      |
|---------------|-------|------------------------|------------|-------|-------------|-------------|--------|
| 16#6064:16#0  | 00    | Position actual value  |            | RO    | DINT        | 16#00000000 |        |
| 16#606B:16#0  | 00    | Velocity_demand_val    | RO         | DINT  | 16#00000000 |             |        |
| 16#606C:16#0  | 00    | Velocity actual value  | RO         | DINT  |             |             |        |
| 16#6074:16#00 |       | Torque demand inner    | RO         | INT   |             |             |        |
| 16#6075:16#0  | 00    | Motorratecurrent       | RO         | UDINT |             |             |        |
| 16#6077:16#0  | 00    | Torque actual value    |            | RO    | INT         |             |        |
| 16#6078:16#0  | 00    | current actual value   |            | RO    | INT         |             |        |
| 16#60B9:16#0  | 00    | Touch Probe status     |            | RO    | UINT        |             |        |
| 16#60BA:16#0  | 00    | Probe 1 Pos Latch pos  | RO         | DINT  |             |             |        |
| 16#60BB:16#0  | 00    | Probe 1 neg Latch pos  | tion       | RO    | DINT        |             |        |
| 16#60BC:16#0  | 00 1  | Probe2 pos Latch pos   | tion       | RO    | DINT        |             |        |
| 16#60BD:16#0  | 00 1  | Probe2 neg Latch pos   | tion       | RO    | DINT        |             |        |
| 16#60F4:16#0  | 00 1  | Following error actual | value      | RO    | DINT        |             |        |
| 16#60FD:16#0  | 00    | Digital inputs         |            | RO    | UDINT       |             |        |
| Name          | Probe | 2 neg Latch postion    |            |       |             |             |        |
| Index: 16#    | 60BD  |                        | Bit length | 32    |             | <b>.</b>    | ОК     |
| SubIndex: 16# | 0     |                        |            | 0     |             | <b>.</b>    | Cancel |
| L. Base       |       |                        | Data type  | DINT  |             | ~           |        |

(5) Click on the process data and you will now see the PDO required for the probe function you have just added:

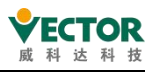

| General Expert Process Data Process Data                                 | Startup Pa           | rameters Log                      | Ether | CAT Parameters 🗮 EtherCAT I/O Mappin                                             | g 🗮 Et               | herCAT IEC Objects                     |  |
|--------------------------------------------------------------------------|----------------------|-----------------------------------|-------|----------------------------------------------------------------------------------|----------------------|----------------------------------------|--|
| Select the Outputs                                                       |                      |                                   |       | Select the Inputs                                                                |                      |                                        |  |
| Name<br>IG#1600 1st receive PDO Mapping<br>Controlword<br>Targetposition | Type<br>UINT<br>DINT | Index<br>16#6040:00<br>16#607A:00 | ^     | Name<br>I 6#1A00 1st transmit PDO Map<br>Statusword<br>Position actual value     | Type<br>UINT<br>DINT | Index<br>16#6041:00<br>16#6064:00      |  |
| Touch probe function<br>16#1701 258th receive PDO Mappin<br>Controlword  | UINT                 | 16#60B8:00<br>16#6040:00          |       | Touch probe status<br>Touch probe pos1 pos value<br>Touch probe pos2 pos value   | UINT<br>DINT<br>DINT | 16#60B9:00<br>16#60BA:00<br>16#60BC:00 |  |
| Target position<br>Touch probe function<br>Physical outputs              | DINT<br>UINT         | 16#607A:00<br>16#60B8:00          |       | Error code<br>Digital inputs<br>Brobal and Latch position                        |                      | 16#603F:00<br>16#60FD:00               |  |
| 16#1702 259th receive PDO Mappin     Controlword                         | UINT                 | 16#6040:00                        |       | Probe1 neg Latch position Probe1 neg Latch position 16#1B01 258th transmit PDO M | DINT                 | 16#60BB:00                             |  |
| Targetposition                                                           | DINT                 | 16#607A:00                        |       | Error code                                                                       | UINT                 | 16#603F:00                             |  |

(6) Modify the axis parameter setting, do not select automatic mapping, and delete the address corresponding to the output output parameter probe function.

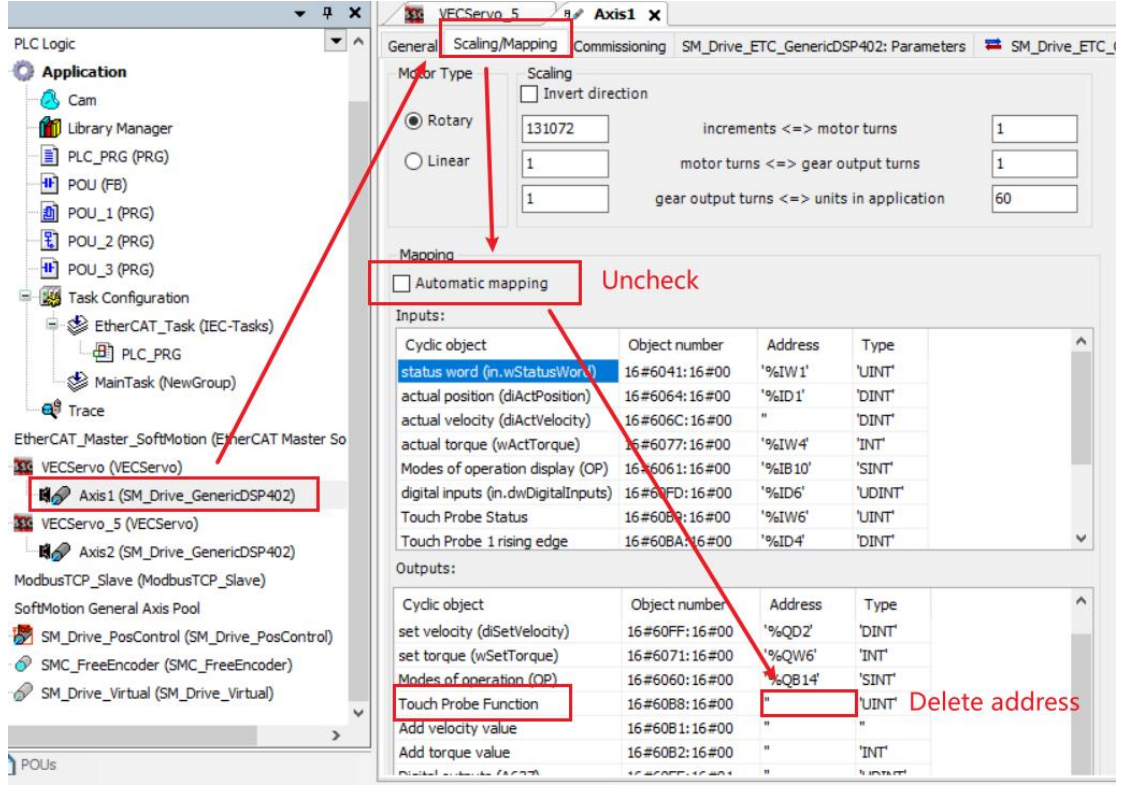

(7) Set the probe function communication address in the program. Refer to VC manual introduction 16#60B8 for specific setting values. here configured as 16#60B8 = 2#0011 0011 0011 = 13107 with the following functions.

Probe 1 enable, continuous latching, rising edge latching, falling edge latching, latching via DI9

Probe 2 enable, continuous latch, rising edge latch, falling edge latch, latch via DI10

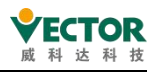

| Scope | Name      | Address | Data type | Initialization | 3 |  |
|-------|-----------|---------|-----------|----------------|---|--|
| VAR   | ALL       |         | UINT      | 13107          |   |  |
| 🕏 VAR | pro1_up   |         | DINT      |                |   |  |
| VAR   | pro1_down |         | DINT      |                |   |  |
| VAR   | pro2_up   |         | DINT      |                |   |  |
| VAR   | pro2_down |         | DINT      |                |   |  |

| nd                           | Filter Show all |                            |                    | ✓ ♣ Add FB for IO Channel → Go to Instan |                      |                            |  |  |
|------------------------------|-----------------|----------------------------|--------------------|------------------------------------------|----------------------|----------------------------|--|--|
| Variable<br>₽ <sup>©</sup> ¢ | Mapping         | Channel<br>Controlword     | Address<br>%QW10   | Type<br>UINT                             | Unit                 | Description<br>Controlword |  |  |
| ±                            |                 | Target position            | %QD6               | DINT                                     |                      | Target position            |  |  |
| Application.POU2.A1          | <b>**</b>       | Touch probe function       | %QW14 UINT Touch p |                                          | Touch probe function |                            |  |  |
| + - * <b>&gt;</b>            |                 | Statusword                 | %IW28 UINT         |                                          |                      | Statusword                 |  |  |
| Ð- 🏘                         |                 | Position actual value      | %ID15              | DINT                                     |                      | Position actual value      |  |  |
| е ×.                         |                 | Touch probe status         | %IW32              | UINT                                     |                      | Touch probe status         |  |  |
| Application.POU2.pro1_up     | <b>*</b>        | Touch probe pos1 pos value | %ID17              | DINT                                     |                      | Touch probe pos1 pos valu  |  |  |
| Application.POU2.pro2_up     | <b>**</b>       | Touch probe pos2 pos value | %ID 18             | DINT                                     |                      | Touch probe pos2 pos valu  |  |  |
| Application.POU2.pro1_down   | ۵.              | Probe 1 neg Latch postion  | %ID 19             | DINT                                     |                      | Probe 1 neg Latch postion  |  |  |
| Application.POU2.pro2_down   | ۰,              | Probe2 neg Latch postion   | %ID20              | DINT                                     |                      | Probe2 neg Latch postion   |  |  |
| *                            |                 | Error code                 | %IW42              | UINT                                     |                      | Error code                 |  |  |
| B 🍫                          |                 | Digital inputs             | %ID22              | UDINT                                    |                      | Digital inputs             |  |  |

Trigger configuration DI9, DI10, the latch position is saved in the variable and the latch result is as follows

| INT60B8   | UINT | 13107 |  |
|-----------|------|-------|--|
| Pos1_Up   | DINT | 15309 |  |
| Pos1_Down | DINT | 9678  |  |
| Pos2_Up   | DINT | 16110 |  |
| Pos2_Down | DINT | 23561 |  |

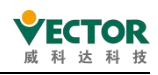

# 7.3.26 SMC\_MoveContinuousAbsolute

The axes run continuously in absolute position (units are set by axis), the absolute position is specified by Position, and the last running speed, EndVelocity, is run; the relevant parameters, Acceleration, Deceleration and Velocity, are set before this instruction is run. Velocity; an assignment of 0 to Acceleration or Deceleration is an error; during operation, it is important to pay attention to the complete operation of this instruction to avoid interruptions by other instructions from the user program's design point of view.

#### 1) Command format

| Instructions                 | Name                                                                                       | Graphical performance                                                                                                    | ST performance |
|------------------------------|--------------------------------------------------------------------------------------------|----------------------------------------------------------------------------------------------------|----------------|
| MC_Move<br>ContinousAbsolute | The<br>absolute<br>position of<br>the axis<br>continuously<br>controls the<br>instructions | SMC_MoveContinuousAbsolute         Axis AX5_REF_SM3       BOOL InEndVelocity         Execute BOOL       BOOL Busy         —Position LREAL       BOOL CommandAborted         Velocity LREAL       BOOL Error         —EndVelocity LREAL       SMC_ERROK ErrorID         —Acceleration LREAL       SMC_ERROK ErrorID         —Deceleration LREAL       Deceleration LREAL         —Deceleration LREAL       —Direction |                |

#### 2) Related variables

#### input and output variables

| Enter the<br>output<br>variable | Name | The data<br>type | Effective<br>range | The<br>initial<br>value | Describe                                                |
|---------------------------------|------|------------------|--------------------|-------------------------|---------------------------------------------------------|
| Axis                            | Axis | AXIS_REF         | _                  | _                       | Maps to the axis, AXIS_REF_SM3 instance of the property |

#### Enter variables

| Enter the<br>variable    | Name                                                  | The data<br>type | Effective<br>range                 | The<br>initial<br>value | Describe                                                                         |
|--------------------------|-------------------------------------------------------|------------------|------------------------------------|-------------------------|----------------------------------------------------------------------------------|
| Execute                  | The execution condition                               | BOOL             | TRUE,FALSE                         | FALSE                   | An up-edge of the input will initiate<br>the processing of the function block    |
| Position                 | The motion is<br>absolutely right<br>for the position | LREAL            |                                    | 0                       | This data is the absolute position of the motion                                 |
| Velocity                 | The speed at which it is run                          | LREAL            |                                    | 0                       | The maximum speed at which the axis runs to the target position                  |
| EndVelocity              | The end speed of the run                              | LREAL            |                                    | 0                       | The speed at which the instruction is executed                                   |
| EndVelocity<br>Direction | The direction of the end speed                        | MC_Direction     | positive,<br>negative,<br>current; | Current                 | Can be used: positive, negative,<br>current;<br>Not available: shortest, fastest |

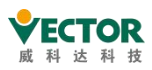

| Acceleration | Acceleration                   | LREAL    | 0        | Acceleration value as the velocity increases                                                                                              |
|--------------|--------------------------------|----------|----------|----------------------------------------------------------------------------------------------------|
| Deceleration | Reduce the speed               | LREAL    | 0        | Speed changes by hours and decreases the speed value                                                                                      |
| Jerk         | Acceleration rate<br>of change | LREAL    | 0        | Acceleration                                                                                                    |
| Direction    | The direction of operation     | shortest | shortest | For linear / linear axes: positive,<br>negative;<br>For rotation / circumferon axis:<br>positive, negative, current, shortest,<br>fastest |

#### The output variable

| The output<br>variable | Name                                    | The data<br>type | Effective range   | The<br>initial<br>value | Describe                                                       |
|------------------------|-----------------------------------------|------------------|-------------------|-------------------------|----------------------------------------------------------------|
| InEndVelocity          | The command position arrives            | BOOL             | TRUE,FALSE        | FALSE                   | The axis command execution position arrives and is set to TRUE |
| Busy                   | The instruction<br>is being<br>executed | BOOL             | TRUE,FALSE        | FALSE                   | The current instruction is in execution and is set to TRUE     |
| CommandAbort           | The instruction is interrupted          | BOOL             | TRUE,FALSE        | FALSE                   | The current instruction is interrupted and is set to TRUE      |
| Error                  | Error                                   | BOOL             | TRUE,FALSE        | FALSE                   | When an exception occurs, it is set to TRUE                    |
| ErrorID                | The error code                          | SMC_<br>ERROR    | See SMC_<br>ERROR | 0                       | When an exception occurs, the error code is output             |

### 3) Function description

This function block is an absolute axis positioning command, where the Distance data is the absolute position of the axis.

The running state of this function block is in Standstill, the state of the instruction is Discrete Motion, a complete running process must control the different motion states of the axis. The start command is the rising edge of Execute. This command can be repeated on the

rising edge of Discrete Motion, refreshing the latest Position position each time.

Acceleration or Deceleration is zero, the instruction runs in an abnormal state, but the state of the axis is Discrete Motion;

### • Timing diagram

the axis must be in the Standstill state for the instruction to run.

Execute of a function block must have a rising edge condition.

Done of a function block indicates that the instruction has completed normal execution. Busy of a function block indicates that the function block is currently being executed;

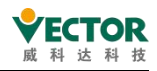

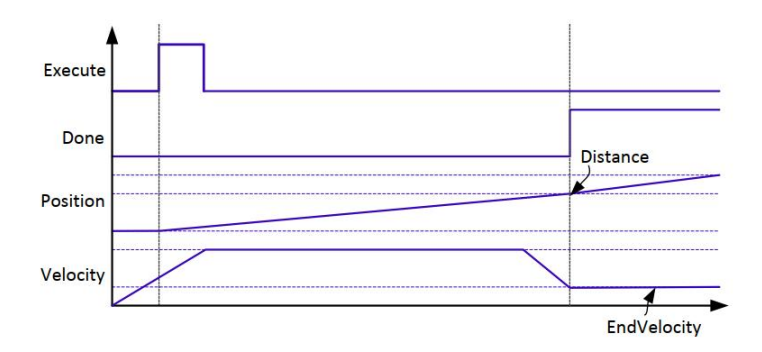

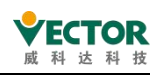

# 7.3.27 SMC\_MoveContinuousRelative

The axes run continuously in relative position (units are set by axis), the relative position is specified by Distance, and the final running speed, EndVelocity, is run; the relevant parameters, Acceleration, Deceleration and Velocity, are set before the instruction is run. Velocity; a value of 0 for Acceleration or Deceleration is an error; during operation, it is important to pay attention to the complete operation of this instruction to avoid interruptions by other instructions from the user program's design point of view.

### 1) Instruction format

| Instructions                      | Namo        | Craphical parformance                                             | ST          |
|-----------------------------------|-------------|-------------------------------------------------------------------|-------------|
| Instructions                      | Name        | Graphical performance                                             | performance |
|                                   | The axis is | SMC_MoveContinuousRelative                                        |             |
| MC Move                           | relative to |                                                                   |             |
| ContinuousRelative the positionir | the         | Velocity LREAL BOOL Error     EndVelocity LREAL SMC_ERROR ErrorID |             |
|                                   | positioning | EndVelocityDirection MC_Direction                                 |             |
|                                   | instruction | Jerk LREAL                                                        |             |

### 2) Related variables

input and output variables

| Enter the<br>output<br>variable | Name | The data<br>type | Effective<br>range | The<br>initial<br>value | Describe                                                |
|---------------------------------|------|------------------|--------------------|-------------------------|---------------------------------------------------------|
| Axis                            | Axis | AXIS_REF         | _                  |                         | Maps to the axis, AXIS_REF_SM3 instance of the property |

Enter variables

| Enter the<br>variable    | Name                                      | The data<br>type | Effective<br>range     | The<br>initial<br>value | Describe                                                                      |
|--------------------------|-------------------------------------------|------------------|------------------------|-------------------------|-------------------------------------------------------------------------------|
| Execute                  | The execution condition                   | BOOL             | TRUE,FALSE             | FALSE                   | An up-edge of the input will<br>start the processing<br>of the function block |
| Distance                 | The relative<br>position of the<br>motion | LREAL            | The range of<br>data   | 0                       | This data is the relative position of the motion                              |
| Velocity                 | The speed at which it is run              | LREAL            | The range of<br>data   | 0                       | The maximum speed at which<br>the axis runs to the target<br>position         |
| EndVelocity              | The end speed of the run                  | LREAL            | The range of<br>data   | 0                       | The speed at which the instruction is executed                                |
| EndVelocity<br>Direction | The direction of the end speed            | MC_Direction     | positive,<br>negative, | Current                 | Can be used: positive,<br>negative,                                           |

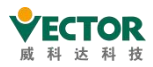

|              |              |       | current;     |   | current;                         |
|--------------|--------------|-------|--------------|---|----------------------------------|
|              |              |       |              |   | Not available: shortest, fastest |
| Applaration  | Applaration  | LREAL | The range of | 0 | Acceleration value as the        |
| Acceleration | Acceleration |       | data         |   | velocity increases               |
| Deselentier  | Reduce the   |       | The range of | 0 | Speed changes by hours and       |
| Deceleration | speed        |       | data         | 0 | decreases the speed value        |

The output variable

| The output<br>variable | Name                                    | The<br>data<br>type | Effective<br>range | The<br>initial<br>value | Describe                                                             |
|------------------------|-----------------------------------------|---------------------|--------------------|-------------------------|----------------------------------------------------------------------|
| InEndVelocity          | The command position arrives            | BOOL                | TRUE,FALSE         | FALSE                   | The axis command execution<br>position arrives and is set to<br>TRUE |
| Busy                   | The instruction<br>is being<br>executed | BOOL                | TRUE,FALSE         | FALSE                   | The current instruction is in execution and is set to TRUE           |
| CommandAbort           | The instruction is interrupted          | BOOL                | TRUE,FALSE         | FALSE                   | The current instruction is interrupted and is set to TRUE            |
| Error                  | Error                                   | BOOL                | TRUE,FALSE         | FALSE                   | When an exception occurs, it is set to TRUE                          |
| ErrorID                | The error code                          | SMC_<br>ERROR       | See SMC_<br>ERROR  | 0                       | When an exception occurs, the error code is output                   |

3) Function description

This function block runs in Standstill, and the state of the instruction is Discrete Motion, so as to avoid interrupting the execution of other instructions in this axis or being interrupted by other instructions.

The start instruction is the rising edge of Execute, which can be repeated on the rising edge of Discrete Motion to refresh the latest Position each time.

Acceleration or Deceleration is zero, the instruction runs in an abnormal state, but the state of the axis is Discrete Motion;

Timing diagram

Execute of a function block must have a rising edge condition.

Done of a function block indicates that the instruction has been executed normally. Busy of a function block indicates that the current function block is being executed.

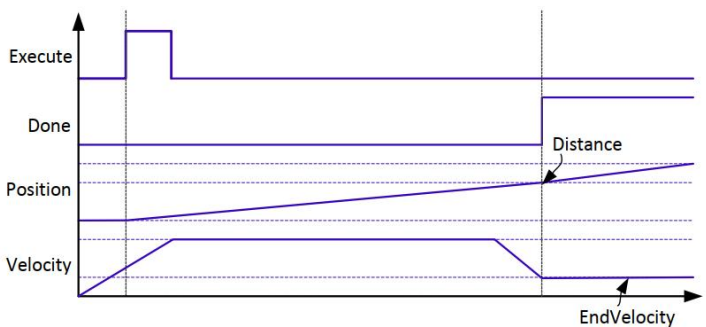

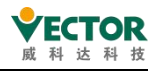

# 7.3.28 MC\_Jog

### 1) Instruction format

| Instructions | Name                   | Graphical performance                                                                                                    | ST performance                                                                                                    |
|--------------|------------------------|----------------------------------------------------------------------------------------------------|----------------------------------------------------------------------------------------------------|
| MC_Jog       | Pivot point<br>command | MC_Jog<br>Axis AXIS_REF_SM3 BOOL Busy<br>JogForward BOOL BOOL CommandAborted<br>JogBackward BOOL BOOL Error<br>Velocity LREAL SMC_Error ErrorId<br>Acceleration LREAL<br>Deceleration LREAL<br>Jerk LREAL | <pre>MC_Jog(     Axis:= ,     JogForward:= ,     JogBackward:= ,     Velocity:= ,     Acceleration:= ,     Deceleration:= ,     Jerk:= ,     Busy=&gt; ,     CommandAborted=&gt; ,     Error=&gt; ,     ErrorId=&gt; );</pre> |

### 2) Related variables

### input variables

| Enter the variable | Name                 | The data<br>type | Effective<br>range | The initial value | Describe                                                                                |
|--------------------|----------------------|------------------|--------------------|-------------------|-----------------------------------------------------------------------------------------|
| JogForward         | Positive is<br>valid | BOOL             | TRUE,FALSE         | FALSE             | Set to TRUE to start moving forward,<br>and<br>set to FALSE to stop moving forward      |
| JogBackward        | Negative is<br>valid | BOOL             | TRUE,FALSE         | FALSE             | Set to TRUE to start moving in reverse;<br>Set to FALSE to stop the reverse<br>movement |
| Velocity           | Target<br>speed      | LREAL            | Positive or "0"    | 0                 | Specify the target speed. Unit:<br>(Instruction unit /s)                                |
| Acceleration       | Acceleration         | LREAL            | Positive or "0"    | 0                 | Specifies acceleration. In:                                                             |
| Deceleration       | Reduce the speed     | LREAL            | Positive or "0"    | 0                 | Specifies a reduction in speed. In:                                                     |
| Jerk               | Acceleration         | LREAL            | Positive or "0"    | 0                 | The rate of change in the command acceleration. In:( instruction unit /s <sup>3</sup> . |

The output variable

| The output<br>variable | Name                                  | The data<br>type | Effective<br>range | The<br>initial<br>value | Describe                                            |
|------------------------|---------------------------------------|------------------|--------------------|-------------------------|-----------------------------------------------------|
| Busy                   | In action                             | BOOL             | TRUE,FALSE         | FALSE                   | When the instruction is received, it is set to TRUE |
| CommandAborted         | The<br>execution<br>is<br>interrupted | BOOL             | TRUE,FALSE         | FALSE                   | When the instruction is aborted, it is set to TRUE  |
| Error                  | Error                                 | BOOL             | TRUE,FALSE         | FALSE                   | When an exception occurs, it is set to TRUE         |

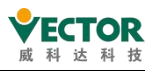

| ErrorID | The error | SMC_  | See SMC_ | 0 | When an exception occurs, the |
|---------|-----------|-------|----------|---|-------------------------------|
|         | code      | ERROR | ERROR    | 0 | error code is output          |

Input and output variables

| Enter the<br>output<br>variable | Name | The data<br>type | Effective<br>range | The<br>initial<br>value | Describe                                                |
|---------------------------------|------|------------------|--------------------|-------------------------|---------------------------------------------------------|
| Axis                            | Axis | AXIS_REF         | _                  | _                       | Maps to the axis, AXIS_REF_SM3 instance of the property |

3) Function description

Performs a jog according to the specified Velocity.

If a forward run is required, set JogForward to TRUE; if a reverse run is required, set JogBackward to TRUE.

By setting both JogForward (valid for forward running) and JogBackward (valid for negative running) to TRUE, no movement will occur. If the command speed setting of the MC\_Jog instruction exceeds the pointing maximum speed in the axis parameter, it will be executed at the pointing maximum speed.

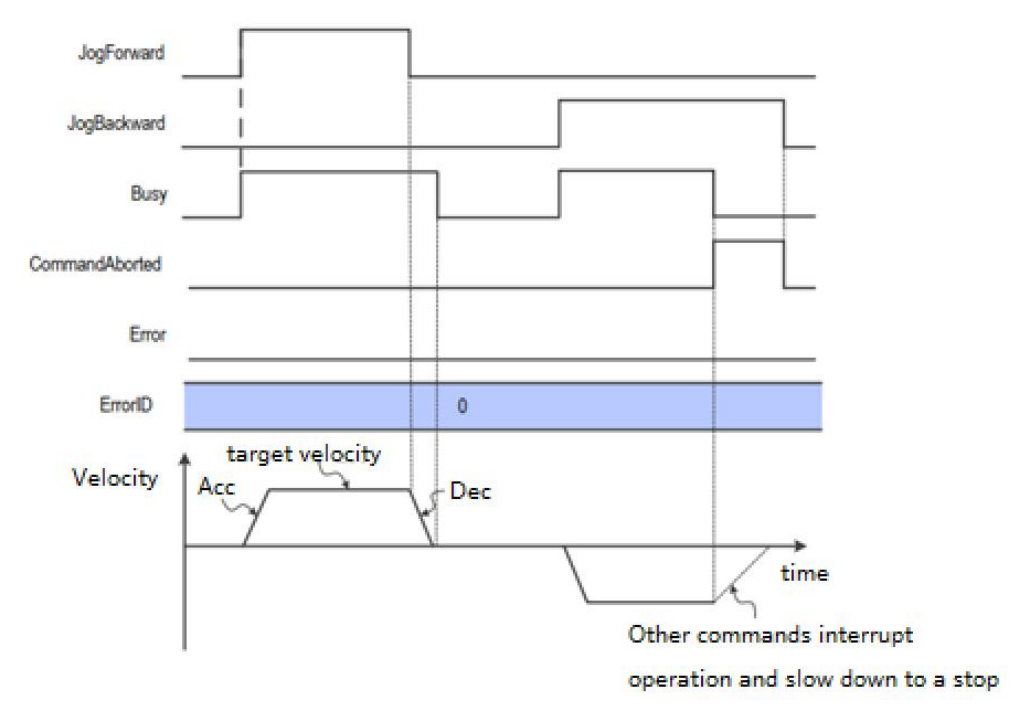

### 4) Error description

When an exception occurs during the execution of this instruction, Error becomes TRUE and the axis stops moving.

You can check the output value of ErrorID (error code) to understand the cause of the exception.

• Timing diagram when an exception occurs

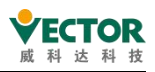

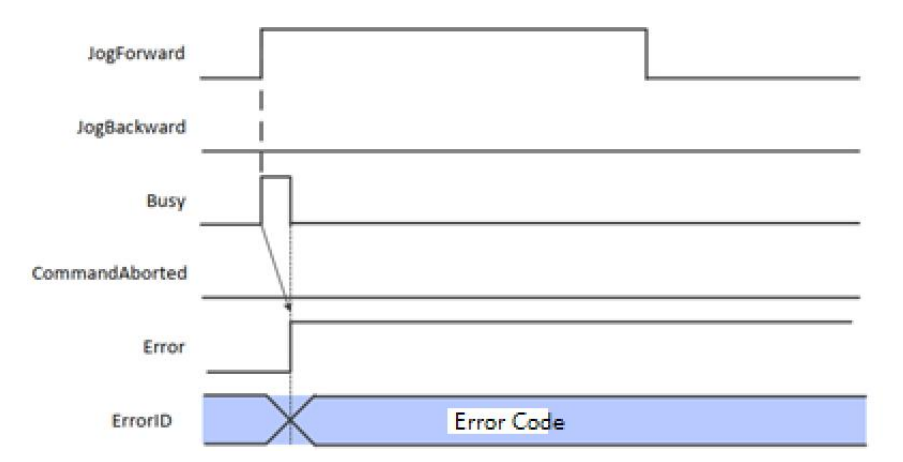

Please read "Appendix C Error Code Descriptions" for a description of the error codes that occur with the command.

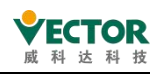

# 7.3.29 SMC\_Inch

Axis step-by-step motion control, through the program can achieve step-by-step step control.

### 1) Instruction format

| Instructions | Name                                                         | Graphical performance                                                                                                    | ST performance                                                                                                    |
|--------------|--------------------------------------------------------------|----------------------------------------------------------------------------------------------------|----------------------------------------------------------------------------------------------------|
| SMC_Inch     | The axis is<br>relative to the<br>positioning<br>instruction | SMC_Inch         Axis AXIS_REF_SM3       BOOL Busy         InchForward BOOL       BOOL CommandAborted         InchBackward BOOL       BOOL Error         Distance LREAL       SMC_ERROR ErrorId         Velocity LREAL       Acceleration LREAL         Acceleration LREAL       Jerk LREAL | <pre>SMC_Inch0(     Axis:= ,     InchForward:= ,     InchForward:= ,     Distance:= ,     Velocity:= ,     Acceleration:= ,     Jerk:= ,     Busy=&gt; ,     CommandAborted=&gt; ,     Error=&gt; ,     ErrorId=&gt; );</pre> |

### 2) Related variables

input and output variables

| Enter the<br>output<br>variable | Name | The data<br>type | Effective<br>range | The<br>initial<br>value | Describe                                                |
|---------------------------------|------|------------------|--------------------|-------------------------|---------------------------------------------------------|
| Axis                            | Axis | AXIS_REF         | _                  | _                       | Maps to the axis, AXIS_REF_SM3 instance of the property |

Enter variables

| Enter the<br>variable | Name                                | The data<br>type | Effective<br>range | The<br>initial<br>value | Describe                                                                                                    |
|-----------------------|-------------------------------------|------------------|--------------------|-------------------------|----------------------------------------------------------------------------------------------------|
| InchForward           | ls executing<br>in the right<br>way | BOOL             | TRUE,<br>FALSE     | FALSE                   | If InchForward is TRUE, the axis will move at a given speed (Velocity, Speed, Deceleration) in a positive direction until the distance is reached. The input must be specified as FALSE before the motion is started again for TRUE.<br>If InchForward is set to FALSE before it reaches its position, the axis will immediately decelerate to 0 and Busy will be set to FALSE.<br>If the input InchBackward is set to TRUE in simulation, no motion will be generated. |
| InchBackward          | Reverse<br>execution                | BOOL             | TRUE,<br>FALSE     | FALSE                   | If InchBackward is TRUE, the axis will move at<br>a<br>given speed value (Velocity, Speed,<br>Deceleration) in reverse motion to                                                                                                    |

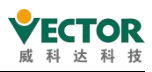

|              |                                    |       |                   |   | the set position. The input must then be set<br>toFALSE, and then set to TRUE to start |
|--------------|------------------------------------|-------|-------------------|---|----------------------------------------------------------------------------------------|
|              |                                    |       |                   |   | If the input signal InchForward is also set to TRUE, there will be no axis motion.     |
| Distance     | The<br>distance<br>moved           | LREAL | The range of data | 0 | This data is the distance of motion                                                    |
| Velocity     | The speed<br>at which it is<br>run | LREAL | The range of data | 0 | The maximum speed at which the axis runs to the target position                        |
| Acceleration | Acceleration                       | LREAL | The range of data | 0 | Acceleration value as the velocity increases                                           |
| Deceleration | Reduce the speed                   | LREAL | The range of data | 0 | Speed changes by hours and decreases the speed value                                   |

The output variable

| The output<br>variable | Name                                    | The data<br>type | Effective<br>range | The<br>initial<br>value | Describe                                                   |
|------------------------|-----------------------------------------|------------------|--------------------|-------------------------|------------------------------------------------------------|
| Busy                   | The instruction<br>is being<br>executed | BOOL             | TRUE,FALSE         | FALSE                   | The current instruction is in execution and is set to TRUE |
| CommandAbortand        | The instruction is interrupted          | BOOL             | TRUE,FALSE         | FALSE                   | The current instruction is interrupted and is set to TRUE  |
| Error                  | Error                                   | BOOL             | TRUE,FALSE         | FALSE                   | When an exception occurs, it is set to TRUE                |
| ErrorID                | The error code                          | SMC_<br>ERROR    | See SMC_<br>ERROR  | 0                       | When an exception occurs, the error code is output         |

### 3) Function Description

This function block runs in Standstill, and the state of the instruction is Discrete Motion, so as to avoid interrupting other instructions of the axis or being interrupted by other instructions during the execution of the instruction. state, but the state of the axis is Discrete Motion.

◆ Timing diagram

InchForward/InchBackward of the function block must have the condition TRUE/FALSE. Busy of a function block means that the block is currently being executed;

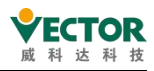

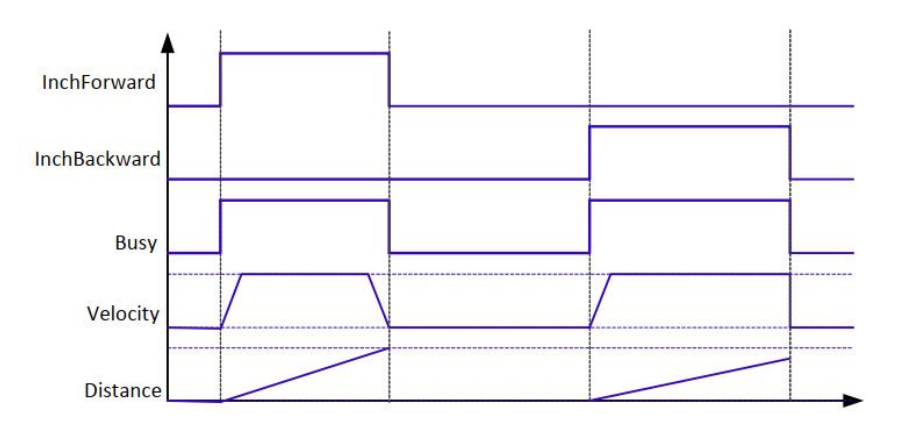

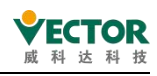

# 7.3.30 SMC3\_PersistPosition

This instruction is used to maintain the position of the recorded solid-axis absolute value encoder (the position record value before the power-off is restored after the controller is restarted). If the servo motor is using an absolute value encoder, use this function block in conjunction.

### 1) Instruction format

| Instructions             | Name                                  | Graphical performance                                                                                                    | ST performance                                                                                                    |
|--------------------------|---------------------------------------|----------------------------------------------------------------------------------------------------|----------------------------------------------------------------------------------------------------|
| SMC3_<br>PersistPosition | The axis<br>position is<br>maintained | SMC3_PersistPosition<br>—Axis AVIS_REF_SM3 BOOL_bPositionRestored<br>—PersistentData SMC3_PersistPusition_Data BOOL_bPositionStored<br>— bEnable BOOL<br>BOOL_bError<br>SMC3_PersistPositionDiag_eRestoringDiag<br>— | <pre>SMC3_PersistPosition0( Axis:= , PersistentData:= , bEnable:= , bPositionRestored=&gt; , bPositionStored=&gt; , bBusy=&gt; , bEtror=&gt; , eErrorID=&gt; , eRestoringDiag=&gt; );</pre> |

### 2) Related variables

### input and output variables

| Enter the<br>output<br>variable | Name             | The data type                 | Effective<br>range | The<br>initial<br>value | Describe                                                                 |
|---------------------------------|------------------|-------------------------------|--------------------|-------------------------|--------------------------------------------------------------------------|
| Axis                            | Axis             | AXIS_REF                      | -                  | -                       | Maps to the axis,<br>AXIS_REF_SM3 instance of<br>the property            |
| PersistentData                  | Keep the<br>data | SMC3_PersistPosition_<br>Data |                    |                         | The power-off-hold data<br>structure that stores<br>location information |

Enter variables

| Enter the<br>variable | Name    | The data<br>type | Effective<br>range | The<br>initial<br>value | Describe                                                                                                    |  |
|-----------------------|---------|------------------|--------------------|-------------------------|----------------------------------------------------------------------------------------------------|--|
| bEnable               | Perform | BOOL             | TRUE,FALSE         | FALSE                   | True function blocks are executed, false does not<br>execute function blocks, and to restore the<br>last stored location during<br>initialization, the value must be set to<br>true when the application starts |  |

The output variable

| The<br>output<br>variable | Name     | The data<br>type | Effective<br>range | The initial<br>value | Describe                     |
|---------------------------|----------|------------------|--------------------|----------------------|------------------------------|
| bPosition                 | Location | BOOL             | TRUE,FALS          | EALSE                | TRUE, position recovery      |
| Restored                  | recovery | DOOL             | E                  |                      | completes after axis restart |
| bPosition                 | Location | BOOL             | TRUE,FALS          | FALSE                | TRUE, the save location is   |

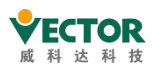

| Stored       | save        |              | E         |                      | complete after calling the       |
|--------------|-------------|--------------|-----------|----------------------|----------------------------------|
|              |             |              |           |                      | function block                   |
| hBusy        | FB in       | BOOL         | TRUE,FALS | FALSE                | TRUE, the function block is not  |
|              | action      |              | E         |                      | executed                         |
| bError       | Error       | BOOL         | TRUE,FALS | FALSE                | TRUE, an exception occurs        |
|              |             |              | E         |                      | ······, ······                   |
|              | The error   | SMC          | SMC NO E  | When an exception    |                                  |
| eErrorID     | code        | ERROR        | RROR      | occurs, the error    |                                  |
|              |             |              |           | code is output       |                                  |
|              |             |              |           |                      | Diagnostic information in        |
|              |             |              |           |                      | location recovery:               |
|              |             |              |           |                      | SMC3_PPD_RESTORING_OK:           |
|              |             |              |           |                      | Location Recovery                |
|              |             |              |           |                      | SMC3_PPD_AXIS_PROP_CHANG         |
|              |             |              |           |                      | ED: The axis parameters          |
|              |             |              |           |                      | have changed and                 |
|              |             |              |           |                      | position cannot be               |
|              |             |              |           | SMC3_                | recovered                        |
| eRestoringDi | Restore     | SMC3_Persist |           | PersistPositionDiag. | SMC3_PPD_DATA_STOR               |
| ag           | diagnostics | PositionDiag |           | SMC3_PPD_            | ED_DURING_WRITING:               |
|              |             |              |           | RESTORING_OK         | The function block               |
|              |             |              |           |                      | copies the data from the         |
|              |             |              |           |                      | axis parameter data              |
|              |             |              |           |                      | structure                        |
|              |             |              |           |                      | instead of from the              |
|              |             |              |           |                      | PersistentData data. Possible    |
|              |             |              |           |                      | causes: non-synchronous          |
|              |             |              |           |                      | persistent variables, controller |
|              |             |              |           |                      | crash crash                      |

### 3) Function description

The PLC restart bEnable signal is TRUE, the bPositionRestroed output is TRUE.

Dummy axes and logical axes are not supported.

The actual position of the axes in the VE controller is: Offset + Coded feedback position (command unit Plus) \* Scale, the position recorded by the absolute encoder is the command unit value. This function block is therefore required to restore the "actual position" before the power failure after the PLC has been restarted and to record the "actual position" of the axis before the power failure, the SMC3\_PersistPosition\_Data must be set to the continuous type variable".

Usage (when the real axis encoder is a multi-turn absolute value)

④ Declare the SMC3\_PersistPosition\_Data type in PersistentVars

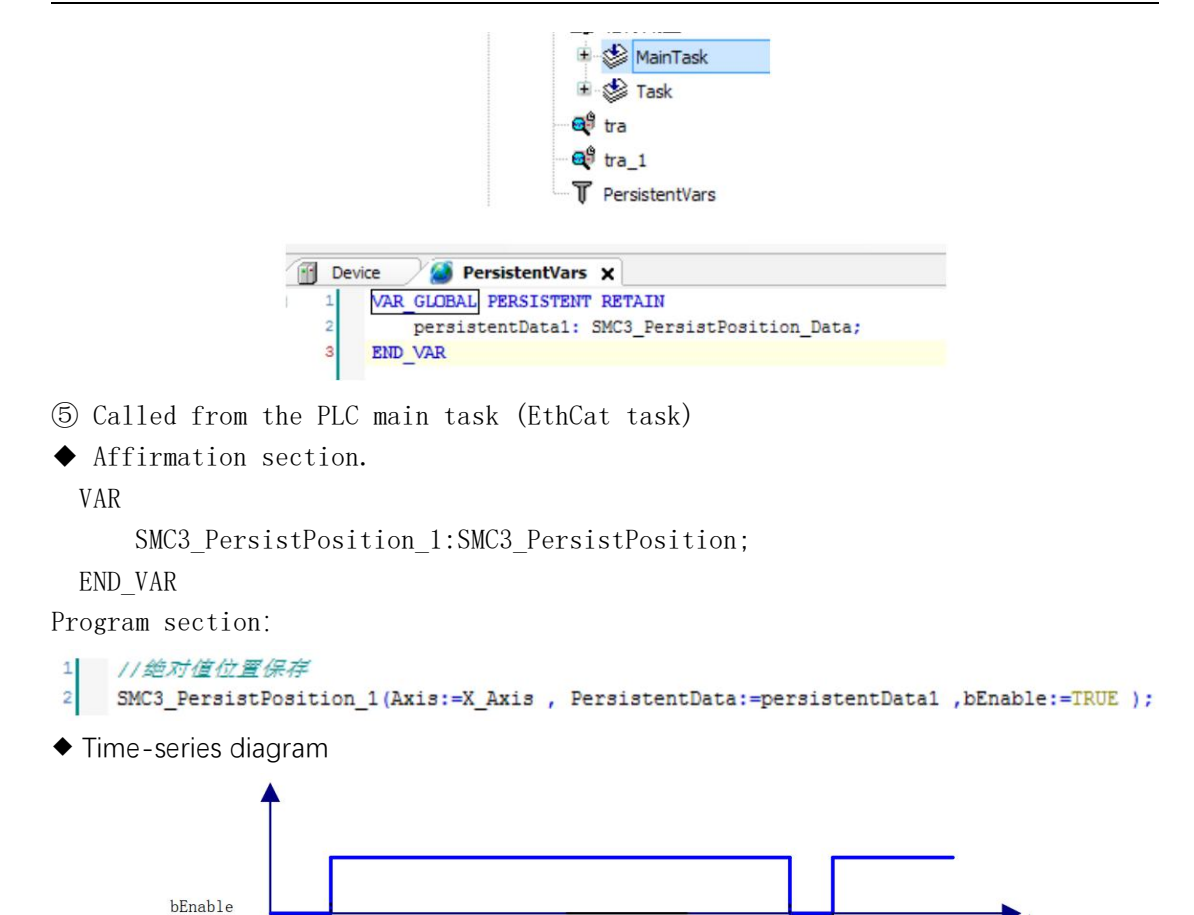

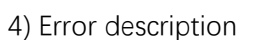

bPosition Restored

bPosition stored

bERROR

An input axis that is a virtual axis or a logical axis will result in an error output; an error in an axis will result in an error output.

[Note]: Please read "Appendix C Error Code Descriptions" for error code descriptions...

One scan

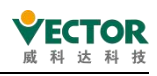

# 7.3.31 SMC3\_PersistPositionSingleturn

This instruction is used to maintain the position of the recorded solid-axis absolute value encoder (single-turn absolute value) (after the power-off restarts the controller, the pre-power-off position record value is restored).

If the servo motor is using a single-turn absolute value encoder, use this function block in conjunction.

### 1) Instruction format

| Instruction<br>s                       | Name                                      | Graphical performance                                                                                                    | ST performance                                                                                                    |
|----------------------------------------|-------------------------------------------|----------------------------------------------------------------------------------------------------|----------------------------------------------------------------------------------------------------|
| SMC3_<br>PersistPosition<br>Singleturn | The axis<br>position is<br>maintaine<br>d | SMC3_PersistPositionSingleturn           Axis         AXIS_REF_SM3         BOOL         BPositionRestored           —PersistentData         SMC3_PersistPositionSingleturn_Data         BOOL         BBOOL         BBOOL | <pre>SMC3_FersistPositionSingleturn_0( Axis:= , PersistentDats:= , bEnable:= , usiNumberOfAbsoluteBits:= , bFositionStored=&gt; , bBusy=&gt; , bEroriP&gt; , eErrorIP= , eErrorIP= ,; </pre> |

### 2) Related variables

### input and output variables

| Enter the<br>output<br>variable | Name                | The data type                               | Effective<br>range | The<br>initial<br>value | Describe                                                                    |
|---------------------------------|---------------------|---------------------------------------------|--------------------|-------------------------|-----------------------------------------------------------------------------|
| Axis                            | Axis                | AXIS_REF                                    | -                  | -                       | Maps to the axis,<br>AXIS_REF_SM3<br>instance of the<br>property            |
| PersistentData                  | Keep<br>the<br>data | SMC3_<br>PersistPosition<br>Singletrun_Data |                    |                         | The power-off-hold<br>data structure that<br>stores location<br>information |

### Enter variables

| Enter the<br>variable               | Name          | The<br>data<br>type | Effective<br>range | The<br>initial<br>value | Describe                                                                                                    |
|-------------------------------------|---------------|---------------------|--------------------|-------------------------|----------------------------------------------------------------------------------------------------|
| bEnable                             | Perform       | BOOL                | TRUE,FALSE         | FALSE                   | True function block execution, false<br>does not execute function block To<br>restore the last stored location during<br>initialization, the value must be set<br>to true when the application<br>starts |
| usiNumberofAbso<br>luteBitesusiNumb | The<br>number | UINT                |                    | 16                      | How many bits of absolute value encoder (e.g. 20 bits, 24 bit encoder,                                                                                                    |

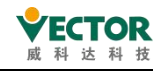

| erofAbsoluteBites | of digits |  | etc.) |
|-------------------|-----------|--|-------|

| The output variable |  |
|---------------------|--|

| The<br>output<br>variable | Name                   | The<br>data<br>type              | Effective<br>range | The initial<br>value                                        | Describe                                                                                                    |
|---------------------------|------------------------|----------------------------------|--------------------|-------------------------------------------------------------|----------------------------------------------------------------------------------------------------|
| bPositionRes<br>tored     | Location<br>recovery   | BOOL                             | TRUE,FALSE         | FALSE                                                       | TRUE, position recovery completes after axis restart                                                                                                    |
| bPositionSto<br>red       | Location<br>save       | BOOL                             | TRUE,FALSE         | FALSE                                                       | TRUE, the call function is done quickly after saving the location                                                                                                    |
| bBusy                     | FB in<br>action        | BOOL                             | TRUE,FALSE         | FALSE                                                       | TRUE, the function block is not executed                                                                                                    |
| bError                    | Error                  | BOOL                             | TRUE,FALSE         | FALSE                                                       | TRUE, an exception occurs                                                                                                    |
| eErrorID                  | The error<br>code      | SMC_ERRO<br>R                    | SMC_NO_ERRO<br>R   | When an<br>exception<br>occurs, the error<br>code is output |                                                                                                    |
| eRestoringDi<br>ag        | Restore<br>diagnostics | SMC3_<br>PersistPosi<br>tionDiag |                    | SMC3_PersistPo<br>sitionDiag.<br>SMC3_PPD_RES<br>TORING_OK  | Diagnostic message in position<br>recovery<br>SMC3_PPD_RESTORING_ OK:<br>Position successfully recovered<br>SMC3_PPD_AXIS_PROP_<br>CHANGED: Axis parameter<br>changed, position cannot be<br>recovered<br>SMC3_PPD_DATA_STORED_DURI<br>NG_WRITING: Function block<br>copied from axis parameter data<br>structure instead of copying from<br>PersistentData data. Possible<br>causes: Non-synchronous<br>persistent variable, controller<br>crash dead |

3) Function description

The PLC restart bEnable signal is TRUE, the bPositionRestroed output is TRUE.

Dummy axes and logical axes are not supported.

This function block is required to restore the "actual position" before the power failure after the PLC has been restarted and to record the "actual position" of the axis before the power failure, the SMC3\_

PersistPositionSingleTurn\_Data as a continuous variable".

Usage (when the real axis encoder is a multi-turn absolute value)

① Declare SMC3\_PersistPositionSingleTurn\_Data in PersistentVars

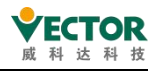

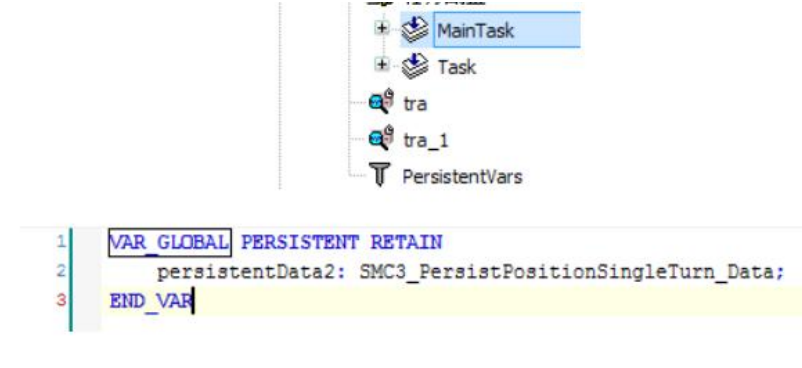

- 2 Called from the PLC main task (EthCat task)
- ◆ Affirmation section.

VAR

SMC3\_PersistPosition\_2: SMC3\_PersistPositionSingleTurn\_Data;

END\_VAR

◆ Program section:

```
//绝对值位置保存
SMC3_PersistPosition_2(Axis:=Y_Axis , PersistentData:=persistentData2 ,bEnable:=TRUE );
```

4) Time-series diagram

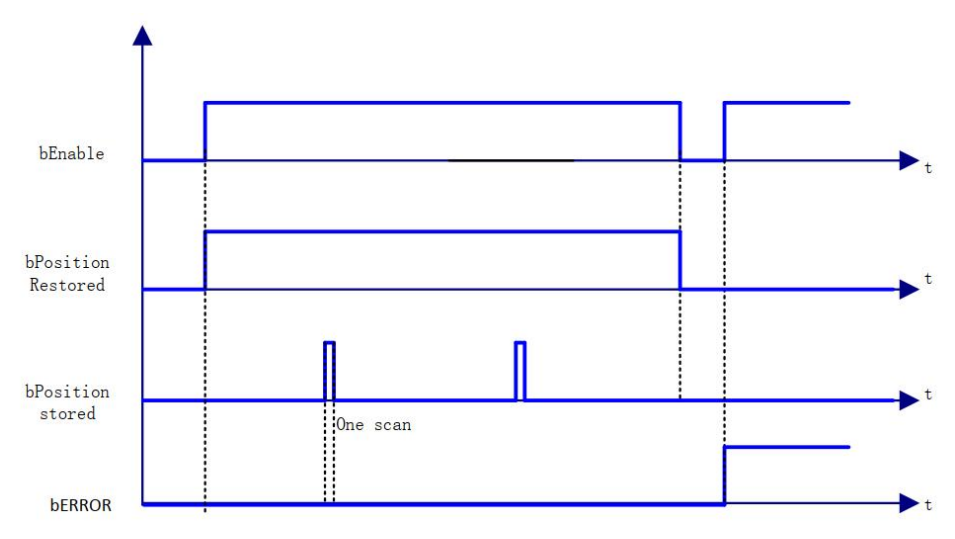

5) Error description

An input axis that is a virtual axis or a logical axis will result in an error output; an error in an axis will result in an error output.

[Note]: Please read "Appendix C Error Code Descriptions" for error code descriptions...

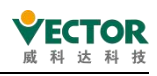

# 7.3.32 SMC3\_PersistPositionLogical

This command is used to keep track of the position of the logical axes (right click on the real or imaginary axis to "add device" to select the logical axis to be added) (after a power failure and restart of the controller, the value of the position recorded before the power failure is restored).

### 1) Instruction format

| Instructions                        | Name                        | Graphical performance                                                                                                    | ST performance                                                                                                    |
|-------------------------------------|-----------------------------|----------------------------------------------------------------------------------------------------|----------------------------------------------------------------------------------------------------|
| SMC3_<br>PersistPosition<br>Logical | Axis<br>position<br>holding | SMC3_PersistPositionLogical<br>Axis bPositionRestored<br>PersistentData bPositionStored<br>bBusy<br>bError<br>bEnable eErrorID<br>eRestoringDiag | <pre>SMC3_PersistPositionLogical0(     Axis:= ,     PersistentData:= ,     bEnable:= ,     bPositionRestored=&gt; ,     bPositionStored=&gt; ,     bBusy=&gt; ,     bError=&gt; ,     eErrorID=&gt; ,     eRestoringDiag=&gt; );</pre> |

### 2) Related variables

input and output variables

| Enter the<br>output<br>variable | Name             | The data type                        | Effective<br>range | The<br>initial<br>value | Describe                                                                          |
|---------------------------------|------------------|--------------------------------------|--------------------|-------------------------|-----------------------------------------------------------------------------------|
| Axis                            | Axis             | AXIS_REF_<br>LOGICAL_SM3             | -                  | -                       | Maps to the axis,<br>AXIS_REF_SM3<br>instance of the<br>property                  |
| PersistentData                  | Maintain<br>data | SMC3_PersistPositionLogical_<br>Data |                    |                         | The<br>power-off-hold<br>data structure<br>that stores<br>location<br>information |

#### Enter variables

| Enter<br>the<br>variable | Name | The data<br>type | Ef<br>r          | fective<br>ange | T<br>ini<br>va | he<br>itial<br>Ilue |                                                                   | Describe                                                                                                    |
|--------------------------|------|------------------|------------------|-----------------|----------------|---------------------|-------------------------------------------------------------------|----------------------------------------------------------------------------------------------------|
| bEnable                  | 执行   | BOOL             | TRUE,FALSE       |                 | FALS           | E                   | True fun<br>function b<br>To restor<br>initialisatio<br>from appl | ction blocks are executed, false<br>locks are not executed<br>e the last stored location during<br>on, this value must be set to true<br>ication start-up |
| The output variable      |      |                  |                  |                 |                |                     |                                                                   |                                                                                                    |
| The                      | Name | The da           | ata Effective Th |                 | The            | initial             | Describe                                                          |                                                                                                    |

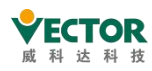

| output<br>variable    |                                | type                             | range            | value                                                      |                                                                                                    |
|-----------------------|--------------------------------|----------------------------------|------------------|------------------------------------------------------------|----------------------------------------------------------------------------------------------------|
| bPosition<br>Restored | Location<br>Recovery           | BOOL                             | TRUE,<br>FALSE   | FALSE                                                      | TRUE, position recovery complete after axis restart                                                                                                    |
| bPosition<br>Stored   | Position<br>saving             | BOOL                             | TRUE,<br>FALSE   | FALSE                                                      | TRUE, position saved after function call completed                                                                                                    |
| bBusy                 | FB<br>Execution<br>in progress | BOOL                             | TRUE,<br>FALSE   | FALSE                                                      | TRUE, function block not completed                                                                                                    |
| bError                | Error                          | BOOL                             | TRUE,<br>FALSE   | FALSE                                                      | TRUE, exception occurred                                                                                                    |
| eErrorID              | Error code                     | SMC_ERROR                        | SMC_NO_<br>ERROR | Output an error<br>code when an<br>exception occurs        |                                                                                                    |
| eRestoring<br>Diag    | Recovery<br>diagnosis          | SMC3_<br>PersistPosition<br>Diag |                  | SMC3_<br>PersistPositionDia<br>g.SMC3_PPD_<br>RESTORING_OK | Diagnosticmessagesinposition recoverySMC3_PPD_RESTORING_OK:Position successfully recoveredSMC3_PPD_AXIS_PROP_CHANGED:Axishave been changed, positioncannot be recoveredSMC3_PPD_DATA_STORED_DURING_WRITING:The functionblock copies data from the axisparameterdatastructureinstead of from PersistentDatadatapossiblecauses:Non-synchronouspersistent dead |

3) Function description

The PLC restart bEnable signal is TRUE, the bPositionRestroed output is TRUE.

The dummy axis and the real axis are not supported.

This function block is required to restore the "position" before the power failure after the PLC has been restarted and to record the "actual position" of the axis before the power failure, the SMC3\_

PersistPositionLogical\_Data as a continuous variable".

Usage (when the real axis encoder is a multi-turn absolute value).

Declare SMC3\_PersistPositionLogical\_Data in PersistentVars

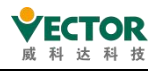

|   | 🗉 🎲 MainTask                                       |
|---|----------------------------------------------------|
|   | 🛞 🍪 Task                                           |
|   | 😅 🚭 tra                                            |
|   | 🚭 tra_1                                            |
|   | T PersistentVars                                   |
| 1 | VAR GLOBAL PERSISTENT RETAIN                       |
| 2 | persistentData3: SMC3_PersistPositionLogical_Data; |
| 3 | END_VAR                                            |

Invoked in the PLC main task (EthCat task)

• Affirmation section.

VAR

SMC3\_PersistPosition\_3:SMC3\_PersistPositionLogical;

END\_VAR

- Program section
- 1 // 绝对值位置保存

2 SMC3\_PersistPosition\_1(Axis:=X\_Axis , PersistentData:=persistentData1 , bEnable:=TRUE );

◆ Time-series diagram

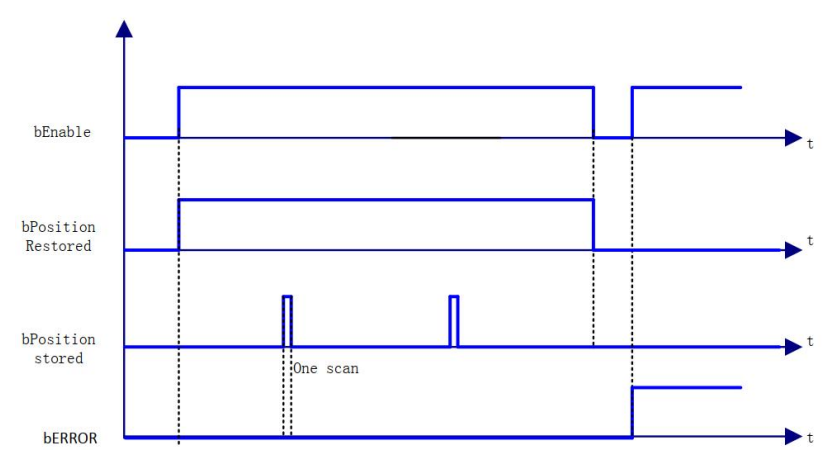

4) Error description

An input axis that is virtual or real will result in an error output; an error in an axis will result in an error output.

[Note]: Please read "Appendix C Error Code Descriptions" for error code descriptions.

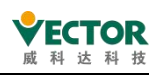

# 7.3.33 SMC\_Homing

The axis return to zero command differs from MC\_Homing, which sets the return to zero method at the axis configuration, in that this command is a controller-controlled return to zero method.

### 1) Command format

| Instructions | Name                    | Graphical performance                                                                                                    | ST performance                                                                                                    |
|--------------|-------------------------|----------------------------------------------------------------------------------------------------|----------------------------------------------------------------------------------------------------|
| SMC_Homing   | Axis<br>back to<br>zero | SMC_Homing         Axis AXIS_REF_SM3       BOOL bDone         bExecute BOOL       BOOL bBusy         FHOmePosition LREAL       BOOL bCommandAborted         NelocitySlow LREAL       BOOL bError         - VelocitySlow LREAL       BOOL bError         - MelocityFast LREAL       SMC_ERROR nErrorID         - facceleration LREAL       BOOL bStartLatchingIndex         - Obsceleration LREAL       BOOL bStartLatchingIndex         - Obsceleration LREAL       BOOL bStartLatchingIndex         - Obsceleration LREAL       BOOL bStartLatchingIndex         - Obsceleration LREAL       BOOL bStartLatchingIndex         - Obsceleration REAL       BOOL bStartLatchingIndex         - Obsceleration MC_Direction       -         - bReferenceSwitch BOOL       -         - BignalDelay LREAL       -         - HomingMode SMC_HOMING_MODE       -         - bReturnToZero BOOL       -         - bIndexOccured BOOL       -         - bIgnoreHWLimit BOOL       - | <pre>SMC_Homing0 { Axis:=     bExecute:=,     fHomePosition:=,     fVelocitySlow:=,     fVelocityFast:=,     fAcceleration:=,     fJerk:=,     nDirection:=,     bReferenceSWitch:=,     fSignalDelay:=,     nHomingMode:=,     bEndexDocured:=,     fIndexPosition:=,     bIndexOccured:=,     fIndexPosition:=,     bEnor=&gt;,     bBusy=&gt;,     bCommandAborted=&gt;,     bError=&gt;,     nErrorID=&gt;,     bStartLatchingIndex=&gt;); </pre> |

### 2) Related variables

### input and output variables

| Enter the<br>output<br>variable | Name | The data<br>type | Effective<br>range | The initial<br>value | Describe                                                |
|---------------------------------|------|------------------|--------------------|----------------------|---------------------------------------------------------|
| Axis                            | Axis | AXIS_REF         |                    |                      | Maps to the axis, AXIS_REF_SM3 instance of the property |

### Enter variables

| Enter the<br>variable | Name     | The data<br>type | Effective<br>range | The<br>initial<br>value | Describe                             |
|-----------------------|----------|------------------|--------------------|-------------------------|--------------------------------------|
| bEvocuto              | Executio | ROOL             | TRUE,              | EVICE                   | True function block execution, false |
| DExecute              | n        | BOOL             | FALSE              | FALSE                   | no function block execution          |
|                       | Home     |                  |                    |                         | Home set position after return to    |
| fHomePosition         | set      | LREAL            |                    | 0                       | zero, in user calibrated units       |
|                       | position |                  |                    |                         |                                      |
| fVelocitySlow         | Slow     |                  |                    | 0                       | Slow setting speed after leaving the |
|                       | LKEAL    |                  |                    | U                       | reference switch                     |
| fVelocityFast         | Fast     | LREAL            |                    | 0                       | Fast setting speed when leaving the  |

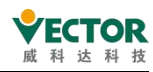

|                      |                                    |                     |                |          | reference switch set                                                                                                    |
|----------------------|------------------------------------|---------------------|----------------|----------|----------------------------------------------------------------------------------------------------|
|                      | A                                  |                     |                |          |                                                                                                    |
| fAcceleration        | tion                               | LREAL               |                | 0        | Acceleration setpoint                                                                                                    |
| fDeceleration        | Deceler<br>ation                   | LREAL               |                | 0        | Deceleration setting value                                                                                                    |
| fJerk                | Accelera<br>tion<br>derivativ      | LREAL               |                | 0        | Jerk in [u/s3]                                                                                                    |
|                      | е                                  |                     |                |          |                                                                                                    |
| nDirection           | Return<br>to zero<br>directio<br>n | MC_<br>DIRECTION    |                | negative | Direction of start of return to zero,<br>reference MC_DIRECTION                                                                                                    |
| bReference<br>Switch | Referen<br>ce<br>switch            | BOOL                | TRUE,<br>FALSE | FALSE    | Reference switch connected, TRUE:<br>reference switch triggered, FALSE:<br>reference switch closed                                                                                                    |
| fSignalDelay         | Delay                              | LREAL               |                | 0        | Transfer time of the reference switch<br>to compensate for the dead time.<br>The unit is seconds.                                                                                                    |
| nHomingMod           | Return<br>to zero<br>mode          | SMC_HOMING_<br>MODE |                |          | Reference SMC_HOMING_MODE                                                                                                    |
| bReturnTozero        | Return<br>to zero                  | BOOL                | TRUE,<br>FALSE | FALSE    | TRUE: the axis runs to position zero<br>when the return to zero is complete<br>(note: if fHomePosition=10, the axis<br>position becomes 10 when the return<br>to zero is complete.<br>If fHomePosition=10, then the axis<br>position becomes 10 and<br>bReturnTozero is ture<br>then the axis goes backwards 10<br>units to position 0 after the return to<br>zero is complete) |
| bIndexOccured        |                                    | BOOL                | TRUE,<br>FALSE | FALSE    | Flag pulse recording, effective when<br>zero return mode is<br>FAST_BSLOW_I_S_STOP,<br>FAST_SLOW_I_S_STOP                                                                                                    |
| fIndexPosition       |                                    | LREAL               |                | 0        | Position recorded at the time of the flag pulse                                                                                                    |
| blgnoreHWLimit       | lgnore<br>hard<br>limits           | BOOL                | TRUE,<br>FALSE | FALSE    | TRUE, sets the hardware limit switch<br>enable to false, if the same physical<br>switch is used for the hardware limit<br>switch and the reference switch, then<br>the hardware control will be set to                                                                                                    |

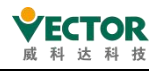

|  |  | false |
|--|--|-------|

### The output variable

| The output<br>variable  | Name | The data<br>type | Effective<br>range | The<br>initial<br>value | Describe                                                                       |
|-------------------------|------|------------------|--------------------|-------------------------|--------------------------------------------------------------------------------|
| bDone                   |      | BOOL             | TRUE,FALSE         | FALSE                   | True, return to zero complete                                                  |
| bBusy                   |      | BOOL             | TRUE,FALSE         | FALSE                   | True, the function block is in effect                                          |
| bCommand<br>Aborted     |      | BOOL             | TRUE,FALSE         | FALSE                   | True, the block is interrupted by another action instruction                   |
| Error                   |      | BOOL             | TRUE,FALSE         | FALSE                   | True, an error has occurred                                                    |
| ErrorID                 |      | SMC_ERROR        |                    | 0                       | Error code, enumerated variable, see help<br>smc_error for specific alarm code |
| bStartLatching<br>Index |      | BOOL             | TRUE,FALSE         | FALSE                   | Generated by "blndexOccured" and<br>"flndexPosition" together                  |

## Back to zero mode (SMC\_HOMING\_MODE)

| Enumeration             | Туре                | Initial<br>value | Description                                                                                                    |
|-------------------------|---------------------|------------------|----------------------------------------------------------------------------------------------------|
| FAST_BSLOW<br>_S_STOP   | SMC_HOMING<br>_MODE | 0                | Walk towards the home switch at a fast speed in the set<br>direction, hit the home switch and leave the home switch at a<br>slow speed in the reverse direction, after leaving, first execute<br>MC_setPosition to set the current position to the<br>fHomePosition set value, then execute MC_stop                         |
| FAST_BSLOW<br>_STOP_S   | SMC_HOMING<br>_MOD  | 1                | Walk towards the home switch in the set direction with a fast<br>speed, hit the home switch and leave the home switch in the<br>reverse direction with a slow speed, after leaving, first execute<br>MC_stop to stop the axis and then execute MC_setPosition to<br>set the current position to the fHomePosition set value |
| FAST_BSLOW_I<br>_S_STOP | SMC_HOMING<br>_MOD  | 2                | The axis moves rapidly in the set direction towards the home<br>switch and then leaves the home switch at a slow speed after<br>hitting the home switch. blndexOccured signal is executed<br>when MC_setPosition is reached and then MC_stop is<br>executed.                                                                |
| FAST_SLOW<br>_S_STOP    | SMC_HOMING_<br>MOD  | 4                | The MC_setPosition is executed first when the set direction is fast towards the home switch, and then when the home switch is touched, it leaves the home switch at a slow speed.                                                                                                    |
| FAST_SLOW<br>_STOP_S    | SMC_HOMING_<br>MOD  | 5                | Walk towards the home switch in the set direction and leave<br>the home switch at a slow speed after hitting the home<br>switch, then execute MC_stop and then MC_setPosition to set<br>the current position to the fHomePosition setting.                                                                                  |
| FAST_SLOW_I<br>_S_STOP  | SMC_HOMING_<br>MOD  | 6                | The current position is set to the value set by fHomePosition.<br>The home switch is approached in a fast direction, touched<br>and left at a slow speed, and the bIndexOccured signal is                                                                                                    |

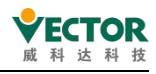

followed by MC\_setPosition and then MC\_stop.

3) Function description

After SMC\_HOMING has been started by the rising edge of bExecute, the axis will start moving at speed fVelocityFast and in the direction defined by nDirection until bReferenceSwitch = FALSE. The axis will then stop slowly and leave the reference switch in the opposite direction at speed fVelocitySlow leaves the reference switch in the opposite direction. After bReferenceSwitch = TRUE the return to zero is complete. After enabling the return to zero command the state of bReferenceSwitch is ON->OFF->ON and the return to zero is complete on the rising edge of OFF->ON, setting the reference position.

Reference position = fHomePosition + ((fSignalDelay\*1000+1 DC clock cycle) /1000) \* fVelocitySlow actually compensates for the set bReferenceSwitch sampling delay and one communication cycle shift delay.

If bReturnToZero=TRUE, the state of bReferenceSwitch sets the reference position on the rising edge of OFF->ON to fHomePosition+((fSignalDelay\*1000+1 DC clock period)/1000) \*fVelocitySlow, and then runs at the speed

fVelocityFast runs to position 0.

Note: After the Done signal, the axis position is set to: fHomePosition. the timing of the setting is related to the nHomingMode (see SMC\_HOMING\_MODE for details). The following diagrams show several modes of return to zero:

(1) When returning to zero mode "0"

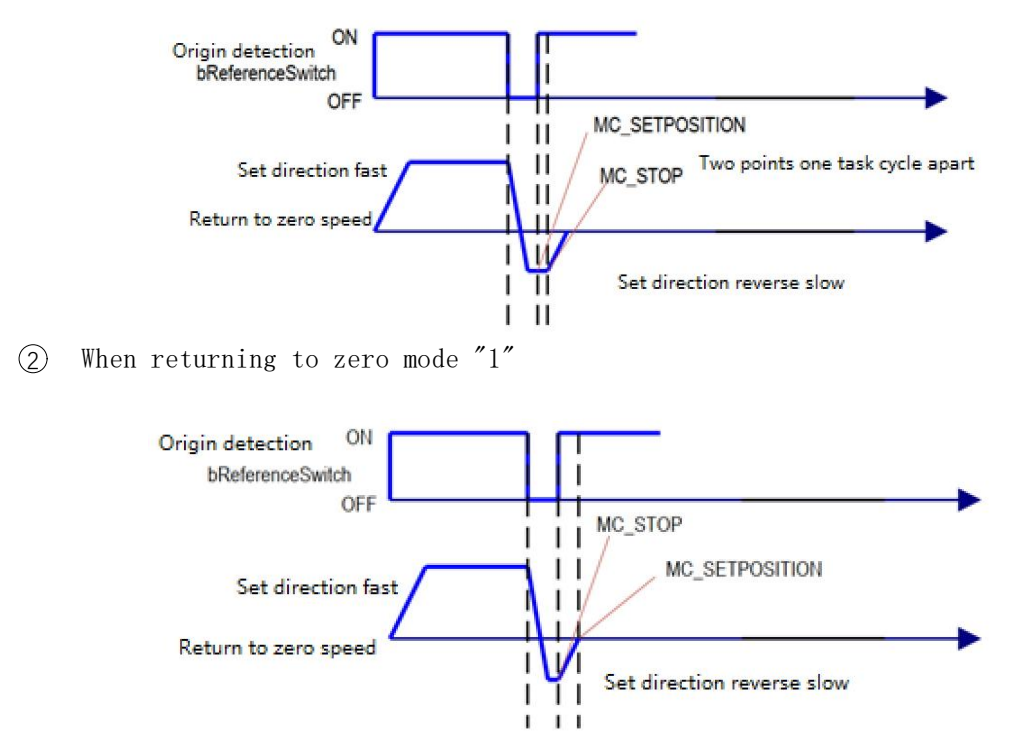

(3) When returning to zero mode "4"
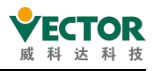

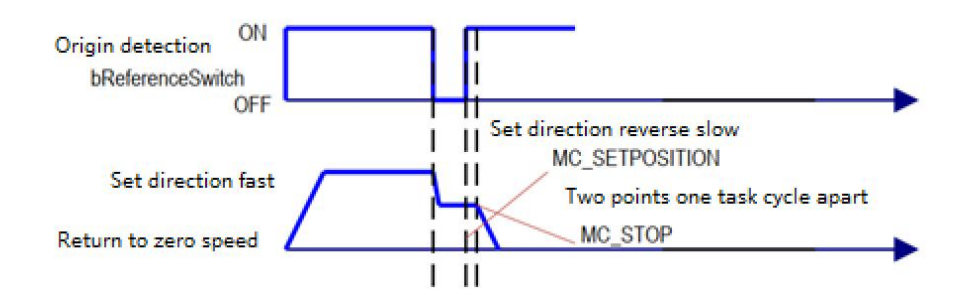

(4) When returning to zero mode "5"

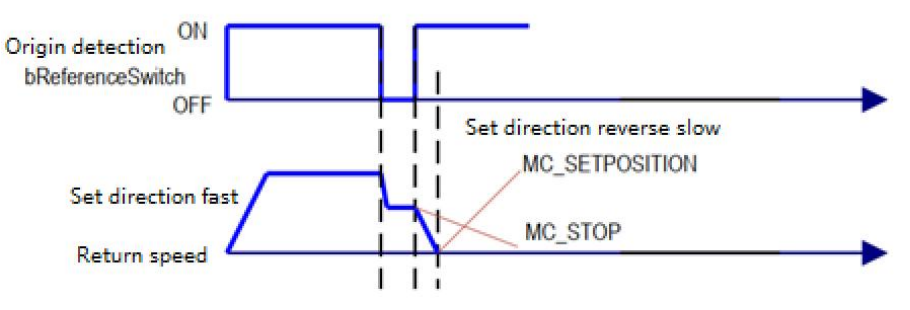

- Timing diagram
- ① Instruction execution when bReferenceSwitch TRUE

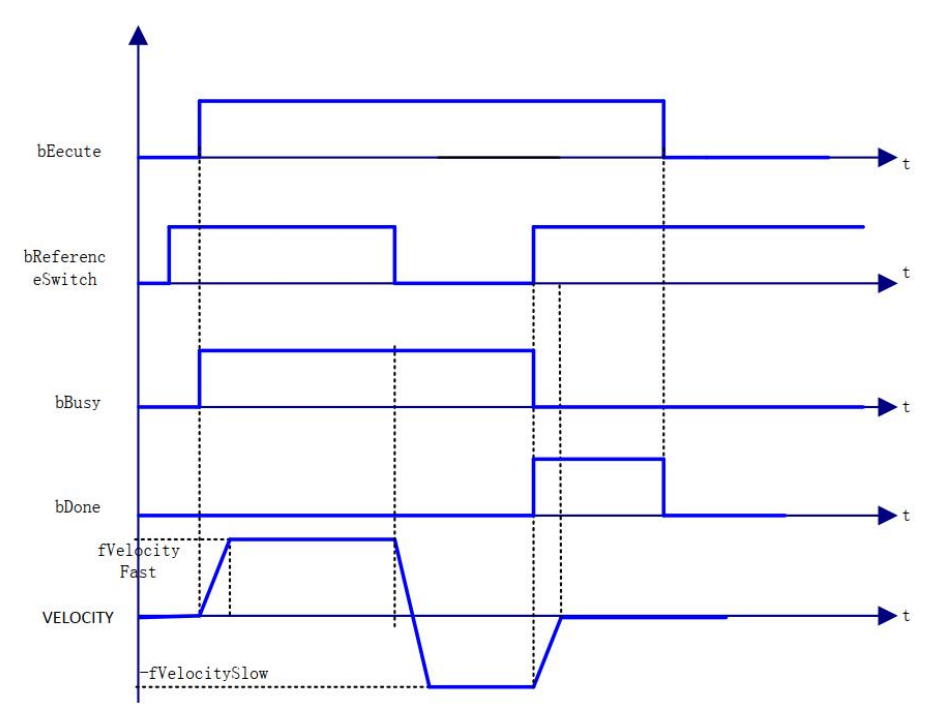

2 When the instruction is executed <code>bReferenceSwitch FALSE</code>

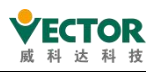

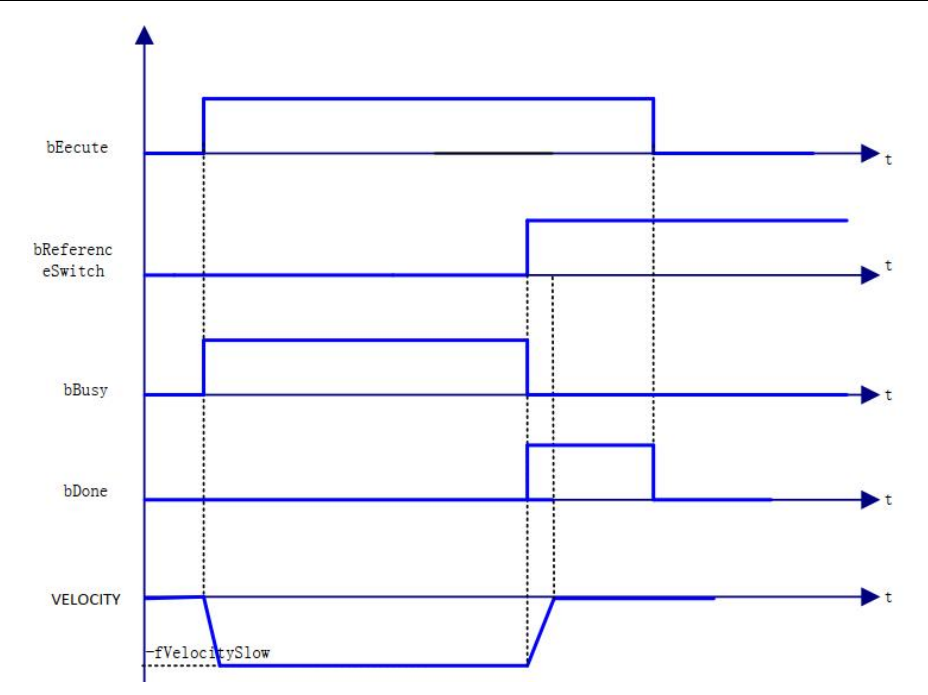

4) Error description

Error in input axis type.

Axis has error.

Axis is not enabled

The speed or acceleration is invalid.

[Note]: Please read "Appendix C Error Code Descriptions" for the descriptions of the relevant error codes.

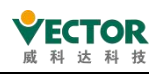

# 7.4 Axis group instructions (primary/from-axis

instructions).

# 7.4.1 SMC\_CamRegister

Enable cam lift control (cam switch). Cam editing can not edit the main shaft curve, simply configure the tap bar table can be through this function block to achieve the tap control.

# 1) Instruction format

| Instructions        | Name                       | Graphical performance                                                                                                    | ST performance                                                                                                    |
|---------------------|----------------------------|----------------------------------------------------------------------------------------------------|----------------------------------------------------------------------------------------------------|
| SMC_<br>CamRegister | Cam lift<br>bar<br>control | SMC_CamRegister_0  SMC_CamRegister_0  Master CamTable CamTable ErrorID Enable MasterOffset MasterScaling TappetHysteresis DeadTimeCompensation | <pre>SMC_CamRegister0(     Master:= ,     CamTable:= ,     bTappet:= ,     Enable:= ,     MasterOffset:=0 ,     MasterScaling:= 1,     TappetHysteresis:= ,     DeadTimeCompensation:= ,     Busy=&gt; ,     Error=&gt; ,     ErrorID=&gt; ,     EndOfProfile=&gt; );</pre> |

# 2) Related variables

## input and output variables

| Enter the<br>output<br>variable | Name            | The data type                           | Effective<br>range | The<br>initial<br>value | Describe                                                    |
|---------------------------------|-----------------|-----------------------------------------|--------------------|-------------------------|-------------------------------------------------------------|
| Master                          | Spindle         | AXIS_REF                                | -                  | -                       | Maps to the axis, AXIS_REF_SM3 instance of the property     |
| CamTable                        | Cam<br>table    | MC_CAM_REF                              |                    |                         | Maps to an electronic cam, an instance of an electronic cam |
| bTappet                         | Stick<br>output | ARRAY [1MAX_<br>NUM_TAPPETS]<br>OF BOOL |                    |                         | The output of the lift point                                |

Enter variables

| Enter the<br>variable | Name           | The data<br>type | Effective<br>range | The<br>initial<br>value | Describe                                                                        |
|-----------------------|----------------|------------------|--------------------|-------------------------|---------------------------------------------------------------------------------|
| Enable                | Perform        | BOOL             | TRUE,FALSE         | FALSE                   | True function blocks are executed,<br>false does not perform function<br>blocks |
| Masteroffset          | Spindle offset | LREAL            |                    | 0                       | Spindle offset                                                                  |

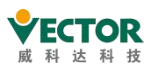

VE Controller Programming Manual

| MasterScaling            | Spindle ruler                     | LREAL | 1 | The spindle linear scaling factor                                                                                                    |
|--------------------------|-----------------------------------|-------|---|----------------------------------------------------------------------------------------------------|
| TappetHysteresis         | Stick damping                     | LREAL | 0 | The lift bar controls the damping coefficient                                                                                                    |
| DeadTime<br>Compensation | Dead zone<br>time<br>compensation | LREAL | 0 | The dead-zone compensation time<br>unit is S, which can be positive or<br>negative depending on the spindle's<br>current velocity linear compensation<br>stick output |

The output variable

| The<br>output<br>variable | Name      | The data<br>type | Effective<br>range | The initial<br>value | Describe                       |
|---------------------------|-----------|------------------|--------------------|----------------------|--------------------------------|
| Busy                      | In action | BOOL             | TRUE,FALSE         | FALSE                | TRUE, function block in action |
| Error                     | Error     | BOOL             | TRUE,FALSE         | FALSE                | TRUE, an exception occurs      |
| ErrorID                   | The error | SMC_             |                    |                      | When an exception occurs, the  |
| EITOID                    | code      | ERROR            |                    | SIVIC_INO_ERROR      | error code is output           |
|                           | Curve     |                  |                    |                      | True, the spindle position is  |
| EndofProfile              | Cycle     | BOOL             | TRUE,FALSE         | FALSE                | greater than or equal to       |
|                           | Completes |                  |                    |                      | the set period                 |

3) Function description

• The Enable signal is TRUE, if there is no error output then the Busy output is TRUE and tappet control is performed.

This control function block is not related to the slave axis in the electronic cam, only the spindle cycle and tappet table need to be configured.

• "bTappet" is a one-dimensional boolean structure (MAX\_NUM\_TAPPETS=512) and bTappet[i] corresponds to the output of the i-th tappet point.

tappet[i] corresponds to the output of the i-th tappet point.

The unit of DeadTimeCompensation is S/sec. If set to a positive value, the tappet signal is overrun, if set to a negative value, the tappet signal is lagged. For example, if the setting is 0.02 seconds and the Ethcat task cycle is set to 4ms, then the tappet output position is P according to the linear speed of the spindle v. The tappet will be output at the spindle set position = P-V\*0.02. Conversely, if the setting is -0.02 seconds, the tappet signal is output with a lag of five cycles after the spindle set position is greater than or equal to P.

Example of the use of this function block.

Variable declaration:

VAR

TPP:ARRAY[1..MAX\_NUM\_TAPPETS] OF BOOL; SMC\_CamRegister0: SMC\_CamRegister; END\_VAR

Procedure section: SMC\_CamRegister0( Master:=Virtual\_X ,

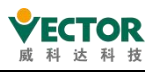

```
CamTable:=Cam,
bTappet:=TPP,
Enable:=TRUE,
MasterOffset:=0,
MasterScaling:= 1,
TappetHysteresis:= 0,
DeadTimeCompensation:=0,
Busy=>,
Error=>,
ErrorID=>,
EndOfProfile=>);
```

Cam edited the following image:

| Cam | Ca | m table | Тарр | oets | Tappet table  |               |
|-----|----|---------|------|------|---------------|---------------|
|     |    | Track   | ID   | Х    | positive pass | negative pass |
| •   |    |         | 1    |      |               |               |
| 1   | 7  |         |      | 10   | switch OFF    | switch OFF    |
| W   | 1  |         |      | 30   | switch ON     | switch OFF    |
| 0   | •  |         | 2    |      |               |               |
| 1   | 1  |         |      | 40   | switch OFF    | switch OFF    |
| 1   | 1  |         |      | 60   | switch ON     | switch OFF    |
|     |    |         | 3    |      |               |               |
| W   | 1  |         |      | 80   | switch OFF    | switch OFF    |
| 1   | 1  |         |      | 100  | switch ON     | switch OFF    |
| 0   |    |         | 4    |      |               |               |
| 1   | 1  |         |      | 160  | switch OFF    | switch OFF    |
| 1   | 1  |         |      | 180  | switch ON     | switch OFF    |
|     |    |         |      |      |               |               |

Start Virtual\_X-axis:

The monitoring curve is shown below:

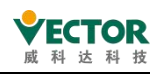

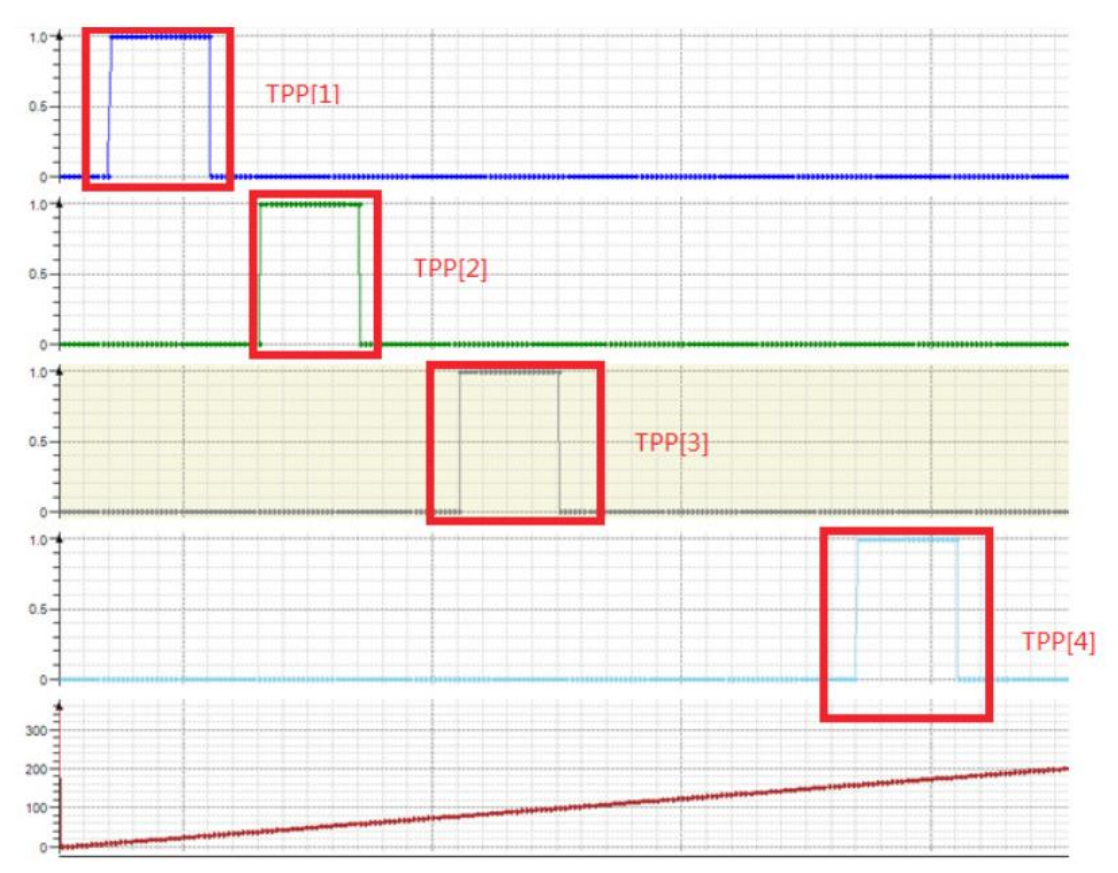

When the deadband compensation time is set to -0.02 seconds

SMC\_CamRegister0(

Master:=Virtual\_X , CamTable:=Cam, bTappet:=TPP , Enable:=TRUE , MasterOffset:=0 , MasterScaling:= 1, TappetHysteresis:= 0, DeadTimeCompensation:=-0.02 , Busy=> , Error=> , ErrorID=> , EndOfProfile=> );

The tappet output lags by five task cycles (4ms task cycle) as shown in the diagram below:

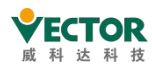

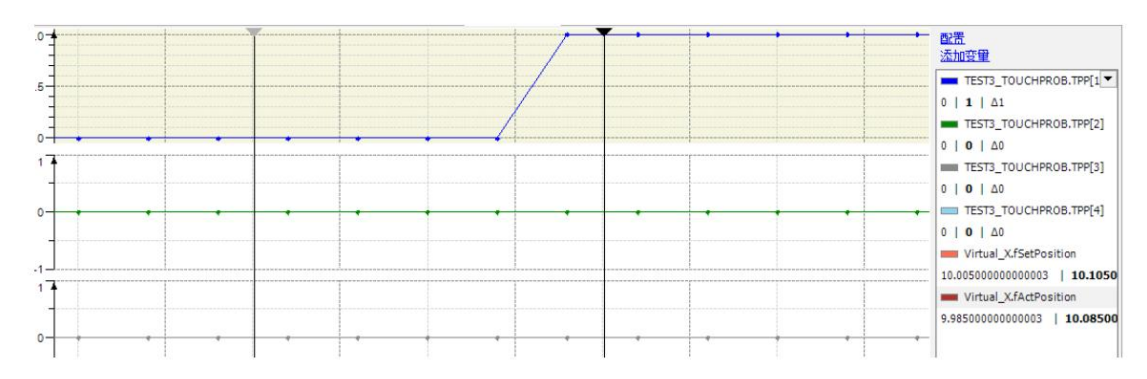

4) Error description

There is an error in the axis, the axis is not enabled, or the offset or scale value is set outside the spindle range.

[Note]: Please read "Appendix C Error Code Descriptions" for descriptions of the relevant error codes. $_{\circ}$ 

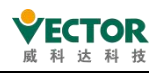

# 7.4.2 SMC\_GetCamSlaveSetPosition

Reads cam gauge slave position, speed and acceleration information.

# 1) Command format

| Instructions                       | Name                         | Graphical representation                                                                                                    | ST Performance                                                                                                    |
|------------------------------------|------------------------------|----------------------------------------------------------------------------------------------------|----------------------------------------------------------------------------------------------------|
| SMC_GetCam<br>SlaveSet<br>Position | Get cam<br>slave<br>position | SMC_GetCamSlaveSetPosition_0       1         SMC_GetCamSlaveSetPosition       1         Master       fStartPosition         Slave       fStartVelocity         Enable       fStartAcceleration         MasterOffset       Busy         SlaveOffset       Error         MasterScaling       ErrorID         SlaveScaling       CamTableID | <pre>SMC_GetCamSlaveSetPosition0(     Master:= ,     Slave:= ,     Enable:= ,     MasterOffset:= ,     MasterOffset:= ,     MasterScaling:= ,     SlaveScaling:= ,     CamTableID:=     fStartPosition=&gt; ,     fStartVelocity=&gt; ,     fStartAcceleration=&gt; ,     Busy=&gt; ,     Error=&gt; ,     ErrorID=&gt; );</pre> |

# 2) Related variables

input and output variables

| Enter the<br>output<br>variable | Name          | The data<br>type | Effective<br>range | The initial<br>value | Describe       |
|---------------------------------|---------------|------------------|--------------------|----------------------|----------------|
| Master                          | Spindle       | AXIS_REF         | -                  | -                    | Map to an axis |
| Slave                           | From the axis | AXIS_REF         | -                  | -                    | Map to an axis |

Enter variables

| Enter the<br>variable | Name                       | The data<br>type | Effective<br>range | The<br>initial<br>value | Describe                                                                        |
|-----------------------|----------------------------|------------------|--------------------|-------------------------|---------------------------------------------------------------------------------|
| Enable                | Perform                    | BOOL             | TRUE,FALSE         | FALSE                   | True function blocks are<br>executed, false does not<br>perform function blocks |
| Masteroffset          | Spindle<br>offset          | LREAL            |                    | 0                       | Cam table spindle offset                                                        |
| Slaveoffset           | Offset<br>from the<br>axis | LREAL            |                    | 0                       | The cam table is offset from the axis                                           |
| MasterScaling         | Spindle<br>zoom            | LREAL            |                    | 1                       | Cam table spindle scaling factor                                                |
| SlaveScaling          | Zoom<br>from the<br>axis   | LREAL            |                    | 1                       | The cam table scales the factor from the axis                                   |
| CamTableID            | Cam ID                     | MC_CAM_ID        |                    |                         | Cam meter ID                                                                    |

The output variable

VE Controller Programming Manual

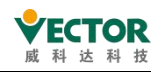

| The output<br>variable | Name                              | The data<br>type | Effective<br>range | The<br>initial<br>value | Describe                                                                                           |
|------------------------|-----------------------------------|------------------|--------------------|-------------------------|----------------------------------------------------------------------------------------------------|
| fStartPosition         | From the axis position            | LREAL            |                    | 0                       | The position of the axle obtained<br>based on the cam table and the<br>current spindle information |
| fStartVelocity         | Speed from the axis               | LREAL            |                    | 0                       | The axle speed obtained based on<br>the cam meter and the current<br>spindle information           |
| fStart<br>Acceleration | Acceleration<br>from the<br>shaft | LREAL            |                    | 0                       | The axle acceleration obtained<br>from the cam meter and the<br>current spindle information        |
| busy                   | In action                         | BOOL             | TRUE,<br>FALSE     | FALSE                   | TRUE, which indicates that the function block is executing                                         |
| Error                  | Error                             | BOOL             | TRUE,<br>FALSE     | FALSE                   | TRUE, an exception occurs                                                                          |
| ErrorID                | The error code                    | SMC_ERROR        |                    | SMC_NO_<br>ERROR        | When an exception occurs, the error code is output                                                 |

# 3) Function description

The output value calculated by this instruction is: Y = (cam(( cam start spindle table position + Masteroffset)\* MasterScaling) + slaveoffset)\* SlaveScaling, the

Cam is a cam table function. Example: cam start spindle position is 0, master and slave scaling is 1, masteroffset is

100 and slaveoffset is 0, the output of the function block is the slave position corresponding to the cam table at 100.

The function block reads the slave position only if the cam table is built successfully, there is no requirement for the master and slave axes to be running, for example.

```
Statement:
```

SMC\_GetCamSlaveSetPosition0: SMC\_GetCamSlaveSetPosition;

ENABLE: BOOL;

MC\_CamTableSelect0: MC\_CamTableSelect;

Program:

MC\_CamTableSelect0(

```
Master:=Virtual_X,
Slave:=Virtual_Y,
CamTable:=Cam,
Execute:=,
Periodic:=TRUE,
MasterAbsolute:=0,
```

SlaveAbsolute:=0,

```
Done=>,
```

```
Busy=>,
```

```
Error=>,
```

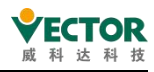

```
ErrorID=>,
   CamTableID=> );
SMC_GetCamSlaveSetPosition0(
    Master:= Virtual_X,
    Slave:= Virtual_Y,
    Enable:=ENABLE ,
    MasterOffset:= 100,
    SlaveOffset:=0,
    MasterScaling:=1,
    SlaveScaling:= 1,
    CamTableID:=MC_CamTableSelect0.CamTableID,
    fStartPosition=>,
    fStartVelocity=> ,
    fStartAcceleration=>,
    Busy=>,
    Error=>,
    ErrorID=> );
```

| 🍫 Enable       | BOOL      | TRUE               |
|----------------|-----------|--------------------|
| MasterOffset   | LREAL     | 100                |
| My SlaveOffset | LREAL     | 0                  |
| MasterScaling  | LREAL     | 1                  |
| M SlaveScaling | LREAL     | 1                  |
| 🗄 🦄 CamTableID | MC_CAM_ID |                    |
| fStartPosition | LREAL     | 33.580246913580254 |
| -              |           |                    |

4) Error Description

Error output is True, the instruction error is output.

Refer to ErrorID,SMC\_ERROR to determine the cause of the error.

[Note]: Please read "Appendix C Error Code Descriptions" for the error code descriptions. $_{\circ}$ 

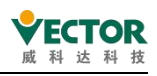

# 7.4.3 SMC\_GetTappetValue

Use MC\_CamIn command to get the current stick output value.

#### 1) Instruction format

| Instructions           | Name                                 | Graphical performance                                                                                        | ST performance                                                                                           |
|------------------------|--------------------------------------|----------------------------------------------------------------------------------------------------|----------------------------------------------------------------------------------------------------|
| SMC_<br>GetTappetValue | Gets the<br>stick<br>output<br>value | SMC_GetTappetValue_0<br>SMC_GetTappetValue<br>Tappets bTappet<br>iID<br>-bInitValue<br>-bSetInitValueAtReset | <pre>SMC_GetTappetValue0( Tappets:= iID:=, bInitValue:= , bSetInitValueAtReset:= , bTappet=&gt; );</pre> |

# 2) Related variables

input and output variables

| Enter the<br>output<br>variable | Name  | The data type  | Effective<br>range | The initial<br>value | Describe       |
|---------------------------------|-------|----------------|--------------------|----------------------|----------------|
| Tappets                         | Stick | SMC_TappetData | -                  | -                    | Map to a stick |

#### Enter variables

| Enter the<br>variable    | Name                     | The<br>data<br>type | Effective<br>range | The<br>initial<br>value | Describe                                                                                                    |
|--------------------------|--------------------------|---------------------|--------------------|-------------------------|----------------------------------------------------------------------------------------------------|
| iID                      | Stick<br>group<br>number | INT                 |                    | 0                       | The group ID of the stick                                                                                                    |
| bInitValue               | The initial<br>value     | BOOL                |                    |                         | The lift bar initializes the value on the first call of the function block                                                                                                    |
| bSetInitValue<br>AtReset | BOOL                     |                     |                    |                         | TRUE, MC_CamIn the bar output value will be<br>initialized to the bInitValue set value FALSE<br>when the function block restarts, and the lift<br>bar output value will remain when the<br>MC_CamIn function block restarts. |

#### The output variable

| The output<br>variable | Name         | The data<br>type | Effective range | The initial<br>value | Describe          |
|------------------------|--------------|------------------|-----------------|----------------------|-------------------|
| bTappet                | Stick output | BOOL             |                 | FALSE                | Lifting bar value |

## 3) Function Description

• This function block needs to be used in conjunction with the MC\_CamIn command.

• This function block reads the tappet output as well as the SMC\_CamRegister function, but there is a conflict between the two, so that the tappet output is read in the same cam. tappet table

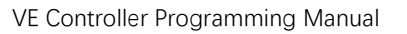

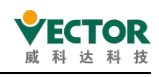

The function block is used in conjunction with the MC\_CamIn command. Example of use:

MC\_CamIn0( Master:=Virtual\_X, Slave:= Virtual\_Y, Execute:=, MasterOffset:= 0, SlaveOffset:= 0, MasterScaling:=1, SlaveScaling:= 1, StartMode:= 1, CamTableID:= MC\_CamTableSelect0.CamTableID, VelocityDiff:= , Acceleration:= , Deceleration:= , Jerk:= , TappetHysteresis:= , InSync=>, Busy=>, CommandAborted=>, Error=>, ErrorID=>, EndOfProfile=>, Tappets=> ); SMC\_GetTappetValue0( Tappets:= MC\_CamIn0.Tappets, iID:=2, blnitValue:= false, bSetInitValueAtReset:=true, bTappet=> );

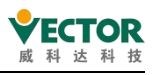

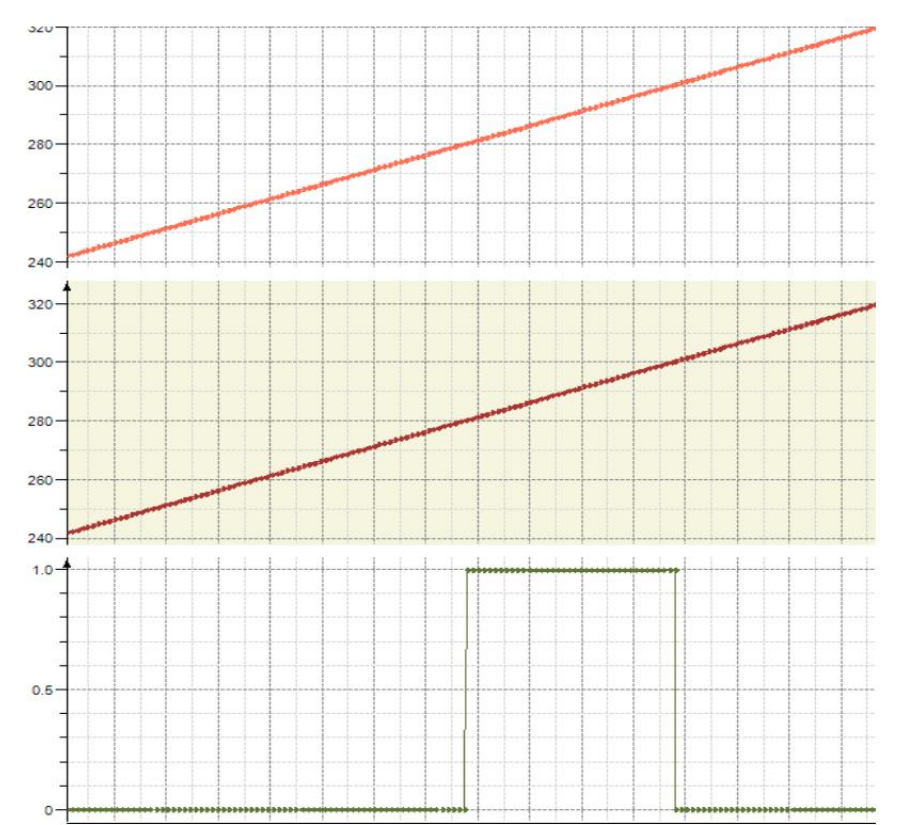

4) Error description

Axis has error ;

Axis not enabled ;

CamTable ID does not point.

[Note]: Please read "Appendix C Error Code Descriptions" for the error code descriptions.

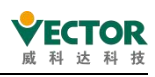

# 7.4.4 MC\_CamTableSelect

The MC\_CamTableSelect function block, which specifies the cam table, is used in conjunction with the MC\_CamIn instruction. This function block is used to correlate the relationship between the master, slave and cam table and to set the period of cam operation, the position mode of the master and slave (absolute or relative position), etc. It is a managed instruction, i.e. after triggering the instruction and executing it only once, the relevant master and slave axes can continue to operate according to this characteristic; if the cam table needs to be changed or the master and slave axes need to be changed, the execution of this function block needs to be triggered again.

1) Command format

| Instructions              | Name                         | Graphical representation                                                                                                    | ST Performance                                                                                                    |
|---------------------------|------------------------------|----------------------------------------------------------------------------------------------------|----------------------------------------------------------------------------------------------------|
| MC_<br>CamTableSelec<br>t | Cam table<br>designatio<br>n | MC_CamTableSelect         Master AXIS_REF_SM3       BOOL Done         Slave AXIS_REF_SM3       BOOL Busy         CamTable MC_CAM_REF       BOOL Error         Execute BOOL       SMC_ERROR ErrorID         Periodic BOOL       MC_CAM_ID CamTableID         MasterAbsolute BOOL       SlaveAbsolute BOOL | <pre>MC_CamTableSelect0 (     Master:= ,     Slave:= ,     CamTable:= ),     Execute:= ,     Periodic:= ,     MasterAbsolute:= ,     Done=&gt; ,     Busy=&gt; ,     ErrorID=&gt; ,     CamTableID=&gt; ); </pre> |

2) Related variables

Input and output variables

| Enter the<br>output<br>variable | Name               | The data type | Effective<br>range | The<br>initial<br>value | Describe                                                                 |
|---------------------------------|--------------------|---------------|--------------------|-------------------------|--------------------------------------------------------------------------|
| Master                          | Main shaft         | AXIS_REF      | -                  | -                       | Mapping to a master axis, i.e. an instance of AXIS_REF_SM3               |
| Slave                           | Slave shafts       | AXIS_REF      | -                  | -                       | Mapping to a slave axis, i.e. an instance of AXIS_REF_SM3                |
| CamTable                        | Selection<br>table | MC_CAM_REF    | -                  | -                       | Mapping to a CAM table<br>description, i.e. an instance of<br>MC_CAM_REF |

Notes on use.

The master and slave axes must not be specified as the same axis, otherwise an error will be output. The cam table corresponding to the CamTable must be edited correctly, otherwise it will also cause an error to be reported in the command. The master and slave axes can be real or imaginary axes.

Input variables

| Enter the Nam variable | The data<br>type | Effective<br>range | The<br>initial<br>value | Describe |
|------------------------|------------------|--------------------|-------------------------|----------|
|------------------------|------------------|--------------------|-------------------------|----------|

VE Controller Programming Manual

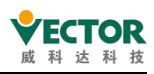

| Execute        | Execution           | BOOL | TRUE,FALSE | FALSE | Rising edge signal, execute command                                                                                                    |
|----------------|---------------------|------|------------|-------|----------------------------------------------------------------------------------------------------|
| Periodic       | Repeat<br>mode      | BOOL | TRUE,FALSE | FALSE | Specifies whether the specified<br>cam table is to be executed<br>repeatedly or only once<br>TRUE: Repeat<br>False: not repeated                                                                                                    |
| MasterAbsolute | Spindle<br>absolute | BOOL | TRUE,FALSE | FALSE | Specify whether the spindle<br>tracking distance coordinate<br>system is based on absolute or<br>relative position<br>1: Absolute position, 0: Relative<br>position                                                                                                    |
| SlaveAbsolute  | Mode                | BOOL | TRUE,FALSE | FALSE | In combination with the StartMode in the MC_CamIn instruction, this specifies whether the current command position of the slave axis is absolute (the current spindle position corresponds to the cam table output) or relative (the cam table output value is superimposed on the slave axis position at the start of the command). The current command position is either absolute (the cam table output corresponding to the current spindle position) or relative (the cam table output as superimposed on the slave axis position at the start of the command). The current command position is either absolute (the cam table output corresponding to the current spindle position) or relative (the cam table output value superimposed on the slave position at the start of the command) 1: absolute position, 0: relative position |

Precautions for use:

Improper selection of MasterAbsolute and SlaveAbsolute may cause the electronic cam output to jump, so please make sure to set the cam curve working method before setting. Output variables

| The<br>output<br>variable | Name         | The data<br>type | Effective<br>range | The<br>initial<br>value | Describe                          |
|---------------------------|--------------|------------------|--------------------|-------------------------|-----------------------------------|
| Done                      | Complete     | BOOL             | TRUE,FALSE         | FALSE                   | TRUE when completion is selected, |
| Busy                      | Execution in | BOOL             | TRUE,FALSE         | FALSE                   | TRUE if no completion in          |

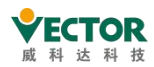

VE Controller Programming Manual

|            | progress   |             |               |       | selection                        |
|------------|------------|-------------|---------------|-------|----------------------------------|
| Error      | Error      | BOOL        | TRUE,FALSE    | FALSE | TRUE when an exception occurs    |
| ErrorID    | Error code |             | Refer to SMC_ | 0     | Output error code when an        |
| Errorid    |            | SIVIC_ERROR | ERROR         | 0     | exception occurs                 |
|            | Effective  |             |               |       | Cam_ID of the selection, used in |
| CamTableID |            | MC_CAM_ID   | -             | -     | conjunction with the CamTableID  |
|            |            |             |               |       | in the MC_CamIn instruction      |

Notes on use:

When Error occurs, please check the SMC\_ERROR in the help against the ErrorID.

# 3) Function Description

• This instruction specifies the cam table required for electronic cam operation, so the cam table must be edited (by the cam editor or online) before using this instruction.

• Excute rising edge, execute the specified cam table, or refresh the specified cam table after the cam table is updated.

If the output of Done signal is TRUE, the output variable "CamTableID" is generated and takes effect.

When the Busy signal is TRUE, the Done signal is TRUE and the Busy signal is FALSE.

# ◆ Periodic parameters

The following figure shows the effect of single-cycle cam operation. When the cam table is selected in single cycle mode (Periodic:=0), the slave axis is released from cam operation after one cam table cycle has been run.

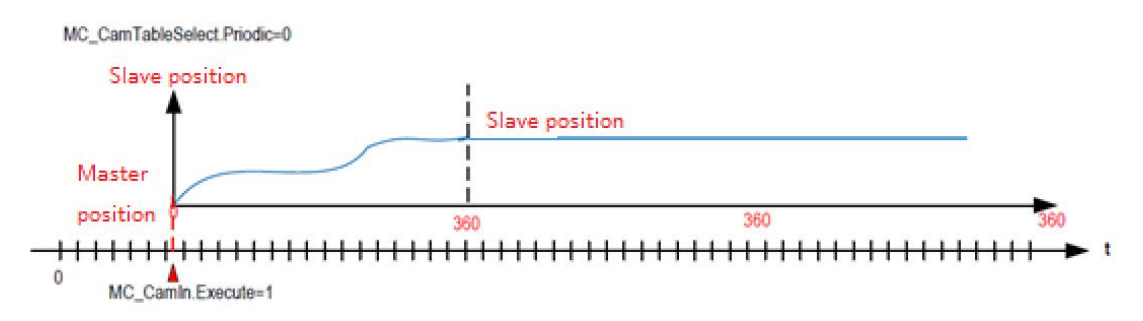

When the cam table is selected in Periodic mode (Periodic:=1), after running one cam table cycle, the slave axis starts the next cam cycle again until a user program commands it to exit the cam running state, as follows:

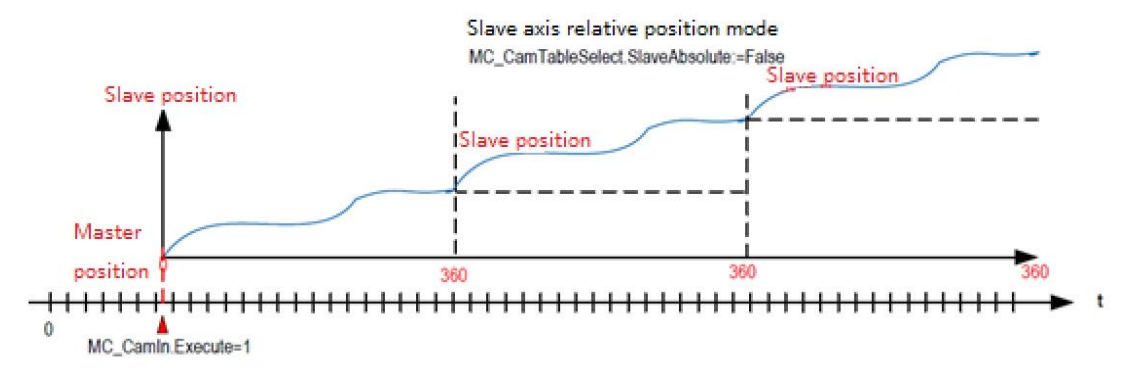

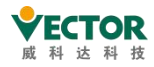

•Operating characteristics when both spindle and slave axes are in relative position mode

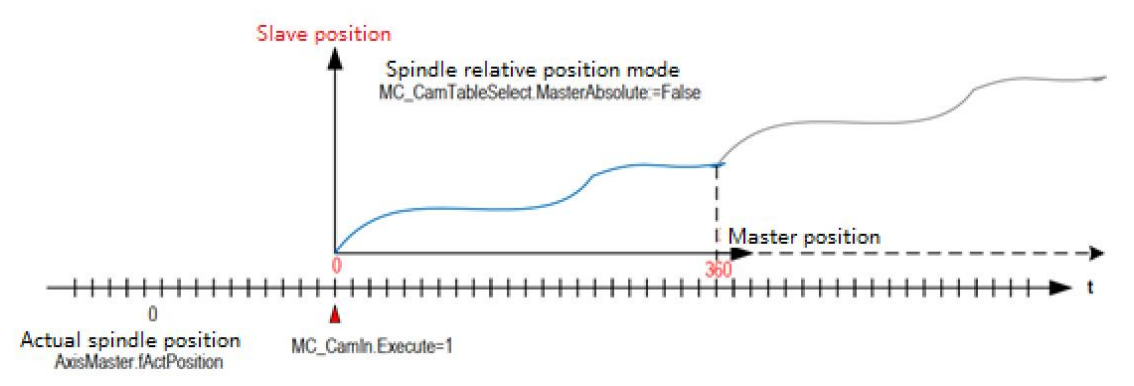

When the master axis is in relative position mode, the cam module will operate with the current position as the starting point X=0 of the master axis when entering CAM.

When the slave axis is in relative position mode, the cam module uses the current position as the starting point Y0 for the slave axis when entering CAM, and the CAM output is superimposed on this thereafter.

◆ Major axis is in absolute position mode, slave axis is in relative position mode

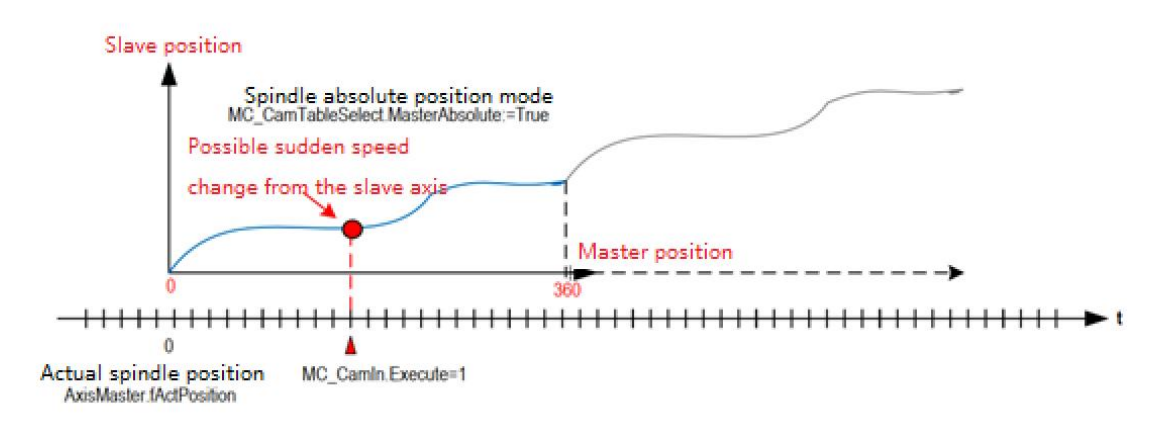

When the spindle is in absolute position mode, when entering the CAM, the cam operation module obtains the axle position at the current spindle position, so:

• High-speed rotation from shaft position when entering CAM operation, resulting in shock or damage to the equipment;

• If the current position is outside the valid range of the CAM table, the axle does not move and an alarm is issued;

• If the CAM table is in cycle mode, the continuous running of the next CAM cycle begins when the current cycle is completed.

◆Main axis in relative to position mode, slave axis in absolute position mode

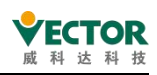

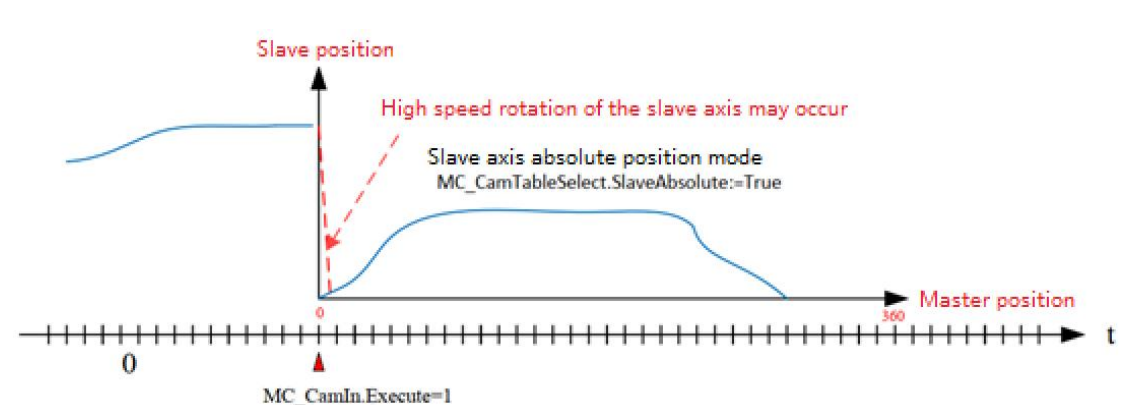

When the slave axis is in absolute position mode, it will be adjusted to the position required by CAM when it enters CAM operation, and if the deviation is relatively large, automatic adjustment of the high-speed movement will occur.

Countermeasures according to application characteristics.

For equipment where alignment operation is necessary, such as fixed length cutting rotary knives as cam slave must be in absolute position, programming with attention to the zero position operation of the rotary knives before the first rotary cutting action.

setting the spindle position range of the cam table reasonably to avoid position adjustment of the cam in the opposite direction at the start of the next cycle.

Run SMC\_GetCamSlaveSetPosition to set the slave position of the cam entry point to the current coordinates of the slave axis.

For applications where relative position mode can be used, try to use relative position mode as far as possible:.

MC\_CamTableSelect.SlaveAbsolute:=False; or set MC\_CamIn.StartMode:=1; (relative mode) Caution.

When the slave axis is set to absolute mode with "limited length", the controller will select a closer direction to return to zero when making zero adjustments, if either left or right rotation is possible. When designing the range of the cam table, particular care should be taken not to allow the range of the cam table to exceed the actual range of operation required, otherwise instantaneous high speed rotation of the servo slave axis may occur, resulting in mechanical shock.

4) Explanation of errors

• The master axis and slave axis cannot be specified as the same axis, otherwise there will be an error output.

• The CamTable must be edited correctly, otherwise it will be outputted incorrectly.

Note]: Please read "Appendix C Error Code Descriptions" to understand the error code descriptions.

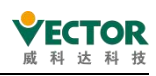

# 7.4.5 MC\_CamIn

It puts the cam slave axis into synchronous operation with the cam spindle and controls the adjustment of the cam slave axis to the corresponding target point according to the current position of the spindle and the position relationship of the cam table; the execution of this command has no effect on the spindle. The master-slave axis offset value, scaling ratio and operating mode can be specified according to the application requirements.

Once MC\_CamIn has been triggered, the slave axis follows the position of the spindle according to the position correspondence in the cam table, note that it is a position correspondence and not a speed correspondence.

Once in cam operation, each EtherCAT interrupt parses the CAM cam table, calculates the next target point for the slave axis based on the current position of the spindle and sends the next target position to the slave axis to make it run.

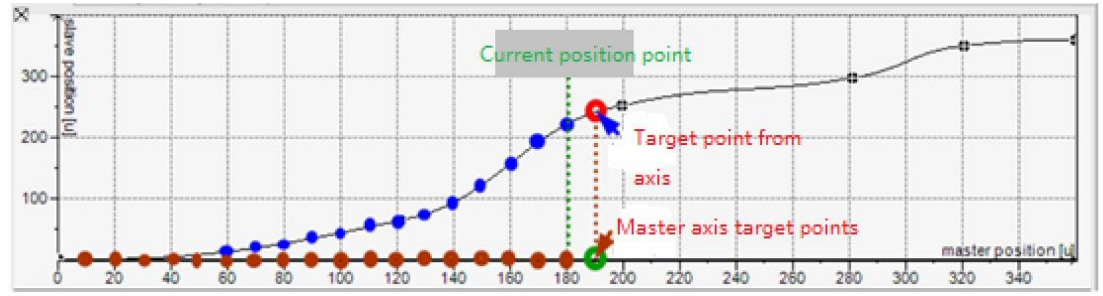

| 1) Command   | l format               |                                                                                                    |                                                                                                    |
|--------------|------------------------|----------------------------------------------------------------------------------------------------|----------------------------------------------------------------------------------------------------|
| Instructions | Name                   | Graphical representation                                                                                                    | ST Performance                                                                                                    |
| MC_CamIn     | Start of<br>cam action | MC_CamIn         Master AXIS_REF_SM3       BOOL InSync         Slave AXIS_REF_SM3       BOOL Busy         Execute BOOL       BOOL CommandAborted         MasterOffset LREAL       BOOL Error         SlaveOffset LREAL       SMC_ERROR ErrorID         MasterScaling LREAL       SMC_ERROR ErrorID         SlaveScaling LREAL       SMC_TappetData Tappets         StartMode       CamTableID         VelocityDIff       LREAL         Acceleration       LREAL         Jerk       LREAL         Jark LREAL       TappetHysteresis | <pre>MC_CamIn0 (     Master:= ,     Slave:= ,     Execute:= ,     MasterOffset:= ,     MasterOffset:= ,     MasterScaling:= ,     SlaveScaling:= ,     StartMode:= ,     CamTableID:= ,     VelocityDiff:= ,     Acceleration:= ,     Deceleration:= ,     Jerk:= ,     TappetHysteresis:= ,     InSync=&gt; ,     ErnorID=&gt; ,     EndOfFrofile=&gt; ,     Tappets=&gt; ); </pre> |

## 2) Related variables

... input and output variables

| Enter the output variable | Name                | The data<br>type | Effective<br>range | The initial value | Describe                                                |
|---------------------------|---------------------|------------------|--------------------|-------------------|---------------------------------------------------------|
| Master                    | Spindle             | AXIS_REF         | -                  | -                 | Maps to the axis, AXIS_REF_SM3 instance of the property |
| Slave                     | From<br>the<br>axis | AXIS_REF         | -                  | -                 | Maps to the axis, AXIS_REF_SM3 instance of the property |

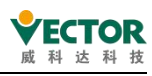

#### Precautions for use:

The spindle and the from axis cannot be specified as the same axis, otherwise there will be an error output.

# Enter variables

| Enter the<br>variable | Name                                                           | The data<br>type | Effective<br>range       | The<br>initial<br>value | Describe                                                                                                    |
|-----------------------|----------------------------------------------------------------|------------------|--------------------------|-------------------------|----------------------------------------------------------------------------------------------------|
| Execute               | Perform<br>cam work<br>to enter<br>the energy<br>block         | BOOL             | TRUE,<br>FALSE           | FALSE                   | Up the edge, perform the electronic cam                                                                                                    |
| MasterOffset          | Spindle<br>bias                                                | LREAL            | Negative,<br>positive, 0 | 0                       | Moves the phase of the spindle with the specified offset value                                                                                                    |
| SlaveOffset           | Biased<br>from the<br>axis                                     | LREAL            | Negative,<br>positive, 0 | 0                       | Moves the phase from the axis with the specified offset value                                                                                                    |
| MasterScaling         | Spindle<br>pre-edited<br>shift ratio                           | LREAL            | >0.0                     | 1                       | Zoom in/out of the phase of the spindle at a specified scale                                                                                                    |
| SlaveScaling          | Move the<br>scale from<br>axis<br>pre-editin<br>g              | LREAL            | >0.0                     | 1                       | Zoom in/out the phase from the axis at a specified scale                                                                                                    |
| StartMode             | The output<br>mode from<br>the shaft<br>relative to<br>the cam | MC_<br>StartMode |                          | absolute                | <ul> <li>0: absolute absolute position :</li> <li>1: relative relative position:</li> <li>2: ramp_in (slope cut).</li> <li>3: ramp_in_pos (front ramp cut)</li> <li>4: ramp_in_neg reverse ramp cut in</li> </ul> |
| CamTableID            | Table<br>number                                                | MC_CAM_ID        |                          |                         | Defines the use of cam tables,<br>MC_CamTableSelect with the output<br>point CamTableID of the computer                                                                                                    |
| VelocityDiff          |                                                                | LREAL            |                          |                         | The ramp_in different from the maximum speed                                                                                                    |
| Acceleration          |                                                                | LREAL            |                          |                         | ramp_in at the time of the change                                                                                                    |
| Deceleration          |                                                                | LREAL            |                          |                         | ramp_in at the time of the change                                                                                                    |
| Jerk                  |                                                                | LREAL            |                          |                         | ramp_in acceleration of the car                                                                                                    |
| Tapped<br>Hysteresis  |                                                                | LREAL            |                          |                         | The damping coefficient of the lift bar                                                                                                    |
| ♦ The outpu           | t variable                                                     |                  |                          |                         |                                                                                                    |

| The      | Name | The data | Effective<br>range | The     |          |
|----------|------|----------|--------------------|---------|----------|
| output   |      |          |                    | initial | Describe |
| variable |      | type     |                    | value   |          |

#### VE Controller Programming Manual

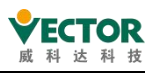

| InSync  | The cam is in effect | BOOL  | TRUE,<br>FALSE | FALSE | After the spindle and the axle establish cam relations, InSync is positioned and InSync is |
|---------|----------------------|-------|----------------|-------|--------------------------------------------------------------------------------------------|
|         |                      |       |                |       | reset when the execution condition of the                                                  |
|         |                      |       |                |       | instruction is OFF.                                                                        |
|         |                      |       |                |       | When Execute enters the rising edge, position                                              |
|         | Running              |       | TRUE,<br>FALSE | FALSE | TRUE, true indicates that the cam relationship                                             |
| Busy    | synchronou           | BOOL  |                |       | coupling requires a Cam_out command reset,                                                 |
|         | sly                  |       |                |       | and the instruction execution condition reset                                              |
|         |                      |       |                |       | cannot reset the state.                                                                    |
|         | The                  |       |                |       |                                                                                            |
| Command | instruction          | BOOL  | TRUE,          | FALSE | The output from the axis is interrupted by                                                 |
| Aborted | is                   |       | FALSE          |       | other control instructions as TRUE                                                         |
|         | interrupted          |       |                |       |                                                                                            |
| Error   | Error                | BOOL  | TRUE,<br>FALSE | FALSE | If an error is detected, the Error bit is set, and                                         |
|         |                      |       |                |       | when the execution condition of the                                                        |
|         |                      |       |                |       | instruction OFF is OFF, the Error bit is reset.                                            |
| ErrorID | The error            | SMC_  | See SMC_       | 0     | When an exception occurs, the error code is                                                |
| _       | code                 | ERROR | ERROR          |       | output                                                                                     |
|         | The curve            | BOOL  |                | FALSE | If the periodic parameter is 0 (non-periodic)                                              |
|         |                      |       |                |       | when the MC_CamTableSelect instruction is                                                  |
| EndOf   |                      |       |                |       | executed, the EndOfProfile bit is positioned                                               |
| Profile | is complete          |       |                |       | once the cam curve is executed, and the                                                    |
|         |                      |       |                |       | EndOfProfile bit is reset when the execution                                               |
|         |                      |       |                |       | condition of the instruction IS OFF.                                                       |
| Tannets | SMC_                 |       |                |       | An associated cam lift bar can be read                                                     |
| rappers | TappetData           |       |                |       | MC_GetTappetValue command                                                                  |

# 3) Function description

Execute rising edge, no error is reported on the axis, this instruction is activated if the cam table is selected correctly.

To call a cam curve in a cam system, first call the MC\_CamTableSelect instruction to select the corresponding cam table and then execute MC\_CamIn; if the cam curve is to be changed, call the MC\_CamTableSelect instruction again to reselect the cam table.

The Camout instruction is used to break the cam coupling between the master and slave axes. When this instruction is executed, the cam relationship between the slave axis and the master axis will be released and the CommandAborted output will be TRUE when the slave axis of this instruction executes another motion command.

## 4) Command details

The following is a detailed description of the command:

#### • Command start conditions

This command can be activated in any state during spindle stop, position control, speed control or synchronous control

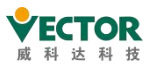

Note: The cam follower position setting must be within the software limit value, otherwise it will result in an incorrect output command.

#### • Calculation of the point of contact in a cam curve

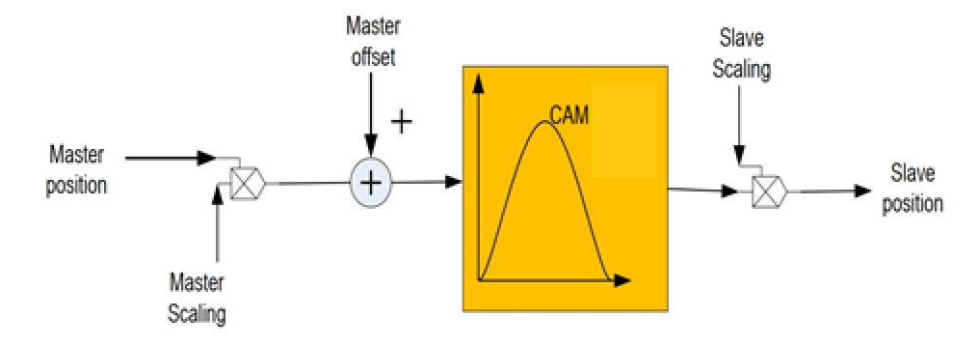

The calculation from the figure above is as follows:

Position\_Slave = SlaveScaling\*CAM(MasterScaling\*MasterPosition + MasterOffset ) + SlaveOffset

The spindle position and the axle position in the formula do not represent the position of the actual physical axis, but rather the spindle position associated with the cam function curve. The relationship between the main-axis position and the main-from solid axis position is described in detail.

## The cam spindle MasterScaling calculation

By default, the system is on MasterScaling1, and if the user program modifies the variable:

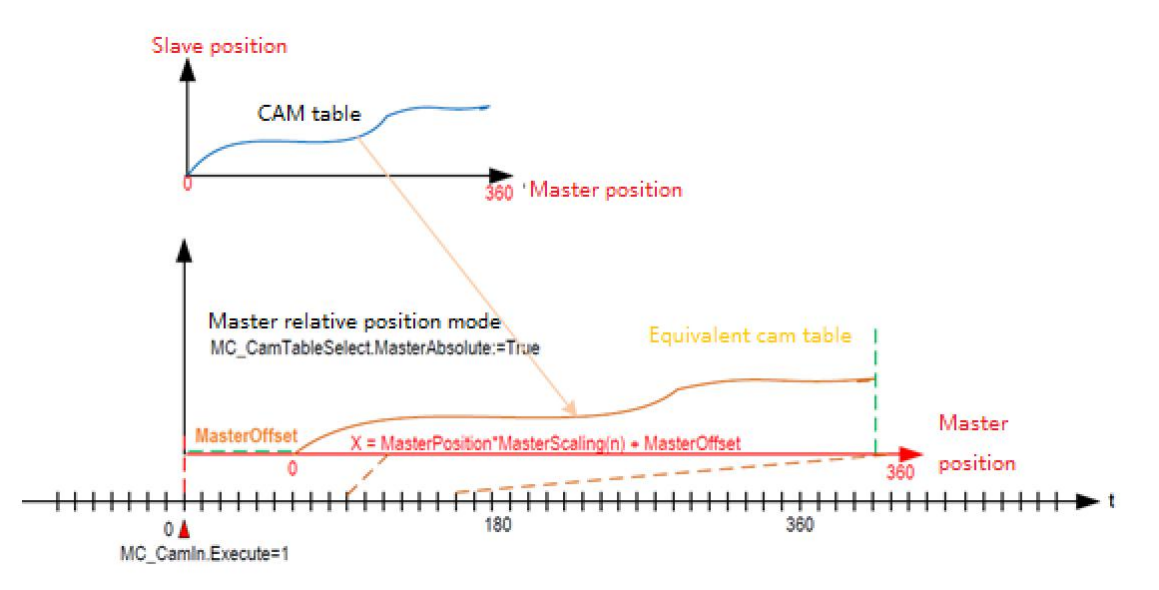

The proportional SCALE value is set for the cam spindle, and the position of the spindle can be scaled linearly so that its corresponding position relationship with the cam table meets the requirements of the expectation.

If the offset setting for the spindle is taken into account, the calculated position of the spindle(X)in the cam table will be:

X - MasterPosition-MasterScaling (n) - MasterOffset

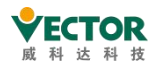

This parameter can be used to fine-tune the dimensions of the equipment machining work pieces.

#### ◆The cam is calculated from the shaft SlaveScaling

By default, the system is on SlaveScaling1, and if the user program modifies the variable:

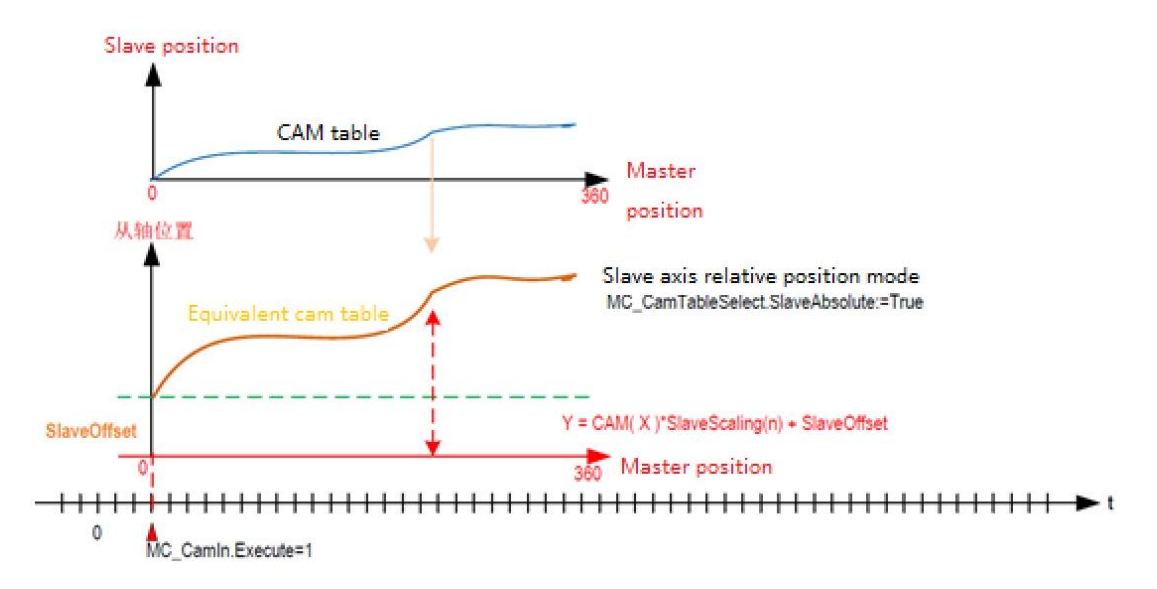

Set the proportional SlaveScaling value for the cam slave from the shaft to scale linearly from the position of the slave shaft so that the output of the cam control meets the desired position of motion from the shaft.

If the offset setting from the axis is taken into account, the output position of the cam from the shaft(Y)is:

Y = CAM( X )\*SlaveScaling(n) + SlaveOffset

This parameter can be used to fine-tune the dimensions of the equipment machining work pieces.

Examples of usage:

When MasterScaling is 1.0, SlaveScaling is 1.0, MasterOffset is 0, slaveOffset is 0, the cam curve is the planned cam curve as shown in the following illustration:

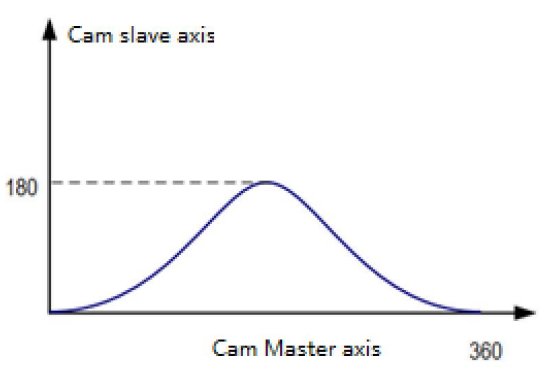

When MasterScaling=1.0, SlaveScaling=2.0, MasterOffset=0, SlaveOffset=0, the cam curve is as shown below:

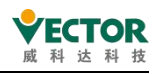

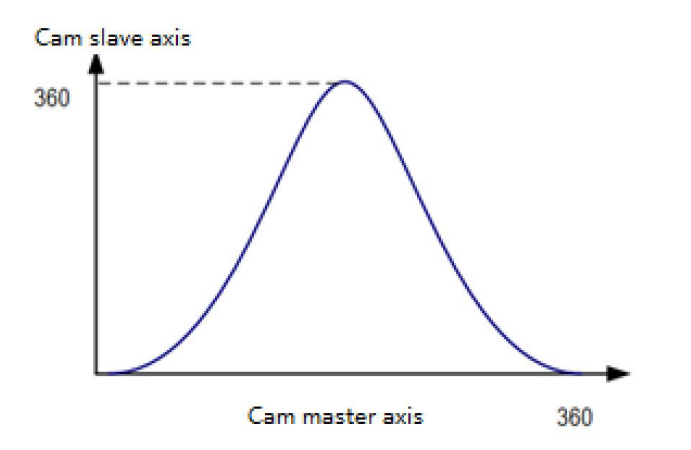

When MasterScaling is 2.0, SlaveScaling is 1.0, MasterOffset is 0, slaveOffset is 0, the cam curve is shown in the following image:

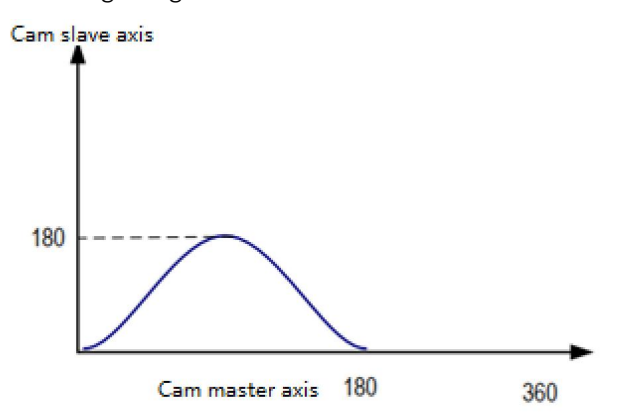

When MasterScaling is 1.0, SlaveScaling is 0.5, MasterOffset is 0, SlaveOffset is 0, the cam curve is shown in the following image:

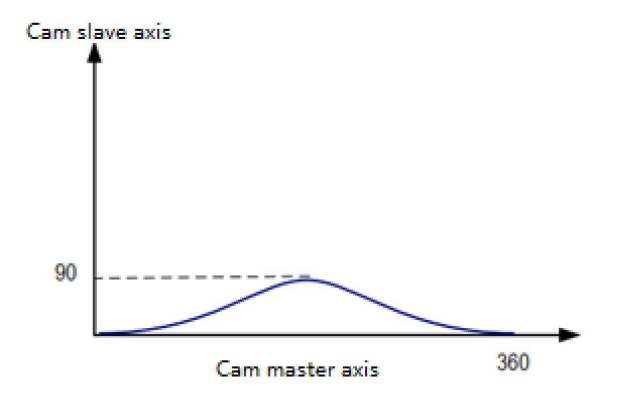

When MasterScaling is 0.5, SlaveScaling is 1, MasterOffset is 0, slaveOffset is 0, the cam curve is shown in the following image:

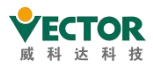

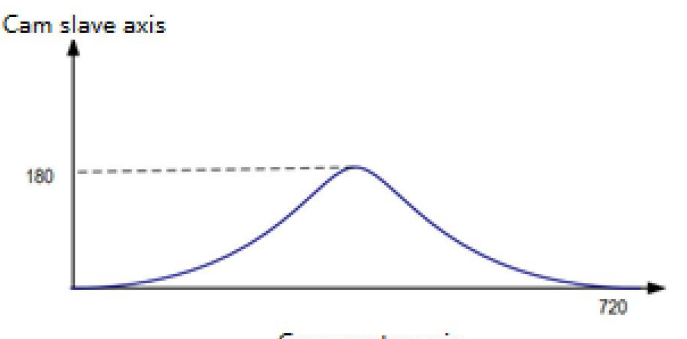

Cam master axis

When MasterScaling is 1, SlaveScaling is 1, MasterOffset is 20, and Slave Is 30, the cam curve is shown in the following image:

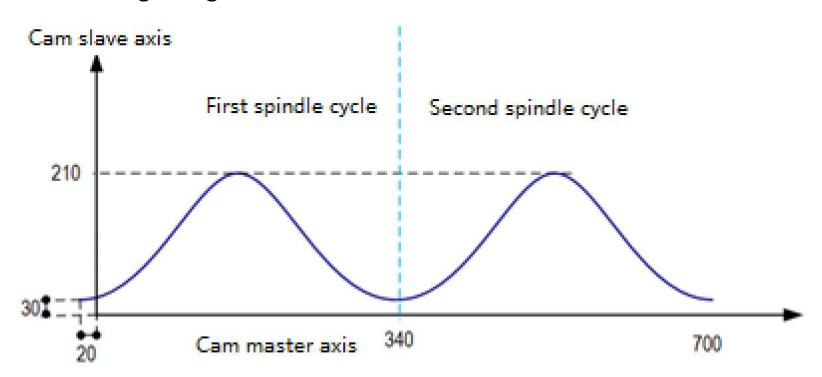

Offset, Scale usage featuresand considerations for cam operation:

(1) Spindle position mode, from the station position mode, in addition to the special requirements of the application system, it is recommended to use relative mode as far as possible, so that simple programming, the possibility of mechanical system impact is relatively small;

(2) Cam meter spindle startand endrange, Offset,Scale and other settings, can make up for the design deviation of the CAM table, it is recommended to refer to the default settings as far as possible, so that easy to debug and maintenance, the chance of running errors can also be reduced;

(3) When the CAM cam table cycle is completed /or exited/or switched, the MC\_CamIn re-entry is performed again, and the system clears the settings of Offset,Scale, etc. in the memory and reverts to the default values, requiring attention.

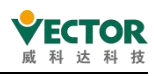

• Periodic mode in relation to EndOfProfile

Periodic mode Non-periodic mode determines whether the electronic cam is to be performed again after the spindle has reached the end position.

① Non-periodic mode: MC\_CamTableSelect instruction Periodic selects False

In non-periodic mode, the cam completes the EndofProfile signal with True, and the EndofProfile output is FALSE if FALSE is entered.

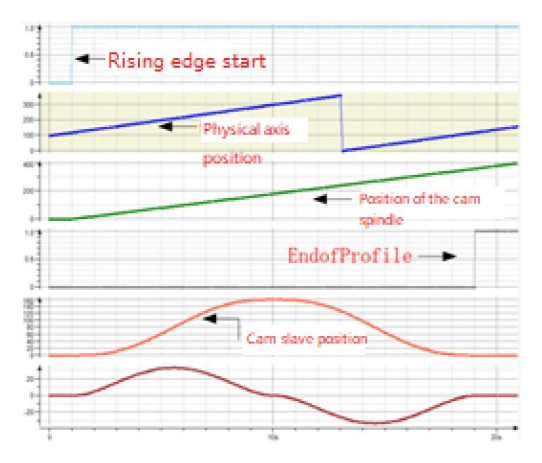

Note: The spindle period refers to the range of the electronic cam spindle position from the start position to the end position.

2 Periodic mode: MC\_CamTableSelect command Periodic select TRUE

In this case the cam completes one spindle cycle and the next cycle is executed, and the EndofProfile signal TRUE is output for only one task cycle.

Caution:

When the cam spindle position is greater than or equal to the cam end position, the EndofProfile signal output is TRUE and the cam spindle position is updated to: cam start position + partly greater than end position.

For example, if the electronic cam spindle start position is 0, the end position is 360, the master and slave axis scaling is set to 1, the master and slave axis offset value is set to 0, the task cycle is 2 ms and the spindle speed is 100, when the cam spindle position is 359.99 in one task cycle, then the EndofProfile output is TRUE in the next cycle and the spindle position becomes The start and end positions of the cam profile in cycle mode should ideally be smooth, otherwise there will be jumps. For example, if the start speed is 0 and the end speed is not 0, this will cause the spindle to jump at the end of the cycle and at the start of a new cycle. $_{\circ}$ 

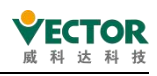

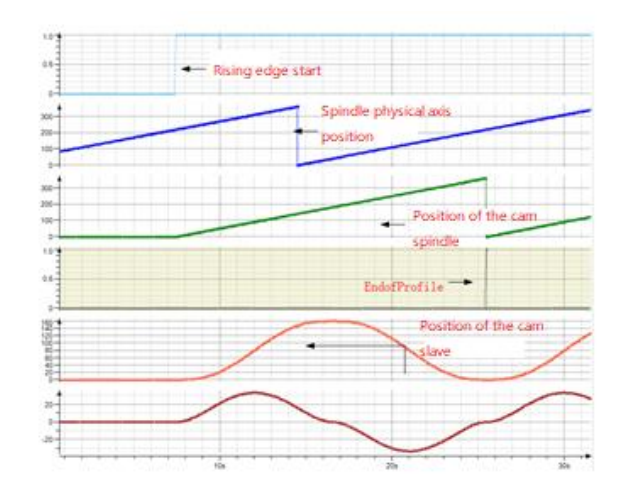

• Relationship between StartMode and the absolute relative mode of the master and slave axes in MC\_CamTableSlect

Absolute mode: At the start of a new e-cam cycle, the e-cam is calculated independently of the current slave axis position. If the starting position of the slave axis with respect to the master axis is different from the ending position of the slave axis with respect to the master axis, this will cause a jump.

Relative mode: The new electronic cam changes according to the current slave axis position; i.e. the position of the slave axis at the end of the previous electronic cam cycle is calculated as a "slave axis offset" by the current electronic cam movement. However, if the slave position corresponding to the starting position of the main axis is not 0 in the electronic cam definition, this will cause a jump.

Ramp input: The potential jump at the start of the electronic cam is prevented by adding a compensating motion (motion based on the limit value VelocityDiff, acceleration, deceleration). Thus, as long as the slave axis is in a rotating mode, the forward ramp input option compensates only in the forward direction, while the reverse ramp input compensates only in the reverse direction. For slave axes with linear motion, the direction of compensation can be achieved automatically, i.e. the forward ramp input and the reverse ramp input can be interpreted in the same way as the ramp input.)

| F                                |               |  |  |  |
|----------------------------------|---------------|--|--|--|
| MC_CamTableSelect.MasterAbsolute | Spindle mode  |  |  |  |
| absolute                         | Absolute mode |  |  |  |
| relative                         | Relative mode |  |  |  |

The relationship table is shown in the following table:

| MC_CamIn.StartMode | MC_CamTableSelect.SlaveAbsolute | Slave mode    |
|--------------------|---------------------------------|---------------|
| absolute           | TRUE                            | Absolute mode |
| absolute           | FALSE                           | Relative mode |
| relative           | TRUE                            | Relative mode |
| relative           | FALSE                           | Relative mode |

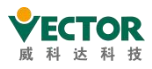

VE Controller Programming Manual

| ramp_in      | TRUE  | Slope-cut absolute mode |       |       |  |
|--------------|-------|-------------------------|-------|-------|--|
| ramp_in      | FALSE | Slope cut relative mode |       |       |  |
| rame in page | TRUE  | Forward                 | slope | cut   |  |
| ramp_in_pos  |       | absolute                |       |       |  |
| rame in page | FALSE | Forward                 | slope | entry |  |
| ramp_in_pos  |       | relative mode           |       |       |  |
| rome in eas  |       | Reverse                 | slope | entry |  |
| ramp_m_neg   | IRUE  | absolute                |       |       |  |
| ramp in pag  | FALCE | Reverse                 | slope | entry |  |
| ramp_in_neg  | FALSE | relative mode           |       |       |  |

The detailed relationships are described as follows.

Cam master range (0-360), cam slave range (0-180), cycle mode, master-slave offset value 0, master-slave scaling ratio 1. The designed cam table is shown in the following figure:

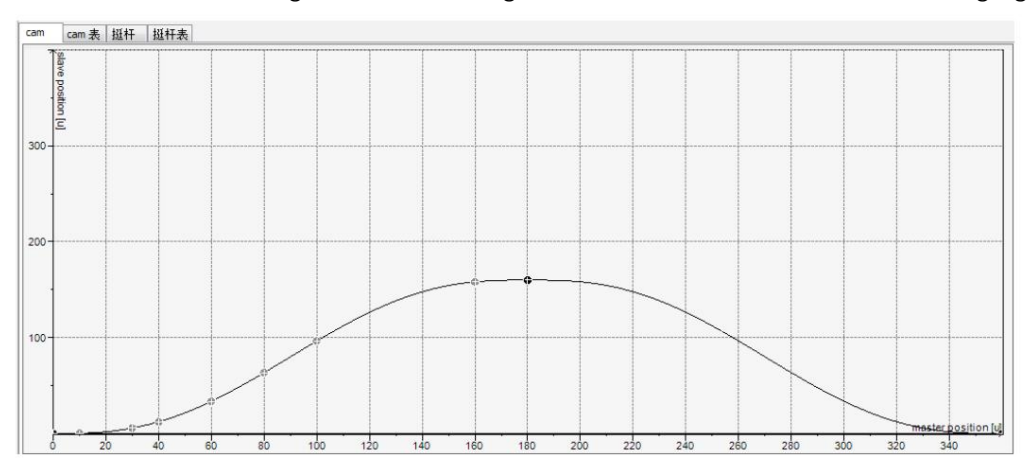

StartMode is 0 (absolute mode)

1 When the MC\_CamTableSlect command MasterAbsolute is set to FALSE and SlaveAbsolute is set to TRUE.

The master axis is in relative mode and the slave axis is in absolute mode. When the cams are activated along the Excute rise, the camshaft starts at the cam table "start position" (0) and the camshaft slave calculates the output according to the "Cam table tooth combination formula" as described above, with the slave real axis command position being equal to the tooth combination calculated output value. If, for example, the camshaft start position is 0 and the camshaft real axis position is 20 at the start of the camshaft, then the start of the camshaft real axis position command is 0, resulting in a jump.

Note: In this case the start position of the slave axis (real axis) is not in the cam slave start position and a jump will occur.

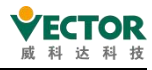

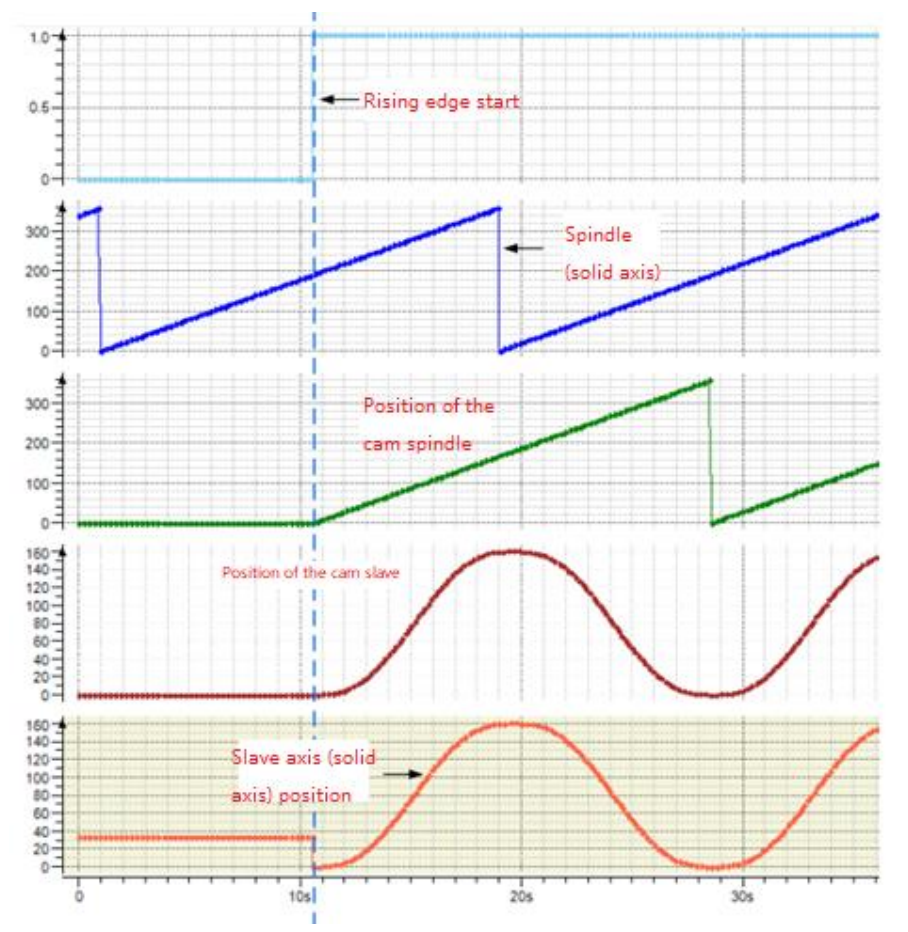

② When the MC\_CamTableSlect command MasterAbsolute is set to FALSE and SlaveAbsolute is set to FALSE

The master axis is in relative mode and the slave axis is in relative mode. When the cam is activated along the Excute rise, the camshaft starts at the cam table "start position" (0) and the camslave calculates the output according to the "cam table gearing formula" as described above, with the slave real axis command position equal to the gearing calculated output (camslave position) + start. camshaft position) + camshaft real position at start-up.

If, for example, the cam starts with a solid slave shaft position of 20 and the cam table starts with a slave shaft position of 0, then the cam starts with a solid slave shaft position command of 20, which is followed by 20 + the cam table calculated value, with a peak value of 20 + the maximum cam table calculated value (180 in this case) = 200.

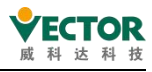

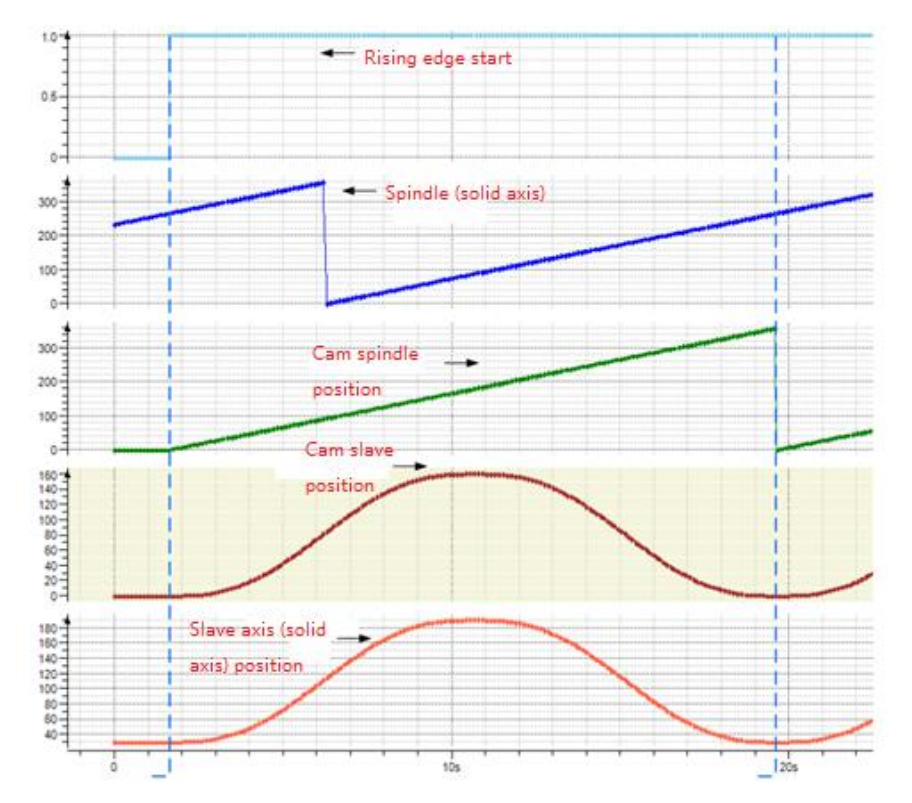

- ③When the MC\_CamTableSlect command MasterAbsolute is set to TRUE and SlaveAbsolute is set to FALSE
- The master axis is in absolute mode and the slave axis is in relative mode. When the cam is activated along the Excute rise, the camshaft starts from the current "Master axis real position" and the Slave axis real position command = the calculated value of the cam table tooth fit (cam slave position) + the slave axis position at start-up.

#### Caution:

- 1 If the spindle (solid axis) start position is not at the camshaft start position in this case, a jump will occur.
- 2 The master axis position should be within the camshaft position range.

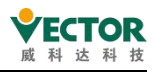

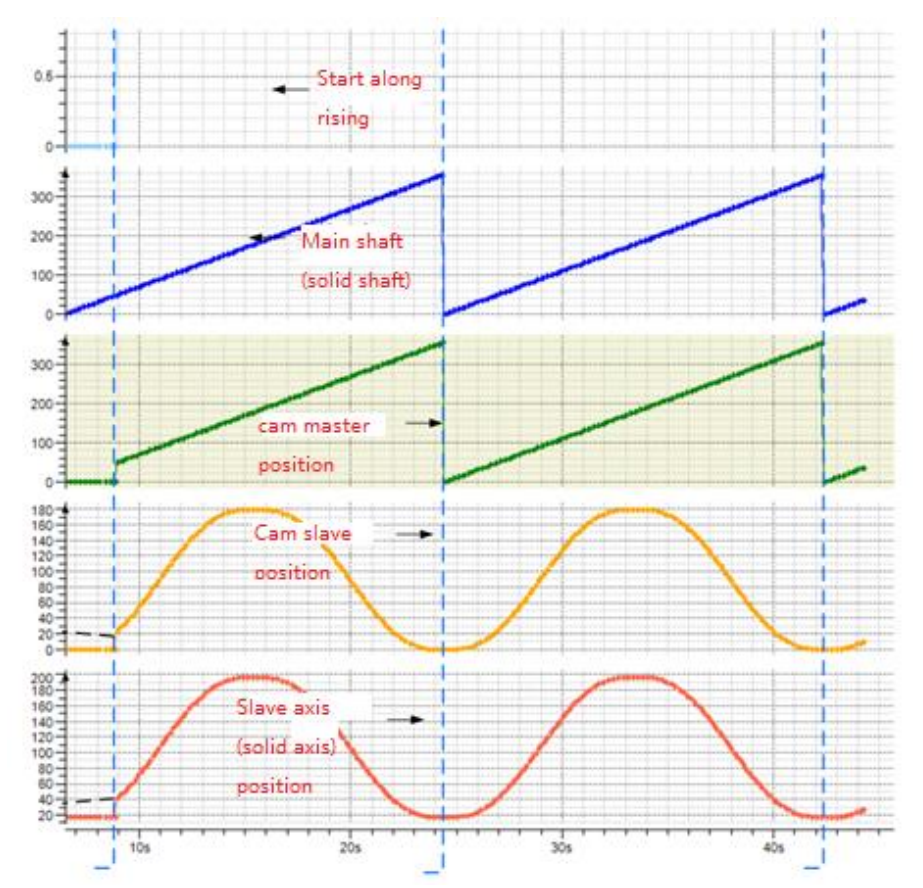

④ When the MC\_CamTableSlect command MasterAbsolute is set to TRUE and SlaveAbsolute is set to TRUE

The master axis is in absolute mode and the slave axis is in absolute mode. When the Excute rises, the camshaft starts from the current "MasterAbsolute position" and the SlaveAbsolute command = the calculated value of the cam table tooth fit (cam slave position). Caution.

1 If the starting position of the main shaft (solid axis) in this case is not at the starting position of the cam main shaft and the slave axis position is not at the starting position of the cam slave axis, a jump will occur.

2 The main shaft position should be within the range of the cam main shaft position..

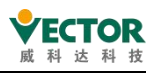

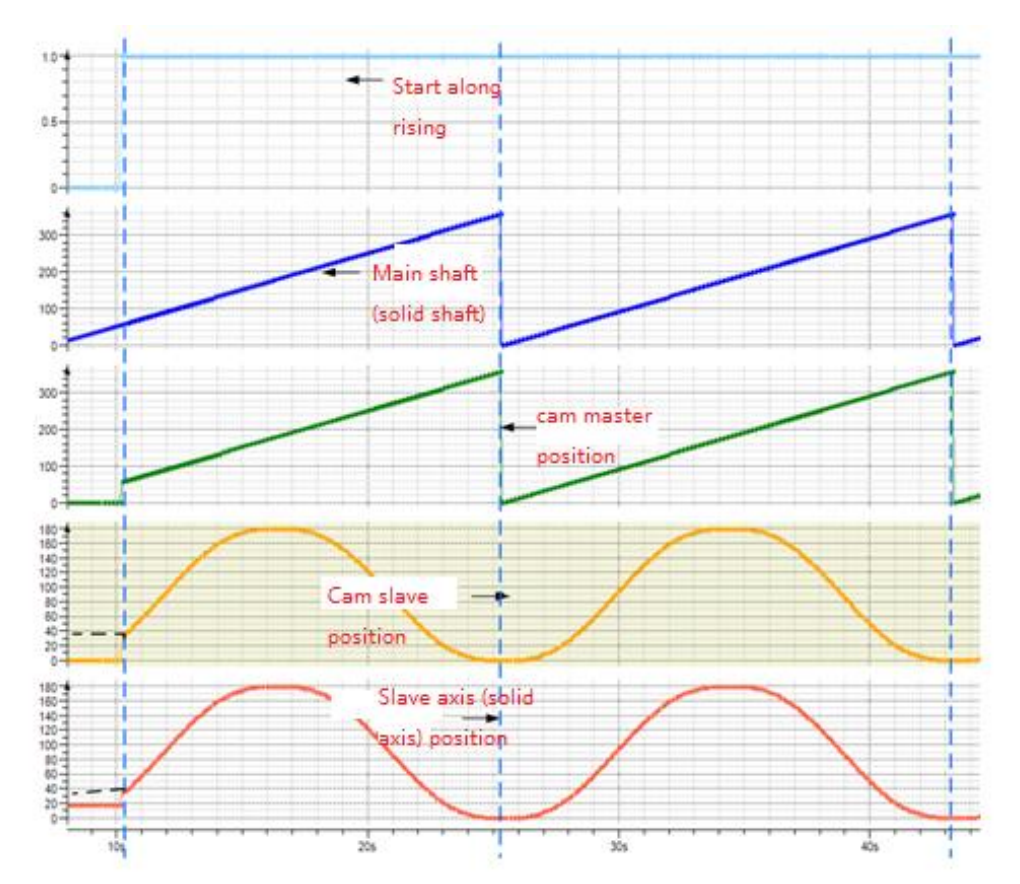

StartMode is 1 (relative mode)

1 When the MC\_CamTableSlect command MasterAbsolute is set to FALSE and SlaveAbsolute is set to TRUE or False

The master axis is in relative mode and the slave axis is in relative mode. When Excute rises, the camshaft starts from the "Cam table start position" and the slave real axis position command = Cam table tooth fit calculated value + Cam table tooth fit calculated value (cam slave position).

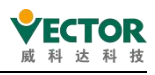

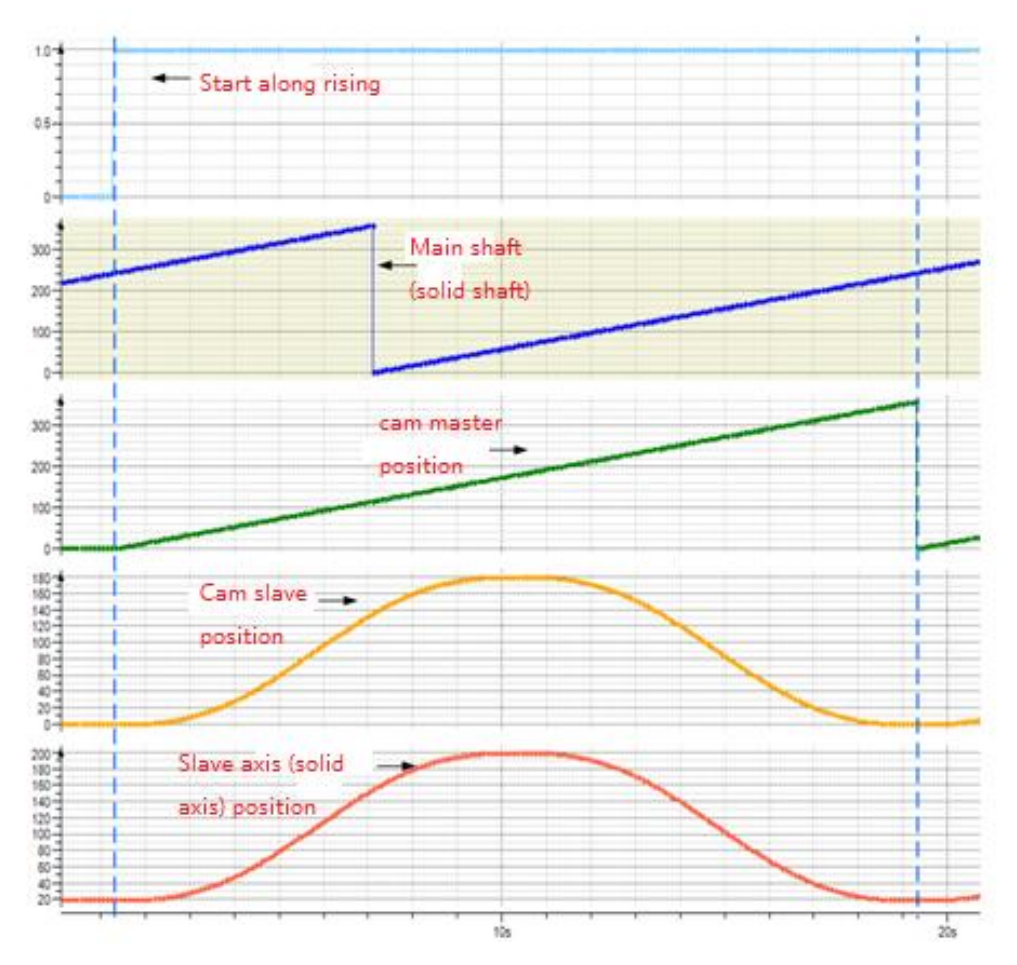

② When the MC\_CamTableSlect command MasterAbsolute is set to TRUE and SlaveAbsolute is set to TRUE or False

The master axis is in absolute mode and the slave axis is in relative mode. When the Excute rises, the cam spindle starts from the "current position of the spindle" when the cam is activated and the slave real axis position command = slave position at start + cam table tooth fit calculation (cam slave position).

#### Caution.

1 If the spindle (solid axis) start position in this case is not at the cam spindle start position then a jump will occur.

2 The master axis position should be within the camshaft position range

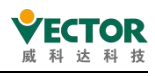

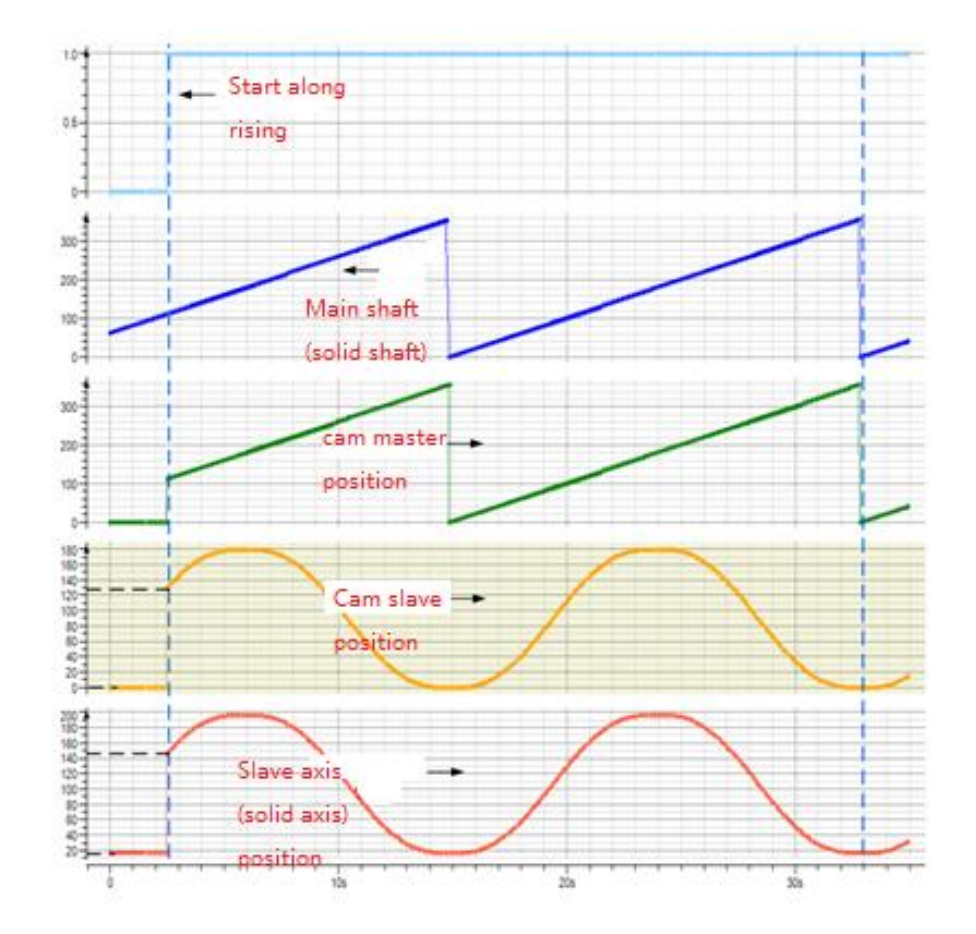

StartMode is 2 (rampin ramp-in mode)

1 When the MC\_CamTableSlect command MasterAbsolute is set to TRUE and SlaveAbsolute is set to TRUE

The master axis is in absolute mode and the slave axis is in absolute mode. When the cam is activated along the Excute rise, the cam spindle starts at the "current position of the spindle" and the slave axis adds a compensating movement to avoid potential jumps during cut-in by setting VelocityDiff, Acceleration, Deceleration.

Slave real axis position command = cam table tooth fit calculation (cam slave position) + f(VelocityDiff,Acceleration,Deceleration)

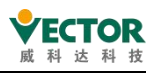

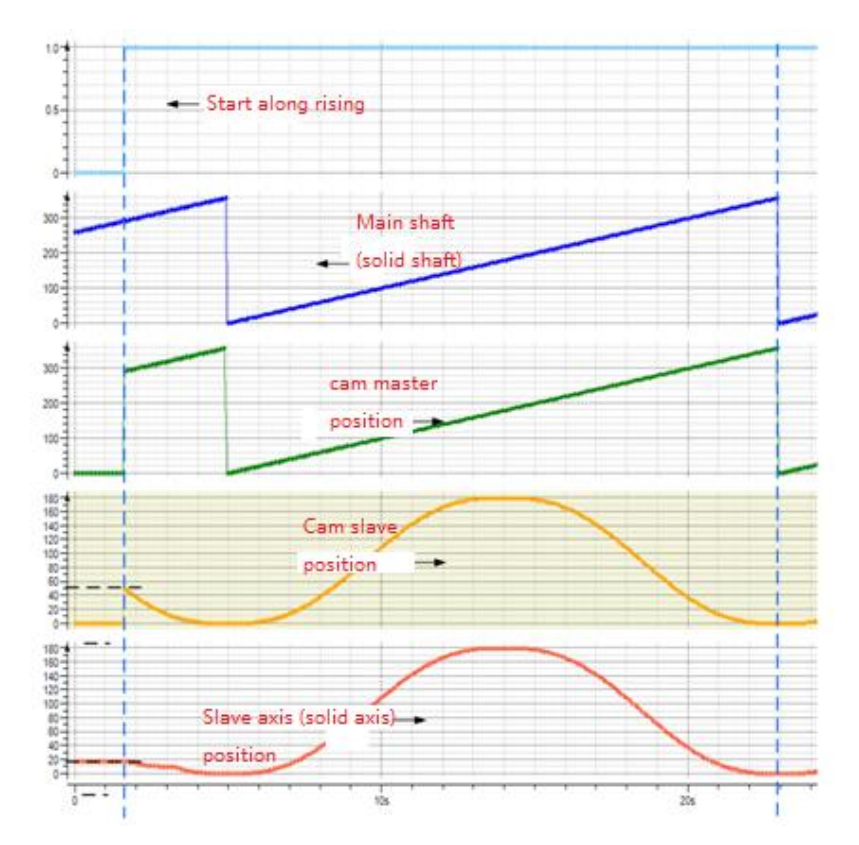

② When the MC\_CamTableSlect command MasterAbsolute is set to FALSE and SlaveAbsolute is set to TRUE

The master axis is in relative mode and the slave axis is in absolute mode. When the cam is activated along the Excute rise, the cam spindle starts from the "cam spindle start position" and the slave adds a compensating motion to avoid potential jumps during cut-in by setting VelocityDiff, Acceleration, Deceleration. The slave axis adds a compensating motion to avoid potential jumps during cut-in by setting VelocityDiff, Acceleration, Deceleration.

Slave real axis position command = calculated cam table tooth fit (cam slave position) + f(VelocityDiff,Acceleration,Deceleration).

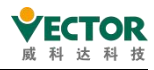

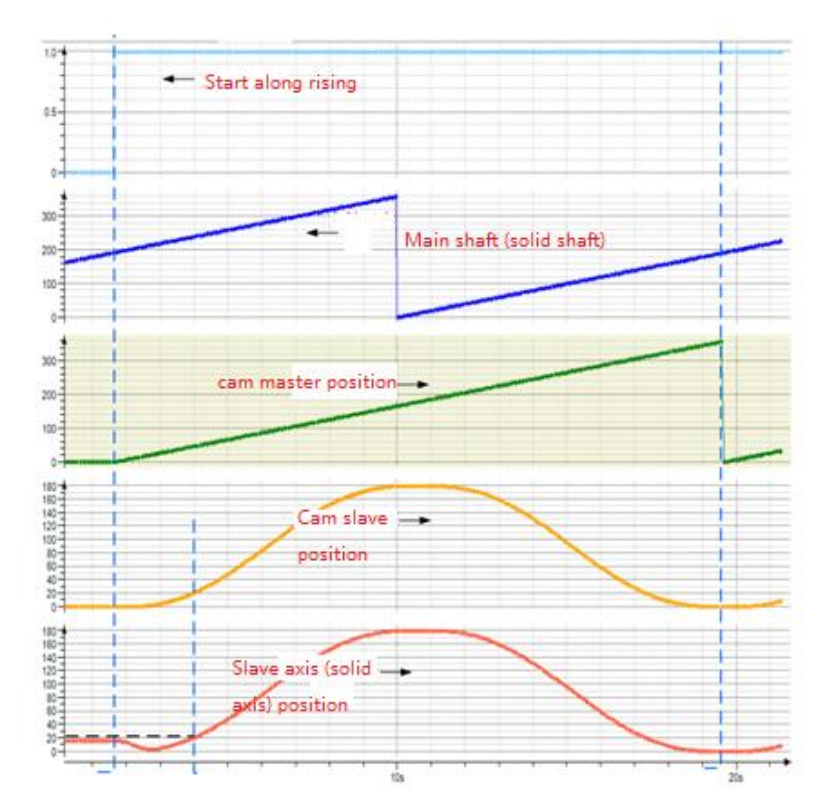

③When the MC\_CamTableSlect command MasterAbsolute is set to TRUE and SlaveAbsolute is set to FALSE, the spindle is in absolute mode and the slave is in relative mode. When the Excute rises, the cam starts

The cam spindle starts at the "current position of the spindle" and the slave axis adds a compensating motion to avoid potential jumps during cut-in by setting VelocityDiff, Acceleration, Deceleration.

Slave real axis position command = Slave current position + Cam table tooth fit calculation value (cam slave position) + f(VelocityDiff,Acceleration,Deceleration).

Note: The cam curve may vary significantly from the design curve during the first spindle cycle in this method
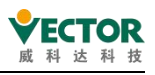

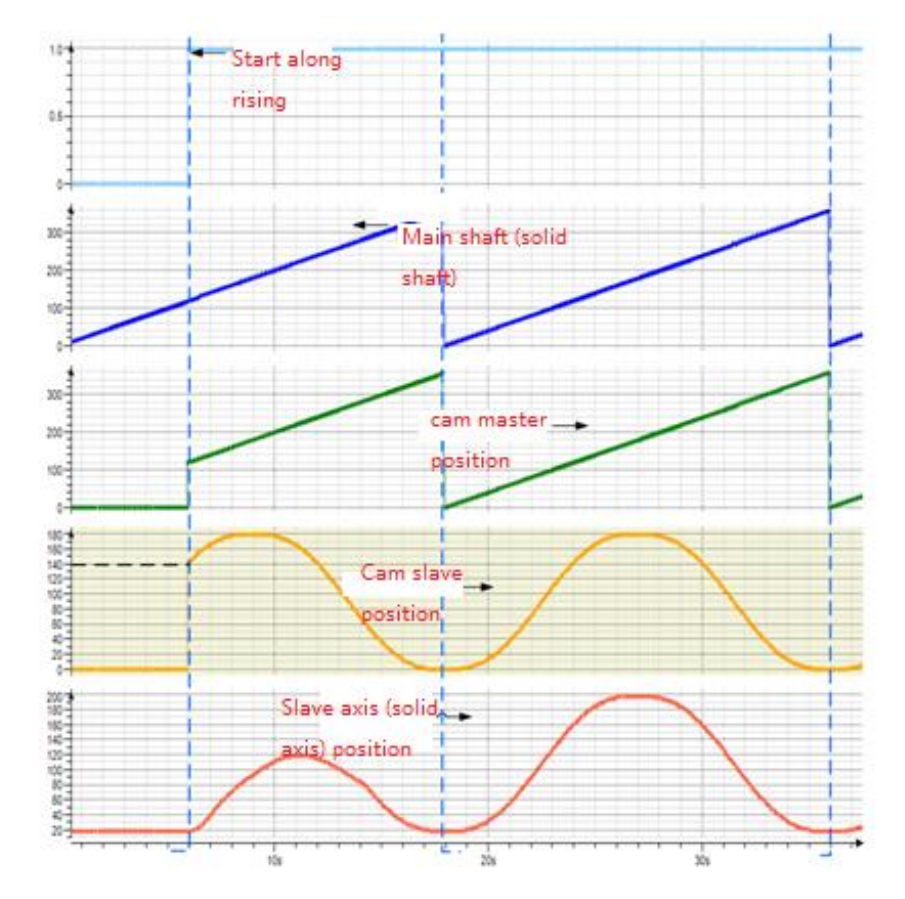

④ When the MC\_CamTableSlect command MasterAbsolute is set to FALSE and SlaveAbsolute is set to FALSE, the master axis works in relative mode and the slave axis works in relative mode. When the Excute rises, the cam spindle starts from the "cam spindle start position" and the slave axis adds a compensating motion to avoid potential jump during cut-in by setting VelocityDiff, Acceleration, Deceleration. The slave axis adds a compensating motion to avoid potential jump during cut-in by means of the set VelocityDiff, Acceleration, Deceleration.

Slave real axis position command = current position of the slave axis + calculated value of the cam table tooth fit (cam slave position)

+f(VelocityDiff,Acceleration,Deceleration).

Note: The cam curve may vary significantly from the design curve during the first spindle cycle in this method

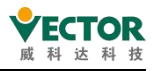

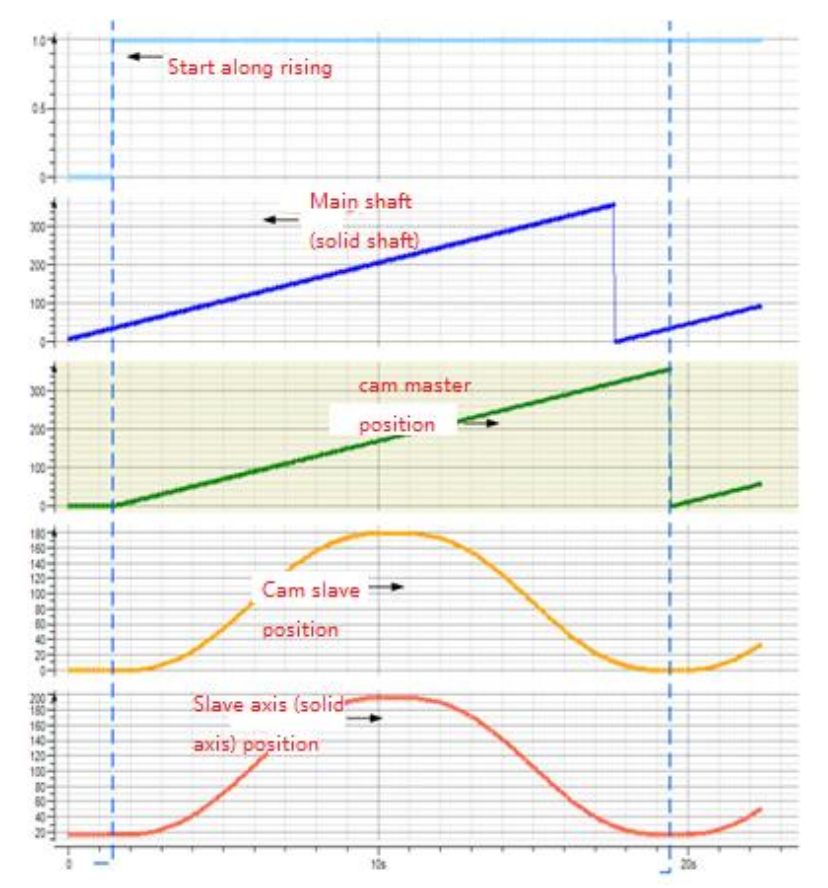

■ StartMode is 3, 4 (forward ramp in ramp\_in\_pos, reverse ramp in ramp\_in\_neg) When the axis is in "rotary mode" ramp\_in\_pos only compensates in the direction of forward axis movement and ramp\_in\_neg only compensates in the direction of reverse axis movement, when the axis is in linear mode ramp\_in\_pos, ramp\_in\_neg and ramp\_in are automatically adjusted for the direction of compensation, i.e. if the axis is set to work in linear mode the ramp\_in\_pos, ramp\_in\_neg and ramp\_in start modes work in the same way.

#### Electronic cam restart

Basically, the two e-cams can be switched at any time, but there are a number of cases to consider: in the e-cam editor, the position of the slave is defined as the calculated output of the e-cam function, which is calculated on the basis of a master position within the range of the master axis, and can thus be illustrated by the following simple formula. SlavePosition = CAM( MasterPosition )

Since the actual period of the spindle drive is generally different from the spindle range defined by the electronic cam, the spindle position must be scaled to the function definition in order to satisfy the correct input to the electronic cam function.

SlavePosition = CAM( MasterScale\*MasterPosition + MasterOffset )

In a similar way, if an electronic cam is started in absolute mode and produces an upward jump, the function output (i.e. the virtual slave position) will also be corrected proportionally: the

SlavePosition = SlaveScale\*CAM( MasterPosition ) + SlaveOffset

In the worst case, both of these scaling corrections must be applied, so that in fact the

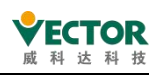

slave position (SlavePosition) is calculated by the more complex formula Slaveposition = SlaveScale\*CAM( MasterScale\*Masterposition + MasterOffset ) + SlaveOffset

At the end of each e-cam cycle, the scale and offset can be changed to obtain more suitable parameters. Unfortunately, the restart of the MC\_CamIn module of the electronic cam will delete its memory and include the scale and offset values. As a result, the defined electronic cam function will be adapted to the different slave values in general. For this reason, it is recommended to restart MC\_CamIn-FB only if a different electronic cam needs to be processed.

5) Timing diagram.

Periodic mode (MC\_CamTableSelect.Periodic set to TRUE) is shown below.

Note: The MC\_Camout instruction only cuts off the cam coupling between the master and slave axes, if the slave axis speed is not 0 when it is cut off, the slave axis will not automatically decelerate to 0.

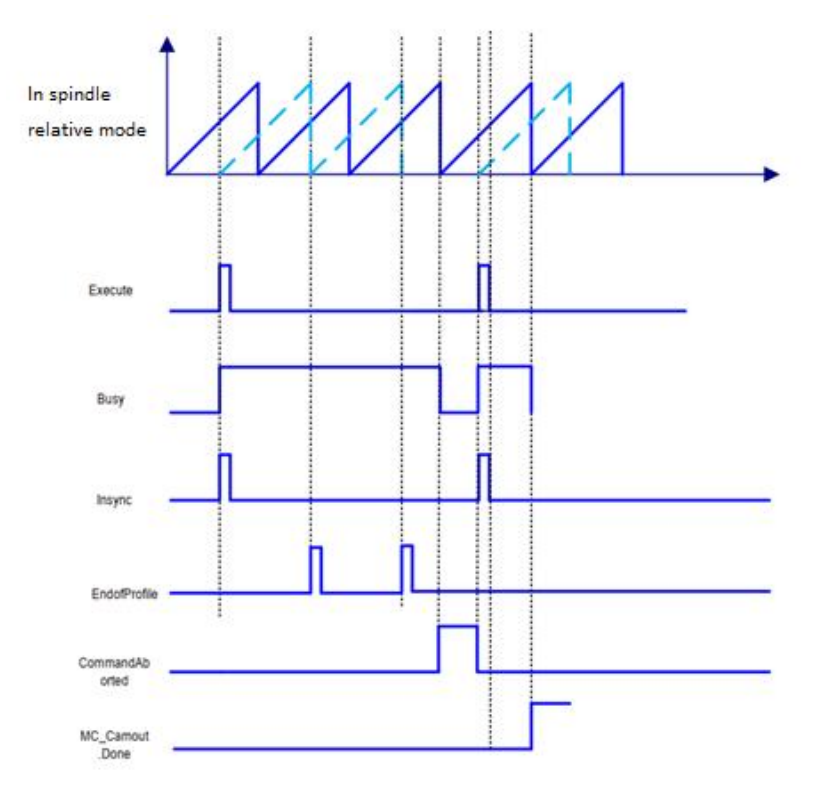

The non-periodic mode (MC\_CamTableSelect.Periodic set to FALSE) is as follows:

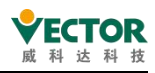

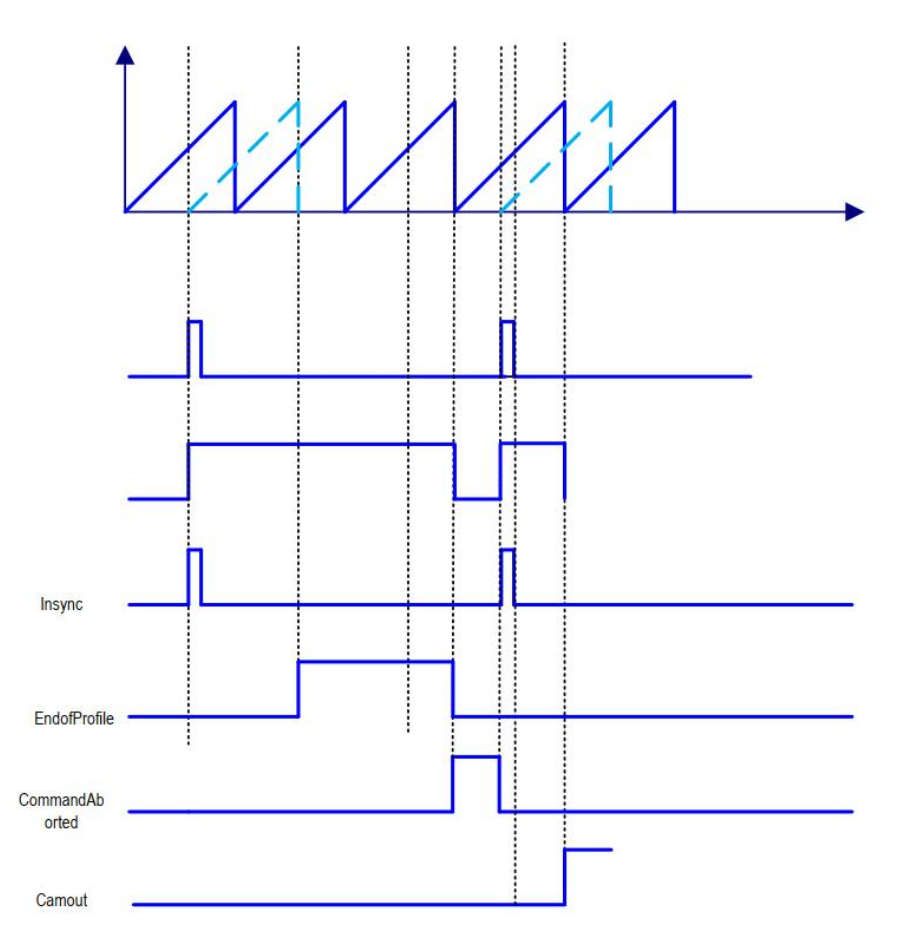

6) Error Description

The command setup information does not match the Camslect command setup information.

The axis is not enabled.

When an exception is detected by starting this instruction, Error becomes TRUE.

See the output of ErrorID (error code) and read "Appendix C Error Code Descriptions" for a description of the error code.

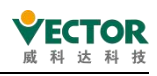

## 7.4.6 MC\_CamOut

Disconnect the cam coupling relationship from the shaft. When the slave is running on the cam, triggering the execution of the function block causes Slave to exit the cam run state from the shaft and enter a continuous running state (Continuios\_Motion, i.e. Axis.nAxisState 5), and the execution of the instruction has no effect on the spindle. Note: After executing this instruction, the axis continues to run at the pre-separation speed, so it needs to be used with instructions such as MC\_Stop.

## 1) Instruction format

| Instructions | Name                          | Graphical performance                                                                                         | ST performance                                                                                                    |
|--------------|-------------------------------|----------------------------------------------------------------------------------------------------|----------------------------------------------------------------------------------------------------|
| MC_CamOut    | Disconnect<br>cam<br>coupling | MC_CamOut<br>— Slave AXIS_REF_SM3 BOOL Done —<br>— Execute BOOL Busy —<br>BOOL Error —<br>SMC_ERROR ErrorID — | <pre>MC_CamOut (     Slave:= ,     Execute:= ,     Done=&gt; ,     Busy=&gt; ,     Error=&gt; ,     ErrorID=&gt; );</pre> |

## 2) Related variables

input and output

| Enter the<br>output<br>variable | Name             | The data<br>type | Effective<br>range | The<br>initial<br>value | Describe                                                     |
|---------------------------------|------------------|------------------|--------------------|-------------------------|--------------------------------------------------------------|
| Slave                           | From<br>the axis | AXIS_REF         | -                  | -                       | Map to the axis, which AXIS_REF_SM3 instance of the property |

Input

| Enter the<br>variable | Name                    | The data<br>type | Effective<br>range | The initial value | Describe                                        |
|-----------------------|-------------------------|------------------|--------------------|-------------------|-------------------------------------------------|
| Execute               | Execute the instruction | BOOL             | -                  | -                 | The rising edge signal executes the instruction |

The output

| The<br>output<br>variable | Name           | The data type | Effective range | The initial value | Describe                                              |
|---------------------------|----------------|---------------|-----------------|-------------------|-------------------------------------------------------|
| Done                      | Complete       | BOOL          | TRUE,FALSE -    | - FALSE           | Complete the cam coupling disconnect from the spindle |
| Busy                      | In action      | BOOL          | TRUE,FALSE      | FALSE             | The instruction is executed                           |
| Error                     | Error          | BOOL          | TRUE,FALSE      | FALSE             | When an exception occurs, it is set to TRUE           |
| ErrorID                   | The error code | SMC_ERROR     | See SMC_ERROR   | 0                 | When an exception occurs, the error code is output    |

## 3) Function Description

Execute this instruction to disarm the cam coupling relationship from the shaft, excute the

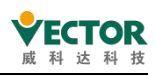

cam coupling relationship from the shaft is broken whenexcute rises, and the cam relationship does not necessarily stop after the cam relationship is disconnected;

If the speed of the from the shaft is not 0 before the instruction is executed, the cam coupling relationship is broken after the instruction DONE signal is completed but runs at the pre-cut speed from the shaft at will;

If the execution is performed from the axis without a cam coupling relationship, the ERROR output.

4) Timing diagram

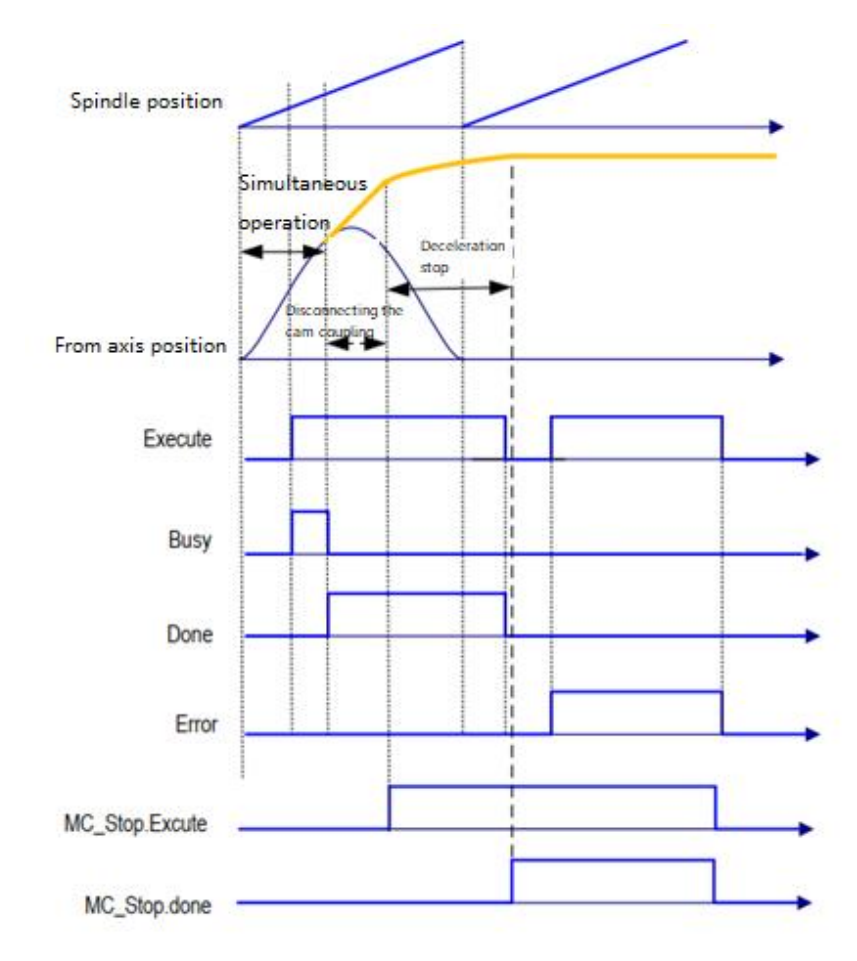

5) Example of use

This example applies cam-related commands to introduce the creation of cam relationships and the relevant motion states of the axes when running and disengaging

The cam editor creates the following cam table (cam):

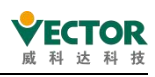

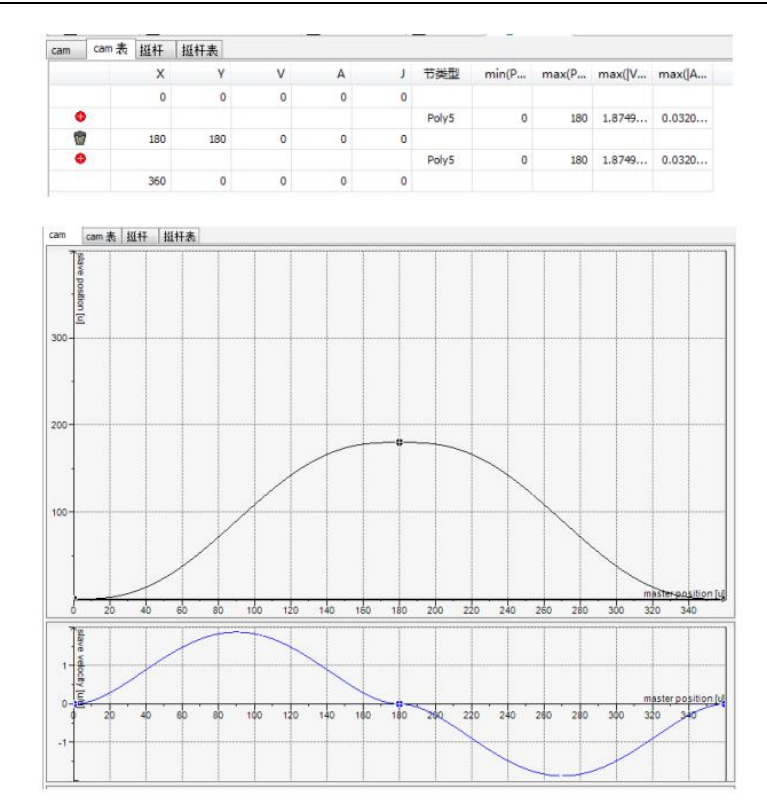

Program:

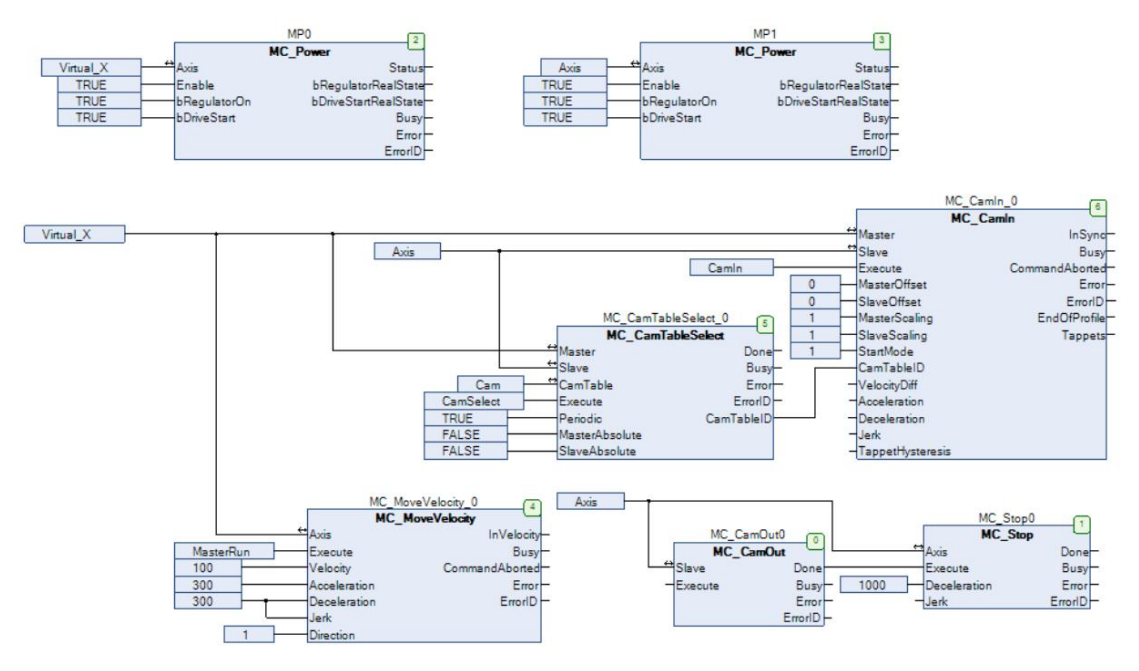

Master and slave axes are automatically enabled after power-up, MasterRun is set to TRUE to run the spindle at 100 speed

CamSelect is set to True to select the cam table, then CamIn is set to True to start the electronic cam.

When the electronic cam needs to be disconnected set MC\_CamOut0.Execute to True.

#### 6) Error description

If an error occurs when starting this command, the Error output is True.

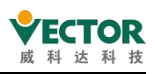

See ERRORID and refer to "Appendix C Error Code Descriptions" for SMC\_ERROR error codes.

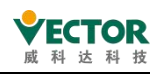

# 7.4.7 MC\_GearIn

Set the gear ratio between the shaft and the spindle for electronic gear action.

#### 1) Instruction format

| Instructions | Name                                 | Graphical performance                                                                                                    | ST performance                                                                                                    |
|--------------|--------------------------------------|----------------------------------------------------------------------------------------------------|----------------------------------------------------------------------------------------------------|
| MC_GearIn    | Electronic<br>gear function<br>block | MC_GearIn         Master AXIS_REF_SM3       BOOL InGear         Slave AXIS_REF_SM3       BOOL Busy         Execute BOOL       BOOL CommandAborted         RatioNumerator DINT       BOOL Error         RatioDenominator UDINT       SMC_ERROK ErrorID         Acceleration LREAL       Deceleration LREAL         Jerk LREAL | <pre>MC_GearIn0( Master:= , Slave:= , Execute:= , RatioDumerator:= , Acceleration:= , Deceleration:= , Jerk:= , InGear=&gt; , Busy=&gt; , CommandAborted=&gt; , Error=&gt; , ErrorID=&gt; );</pre> |

#### 2) Related variables

input and output variables

| Enter the<br>output<br>variable | Name             | The data<br>type | Effective<br>range | The<br>initial<br>value | Describe                                          |
|---------------------------------|------------------|------------------|--------------------|-------------------------|---------------------------------------------------|
| Master                          | Spindle          | AXIS_REF         | -                  | -                       | Map to the axis, AXIS_REF_SM3 instance of the map |
| Slave                           | From<br>the axis | AXIS_REF         | -                  | -                       | Map to the axis, AXIS_REF_SM3 instance of the map |

Enter variables

| Enter the<br>variable | Name                    | The data<br>type | Effective<br>range    | The initial value | Describe                                           |
|-----------------------|-------------------------|------------------|-----------------------|-------------------|----------------------------------------------------|
| Execute               | Perform                 | BOOL             | TRUE- Cutter          | FALSE             | Rise the edge and start executing the instructions |
| RatioNumerator        | Gear ratio<br>molecules | DINT             | Positive,<br>negative | 1                 | Gear ratio molecules                               |
| RatioDenominator      | Gear score<br>mother    | UDINT            | Positive              | 1                 | Gear score mother                                  |
| Acceleration          | Acceleration            | LREAL            | Positive or 0         |                   | Specifies acceleration                             |
| Deceleration          | Reduce the speed        | LREAL            | Positive or 0         |                   | Specifies a reduction in speed                     |
| Jerk                  | the degree              | LREAL            | Positive or 0         |                   | Acceleration                                       |

The output variable

| The<br>output<br>variable | Name                  | The data<br>type | Effective<br>range | The<br>initial<br>value | Describe                                        |
|---------------------------|-----------------------|------------------|--------------------|-------------------------|-------------------------------------------------|
| InGear                    | gear ratio<br>arrived | BOOL             | TRUE- Cutter       | - FALSE                 | True, the target speed is reached from the axis |

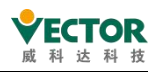

| Busy In action |           | BOOL      |               | EVICE | True, the instruction is being     |
|----------------|-----------|-----------|---------------|-------|------------------------------------|
| Dusy           |           | BOOL      | - TROE,I ALGE | TALSE | executed                           |
| Command        | Interrupt | ROOL      |               |       | True, interrupted by other control |
| Aborted        | Interrupt | BOOL      | TRUE,FALSE    | FALSE | instructions                       |
| Free           | Free      | BOOL      | TRUE,FALSE    | FALSE | When an exception occurs, it is    |
| EITOI          | Error     |           |               |       | set to TRUE                        |
| ErrorID Co     | The error | SMC_ERROR | See SMC_      | 0     | When an exception occurs, the      |
|                | code      |           | ERROR         |       | error code is output               |

## 3) Function description

Execute rising edge to start the electronic gear action.

To uncouple the electronic gear after execution, the GearOut command must be used.

This instruction is a speed e-gear function and the loss of synchronisation distance caused during acceleration is not automatically compensated.

If the Busy signal is TRUE during the execution of the instruction, the new rising edge of Execute will not affect the target speed of the slave axis if it is not reached.

If the Busy signal is TRUE during instruction execution, the new rising edge of Execute will not affect it if the target speed of the slave axis is reached. When the target speed is reached, and InGear is TRUE the slave axis travel = axis travel master \* RatioNumerator/RatioDenominator.

Please take care when using this command if the spindle speed is changing in real time. Note: Do not use the MC\_SetPosition instruction during the execution of the instruction to avoid accidents caused by the motor running rapidly.

• Timing diagram.:

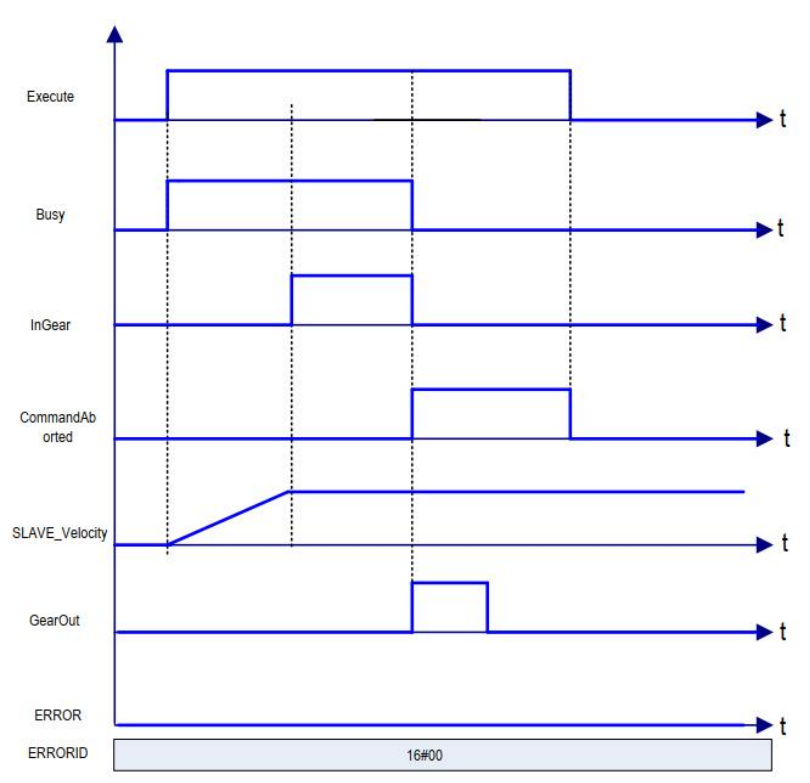

The timing diagram for the restart command after changing the gear ratio parameter is as

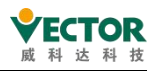

#### follows:

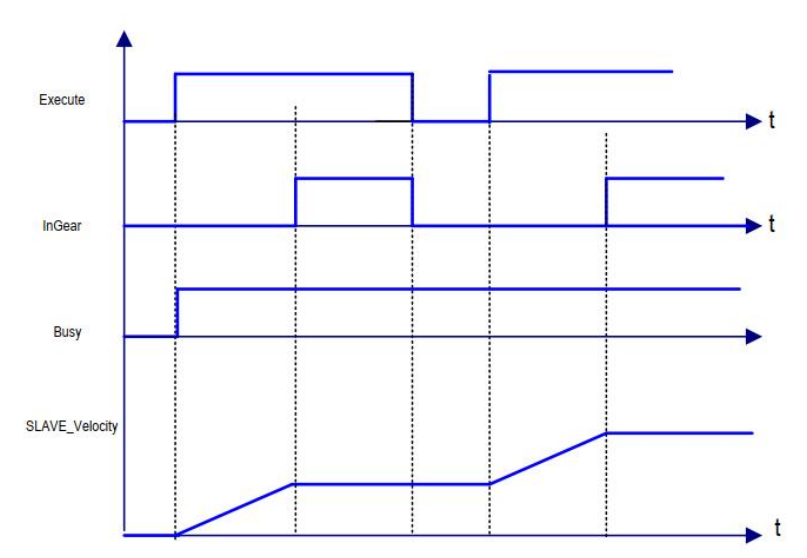

4) Error description

An error is output when the ERROR is TRUE for a start-up command.

Please read "Appendix C Error Code Descriptions" for a description of the relevant error codes.

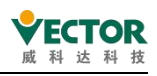

# 7.4.8 MC\_GearOut

To terminate an MC\_GearIn in MC\_GearInPos order.

1) Instruction format

| Instructions | Name                                               | Graphical performance                                                                                          | ST performance                                                                              |
|--------------|----------------------------------------------------|----------------------------------------------------------------------------------------------------|---------------------------------------------------------------------------------------------|
| MC_GearOut   | The<br>electronic<br>gear<br>coupling is<br>broken | MC_GearOut<br>— Slave AXIS_REF_SM3 BOOL Done —<br>— Execute BOOL Busy —<br>BOOL Error —<br>SMC_ERROR ErrorID — | <pre>MC_GearOut0( Slave:= Execute:=, Done=&gt;, Busy=&gt;, Error=&gt;, ErrorID=&gt;);</pre> |

## 2) Related variables

input and output variables

| Enter the<br>output<br>variable | Name             | The<br>data<br>type | Effective<br>range | The<br>initial<br>value | Describe                                                |
|---------------------------------|------------------|---------------------|--------------------|-------------------------|---------------------------------------------------------|
| Slave                           | From<br>the axis | AXIS_REF            | -                  | -                       | Maps to the axis, AXIS_REF_SM3 instance of the property |

Enter variables

| Enter the<br>variable | Name    | The data<br>type | Effective range | The<br>initial<br>value | Describe                                           |
|-----------------------|---------|------------------|-----------------|-------------------------|----------------------------------------------------|
| Execute               | Perform | BOOL             | TRUE- Cutter    | Fakse                   | Rise the edge and start executing the instructions |

The output variable

| The<br>output<br>variable | Name           | The data type | Effective<br>range | The initial<br>value | Describe                                                                             |
|---------------------------|----------------|---------------|--------------------|----------------------|--------------------------------------------------------------------------------------|
| Done                      | Complete       | BOOL          | TRUE- Cutter       | FALSE                | True, the coupling between the<br>shaft and the spindle electronic<br>gear is broken |
| Busy                      | In action      | BOOL          | TRUE,FALSE         | FALSE                | True, the instruction is in the process of being executed                            |
| Error                     | Error          | BOOL          | TRUE,FALSE         | FALSE                | When an exception occurs, it is set to TRUE                                          |
| ErrorID                   | The error code | SMC_ERROR     | See SMC_<br>ERROR  | 0                    | When an exception occurs, the error code is output                                   |

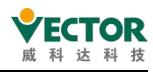

3) Function description

Execute rising edge, executes cut-out electronic gear action.

If Excute is TRUE and ERROR is FALSE, the Busy output is TRUE and the Done output is TRUE. When the electronic gear is cut out, the speed of the slave axis is the speed before it is cut out, so the slave axis must be stopped with the MC\_Stop command.

Execute is FALSE, Done is FALSE

MC\_Stop instruction executes the reset Busy signal

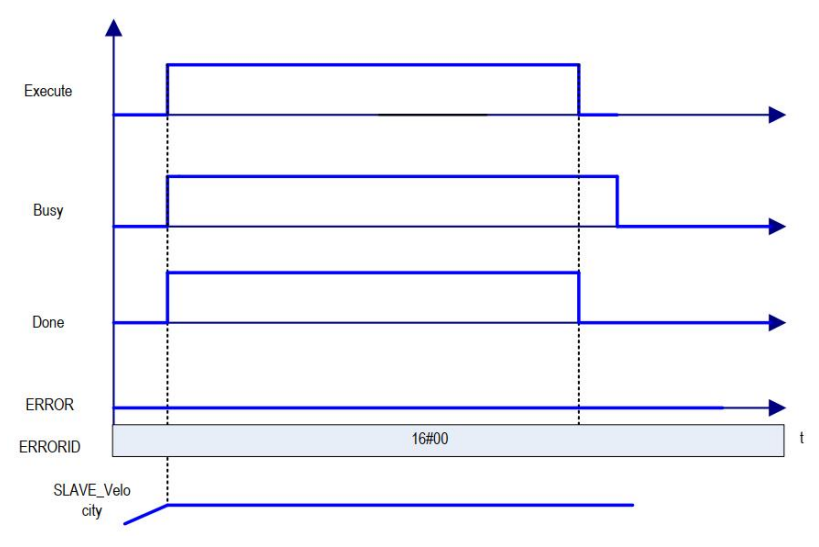

4) Error description

An error in the setting of the relevant parameter will result in a command alarm.

Axis not enabled will cause the command to alarm.

Note]: Please read "Appendix C Error Code Descriptions" for the description of the relevant error codes.

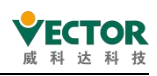

# 7.4.9 MC\_GearInPos

Set the ratio of electronic gears between the spindle and the axle to perform electronic gear movements.

Specify the spindle position at which synchronization begins, the synchronization distance from the axis position, and the spindle to complete the cut-in electronic gear movement.

| Instructions | Name                                                                                 | Graphical performance                                                                                                    | ST performance                                                                                                    |
|--------------|--------------------------------------------------------------------------------------|----------------------------------------------------------------------------------------------------|----------------------------------------------------------------------------------------------------|
| MC_GearInPos | The<br>specified<br>position is<br>cut into<br>the<br>electronic<br>gear<br>coupling | MC_GearInPos         Master AXIS_REF_SM3       BOOL StartSync         Slave AXIS_REF_SM3       BOOL InSync         Execute BOOL       BOOL Busy         RatioNumerator DINT       BOOL CommandAborted         RatioDenominator DINT       BOOL CommandAborted         MasterSyncPosition LREAL       SMC_ERROR ErrorID         SlaveSyncPosition LREAL       SMC_ERROR ErrorID         MasterStartDistance LREAL       AvoidReversal BOOL | <pre>MC_GearInPos0 (     Master:=     Slave:=     Execute:= ,     RatioNumerator:= ,     RatioPenominator:= ,     MasterSyncPosition:= ,     MasterSyncPosition:= ,     MasterStartDistance:= ,     AvoidReversal:= ,     StartSync=&gt; ,     InSync=&gt; ,     Busy=&gt; ,     CommandAborted=&gt; ,     Error=&gt; ,     ErrorID=&gt; );</pre> |

#### 1) Instruction format

## 2) Related variables

#### input and output variables

| Enter the<br>output<br>variable | Name             | The<br>data<br>type | Effective<br>range | The<br>initial<br>value | Describe                                                |
|---------------------------------|------------------|---------------------|--------------------|-------------------------|---------------------------------------------------------|
| Master                          | Spindle          | AXIS_REF            | -                  | -                       | Maps to the axis, AXIS_REF_SM3 instance of the property |
| Slave                           | From<br>the axis | AXIS_REF            | -                  | -                       | Maps to the axis, AXIS_REF_SM3 instance of the property |

## Enter variables

| Enter the<br>variable  | Name                                       | The<br>data<br>type | Effective<br>range | The<br>initial<br>value | Describe                                                    |
|------------------------|--------------------------------------------|---------------------|--------------------|-------------------------|-------------------------------------------------------------|
| Execute                | The instruction is executed                | BOOL                | TRUE<br>TICK       | -FALSE                  | Rise the edge and start executing the instructions          |
| Ratio<br>Numerator     | Gear ratio<br>molecules                    | DINT                | -                  | 1-                      | The molecule of the spindle velocity ratio                  |
| Ratio<br>Denominator   | Gear score<br>mother                       | DINT                |                    | 1                       | The denominator of the spindle velocity ratio               |
| Master<br>SyncPosition | The spindle<br>synchronization<br>position | LREAL               |                    |                         | The spindle position when the spindle gear ratio is coupled |

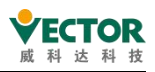

| Slave<br>SyncPosition   | Synchronize<br>position from<br>axis                   | LREAL |               |       | The position from the shaft when the spindle gear ratio is coupled                                                                                                    |
|-------------------------|--------------------------------------------------------|-------|---------------|-------|----------------------------------------------------------------------------------------------------|
| Master<br>StartDistance | Performs the<br>synchronization<br>spindle<br>position | LREAL |               |       | A smooth curve is calculated from the axis<br>according to the position value and the<br>MasterSyncPosition and SlaveSyncPosition<br>values so that the axle is synchronized with<br>the spindle gear at SlaveSync, with a curve<br>spindle range of "MasterStartDistance,<br>MasterSyncPosition" |
| AvoidReversal           | Reversal is<br>prohibited                              | BOOL  | TRUE<br>Fakse | FALSE | Set to FALSE if reversed from the physical position of the axis ahead. Set to TRUE if the reversal is not physically possible from the axis or causes a hazard. Only under the modal axis. If the reversal cannot be avoided, the axis stops incorrectly.                                         |

The output variable

| The<br>output<br>variable | Name                           | The data<br>type | Effective range | The<br>initial<br>value | Describe                                                                                |
|---------------------------|--------------------------------|------------------|-----------------|-------------------------|-----------------------------------------------------------------------------------------|
| StartSync                 | Start coupling processing      | BOOL             | TRUE- FALSE     | ALSE                    | True, start the electronic gear coupling process                                        |
| InSync                    | coupling                       | BOOL             | TRUE- FALSE     | FALSE                   | True, electronic gear coupling<br>is complete and the spindle<br>gear ratio is coupling |
| Busy                      | The instruction is in process  | BOOL             | TRUE,FALSE      | FALSE                   | True, the instruction is in process                                                     |
| Command<br>Aborted        | The instruction is interrupted | BOOL             | TRUE,FALSE      | FALSE                   | Interrupted by other control instructions                                               |
| Error                     | Error                          | BOOL             | TRUE,FALSE      | FALSE                   | When an exception occurs, it is set to TRUE                                             |
| ErrorID                   | The error code                 | SMC_ERROR        | See SMC_ERROR   | 0                       | When an exception occurs, the error code is output                                      |

#### 3) Function description

Execute The rising edge signal starts the execution of the command. After the start of the action, the Slave takes the speed of the Master multiplied by the gear ratio as the target speed and accelerates and decelerates.

The process from the start of synchronisation to the end of synchronisation is essentially an electronic cam in which the slave follows the master axis during the synchronisation interval. range (MasterSyncPosition - MasterStartDistance, MasterSyncPosition), the slave range (current position, SlaveSyncPosition), and the slave range (current position).

The command will automatically design a cam curve based on the set gear ratio and the three parameters mentioned above, so that the slave axis follows the master axis during

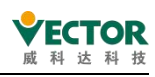

synchronisation.

Note that if the master and slave axes are in linear mode, it is recommended that the master and slave axes are in cyclic mode, as the above parameters must be set correctly otherwise the gear action will not be carried out correctly. Example.

The master and slave axes work in linear mode both in forward motion, if the command is executed with

Master position > MasterSyncPositionMasterStartDistance, or Slave position > SlaveSyncPosition, the electronic gear action cannot be cut in.

Sample timing diagrams for several different parameters are given below.

When the master axis is operating in cyclic mode (360 cycles) and the slave axis in cyclic mode (360 cycles):

① MasterSyncPosition=280, MasterStartDistance=50, SlaveSyncPosition=60, spindle speed is 50, spindle speed is 50.

AvoidReversal=FALSE

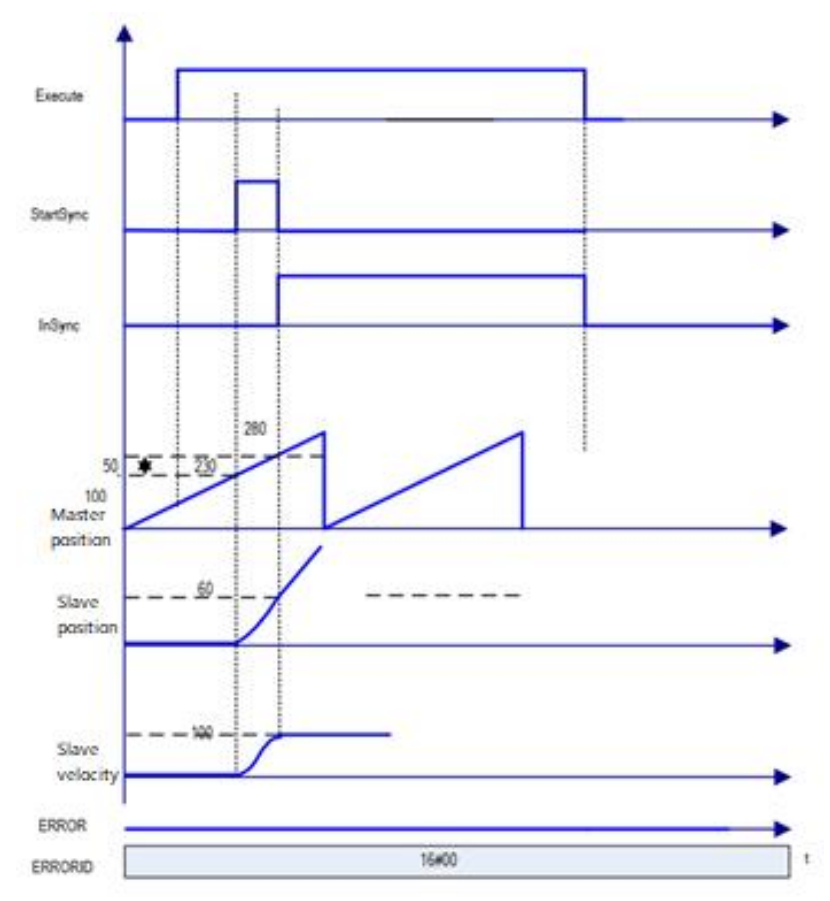

(2) MasterSyncPosition=300, MasterStartDistance=370, SlaveSyncPosition=60, spindle speed is 50, AvoidReversal=FALSE

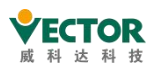

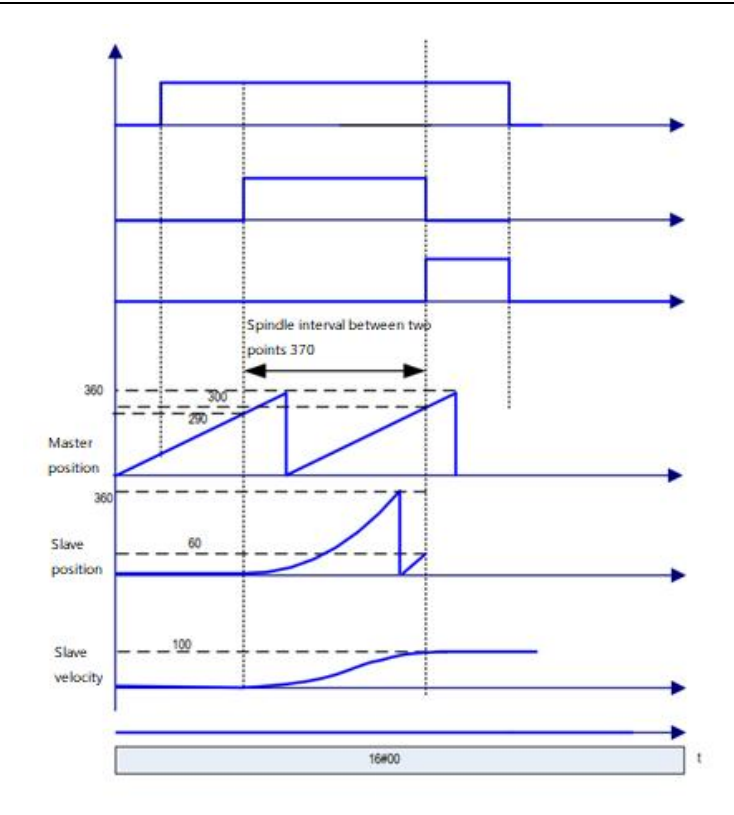

③MasterSyncPosition=300, MasterStartDistance=50, SlaveSyncPosition=60, spindle speed 50, AvoidReversal=FALSE, slave start position greater than 60

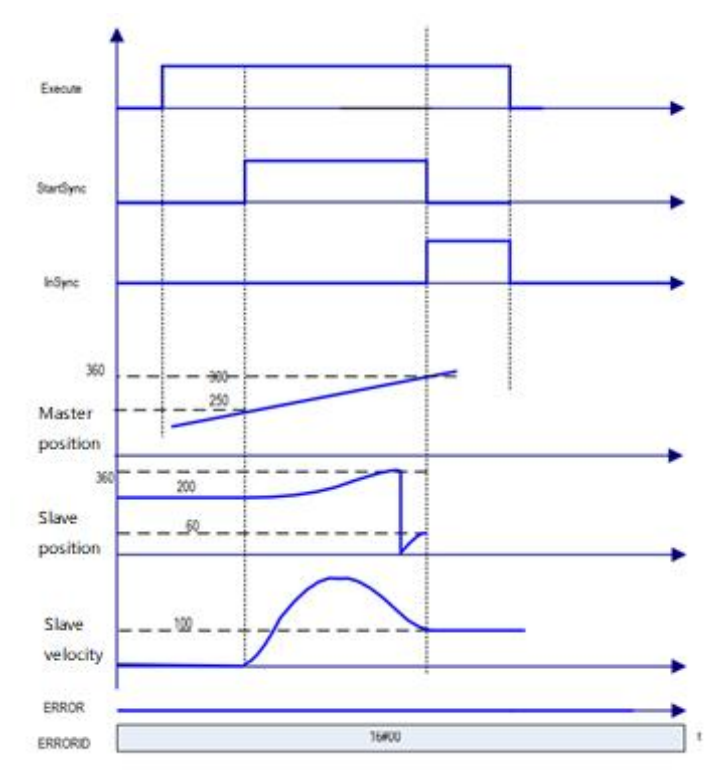

The target speed is reached at the same time as the synchronisation is completed (InSync is TRUE), after which

Slave axis travel = Master axis travel \* RatioNumerator/RatioDenominator.

For AvoidReversal: MC\_GearInPos tries to avoid the reversal of the slave axis if the slave axis

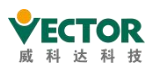

is a modal axis and the spindle speed (multiplicative relationship of gear ratios) is not relative to the speed relationship of the slave axis. It tries to "stretch" the slave motion by adding 5 slave cycles. If this "stretch" is not effective, then an error occurs and the slave axis stops incorrectly. If the slave axis speed is related to the main axis speed (a multiple of the gear ratio), then an error will occur and the axis will stop incorrectly. If the slave axis is a linear axis mode axis, then an error will occur when the rising edge of the Execute input is processed.

4) Timing diagram:

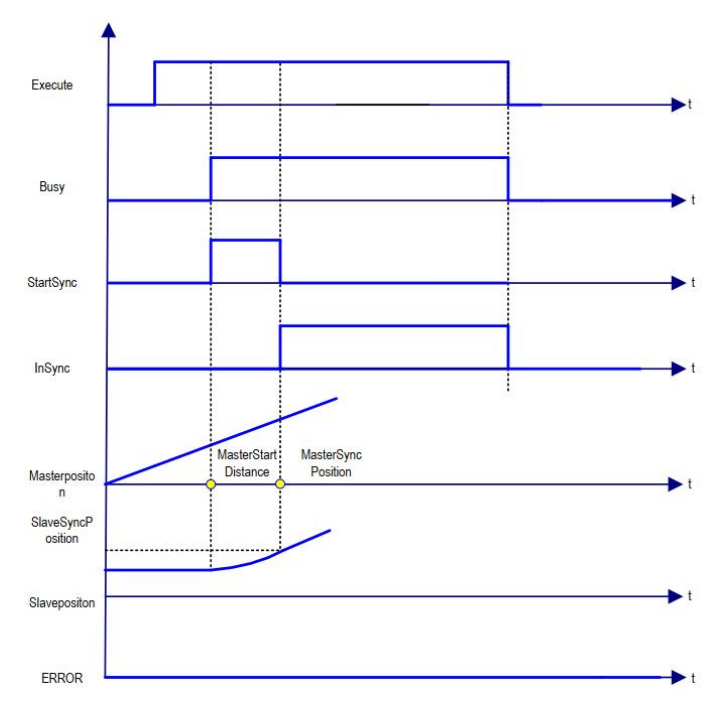

5) Error description

- An error in the setting of the relevant parameter will lead to a command alarm.
- The command alarm will be caused if the axis is not enabled.

[Note]: Please read "Appendix C Error Code Descriptions" for the description of the relevant error codes.

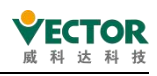

# 7.4.10 MC\_Phasing

Specifies the phase deviation between the spindles.

## 1) Instruction format

| Instructions   | Name                                            | Graphical performance                                                                                                    | ST performance                                                                                                    |
|----------------|-------------------------------------------------|----------------------------------------------------------------------------------------------------|----------------------------------------------------------------------------------------------------|
| MC_<br>Phasing | The primary is<br>offset from the<br>axis phase | MC_Phasing         Master AXIS_REF_SM3       BOOL Done         Slave AXIS_REF_SM3       BOOL Busy         Execute BOOL       BOOL CommandAborted         PhaseShift LREAL       BOOL Error         Velocity LREAL       SMC_ERROR ErrorID         Acceleration LREAL       SMC_ERROR ErrorID         Deceleration LREAL       Jerk LREAL | <pre>MC_Phasing0(<br/>Master:=<br/>Slave:=<br/>Execute:=,<br/>PhaseShift:=,<br/>Velocity:=,<br/>Acceleration:=,<br/>Jerk:=,<br/>Done=&gt;,<br/>Busy=&gt;,<br/>CommandAborted=&gt;,<br/>Error=&gt;,<br/>ErrorID=&gt;);</pre> |

#### 2) Related variables

input and output variables

| Enter the<br>output<br>variable | Name             | The data<br>type | Effective<br>range | The<br>initial<br>value | Describe                                                |
|---------------------------------|------------------|------------------|--------------------|-------------------------|---------------------------------------------------------|
| Master                          | Spindle          | AXIS_REF         | -                  | -                       | Maps to the axis, AXIS_REF_SM3 instance of the property |
| Slave                           | From<br>the axis | AXIS_REF         | -                  | -                       | Maps to the axis, AXIS_REF_SM3 instance of the property |

Enter the relevant variables

| Enter the<br>variable | Name                                                               | The<br>data<br>type | Effective<br>range | The initial value | Describe                                                                                                 |
|-----------------------|--------------------------------------------------------------------|---------------------|--------------------|-------------------|----------------------------------------------------------------------------------------------------|
| Execute               | The<br>instruction is<br>executed                                  | BOOL                | TRUE- Cutter       | FALSE             | Rise the edge and start executing the instructions                                                       |
| PhaseShift            | The value of<br>the main<br>phase<br>deviation<br>from the<br>axis | LREAL               |                    | 0                 | The main phase deviation value of the spindle, and the positive number represents the lag from the axis. |
| Velocity              | Speed                                                              | LREAL               |                    | 0                 | The maximum velocity value when the phase offset is performed                                            |
| Acceleration          | Acceleration                                                       | LREAL               |                    | 0                 | The maximum acceleration value when the phase offset is performed                                        |
| Deceleration          | Reduce the speed                                                   | LREAL               |                    | 0                 | The maximum deslevel value when the phase offset is performed                                            |

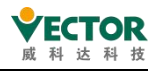

|      | Velocity  |       |   | The maximum Jerk value when the phase |
|------|-----------|-------|---|---------------------------------------|
| Jerk | secondary | LREAL | 0 | offset is performed                   |
|      | conductor |       |   |                                       |

Output related variables

| The<br>output<br>variable | Name                                 | The data<br>type | Effective range | The<br>initial<br>value | Describe                                           |
|---------------------------|--------------------------------------|------------------|-----------------|-------------------------|----------------------------------------------------|
| Done                      | Complete                             | BOOL             | TRUE- FALSE     | FALSE                   | True, if the phase offset is complete              |
| Busy                      | The<br>instruction is<br>in process  | BOOL             | TRUE,FALSE      | FALSE                   | True, the instruction is in process                |
| Command<br>Aborted        | The<br>instruction is<br>interrupted | BOOL             | TRUE,FALSE      | FALSE                   | Interrupted by other control instructions          |
| Error                     | Error                                | BOOL             | TRUE,FALSE      | FALSE                   | When an exception occurs, it is set to TRUE        |
| ErrorID                   | The error code                       | SMC_<br>ERROR    | See SMC_ERROR   | 0                       | When an exception occurs, the error code is output |

## 3) Function description

Execute the phase shift on the rising edge, the slave axis automatically calculates a smooth curve and completes the phase shift of the slave axis to the main axis, the phase difference between the master and slave axis is the PhaseShift value of the input signal, a positive value means that the slave axis lags behind the main axis.

The Done signal is output as True after the offset is completed.

The master-slave phase difference is compensated according to the set PhaseShift, Velocity, Acceleration and Deceleration.

When the phase difference between the master and slave axes reaches PhaseShift, the Done signal is output.

The spindle command position and the feedback position remain unchanged during the execution of the command, while the slave axis is adjusted.

The final result of this instruction is a phase shift between the given values of the axes, so the actual feedback value of the real axis may not match the final shift.

This instruction can be used in conjunction with the MC\_GearIn instruction as follows: the spindle is Virtual\_x, the slave is Virtual\_y, the EX12 rising edge performs the spindle speed control and the master and slave electronic gear action, then the phase shift is performed. It can also be used with the electronic cam, where the slave axis acts as the "electronic cam spindle" to achieve the electronic cam spindle phase shift effect.

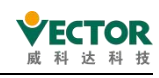

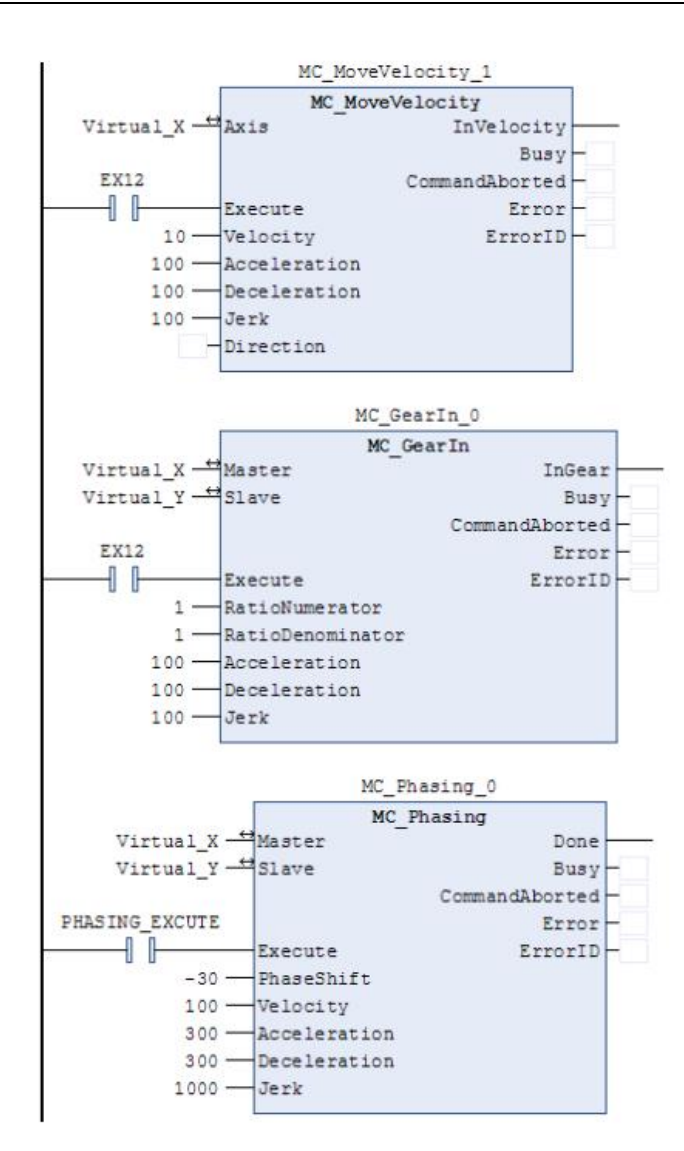

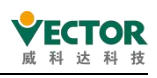

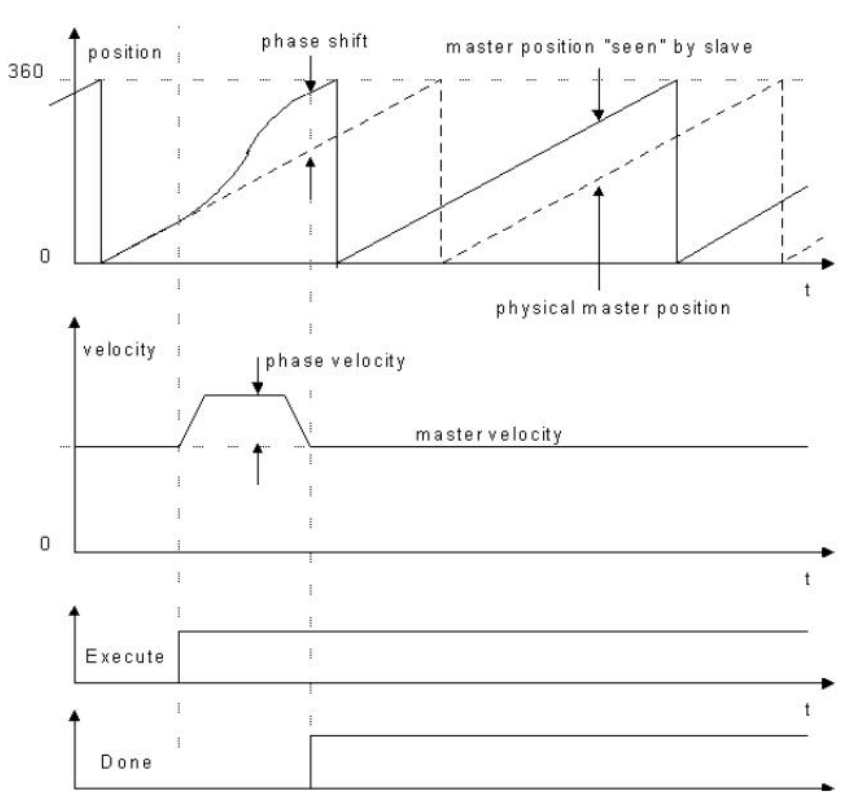

## 4) Timing diagram

With the master and slave axes moving in 360 cycles, the rising edge of the Execute signal performs the adjustment and the phase deviation between the slave axis and the main axis after the adjustment is completed is

The value set by PhaseShift

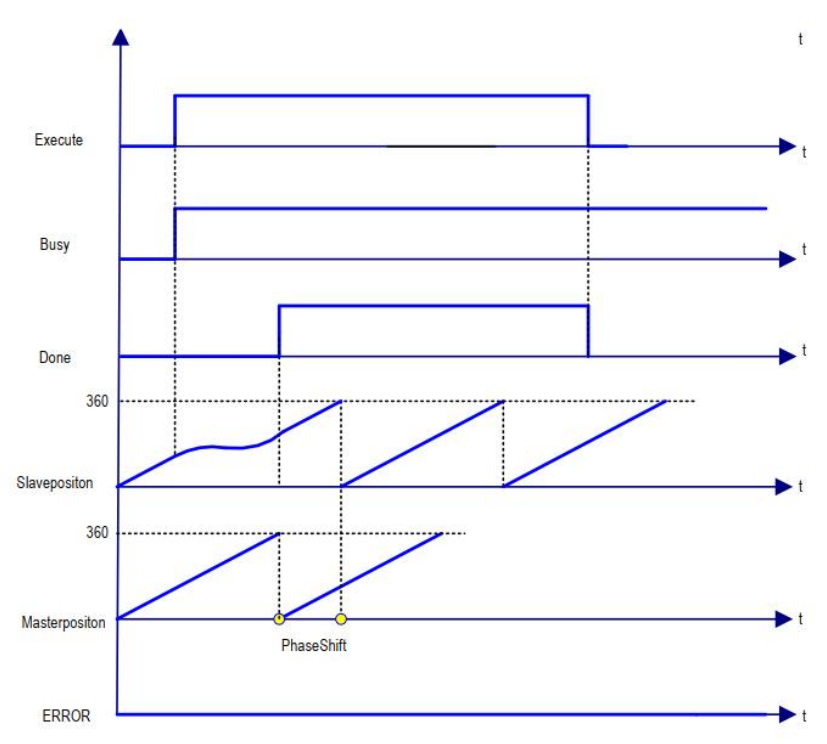

5) Error Description

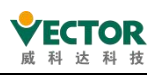

- If the error output is TRUE when starting the command, an error has occurred.
- Check the ErrorID, check SMC\_ERROR in the help to determine the alarm information, please read "Appendix C Error Code Description" for the related error code description.

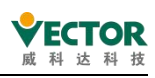

## 7.4.11 SMC\_CAMBounds

When the slave axis is coupled to the spindle cam this function block can be used to calculate the maximum position, speed and acceleration of the slave axis.

The spindle moves under the input maximum speed, acceleration and deceleration limits. This instruction is used to check the correctness of the curve when designing the cam table, provided

maximum acceleration and deceleration of the spindle, speed, etc. are known

#### 1) Instruction format

| Instructions  | Name                             | Graphical performance                                                                                                    | ST performance                                                                                                    |
|---------------|----------------------------------|----------------------------------------------------------------------------------------------------|----------------------------------------------------------------------------------------------------|
| SMC_CAMBounds | Cam upper<br>and lower<br>limits | SMC_CAMBounds<br>CAM MC_CAM_REF BOOL bDone<br>bExecute BOOL BOOL bBusy<br>dMasterVelMax LREAL BOOL bError<br>dMasterAccMax LREAL SMC_ERROR nErrorTD<br>dMasterScaling LREAL LREAL dMaxPos<br>LREAL dMinPos<br>LREAL dMinVel<br>LREAL dMinVel<br>LREAL dMinAccDec<br>LREAL dMinAccDec | <pre>MC_Phasing0 ( Master:= Slave:= Execute:= , PhaseShift:= , Velocity:= , Acceleration:= , Deceleration:= , Jerk:= , Done=&gt; , Busy=&gt; , CommandAborted=&gt; , Error=&gt; , ErrorID=&gt; );</pre> |

## 2) Related variables

#### input and output variables

| Enter the output<br>variable | Name | The data type | Effective<br>range | The<br>initial<br>value | Describe                                             |
|------------------------------|------|---------------|--------------------|-------------------------|------------------------------------------------------|
| САМ                          | Cam  | MC_CAM_REF    | -                  | -                       | Maps to the cam, which is MC_CAM_REF of the property |

Enter variables

| Enter the<br>variable | Name                              | The<br>data<br>type | Effective<br>range | The<br>initial<br>value | Describe                                           |
|-----------------------|-----------------------------------|---------------------|--------------------|-------------------------|----------------------------------------------------|
| bExecute              | The<br>instruction is<br>executed | BOOL                | TRUE- Cutter       | FALSE                   | Rise the edge and start executing the instructions |
| dMasterVelMax         | Maximum<br>speed                  | LREAL               | -                  | 1                       | Maximum spindle speed in absolute mode.            |
| dMasterAccMax         | Maximum<br>acceleration           | LREAL               | -                  | 0                       | Maximum spindle acceleration in absolute mode      |
| dMasterScaling        | Ruler factor                      | LREAL               | -                  | 1                       | The spindle cam applies the ruler factor           |
| dSlaveScaling         | Ruler factor                      | LREAL               | -                  | 1                       | Apply the ruler factor from the                    |

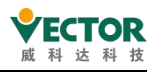

|                           |                     |                      |      |                 |                |    |                         | shaft cam                                                                  |
|---------------------------|---------------------|----------------------|------|-----------------|----------------|----|-------------------------|----------------------------------------------------------------------------|
| The output variable       |                     |                      |      |                 |                |    |                         |                                                                            |
| The<br>output<br>variable | ٩                   | Name                 | Tł   | ne data<br>type | Effective rang | ge | The<br>initial<br>value | Describe                                                                   |
| bDone                     | Con                 | nplete               | BOC  | )L              | TRUE- FALSE    |    | FALSE                   | True, if the calculation is complete                                       |
| bBusy                     | The<br>inst<br>in p | ruction is<br>rocess | вос  | ÞL              | TRUE,FALSE     |    | FALSE                   | True, the instruction is in process                                        |
| bError                    | Errc                | or                   | BOC  | )L              | TRUE,FALSE     |    | FALSE                   | When an exception occurs, it is set to TRUE                                |
| nErrorID                  | The<br>cod          | error                | SMC  | ERROR           | See SMC_ERROR  | 2  | 0                       | When an exception occurs, the error code is output                         |
| dMaxPos                   | The<br>max<br>pos   | kimum<br>ition       | LRE4 | AL              |                |    | 0                       | The maximum position from<br>the shaft is calculated from<br>the cam table |
| dMinPos                   | The<br>min<br>pos   | imum<br>ition        | LRE/ | AL              |                |    | 0                       | The minimum position from<br>the shaft is calculated from<br>the cam table |
| dMaxVel                   | Ma><br>spe          | kimum<br>ed          | LRE# | AL.             |                |    | 0                       | Calculate the maximum speed                                                |
| dMinVel                   | Min<br>spe          | iimum<br>ed          | LRE4 | AL.             |                |    | 0                       | The minimum speed is calculated                                            |
| dMaxAccDec                | Max<br>acce         | kimum<br>eleration   | LRE/ | AL              |                |    | 0                       | The maximum acceleration is calculated                                     |
| dMinAccDec                | Min<br>acce         | iimum<br>eleration   | LRE4 | AL.             |                |    | 0                       | The minimum acceleration is calculated                                     |

3) Function description

bExecute rising edge to combine the input variables "dMasterVelMax", "dMasterAccMax", "dMasterScaling", "dSlaveScaling", etc. with the cam table data to calculate the minimum position of the slave axis "max position".

The "dSlaveScaling" values and the cam table data are used to calculate the "maximum position" and the minimum position of the slave axis. Example: spindle period 360, cam table A straight line with a slope of 2 is calculated as shown in the figure below.

This command can be used when the spindle is running in absolute mode or when the spindle is set to cycle mode and the modulus is set to the spindle cycle.

The cam table is XYVA (valid in polynomial mode), not valid for 1D arrays, 2D arrays etc.

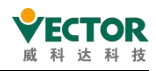

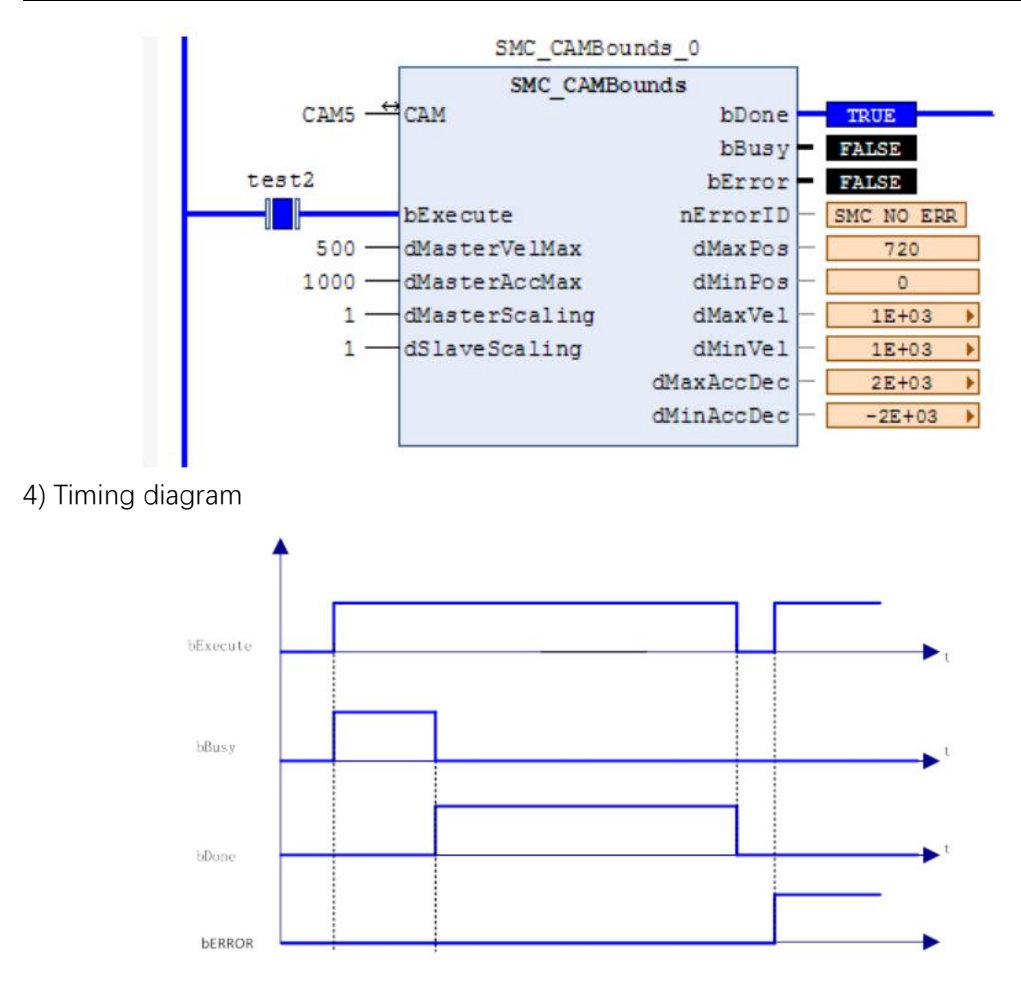

5) Error description

Cam table format is not polynomial mode.

The cam table MC\_CAM\_REF setting does not match the actual cam table.

[Note]: Please read "Appendix C Error Code Descriptions" for the relevant error code descriptions.

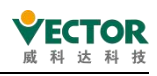

## 7.4.12 SMC\_CAMBounds\_Pos

When the from the shaft is coupled with the spindle cam, the maximum position of the from the shaft, with the minimum position, can be calculated by this function block. This function block is SMC\_

calculations such as maximum acceleration compared to camBounds, and the other functions are consistent.

#### 1) Instruction format

| Instructions          | Name                                                             | Graphical performance                                                                                                    | ST performance                                                                                                    |
|-----------------------|------------------------------------------------------------------|----------------------------------------------------------------------------------------------------|----------------------------------------------------------------------------------------------------|
| SMC_<br>CAMBounds_Pos | The<br>upper<br>and<br>lower<br>limits of<br>the cam<br>position | SMC_CAMBounds_Pos         CAM       MC_CAM_REF       BOOL       bDone         DExecute       BOOL       BOOL       bBusy         - dMasterVelMax       LREAL       BOOL       bError         - dMasterAccMax       LREAL       SMC_ERROR       nErrorID         - dMasterScaling       LREAL       LIREAL       dMaxPos         - dSlaveScaling       LREAL       LREAL       dMinPos | <pre>SMC_CAMBounds_Pos0(<br/>CAM:= ,<br/>bExecute:= ,<br/>dMasterVelMax:= ,<br/>dMasterAccMax:= ,<br/>dMasterScaling:= ,<br/>dSlaveScaling:= ,<br/>bDone=&gt; ,<br/>bBusy=&gt; ,<br/>bError=&gt; ,<br/>nErrorID=&gt; ,<br/>dMaxPos=&gt; ,<br/>dMinPos=&gt; );</pre> |

## 2) Related variables

## input and output variables

| Enter the output variable | Name | The data type | Effective<br>range | The<br>initial<br>value | Describe                                             |
|---------------------------|------|---------------|--------------------|-------------------------|------------------------------------------------------|
| САМ                       | Cam  | MC_CAM_REF    | -                  | -                       | Maps to the cam, which is MC_CAM_REF of the property |

#### Enter variables

| Enter the<br>variable | Name                              | The data<br>type | Effective<br>range | The<br>initial<br>value | Describe                                           |
|-----------------------|-----------------------------------|------------------|--------------------|-------------------------|----------------------------------------------------|
| bExecute              | The<br>instruction<br>is executed | BOOL             | TRUE- Cutter       | FALSE                   | Rise the edge and start executing the instructions |
| dMasterVelMax         | Maximum<br>speed                  | LREAL            |                    | 1                       | Maximum spindle speed in absolute mode.            |
| dMasterAccMax         | Maximum<br>acceleration           | LREAL            |                    | 0                       | Maximum spindle acceleration in absolute mode      |
| dMasterScaling        | Ruler factor                      | LREAL            |                    | 1                       | The spindle cam applies the ruler factor           |
| dSlaveScaling         | Ruler factor                      | LREAL            |                    | 1                       | Apply the ruler factor from the shaft cam          |

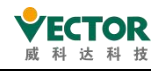

#### The output variable

| The<br>output<br>variable | Name                                   | The data<br>type | Effective<br>range | The<br>initial<br>value | Describe                                                             |
|---------------------------|----------------------------------------|------------------|--------------------|-------------------------|----------------------------------------------------------------------|
| bDone                     | Complete                               | BOOL             | TRUE- FALSE        | FALSE                   | True, if the calculation is complete                                 |
| bBusy                     | The<br>instruction<br>is in<br>process | BOOL             | TRUE,FALSE         | FALSE                   | True, the instruction is in process                                  |
| bError                    | Error                                  | BOOL             | TRUE,FALSE         | FALSE                   | When an exception occurs, it is set to TRUE                          |
| nErrorID                  | The error<br>code                      | SMC_ERROR        | See SMC_ERROR      | 0                       | When an exception occurs, the error code is output                   |
| dMaxPos                   | The<br>maximum<br>position             | LREAL            |                    | 0                       | The maximum position from the shaft is calculated from the cam table |
| dMinPos                   | The<br>minimum<br>position             | LREAL            |                    | 0                       | The minimum position from the shaft is calculated from the cam table |

#### 3) Function description

bExecute rising edge to combine the input variables "dMasterVelMax", "dMasterAccMax", "dMasterScaling", and

The "dSlaveScaling" values and the cam table data are used to calculate the "maximum position" and the minimum position of the slave axis.

This command can be used when the spindle is running in absolute mode or when the spindle is set to cycle mode and the module value is set to the spindle cycle.

The cam table is XYVA (valid in polynomial mode), not valid for 1D arrays, 2D arrays etc.

#### 4) Error description

The cam table format is not polynomial mode; the set value of cam table MC\_CAM\_REF does not match the actual cam table.

Note]: Please read "Appendix C Error Code Descriptions" for the relevant error code descriptions.

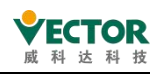

## 7.4.13 SMC\_WriteCAM

The program runs to store the edited cam table as a file. so that it can be MC\_CamIn such as instructions. The resulting file contains a content reference called Cam Format.

This instruction can be used  $\ensuremath{\mathsf{SMC}}\xspace_{\ensuremath{\mathsf{ReadCAM}}\xspace}$  with other users.

## 1) Instruction format

| Instructions | Name                   | Graphical performance | ST performance |
|--------------|------------------------|-----------------------|----------------|
|              | Cam<br>upper           | SMC_WriteCAM          |                |
| SMC_WriteCAM | and<br>Iower<br>Iimits |                       |                |

2) Related variables

input and output variables

| Enter the output variable | Name | The data type | Effective<br>range | The<br>initial<br>value | Describe                                             |
|---------------------------|------|---------------|--------------------|-------------------------|------------------------------------------------------|
| САМ                       | Cam  | MC_CAM_REF    | -                  | -                       | Maps to the cam, which is MC_CAM_REF of the property |

Enter variables

| Enter<br>the<br>variable | Name                                 | The<br>data<br>type | Effective<br>range | The<br>initial<br>value | Describe                                                                                                    |
|--------------------------|--------------------------------------|---------------------|--------------------|-------------------------|----------------------------------------------------------------------------------------------------|
| bExecute                 | The<br>instruction<br>is<br>executed | BOOL                | TRUE,Tick          | FALSE                   | Rise the edge and start executing the instructions                                                              |
| sFileName                | Filename                             | STRING              | ü                  |                         | File names in ASCII format that contain cam<br>descriptions can be viewed by helping to "Cam<br>Format" inside. |

The output variable

| The<br>output<br>variable | Name                                | The data<br>type | Effective range | The<br>initial<br>value | Describe                                                 |
|---------------------------|-------------------------------------|------------------|-----------------|-------------------------|----------------------------------------------------------|
| bDone                     | Complete                            | BOOL             | TRUE- FALSE     | FALSE                   | True, if the cam is written into the file to complete    |
| bBusy                     | The<br>instruction is<br>in process | BOOL             | TRUE,FALSE      | FALSE                   | True, the execution of the instruction was not completed |
| bError                    | Error                               | BOOL             | TRUE,FALSE      | FALSE                   | When an exception occurs, it is set to TRUE              |
| nErrorID                  | The error                           | SMC_ERROR        | See SMC_ERROR   | 0                       | When an exception occurs, the                            |

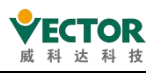

| code |  | output is erred |
|------|--|-----------------|

3) Function description

• bExecute rising edge, command execution - stores the cam information of the "CAM" connection in a file connected by the file name "sFileName".

The bDone signal is output as true.

• The stored cam table information is limited by the hardware memory.

• Note: This function is performed while the program is running and the cam table information can also be stored manually in the offline information.

| Eile    | e Edit | <u>V</u> iew | Project            | <u>C</u> am | Build<br>Read C          | <u>O</u> nline<br>am Data      | <u>D</u> ebug<br>from ASCI | <u>T</u> ools<br>I Table | <u>W</u> indow | Help  | 08     |     | (I 91 | ( <u>*-</u> = |
|---------|--------|--------------|--------------------|-------------|--------------------------|--------------------------------|----------------------------|--------------------------|----------------|-------|--------|-----|-------|---------------|
|         |        |              |                    |             | Write C                  | am Data                        | into ASCII                 | Table                    |                |       |        | -   | -     |               |
| Pou     | Cam    | GEAR_        | INPOS<br>able Tapp |             | Read <u>C</u><br>Write C | am Online<br>am <u>O</u> nline | : File<br>: File           |                          | (VA_TE         | EST   | 🚭 Trac | e 🖉 | Cam2  | ×             |
| S<br>S  | 1      | slav         |                    |             | Display                  | generate                       | d Code                     |                          |                | ····· |        |     |       |               |
| Devices | 300-   | re position  |                    |             |                          |                                |                            |                          |                |       |        |     |       |               |

4) Error description

• This command can only complete the cam table in XYVA polynomial mode, one-dimensional, two-dimensional, etc. will cause an error output

• sFileName The connected file name does not exist or the information is wrong.

[Note]: Please read "Appendix C Error Code Descriptions" to understand the error code descriptions.

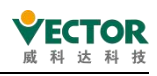

## 7.4.14 SMC3\_PersistPosition

This instruction is used to maintain the position of the record solid-axis absolute value encoder (after the power-off restarts the controller, the position-recording value before the power-off is restored). If the servo motor is using an absolute value encoder, use this function block in conjunction.

### 1) Instruction format

| Instructions             | Name                                  | Graphical performance                                                                                                    | ST performance                                                                                                    |
|--------------------------|---------------------------------------|----------------------------------------------------------------------------------------------------|----------------------------------------------------------------------------------------------------|
| SMC3_<br>PersistPosition | The axis<br>position is<br>maintained | SMC3_PersistPosition_0<br>SMC3_PersistPosition<br>Axis bPositionRestored<br>PersistentData bPositionStored<br>bEnable bBusy<br>bError<br>eErrorID<br>eRestoringDiag | <pre>SMC3_PersistPosition0( Axis:= , PersistentData:= , bEnable:= , bPositionRestored=&gt; , bPositionStored=&gt; , bBusy=&gt; , bError=&gt; , eErrorID=&gt; , eRestoringDiag=&gt; );</pre> |

2) Related variables

#### ... input and output variables

| Enter the<br>output<br>variable | Name             | The data<br>type              | Effective<br>range | The<br>initial<br>value | Describe                                                           |
|---------------------------------|------------------|-------------------------------|--------------------|-------------------------|--------------------------------------------------------------------|
| Axis                            | Axis             | AXIS_REF                      | -                  | -                       | Map to the axis, AXIS_REF_SM3 instance of the property             |
| PersistentData                  | Keep the<br>data | SMC3_Persist<br>Position_Data |                    |                         | The power-off-hold data structure that stores location information |

### Enter variables

| Enter<br>the<br>variable | Name    | The data<br>type | Effective<br>range | The<br>initial<br>value | Describe                                                                                                    |
|--------------------------|---------|------------------|--------------------|-------------------------|----------------------------------------------------------------------------------------------------|
| bEnable                  | Perform | BOOL             | TRUE,FALSE         | FALSE                   | True function blocks are executed, false does<br>not execute function blocks, and to<br>restore the last stored location<br>during initialization, the value<br>must be set to true when the<br>application starts |

#### The output variable

| The output<br>variable | Name     | The data<br>type | Effective range | The<br>initial<br>value | Describe                          |
|------------------------|----------|------------------|-----------------|-------------------------|-----------------------------------|
| bPosition              | Location | ROOL             |                 | EVICE                   | TRUE, position recovery completes |
| Restored               | recovery | BOOL             | TROL,TALSE      | TALSE                   | after axis restart                |
| bPosition              | Location | POOL             |                 | EVICE                   | TRUE, the call function is done   |
| Stored                 | save     | BOOL             | TRUE,FALSE      | FALSE                   | quickly after saving the location |

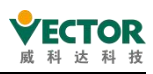

| bBusy          | FB in action           | BOOL                             | TRUE,FALSE                                                 | FALSE | TRUE, the function block is not executed                                                                                                    |
|----------------|------------------------|----------------------------------|------------------------------------------------------------|-------|----------------------------------------------------------------------------------------------------|
| bError         | Error                  | BOOL                             | TRUE,FALSE                                                 | FALSE | TRUE, an exception occurs                                                                                                    |
| eErrorID       | The error code         | SMC_<br>ERROR                    | SMC_NO_ERROR                                               |       | When an exception occurs,<br>The error code is output                                                                                                    |
| eRestoringDiag | Restore<br>diagnostics | SMC3_Persi<br>stPositionD<br>iag | SMC3_<br>PersistPositionDiag.<br>SMC3_PPD_<br>RESTORING_OK |       | Diagnostic information in location<br>recovery<br>SMC3_PPD_RESTORING_OK:<br>Location recovery<br>SMC3_PPD_AXIS_PROP_CHANGED:<br>The axis parameters have changed<br>and bit<br>SMC3_PPD_DATA_STORED_DURIN<br>G_WRITING cannot be recovered:<br>the function block copies the data<br>from the axis parameter data<br>structure instead of from the<br>PersistentData data. Possible causes:<br>non-synchronous persistent<br>variable, controller crash crash |

- 3) Function Description
- If the PLC restart bEnable signal is TRUE, the output of bPositionRestroed is TRUE.
- The dummy axis is not supported to follow the logic axis.
- Timing diagram

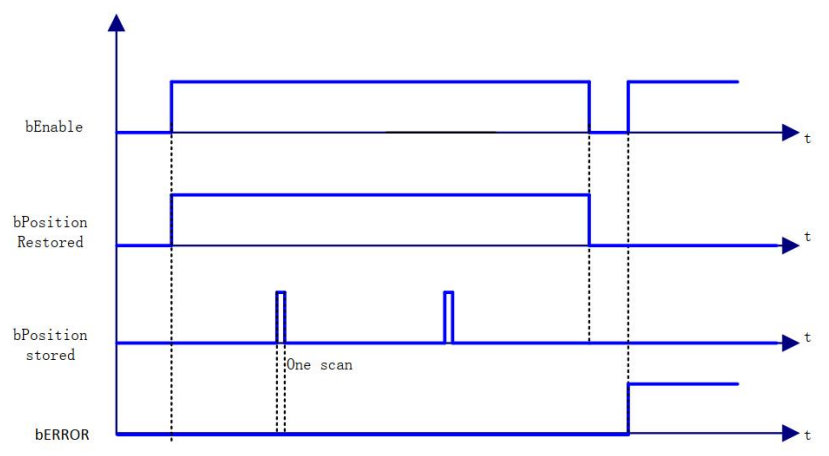

4) Error description

- An input axis that is a virtual axis or a logical axis will result in an error output.
- There is an error in the axis.

Note]: Please read "Appendix C Error Code Descriptions" for the error code descriptions.

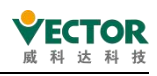

## 7.4.15 SMC\_FollowVelocity

Set the speed directly to the shaft without doing any checks. This instruction is different from MC\_MoveVelocity in that each task cycle gives the axis speed instruction (the MC\_MoveVelocity instruction speed changes andmust be refreshed to takeeffect). 1) Instruction format

| Instructions           | Name                                | Graphical performance                                                                                                    | ST performance                                                                                                    |
|------------------------|-------------------------------------|----------------------------------------------------------------------------------------------------|----------------------------------------------------------------------------------------------------|
| SMC_<br>FollowVelocity | The<br>axis<br>speed<br>is<br>given | SMC_FollowVelocity<br>—Axis AXIS_REF_SM3 BOOL bBusy<br>— bExecute BOOL BOOL bCommandAborted<br>— fSetVelocity LREAL BOOL bError<br>— SMC_ERROR IErrorID | <pre>SMC_FollowVelocity_0( Axis:= , bExecute:= , fSetVelocity:= , bBusy=&gt; , bCommandAborted=&gt; , bError=&gt; , iErrorID=&gt; );</pre> |

2) Related variables

input and output variables

| Enter the output variable | Name | The data<br>type | Effective<br>range | The initial value | Describe                                                      |
|---------------------------|------|------------------|--------------------|-------------------|---------------------------------------------------------------|
| Axis                      | Axis | AXIS_REF         | -                  | -                 | Maps to the axis,<br>AXIS_REF_SM3 instance of<br>the property |

Enter variables

| Enter the<br>variable | Name          | The data<br>type              | Effective<br>range | The initial value | Describe                                    |
|-----------------------|---------------|-------------------------------|--------------------|-------------------|---------------------------------------------|
| bExecute              | Perform       | Perform BOOL TRUE,FALSE FALSE |                    | FALSE             | The rising edge executes the function block |
| fSetVelocity          | Set the speed | LREAL                         |                    | 0                 | The speed set by the axis                   |

The output variable

| The<br>output<br>variable | Name                                 | The data<br>type | Effective<br>range | The<br>initial<br>value | Describe                                                                                                    |
|---------------------------|--------------------------------------|------------------|--------------------|-------------------------|----------------------------------------------------------------------------------------------------|
| bBusy                     | In action                            | BOOL             | TRUE,FALSE         | FALSE                   | True: In the execution of<br>instructions, where the axis is<br>synchronized, as in the cam<br>MC_CamIn instruction<br>runtime axis state, the bBusy state<br>can be cleared with MC_Camout<br>instructions |
| bCommand<br>Aborted       | The<br>instruction is<br>interrupted | BOOL             | TRUE,FALSE         | FALSE                   | True: The axis is interrupted by other control commands (when bExecute is True).                                                                                                    |
| bError                    | Error                                | BOOL             | TRUE,FALSE         | FALSE                   | True, exceptions are generated                                                                                                    |

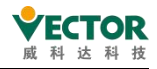

| iErrorID | The  | error | SMC_  |  |                     |
|----------|------|-------|-------|--|---------------------|
| IErroriD | code |       | ERROR |  | Reference SMC_Error |

### 3) Function description

After SMC\_FollowVelocity has been started by the rising edge of bExecute, the axis sends a velocity command to the axis every task cycle. bBusy is the same as the MC\_CamIn command when the axis is in synchronous operation, and can be cleared with the MC\_CamOut command.

When the bExecute signal is TRUE, bBusy changes from TRUE to FALSE when the command is interrupted by another control command.

◆ Timing diagram

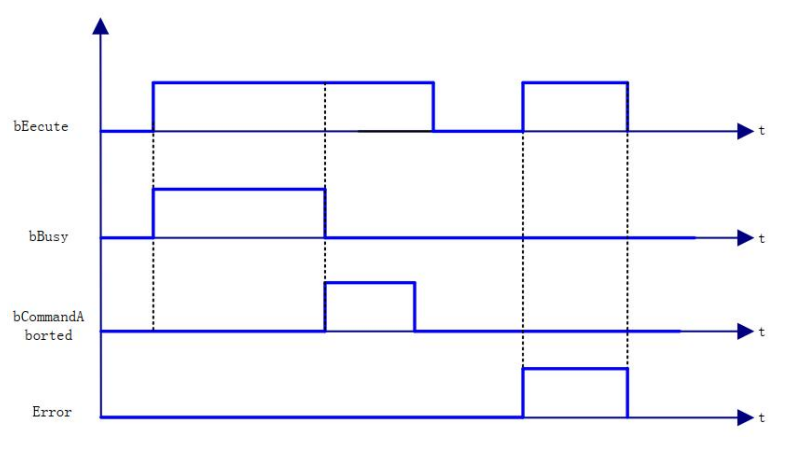

4) Error description

bExecute on rising edge.

Axis variable connected to a non-AXIS\_REF\_SM3 type structure variable, Error output.

Axis is not enabled, Error is output.

If the instruction is running and the axis is wrong, the error is output.

[Note]: Please read "Appendix C Error Code Descriptions" for related error code descriptions.

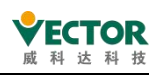

# 7.4.16 SMC\_FollowSetValues

Like the other SMC\_Follow functions, it is a direct axis command. However, this command includes not only the other SMC\_Follow commands but also acceleration, current, torque and other control signals, so it can be considered a comprehensive version. The DwValueMask value is used to select the desired command.

### 1) Instruction format

| Instructions            | Name                              | Graphical performance                                                                                                    | ST performance                                                                                                    |
|-------------------------|-----------------------------------|----------------------------------------------------------------------------------------------------|----------------------------------------------------------------------------------------------------|
| SMC_<br>FollowSetValues | Axis-related<br>commands<br>given | SMC_FollowSetValues         Axis       AXIS_REF_SM3       BOOL       bBusy         bExecute       BOOL       BOOL       bCommandAborted         bAbort       BOOL       BOOL       bError         dwValueMask       DWORD       SMC_ERROR       iErrorID         -fsetVelocity       IREAL       -       fsetVelocity       IREAL         -fsetDerst       I.REAL       -       fsetOrrque       IREAL         -fsetDerst       I.REAL       -       fsetOrrque       I.REAL         -fsetCurrent       I.REAL       -       -       fsetCurrent       I.REAL | <pre>SMC_FollowSetValues_0( Axis:= , bExecute:= , dwValueMask:= , fSetPosition:= , fSetVelocity:= , fSetVelocity:= , fSetJerk:= , fSetJerk:= , fSetCurrent:= , bBusy=&gt; , bCommandAborted=&gt; , bError=&gt; , iErrorID=&gt; );</pre> |

2) Related variables

input and output variables

| Enter the output variable | Name | The data<br>type | Effective<br>range | The<br>initial<br>value | Describe                                                |
|---------------------------|------|------------------|--------------------|-------------------------|---------------------------------------------------------|
| Axis                      | Axis | AXIS_REF         | -                  | -                       | Maps to the axis, AXIS_REF_SM3 instance of the property |

Enter variables

| Enter the<br>variable   | Name               | The<br>data<br>type | Effective<br>range | The<br>initial<br>value | Describe                                   |  |  |
|-------------------------|--------------------|---------------------|--------------------|-------------------------|--------------------------------------------|--|--|
| bExecute                | Implementati<br>on | BOOL                | TRUE,FALSE         | FALSE                   | Rising edge execution function block       |  |  |
| DwValue                 | Control            |                     | WORD               |                         | Bite0:TRUE:fSetPosition active FALSE:      |  |  |
| Mask                    | Management         | DWORD               |                    | U                       | ignored                                    |  |  |
| bAbort                  | Interrupt          | BOOL                | TRUE,FALSE         | FALSE                   | Bite1:TRUE: fSetVelocity active FALSE:     |  |  |
|                         |                    |                     |                    |                         | ignored                                    |  |  |
| fSetPosition            | Set position       | LREAL               |                    | 0                       | Bite2:TRUE: fSetAcceleration active FALSE: |  |  |
| 13etr Osition           |                    |                     |                    |                         | ignored                                    |  |  |
| fSetVelocity            | Set speed          | LREAL               |                    | 0                       | Bite3:TRUE: fSetJerk active FALSE: Ignored |  |  |
| fSetAccel               | Set                |                     |                    | 0                       | Bite4:TRUE: fSetTorque active FALSE:       |  |  |
| eration                 | acceleration       | LKLAL               |                    |                         | Ignored                                    |  |  |
| fSetJerk                | Set jump           | LREAL               |                    | 0                       | Bite5:TRUE: fSetCurrent active FALSE:      |  |  |
|                         | value              |                     |                    |                         | ignored                                    |  |  |
| fSetTorque Set torque   |                    | LREAL               |                    | 0                       | Rising edge interrupt function block       |  |  |
| fSetCurrent Set current |                    | LREAL               |                    | 0                       | Axis set position (calibrated units)       |  |  |

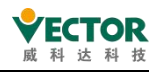

#### The output variable

| The<br>output<br>variable | Name                       | The data<br>type | Effective<br>range | The<br>initial<br>value | Describe                                                                                                    |
|---------------------------|----------------------------|------------------|--------------------|-------------------------|----------------------------------------------------------------------------------------------------|
| bBusy                     | During<br>execution        | BOOL             | TRUE,FALSE         | FALSE                   | True- During the execution of the instruction, the                                                                                                    |
| bCommand<br>Aborted       | Instruction<br>interrupted | BOOL             | TRUE,FALSE         | FALSE                   | (the axis is in a synchronized<br>state, the same as when the cam<br>MC_CamIn instruction is<br>running), the bBusy state can be<br>cleared with the MC_Camout<br>instruction |
| bError                    | Error                      | BOOL             | TRUE,FALSE         | FALSE                   | True- The axis is interrupted by another control command                                                                                                    |
| iErrorID                  | Error code                 | SMC_ERROR        |                    |                         | True, exception generated                                                                                                    |

3) Function description

• After SMC\_FollowSetValues has been started by the rising edge of bExecute, the axis sends the selected parameter command to the axis every task cycle.

• When the bBusy signal comes, the state of the axis is synchronous and the state of the slave axis is the same as when the MC\_CamIn instruction is in effect, which can be cleared by the MC\_CamOut instruction.

When the bExecute signal is TRUE, bBusy changes from TRUE to FALSE when the command is interrupted by another control command.

• The control parameter is selected by the DwValueMask value, for example, if DwValueMask is 1, the position is sent for each task cycle, just like the SMC\_FollowPosition instruction. A DwValueMask of 2 is the output of a separate speed command. A DwValueMask of 3 is the output of a position velocity command. A DwValueMask of 7 is the output of a position, velocity, acceleration command, etc.

• Timing diagram

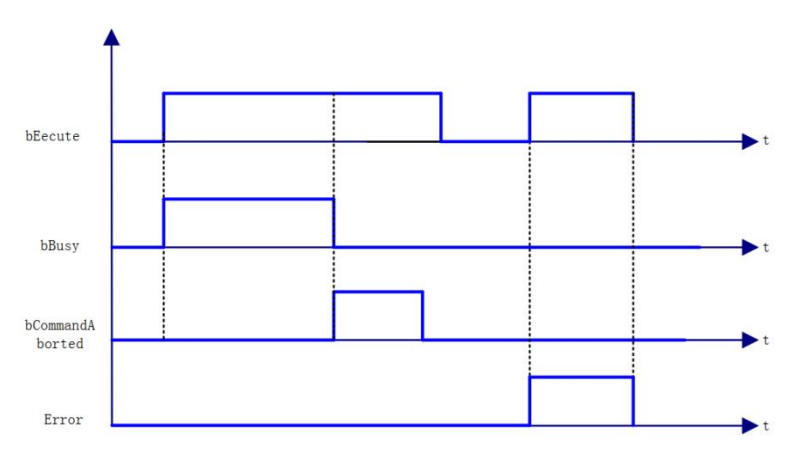

4) Error description

bExecute on rising edge.

Axis variable is connected to a non-AXIS\_REF\_SM3 type structure variable, Error output
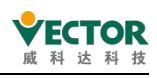

Axis is not enabled, Error output.

The instruction is running, the axis is wrong, Error is output.

Note]: Please read "Appendix C Error Code Descriptions" for the error code descriptions.

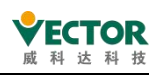

# 7.4.17 SMC\_SetControllerMode

Set the current operating mode of the servo, default to the synchronization cycle position control, control mode related settings please refer to the servo control mode.

# 1) Instruction format

| Instructions              | Name                                | Graphical performance                                                                                                  | ST performance                                                                                                    |
|---------------------------|-------------------------------------|----------------------------------------------------------------------------------------------------|----------------------------------------------------------------------------------------------------|
| SMC_<br>SetControllerMode | Set the<br>shaft<br>control<br>mode | SMC_SetControllerMode_0<br>SMC_SetControllerMode<br>Axis bDone<br>bExecute bBusy<br>nControllerMode bError<br>nErrorID | <pre>SMC_SetControllerMode0( Axis:= , bExecute:= , nControllerMode:= , bDone=&gt; , bBusy=&gt; , bError=&gt; , nErrorID=&gt; );</pre> |

2) Related variables

input and output variables

| Enter the<br>output<br>variable | Name | The<br>data<br>type | Effective<br>range | The<br>initial<br>value | Describe                                                |
|---------------------------------|------|---------------------|--------------------|-------------------------|---------------------------------------------------------|
| Axis                            | Axis | AXIS_REF            | -                  | -                       | Maps to the axis, AXIS_REF_SM3 instance of the property |

Enter variables

| Enter the<br>variable | Name    | The data type | Effective<br>range | The<br>initial<br>value | Describe                              |
|-----------------------|---------|---------------|--------------------|-------------------------|---------------------------------------|
| bExecute              | Perform | BOOL          | TRUE.FALSE         | FALSE                   | The rising edge executes the function |
|                       |         |               | - , -              |                         | block                                 |
|                       |         |               |                    |                         | Shaft control mode                    |
|                       |         |               |                    |                         | 1: torque control mode: SMC_torque    |
| nController           | Control | SMC_CONTR     |                    | SMC_                    | 2: speed control mode,: SMC_Velocity  |
| Mode                  | mode    | OLLER_MODE    |                    | Position                | 3:position control mode :             |
|                       |         |               |                    |                         | SMC_Position                          |
|                       |         |               |                    |                         | 4: current control mode, SMC_Current  |

| The<br>output<br>variable | Name                       |            | The<br>type | data | Effective<br>range | The<br>initial<br>value | Describe                                 |
|---------------------------|----------------------------|------------|-------------|------|--------------------|-------------------------|------------------------------------------|
| bDone                     | The<br>setting<br>complete | mode<br>is | BOOL        |      | TRUE,FALSE         | FALSE                   | True, the mode setting is complete       |
| bBusy                     | In action                  |            | BOOL        |      | TRUE,FALSE         | FALSE                   | True - In the execution of instructions, |
| bError                    | Error                      |            | BOOL        |      | TRUE,FALSE         | FALSE                   | True, exceptions are generated           |

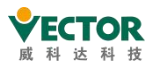

VE Controller Programming Manual

| iErrorID | The error code | SMC_ERROR |  |  | Reference SMC_Error |
|----------|----------------|-----------|--|--|---------------------|
|----------|----------------|-----------|--|--|---------------------|

3) Function description

• SMC\_SetControllerMode, which gives the servo drive the control mode command after the rising edge of bExecute is started, or the control mode can be set by the Axis.out.byModesofOpreation value after axis configuration (object dictionary 6060h has to be added to the process data).

| DO Assignment (16#1C12):        | 🕂 Insert 📝 Edit   | 🕂 Insert 📝 Edit 🗙 Delete 🔮 Move Up 🚸 Move Down |      |                      |      |  |  |
|---------------------------------|-------------------|------------------------------------------------|------|----------------------|------|--|--|
| ☑ 16#1600                       | PDO Content (16#1 | PDO Content (16#1600):                         |      |                      |      |  |  |
| 16#1701 (excluded by 16#1600)   | Index             | Size                                           | Offs | Name                 | Туре |  |  |
| 16#1702 (excluded by 16#1600)   | 16#6040:00        | 2.0                                            | 0.0  | Controlword          | UINT |  |  |
| ] 16#1703 (excluded by 16#1600) | 16#607A:00        | 4.0                                            | 2.0  | Targetposition       | DINT |  |  |
| 16#1704 (excluded by 16#1600)   | 16#60B8:00        | 2.0                                            | 6.0  | Touch probe function | UINT |  |  |
| 16#1705 (excluded by 16#1600)   | 16#6071:00        | 2.0                                            | 8.0  | Target torque        | INT  |  |  |
|                                 | 16#60FF:00        | 4.0                                            | 10.0 | Target velocity      | DINT |  |  |
|                                 | 16#6060:00        | 1.0                                            | 14.0 | Modes of operation   | SINT |  |  |
|                                 |                   |                                                | 15.0 |                      |      |  |  |

Conditions to be met for the use of the function block.

1: The axes must meet these control conditions, e.g. dummy axes cannot use the function block.

2: The synchronisation period supported by each mode must be the same (refer to the manual of "EtherCAT Servo" of WKD)

3: The axes must be in a state other than "errorstop", "stopping" or "homing" when the command is executed, otherwise an error will occur.

◆ If the axis does not change to the set control mode after 1000 cycles of the command, the command will report an error and bError will change from false to true.

◆ When the axis control mode changes from low level to high level (torque -> velocity, torque->position, velocity->position), the function block will calculate the set value of the high level mode. For example, when there is a change from torque mode to position mode, the function block will superimpose an expected position distance (calculated by the current actual velocity and the time offset in the task cycle) to compensate for the time lag between the actual and set values.

◆ When the bDone signal is triggered after the command has been executed, the axis will still run during the time between the command trigger and the bDone signal trigger. However, if the bDone signal is triggered and there is no other control command to continue setting values for the axis, the axis will stop immediately and an error will be reported, so the rising edge of the bDone signal should be used to trigger commands such as MC\_Halt, MC\_MoveVelocity or MC\_MoveAbsolute to smooth out the axis.

4) Timing diagram

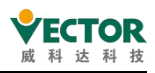

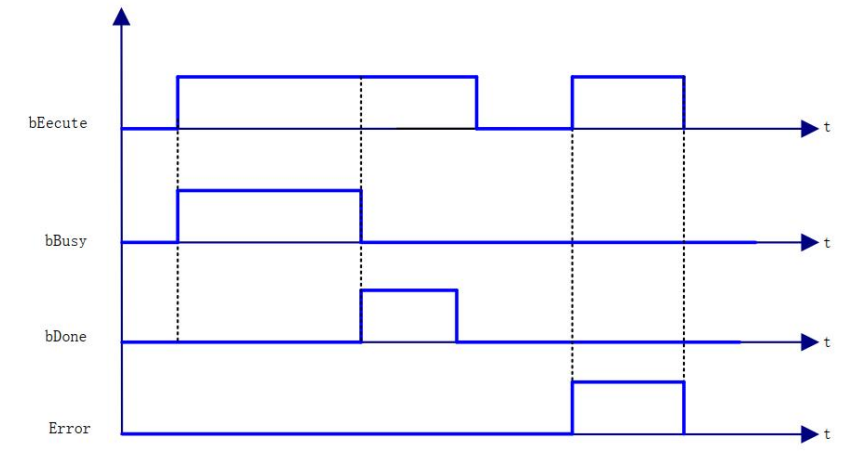

5) Error description

bExecute On rising edge.

Axis invalid

Axis state is invalid.

The axis does not satisfy the control mode.

Axis error is reported and Error is output.

[Note] : Please read "Appendix C Error Code Descriptions" for descriptions of the relevant error codes.

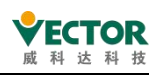

# 7.4.18 SMC\_CheckLimits

The instruction function is to check whether the current drive setting value exceeds the maximum value configured by the controller.

#### 1) Instruction format

| Instructions        | Name                    | Graphical performance                                                                                                    | ST performance                                                                                                    |
|---------------------|-------------------------|----------------------------------------------------------------------------------------------------|----------------------------------------------------------------------------------------------------|
| SMC_<br>CheckLimits | Axis<br>Limits<br>Check | SMC_CheckLimits         Axis       AXIS_REF_SM3       BOOL       bBusy         bEnable       BOOL       BOOL       bError         bCheckVel       BOOL       SMC_ERROR       iErrorID         bCheckAccDec       BOOL       BOOL       bLimitsExceeded | <pre>SMC_CheckLimits0(     Axis:= ,     bEnable:= ,     bCheckVel:= ,     bCheckAccDec:= ,     bBusy=&gt; ,     bError=&gt; ,     iErrorID=&gt; ,     bLimitsExceeded=&gt; );</pre> |

#### 2) Related variables

input and output variables

| Enter the<br>output<br>variable | Name | The<br>data<br>type | Effective<br>range | The<br>initial<br>value | Describe                                                |
|---------------------------------|------|---------------------|--------------------|-------------------------|---------------------------------------------------------|
| Axis                            | Axis | AXIS_REF            | -                  | -                       | Maps to the axis, AXIS_REF_SM3 instance of the property |

### Enter variables

| Enter the    | Name         | The data | Effective | The initial | Describe                             |
|--------------|--------------|----------|-----------|-------------|--------------------------------------|
| variable     | Name         | type     | range     | value       | Describe                             |
| h En a h la  | Daufaura     | DOOL     | TRUE,     |             |                                      |
| DEnable      | Perform      | BOOL     | FALSE     | FALSE       | TRUE: In the execution of the check  |
|              | Canadahaali  | DOOL     | TRUE,     |             | TRUE: Speed check, false: Do not     |
| bUneckvei    | Speed спеск  | BOOL     | FALSE     | FALSE       | perform speed check                  |
|              | Add a        |          |           |             | TRUE: Perform a deceleration check,  |
| bCheckAccDec | deceleration | BOOL     | TRUE,     | FALSE       | false: Do not perform a deceleration |
|              | check        |          | FALSE     |             | check                                |

| The<br>output<br>variable | Name                     | The data<br>type | Effective range | The<br>initial<br>value | Describe                                                                                     |
|---------------------------|--------------------------|------------------|-----------------|-------------------------|----------------------------------------------------------------------------------------------|
| bBusy                     | In action                | BOOL             | TRUE,FALSE      | FALSE                   | True - Perform axis check,<br>False: Do not perform axis check                               |
| bError                    | Error                    | BOOL             | TRUE,FALSE      | FALSE                   | True, exceptions are generated                                                               |
| iErrorID                  | The error code           | SMC_ERROR        |                 |                         | Reference SMC_Error                                                                          |
| bLimits<br>Exceeded       | Check<br>Limit<br>Output | BOOL             | TRUE,FALSE      | FALSE                   | TRUE: Currently set speed, or addordecelerateoverAxis.fSWMaxVelocity,Axis.fSWMaxAcceleration |

VE Controller Programming Manual

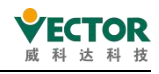

|  |  | Axis.fSWMaxDeceleration |
|--|--|-------------------------|

## 3) Function Description

bEnable is TRUE, bBusy outputs TRUE. bEnable checks the axis velocity and acceleration.

If the set speed or acceleration/deceleration of the current axis exceeds the set values of Axis.fSWMaxVelocity, Axis.fSWMaxAcceleration, Axis.

fSWMaxDeceleration, the bLimitsExceeded signal is output as TRUE

Note: This function only checks that the current command speed or acceleration/deceleration exceeds the set limit value, it does not stop the axis.

#### 4) Timing diagram

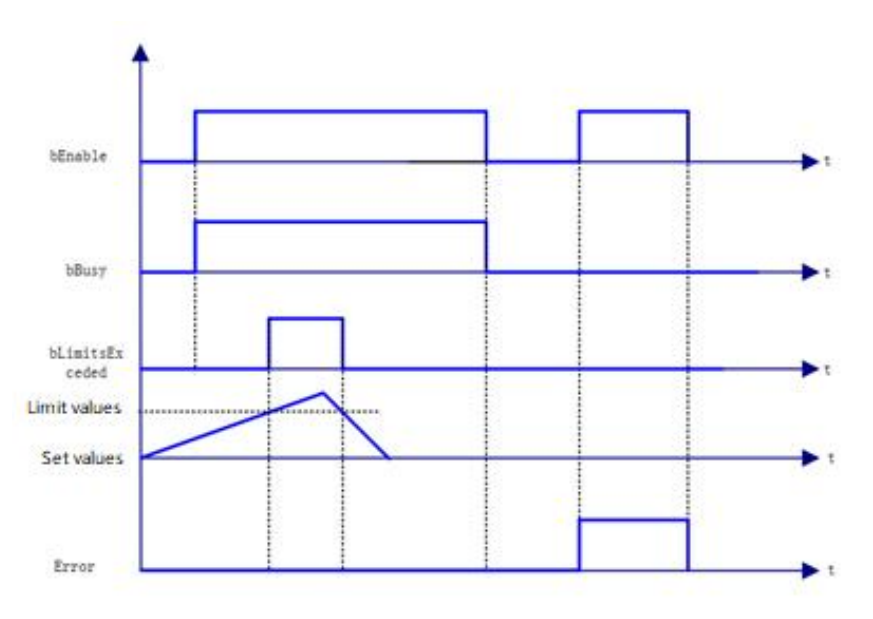

5) Error description

bExecute on rising edge.

Axis error reported, Error output.

Invalid axis input, Error output.

[Note]: Please read "Appendix C Error Code Descriptions" for the relevant error code descriptions.

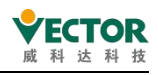

# 7.4.19 SMC\_GetMaxSetAccDec

The command reads the maximum acceleration and deceleration of the axis.

#### 1) Instruction format

| Instructions            | Name                                               | Graphical performance                                                                                                    | ST performance                                                                                                    |
|-------------------------|----------------------------------------------------|----------------------------------------------------------------------------------------------------|----------------------------------------------------------------------------------------------------|
| SMC_<br>GetMaxSetAccDec | Maximum<br>axis<br>increase<br>and<br>deceleration | SMC_GetMaxSetAccDec<br>—Axis AXIS_REF_SM3 BOOL bValid —<br>bEnable BOOL BUOY<br>—dwTimeStamp DWORD LREAL fMaxAcceleration —<br>DWORD dwTimeAtMax — | <pre>SMC_GetMaxSetAccDec_0(     Axis:= ,     bEnable:= ,     dwTimeStamp:= ,     bValid=&gt; ,     bBusy=&gt; ,     fMaxAcceleration=&gt; ,     dwTimeAtMax=&gt; );</pre> |

#### 2) Related variables

input and output variables

| Enter the<br>output<br>variable | Name | The data<br>type | Effective<br>range | The<br>initial<br>value | Describe                                          |
|---------------------------------|------|------------------|--------------------|-------------------------|---------------------------------------------------|
| Axis                            | Axis | AXIS_REF         | -                  | -                       | Map to the axis, AXIS_REF_SM3 instance of the map |

Enter variables

| Enter the<br>variable | Name    | The data<br>type | Effective<br>range | The<br>initial<br>value | Describe                  |
|-----------------------|---------|------------------|--------------------|-------------------------|---------------------------|
| bEnable               | Perform | BOOL             | TRUE,FALSE         | FALSE                   | TRUE: Perform a read      |
| dwTimeStamp           |         | Dword            |                    |                         | Optional timestamp input; |

| The<br>output<br>variable | Name                                                    | The<br>data<br>type | Effective<br>range | The<br>initial<br>value | Describe                                                                                                    |
|---------------------------|---------------------------------------------------------|---------------------|--------------------|-------------------------|----------------------------------------------------------------------------------------------------|
| bValid                    | Effective                                               | BOOL                | TRUE,<br>FALSE     | FALSE                   | True, the instruction execution is valid                                                                                                    |
| bBusy                     | In action                                               | BOOL                | TRUE,<br>FALSE     | FALSE                   | True, reading data                                                                                                    |
| fMaxAcce<br>leration      | Maximum<br>plus-deceleration<br>value                   | LREAL               |                    | 0                       | Maximum plus-deceleration value<br>(positive acceleration, negative<br>deceleration, plus-deceleration absolute<br>maximum value is final)                                                                        |
| dwTime<br>AtMax           | The maximum<br>value<br>corresponds to<br>the timestamp | Dword               |                    | 0                       | The dwTimeStamp value corresponding<br>to the maximum acceleration (e.g. when<br>the acceleration continues to increase, the<br>value is updated with dwTimeStamp, the<br>fMaxAcceleration value is also updated, |

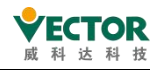

|  |  |  | and once the acceleration reaches the |
|--|--|--|---------------------------------------|
|  |  |  | maximum, the fMaxAcceleration record  |
|  |  |  | maximum, and the dwTimeStamp          |
|  |  |  | corresponding to the maximum value is |
|  |  |  | also recorded)                        |

3) Function description

bEnable is TRUE, no error, bValid outputs TRUE.

When the absolute value of acceleration/deceleration is greater than the previous value, fMaxAcceleration and dwTimeAtMax will be refreshed.

The dwTimeAtMax value is the corresponding dwTimeStamp value for the maximum acceleration and deceleration, so dwTimeStamp should be set to a variable value, e.g. with the task period or a fixed time period. (see sample program)

◆ Sample program

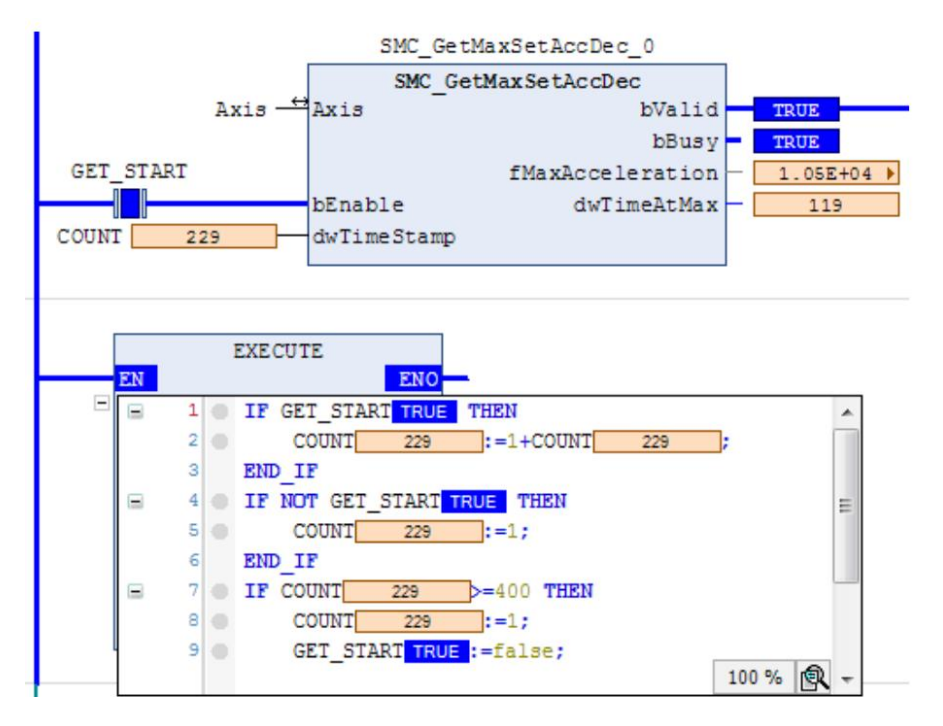

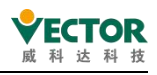

# 7.4.20 SMC\_GetMaxSetVelocity

The instruction function is: Read the maximum speed of the axis.

# 1) Instruction format

| Instructions              | Name                                               | Graphical performance                                                                                                    | ST performance                                                                                                    |
|---------------------------|----------------------------------------------------|----------------------------------------------------------------------------------------------------|----------------------------------------------------------------------------------------------------|
| SMC_GetMax<br>SetVelocity | Maximum<br>axis<br>increase<br>and<br>deceleration | SMC_GetMaxSetVelocity         Axis       AXIS_REF_SM3       BOOL       bValid         — bEnable       BOOL       BOOL       BUsy         — dwTimeStamp       DWORD       LREAL       fMaxVelocity          DWORD       dwTimeAtMax | <pre>SMC_GetMaxSetVelocity_0(     Axis:= ,     bEnable:= ,     dwTimeStamp:= ,     bValid=&gt; ,     bBusy=&gt; ,     fMaxVelocity=&gt; ,     dwTimeAtMax=&gt; );</pre> |

# 2) Related variables

## input and output variables

| Enter the<br>output<br>variable | Name | The<br>data<br>type | Effective<br>range | The<br>initial<br>value | Describe                                                |
|---------------------------------|------|---------------------|--------------------|-------------------------|---------------------------------------------------------|
| Axis                            | Axis | AXIS_REF            | -                  | -                       | Maps to the axis, AXIS_REF_SM3 instance of the property |

Enter variables

| Enter the<br>variable | Name    | The data<br>type | Effective<br>range | The<br>initial<br>value | Describe                   |  |
|-----------------------|---------|------------------|--------------------|-------------------------|----------------------------|--|
| bEnable               | Perform | BOOL             | TRUE,FALSE         | FALSE                   | TRUE: Perform a read       |  |
| dwTimeStamp           |         | Dword            |                    |                         | Optional time stamp input; |  |

| The<br>output<br>variable | Name                                             | The data<br>type | Effective<br>range | The<br>initial<br>value | Describe                                                                                                    |  |  |
|---------------------------|--------------------------------------------------|------------------|--------------------|-------------------------|----------------------------------------------------------------------------------------------------|--|--|
| bValid                    | Effective                                        | BOOL             | TRUE,FALSE         | FALSE                   | True, the instruction execution is valid                                                                                                    |  |  |
| bBusy                     | In action                                        | BOOL             | TRUE,FALSE         | FALSE                   | True, reading data                                                                                                    |  |  |
| fMaxVelocity              | The<br>maximum<br>speed value                    | LREAL            |                    | 0                       | Maximum velocity value (positive, negative reverse, absolute maximum final)                                                                                                    |  |  |
| dwTime<br>AtMax           | The<br>maximum<br>value<br>corresponds<br>to the | Dword            |                    | 0                       | The dwTimeStamp value at maximum<br>speed (e.g., when the speed continues to<br>increase, the value is updated with<br>dwTimeStamp, the fMaxVelocity value is<br>also updated, and once the maximum |  |  |

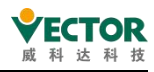

| timestan | ηp |  | speed is rea | iched, th | ne fMax | Velocity record |
|----------|----|--|--------------|-----------|---------|-----------------|
|          |    |  | maximum,     | and       | the     | dwTimeStamp     |
|          |    |  | correspondi  | ng to th  | ne max  | ximum value is  |
|          |    |  | also recorde | d)        |         |                 |

3) Function description

bEnable is TRUE, no error, bValid outputs TRUE.

fMaxVelocity and dwTimeAtMax are refreshed when the absolute value of the velocity is greater than the previous value.

The dwTimeAtMax value corresponds to the dwTimeStamp value for maximum velocity, so dwTimeStamp should be set to a variable value, e.g. with the task cycle or a fixed time period. (see sample program)

• Sample program

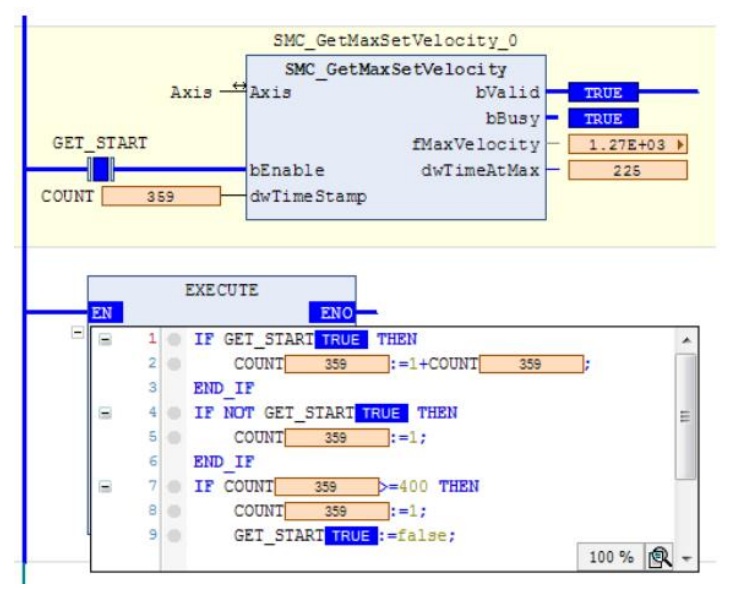

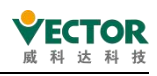

# 7.4.21 SMC\_InPosition

The instruction function is to monitor the deviation between the current axis set position value and the actual value, and to determine whether the axis is within the required deviation range through the set deviation window.

## 1) Instruction format

| Instructions   | Name                            | Graphical performance                                                                                                    | ST performance                                                                                                    |
|----------------|---------------------------------|----------------------------------------------------------------------------------------------------|----------------------------------------------------------------------------------------------------|
| SMC_InPosition | Axis<br>deviation<br>monitoring | SMC_InPosition<br>Axis AXIS_REF_SM3 BOOL bInPosition<br>bEnable BOOL BOOL bBusy<br>fPosWindow LREAL BOOL bTimeOut<br>fPosTime LREAL<br>fTimeOut LREAL | <pre>SMC_InPosition0(    Axis:=Axis,    bEnable:=,    fPosWindow:=,    fPosTime:=,    fTimeOut:=,    bInPosition=&gt;,    bBusy=&gt;,    bTimeOut=&gt;);</pre> |

### 2) Related variables

input and output variables

| Enter the<br>output<br>variable | Name | The data<br>type | Effective<br>range | The<br>initial<br>value | Describe                                                |
|---------------------------------|------|------------------|--------------------|-------------------------|---------------------------------------------------------|
| Axis                            | Axis | AXIS_REF         | -                  | -                       | Maps to the axis, AXIS_REF_SM3 instance of the property |

Enter variables

| Enter the<br>variable | Name                   | The<br>data<br>type | Effective<br>range | The<br>initial<br>value | Describe                                                                                                    |
|-----------------------|------------------------|---------------------|--------------------|-------------------------|----------------------------------------------------------------------------------------------------|
| bEnable               | Perform                | BOOL                | TRUE,<br>FALSE     | FALSE                   | TRUE: Perform a read                                                                                                    |
| fPosWindow            | Bias<br>window         | LREAL               |                    | 0                       | Set the window for deviation monitoring,<br>fPosWindow and Distance (the deviation between<br>the instruction position and the feedback<br>position), and the true position is based on the<br>fPosTime time output bPositionInPosition |
| fPosTime              | The<br>trigger<br>time | LREAL               |                    | 0                       | The deviation is within the window range time<br>and is used to trigger bInPosition units in S<br>(seconds)                                                                                                    |
| fPosTiOut             | Time-out<br>time       | LREAL               |                    | 0                       | Deviation timeout in S (seconds)                                                                                                    |

| The<br>output<br>variable | Name | The data<br>type | Effective<br>range | The<br>initial<br>value | Describe                              |
|---------------------------|------|------------------|--------------------|-------------------------|---------------------------------------|
| bInPosition               | The  | BOOL             | TRUE,FALSE         | FALSE                   | True, the deviation is within the set |

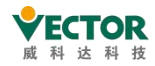

VE Controller Programming Manual

|              | deviation is                     |       |                                     |       | window                    |
|--------------|----------------------------------|-------|-------------------------------------|-------|---------------------------|
|              | normal                           |       |                                     |       |                           |
| bBusy        | In action                        | BOOL  | TRUE,FALSE                          | FALSE | True, in action           |
| h Time o Out | t Timeout LREAL TRUE,FALSE FALSE |       | Current deviation detection related |       |                           |
| bTimeOut     |                                  | LKEAL | IRUE,FALSE                          | FALSE | to byDeaTimeCycles values |

3) Function Description

bEnable is TRUE, if the detected deviation is less than the set window fPosWindow and lasts fPosTime seconds then blnPosition triggers TRUE. blnPosition outputs FALSE as soon as the detected deviation is greater than the set window.

Note: The fPosTime must be set at a reasonable time otherwise bTimeOut will be triggered (e.g. for a cam with a 2 second cam period and a continuous deviation not exceeding the set window of 1.5 seconds, fPosTime set to greater than 1.5 seconds will cause blnPosition not to be triggered).

bEnable is TRUE, bBusy output is true.

The deviation value monitors the data fCurrentDistance in the SMC\_InPosition structure.

If bEnable is TRUE, blnPosition is not triggered TRUE after the time set by fPosTime, then bTimeOut is triggered TRUE.

• Timing chart sample program

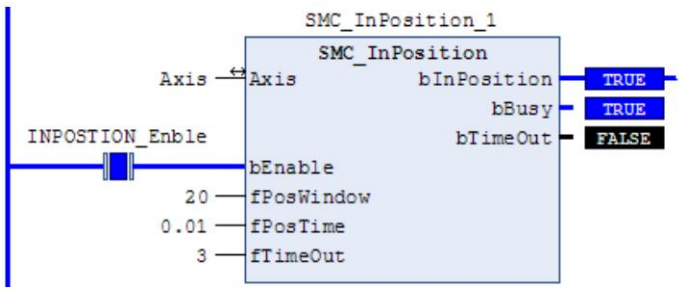

• Sample program

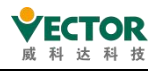

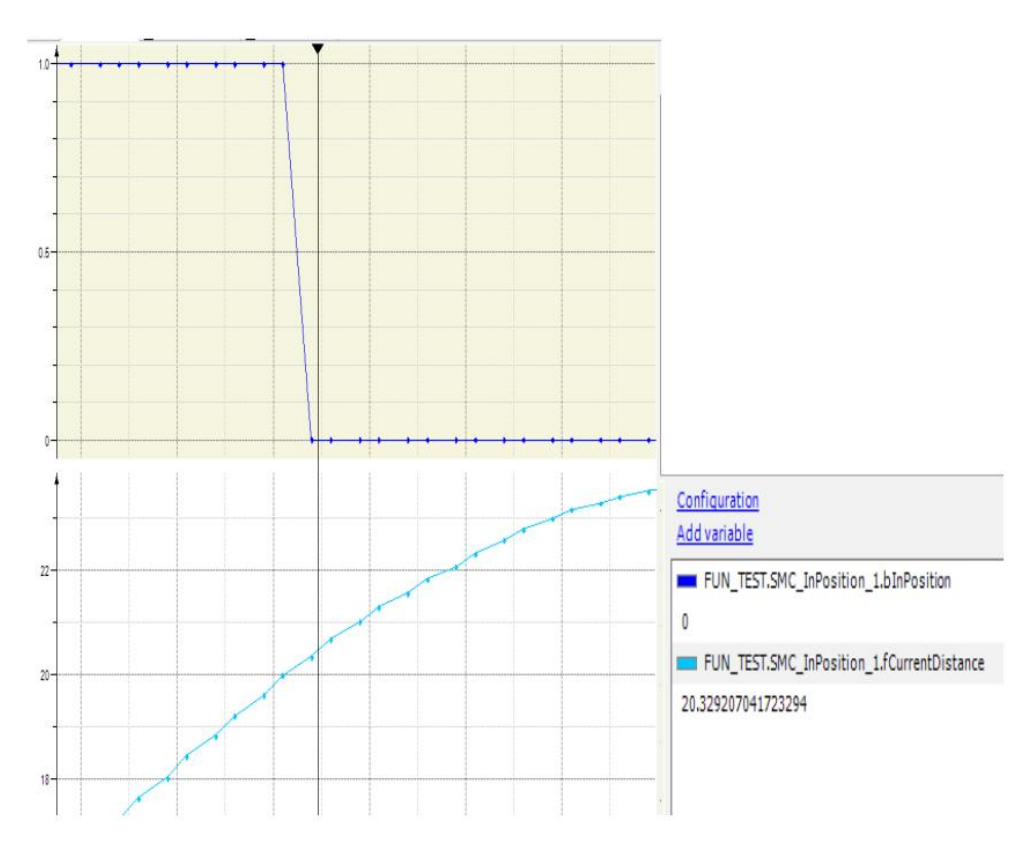

Larger than window setting blnPosition immediately changes from true to FALSE

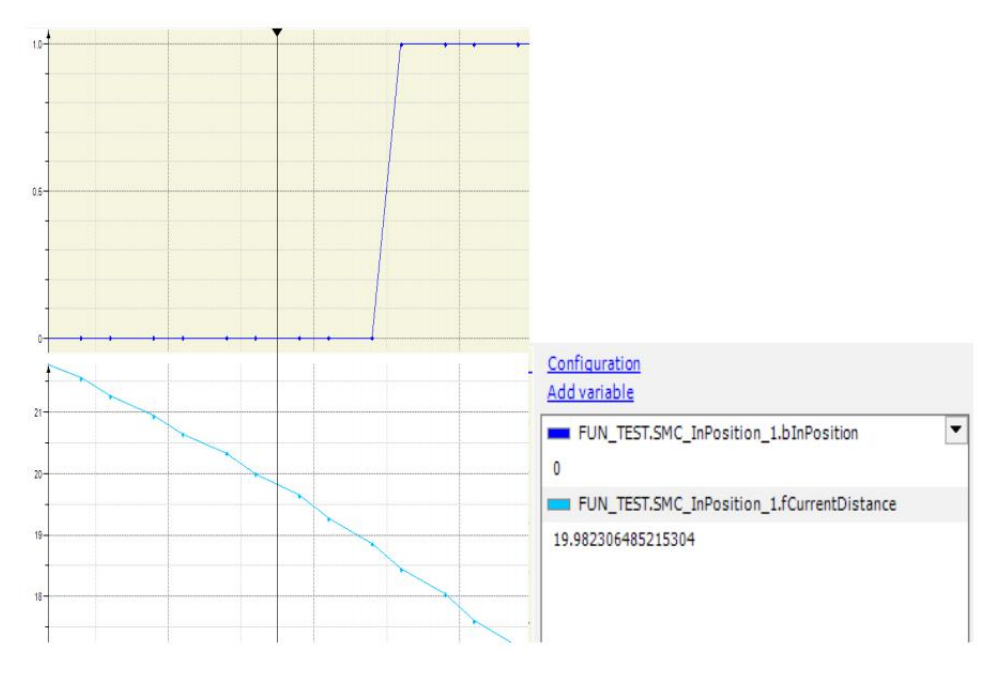

blnPosition becomes TRUE after 4 task cycles (2.5ms) within the setting window, which corresponds to the program setting of 0.01S

4) Timing diagram

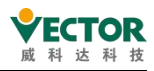

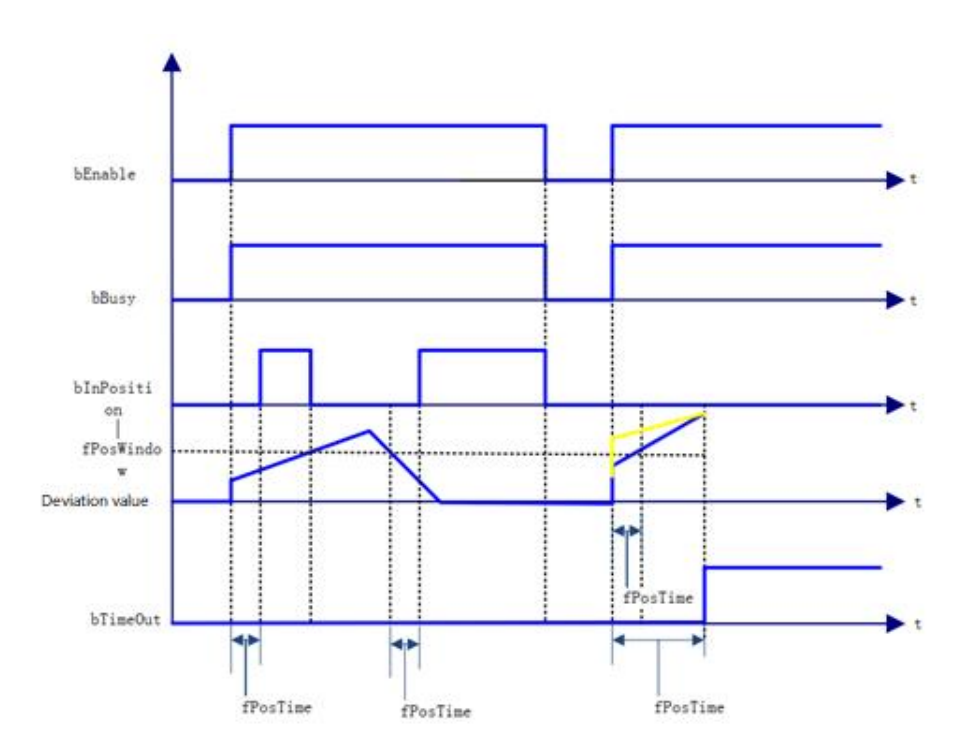

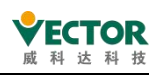

# 7.4.22 SMC\_ReadSetPosition

The instruction function is to read the instruction position of the axis (the converted user unit).

### 1) Instruction format

| Instructions            | Name                                    | Graphical performance                                                                                                    | ST performance                                                                                                    |
|-------------------------|-----------------------------------------|----------------------------------------------------------------------------------------------------|----------------------------------------------------------------------------------------------------|
| SMC_<br>ReadSetPosition | Read the<br>axis<br>command<br>position | SMC_ReadSetPosition<br>Axis AXIS_REF_SM3 BOOL Valid<br>Enable BOOL Busy<br>BOOL Error<br>SMC_ERROR ErrorID<br>LREAL Position | <pre>SMC_ReadSetPosition0(     Axis:= ,     Enable:= ,     Valid=&gt; ,     Busy=&gt; ,     Error=&gt; ,     ErrorID=&gt; ,     Position=&gt; );</pre> |

# 2) Related variables

input and output variables

| Enter the<br>output<br>variable | Name | The<br>data<br>type | Effective<br>range | The<br>initial<br>value | Describe                                                |
|---------------------------------|------|---------------------|--------------------|-------------------------|---------------------------------------------------------|
| Axis                            | Axis | AXIS_REF            | -                  | -                       | Maps to the axis, AXIS_REF_SM3 instance of the property |

Enter variables

| Enter the<br>variable | Name    | The data<br>type | Effective range | The<br>initial<br>value | Describe             |
|-----------------------|---------|------------------|-----------------|-------------------------|----------------------|
| Enable                | Perform | BOOL             | TRUE,FALSE      | FALSE                   | TRUE: Perform a read |

The output variable

| The<br>output<br>variable | Name                                  | The data<br>type | Effective<br>range | The<br>initial<br>value | Describe                                       |
|---------------------------|---------------------------------------|------------------|--------------------|-------------------------|------------------------------------------------|
| Valid                     | Effective                             | BOOL             | TRUE,FALSE         | FALSE                   | True, read valid                               |
| Busy                      | In action                             | BOOL             | TRUE,FALSE         | FALSE                   | True, in action                                |
| Error                     | Error                                 | BOOL             | TRUE,FALSE         | FALSE                   | True, exceptions are generated                 |
| ErrorID                   | The error code                        | SMC_ERROR        |                    |                         | Reference SMC_Error                            |
| Position                  | The position<br>of the<br>instruction | LREAL            |                    | 0                       | The command position of the current task cycle |

3) Function description

Enable is TRUE, Valid if no error, Busy output is TURE.

Position is the value of Axis.fSetPosition.

If Enable is FALSE, , then Valid and Busy output is FALSE. Position stays at the value before

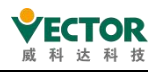

#### FALSE.

• Timing chart sample program

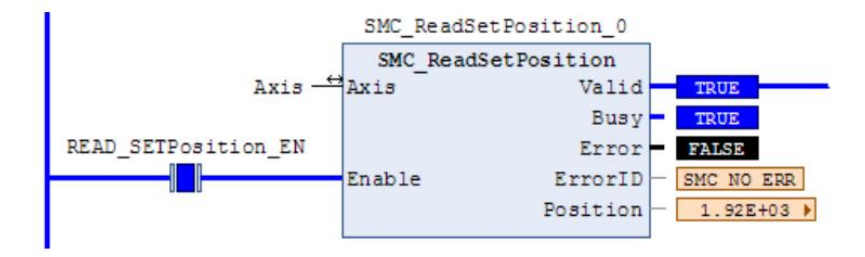

4) Error description

bExecute on rising edge: Axis error, Error output; Invalid axis input, Error output.

[Note]: Please read "Appendix C Error Code Descriptions" for the relevant error code descriptions.

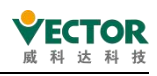

# 7.4.23 SMC\_SetTorque

The instruction function is to set the shaft torque (valid when in torque control mode).

#### 1) Instruction format

| Instructions  | Name              | Graphical performance                                                                                                    | ST performance                                                                                                    |
|---------------|-------------------|----------------------------------------------------------------------------------------------------|----------------------------------------------------------------------------------------------------|
| SMC_SetTorque | Torque<br>setting | SMC_SetTorque<br>— Axis AXIS_REF_SM3 BOOL bBusy —<br>— bEnable BOOL BOOL bError —<br>— fTorque LREAL SMC_ERROR nErrorID — | <pre>SMC_SetTorque0(     Axis:= ,     bEnable:= ,     fTorque:= ,     bBusy=&gt; ,     bError=&gt; ,     nErrorID=&gt; );</pre> |

# 2) Related variables

Enter the output variables

| Enter the<br>output<br>variable | Name | The<br>data<br>type | Effective<br>range | The<br>initial<br>value | Describe                                          |
|---------------------------------|------|---------------------|--------------------|-------------------------|---------------------------------------------------|
| Axis                            | Axis | AXIS_REF            | -                  | -                       | Map to the axis, AXIS_REF_SM3 instance of the map |

Enter variables

| Enter the<br>variable | Name           | The data<br>type | Effective<br>range | The initial<br>value | Describe                               |
|-----------------------|----------------|------------------|--------------------|----------------------|----------------------------------------|
| bEnable               | Perform        | BOOL             | TRUE,FALSE         | FALSE                | Rise the edge and set the shaft torque |
| fTorque               | Set the torque | LREAL            |                    | 0                    | The unit is 0.1                        |

The output variable

| The output<br>variable | Name           | The data type | Effective range | The<br>initial<br>value | Describe                       |
|------------------------|----------------|---------------|-----------------|-------------------------|--------------------------------|
| Busy                   | In action      | BOOL          | TRUE,FALSE      | FALSE                   | True, in action                |
| Error                  | Error          | BOOL          | TRUE,FALSE      | FALSE                   | True, exceptions are generated |
| ErrorID                | The error code | SMC_ERROR     |                 |                         | Reference SMC_Error            |

# 3) Function description

bEnable Rising edge, no error then bBusy output is TURE.

This instruction only sets the torque value for the axis and is not a torque control function. The axis control mode is valid in the torque control mode, i.e. you need to use the SMC\_SetControllerMode instruction to set the servo to torque mode first and then execute this instruction.

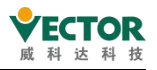

• Timing diagram sample program

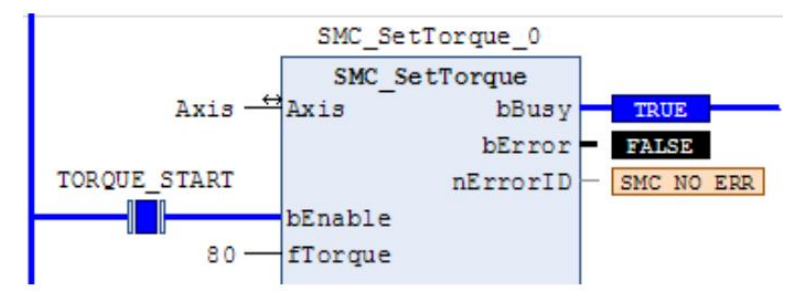

4) Error description

bExecute on rising edge.

Axis error reported, Error output; invalid axis input, Error output.

Axis control mode error, Error output, error code SMC\_ST\_WRONG\_CONTROLLER\_MODE [Note]: Please read "Appendix C Error Code Descriptions" for descriptions of the relevant error codes.

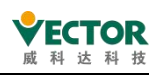

# 7.4.24 SMC\_BacklashCompensation

The instruction function is: to compensate for the main shaft gap, for example, the virtual axis in the belt transfer is the main axis, the axis is a virtual axis synchronization mirror, due to external reasons, there is a gap between the position of the shaft and the spindle, the instruction can be used to compensate for this gap.

This instruction function is similar to the phase offset instruction (MC\_Phasing) and its phase depends on the direction in which the spindle operates.

| Instructions                     | Name                | Graphical performance                                                                                            | ST performance                                                                                                    |
|----------------------------------|---------------------|----------------------------------------------------------------------------------------------------|----------------------------------------------------------------------------------------------------|
| SMC_<br>BacklashCom<br>pensation | Gap<br>compensation | SMC_BacklashCompensation_0       21         SMC_BacklashCompensation       3000000000000000000000000000000000000 | <pre>SMC_BacklashCompensation0(     Master:= ,     Slave:= ,     bExecute:= ,     fBacklash:= ,     fCompensationVel:= ,     fCompensationAcc:= ,     fCompensationDec:= ,     eBacklashMode:= ,     eBacklashStartState:= ,     bBusy=&gt; ,     bCommandAborted=&gt; ,     bError=&gt; ,     iErrorID=&gt; ,     bCompensating=&gt; );</pre> |

#### 1) Instruction format

# 2) Related variables

#### input and output variables

| Enter the<br>output<br>variable | Name             | The<br>data<br>type | Effective<br>range | The<br>initial<br>value | Describe                                                |
|---------------------------------|------------------|---------------------|--------------------|-------------------------|---------------------------------------------------------|
| Master                          | Spindle          | AXIS_REF            | -                  | -                       | Maps to the axis, AXIS_REF_SM3 instance of the property |
| Slave                           | From<br>the axis | AXIS_REF            | -                  | -                       | Maps to the axis, AXIS_REF_SM3 instance of the property |

Enter variables

| Enter the<br>variable | Name    | The data<br>type | Effective<br>range | The<br>initial<br>value | Describe                        |  |
|-----------------------|---------|------------------|--------------------|-------------------------|---------------------------------|--|
| bExecute              | Perform | BOOL             | TRUE,              | FALSE                   | Rise edge, set offset           |  |
| 52,0004.0             |         | 5002             | FALSE              |                         |                                 |  |
| fBacklash             | LREAL   | 0                |                    |                         | Compensate for the gap          |  |
| fCompensationVe       |         | 0                |                    |                         | The speed at which compensation |  |
| 1                     |         | 0                |                    |                         | is made                         |  |
| fCompensationAc       |         | 0                |                    |                         | Assolution at componentian      |  |
| с                     | LREAL   |                  |                    |                         | Acceleration at compensation    |  |
| fCompensationD        | LREAL   | 0                |                    |                         | Reduce the speed when           |  |

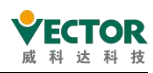

| ec            |            |          |  | compensating                         |
|---------------|------------|----------|--|--------------------------------------|
|               |            |          |  | Compensation mode:                   |
|               |            |          |  | SMC_BL_AUTO: Spindle direction       |
|               |            |          |  | determines compensation              |
|               |            |          |  | direction SMC_BL_POSITIVE:           |
|               | 0.40       |          |  | Forward                              |
|               | SMC_       | SMC_BL   |  | compensation, independent of         |
| eBacklashMode | BACKLASH   | _AUTO    |  | spindle direction                    |
|               | _MODE      |          |  | SMC_BL_NEGATIVE: Reverse             |
|               |            |          |  | compensation, independent of         |
|               |            |          |  | spindle                              |
|               |            |          |  | direction SMC_BL_OFF: No             |
|               |            |          |  | compensation                         |
|               |            |          |  | Describes the working state of the   |
|               |            |          |  | axis at which the instruction works. |
|               |            |          |  | SMC_BL_START_NEGATIVE: The           |
|               |            |          |  | motion from the axis is pulled in    |
|               |            |          |  | the negative direction and does      |
|               |            |          |  | not need compensation in the         |
|               |            |          |  | negative direction, once the         |
|               |            |          |  | forward motion is                    |
|               |            |          |  | called twice the fBacklash to        |
|               |            |          |  | establish compensation               |
| eBacklash     | SMC_       | SMC_BL_  |  | SMC_BL_START_POSITIVE: the           |
| StartState    | BACKLASH_  | START_   |  | forward motion is pulled in the      |
|               | STARTSTATE | NEGATIVE |  | positive direction, no               |
|               |            |          |  | compensation is required in the      |
|               |            |          |  | positive direction, and once the     |
|               |            |          |  | reverse motion needs to be           |
|               |            |          |  | compensated by twice                 |
|               |            |          |  | the fBacklash                        |
|               |            |          |  | SMC_BL_START_NONE: the               |
|               |            |          |  | distance compensation of             |
|               |            |          |  | the fBacklash value is generated in  |
|               |            |          |  | the positive or opposite direction   |
|               |            |          |  | movement.                            |

| The output<br>variable | Name           | The data<br>type | Effective range | The<br>initial<br>value | Describe              |
|------------------------|----------------|------------------|-----------------|-------------------------|-----------------------|
| bBusy                  | In action      | BOOL             | TRUE,FALSE      | FALSE                   | True, in action       |
| h Commond A hortod     | The            | POOL             |                 |                         | True - interrupted by |
| DCommandAborted        | instruction is | BUUL             | IRUE,FALSE      | FALSE                   | other control         |

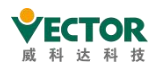

VE Controller Programming Manual

|             | interrupted  |             |              |       | commands             |
|-------------|--------------|-------------|--------------|-------|----------------------|
| bError      | Frror        | BOOL        | TRUE FAI SE  | EALCE | True, exceptions are |
|             | EITOI        |             | INOL, I ALGE | TAESE | generated            |
| iErrorID    | The error    |             | Reference    |       |                      |
|             | code         | SIVIC_ERROR | SMC_Error    |       |                      |
| bCompsating | compensation | BOOL        | TRUE,FALSE   | FALSE |                      |

## 3) Function Description

bEecute rising edge, no error, bBusy output is TURE, bCompsating output is true, bCompsating output is false when compensation is complete.

The mode of operation is: eBacklashMode - the compensation direction is "positive", eBacklashStartState is "positive", fBacklash is positive. Before the bBusy signal comes, it is better that the master and slave axes are in the same position, otherwise the slave axes will be adjusted to spindle phase synchronization after the bEecute rising edge comes, and if the bBusy signal is already present then the bEecute rising edge is refreshed, please observe.

• Timing diagram sample procedure

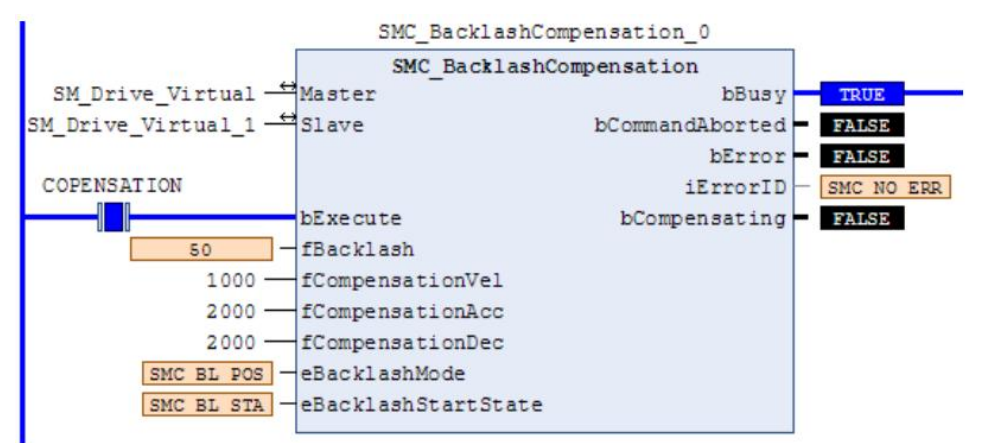

• Sample program

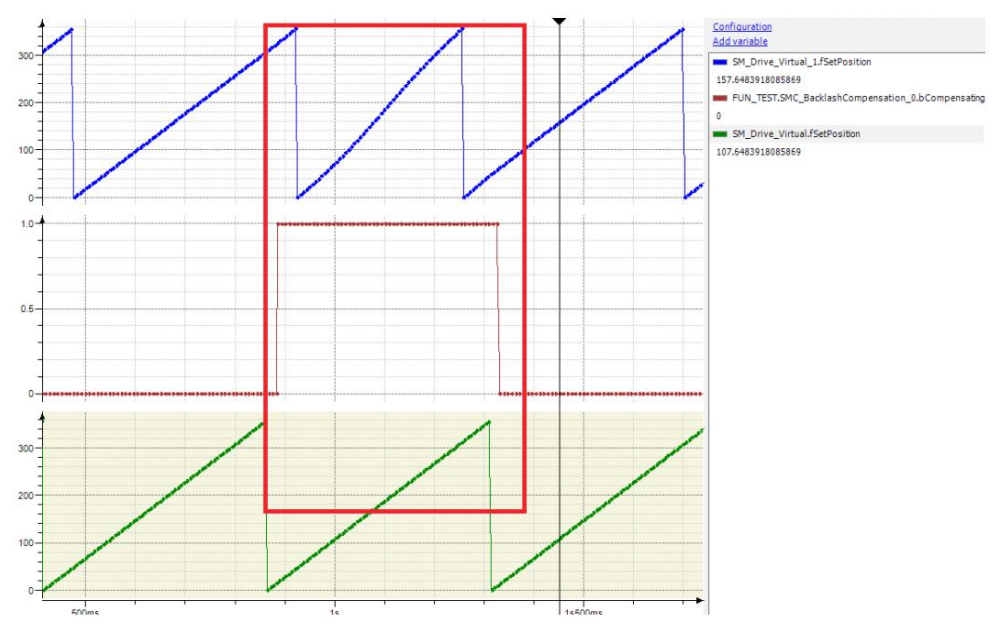

4) Error description

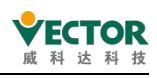

bExecute on rising edge.

Axis error, Error output; Invalid axis input, Error output.

[Note]: Please read "Appendix C Error Code Descriptions" for the error code descriptions.

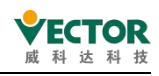

# 7.4.25 SMC3\_PersistPositionSingleturn

This instruction is used to maintain the position of the recorded solid-axis single-turn absolute value encoder (after the power-off restarts the controller, the pre-power-off position record value is restored).

### 1) Instruction format

| Instructions                           | Name                                  | Graphical performance                                                                                                    | ST performance                                                                                                    |
|----------------------------------------|---------------------------------------|----------------------------------------------------------------------------------------------------|----------------------------------------------------------------------------------------------------|
| SMC3_<br>PersistPosition<br>Singleturn | The axis<br>position is<br>maintained | SMC3_PersistPositionSingleturn_0<br>SMC3_PersistPositionSingleturn<br>Axis bPositionRestored -<br>PersistentData bPositionStored -<br>- bEnable bBusy -<br>- usiNumberOfAbsoluteBits bError<br>eErrorID -<br>eRestoringDiag - | <pre>SMC3_PersistPositionSingleturn_0( Axis:= , PersistentData:= , bEnable:= , usiNumberOfAbsoluteBits:= , bPositionRestored=&gt; , bPositionStored=&gt; , bBusy=&gt; , bError=&gt; , eErrorID=&gt; , eRestoringDiag=&gt; );</pre> |

### 2) Related variables

#### input and output variables

| Enter the<br>output<br>variable | Name                | The data<br>type                            | Effective<br>range | The<br>initial<br>value | Describe                                                                                                    |
|---------------------------------|---------------------|---------------------------------------------|--------------------|-------------------------|----------------------------------------------------------------------------------------------------|
| Axis                            | Axis                | AXIS_REF                                    | -                  | -                       | Maps to the axis, AXIS_REF_SM3 instance of the property                                                                       |
| PersistentData                  | Keep<br>the<br>data | SMC3_<br>PersistPosition<br>Singletrun_Data |                    |                         | A map to a recorded location structure<br>SMC3_PersistPosition_Data of a<br>structure variable that must be power-off<br>hold |

#### Enter variables

| Enter the<br>variable        | Name                       | The<br>data<br>type | Effective<br>range | The<br>initial<br>value | Describe                                                                                                    |
|------------------------------|----------------------------|---------------------|--------------------|-------------------------|----------------------------------------------------------------------------------------------------|
| bEnable                      | Perform                    | BOOL                | TRUE,<br>FALSE     | FALSE                   | True function block execution, false does not<br>perform function block<br>PLC restart after the need for true to restore<br>the pre-restart storage location. |
| usiNumberof<br>AbsoluteBites | The<br>number<br>of digits | UINT                |                    | 16                      | How many bits of absolute value encoder<br>(e.g. 20 bits, 24 bit encoder, etc.)                                                                                |

| The output<br>variable | Name     | The data<br>type | Effective range | The initial value | Describe                |
|------------------------|----------|------------------|-----------------|-------------------|-------------------------|
| bPositionRestored      | Location | BOOL             | TRUE,           | FALSE             | TRUE, position recovery |

VE Controller Programming Manual

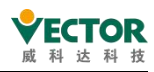

|                 | recovery               |                              | FALSE          |                                                            | completes after axis                                                    |
|-----------------|------------------------|------------------------------|----------------|------------------------------------------------------------|-------------------------------------------------------------------------|
|                 |                        |                              |                |                                                            | restart                                                                 |
| bPositionStored | Location<br>save       | BOOL                         | TRUE,<br>FALSE | FALSE                                                      | TRUE, the call function is<br>done quickly after<br>saving the location |
| bBusy           | FB in action           | BOOL                         | TRUE,<br>FALSE | FALSE                                                      | TRUE, the function block is not executed                                |
| bError          | Error                  | BOOL                         | TRUE,<br>FALSE | FALSE                                                      | TRUE, an exception occurs                                               |
| eErrorID        | The error code         | SMC_ERROR                    |                | SMC_NO_<br>ERROR                                           | When an exception occurs, the error code is output                      |
| eRestoringDiag  | Restore<br>diagnostics | SMC3_PersistP<br>ositionDiag |                | SMC3_Persist<br>PositionDiag.<br>SMC3_PPD_<br>RESTORING_OK | Diagnostic information<br>in location recovery                          |

# 3) Function description

The PLC restart bEnable signal is TRUE, the bPositionRestroed output is TRUE. The dummy axis is not supported to follow the logic axis.

• Timing diagram

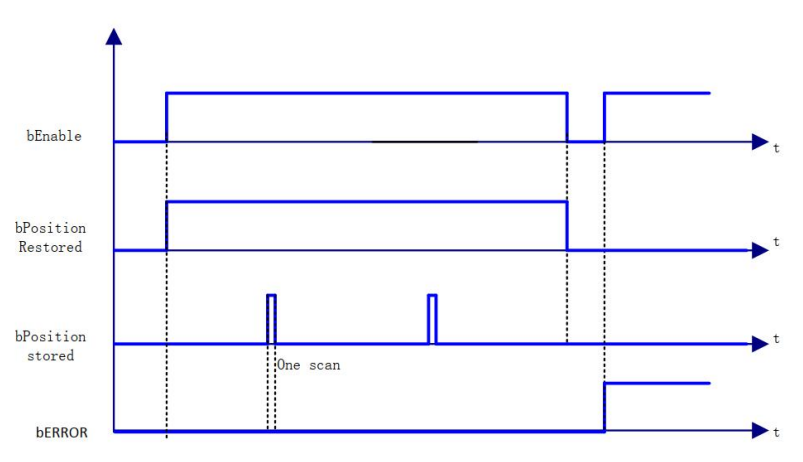

4) Error description

An input axis that is a virtual axis or a logical axis will result in an error output.

There is an error in the axis.

[Note]: Please read "Appendix C Error Code Descriptions" for error code descriptions.

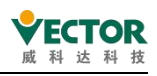

# 7.4.26 SMC\_CheckAxisCommunication

# The instruction function is to check the current drive traffic status.

1) Instruction format

| Instructions        | Name                   | Graphical performance                                                                                                    | ST performance                                                                                                    |
|---------------------|------------------------|----------------------------------------------------------------------------------------------------|----------------------------------------------------------------------------------------------------|
| SMC_<br>CheckLimits | Axis<br>limit<br>check | SMC_CheckAxisCommunication_0<br>SMC_CheckAxisCommunication<br>⇔Axis bValid<br>-bEnable bError<br>eErrorID<br>bOperational<br>eComState<br>wComState | <pre>SMC_CheckAxisCommunication0(    Axis:= ,    bEnable:= ,    bValid=&gt; ,    bError=&gt; ,    eErrorID=&gt; ,    bOperational=&gt; ,    eComState=&gt; ,    wComState=&gt; );</pre> |

2) Related variables

input and output variables

| Enter the<br>output<br>variable | Name | The<br>data<br>type | Effective<br>range | The<br>initial<br>value | Describe                                                |
|---------------------------------|------|---------------------|--------------------|-------------------------|---------------------------------------------------------|
| Axis                            | Axis | AXIS_REF            | -                  | -                       | Maps to the axis, AXIS_REF_SM3 instance of the property |

Enter variables

| Enter the<br>variable | Name    | The data<br>type | Effective<br>range | The<br>initial<br>value | Describe                            |
|-----------------------|---------|------------------|--------------------|-------------------------|-------------------------------------|
| bEnable               | Perform | BOOL             | TRUE,FALSE         | FALSE                   | TRUE: In the execution of the check |
|                       |         |                  |                    |                         |                                     |

| The<br>output<br>variable | Name                               | The<br>data<br>type                | Effective<br>range | The<br>initial<br>value | Describe                                                                                                    |
|---------------------------|------------------------------------|------------------------------------|--------------------|-------------------------|----------------------------------------------------------------------------------------------------|
| bValid                    | In action                          | BOOL                               | TRUE,<br>FALSE     | FALSE                   | True, the instruction execution is valid                                                                                               |
| bError                    | Error                              | BOOL                               | TRUE,<br>FALSE     | FALSE                   | True, exceptions are generated                                                                                                    |
| eErrorID                  | The error code                     | SMC_ER<br>ROR                      |                    |                         | Reference SMC_Error                                                                                                    |
| bOpera<br>tional          | Commu<br>nication<br>is normal     | BOOL                               | TRUE,<br>FALSE     | FALSE                   | True, communication is normal (code 100)<br>Operation<br>False, communication is not normal, not axis<br>operation                     |
| eComState                 | The<br>commun<br>ication<br>status | SMC_CO<br>MMUNI<br>CATION<br>STATE |                    |                         | Contains: SMC_COMSTATE_NOT_STARTED,<br>communication does not start<br>SMC_COMSTATE_VARIABLE_INITIALIZATION,<br>communication variable |

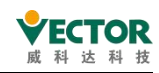

|           |         |      |  | initialization                                   |
|-----------|---------|------|--|--------------------------------------------------|
|           |         |      |  | SMC_COMSTATE_BASE_COM_INITIALIZATION,            |
|           |         |      |  | basic port                                       |
|           |         |      |  | initialization                                   |
|           |         |      |  | SMC_COMSTATE_DRIVE_INITIALIZATION,               |
|           |         |      |  | communication driver                             |
|           |         |      |  | initialization                                   |
|           |         |      |  | SMC_COMSTATE_DRIVE_WAITING_FOR_SYNC,             |
|           |         |      |  | synchronous                                      |
|           |         |      |  | warning                                          |
|           |         |      |  | SMC_COMSTATE_INITIALIZATION_DONE,                |
|           |         |      |  | initialization complete                          |
|           |         |      |  | SMC_COMSTATE_OPERATIONAL, communication          |
|           |         |      |  | can be used normally                             |
|           |         |      |  | SMC_COMSTATE_REINITIALIZATION,                   |
|           |         |      |  | communication re-initialization                  |
|           |         |      |  | SMC_COMSTATE_ERROR,                              |
|           |         |      |  | communication errors                             |
|           |         |      |  | SMC_COMSTATE_UNKNOWN the                         |
|           |         |      |  | communication status is unknown                  |
|           |         |      |  | Same as the axis structure variable in the input |
|           | The     |      |  | and output: Axis                                 |
|           | commun  |      |  | .wCommunicationState value, the code             |
| wComState | ication | WORD |  | that represents the current                      |
|           | codo    | n    |  | communication state, refer to AXIS_REF_SM3       |
|           | COUR    |      |  | reference                                        |
|           |         |      |  | 1013                                             |

3) Function description

bEnable is TRUE, no error, bValid is TRUE.

When the bValid output is TRUE, the axis communication status is checked and the bOperational output is TRUE when the eComState output is SMC\_COMSTATE\_OPERATIONAL.

• Sample program

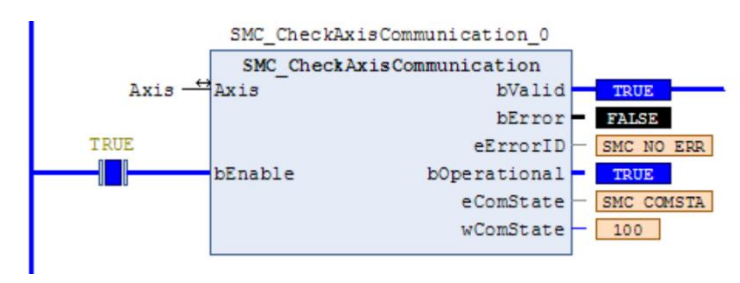

# 4) Error description

bExecute on rising edge: axis error reported, Error output. Invalid axis input, Error output.

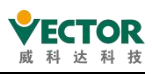

Note]: Please read "Appendix C Error Code Descriptions" for the relevant error code descriptions.

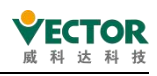

# 7.4.27 SMC\_FollowPosition

The instruction function is to set the position directly to the shaft without doing any checks. This instruction differs from MC\_MoveAbsolute in that each task cycle gives the axis position command regardless of the axis's state after the up-edge model is executed. (The user can write the cam function using the instruction instead of using MC\_CamIn, etc.).

### 1) Instruction format

| Instructions           | Name                             | Graphical performance                                                                                                    | ST performance                                                                                                    |
|------------------------|----------------------------------|----------------------------------------------------------------------------------------------------|----------------------------------------------------------------------------------------------------|
| SMC_<br>FollowPosition | The axis<br>position<br>is given | SMC_FollowPosition<br>Axis AXIS_REF_SM3 BOOL bBusy<br>bExecute BOOL BOOL bCommandAborted<br>FSetPosition LREAL BOOL bError<br>SMC_ERROR iErrorID | <pre>SMC_FollowPosition_0(     Axis:= ,     bExecute:= ,     fSetPosition:=SET_POSITION ,     bBusy=&gt; ,     bCommandAborted=&gt; ,     bError=&gt; ,     iErrorID=&gt; );</pre> |

2) Related variables

input and output variables

| Enter the<br>output<br>variable | Name | The<br>data<br>type | Effective<br>range | The<br>initial<br>value | Describe                                                |
|---------------------------------|------|---------------------|--------------------|-------------------------|---------------------------------------------------------|
| Axis                            | Axis | AXIS_REF            | -                  | -                       | Maps to the axis, AXIS_REF_SM3 instance of the property |

Enter variables

| Enter the<br>variable | Name             | The data<br>type | Effective<br>range | The<br>initial<br>value | Describe                                    |
|-----------------------|------------------|------------------|--------------------|-------------------------|---------------------------------------------|
| bExecute              | Perform          | BOOL             | TRUE,FALSE         | FALSE                   | The rising edge executes the function block |
| fSetPosition          | Set the position | LREAL            |                    | 0                       | The position set by the axis                |

| The<br>output<br>variable | Name                     | The data<br>type | Effective<br>range | The<br>initial<br>value | Describe                                                                                                    |
|---------------------------|--------------------------|------------------|--------------------|-------------------------|----------------------------------------------------------------------------------------------------|
| bBusy                     | In action                | BOOL             | TRUE,FALSE         | FALSE                   | True - In the execution of the<br>instruction, the axis is synchronized<br>and, like the cam MC_CamIn<br>instruction runtime axis state, the<br>bBusy state can be cleared with the<br>MC_Camout instruction |
| bCommand<br>Aborted       | The<br>instruction<br>is | BOOL             | TRUE,FALSE         | FALSE                   | True - The axis is interrupted by other control commands                                                                                                    |

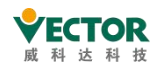

|          | interrupted |            |            |       |                                |
|----------|-------------|------------|------------|-------|--------------------------------|
| bError   | Error       | BOOL       | TRUE,FALSE | FALSE | True, exceptions are generated |
| iErrorID | The error   |            |            |       | Pafaranca SMC Error            |
|          | code        | SINC_ERIOR |            |       |                                |

3) Function description

After SMC\_FollowPosition has been started by the rising edge of bExecute, the axis sends position commands to the axis every task cycle. bBusy signal comes with the axis in the same synchronous state as the MC\_CamIn instruction and can be cleared with the MC\_CamOut instruction.

Axis velocity - calculated from the position increment of the difference between the two

task cycles of the axis, velocity:  $\Delta L$  /  $\Delta t$  ,  $\Delta L$  current task cycle

The difference between fSetVelocity and fSetVelocity of the previous task cycle,  $\Delta t$  is

the scan time.

When the bExecute signal is TRUE, bBusy changes from TRUE to FALSE when another control command interrupts the instruction.

Timing diagram

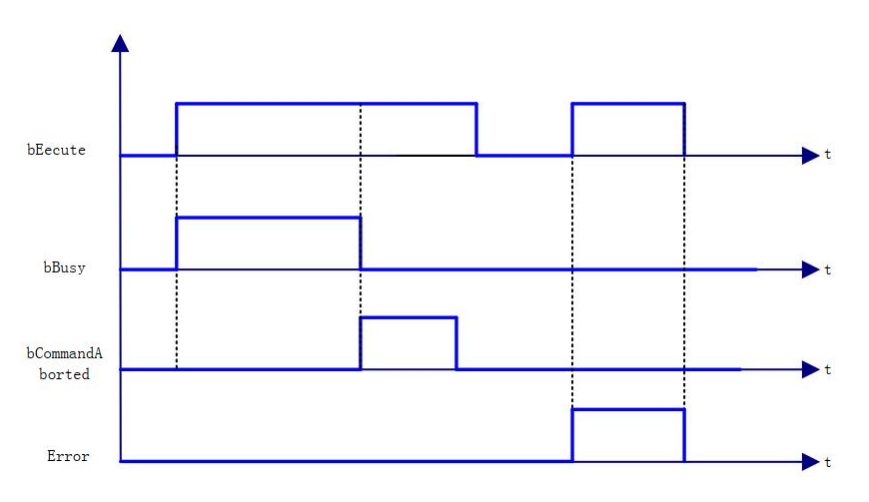

4) Error description

bExecute on rising edge.

Axis variable connected to a non-AXIS\_REF\_SM3 type structure variable, Error output.

If the axis is not enabled, Error is output.

The instruction is running, the axis is wrong, Error is output.

Note]: Please read "Appendix C Error Code Descriptions" for the description of the relevant error codes.

5) Example

Use SMC\_FollowPosition to implement the electronic cam function.

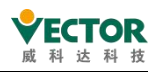

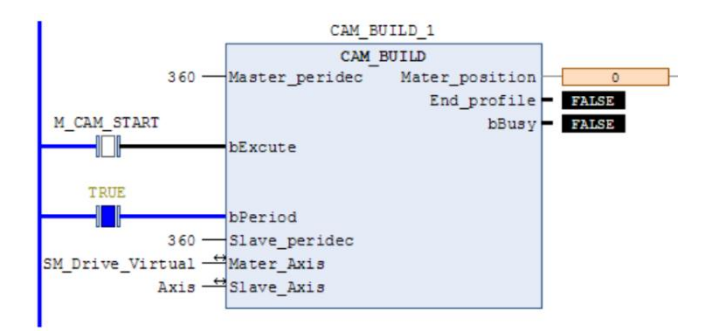

Function block variable definition section. FUNCTION\_BLOCK CAM\_BUILD VAR\_INPUT// Input variable definition Master\_peridec:REAL; // master\_cycle bExcute:BOOL; // instruction execution bPeriod:BOOL; // Cam period execution, false Single cycle execution Slave\_peridec:REAL; // Slave cycle END VAR VAR\_OUTPUT// Output variable definition Mater position:LREAL:// spindle position (spindle position calculated after the start of command execution) End\_profile:BOOL; // curve completion output flag bit bBusy:BOOL; // Execution in progress END\_VAR VAR// Function block intermediate variable definition SMC\_FollowPosition\_0: SMC\_FollowPosition; SET\_POSITION: LREAL; SET\_POSITIONOLD: LREAL; Mater\_positionOLD:LREAL; bExcute\_old:BOOL; INC:LREAL; Y:LREAL: X5:LREAL: X4:LREAL; X3:LREAL; X2:LREAL; X1:LREAL: MC\_Stop0: MC\_Stop; STOP:BOOL; COUNTNUM:DINT; SET\_INC:LREAL; YOLD:LREAL; SMC\_FollowPositionVelocity\_0: SMC\_FollowPositionVelocity; K:REAL; K OUT:REAL; MC\_CamOut\_0: MC\_CamOut;

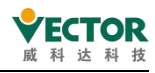

```
VAR_IN_OUT// Input and output variable definitions
Mater Axis:AXIS REF SM3;
Slave_Axis:AXIS_REF_SM3;
END_VAR
Program section.
IF bExcute AND NOT bExcute_old THEN // Rising edge initialization parameter
Mater position:=0;
Mater_positionOLD:=Mater_Axis.fActPosition;
End profile:=FALSE:
SET_POSITION:=Slave_Axis.fActPosition;
SET POSITIONOLD:=Slave Axis.fActPosition;
COUNTNUM:=0;
YOLD:=0;
K:=0;
ELSE
IF bExcute old THEN
INC:= Mater Axis.fActPosition-Mater positionOLD;// Spindle task cycle increment
IF INC<0 THEN // Spindle encoding position past zero (when axis is set to modulo- modulo
mode)
INC:= Mater_Axis.fActPosition-Mater_positionOLD+Mater_Axis.fPositionPeriod;
END IF
Mater position:=INC+Mater position;// current spindle position
Mater_positionOLD:=Mater_Axis.fActPosition;
//******* judge curve completion *******//
IF Mater_position>=Master_peridec THEN
End_profile:=TRUE;
ELSE
End_profile:=FALSE;
END IF
IF bPeriod THEN
IF Mater_position>=Master_peridec THEN
Mater_position:=Mater_position-Master_peridec;
END_IF
END_IF
END_IF
END IF
IF bExcute_old THEN
X1:=(Mater_position/Master_peridec);
X2:=X1*X1:
X3:=X2*X1;
X4:=X3*X1;
X5:=X4*X1;
Y:=(6*X5-15*X4+10*X3)*Slave_peridec;// From axis position, curve
```

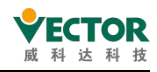

```
K:=(30*X4-60*X3+30*X2)*Slave_peridec/Master_peridec;// Slope of the curve
SET INC:=Y-YOLD;
IF SET_INC<0 THEN
SET_INC:=Slave_peridec-YOLD+Y;
END IF
YOLD:=Y;
IF bPeriod THEN
SET_POSITION:=SET_POSITION+SET_INC;
ELSE
IF End_profile THEN
SET_POSITION:=SET_POSITIONOLD+Slave_peridec;
ELSE
SET_POSITION:=SET_POSITION+SET_INC;
END_IF
END_IF
IF SET POSITION>=Slave Axis.fPositionPeriod THEN
SET_POSITION:=SET_POSITION-Slave_Axis.fPositionPeriod;
END IF
END_IF
SMC_FollowPosition_0(
Axis:=Slave_Axis,
bExecute:=bExcute,
fSetPosition:=SET POSITION,
bBusy=>bBusy,
bCommandAborted=>,
bError=>,
iErrorID=> );
IF NOT bExcute AND bExcute_old THEN
STOP:=TRUE;
END_IF
MC_CamOut_0(
Slave:=Slave_Axis,
Execute:= STOP,
Done=>,
Busy = >,
Error=>,
ErrorID=> );
MC_Stop0(
Axis:=Slave_Axis,
Execute:= MC_CamOut_0.Done OR MC_CamOut_0.Error ,
Deceleration:=20000,
Jerk:= 20000,
Done=>,
Busy=>,
```

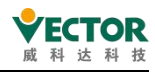

Error=> , ErrorID=> ); IF MC\_Stop0.Done OR MC\_Stop0.Error THEN STOP:=FALSE; END\_IF IF NOTbExcute\_old THEN End\_profile:=FALSE; END\_IF bExcute\_old:=bExcute;

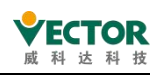

# 7.4.28 SMC\_FollowPositionVelocity

The instruction function is the SMC\_FollowPosition the same as the use function, but the speed setting is increased. Note: The speed setting to meet the position setting change is: the speed setting is set by setting a difference between the

task cycle position and a guide to the time. For example:

if the two inter-cycle positions are set consistently, the speed should be set to 0, otherwise the motor will vibrate violently.

#### 1) Instruction format

| Instructions                       | Name                                                     | Graphical performance                                                                                                    | ST performance                                                                                                    |
|------------------------------------|----------------------------------------------------------|----------------------------------------------------------------------------------------------------|----------------------------------------------------------------------------------------------------|
| SMC_<br>FollowPositionVelocit<br>y | The<br>axis<br>positio<br>n and<br>speed<br>are<br>given | SMC_FollowPositionVelocity<br>Axis AXIS_REF_SM3 BOOL bBusy —<br>bExecute BOOL BOOL BOOL bCommandAborted —<br>fsetPosition LREAL BOOL bError —<br>fsetVelocity LREAL SMC_ERROR iErrorID — | <pre>SMC_FollowPositionVelocity_0( Axis:= , bExecute:= , fSetPosition:= , fSetVelocity:= , bBusy=&gt; bBusy, bCommandAborted=&gt; , bError=&gt; , iErrorID=&gt; );</pre> |

### 2) Related variables

input and output variables

| Enter the<br>output<br>variable | Name | The<br>data<br>type | Effective<br>range | The<br>initial<br>value | Describe                                                |
|---------------------------------|------|---------------------|--------------------|-------------------------|---------------------------------------------------------|
| Axis                            | Axis | AXIS_REF            | -                  | -                       | Maps to the axis, AXIS_REF_SM3 instance of the property |

Enter variables

| Enter the<br>variable | Name             | The<br>data<br>type | Effective<br>range | The initial value | Describe                                          |
|-----------------------|------------------|---------------------|--------------------|-------------------|---------------------------------------------------|
| bExecute              | Perform          | BOOL                | TRUE,FALSE         | FALSE             | The rising edge<br>executes the function<br>block |
| fSetPosition          | Set the position | LREAL               |                    | 0                 | The position set by the axis                      |
| fSetVelocity          | Set the speed    | LREAL               |                    | 0                 | The position set by the axis                      |

| The      |           | The  | Effe etime | The     |          |   |    |     |           |    |
|----------|-----------|------|------------|---------|----------|---|----|-----|-----------|----|
| output   | Name      | data | Effective  | initial | Describe |   |    |     |           |    |
| variable |           | type | range      | value   |          |   |    |     |           |    |
| bBusy    | In action | BOOL | TRUE,FALSE | FALSE   | True     | - | In | the | execution | of |

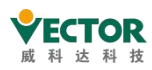

|                     |                                      |               |            |       | instructions,                                            |
|---------------------|--------------------------------------|---------------|------------|-------|----------------------------------------------------------|
|                     |                                      |               |            |       | the bBusy state can be cleared with                      |
|                     |                                      |               |            |       | MC_Camout instructions when the                          |
|                     |                                      |               |            |       | axis is in sync, as is the status of the                 |
|                     |                                      |               |            |       | cam MC_CamIn instruction when it is                      |
|                     |                                      |               |            |       | run                                                      |
| bCommand<br>Aborted | The<br>instruction is<br>interrupted | BOOL          | TRUE,FALSE | FALSE | True - The axis is interrupted by other control commands |
| bError              | Error                                | BOOL          | TRUE,FALSE | FALSE | True, exceptions are generated                           |
| iErrorID            | The error code                       | SMC_<br>ERROR |            |       | Reference SMC_Error                                      |

### 3) Function description

SMC\_FollowPositionVelocity After starting by the rising edge of bExecute, the axis will send set position and set velocity commands to the axis every task cycle.

When the bBusy signal comes in, the axis is in the same state as when the MC\_CamIn instruction is in effect and can be cleared with the MC\_CamOut instruction.

The set speed of the axis must be the same as the set position: fSetVelocity=  $\Delta$ L /  $\Delta$ t ,  $\Delta$ L is

the difference between the fSetVelocity of the current task cycle and the fSetVelocity of the

previous task cycle,  $\Delta t$  is the scan time.

When the bExecute signal is TRUE, bBusy changes from TRUE to FALSE when another control command interrupts the instruction.

Timing diagram

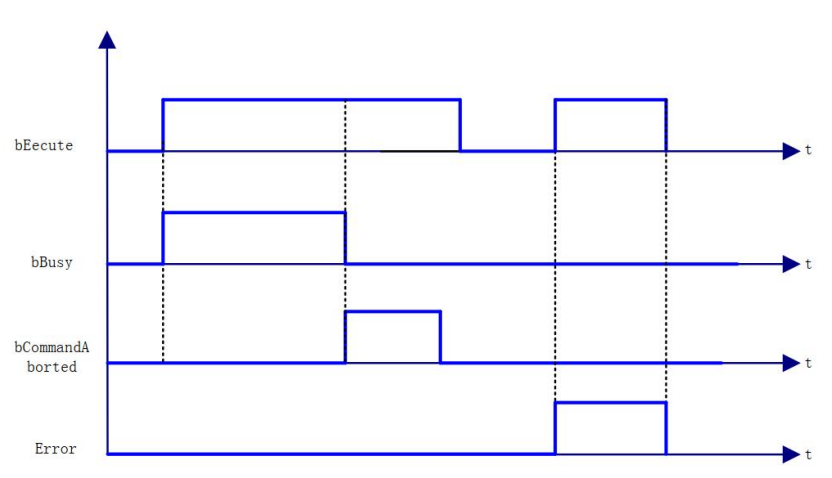

4) Error description

bExecute on rising edge.

Axis variable connected to a non-AXIS\_REF\_SM3 type structure variable, Error output.

Axis is not enabled, Error is output.

If the instruction is running and the axis is wrong, the error is output.

[Note]: Please read "Appendix C Error Code Descriptions" for related error code descriptions.

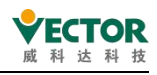

# 7.4.29 SMC\_AxisDiagnosticLog

The instruction function is to periodically write a parameter of the axis to the file.

#### 1) Instruction format

| Instructions              | Name                                             | Graphical performance                                                                                                    | ST performance                                                                                                    |
|---------------------------|--------------------------------------------------|----------------------------------------------------------------------------------------------------|----------------------------------------------------------------------------------------------------|
| SMC_<br>AxisDiagnosticLog | Axis<br>parameters<br>are written<br>to the file | SMC_AxisDiagnosticLog         Axis AXIS_REF_SM3         BExecute BOOL         BOOL bBusy         bCloseFile BOOL         BOOL bError         sFileName         SFIRENAme         SFIRENAme         SFIRENAME         BOOL         BOOL | <pre>SMC_AxisDiagnosticLog(     Axis:= ,     bExecute:=,     bCloseFile:=,     sFileName:=,     bSetPosition:=,     bSetVelocity:=,     bActVelocity:=,     bActAcceleration:=,     bySeparatorChar:=,     sRecordSeparatorString:=,     eMode:=,     bDone=&gt;,     bBusy=&gt;,     bError=&gt;,     ErrorID=&gt;,     bRecording=&gt;);</pre> |

# 2) Related variables

input and output variables

| Enter the<br>output<br>variable | Name | The data<br>type | Effective<br>range | The<br>initial<br>value | Describe                                                |
|---------------------------------|------|------------------|--------------------|-------------------------|---------------------------------------------------------|
| Axis                            | Axis | AXIS_REF         | -                  | -                       | Maps to the axis, AXIS_REF_SM3 instance of the property |

Enter variables

| Enter the<br>variable | Name                             | The data<br>type | Effective<br>range | The<br>initial<br>value | Describe                                                           |
|-----------------------|----------------------------------|------------------|--------------------|-------------------------|--------------------------------------------------------------------|
| bExecute              | Perform                          | BOOL             | TRUE,FALSE         | FALSE                   | Up the edge, perform the function block                            |
| bClosefile            | Close the file                   | BOOL             | TRUE,FALSE         | FALSE                   | TRUE, the instruction immediately closes the file                  |
| sFileName             | Filename                         | STRING(80)       |                    | 41                      | The stored file name (before the path.)                            |
| bSetPosition          | Record the set position          | BOOL             | TRUE,FALSE         | FALSE                   | TRUE, record the set position<br>when executing the<br>instruction |
| bActPosition          | Record the<br>actual<br>location | BOOL             | TRUE,FALSE         | FALSE                   | TRUE, record the actual location when executing the instruction    |
| bSetVelocity          | Record the set speed             | BOOL             | TRUE,FALSE         | FALSE                   | TRUE, record the set speed<br>when executing the<br>instruction    |
VE Controller Programming Manual

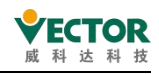

| bActVelocity               | The actual<br>speed of<br>several<br>rounds | BOOL               | TRUE,FALSE         | FALSE    | TRUE, the actual speed is recorded when the instruction is executed                                                                                                    |
|----------------------------|---------------------------------------------|--------------------|--------------------|----------|----------------------------------------------------------------------------------------------------|
| bSetAcceleration           | Record the<br>set<br>acceleration           | BOOL               | TRUE,FALSE         | FALSE    | TRUE, record the set<br>acceleration when executing<br>the instruction                                                                                                    |
| bActAcceleration           | Record the<br>actual<br>acceleration        | BOOL               | TRUE,FALSE         | FALSE    | TRUE, record the actual acceleration when executing the instruction                                                                                                    |
| bySeparatorChar            |                                             | BYTE               |                    | 9        | ASCII code value, written between two different values                                                                                                    |
| sRecord<br>SeparatorString |                                             |                    |                    | '\$R\$N' | The string written at the end of the date                                                                                                    |
| eMode                      |                                             | SMC_<br>LOGGERMODE | LOG_<br>CONTINUOUS |          | log_continuous: Record to<br>file continuously<br>log_at_close: Record<br>continuously to the buffer<br>(10kbyte). When bclosefile is<br>true, the buffer's data is<br>written to the file |

The output variable

| The<br>output<br>variable | Name              | The data<br>type | Effective<br>range | The<br>initial<br>value | Describe                                        |
|---------------------------|-------------------|------------------|--------------------|-------------------------|-------------------------------------------------|
| bDone                     | Complete          | BOOL             | TRUE,FALSE         | FALSE                   | True, the save is complete                      |
| bBusy                     | In action         | BOOL             | TRUE,FALSE         | FALSE                   | True, in action                                 |
| bError                    | Error             | BOOL             | TRUE,FALSE         | FALSE                   | True, exceptions are generated                  |
| ErrorID                   | The error<br>code | SMC_ERROR        |                    |                         | Reference SMC_Error                             |
| bRecording                | recorded          | BOOL             | TRUE,FALSE         | FALSE                   | True, the argument is being saved in the record |

## 3) Function description

This function block is used to write a set of parameter values belonging to an axis cyclically to a file. This output file is ideally suited for diagnostic purposes. As it usually takes some time to write data on the data media, this block stores the collected data in a buffer of 10kbyte size and the data is not written until the module action WriteToFile is called. To prevent interference with the actual action task and the action itself, this action call should be placed in a slower (~50 ms) lower priority task. Once the buffer has been exceeded, the module will create an error output.

4) Error description

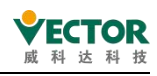

bExecute on rising edge: axis error reported, Error output.

Invalid axis input, Error output.

Note]: Please read "Appendix C Error Code Descriptions" for the error code descriptions.

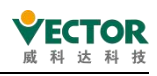

## 7.4.30 SMC\_ChangeGearingRatio

The instruction function is: to change the user-set electronic gear ratio (pulse-to-user unit ratio) and drive type. Note: The function block rear axle needs to be restarted SMC3\_ReinitDrive to ensure that the variable

1) instruction format can be initialized correctly

| Instructions                   | Name                            | Graphical performar                                                                                                    | ST performance                                                  |                                                                                                    |
|--------------------------------|---------------------------------|----------------------------------------------------------------------------------------------------|-----------------------------------------------------------------|----------------------------------------------------------------------------------------------------|
| SMC_<br>ChangeGearingRati<br>o | Chang<br>e the<br>gear<br>ratio | SMC_ChangeGearingRatio<br>Axis AXIS_REF_SM3<br>— bExecute BOOL<br>— dwRatioTechUnitsDenom .DWORD<br>— IRatioTechUnitsNum .DINT<br>— IRatioTechUnitsNum .DINT<br>— IPositionPeriod .LRAL<br>— IMovementType .SMC_MOVEMENTTYPE | BOOL bDone<br>BOOL bBusy-<br>BOOL bError<br>SMC_ERROR nErrorID- | <pre>SMC_ChangeGearingRatio0(     Axis:= ,     bExecute:=,     dwRatioTechUnitsDenom:=,     iRatioTechUnitsNum:=,     fPositionPeriod:=,     iMovementType:=,     bDone=&gt;,     bBusy=&gt;,     bError=&gt;,     nErrorID=&gt;);</pre> |

2) Related variables

input and output variables

| Enter the<br>output<br>variable | Name | The data<br>type | Effective<br>range | The<br>initial<br>value | Describe                                                                                           |
|---------------------------------|------|------------------|--------------------|-------------------------|----------------------------------------------------------------------------------------------------|
| Axis                            | Axis | AXIS_REF         | -                  | -                       | Maps to the axis, AXIS_REF_SM3 instance of<br>the . The gear ratio will be changed to the<br>shaft |

Enter variables

| Enter the variable    | Name    | The data<br>type | Effective<br>range | The<br>initial<br>value | Describe                                                                             |
|-----------------------|---------|------------------|--------------------|-------------------------|--------------------------------------------------------------------------------------|
| bExecute              | Perform | BOOL             | TRUE,FALSE         | FALSE                   | Up the edge, perform the function block                                              |
| dwRatioTechUnitsDenom |         | DWORD            |                    | 0                       | Pulse units converted to application units (eg:mm)                                   |
| iRatioTechUnitsNum    |         | DINT             |                    | 0                       | The<br>dwRatioTechUnitsDenom<br>value corresponds to the<br>desired application unit |
| fPositionPeriod       |         | LREAL            |                    |                         | Position cycle (mould value)<br>is only valid for rotating<br>motors                 |
| iMovementType         |         | INT              |                    |                         | 0: modulo axis (module axis),<br>1: finite axis (limited long<br>axis).              |

| The    | Namo | The data | Effective | The initial | Describe |
|--------|------|----------|-----------|-------------|----------|
| output | Name | type     | range     | value       | Describe |

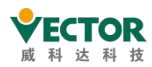

VE Controller Programming Manual

| variable |           |           |            |       |                                |  |
|----------|-----------|-----------|------------|-------|--------------------------------|--|
| bDone    | Complete  | BOOL      | TRUE,FALSE | FALSE | True, the execution set is     |  |
|          |           |           |            |       | complete                       |  |
| bBusy    | In action | BOOL      | TRUE,FALSE | FALSE | True, in action                |  |
| bError   | Error     | BOOL      | TRUE,FALSE | FALSE | True, exceptions are generated |  |
| nErrorID | The error | SMC_ERROR |            |       | Reference SMC_Error            |  |
|          | code      | _         |            |       |                                |  |

## 3) Function Description

bEecute rising edge, no error then, bBusy output is TURE, finish bDone output is true, bBusy output is false.

For example, if a 20-bit encoder servo motor with a 10:1 reduction ratio drives a screw (10mm pitch), the motor turns 10 revolutions and the screw moves 10mm, setting dwRatioTechUnitsDenom 1048576\*10 and iRatioTechUnitsNum to 10.

The function block serves to dynamically modify for the program the parts shown in the following diagram:

| General                               | Axis ty                          | Axis type and limits                                                                                                    |                                                    |                   |                   |  |  |
|---------------------------------------|----------------------------------|----------------------------------------------------------------------------------------------------|----------------------------------------------------|-------------------|-------------------|--|--|
| Scaling/Mapping                       | <ul> <li>V</li> <li>N</li> </ul> | 'irtual mode<br>1odulo                                                                                                    | Modulo value [u]                                   | : 360.0           |                   |  |  |
| Commissioning                         |                                  | mite                                                                                                    |                                                    |                   |                   |  |  |
| SM_Drive_ETC_GenericDSP402<br>Mapping | : 1/0                            |                                                                                                    | Software error reaction<br>Decelerate Deceleration |                   | <sup>2</sup> ]: 0 |  |  |
| Status                                |                                  |                                                                                                    |                                                    | Max. distance [u] | : 0               |  |  |
| Information                           | Dyna                             | Dynamic limits<br>Velocity [u/s]: Acceleration [u/s <sup>2</sup> ] Deceleration [u/s <sup>2</sup> ] Jerk [u/s <sup>2</sup> ] |                                                    |                   |                   |  |  |
|                                       | 1000                             |                                                                                                    | 1000                                               | 1000              |                   |  |  |
| ₩ Axis X                              |                                  |                                                                                                    |                                                    |                   |                   |  |  |
| General                               | Scaling                          | n                                                                                                    |                                                    |                   |                   |  |  |
| Scaling/Mapping                       | 16#100000                        | 00000 increments <=> motor turns 1                                                                                           |                                                    |                   | 1                 |  |  |
| Commissioning                         | 1                                | motor turns <=> gear output turns 1                                                                                          |                                                    | 1                 |                   |  |  |
| M_Drive_ETC_GenericDSP402: I/O        | 1                                | gear output turns <=> units in application 360                                                                               |                                                    |                   |                   |  |  |
| 1apping                               | Manning                          |                                                                                                    |                                                    |                   |                   |  |  |
|                                       | inappeng                         | -<br>comatic mapping                                                                                                    |                                                    |                   |                   |  |  |

## 4) Error description

bExecute On rising edge.

- The axis reports an error, Error output.
- ◆ Invalid input value, Error output , Error code SMC\_CGR\_ZERO\_VALUES
- ◆ Axis in command-controlled operation, Error output , Error code SMC\_CGR\_DRIVE\_POWERED
- ◆ The input modulus value is invalid (eg: <0), Error output , Error code

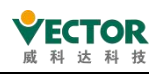

SMC\_CGR\_INVALID\_POSPERIOD

Note]: Please read "Appendix C Error Code Descriptions" for the error code descriptions.

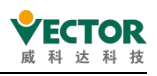

# 7.4.31 SMC\_ReadFBError

The instruction function is: MC, SMC function block error .

1) Instruction format

| Instructions        | Name                               | Graphical performance | ST performance                                                                                                    |
|---------------------|------------------------------------|-----------------------|----------------------------------------------------------------------------------------------------|
| SMC_<br>ReadFBError | Read<br>function<br>block<br>error | SMC_ReadFBError<br>   | <pre>SMC_ReadFBError(     Axis:= ,     bEnable:= ,     bValid=&gt; ,     bBusy=&gt; ,     bFBError=&gt; ,     nFBErrorID=&gt; ,     pbyErrorInstance=&gt; ,     strErrorInstance=&gt; ,     tTimeStamp=&gt; );</pre> |

2) Related variables

... input and output variables

| Enter the<br>output<br>variable | Name | The data<br>type | Effective<br>range | The<br>initial<br>value | Describe                                                |
|---------------------------------|------|------------------|--------------------|-------------------------|---------------------------------------------------------|
| Axis                            | Axis | AXIS_REF         | -                  | -                       | Maps to the axis, AXIS_REF_SM3 instance of the property |

Enter variables

| Enter the variable | Name    | The data<br>type | Effective range | The initial<br>value | Describe             |
|--------------------|---------|------------------|-----------------|----------------------|----------------------|
| bEnable            | Perform | BOOL             | TRUE,FALSE      | FALSE                | TRUE: Perform a read |

The output variable

| The output<br>variable | Name              | The data<br>type   | Effective<br>range | The<br>initial<br>value | Describe                                                                       |
|------------------------|-------------------|--------------------|--------------------|-------------------------|--------------------------------------------------------------------------------|
| bValid                 | Effective         | BOOL               | TRUE,FALSE         | FALSE                   | True, read valid                                                               |
| bBusy                  | In action         | BOOL               | TRUE,FALSE         | FALSE                   | True, in action                                                                |
| bFBError               | Error             | BOOL               | TRUE,FALSE         | FALSE                   | True, there is an FB error                                                     |
| nFBErrorID             | The error<br>code | SMC_ERROR          |                    |                         | Reference SMC_Error                                                            |
| pbyErrorInstance       |                   | POINTER TO<br>BYTE |                    |                         | The function block of the output point is misaled                              |
| strErrorInstance       |                   | STRING             |                    |                         | Point to error function blocks<br>(programs, sub-programs,<br>function blocks) |
| tTimeStamp             |                   | TIME               |                    |                         | The timestamp at which the error occurred                                      |

3) Function description

Enable is TRUE, no error is Valid, Busy is TURE.

If there is a function block alarm, bFBError is true.

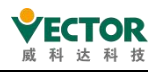

If Enable is FALSE, , then Valid, Busy output is FALSE.

• Timing diagram sample program

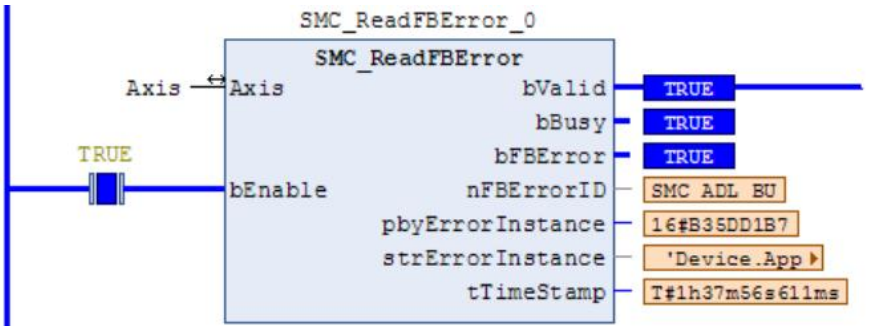

◆ Sample program

| xpression:     | SMC_ReadFBError_0.nFBErrorID                           |
|----------------|--------------------------------------------------------|
| ype:           | SMC_ERROR                                              |
| Current value: | SMC_ERROR.SMC_ADL_BUFFER_OVERRUN                       |
| What do you y  | want to do?                                            |
| a a            |                                                        |
| Prepare        | a new value for the next write or force operation:     |
| SMC IN         |                                                        |
| C Remove       | preparation with a value.                              |
| 🕐 Release      | the force, without modifying the value.                |
|                | the force and restore the variable to the value it had |

Error ID

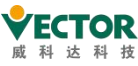

| Expressio          | on: SMC_ReadFBErro                           | or_0.strErrorInstance                 |
|--------------------|----------------------------------------------|---------------------------------------|
| Type:              | STRING                                       |                                       |
| Current v          | alue: Device.Applicatio                      | n.FUN_TEST.SMC_AxisDiagnosticLog_0    |
| What do            | you want to do?                              |                                       |
| Pr                 | epare a new value for t                      | he next write or force operation:     |
| Ī                  |                                              |                                       |
| O Re               | move preparation with                        | a value.                              |
|                    |                                              |                                       |
| O Re               | elease the force, withou                     | t modifying the value.                |
| ⊖ <sup>Re</sup> be | elease the force and res<br>fore forcing it. | tore the variable to the value it had |
|                    |                                              | OK Cancel                             |
|                    | SMC Axi                                      | sDiagnosticLog 0                      |
|                    | SMC Ax                                       | tisDiagnosticLog                      |
| Axis -             | Axis -                                       | bDone FALSE                           |
| OG EXE             |                                              | bBusy FATSE                           |
|                    | bExecute                                     | ErrorID - SMC AD                      |
|                    |                                              | bRecording - PATSE                    |
|                    | bCloseFile                                   |                                       |
| est123'            | -sFileName                                   |                                       |
| TOUT               |                                              |                                       |
|                    | bSetPosition                                 |                                       |
|                    |                                              |                                       |
| TRUE               | h Dat De si si si si                         |                                       |
|                    | DACTPOSITION                                 |                                       |
| TRUE               |                                              |                                       |
|                    | bSetVelocity                                 |                                       |
| TRUE               |                                              |                                       |
|                    | bActVelocity                                 |                                       |
| TRUE               |                                              |                                       |
|                    | bSetAccelerati                               | Lon                                   |
|                    |                                              |                                       |
| TRUE               | bl of loop lower                             | i on                                  |
| 9                  | -bySeparatorCha                              | ar                                    |
| 171                | sRecordSeparat                               | torString                             |
| -                  |                                              |                                       |

The function block where the error occurred

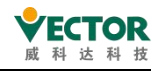

4) Error description

bExecute on rising edge.

Axis error reported, Error output.

Invalid axis input, Error output.

Note]: Please read "Appendix C Error Code Descriptions" for the relevant error code descriptions.

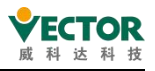

# 7.4.32 SMC\_ClearFBError

## The instruction function is to clear FB errors from the function block.

1) Instruction format

| Instructions         | Name                                     | Graphical performance                                                    | ST performance                                  |
|----------------------|------------------------------------------|--------------------------------------------------------------------------|-------------------------------------------------|
| SMC_<br>ClearFBError | Clears the<br>function<br>block<br>error | SMC_ClearFBError<br>pDrive POINTER TO AXIS_REF_SM3 BOOL SMC_ClearFBError | TEST:=SMC_<br>ClearFBError(pDrive:=ADR(Axis) ); |

2) Related variables

... input variables

| Enter the<br>variable | Name | The data<br>type | Effective<br>range | The<br>initial<br>value | Describe                                                |
|-----------------------|------|------------------|--------------------|-------------------------|---------------------------------------------------------|
| pDrive                | Axis | AXIS_REF         | -                  | -                       | Maps to the axis, AXIS_REF_SM3 instance of the property |

| The output<br>variable | Name            | The data<br>type | Effective<br>range | The initial<br>value | Describe    |
|------------------------|-----------------|------------------|--------------------|----------------------|-------------|
| SMC_ClearFBError       | Clear the error | BOOL             | TRUE,FALSE         | FALSE                | True, clear |

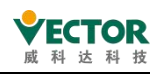

# 7.5 Vector special instructions

## 7.5.1 VECNSMC. VecCheckHardware

The instruction function is: Check that the controller hardware ID is correct. (The library NSMCLib needs to beinstalled.)

1) Instruction format

| Instructions    | Name      | Graphical performance    | ST performance                                         |
|-----------------|-----------|--------------------------|--------------------------------------------------------|
|                 | Hardwar   |                          |                                                        |
| VECNSMC.        | e ID      | VecCheckHardware_0       |                                                        |
| VecCheckHardwar | detection | VECNSMC.VecCheckHardware | <pre>VecCheckHardware(Enable:= , CheckOK=&gt; );</pre> |
| e               | function  | -Enable CheckOK-         |                                                        |
|                 | block     |                          |                                                        |

2) Related variables

Enter variables

| Enter the<br>variable | Name                      | The data<br>type | Effective<br>range | The<br>initial<br>value | Describe                                     |
|-----------------------|---------------------------|------------------|--------------------|-------------------------|----------------------------------------------|
| in_Enable             | Enable function<br>blocks | BOOL             | TSTREET,FALSE      | FLASE                   | Enable hardware ID to detect function blocks |

| The output<br>variable | Name                         | The data<br>type | Effective<br>range | The<br>initial<br>value | Describe                                                              |
|------------------------|------------------------------|------------------|--------------------|-------------------------|-----------------------------------------------------------------------|
| CheckOK                | The detection was successful | BOOL             | TRUE,FALSE         | FALSE                   | When hardwarel D is<br>detected to be correct, it<br>is placed asTRUE |

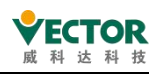

# 7.5.2 VECNSMC.NS\_MC\_SpecialCamIn

The instruction function is: for establishing a special cam relationship between the two axes. (Library NSMCLib1) instruction format needs to be installed

| Instructions                       | Name                                | Graphical performance                                                                                                    | ST performance                                                                                                    |
|------------------------------------|-------------------------------------|----------------------------------------------------------------------------------------------------|----------------------------------------------------------------------------------------------------|
| VECNSMC.<br>NS_MC_<br>SpecialCamIn | Special<br>cam<br>function<br>block | In_Enable BOOL NS_IMC_SpecialCamIn<br>In_Enable BOOL OUL_Busy<br>In_Stop BOOL<br>In_feedPuble LREAL<br>In_feedPuble LREAL<br>In_feedPuble LREAL<br>In_feedPuble LREAL<br>IN_StareQFUL LEAL<br>IN_MasterQFUL LEAL<br>IN_MasterQFUL LEAL<br>IN_MasterQFUL LEAL<br>IN_MasterQFUL LEAL<br>IN_MasterQFUL LEAL<br>IN_MasterQFUL LEAL<br>IN_MasterQFUL LEAL<br>IN_MasterQFUL LEAL<br>IN_MasterQFUL LEAL<br>IN_MasterQFUL LEAL<br>IN_MasterQFUL LEAL<br>IN_DIstanceQFUL LEAL<br>IN_DIstanceQFUL LEAL<br>IN_DIstanceQFUL LEAL<br>IN_DIstanceQFUL LEAL<br>IN_DIstanceQFUL LEAL<br>IN_DISTANCEPFLASL<br>IN_DISTANCEPFLASL<br>IN_DISTANCEPFLASL<br>IN_MODE INVI | <pre>NS_MC_SpecialCamIn(<br/>in_Enable:= ,<br/>in_Execute:= ,<br/>in_feedPulse:= ,<br/>in_feedPulse:= ,<br/>in_feedVulse:= ,<br/>in_SlavePU:= ,<br/>in_MasterPVU:= ,<br/>in_DistanceOffset_Master_head:= ,<br/>in_DistanceOffset_Master_head:= ,<br/>in_DistanceOffset_Master_tail:= ,<br/>in_DistanceOffset_Master_tail:= ,<br/>in_DistanceOffset_Master_tail:= ,<br/>in_DistanceOffset_Master_tail:= ,<br/>in_DistanceOffset_Master_tail:= ,<br/>in_DistanceOffset_Master_tail:= ,<br/>in_DistanceOffset_Master_tail:= ,<br/>in_DistanceOffset_Master_tail:= ,<br/>in_Mode:= ,<br/>out_Execute_old=&gt; ,<br/>out_EnageNote=&gt; ,<br/>out_Stop_Done=&gt; ,<br/>out_Stop_Done=&gt; ,<br/>out_Plan_Pulse=&gt; ,<br/>out_CamPolstion=&gt; ,<br/>out_camPolstion=&gt; ,<br/>out_camSingle=&gt; );<br/>out_camSingle=&gt; );</pre> |

- 2) Related variables
- ... input variables

| Enter the variable         | Name                                | The<br>data<br>type | Effective<br>range   | The<br>initial<br>value | Describe                                                                                                    |
|----------------------------|-------------------------------------|---------------------|----------------------|-------------------------|----------------------------------------------------------------------------------------------------|
| in_Enable                  | Enable<br>function<br>blocks        | BOOL                | TSTREET,FALSE        | FLASE                   | Enable special cam function<br>blocks                                                                                          |
| in_Execute                 | The<br>execution<br>condition       | BOOL                | TSTREET,FALSE        | FLASE                   | An up-edge of the input will<br>initiate the processing of the<br>function block                                               |
| in_Stop                    | Stop the cam                        | BOOL                | TSTREET,FALSE        | FLASE                   | One of the rising edges of the<br>input will lift the cam and stop<br>from the axis after the current<br>cam cycle is complete |
| in_feedPulse               | Spindle<br>position                 | LREAL               | The range of<br>data | 0                       | Associate the spindle and enter<br>the given position of the<br>spindle, which isf Setposition                                 |
| in_feedVPulse              | Spindle<br>speed                    | LREAL               | The range of<br>data | 0                       | Associate the spindle and enter<br>the given speed of the spindle,<br>whichis f Setvelocity                                    |
| in_SlaveCurrentTargetPulse | From the<br>axis target<br>position | LREAL               | The range of<br>data | 0                       | From the target position of the<br>axis, that is, from the axis off<br>Setposition                                             |

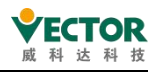

| in_MasterPPU                  | Spindle<br>electronic<br>gear                  | LREAL | The range of<br>data | 0 | Electronic gears for spindles<br>(default 1)                                                               |
|-------------------------------|------------------------------------------------|-------|----------------------|---|----------------------------------------------------------------------------------------------------|
| in_SlavePPU                   | Electronic<br>gear from<br>shaft               | LREAL | The range of<br>data | 0 | Electronic gear from shaft<br>(default setting 1)                                                          |
| in_MasterOverflow             | The number<br>of cam cycle<br>spindle units    | LREAL | The range of<br>data | 0 | The module of the spindle is to<br>be paired with this value in the<br>user unit                           |
| in_DistanceOffset_Master_head | Spindle front<br>offset                        | LREAL | The range of<br>data | 0 | How many positions the spindle<br>moved before the cam action<br>was made from the axis                    |
| in_DistanceAdd                | Accelerate<br>the distance<br>from the axis    | LREAL | The range of<br>data | 0 | The acceleration distance from<br>the axis from rest to the<br>synchronization zone                        |
| in_DistanceSync               | Synchronize<br>the distance<br>from the axis   | LREAL | The range of<br>data | 0 | The synchronous running distance from the axis to the sync zone                                            |
| in_DistanceDec                | Slow down<br>the distance<br>from the<br>shaft | LREAL | The range of<br>data | 0 | The deceleration distance from<br>the axis from the<br>synchronization zone to rest                        |
| in_DistanceOffset_Master_tail | Spindle rear<br>offset                         | LREAL | The range of<br>data | 0 | How many more positional<br>offsets do the spindles take<br>after the cam action is made<br>from the axis? |
| in_Mode                       | Mode                                           | INT   | The range of data    | 0 | Working mode                                                                                               |

Note:

(1) Modulus is used for both master and slave axis types in the cam module.

(2) No other motion control can be performed on the slave axes bound in the cam function block.

(3) When modulus is used for both master and slave axes, the slave axis modulus =  $in_DistanceAdd+ in_DistanceSync+ in_DistanceDec$  and the master axis modulus =  $in_DistanceAdd^*30/16+ in_DistanceSync+ in_DistanceDec^*30/16$ ;

| The output<br>variable | Name                     | The data<br>type | Effective<br>range | The<br>initial<br>value | Describe                                                                      |
|------------------------|--------------------------|------------------|--------------------|-------------------------|-------------------------------------------------------------------------------|
| out_Execute_old        | Execute signal<br>output | BOOL             | TRUE,FALSE         | FALSE                   | The function block<br>outputs TRUE when it<br>receives the Ex ecute<br>signal |
| out_Busy               | The instruction          | BOOL             | TRUE,FALSE         | FALSE                   | The current instruction is                                                    |

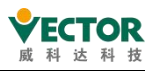

|                     | 1               |       |                      |       |                            |
|---------------------|-----------------|-------|----------------------|-------|----------------------------|
|                     | is being        |       |                      |       | in execution and is set to |
|                     | executed        |       |                      |       | TRUE                       |
|                     | Reach a uniform |       |                      |       | The constant speed is      |
| out_InSync          | speed from the  | BOOL  | TRUE,FALSE           | FALSE | reached from the shaft     |
|                     | shaft           |       |                      |       | and is set to TRUE         |
|                     | The cam action  |       |                      |       | After each cam action is   |
| out_EndOfProfile    | completes the   | BOOL  | TRUE,FALSE           | FALSE | completed, it is set to    |
|                     | signal          |       |                      |       | TRUE                       |
| aut Stan Dana       | Stop completing |       |                      |       | When the stop is           |
| out_stop_bone       | the signal      | BOOL  | TRUE,FALSE           | FALSE | complete, set to TRUE      |
|                     | Speed from the  |       | The range of         |       | The speed from the axis,   |
| out_Plan_VPulse     | axis            | LREAL | data                 | 0     | in userunits/S             |
|                     | From the axis   |       | The range of         |       | Encoder position in        |
| out_Plan_Pulse      | position        | LREAL | data                 | 0     | pulses                     |
|                     | Feedback on the |       |                      |       |                            |
|                     | number of cam   | LREAL | The range of<br>data | 0     | Feedback on the position   |
| out_MasterFeedPulse | cycle spindle   |       |                      |       | of the spindle once cam    |
|                     | units           |       |                      |       | cycle walk (in user units) |
|                     | Feedback cam    |       |                      |       | The position (in user      |
|                     | cycle from the  | LREAL | The range of         | 0     | units) where the feedback  |
| out_camPosition     | number of shaft |       |                      |       | 1 cam cycle d'a walks      |
|                     | units           |       |                      |       | from the axis:             |
|                     | The number of   |       |                      |       |                            |
|                     | nulses from the |       |                      |       | Feedback on the position   |
| out camPulse        | shaft for the   |       | The range of         | 0     | of one cam cycle walk      |
| Out_carrieuse       | foodback com    |       | data                 | 0     | from the shaft (in pulses) |
|                     |                 |       |                      |       | from the shart (in pulses) |
|                     | Cycle           |       |                      |       |                            |
|                     |                 |       |                      |       |                            |
|                     |                 |       |                      |       | position relationship      |
|                     |                 |       |                      |       | between the cam and the    |
|                     |                 |       |                      |       | cut point, the initial     |
| out_camSingle       | Cam output      | LREAL | The range of         | 0     | position is 0 before the   |
|                     |                 |       | data                 |       | shaft passes through the   |
|                     |                 |       |                      |       | cutpoint, and after        |
|                     |                 |       |                      |       | the cut point the          |
|                     |                 |       |                      |       | cut point iso (units:      |
|                     |                 |       |                      |       | units).                    |

• Example: The imaginary axis (Axis\_Master) is used as the main axis with the real axis (Axis\_Slave) running cam movement:

Cam spindle: Axis\_Master (dummy axis).

Cam slave and gear spindle: Axis\_Gear (dummy axis).

Gear slave: Axis\_Slave (real axis)

Note:

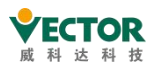

(1) The special cam function block must be used in conjunction with the VecCheckHardware function block. The special cam function block can only be used when the CheckOK output of the VecCheckHardware function block is TRUE.

(2) Since we cannot assign a value to the fSetPosition of the real axis directly, but can assign a value to the fSetPosition of the imaginary axis, we need to use the MC\_GearIn function block to establish the gear relationship, so that the imaginary axis Axis\_Gear is the main axis of the gear and the real axis Axis\_Slave is the slave of the gear; as follows.

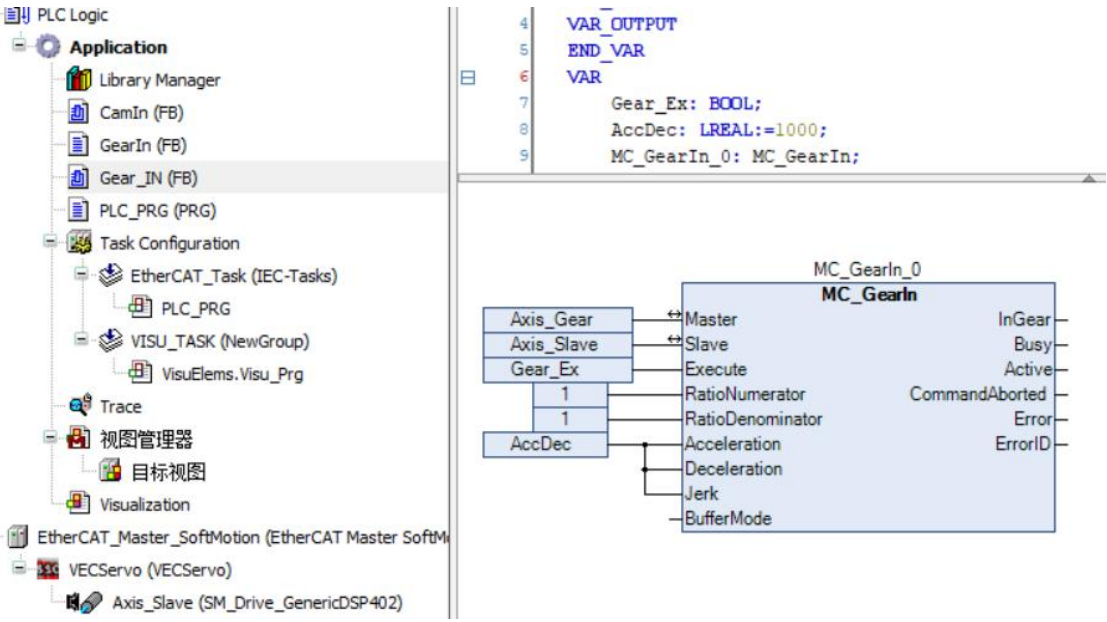

The cam function is then used as follows: The main axis Axis\_Master and the imaginary axis Axis\_Gear are then allowed to establish a cam relationship so that the real axis Axis\_Slave can be cammed with the imaginary axis Axis\_Gear via the gear.

The cam function is used by first enabling (in\_Enable) the cam module and then triggering (in\_Execute) the cam

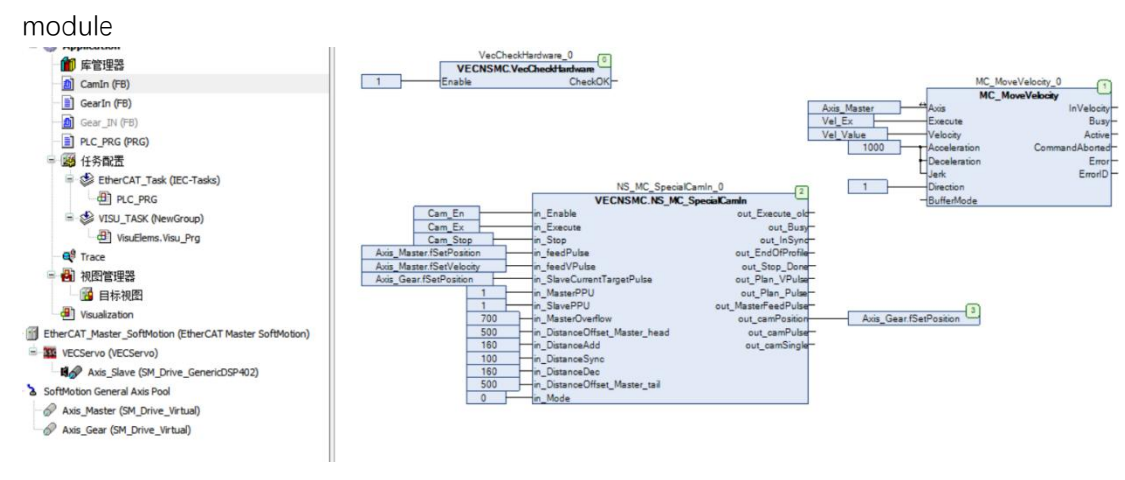

## Timing diagram

The following diagram shows the timing diagram of the routine. When using the cam function block, you need to set in\_Enable to TRUE first, then give in\_Execute a rising edge trigger, and then trigger the spindle speed to carry out the cam action (triggering the spindle

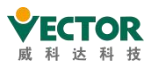

speed first and then triggering in\_Execute of the cam module is also feasible); when you need to stop the cam, trigger in\_Stop on the rising edge, and the slave cam action will stop after completing the current cam cycle.;

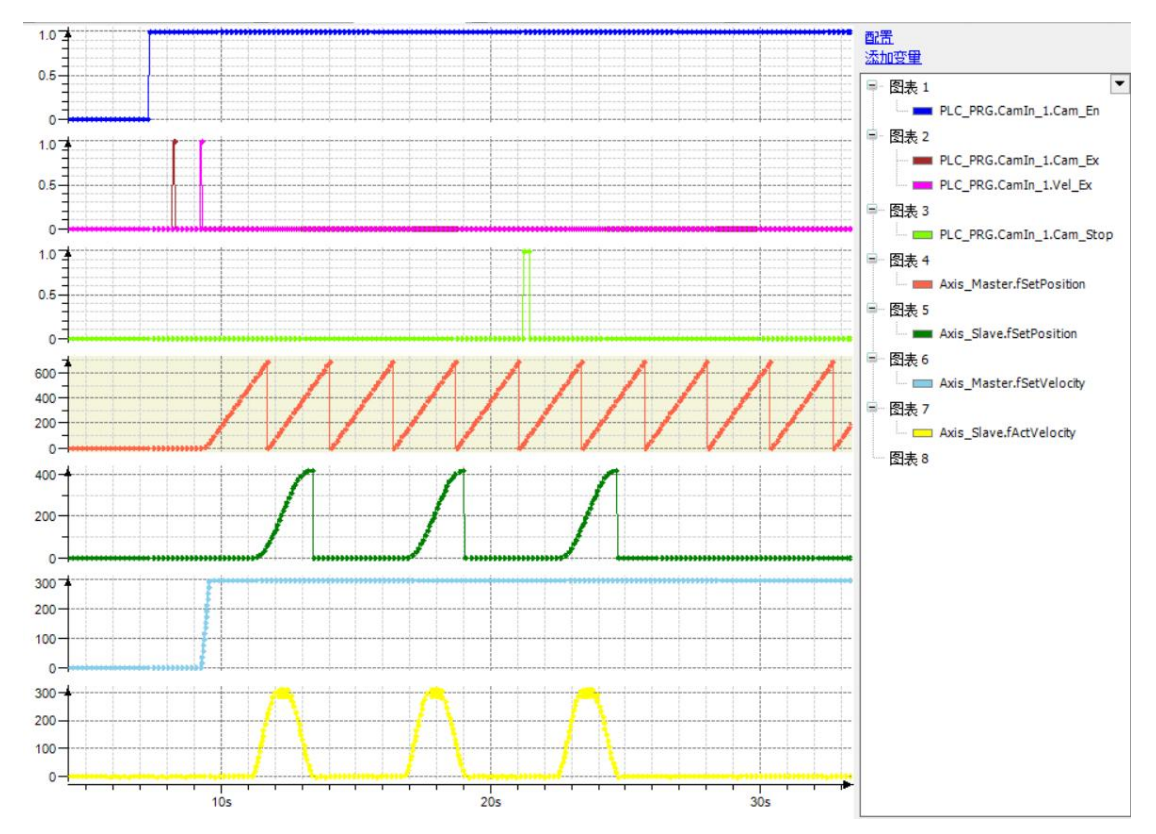

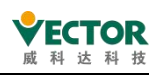

# 7.5.3 VECNSMC.NS\_MC\_RotaryIn

The instruction function is: used to establish a wheel-cutting relationship between the two axes. (Library NSMCLib1) instruction format needs to be installed

| Instructions               | Name                               | Graphical performance | ST performance                                                                                                    |
|----------------------------|------------------------------------|-----------------------|----------------------------------------------------------------------------------------------------|
| VECNSMC.<br>NS_MC_RotaryIn | Wheel-c<br>ut<br>function<br>block | NS_MC_RotaryIn<br>    | <pre>NS_MC_RotaryIn(<br/>in_Enable:= ,<br/>in_Execute:= ,<br/>in_feedPulse:= ,<br/>in_feedPulse:= ,<br/>in_feedPulse:= ,<br/>in_SlaveCurrentTargetPulse:= ,<br/>in_SlaveFPU:= ,<br/>in_MasterActivationPosition:= ,<br/>in_MasterOverflow:= ,<br/>in_Outter_Cir:= ,<br/>in_Outter_Cir:= ,<br/>in_Out_Length:= ,<br/>in_Out_Length:= ,<br/>in_Out_Length:= ,<br/>in_Ob_h:= ,<br/>in_Ob_h:= ,<br/>in_Ob_h:= ,<br/>out_Execute_Old=&gt; ,<br/>out_Busy=&gt; ,<br/>out_EndOfProfile=&gt; ,<br/>out_EndOfProfile=&gt; ,<br/>out_Plan_Pulse=&gt; ,<br/>out_Plan_Pulse=&gt; ,<br/>out_camPosition=&gt; ,<br/>out_camPosition=&gt; ,<br/>out_camSigle=&gt; );</pre> |

- 2) Related variables
- ... input variables

| Enter the variable             | Name                                | The data<br>type | Effective<br>range   | The<br>initial<br>value | Describe                                                                                                    |
|--------------------------------|-------------------------------------|------------------|----------------------|-------------------------|----------------------------------------------------------------------------------------------------|
| in_Enable                      | Enable<br>function<br>blocks        | BOOL             | TSTREET,FAL<br>SE    | FLASE                   | Enable special cam function<br>blocks                                                                                   |
| in_Execute                     | The<br>execution<br>condition       | BOOL             | TSTREET,FAL<br>SE    | FLASE                   | An up-edge of the input will<br>initiate the processing of the<br>function block                                        |
| in_Stop                        | Stop the round cut                  | BOOL             | TSTREET,FAL<br>SE    | FLASE                   | One of the rising edges of the<br>input will lift the cam and stop<br>from the shaft at 180 degrees at<br>the cut point |
| in_feedPulse                   | Spindle<br>position                 | LREAL            | The range of<br>data | 0                       | Associate the spindle and enter<br>the actual position of the<br>spindle, which isf Setposition                         |
| in_feedVPulse                  | Spindle<br>speed                    | LREAL            | The range of<br>data | 0                       | Associate the spindle and enter<br>the given speed of the spindle,<br>whichis f Setvelocity                             |
| in_SlaveCurrentTargetP<br>ulse | From the axis<br>target<br>position | LREAL            | The range<br>of data | 0                       | From the target position of the<br>axis, that is, from the axis off<br>Setposition                                      |

VE Controller Programming Manual

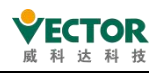

| in_MasterPPU                    | Spindle<br>electronic<br>gear                                        | LREAL | The range of data    | 0    | The electronic gear of the spindle, write 1 by default                                                                                                    |
|---------------------------------|----------------------------------------------------------------------|-------|----------------------|------|----------------------------------------------------------------------------------------------------|
| in_SlavePPU                     | Electronic<br>gear from<br>shaft                                     | LREAL | The range of data    | 0    | From the electronic gear of the shaft, write 1 by default                                                                                                    |
| in_MasterActivationPosi<br>tion | The spindle<br>start distance                                        | LREAL | The range<br>of data | 0    | The first time the knife to the cut<br>point, the spindle walks the<br>distance, Mode 1 is available<br>(requires more than half of the<br>knife's perelong) |
| in_MasterOverflow               | The number<br>of spindle<br>units for the<br>wheel-cuttin<br>g cycle | LREAL | The range<br>of data | 0    | The module of the spindle is to<br>be paired with this value in the<br>user unit                                                                             |
| in_Cutter_Cir                   | Knife per per<br>se                                                  | LREAL | The range of data    | 0    | Knife perigle (corresponding to the die from the shaft)                                                                                                    |
| in_Cut_Length                   | Cut long                                                             | LREAL | The range of data    | 0    | Cut length (corresponding to the die of the spindle)                                                                                                    |
| in_Sync_Length                  | Synchronize<br>the distance<br>from the axis                         | LREAL | The range of data    | 0    | The synchronization distance from the axle cut action                                                                                                    |
| in_obj_h                        | The thickness<br>of the<br>material                                  | LREAL | The range of data    | 0    | Material thickness, using the initial value by default                                                                                                    |
| in_Mode                         | Mode                                                                 | INT   | The range of data    | 0, 1 | Working mode                                                                                                    |

Caution:

(1) Modulus is used for both master and slave axis types in the wheel-cutting block.

(2) No other motion control can be performed on the slave axes bound in the wheel-cutting function block.

(3) When modulus is used for both master and slave axes, slave modulus = in\_Cutter\_Cir, master modulus = in\_Cut\_Length;

| The output<br>variable | Name                         | The data<br>type | Effective<br>range | The<br>initial<br>value | Describe                                                                      |
|------------------------|------------------------------|------------------|--------------------|-------------------------|-------------------------------------------------------------------------------|
| out_Execute_old        | Execute is a<br>Valid output | BOOL             | TRUE,FALSE         | FALSE                   | The function block<br>outputs TRUE when it<br>receives the Ex ecute<br>signal |
| out_Busy               | The instruction              | BOOL             | TRUE,FALSE         | FALSE                   | The current                                                                   |

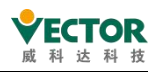

|                     | is being executed                                                          |       |                      |       | instruction is in execution and is set                                                                                                    |
|---------------------|----------------------------------------------------------------------------|-------|----------------------|-------|----------------------------------------------------------------------------------------------------|
|                     |                                                                            |       |                      |       | to TRUE                                                                                                    |
| out_InSync          | Reach a uniform<br>speed from the<br>shaft                                 | BOOL  | TRUE,FALSE           | FALSE | The constant speed<br>is reached from the<br>shaft and is set to<br>TRUE                                                                                                    |
| out_EndOfProfile    | The cam action<br>completes the<br>signal                                  | BOOL  | TRUE,FALSE           | FALSE | After each cam<br>action is completed,<br>it is set to TRUE                                                                                                    |
| out_Stop_Done       | Stop completing<br>the signal                                              | BOOL  | TRUE,FALSE           | FALSE | When the stop is<br>complete, set to<br>TRUE                                                                                                    |
| out_Plan_VPulse     | Speed from the axis                                                        | LREAL | The range of data    | 0     | The speed from the axis, in userunits/S                                                                                                    |
| out_Plan_Pulse      | From the axis position                                                     | LREAL | The range of data    | 0     | Encoder position in pulses                                                                                                    |
| out_MasterFeedPulse | Feedback on the<br>number of cam<br>cycle spindle<br>units                 | LREAL | The range of<br>data | 0     | Feedback on the<br>position of the<br>spindle's one-wheel<br>cut cycle walk (units)                                                                                                    |
| out_camPosition     | Feedback cam<br>cycle from the<br>number of shaft<br>units                 | LREAL | The range of data    | 0     | Feedback is provided<br>on the position<br>(units) that go from<br>the axis to the<br>wheel-cutting cycle<br>at onetime;                                                                                                    |
| out_camPulse        | The number of<br>pulses from the<br>shaft for the<br>feedback cam<br>cycle | LREAL | The range of<br>data | 0     | Feedback on the<br>position of one<br>wheel-cutting cycle<br>from the axis (in<br>pulses)                                                                                                    |
| out_camSingle       | Cam output                                                                 | LREAL | The range of<br>data | 0     | Used to determine<br>the position<br>relationship between<br>the cam and the cut<br>point, the initial<br>position is 0 before<br>the shaft passes<br>through the<br>cutpoint, and<br>after the cut<br>point the cut<br>point is0 (units: |

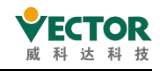

| units). |  |
|---------|--|

# • Example procedure: Imaginary axis for spindle with real axis slave running wheel tangent motion:

Cam spindle: Axis\_Master (dummy axis).

Cam slave and gear spindle: Axis\_Gear (dummy axis).

Gear slave: Axis\_Slave (real axis)

#### Note:

(1) The wheel cut function block must be used in conjunction with the VecCheckHardware function block and the special cam function block can only be used when the CheckOK output of the VecCheckHardware function block is TRUE.

(2) Since we cannot assign a value to the fSetPosition of the real axis directly, but can assign a value to the fSetPosition of the imaginary axis, we need to use the MC\_GearIn function block to establish the gear relationship, so that the imaginary axis Axis\_Gear is the main axis of the gear and the real axis Axis\_Slave is the slave of the gear; as follows:

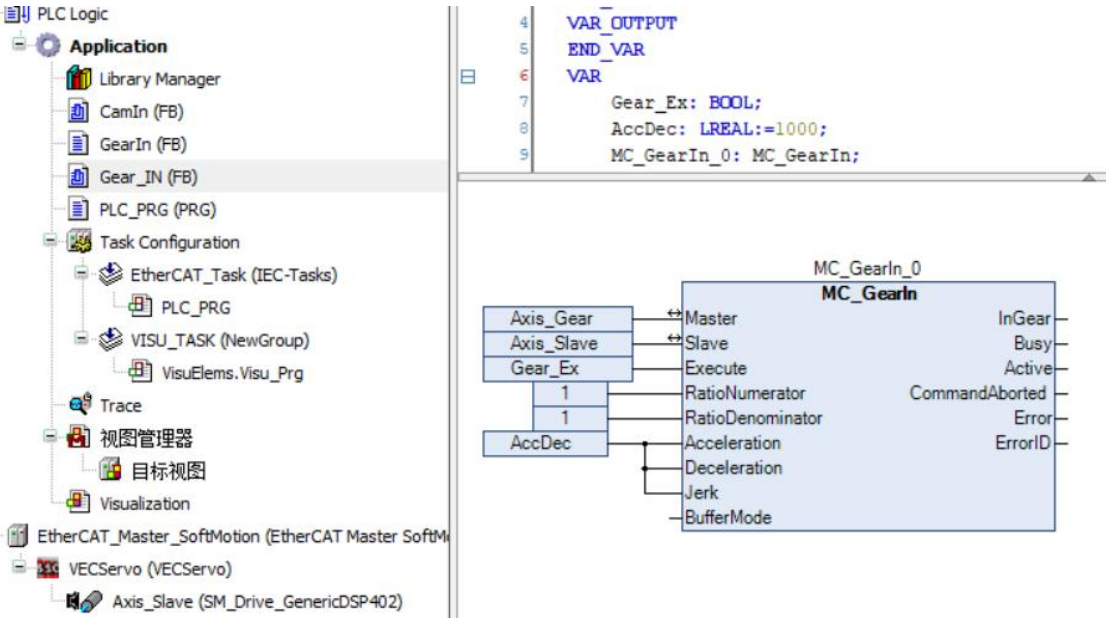

The cam's main axis Axis\_Master and the imaginary axis Axis\_Gear are then allowed to establish a wheel-cutting relationship so that the real axis Axis\_Slave can be wheel-cut with the imaginary axis Axis\_Gear by means of a gear.

To use the wheel-cutting function, first enable (in\_Enable) the wheel-cutting module and then trigger (in\_Execute) the wheel-cutting module

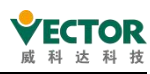

#### VE Controller Programming Manual

| D RotaryIn (FB)                                                                                                    | 16                                                                                                    | 10                                                                                                    |
|----------------------------------------------------------------------------------------------------|----------------------------------------------------------------------------------------------------|----------------------------------------------------------------------------------------------------|
| <ul> <li>● 任务配置</li> <li>● EtherCAT_Task (IEC-Tasks)</li> <li>④ PLC_PRG</li> <li>● ● VISU_TASK (NewGroup)</li> <li>④ VisuElens.Visu_Prg</li> </ul> | VecCheckHardware_0 VEcNSMC.VecCheckHardware_1 Avis_Mast I Enable CheckOK Vel_Value Vel_Value                                                                                                    | MC_MoveVelocity_0 0<br>mC_MoveVelocity<br>MC_MoveVelocity<br>InVelocity<br>Velocity<br>Velocity<br>Velocity<br>CommandAbored |
| Atis_Geer (SM_Drive_Vrtua)                                                                                                    | NS_MC_RotaryIn_0           VECNSMC.NS_MC_RotaryIn           in_Enable           sot_Ex           in_Execute           sot_Ex           in_Execute           sot_Ex           in_Execute           sot_Ex           in_Execute           sot_Execute           sot_Exet | Deceleration Error<br>Jark ErrorD –<br>Direction –<br>BufferMode                                                             |

#### Model description

| in_Mode | Model description                                |
|---------|--------------------------------------------------|
| 0       | Point 0 from axis in line with tangent point     |
| 1       | Point 0 from axis at 180° from the tangent point |

#### ◆Timing diagram

The following diagram shows the timing diagram of the routine. When using the wheel-cutting function block, you need to set in\_Enable to TRUE first, then give in\_Execute a rising edge trigger, and then trigger the spindle speed to carry out the cam action (triggering the spindle speed first and then triggering in\_Execute of the wheel-cutting module is also feasible); when you need to stop the cam, trigger in\_Stop on the rising edge, and the slave axis will stop at 180° of the tangent point;

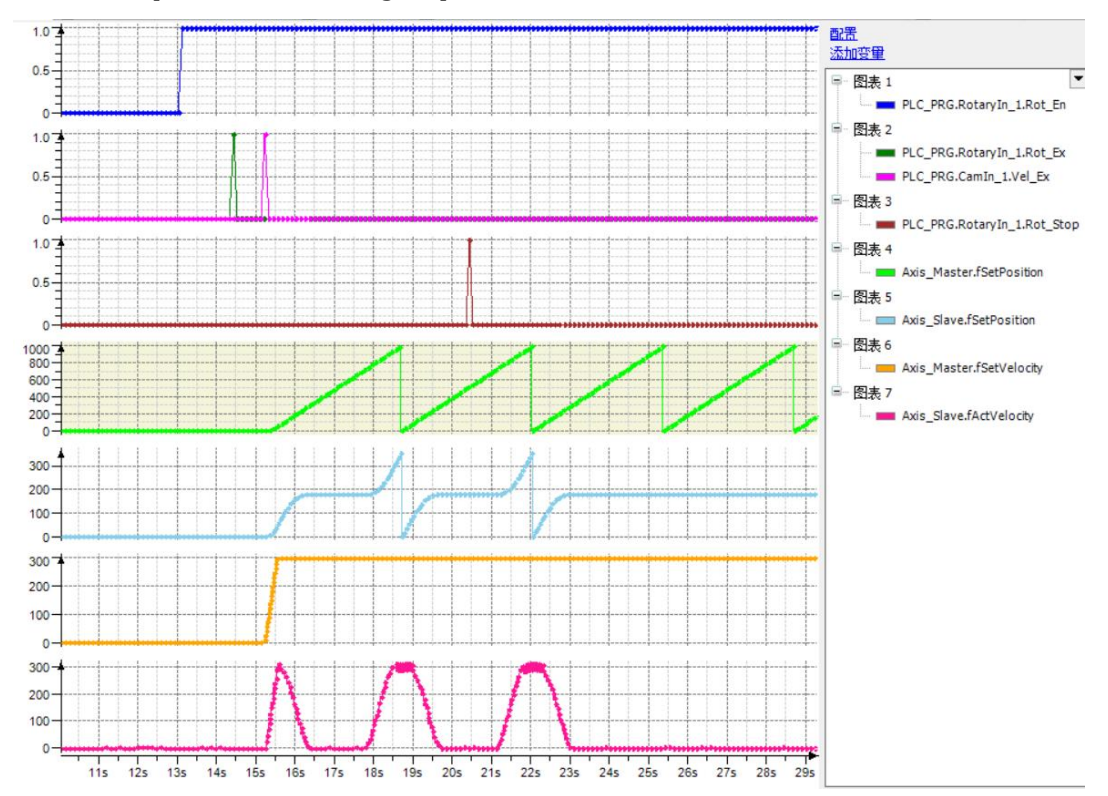

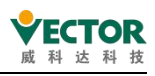

# 7.6 CNC Instructions

# 7.6.1 SMC\_ReadNCFile2

The instruction function is: Read and write C NC files withG code.

## 1) Instruction format

| Instructions    | Name                                         | Graphical performance                                                                                                    | ST performance                                                                                                    |
|-----------------|----------------------------------------------|----------------------------------------------------------------------------------------------------|----------------------------------------------------------------------------------------------------|
| SMC_ReadNCFile2 | Read<br>theC NC<br>file<br>function<br>block | Statute FOX<br>Endet FOX<br>Endet FOX | <pre>SMC_ReadNCFile2(<br/>bExecute:=,<br/>sFileName:=,<br/>pvl:=,<br/>fDefaultVel:=,<br/>fDefaultAccel:=,<br/>fDefaultDecel:=,<br/>fDefaultDecelF:=,<br/>fDefaultDecelFF:=,<br/>bSIMMode:=,<br/>bStepSuppress:=,<br/>aSubProgramDirs:=,<br/>bDisableJumpBuffer:=,<br/>bDisableJumpBuffer:=,<br/>bDisableJumpBuffer:=,<br/>bDisableJumpBuffer:=,<br/>bErrorTD&gt;,<br/>ErrorTD=&gt;,<br/>ErrorTD=&gt;,<br/>ErrorProgramName=&gt;,<br/>sentences=&gt;,<br/>adwFileSize=&gt;,<br/>adwFos=&gt;);</pre> |

2) Related variables

#### input variables

| Enter the variable | Name                          | The data<br>type          | Effective<br>range   | The<br>initial<br>value | Describe                                                                                                    |
|--------------------|-------------------------------|---------------------------|----------------------|-------------------------|----------------------------------------------------------------------------------------------------|
| bExecute           | The<br>execution<br>condition | BOOL                      | TSTREET,FALSE        | FLASE                   | An up-edge of the<br>input will initiate the<br>processing of the<br>function block                                                                                                    |
| sFileName          | Filename                      | STRING(255)               | The range of<br>data |                         | The file path for the file<br>that contains the g<br>code<br>(e.gcnc/CNC_3.cnc').                                                                                                    |
| pvl                | The list of<br>variables      | POINTER<br>TO SMC_VARLIST | TSTREET,FALSE        | FLASE                   | The list of variables<br>defines the type and<br>address of each<br>variable that can be<br>used from the g code.<br>If there are no variables<br>in the g code, this input<br>is not used |
| fDefaultVel        | The default speed             | LREAL                     | The range of data    | 0                       | Use this input if speed<br>(F) is not specified in                                                                                                    |

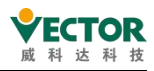

|                 |                                   |       |                      |         | the CNC file. Note:                                                                                                    |
|-----------------|-----------------------------------|-------|----------------------|---------|----------------------------------------------------------------------------------------------------|
|                 |                                   |       |                      |         | Only for main                                                                                                    |
|                 |                                   |       |                      |         | sub programs                                                                                                    |
|                 |                                   |       |                      |         | Sub-programs.                                                                                                    |
| fDefaultAccel   | The default acceleration          | LREAL | The range of<br>data | 0       | acceleration (E-plus) is<br>not specified in the<br>CNC file. Note: For<br>main programs only,                                                                                       |
|                 |                                   |       |                      |         | Lise this input if you do                                                                                                    |
| fDefaultDecel   | The default<br>speed<br>reduction | LREAL | The range of<br>data | 0       | not specify speed<br>reduction (E - )in the<br>CNC file. Note: For<br>main programs only,<br>not for sub-programs                                                                    |
| fDefaultVelFF   | G0 default<br>speed               | LREAL | The range of<br>data | 0       | The default speed of<br>G0(FF),which is used if<br>the speed is not<br>specified in the CNC<br>file. Note: For main<br>programs only, not for<br>sub-programs                        |
| fDefaultAccelFF | G0 the<br>default<br>acceleration | LREAL | The range of<br>data | 0       | G0 defaults to<br>acceleration degree EF<br>plus. Use this input if<br>acceleration is not<br>specified in the CNC<br>file. Note: For main<br>programs only, not for<br>sub-programs |
| fDefaultDecelFF | G0 slows<br>down by<br>default    | LREAL | The range of<br>data | 0       | G0 Default Speed<br>Reduction EF Use<br>this input if the<br>reduction speed is not<br>specified in the CNC<br>file. Note: For main<br>programs only, not for<br>sub-programs        |
| b3DMode         | 3D mode                           | BOOL  | TSTREET,FALSE        | TSTREET | If true, the G17<br>command (activates 3D<br>mode) is implicitly<br>executed                                                                                                    |
| bStepSuppress   | Comment                           | BOOL  | TSTREET,FALSE        | FLASE   | When this input is                                                                                                    |

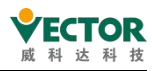

|                        | processing     |               |                |         | TRUE, the line that the                                                                                                    |
|------------------------|----------------|---------------|----------------|---------|----------------------------------------------------------------------------------------------------|
|                        |                |               |                |         | CNC program begins                                                                                                    |
|                        |                |               |                |         | with "/" is ignored.                                                                                                    |
|                        |                |               |                |         | For FALSE, it will be                                                                                                    |
|                        |                |               |                |         | processed                                                                                                    |
|                        |                |               |                |         | Tasks that are                                                                                                    |
|                        |                |               |                |         | frequently repeated,                                                                                                    |
|                        |                |               |                |         | such as cavity milling,                                                                                                    |
|                        |                |               |                |         | hole drilling, and tool                                                                                                    |
|                        |                |               |                |         | changes. can be                                                                                                    |
|                        |                |               |                |         | replaced with G                                                                                                    |
|                        |                |               |                |         | code subp programs                                                                                                    |
|                        |                |               |                |         | and called from here:                                                                                                    |
|                        |                |               |                |         | For subprograms                                                                                                    |
| aSubProgramDirs        | Sub-program    | ARRAY [04] OF |                |         | named "SUB", start with                                                                                                    |
|                        |                | STRING(174)   |                |         | the directory                                                                                                    |
|                        |                |               |                |         | aSubProgramDirs and                                                                                                    |
|                        |                |               |                |         | search for the file                                                                                                    |
|                        |                |               |                |         | "sub cnc" (in small case)                                                                                                    |
|                        |                |               |                |         | in ascending order. The                                                                                                    |
|                        |                |               |                |         | first matching file is                                                                                                    |
|                        |                |               |                |         | used The first empty                                                                                                    |
|                        |                |               |                |         | directory name ends                                                                                                    |
|                        |                |               |                |         | the search                                                                                                    |
|                        |                |               |                |         | Set T RLIE which uses                                                                                                    |
|                        |                |               |                |         | narentheses in G code                                                                                                    |
|                        |                |               |                |         | to be considered                                                                                                    |
|                        |                |               |                |         | multi-line comments                                                                                                    |
|                        | Parenthesis is |               |                |         | and EALSE which can                                                                                                    |
| bParenthesesAsComments | a multi-line   | BOOL          | TSTREET,FALSE  | TSTREET | be used in expressions                                                                                                    |
|                        | comment        |               |                |         | ('a b)*c')                                                                                                    |
|                        |                |               |                |         | (d-b)*C) IOI                                                                                                    |
|                        |                |               |                |         |                                                                                                    |
|                        |                |               |                |         | wh(17)                                                                                                    |
|                        |                |               |                |         | sub(17)).                                                                                                    |
|                        |                |               |                |         | the sector of the sector of th |
|                        |                |               |                |         | the internal jump                                                                                                    |
|                        |                |               |                | FALOE   | butter, which is used to                                                                                                    |
| bDisableJumpButter     | Jump butter    | ROOL          | I STREET,FALSE | FALSE   | improve the                                                                                                    |
|                        |                |               |                |         | performance of g code                                                                                                    |
|                        |                |               |                |         | processing with jump                                                                                                    |
|                        |                |               |                |         | (G20).                                                                                                    |

VE Controller Programming Manual

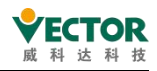

| The output<br>variable | Name                                       | The data type                                 | Effective<br>range | The<br>initial<br>value | Describe                                                                          |
|------------------------|--------------------------------------------|-----------------------------------------------|--------------------|-------------------------|-----------------------------------------------------------------------------------|
| bBusy                  | The<br>instruction<br>is being<br>executed | BOOL                                          | TRUE,FALSE         | FALSE                   | The current<br>instruction is in<br>execution and is set<br>to TRUE               |
| bError                 | Error                                      | BOOL                                          | TRUE,FALSE         | FALSE                   | When it isT RUE,<br>the function block<br>reports an error                        |
| ErrorID                | The error code                             | SMC_ERROR                                     |                    |                         | The error code that<br>was output when<br>the function block<br>reported an error |
| errorPos               | The wrong<br>location                      | SMC_NC_SourcePosition                         |                    |                         | The wrong source<br>location was<br>detected                                      |
| ErrorProgramName       | The name<br>of the<br>wrong<br>program     | STRING                                        |                    |                         | The wrong<br>program name was<br>detected                                         |
| sentences              | Sentence<br>queue                          | SMC_GSentenceQueue                            |                    |                         | You can enter<br>SMC_NCInterpreter<br>sentence queue in<br>the file               |
| adwFileSize            | The file<br>size                           | ARRAY[0( NUM_PARSER_CHAI<br>NS - 1)] OF DWORD | The range of data  |                         | File size, in bytes                                                               |
| adwPos                 | Read the<br>location                       | ARRAY[0( NUM_PARSER_CHAI<br>NS - 1)] OF DWORD | The range of data  |                         | The cursor is in its<br>current position in<br>the file                           |

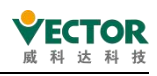

# 7.6.2 SMC\_NCInterpreter

The instruction function is: the G code read to the read file function block is interpreted as a list SMC\_GEOINFO the file.

1) Instruction format

| Instructions      | Nam<br>e                                | Graphical performance                      | ST performance                                                                                                    |
|-------------------|-----------------------------------------|--------------------------------------------|----------------------------------------------------------------------------------------------------|
| SMC_NCInterpreter | Decod<br>e the<br>functio<br>n<br>block | های از از از از از از از از از از از از از | <pre>SMC_NCInterpreter(<br/>sentences:= ,<br/>bAbport:= ,<br/>bAbport:= ,<br/>piStartPosition:= ,<br/>vStartToolLength:= ,<br/>nSizeOutQueue:= ,<br/>bEnableSyntaxChecks:= ,<br/>eOriConv:= ,<br/>dCircleTolerance:= ,<br/>pInterpreterStack:= ,<br/>nInterpreterStackSizeBytes:= ,<br/>bDone=&gt; ,<br/>bBusy=&gt; ,<br/>bEror=&gt; ,<br/>wErrorID=&gt; ,<br/>errorPos=&gt; ,<br/>poqDataOut=&gt; ,<br/>iStatus=&gt; ,<br/>iLineNumberDecoded=&gt; ,<br/>GCodeText=&gt; ,<br/>CallstackInfo=&gt; ,<br/>aActivePrograms=&gt; );</pre> |

2) Related variables

## input variables

| Enter the<br>variable | Name                          | The data type   | Effective<br>range   | The initial value | Describe                                                                                                    |
|-----------------------|-------------------------------|-----------------|----------------------|-------------------|----------------------------------------------------------------------------------------------------|
| sentences             | Sentence                      | SMC_GSentenceQu |                      |                   | The input queue for the g                                                                                                    |
| bExecute              | The<br>execution<br>condition | BOOL            | TSTREET,FA<br>LSE    | FALSE             | An up-edge of the input<br>will initiate the processing<br>of the function block                                                                            |
| bAbort                | Abort<br>processing           | BOOL            | TSTREET,FA<br>LSE    | FLASE             | If true, the current<br>processing of this feature<br>block is aborted                                                                                      |
| bAppend               | Additional<br>data            | BOOL            | TSTREET,FA<br>LSE    | FLASE             | If true, triggering<br>bExecute does not result in<br>a reset of the queue.<br>Instead, the newly entered<br>data is written out of the<br>end of the queue |
| piStartPosition       | The<br>starting<br>position   | SMC_POSINFO     | The range<br>of data | 0                 | The starting position of the path                                                                                                    |
| vStartToolLength      | The<br>starting               | SMC_Vector3d    | The range of data    | 0                 | The starting tool length                                                                                                    |

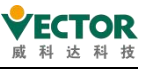

|                   | tool length        |                                           |                      |            |                                |
|-------------------|--------------------|-------------------------------------------|----------------------|------------|--------------------------------|
|                   |                    |                                           |                      |            | This variable contains the     |
|                   |                    |                                           |                      |            | size of the data buffer and    |
|                   |                    |                                           |                      |            | is written to SMC_GEOINFO      |
|                   |                    |                                           |                      |            | list of structured objects.    |
|                   |                    |                                           |                      |            | The buffer must hold at        |
|                   |                    |                                           |                      |            | least five SMC_GEOINFO         |
|                   |                    |                                           |                      |            | objects. Otherwise, the        |
|                   |                    |                                           |                      |            | function block will not        |
|                   | The size of        |                                           | The range            |            | perform any action at all. Its |
| nSizeOutQueue     | the buffer         | UDINT                                     | of data              | 0          | size can be predefined, but    |
|                   |                    |                                           |                      |            | can only be modified later     |
|                   |                    |                                           |                      |            | during the reset. It is        |
|                   |                    |                                           |                      |            | recommended to create a        |
|                   |                    |                                           |                      |            | buffer asfollows: BUF:         |
|                   |                    |                                           |                      |            | Array .50 of SMC_GeoInfo;      |
|                   |                    |                                           |                      |            | The operator is then used      |
|                   |                    |                                           |                      |            | to retrieve the appropriate    |
|                   |                    |                                           |                      |            | buffer size, size size (BUF);  |
|                   | Point to the store | POINTER TO ARRAY<br>[00]OF<br>SMC_GEOINFO | The range<br>of data |            | This input must point to the   |
|                   |                    |                                           |                      |            | SMC_OUTQUEUE assigned          |
|                   |                    |                                           |                      |            | to the store of the structure. |
|                   |                    |                                           |                      | 0          | This area must be at least as  |
| pbyBufferOutQueu  |                    |                                           |                      |            | large as defined in            |
| е                 |                    |                                           |                      |            | NSizeOutQueue                  |
|                   |                    |                                           |                      |            | Asdefined: BUF: ARRAY          |
|                   |                    |                                           |                      |            | (150) OF SMC_GEOINFO           |
|                   |                    |                                           |                      |            | Then the ADR(BUF)points        |
|                   |                    |                                           |                      |            | to thisinput;                  |
|                   |                    |                                           |                      |            | Turn on syntax detection,      |
| bEnableSyntaxChec | Grammar            | BOOL                                      | TSTREET,FA           | TRUF       | which detects an invalid G     |
| ks                | detection          |                                           | LSE                  | INCE       | code and stops in this case    |
|                   |                    |                                           |                      |            | as an error.                   |
|                   | Directional        | SMC ORLCONVEN                             |                      | SMC_ORI_CO | Defines how the direction in   |
| eOriConv          | explanation        |                                           |                      | NVENTION.  | the A/B/C word is              |
|                   | explanation        |                                           |                      | ADDAXES    | interpreted.                   |
|                   |                    |                                           |                      |            | Tolerances determine           |
|                   |                    |                                           |                      |            | whether the definition of a    |
|                   | The                |                                           |                      |            | circle makes sense.            |
| dCircleTolerance  | definition         | LREAL                                     |                      |            | Case is defined by the         |
|                   | of a circle        |                                           |                      |            | target position and radius:    |
|                   |                    |                                           |                      |            | If the distance between the    |
|                   |                    |                                           |                      |            | start and end positions        |
|                   |                    |                                           |                      |            | (both projected onto the       |

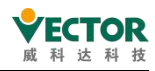

|                      |              |                 |  | circle plane) is greater than , |
|----------------------|--------------|-----------------|--|---------------------------------|
|                      |              |                 |  | the circle is converted to a    |
|                      |              |                 |  | straight line. 2 s the radius   |
|                      |              |                 |  | and MAX (fCircle Tolerance,     |
|                      |              |                 |  | 1e-06) case definition by       |
|                      |              |                 |  | target position and center      |
|                      |              |                 |  | position: the maximum           |
|                      |              |                 |  | value of the distance           |
|                      |              |                 |  | between the starting and        |
|                      |              |                 |  | center position x and the       |
|                      |              |                 |  | distance between the target     |
|                      |              |                 |  | location and the center         |
|                      |              |                 |  | position (projecting            |
|                      |              |                 |  | everything onto the             |
|                      |              |                 |  | circular plane). If these       |
|                      |              |                 |  | distance differences are        |
|                      |              |                 |  | greater than , the circle is    |
|                      |              |                 |  | converted to a straight line.   |
|                      |              |                 |  | MAX(fCircleTolerance, 0.1 *     |
|                      |              |                 |  | x)                              |
|                      |              |                 |  | Provides a buffer for the       |
|                      |              |                 |  | interpreter stack. If it is 0,  |
|                      | Charali      |                 |  | the default buffer with a       |
| pInterpreterStack    | Stack        | POINTER TO BYTE |  | size of 10240 bytes is used.    |
|                      | butter       |                 |  | A given buffer will be used     |
|                      |              |                 |  | if the buffer is 0. This input  |
|                      |              |                 |  | is read per cycle.              |
|                      |              |                 |  | The size of the buffer that     |
| nInterpreterStackSiz | I ne size of |                 |  | pInterpreterStack points to.    |
| eBytes               | the stack    |                 |  | Note that the size should       |
| ,                    | buffer       | buffer          |  | be at least 1024 bytes          |

| The output<br>variable | Name                                                        | The data type | Effective<br>range | The<br>initial<br>value | Describe                                                               |
|------------------------|-------------------------------------------------------------|---------------|--------------------|-------------------------|------------------------------------------------------------------------|
| bDone                  | The<br>execution<br>of the<br>instruction<br>is<br>complete | BOOL          | TRUE,FALSE         | FALSE                   | The current instruction<br>execution is complete<br>and is set toT RUE |
| bBusy                  | The<br>instruction<br>is being                              | BOOL          | TRUE,FALSE         | FALSE                   | The current instruction<br>is in execution and is<br>set to TRUE       |

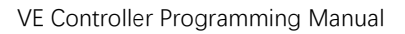

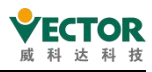

|                        | executed                                                   |                                                                              |                   |       |                                                                                                    |
|------------------------|------------------------------------------------------------|------------------------------------------------------------------------------|-------------------|-------|----------------------------------------------------------------------------------------------------|
| bError                 | Error                                                      | BOOL                                                                         | TRUE,FALSE        | FALSE | When the function<br>block is reported as an<br>error, it isT RUE                                                                                                    |
| wErrorID               | The error code                                             | SMC_ERROR                                                                    |                   |       | The error code that<br>was output when the<br>function block reported<br>an error                                                                                                    |
| errorPos               | The wrong<br>location                                      | SMC_NC_SourcePosition                                                        |                   |       | The wrong source location was detected                                                                                                    |
| poqDataOut             | Position<br>data<br>output                                 | POINTER<br>TO SMC_OUTQUEUE                                                   |                   |       | A SMC_OUTQUEUE to<br>a structure that<br>manages decoded<br>SMC_GEOINFO objects                                                                                                    |
| Status                 | The<br>current<br>state                                    | SMC_DEC_STATUS                                                               |                   |       | The current state                                                                                                    |
| iLineNumberDec<br>oded | The line<br>number                                         | DINT                                                                         | The range of data |       | The currently decoded<br>G-line number                                                                                                    |
| GCodeText              | G code<br>text                                             | SMC_GCODE_TEXT                                                               | The range of data |       | G code text                                                                                                    |
| CallstackInfo          | Stack<br>informatio<br>n                                   | SMC_NCCallstackInfo                                                          |                   |       |                                                                                                    |
| aActivePrograms        | Currently<br>active<br>programs<br>and<br>sub-progr<br>ams | ARRAY[0( SoftMotion_NC2_<br>Constants.IPR_CALLSTACK_SI<br>ZE - 1)] OF STRING |                   |       | aActivePrograms saves<br>the name of the (sub)<br>program that is<br>currently being<br>interpreted. If it is a<br>subprogram, then<br>aActivePrograms saves<br>the name of the calling<br>(sub) program, and so<br>on. The list of active<br>programs terminates<br>with an ampty string |

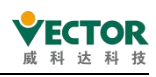

## 7.6.3 SMC\_Interpolator

The instruction function is: This function block is used to convert the continuous path described by the SMC\_GEOINFO object to a discrete path location point, taking into account the defined speed curve and time pattern. These location points are then typically converted through an IEC program (for example, converted to drive shaft positions) and sent to the drive.

|                  | iiiiat                                      |                                    |                                                                                                    |
|------------------|---------------------------------------------|------------------------------------|----------------------------------------------------------------------------------------------------|
| Instructions     | Nam<br>e                                    | Graphical performance              | ST performance                                                                                                    |
| SMC_Interpolator | Interp<br>olation<br>functio<br>n<br>blocks | SHC_Interpolator         BOOK bDow | <pre>SMC_Interpolator(<br/>bExecute:=,<br/>poqDataIn:=,<br/>bSlow_Stop:=,<br/>bEmergency_Stop:=,<br/>dOverride:=,<br/>iVelMode:=,<br/>dwIpoTime:=,<br/>dLastWayPos:=,<br/>bAchM:=,<br/>bDont:=,<br/>bDont:=,<br/>bDont:=,<br/>bDont:=,<br/>dQuickStopJerk:=,<br/>bSuppressSystemMFunctions:=,<br/>bDone=&gt;,<br/>bError=&gt;,<br/>wErrorID=&gt;,<br/>piSetPosition=&gt;,<br/>iStatus=&gt;,<br/>bWorking=&gt;,<br/>iActObjectLengthRemaining=&gt;,<br/>dActObjectLengthRemaining=&gt;,<br/>dActObjectLength=&gt;,<br/>iLastSwitch=&gt;,<br/>dWayPos=&gt;,<br/>wMa&gt;,<br/>adToolLength=&gt;,<br/>Act_Object=&gt;);</pre> |

1) Instruction format

2) Related variables

input variables

| Enter the<br>variable | Name                          | The data type                  | Effective range   | The initial value | Describe                                                                                                    |
|-----------------------|-------------------------------|--------------------------------|-------------------|-------------------|----------------------------------------------------------------------------------------------------|
| bExecute              | The<br>execution<br>condition | BOOL                           | TSTREET,FA<br>LSE | FALSE             | An up-edge of the input<br>will initiate the processing<br>of the function block                                                                   |
| poqDataln             | Location<br>data entry        | POINTER<br>TO SMC_OUTQUEU<br>E |                   |                   | The variable points to<br>SMC_OUTQUEUE structure<br>object, which contains the<br>object of the<br>SMC_GEOINFO path.<br>Typically it points to the |

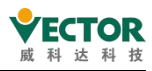

|                 |                                    |                |           |           | poqDataOut of the            |
|-----------------|------------------------------------|----------------|-----------|-----------|------------------------------|
|                 |                                    |                |           |           | preprocessed function        |
|                 |                                    |                |           |           | block output                 |
|                 |                                    |                |           |           | If you set this variable to  |
|                 |                                    |                |           |           | FALSE the nath is nassed     |
|                 |                                    |                |           |           | non-stop Set to TRUE         |
|                 |                                    |                |           |           | SMC Interpolator will        |
|                 |                                    |                |           |           | reduce the speed to 0        |
|                 |                                    |                |           |           | have an the defined aread    |
| bSlow_Stop      | Stop slowly                        | BOOL           |           | FLASE     | supro (by)(olModo) and       |
|                 |                                    |                |           |           | the maximum deceleration     |
|                 |                                    |                |           |           |                              |
|                 |                                    |                |           |           | (uDecei) of the current      |
|                 |                                    |                |           |           |                              |
|                 |                                    |                |           |           | wait until bslow_stop to     |
|                 |                                    |                |           |           |                              |
|                 |                                    |                |           |           | As soon as the input gets    |
|                 | 0.                                 |                |           |           | IRUE, SMC_Interpolator       |
|                 | Stop                               |                | The range |           | stop immediately, which      |
| bEmergency_Stop | y                                  | SMC_POSINFO    | of data   | 0         | means that the current       |
|                 |                                    |                |           |           | location is preserved.       |
|                 |                                    |                |           |           | Therefore, the speed is      |
|                 |                                    |                |           |           | immediately set to 0         |
|                 |                                    |                |           |           | As long as this variable is  |
|                 | Wait for<br>the next<br>stop point | SMC_Vector3d   | The range | 0         | FALSE(the default), thepath  |
|                 |                                    |                |           |           | ispassed non-stop.           |
| bWaitAtNextStop |                                    |                |           |           | Otherwise,                   |
|                 |                                    |                | of data   |           | SMC_Interpolator stop at     |
|                 |                                    |                |           |           | the next regular point until |
|                 |                                    |                |           |           | bWaitAtNextStop resets it    |
|                 |                                    |                |           |           | to FALSE                     |
|                 |                                    |                |           |           | This variable can be         |
|                 |                                    |                |           |           | overwritten online. Less     |
|                 |                                    |                |           |           | than 0.01 is not allowed.    |
|                 |                                    |                |           |           | The multiply used to         |
|                 |                                    |                |           |           | change the interpolation     |
| dOverride       | Speed                              | LREAL          | The range | 1         | speed, such as dOverride     |
|                 | factor                             |                | of data   |           | plus 2, doubles the speed.   |
|                 |                                    |                |           |           | Note: The multiply can be    |
|                 |                                    |                |           |           | modified at any time, but    |
|                 |                                    |                |           |           | can only be applied if there |
|                 |                                    |                |           |           | is currently no acceleration |
|                 |                                    |                |           |           | or deceleration.             |
| iVelMode        | Speed                              | SMC_INT_VELMOD |           |           | This input defines the speed |
|                 | mode                               | E              |           | INAFELUIU | SMC_INT_VELMODE              |

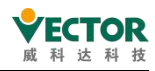

|             |            |       |           |       | defined in the data set        |
|-------------|------------|-------|-----------|-------|--------------------------------|
|             |            |       | The range |       | This variable must be set for  |
| dwlpoTime   | Cycle time | DWORD | ine range | 0     | each call. It represents the   |
|             |            |       | ordata    |       | cycle time in microseconds     |
|             |            |       |           |       | This input allows the user to  |
|             |            |       |           |       | measure the extension of       |
|             |            |       |           |       | the path protruding from       |
|             |            |       |           |       | the interpolator. The output   |
|             |            |       |           |       | of this module, dWayPos, is    |
|             |            |       |           |       | the same as the distance       |
|             |            |       |           |       | covered by dLastWayPos         |
|             | The last   |       |           |       | and the current period. If     |
| dLastWayPos | extension  | LREAL | The range | 0     | dLastWayPos is set to          |
|             | path       |       | of data   |       | equal the output dWayPos,      |
|             |            |       |           |       | dWayPos will always            |
|             |            |       |           |       | increment in the current       |
|             |            |       |           |       | path segment, resulting in     |
|             |            |       |           |       | the total length of the travel |
|             |            |       |           |       | path. dLastWayPos can be       |
|             |            |       |           |       | reset to 0 or other values at  |
|             |            |       |           |       | any time.                      |
|             | Abort      |       | The range |       | If true, the current           |
| bAbort      | processing | BOOL  | of data   | FALSE | processing of this feature     |
|             |            |       |           |       | block is aborted               |
|             |            |       |           |       | The purpose of this input is   |
|             |            |       |           |       | that the interpolator stops a  |
|             |            |       |           |       | cycle at the transition        |
|             |            |       |           |       | between the two path           |
|             |            |       |           |       | objects (also at the same      |
|             |            |       |           |       | transition where the cut is    |
|             |            |       |           |       | made). If you set its          |
|             |            |       |           |       | bSingleStep to TRUE during     |
|             | Stop a     |       | The range |       | the move, the interpolator     |
| bSingleStep | cvcle      | BOOL  | of data   | FALSE | stops at the end of the        |
|             |            |       | ordata    |       | object and can reach that      |
|             |            |       |           |       | target without exceeding       |
|             |            |       |           |       | the predetermined deslevel     |
|             |            |       |           |       | value. If the interpolator     |
|             |            |       |           |       | should stop at the next        |
|             |            |       |           |       | possible stop position (i.e. a |
|             |            |       |           |       | point with a speed of 0),      |
|             |            |       |           |       | bWaitAtNextStop must be        |
|             |            |       |           |       | used.                          |
| bAcknM      | The M      | BOOL  | The range | FALSE | This input can be used to      |

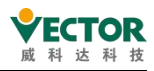

|                               | function is           |         | of data           |       | confirm the M function. If  |
|-------------------------------|-----------------------|---------|-------------------|-------|-----------------------------|
|                               | confirmed             |         |                   |       | the input is TRUE, the      |
|                               |                       |         |                   |       | output wM is cleared and    |
|                               |                       |         |                   |       | path processing continues   |
|                               |                       |         |                   |       | If this input is TRUE, the  |
|                               |                       | BOOL    |                   |       | interpolator reduces the    |
|                               |                       |         |                   |       | speed to zero until         |
|                               |                       |         |                   |       | bQuick_Stop reset it to     |
|                               |                       |         |                   |       | FALSE. Decelerates          |
|                               |                       |         |                   |       | according to the defined    |
| bOuick Stop                   | Stop                  |         | The range         | FALSE | speed curve (by VelMode)    |
| bQuoi_otop                    | quickly               |         | of data           |       | and the deceleration given  |
|                               |                       |         |                   |       | in the(dQuickDeceleration)  |
|                               |                       |         |                   |       | path. If secondary speed    |
|                               |                       |         |                   |       | mode is used, the impact is |
|                               |                       |         |                   |       | limited.                    |
|                               |                       |         |                   |       | max(dJerkMax, dQuickStopJ   |
|                               |                       |         |                   |       | erk)                        |
|                               | The                   |         | The range of data | 0     |                             |
| dQuickDeceleration            | desdation             | THEREAL |                   |       | The bQuick_Stop used to     |
| aquickbeceleration            | value of the          |         |                   |       | reduce the value            |
|                               | quick stop            |         |                   |       |                             |
|                               | The                   |         | The range of data | 0     | Only for secondary speed    |
|                               | amplitude             |         |                   |       | mode. It must be positive   |
| dJerkMax                      | of the                | THEREAL |                   |       | and cannot be changed       |
|                               | maximum               |         |                   |       | while the interpolator is   |
|                               | acceleratio           |         |                   |       | running                     |
|                               | n                     |         |                   |       |                             |
| dQuickStopJerk                | Fast-stoppi           |         | The range of data | 0     | If one of the secondary     |
|                               | ng                    |         |                   |       | velocity modes is selected, |
|                               | acceleratio           | THEREAL |                   |       | the emergency stop uses a   |
|                               | n                     |         |                   |       | sharp amplitude to reduce   |
|                               |                       |         |                   |       | acceleration                |
| bSuppressSystemM<br>Functions | Output wM<br>flag bit | BOOL    | The range of data | FALSE | I this option is set, the   |
|                               |                       |         |                   |       | internal M feature crasted  |
|                               |                       |         |                   |       | by the G75 or C4            |
|                               |                       |         |                   |       | Loommanda                   |
| 1                             |                       |         |                   |       | commanus                    |

| The output<br>variable | Name | The data type | Effective<br>range | The<br>initial<br>value |     | Descril | ce          |
|------------------------|------|---------------|--------------------|-------------------------|-----|---------|-------------|
| bDone                  | The  | BOOL          | TRUE,FALSE         | FALSE                   | The | current | instruction |

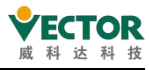

|               | execution<br>of the<br>instruction<br>is<br>complete |                        |            |       | execution is complete and is set<br>toT RUE                                                                                                    |
|---------------|------------------------------------------------------|------------------------|------------|-------|----------------------------------------------------------------------------------------------------|
| bBusy         | The<br>instruction<br>is being<br>executed           | BOOL                   | TRUE,FALSE | FALSE | The current instruction is in execution and is set to TRUE                                                                                                    |
| bError        | Error                                                | BOOL                   | TRUE,FALSE | FALSE | When the function block is reported as an error, it isT RUE                                                                                                    |
| wErrorID      | The error code                                       | SMC_ERROR              |            |       | The error code that was output<br>when the function block<br>reported an error                                                                                                    |
| piSetPosition | Calculate<br>the set<br>position                     | SMC_NC_SourceP osition |            |       | It reflects the calculated set<br>position and contains the<br>Descartes coordinates for the<br>next position and the status of<br>the attached axis                                                                                                    |
| Status        | The<br>current<br>state                              | SMC_INT_STATUS         | IPO_INIT   |       | The enumeration variable<br>reflects the SMC_INT_STATUS<br>of the function blocks defined<br>in the database. Possible<br>state:IPO_UNKNOWN (0):<br>Internal state changes that may<br>not occur after<br>SMC_Interpolator. IPO_INIT<br>(1): Initialized state;<br>IPO_ACCEL (2): Acceleration<br>IPO_CONSTANT (3): Constant<br>motion IPO_DECEL (4):<br>Deceleration IPO_FINISHED (5):<br>Path complete. Any other<br>objects that SMC_GEOINFO will<br>not be processed by poqDataln.<br>IPO_WAIT (6): Wait for one of<br>the following:bEmergency_Stop<br>sTRUEbSIow_Stop s TRUE and<br>dVel s true anddVels true<br>bWait_At_Next_Stop anddVels 0<br>IPO_INCREASING_ACCEL(7):<br>Increase acceleration<br>IPO_DECREASING_ACCEL (8):<br>Reduce acceleration |

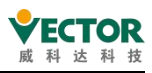

|                               |                                                           |              |                      |       | IPO_INCREASING_DECEL (9):<br>Increase deceleration<br>IPO_DECREASING_DECEL (10):<br>Lower Slow down                                                                                                    |
|-------------------------------|-----------------------------------------------------------|--------------|----------------------|-------|----------------------------------------------------------------------------------------------------|
| bWorking                      | The<br>current<br>state                                   | BOOL         | The range of data    | FALSE | T RUE only if list processing has<br>started but has notyet been<br>completed                                                                                                    |
| iActObjectSource<br>No        | The<br>current<br>interpolati<br>on line<br>number        | DINT         | The range of<br>data | -1    | The runtime displays the line<br>number of the current<br>interpolation in real time, which<br>is -1 when bWorking is FALSE                                                                                  |
| dActObjectLengt<br>h          | The<br>current<br>object<br>length                        | LREAL        | The range of data    |       | The length of the current object<br>is output when bWorking is<br>TRUE                                                                                                    |
| dActObjectLengt<br>hRemaining | The<br>remaining<br>length of<br>the<br>current<br>object | LREAL        | The range of<br>data |       | When bWorking is TRUE, the remaining length of the current object is output                                                                                                    |
| dVel                          | The<br>current<br>path<br>speed                           | LREAL        | The range of data    | 0     | This variable contains the<br>current path speed                                                                                                    |
| vecActTangent                 | The actual path cut                                       | SMC_VECTOR3D |                      |       | This structure contains path slices, or unit vectors                                                                                                    |
| iLastSwitch                   | Last<br>switch                                            | INT          | The range of<br>data | 0     | This output contains the<br>number of the last passed<br>switch. Note: If more than one<br>switch passes in a cycle, only<br>the last one is mentioned                                                       |
| dwSwitches                    | Multi-swit<br>ch bit                                      | DWORD        | The range of data    | 0     | Describes the current switching<br>statusof all switches 1 - 32. Bit0<br>means switch1, Bit31 means<br>switch32. Compared to<br>iLastSwitch, this bit field also<br>contains multiple switches in a<br>cycle |
| dWayPos                       | The<br>extended<br>path                                   | THEREAL      | The range of<br>data |       | See Enter dLastWayPos                                                                                                    |
| wM                            | The M                                                     | WORD         | The range of         |       | If the interpolator passes the M                                                                                                    |

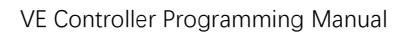

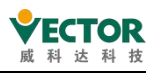

|              | function    |                | data         | function, this output is set to |
|--------------|-------------|----------------|--------------|---------------------------------|
|              | associates  |                |              | the value associated with the M |
|              | the value   |                |              | function. The interpolator will |
|              |             |                |              | stop until the M function       |
|              |             |                |              | (bAcknM) is entered             |
|              | Tool        |                |              |                                 |
| adToolLength | length      |                |              | Daramatara for tool longth      |
|              | compensa    | ARRAY [02] OF  | The range of | componentian (set by C42 )      |
|              | tion        | LREAL          | data         |                                 |
|              | parameter   |                |              | / J/ NJ.                        |
|              | s           |                |              |                                 |
| Act_Object   | Point to    |                |              | A pointer to the surrent        |
|              | the         | POINTER        |              | interpolation path element.     |
|              | interpolati | TO SMC_GEOINFO |              |                                 |
|              | on path     |                |              |                                 |
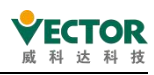

# 8 Comprehensive configuration debugging

## 8.1 Modbus Communications

## 8.1.1 ModBusRTU\_Slave

The VE motion controller supports standard ModeBusRTU communication, connecting to the touch screen serial port via a communication serial port. The following step touch screen as an example, through the serial RS232/485, VE controller connected to two touch screens, touch screen as the main station, VE controller as a startingstation, the wiring diagram is as follows:

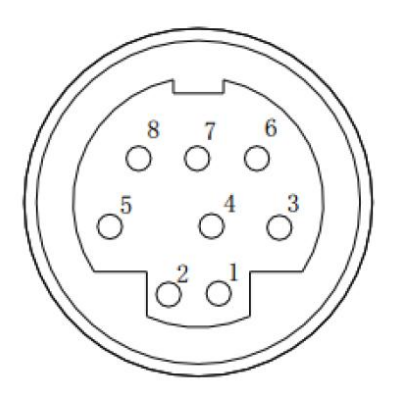

| Foot position | Defined |
|---------------|---------|
| 1             | RS485 - |
| 2             | RS485 + |
| 5             | GND     |

### Install ModbusRTU\_Slave

To use the ModeBusRTU\_Slave,first install the device by clicking on the toolbar "Tools→Device Repository"

| То | ols Window Help                |  |  |  |  |  |  |  |
|----|--------------------------------|--|--|--|--|--|--|--|
| ø  | Package Manager                |  |  |  |  |  |  |  |
| 6  | Library Repository             |  |  |  |  |  |  |  |
| đ  | Device Repository              |  |  |  |  |  |  |  |
| 1  | Visualization Style Repository |  |  |  |  |  |  |  |
|    | License Repository             |  |  |  |  |  |  |  |
|    | License Manager                |  |  |  |  |  |  |  |
|    | Scripting +                    |  |  |  |  |  |  |  |
|    | Customize                      |  |  |  |  |  |  |  |
|    | Options                        |  |  |  |  |  |  |  |
|    | Import and Export Options      |  |  |  |  |  |  |  |

Then click "Install" to find the device description file"ModBusRTU\_Slave.xml" and select and clickOpen

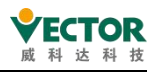

| ocation                    | System Repository     |                 |         |                        | ~ E | Edit Locations                                                                                                    |
|----------------------------|-----------------------|-----------------|---------|------------------------|-----|----------------------------------------------------------------------------------------------------|
|                            | (C:\ProgramData\COL   | DESYS\Devices)  |         |                        |     |                                                                                                    |
| ista <mark>lle</mark> d de | vice descriptions     |                 |         |                        | 1   |                                                                                                    |
| String for a               | a fulltext search     |                 | Vendor: | <all vendors=""></all> | ~   | Install                                                                                                    |
| 称 (                        | 2 ^                   | 修改日期            | 类型      | 大小                     |     | Ininstall                                                                                                    |
| NewMoo                     | dbusRTU Slave.devdesc | 2020/5/26 8:44  | XML文    | 件 14 KB                |     | whort                                                                                                    |
| NewMoo                     | busTCP Slave.devdesc  | 2020/5/25 13:51 | XML 文   | 件 14 KB                |     | all a service of the service of the |
| NewMoo                     | dbusTCP Slave.devdesc | 2020/5/26 8:42  | XML 文   | 件 14 KB                |     |                                                                                                    |
|                            |                       |                 |         |                        |     |                                                                                                    |
|                            |                       |                 |         |                        |     | jetails                                                                                                    |

Displays that the installation was successful, which indicates that the device was installed successfully and can be added for use.

D:\Desktop\NewModbusRTU\_Slave.devdesc - 改256.xml
 Device "ModbusRTU\_Slave" installed to device repository.

#### Add an RTU device

After the new project is created, select "Right-click  $\rightarrow$  Device Add Device Mod  $\rightarrow$  BUSRTU\_SlaveAdd Device" to confirm that the  $\rightarrow$  RTUdevice isadded and that the VE controller will be added to the project as a from the station.

|   | *<br>•<br>•<br>• | Cut<br>Copy<br>Paste<br>Delete                                                              | Name         ModbusRTU_Slave_1           Action <ul></ul>                                                                                                    |
|---|------------------|---------------------------------------------------------------------------------------------|----------------------------------------------------------------------------------------------------|
|   |                  | Refactoring  Properties Add Object                                                          | String for a fulltext search         Vendor <a>I</a> vendors>           Name         Vendor         Version         Description           Image: Comparison of the search         Vendor         Vendor         Vendor |
| 2 |                  | Add Folder                                                                                  | A ModbusRTU_Slave Vector 3.5.4.0                                                                                                    |
|   | ď                | Update Device<br>Edit Object<br>Edit Object with                                            | Heldbuses                                                                                                    |
|   | ¥                | Edit IO mapping<br>Import mappings from CSV<br>Export mappings to CSV<br>Online Config Mode |                                                                                                    |
|   |                  | Reset Origin Device [Device]                                                                | Group by category Display all versions (for experts only) Display outdated versions                                                                                                    |
|   |                  |                                                                                             | Name: ModbusRTU_Slave ^<br>Vendor: Vector<br>Categories:<br>Version: 3.5.4.0                                                                                                    |
|   |                  |                                                                                             | Append selected device as last child of                                                                                                    |

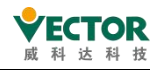

#### When the addition is complete, double-click to open as follows.

| ModbusRTU_Slav      | /e ×        |             |                   |                           |      |                                                    |
|---------------------|-------------|-------------|-------------------|---------------------------|------|----------------------------------------------------|
| PCI-Bus IEC Objects | Internal Pa | rameters    | = Internal I/O    | Mapping Status            |      | ormation                                           |
| Parameter           | Ty<br>ST    | rpe<br>RING | Value<br>'Vector' | Default Value<br>'Vector' | Unit | Description<br>Vendor of the device                |
| ModelName           | ST          | RING        | 'ModbusRTU'       | 'ModbusRTU'               |      | Model name of the device                           |
| Chance_Online_S     | tate BC     | OL          | 0                 | 0                         |      | Parameter to change the online state of the device |
| 🌵 ID                | W           | ORD         | 1                 | 1                         |      | ModbusRTU slave ID                                 |
| 🗝 🖗 Baud            | W           | ORD         | 9600              | 9600                      |      | ModbusRTU baud rate                                |
| Data_bits           | W           | ORD         | 8                 | 8                         |      | ModbusRTU bata bites                               |
| Check               | W           | ORD         | 0                 | 0                         |      | ModbusRTU Check. 0:no, 1:odd, 2:even.              |
| Stop bits           | W           | ORD         | 1                 | 1                         |      | ModbusRTU Stop bits.                               |

#### **Parameter settings**

After double-clicking expands, the VE controller sets the parameters as shownbelow, modBusRTU\_Slaverelated parameter settings include: station number, baud rate, data bit, parity, stop bit.

| ModbusRTU_Sla       | ve x       |                |                   |                           |      |                                                    |
|---------------------|------------|----------------|-------------------|---------------------------|------|----------------------------------------------------|
| PCI-Bus IEC Objects | Internal P | arameters      | 📫 Internal I/O    | Mapping Status            |      | formation                                          |
| Parameter           | S          | Type<br>STRING | Value<br>'Vector' | Default Value<br>'Vector' | Unit | Description<br>Vendor of the device                |
| ModelName           | 5          | STRING         | 'ModbusRTU'       | 'ModbusRTU'               |      | Model name of the device                           |
| Chance_Online_S     | tate E     | BOOL           | 0                 | 0                         |      | Parameter to change the online state of the device |
| ID Station nu       | umber V    | WORD           | 1                 | 1                         |      | ModbusRTU slave ID                                 |
| - Daud Baud         | rate N     | WORD           | 9600              | 9600                      |      | ModbusRTU baud rate                                |
| Data_bits Data      | a bits 🕔   | WORD           | 8                 | 8                         |      | ModbusRTU bata bites                               |
| -  Check Check      | ksum N     | WORD           | 0                 | 0                         |      | ModbusRTU Check. 0:no, 1:odd, 2:even.              |
| Stop bits Stop      | bits v     | WORD           | 1                 | 1                         |      | ModbusRTU Stop bits.                               |

At the same time, the touch screen engineering also needs to set the corresponding station number and related parameters

| Type of<br>communication    | RS485-2   | • |
|-----------------------------|-----------|---|
| Baud rate                   | 9600      | ٠ |
| Data bits                   | 8         | • |
| Parity                      | No parity | ٠ |
| Stop bits                   | 1         | • |
| Broadcast<br>station number | 0         |   |
|                             |           |   |

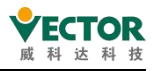

You also need to set up a data scan refresh cycle, as shown below, selecting Main\_Task as the task for the scan, allowing the user to select other tasks (non EtherCAT\_Task) and set the task cycle time.

| <ul> <li>PCI-Bus IEC Object</li> </ul>                                                  |          | S Incernary o                     |                                | O Information                                                                                       |                                               |                                                  |      |
|-----------------------------------------------------------------------------------------|----------|-----------------------------------|--------------------------------|----------------------------------------------------------------------------------------------------|-----------------------------------------------|--------------------------------------------------|------|
| ind                                                                                     | 1        | Filter Sho                        | w all                          | •                                                                                                   | ♣ Add                                         | FB for IO Channel                                |      |
| Variable<br>+ 🍫                                                                         | Mapping  | Channel<br>input                  | Address<br>%IW772              | Type<br>ARRAY [0256] OF WORD                                                                        | Unit                                          | Description                                      |      |
| ±- <b>*</b> >                                                                           |          | output                            | %QW772                         | ARRAY [0256] OF WORD                                                                                |                                               |                                                  |      |
| ÷*                                                                                      |          | input_bits                        | %IB2058                        | ARRAY [0256] OF BYTE                                                                                |                                               |                                                  |      |
| ÷*                                                                                      |          | output_bits                       | %QB2058                        | ARRAY [0256] OF BYTE                                                                                |                                               |                                                  |      |
|                                                                                         |          |                                   |                                |                                                                                                    |                                               |                                                  |      |
|                                                                                         | Re       | iset: Mapping                     | Always update v                | ariables Enabled 2 (always in                                                                       | ) bus cyc                                     | le task)                                         |      |
|                                                                                         | riable 🍾 | eset Mapping<br>= Map to existing | Always update v.<br>g variable | ariables Enabled 2 (always ir<br>Use parent device s<br>Enabled 1 (use bus<br>Enabled 2 (always ir  | i bus cyc<br>etting<br>cycle tasi<br>bus cyc  | le task)<br>k if not used in anv ta<br>le task)  | ask) |
| <ul> <li>= Create new val</li> <li>Bus Cycle Options</li> </ul>                         | riable * | eset Mapping<br>= Map to existing | Always update v.<br>g variable | ariables Enabled 2 (always ir<br>Use parent device s<br>Enabled 1 (use bus<br>Enabled 2 (always ir  | ) bus cyce<br>etting<br>cycle tas<br>bus cyce | ile task)<br>k if not used in anv ta<br>le task) | ask) |
| <ul> <li>= Create new var</li> <li>Bus Cycle Options</li> <li>Bus cycle task</li> </ul> | riable ~ | eset Mapping<br>= Map to existing | Always update v                | ariables Enabled 2 (always in<br>Use parent device si<br>Enabled 1 (use bus<br>Enabled 2 (always in | n bus cyce<br>etting<br>cycle tas<br>bus cyce | ile task)<br>k if not used in anv ta<br>le task) | ask) |

#### Address-associated variables

| In the | ModRucDTH    | Clave  | dovico  | tho | manning | addroce | ic | provided as follows |   |
|--------|--------------|--------|---------|-----|---------|---------|----|---------------------|---|
|        | INDUDUSKI U_ | _Slave | uevice, | uie | mapping | audiess | 15 | provided as rollows | • |

| Туре           | Channel                         | Description                     |
|----------------|---------------------------------|---------------------------------|
|                | input[0] ~ input[1023]          | Enter the register power-down   |
| input          |                                 | hold area                       |
| (Address type: | input[1024] ~ input[4095]       | The input register power-down   |
| 47).           |                                 | does not hold the zone          |
| output         |                                 |                                 |
| (Address type: | output[0] ~ output[4095]        |                                 |
| 3X).           |                                 |                                 |
| input bit      | input_bit[0]~input_bit[1023]    | Enter the coil power-down hold  |
| (Address trees |                                 | area                            |
|                | input_bit[1024]~input_bit[4095] | Enter that the coil is powered  |
|                |                                 | down and does not hold the zone |

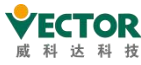

| output_bit     |                                 |  |
|----------------|---------------------------------|--|
| (Address type: | ooutput_bit[0]~output_bit[4095] |  |
| 1X).           |                                 |  |

Touch screen address types: 0X, 1X, 3X, 4X, corresponding to ModBusRTU\_Slave address channels are:input\_bit,output\_bit,output.

Variables determine the number of channels occupied according to their own data type, such as INT variables occupy one WORD, REAL, DINT variables occupy two WORDS, LREAL, LINT variables occupy 4 WORDS, and so on.

| PCI-Bus IEC Objects                   | Filter Show | /O Mapping S | tatus 🔘 Information | - 🖶 Add FB for IO            |      |         |
|---------------------------------------|-------------|--------------|---------------------|------------------------------|------|---------|
| Variable                              | Mapping     | Channel      | Address<br>%IW418   | Type<br>ARRAY [0256] OF WORI | Unit | Descrip |
| · · · · · · · · · · · · · · · · · · · |             | output       | %QW403              | ARRAY [0256] OF WORL         | 0    |         |
| · · · · ·                             |             | input_bits   | %IB1350             | ARRAY [0256] OF BYTE         |      |         |
| ±                                     |             | output_bits  | %QB1320             | ARRAY [0256] OF BYTE         |      |         |

#### Attention:

1, when the variable type is 32 bits (such as REAL) or 64 bits (such as LREAL), the address map should start from a double address mapping, such as REAL data can not be mapped to the address %IW5, can only be mapped to %IW4 or %IW6 and other double address, otherwise compilation will report errors.

2, the associated address should be associated according to the channel's starting address, as shown below, the variable wants to associate to the channel input

| - <b>*</b> | input    | %IW386 | ARRAY [0256] OF WORD |  |
|------------|----------|--------|----------------------|--|
| 😐 🧤        | input[0] | %IW386 | WORD                 |  |
| 😟 🦄        | input[1] | %IW387 | WORD                 |  |
| 🕀 🦄        | input[2] | %IW388 | WORD                 |  |
| 😟 - 🦄      | input[3] | %IW389 | WORD                 |  |
| 🛨 🦄        | input[4] | %IW390 | WORD                 |  |
| 😟 🦄        | input[5] | %IW391 | WORD                 |  |
| 😟 🍫        | input[6] | %IW392 | WORD                 |  |

In a device, io addresses are mapped to variables in two ways.

Method 1: Map addresses in variable declarations, as shown below.

Input type:

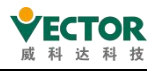

```
PROGRAM POUL
VAR
// input
A1 AT %IW1:INT; //INT
A2 AT %IW2:REAL; //REAL
A3 AT %IW4:UINT; //UINT
A4 AT %IX5.0:BOOL; //BOOL
// output
B1 AT %QX0.0:BOOL; //BOOI
B2 AT %QW1:INT:=10;
END_VAR
```

Table type:

| Sc | ope | Name      | Address | Data type | Initialization | Comment | Attributes |
|----|-----|-----------|---------|-----------|----------------|---------|------------|
|    | VAR | A1        | 96IW1   | INT       |                |         |            |
|    | VAR | A2        | 96IW2   | REAL      |                |         |            |
|    | VAR | A3        | 96IW4   | UINT      |                |         |            |
|    | VAR | A4        | %DX5.0  | BOOL      |                |         |            |
|    | VAR | <b>B1</b> | %QX0.0  | BOOL      |                |         |            |
|    | VAR | B2        | 96QW1   | INT       | 10             |         |            |

Method 2: Select a variable in the io mapping list.

| = Interr | nal I/O Mapping | Status 🔿                       | Information                                                                                                    |                                                                                                    |
|----------|-----------------|--------------------------------|----------------------------------------------------------------------------------------------------|----------------------------------------------------------------------------------------------------|
|          |                 | Filter S                       | how all                                                                                                    |                                                                                                    |
| 12223    | Mapping         | Channel                        | Address                                                                                                    | Туре                                                                                                    |
| 1        |                 | input[5]                       | %IW5                                                                                                    | WORD                                                                                                    |
|          |                 | input[6]                       | %IW6                                                                                                    | WORD                                                                                                    |
|          |                 | input[7]                       | %IW7                                                                                                    | WORD                                                                                                    |
|          |                 | input[8]                       | %IW8                                                                                                    | WORD                                                                                                    |
|          | = Interr        | = Internal I/O Mapping Mapping | = Internal I/O Mapping Status ()<br>Filter S<br>Mapping Channel<br>input[5]<br>input[6]<br>input[7]<br>input[8] | <ul> <li>Internal I/O Mapping</li> <li>Status O Information</li> <li>Filter Show all</li> <li>Mapping</li> <li>Channel Address</li> <li>input[5] %IW5</li> <li>input[6] %IW6</li> <li>input[7] %IW7</li> <li>input[8] %IW8</li> </ul> |

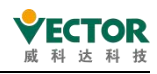

| Variables       | <ul> <li>Name</li> </ul> | Type        | Address           | Origin           |                       |
|-----------------|--------------------------|-------------|-------------------|------------------|-----------------------|
|                 | = 💭 Application          | Application |                   | i i              |                       |
|                 | PLC_PRG                  | PROGRAM     |                   |                  |                       |
|                 | ■ I POU1                 | PROGRAM     |                   |                  |                       |
|                 | - 🖗 A1                   | INT         | %IW1              |                  |                       |
|                 | — 🖗 A2                   | REAL        | %IW2              |                  |                       |
|                 | — 🖗 A3                   | UINT        | %IW4              |                  |                       |
|                 | - @ A4                   | BOOL        | %IX5.0            |                  |                       |
|                 | 2 🖉 🖗 🗚 6                | INT         |                   |                  |                       |
|                 | - 🖗 B1                   | BOOL        | %QX0.0            |                  |                       |
|                 | - 🖗 B2                   | INT         | %QW1              |                  |                       |
|                 | BPLog                    | Library     |                   | Breakpoint Loggi |                       |
|                 | 🖲 🎑 IoConfig_Globals     | VAR_GLOBAL  |                   |                  |                       |
|                 | Benefall SM3_Basic       | Library     |                   | SM3_Basic, 4.6.0 |                       |
|                 |                          | Library     |                   | SM3_Math, 4.5.0  |                       |
| Structured view |                          |             |                   | Filter None      |                       |
|                 |                          | 🗹 Inse      | rt with arguments | Inse             | rt with namespace pre |
| ocumentation    |                          |             |                   |                  |                       |
| 6: INT;<br>VAR) |                          |             |                   |                  |                       |
|                 |                          |             |                   |                  |                       |
|                 |                          |             |                   |                  |                       |
|                 |                          |             |                   |                  |                       |

#### **HMI** settings

Taking the step touch screen as an example, the system parameters are set as follows:

| Type of<br>communication    | RS485-2   | • |
|-----------------------------|-----------|---|
| Baud rate                   | 9600      | ٠ |
| Data bits                   | 8         | • |
| Parity                      | No parity | • |
| Stop bits                   | 1         | • |
| Broadcast<br>station number | 0         |   |

The PLC parameters are set as follows:

| PLC属性 |   |  | × |
|-------|---|--|---|
| PLC   |   |  |   |
| 站 号:  | 1 |  |   |

The VE motion controller corresponds to the human ModBus address as follows:

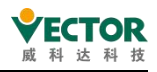

| The channel type | The controller address type | The type o            | f |
|------------------|-----------------------------|-----------------------|---|
|                  |                             | human-machine address |   |
| inputbit         | input_bit[0]                | 0X 1                  |   |
|                  | input_bit [1]               | 0X 2                  |   |
|                  | input_bit [2]               | 0X 3                  |   |
| input            | input[3]                    | 4X 4                  |   |
|                  | input[500]                  | 4X 501                |   |
| outputbit        | ooutput_bit[0]              | 1X 1                  |   |
| output           | output[500]                 | 3X 501                |   |

## Motion controller channel address - Human-machine address - 1

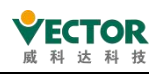

## 8.1.2 ModBusTCP\_Slave

The VE motion controller supports standard ModeBusTCP communication, connected to a touch screen or switch via the EtherNet communication port. The following is an example of the Veronton touch screen, through the switch, VE controller EtherNet network port to connect two touch screens, touch screen as the main station, VE controller as a starting station, the specific operation steps are as follows:

#### Install ModBusTCP\_Slave device

To use the ModeBusTCP\_Slave,first install the device by clicking on the toolbar "Tools→Device Repository"

| То | ols | Window Help               |     |
|----|-----|---------------------------|-----|
| Ø  | Pad | kage Manager              |     |
| 1  | Lib | rary Repository           |     |
|    | De  | vice Repository           |     |
| 2  | Vis | ualization Style Reposito | ory |
|    | Lic | ense Repository           |     |
|    | Lic | ense Manager              |     |
|    | Scr | ipting                    | ۲   |
|    | Cu  | stomize                   |     |
|    | Op  | tions                     |     |
|    | Im  | port and Export Options   |     |

Then click "Install" to find the device descriptionfileVEC\_ModBusTCP".xml Slave"and select and click Open

| X ModbusRTU_Slave X          | Location     | System Reposit        | ory          |          |                        | ~           | Edit Locations      |
|------------------------------|--------------|-----------------------|--------------|----------|------------------------|-------------|---------------------|
| PCI-Bus IEC Objects Internal | Parame       | (C:\ProgramDa         | ta\CODESYS\D | evices)  |                        |             |                     |
| Variable                     | Installed    | Device Description    | IS           |          |                        | (1          | )                   |
| III - No                     | String fo    | or a full text search |              | Vendor   | <all vendors=""></all> | ~           | Install             |
|                              | Name<br>#- 🗃 | Miscellaneous         | Vendor       | Version  | Description            |             | Uninstall<br>Export |
| Install Device Description   |              |                       |              |          |                        | ×           |                     |
| → * ↑ 📙 « XML文件 » V          | E作从站MODBUS   | TCP_xml               | ~ (          | <u>ب</u> | 搜索"VE作从站               | MODBUS T    |                     |
| 銀▼ 新建文件夹                     |              |                       |              |          |                        |             |                     |
| S WPS网盘                      | 名称           | ^                     |              | 修改日期     | 阴                      | 类型          |                     |
| - 此电脑                        | 32869_1      | 001 0008_3.5.4.0.     | devdesc.xm   | 2020/8   | /21 13:17              | XML 文档      |                     |
| 🧊 3D 对象                      |              |                       | (2)          |          |                        |             | Details             |
| A360 Drive                   |              |                       |              |          |                        |             |                     |
| 视频                           |              |                       |              |          |                        |             | Close               |
|                              |              |                       |              |          |                        |             |                     |
| ↓ 下载                         |              |                       |              |          |                        |             | ~                   |
| ▶ 音乐                         |              |                       |              |          |                        |             |                     |
| 「真面」                         | <            |                       |              |          |                        | >           |                     |
| 文件名(N):                      |              |                       |              | ~ Ser    | cos XML device         | descripti ~ |                     |
|                              |              |                       |              |          |                        |             |                     |

Displays that the installation was successful, which indicates that the device was installed successfully and can be added for use.

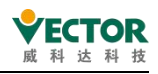

■ ① D:\Desktop\codesys软件说明书\VE主站资料包\VEC ModBusTCP.xml
 ① Device "ModbusTCP\_Slave" installed to device repository.

#### Add a TCP device

After the new project is created, select Right-click  $\rightarrow$  Device Add Device  $\rightarrow$  ModBusTCP\_SlaveAdd Device to confirm that the  $\rightarrow$ TCPdevice is added and that the VE controller isadded to the project as a from the station.

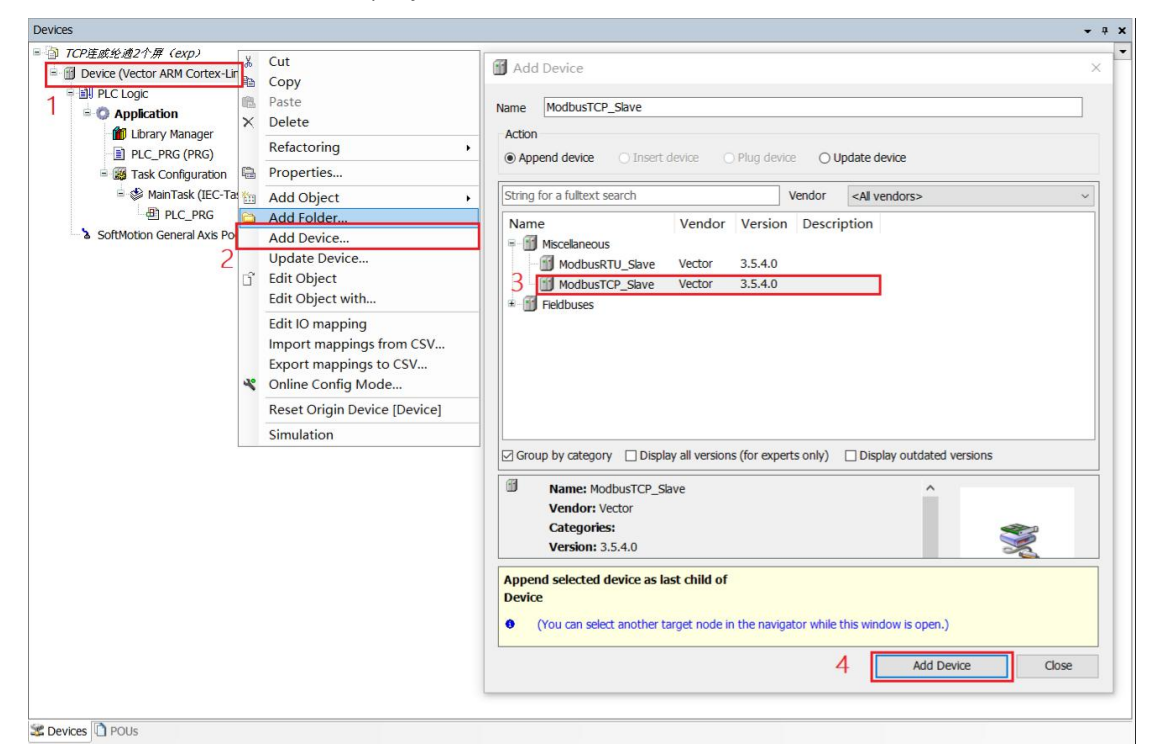

When the addition is complete, double-click on the following, ModBusTCP\_Slave's EtherNet default IP is 192.168.1.123, consistent with the host, and requires the touch screen IP to be set in the same band, distinguished by port number.

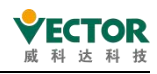

VE Controller Programming Manual

| ParameterTypeValueDefault ValueUnitDescriptionImage: VectorSTRINGVectorVectorVectorVectorVectorVectorModel name of the deviceImage: VectorSTRINGModbuSTCPModbuSTCPModel name of the deviceParameter to change the online state of the deviceImage: VectorWORDSto2Sto2ModbuSTCP port numberImage: VectorWORDSto2Sto2ModbuSTCP port number | PCI-Bus IEC Objects Intern | nal Parameters | = Internal I/O    | Mapping Status            |      | ormation                                           |  |
|----------------------------------------------------------------------------------------------------|----------------------------|----------------|-------------------|---------------------------|------|----------------------------------------------------|--|
| ModelName         STRING         'ModbusTCP'         'ModbusTCP'           Chance_Online_State         BOOL         0         0         Parameter to change the online state of the device           p port         WORD         502         502         ModbusTCP port number                                                           | Parameter<br>♥ Vendor      | Type<br>STRING | Value<br>'Vector' | Default Value<br>'Vector' | Unit | Description<br>Vendor of the device                |  |
| P Chance_Online_State         BOOL         0         Parameter to change the online state of the device           P port         WORD         502         502         ModbusTCP port number                                                                                                    | ModelName                  | STRING         | 'ModbusTCP'       | 'ModbusTCP'               |      | Model name of the device                           |  |
| Image: Port         WORD         502         ModbusTCP port number                                                                                                    | Chance_Online_State        | BOOL           | 0                 | 0                         |      | Parameter to change the online state of the device |  |
|                                                                                                    | port                       | WORD           | 502               | 502                       |      | ModbusTCP port number                              |  |
|                                                                                                    |                            |                |                   |                           |      |                                                    |  |
|                                                                                                    |                            |                |                   |                           |      |                                                    |  |

In the same way, add a ModBusTCP\_Slave device.

#### Parameter settings

Under the same network segment, the VE controller distinguishes between two touch screen devices by port number. As shownbelow, the modBusTCP\_Slave port number is set to "502" and the ModBusTCP\_Slave-1 port number is set to 503

| ModbusTCP_Slave ×                                                                                        | ModbusT                                                       | CP_Slave_1                                                              | Device                                                                    |        |                                                                                                    |
|----------------------------------------------------------------------------------------------------|---------------------------------------------------------------|-------------------------------------------------------------------------|---------------------------------------------------------------------------|--------|----------------------------------------------------------------------------------------------------|
| nternal Parameters = Interna                                                                             | al I/O Mapping                                                | Status 🔿 Info                                                           | ormation                                                                  |        |                                                                                                    |
| Parameter<br>Vendor                                                                                      | Type<br>STRING                                                | Value<br>'Vector'                                                       | Default Value<br>'Vector'                                                 | Unit   | Description<br>Vendor of the device                                                                                                    |
| 🗝 🖗 ModelName                                                                                            | STRING                                                        | 'ModbusTCP'                                                             | 'ModbusTCP'                                                               |        | Model name of the device                                                                                                    |
| Chance_Online_State                                                                                      | BOOL                                                          | 0                                                                       | 0                                                                         |        | Parameter to change the online state of the device                                                                                                    |
| Port                                                                                                    | WORD                                                          | 502                                                                     | 502                                                                       |        | ModbusTCP port number                                                                                                    |
|                                                                                                    | MadhucT                                                       | CD Clause 1 M                                                           | Dowico                                                                    |        | Lease and the end and the second second se |
| ModbusTCP_Slave  PCI-Bus IEC Objects Interr                                                              | ModbusT                                                       | CP_Slave_1 ×<br>= Internal I/O                                          | Device<br>Mapping Status                                                  | () Inf | ormation                                                                                                    |
| ModbusTCP_Slave<br>PCI-Bus IEC Objects Interr<br>Parameter<br>Vendor                                     | ModbusT<br>nal Parameters<br>Type<br>STRING                   | CP_Slave_1 ×<br>= Internal I/O<br>Value<br>'Vector'                     | Device<br>Mapping Status<br>Default Value<br>'Vector'                     | ) Inf  | Description<br>Vendor of the device                                                                                                    |
| ModbusTCP_Slave<br>PCI-Bus IEC Objects Interr<br>Parameter<br>Vendor<br>ModelName                        | ModbusT<br>nal Parameters<br>Type<br>STRING<br>STRING         | CP_Slave_1 ×<br>= Internal I/O<br>Value<br>'Vector'<br>'ModbusTCP'      | Device<br>Mapping Status<br>Default Value<br>'Vector'<br>'ModbusTCP'      | ) Inf  | Description<br>Vendor of the device<br>Model name of the device                                                                                                    |
| ModbusTCP_Slave<br>PCI-Bus IEC Objects Interr<br>Parameter<br>Vendor<br>ModelName<br>Chance_Online_State | ModbusT<br>nal Parameters<br>Type<br>STRING<br>STRING<br>BOOL | CP_Slave_1 ×<br>= Internal I/O<br>Value<br>'Vector'<br>'ModbusTCP'<br>0 | Device<br>Mapping Status<br>Default Value<br>'Vector'<br>'ModbusTCP'<br>0 | () Inf | Description<br>Description<br>Vendor of the device<br>Model name of the device<br>Parameter to change the online state of the device                                                                                                    |

At the same time, the two touch screen projects also need to set the corresponding  $\ensuremath{\mathsf{IP}}$  address and port number

| Use U | DP (User Datagram Protocol) |  |
|-------|-----------------------------|--|
|       |                             |  |
|       |                             |  |

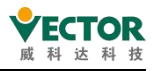

At the same time, you also need to set the data scan refresh cycle, as shown in the figure below, select Main\_Task as the scanning task, the user can choose other tasks and set the task cycle.

| able       Mapping       Channel       Address       Type         input       %IW0       ARRAY [0256] OF W         output       %QW0       ARRAY [0256] OF W         input_bits       %IB514       ARRAY [0256] OF BY         output_bits       %QB514       ARRAY [0256] OF BY         output_bits       %QB514       ARRAY [0256] OF BY         Create new variable       *       = Map to existing variable | Unit<br>IRD                                         | t Description                          |
|----------------------------------------------------------------------------------------------------|-----------------------------------------------------|----------------------------------------|
| output       %QW0       ARRAY [0256] OF W.         input_bits       %IB514       ARRAY [0256] OF BY         output_bits       %QB514       ARRAY [0256] OF BY         output_bits       %QB514       ARRAY [0256] OF BY         Reset Mapping       Always update variables       Enabled 2         Create new variable       * = Map to existing variable       Designed                                      | RD                                                  |                                        |
| input_bits       %iB514       ARRAY [0256] OF B*         output_bits       %Q8514       ARRAY [0256] OF B*         Reset: Mapping       Always update variables       Enabled 2         Create new variable       * = Map to existing variable       Discrete transmission                                                                                                    |                                                     |                                        |
| output_bits     %Q8514     ARRAY [0256] OF By       Reset: Mapping     Always update variables     Enabled 2       Create new variable     * = Map to existing variable     Use parenter                                                                                                    | E                                                   |                                        |
| Reset Mapping       Always update variables       Enabled         Create new variable                                                                                                    | Æ                                                   |                                        |
| Create new variable * = Map to existing variable Use pare<br>Create new variable *                                                                                                    | (always in bus                                      | cvcle task)                            |
|                                                                                                    | CUVOVS III DUS                                      | ]                                      |
| Cycle Options                                                                                                    | device setting<br>(use bus cycle<br>(always in bus  | e task if not used in a<br>cycle task) |
| cycle task MainTask V                                                                                                    | device setting<br>(use bus cycle<br>(always in bus  | e task if not used in a<br>cycle task) |
| 3 Use parent bus cycle setting                                                                                                    | device setting<br>(use bus cycle<br>(always in bus) | e task if not used in a<br>cycle task) |

### Address-associated variables

In the ModBusTCP\_Slave device, the mapping address is provided as follows:

| Туре           | Channel                         | Description                     |
|----------------|---------------------------------|---------------------------------|
| input          | input[0] ~ input[1023]          | Enter the register power-down   |
| (Address type: |                                 | hold area                       |
| 4X).           | input[1024] ~ input[4095]       | The input register power-down   |
|                |                                 | does not hold the zone          |
| output         |                                 |                                 |
| (Address type: | output[0] ~ output[4095]        |                                 |
| 3X).           |                                 |                                 |
| input_bit      | input_bit[0]~input_bit[1023]    | Enter the coil power-down hold  |
| (Address type: |                                 | area                            |
| 0X).           | input_bit[1024]~input_bit[4095] | Enter that the coil is powered  |
|                |                                 | down and does not hold the zone |
| output_bit     |                                 |                                 |
| (Address type: | 0001p01_01[0]~001p01_011[4095]  |                                 |

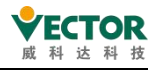

| 1X). |  |
|------|--|
|      |  |

Each channel data size is IN BOOL and WORD, and the address is expressed as %IX and %QX, or %IW and %QW. Variables determine the number of channels occupied according to their own data type, such as WORD variables occupy 16 BOOL-type positions, INT-type variables occupy one WORD, REAL variables occupy two WORD, LREAL variables occupy 4 WORD, and so on.

| Find                                  | Internal Parameters | Filter Show      | /O Mapping St<br>all | tatus 🔾 Information          | 🕆 Add F | B for IO Channe |
|---------------------------------------|---------------------|------------------|----------------------|------------------------------|---------|-----------------|
| Variable<br>III - 🍫                   | Mapping             | Channel<br>input | Address<br>%IW418    | Type<br>ARRAY [0256] OF WORD | Unit    | Description     |
| · · · · · · · · · · · · · · · · · · · |                     | output           | %QW403               | ARRAY [0256] OF WORD         |         |                 |
| · · *                                 |                     | input_bits       | %IB1350              | ARRAY [0256] OF BYTE         |         |                 |
| 1                                     |                     | output_bits      | %QB1320              | ARRAY [0256] OF BYTE         |         |                 |

Note:

1, when the variable type is 32 bits (such as REAL) or 64 bits (such as LREAL), the address map should start from a double address mapping, such as REAL data can not be mapped to the address %IW5, can only be mapped to %IW4 or %IW6 and other double address, otherwise compilation will report errors.

2, the associated address should be associated according to the channel's starting address, as shown below, the variable wants to associate to the channel input

| input    | %IW386                                                                                    | ARRAY [0256] OF WORD                                                                                                    |                                                                                                    |                                                                                                    |
|----------|-------------------------------------------------------------------------------------------|----------------------------------------------------------------------------------------------------|----------------------------------------------------------------------------------------------------|----------------------------------------------------------------------------------------------------|
| input[0] | %IW386                                                                                    | WORD                                                                                                    |                                                                                                    |                                                                                                    |
| input[1] | %IW387                                                                                    | WORD                                                                                                    |                                                                                                    |                                                                                                    |
| input[2] | %IW388                                                                                    | WORD                                                                                                    |                                                                                                    |                                                                                                    |
| input[3] | %IW389                                                                                    | WORD                                                                                                    |                                                                                                    |                                                                                                    |
| input[4] | %IW390                                                                                    | WORD                                                                                                    |                                                                                                    |                                                                                                    |
| input[5] | %IW391                                                                                    | WORD                                                                                                    |                                                                                                    |                                                                                                    |
| input[6] | %IW392                                                                                    | WORD                                                                                                    |                                                                                                    |                                                                                                    |
|          | input<br>input[0]<br>input[1]<br>input[2]<br>input[3]<br>input[4]<br>input[5]<br>input[6] | input         %IW386           input[0]         %IW386           input[1]         %IW387           input[1]         %IW388           input[2]         %IW388           input[3]         %IW389           input[4]         %IW390           input[5]         %IW391           input[6]         %IW392 | input         %IW386         ARRAY [0256] OF WORD           input[0]         %IW386         WORD           input[1]         %IW387         WORD           input[2]         %IW388         WORD           input[3]         %IW389         WORD           input[4]         %IW390         WORD           input[5]         %IW391         WORD | input         %IW386         ARRAY [0256] OF WORD           input[0]         %IW386         WORD           input[1]         %IW387         WORD           input[2]         %IW388         WORD           input[3]         %IW389         WORD           input[4]         %IW390         WORD           input[5]         %IW391         WORD           input[6]         %IW392         WORD |

In a device, io addresses are mapped to variables in two ways.

Method 1: Map addresses in variable declarations, as shown below.

Input type:

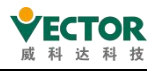

```
PROGRAM POUL
VAR
// input
A1 AT %IW1:INT; //INT
A2 AT %IW2:REAL; //REAL
A3 AT %IW4:UINT; //UINT
A4 AT %IX5.0:BOOL; //BOOL
// output
B1 AT %QX0.0:BOOL; //BOOI
B2 AT %QW1:INT:=10;
END_VAR
```

Table type:

| Sc | ope | Name      | Address | Data type | Initialization | Comment | Attributes |
|----|-----|-----------|---------|-----------|----------------|---------|------------|
|    | VAR | A1        | 96IW1   | INT       |                |         |            |
|    | VAR | A2        | 96IW2   | REAL      |                |         |            |
|    | VAR | A3        | 96IW4   | UINT      |                |         |            |
|    | VAR | A4        | %DX5.0  | BOOL      |                |         |            |
|    | VAR | <b>B1</b> | %QX0.0  | BOOL      |                |         |            |
|    | VAR | B2        | 96QW1   | INT       | 10             |         |            |

Method 2: Select a variable in the io mapping list.

| s 📫 Internal I/O Mapping |          | Status 🔿                       | Information                                                                                                    |                                                                                                    |
|--------------------------|----------|--------------------------------|----------------------------------------------------------------------------------------------------|----------------------------------------------------------------------------------------------------|
|                          |          | Filter S                       | how all                                                                                                    |                                                                                                    |
| 12223                    | Mapping  | Channel                        | Address                                                                                                    | Туре                                                                                                    |
| 1                        |          | input[5]                       | %IW5                                                                                                    | WORD                                                                                                    |
|                          |          | input[6]                       | %IW6                                                                                                    | WORD                                                                                                    |
|                          |          | input[7]                       | %IW7                                                                                                    | WORD                                                                                                    |
|                          |          | input[8]                       | %IW8                                                                                                    | WORD                                                                                                    |
|                          | = Interr | = Internal I/O Mapping Mapping | = Internal I/O Mapping Status ()<br>Filter S<br>Mapping Channel<br>input[5]<br>input[6]<br>input[7]<br>input[8] | <ul> <li>Internal I/O Mapping</li> <li>Status O Information</li> <li>Filter Show all</li> <li>Mapping</li> <li>Channel Address</li> <li>input[5] %IW5</li> <li>input[6] %IW6</li> <li>input[7] %IW7</li> <li>input[8] %IW8</li> </ul> |

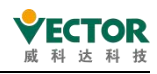

| <ul> <li>□ - ○ Application</li> <li>* - □ PLC_PRG</li> <li>□ - □ POU1</li> </ul> | Application<br>PROGRAM                                                                        |                                                                                                    | n i i                                                                                                    |                                                                                                    |
|----------------------------------------------------------------------------------|-----------------------------------------------------------------------------------------------|----------------------------------------------------------------------------------------------------|----------------------------------------------------------------------------------------------------|----------------------------------------------------------------------------------------------------|
| ⊕ - Ē PLC_PRG<br>□ - Ē POU1                                                      | PROGRAM                                                                                       |                                                                                                    |                                                                                                    |                                                                                                    |
| POU1                                                                             |                                                                                               |                                                                                                    |                                                                                                    |                                                                                                    |
|                                                                                  | PROGRAM                                                                                       |                                                                                                    |                                                                                                    |                                                                                                    |
| - @ A1                                                                           | INT                                                                                           | %IW1                                                                                                    |                                                                                                    |                                                                                                    |
| - @ A2                                                                           | REAL                                                                                          | %IW2                                                                                                    |                                                                                                    |                                                                                                    |
| - 🖗 A3                                                                           | UINT                                                                                          | %IW4                                                                                                    |                                                                                                    |                                                                                                    |
| <u>A4</u>                                                                        | BOOL                                                                                          | %IX5.0                                                                                                    |                                                                                                    |                                                                                                    |
| 2 Ø A6                                                                           | INT                                                                                           |                                                                                                    |                                                                                                    |                                                                                                    |
| - 🖗 B1                                                                           | BOOL                                                                                          | %QX0.0                                                                                                    |                                                                                                    |                                                                                                    |
| - 🖗 B2                                                                           | INT                                                                                           | %QW1                                                                                                    |                                                                                                    |                                                                                                    |
| BPLog                                                                            | Library                                                                                       |                                                                                                    | Breakpoint Loggi                                                                                                    |                                                                                                    |
| 🖲 🐼 IoConfig_Globals                                                             | VAR_GLOBAL                                                                                    |                                                                                                    |                                                                                                    |                                                                                                    |
| B-{} SM3_Basic                                                                   | Library                                                                                       |                                                                                                    | SM3_Basic, 4.6.0                                                                                                    |                                                                                                    |
|                                                                                  | Library                                                                                       |                                                                                                    | SM3_Math, 4.5.0                                                                                                    |                                                                                                    |
|                                                                                  |                                                                                               |                                                                                                    | Filter None                                                                                                    |                                                                                                    |
|                                                                                  | ⊡ Inse                                                                                        | rt with arguments                                                                                                    | Inse                                                                                                    | rt with namespace p                                                                                                    |
|                                                                                  |                                                                                               |                                                                                                    |                                                                                                    |                                                                                                    |
|                                                                                  |                                                                                               |                                                                                                    |                                                                                                    |                                                                                                    |
|                                                                                  |                                                                                               |                                                                                                    |                                                                                                    |                                                                                                    |
|                                                                                  | A3<br>A4<br>A6<br>B1<br>B2<br>+ () BPLog<br>Config_Globals<br>+ () SM3_Basic<br>+ () SM3_Math | A3<br>A4<br>A001<br>A4<br>A001<br>A3<br>A001<br>A4<br>A001<br>A01<br>A001<br>A01<br>A001<br>A001 | A A BOOL 96/04/2<br>A A BOOL 96/04/2<br>B BL BOOL 96/04/2<br>B BPL INT 96/04/2<br>Config_Globals VAR_GLOBAL<br>CONFIG_Globals VAR_GLOBAL<br>CONFIG_Globals VAR_GLOBAL<br>CONFIG_GLOBAL Ubrary<br>CONFIG_GLOBAL Ubrary<br>CONFIG_CONFIG_CONT<br>CONFIG_CONT<br>CONFIG<br>CONFIG_CONT<br>CONFIG_CONT<br>CONFIG_CONT<br>CONFIG_CONT<br>CONFIG_CONT<br>CONFIG_CONT<br>CONFIG_CONT<br>CONFIG_CONT<br>CONFIG_CONT<br>CONFIG_CONT<br>CONFIG_CONT<br>CONFIG_CONT<br>CONFIG_CONT<br>CONFIG_CONT<br>CONFIG<br>CONFIG<br>CONT<br>CONFIG<br>CONFIG<br>CONT<br>CONFIG<br>CONT<br>CONFIG<br>CONT<br>CONT<br>CONT<br>CONT<br>CONT<br>CONT<br>CONT<br>CONT<br>CONT<br>CONT<br>CONT<br>CONT<br>CONT<br>CONT<br>CONT<br>CONT<br>CONT<br>CONT<br>CONT<br>CONT<br>CONT<br>CONT<br>CONT<br>CO | A3 UNT 96M4<br>POOL 96DCS 0<br>A6 NT<br>B1 BOOL 96QX0.0<br>B2 BJ BOC 96QW1<br>+ U BPLOG LUBrary Breakpoint Loggi<br>+ U SM3_Basic LUBrary SM3_Basic, 4.6.0<br>+ U SM3_Math LUBrary SM3_Math, 4.5.0<br>Filter None<br>Insert with arguments Inse |

## HMI settings

Taking the Willon pass touch screen as an example, the system parameters are set as follows:

| 统参数设置       |                      |                 |                |                |                            |                           |        |
|-------------|----------------------|-----------------|----------------|----------------|----------------------------|---------------------------|--------|
| 设备 HMI 属性   | 一般属性 系统              | 远端 用户密码         | 扩展存贮器:         | 移动网络           | 打印/备份服务器                   | 时间同步/夏令时 曲                | 附牛     |
| 设备列表:       |                      |                 |                |                |                            | <u>当前 PC</u>              | 的IP信息  |
|             | 名称 位置                | t<br>设备类型       |                | 界面             |                            |                           | 通讯协    |
| 太机 鈡摸屏      | Local HMI 本机         | MT6071iP/MT8    | 071iP (800 x 4 | 80) -          |                            | 63                        | -      |
| 本机设备4       | MODBU 本初<br>MODBU 本初 | MODBUS TCP/I    | P              | 以太阿            | (IP=192.168.1<br>(IP=木机 端口 | .123, 端口号=502)<br>문=8000) | TCP/IF |
|             |                      |                 |                |                |                            |                           |        |
|             |                      |                 |                |                |                            |                           |        |
|             |                      |                 |                |                |                            |                           |        |
|             |                      |                 |                |                |                            |                           |        |
|             |                      | Set up          | ) like t       | this           | interfa                    | ice                       |        |
|             |                      |                 |                |                |                            |                           |        |
|             |                      | 1               |                |                |                            |                           |        |
|             |                      |                 |                |                |                            |                           |        |
|             |                      | 1               |                |                |                            |                           |        |
| <           | _                    |                 |                |                |                            |                           |        |
|             |                      | 新增设备/服务         | 88             | <del>fil</del> | 除                          | 设置                        |        |
| 在此而落做的资     | 器均直接保友(              | 无法取消) NLou      | u daviaa       | 100000         | -                          |                           |        |
| LEPO/ LEPO/ | CHIGHISPHID (        | Iver Iver       | v device,      | serve          | ſ                          |                           |        |
| 设计者备注:      |                      |                 |                |                |                            |                           |        |
|             |                      |                 |                |                |                            |                           |        |
|             |                      |                 |                |                |                            |                           |        |
| SCADA 软件可以  | し透过 MODBUS           | TCP/IP Server 来 | 存取设备数据.        | (须先新増          | 一个 MODBUS                  | TCP/IP Server 并且          | 启用     |
| MODBUS TCP/ | IP 网关])              |                 |                |                |                            |                           |        |
|             |                      |                 |                |                |                            |                           |        |
|             |                      |                 | Address        | Mapping Table  |                            |                           |        |
|             |                      | PLC             | 1              |                |                            |                           |        |
|             |                      |                 |                |                |                            |                           |        |
|             |                      | HMI             | SCA            | ра             |                            |                           |        |
|             |                      |                 |                | -              |                            |                           |        |
|             |                      |                 |                |                |                            |                           |        |
|             |                      |                 |                |                |                            |                           |        |
|             |                      |                 |                |                |                            |                           |        |
|             |                      |                 |                |                |                            |                           |        |
|             |                      |                 |                |                |                            |                           |        |
|             |                      |                 |                |                |                            | Tanada                    | -      |
|             |                      |                 |                |                | 确定                         | 取消                        | 帮助     |

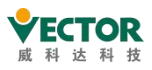

ModBusTCP device parameters are set as follows, note the IP address and port number settings, reference <u>parameter settings</u>:

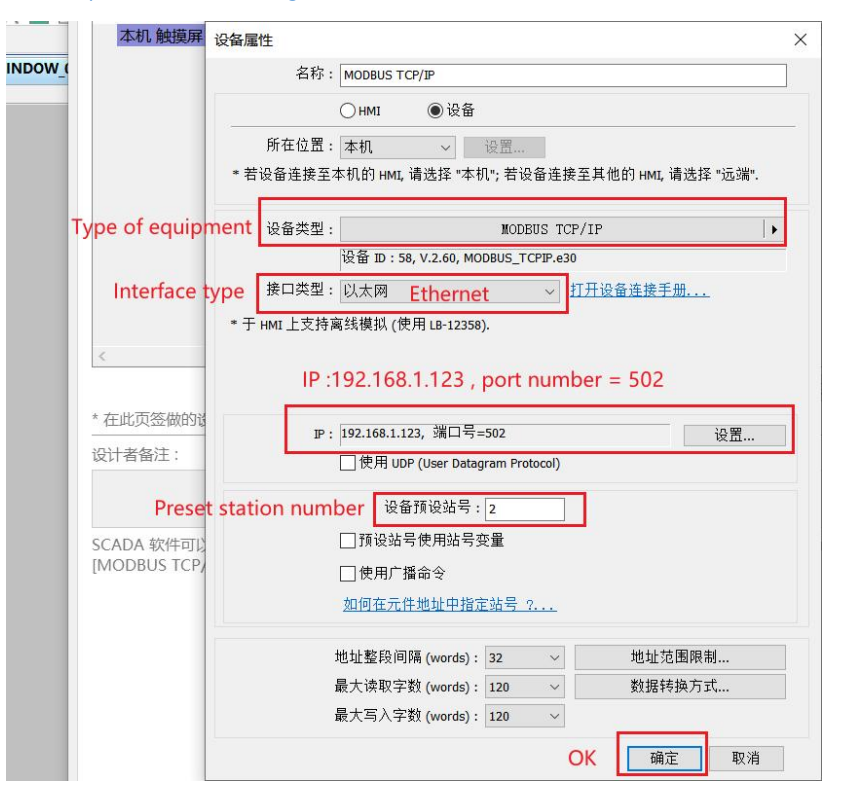

The corresponding relationship between the motion controller and the man-machine ModBus address is as follows:

| The channel type | The controller address type | The type of           |
|------------------|-----------------------------|-----------------------|
|                  |                             | human-machine address |
| inputbit         | %IXO. 0                     | 0X 1                  |
|                  | %IX1.0                      | 0X 2                  |
|                  | %IX2. 0                     | 0X 3                  |
| input            | %IW3                        | 4X 4                  |
|                  | %IW500                      | 4X 501                |
| outputbit        | %QX0.0                      | 1X 1                  |
| output           | %QW500                      | 3X 501                |

Motion controller channel address - Human-machine address -1

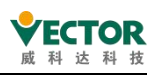

## 8.1.3 ModBusRTU\_Master

The VE motion controller supports standard ModeBusRTU communication methods, connecting individual stations via the communication serial RS232/485,with the VE controlleras the primary station. The serial wiring diagram is as follows:

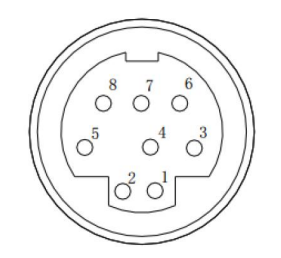

| Foot position | Defined |
|---------------|---------|
| 1             | RS485 - |
| 2             | RS485 + |
| 5             | GND     |

#### Install ModBusRTU\_Master device

(1) Click on the toolbar's "Tools" and click on "Device Store"

| Т | ools  | Window        | Help      | Automatio | n Serve |
|---|-------|---------------|-----------|-----------|---------|
|   | Pa    | ckage Man     | ager      |           | on      |
|   | D Lik | orary Repos   | itory     |           |         |
| 6 | De    | evice Repos   | itory     | (1)       |         |
|   | Vi    | sualization S | Style Rep | ository   | In      |
|   | Lic   | ense Repos    | sitory    |           | r I     |

- Click "Install"
- Select the ModbusRTU\_Master.xml file
- Click Open

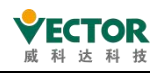

| Location System R         | epository            |                                                                      | ~                 | Edit Locations      |
|---------------------------|----------------------|----------------------------------------------------------------------|-------------------|---------------------|
| (C:\Progr                 | amData\CODESYS\Devic | es)                                                                  |                   |                     |
| Installed Device Desc     | riptions             |                                                                      |                   | (2)                 |
| String for a full text se | earch                | Vendor <all th="" vendors<=""><th>s&gt; ~</th><th>Install</th></all> | s> ~              | Install             |
|                           |                      |                                                                      | ×                 | Uninstall<br>Export |
| 主站MODBUS RTU_xml          | 5 ~ ē                |                                                                      | ≡主站MODBUS R       |                     |
|                           |                      |                                                                      |                   |                     |
| 名称                        | ^                    | 修改日期                                                                 | 类型                |                     |
| ModbusRTU_Ma              | ster.devdesc.xml     | 2020/9/3 16:39                                                       | XML 文档            |                     |
|                           | (2)                  |                                                                      |                   |                     |
|                           | (5)                  |                                                                      |                   |                     |
|                           |                      |                                                                      | 1                 | Details             |
|                           |                      |                                                                      |                   | Close               |
|                           |                      |                                                                      |                   |                     |
| ¢                         |                      |                                                                      | >                 | ~                   |
|                           |                      | <ul> <li>Sercos XML d</li> </ul>                                     | evice descripti ~ |                     |
|                           |                      |                                                                      |                   |                     |

(5) shows that the installation was successful, which indicates that the installation of the device was successful and can be added for use.

Device "ModbusRTU\_Master" installed to device repository

#### Add ModBusRTU\_Master device

After the new project is created, select Right-click Device Add Device  $\rightarrow$  $\rightarrow$ ModBusRTU-MasterAdd  $\rightarrow$  Device to confirm that the RTUdevice is added and that the VE controller will beadded to the project as the primary station.

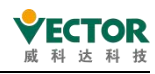

| Device (Vector ARM Cortex-Linux-SM-CNC-TV-MC) | X        | Cut                                                                                         | I Add Device                                                                                                    |  |  |
|-----------------------------------------------|----------|---------------------------------------------------------------------------------------------|----------------------------------------------------------------------------------------------------|--|--|
| (1)                                           |          | Сору                                                                                        | Name ModbusRTU Master                                                                                                    |  |  |
|                                               | R        | Paste                                                                                       | Action                                                                                                    |  |  |
|                                               | × Delete |                                                                                             | Append device      Insert device      Plug device      Update device                                                                                                    |  |  |
|                                               |          | Refactoring +                                                                               | String for a full text search Vendor <all vendors=""> ~</all>                                                                                                    |  |  |
|                                               | G        | Properties                                                                                  | Name (3) <sup>Vendor</sup> Version Description                                                                                                    |  |  |
|                                               | *::      | Add Object                                                                                  | ModbusRTU_Master Vector 3.5.4.0                                                                                                    |  |  |
|                                               | 0        | Add Folder                                                                                  | ModbusRTU_Slave Vector 3.5.4.0                                                                                                    |  |  |
|                                               |          | Add Device (2)                                                                              | ModbusTCP_Master Vector 3.5.4.0                                                                                                    |  |  |
|                                               | ſ        | Update Device<br>Edit Object<br>Edit Object With                                            | * 🗊 Fieldbuses                                                                                                    |  |  |
|                                               | *        | Edit IO mapping<br>Import mappings from CSV<br>Export mappings to CSV<br>Online Config Mode | Group by category Display all versions (for experts only) Display outdated versions     Name: ModousRTU_Master     Vendor: Vector     Categories:     Version: 3.5.4.0     Order: Number: ??? |  |  |
|                                               |          | Reset Origin Device [Device]                                                                | Description:                                                                                                    |  |  |
|                                               |          | Simulation                                                                                  |                                                                                                    |  |  |
|                                               |          |                                                                                             | Append selected device as last child of<br>Device                                                                                                    |  |  |
|                                               | >        |                                                                                             | (You can select another target node in the navigator while this window is open.)                                                                                                    |  |  |
| vices POUs                                    |          |                                                                                             | (4) Add Device Close                                                                                                    |  |  |

When the addition is complete, double-click to open as follows.

| PCI-Bus IEC Objects Inter | nal Parameters | 🗮 Internal I/O Mappi | ng Status 🤇 | ) Information |      |                                                    |
|---------------------------|----------------|----------------------|-------------|---------------|------|----------------------------------------------------|
| Parameter                 | Туре           |                      | Value       | Default       | Unit | Description                                        |
| Vendor                    | STRING         | 3                    | 'Vector'    | 'Vector'      |      | Vendor of the device                               |
| ModelName                 | STRING         | 3                    | 'ModbusRTU' | 'ModbusRTU'   |      | Model name of the device                           |
| Chance_Online_State       | BOOL           |                      | 0           | 0             |      | Parameter to change the online state of the device |
| - 🖻 Baud                  | WORD           |                      | 9600        | 9600          |      | ModbusRTU baud rate                                |
| 🖤 🕏 Data_bits             | WORD           |                      | 8           | 8             |      | ModbusRTU bata bites                               |
| 🔷 🔣 Check                 | WORD           |                      | 0           | 0             |      | ModbusRTU Check. 0:no, 1:odd, 2:even.              |
| Stop bits                 | WORD           |                      | 1           | 1             |      | ModbusRTU Stop bits.                               |
| Modbus Channels           | ARRAY          | [0255] OF Channel    |             |               |      | This is Modbus Channels                            |

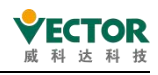

### Parameter settings ("Internal parameters" introduction)

After double-clicking expand, click "Internal parameters" and the VE controller sets the

parameters as follows:

| PCI-Bus IEC Objects Internal Para | ameters 🗮 Internal I/O Mappi | ng Status 🤇 | ) Information |      |                                                    |
|-----------------------------------|------------------------------|-------------|---------------|------|----------------------------------------------------|
| Parameter                         | Туре                         | Value       | Default       | Unit | Description                                        |
| 🔷 Vendor                          | STRING                       | 'Vector'    | 'Vector'      |      | Vendor of the device                               |
| 🔷 🖗 ModelName                     | STRING                       | 'ModbusRTU' | 'ModbusRTU'   |      | Model name of the device                           |
| Chance_Online_State               | BOOL                         | 0           | 0             |      | Parameter to change the online state of the device |
| Baud Baud rate                    | WORD                         | 9600        | 9600          |      | ModbusRTU baud rate                                |
| Data_bits Data bits               | WORD                         | 8           | 8             |      | ModbusRTU bata bites                               |
| Check Bits                        | WORD                         | 0           | 0             |      | ModbusRTU Check. 0:no, 1:odd, 2:even.              |
| Stop bits Stop bits               | WORD                         | 1           | 1             |      | ModbusRTU Stop bits.                               |
| 🗄 🖉 Modbus Channels               | ARRAY [0255] OF Channel      |             |               |      | This is Modbus Channels                            |

ModBusRTU-Master-relatedparameter settings include Baud rate, data bit, check bit,

stop bit, communication channel.

| Modbus Channels[0] | (1) |      |  |
|--------------------|-----|------|--|
| Slave_Add          | (2) | WORD |  |
| 🔷 🖗 Reg_Add        | (3) | WORD |  |
| 🔷 🖗 Fun_Num        | (4) | WORD |  |
| Channel_Add        | (5) | WORD |  |
| Length             | (6) | WORD |  |

Once the Modbus Channels are expanded, a total of 256 channels are available, with an example of expanding the first channel here:

- Channel number: the channel currently in use is Channel 0;
- Slave\_Add: from the station number;
- Reg\_Add: from the station register address;
- Fun\_Num: function code;
- Channel\_Add: Transfer data using the first channels in the

output/outpu\_bit or receive (input/input\_bit) of the Internal I/O map;

Length: Data length (how many channels are occupied);

Note: Every time you change the Internal parameter to download, you need to power it

up again to take effect, otherwise you will report an error.

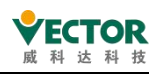

### Address Association Variables (Internal I/O Mapping Introduction)

Click "Internal I/O Map" to see 4 IO mapping channels and one error viewing channel (error\_bits);

- First, you need to select Enable 2 (always in the bus loop task);
- Then select the bus loop task to use, and the example here selects

MainTask;

| nd                                       |                   | Filter Show      | all                      | •                           | 🖶 Add                                     | FB for IO Chan                                                                         | nel → Go to Inst                                            |
|------------------------------------------|-------------------|------------------|--------------------------|-----------------------------|-------------------------------------------|----------------------------------------------------------------------------------------|-------------------------------------------------------------|
| /ariable                                 | Mapping           | Channel          | Address                  | Туре                        | Unit                                      | Description                                                                            |                                                             |
| - 🍬                                      |                   | input            | %IW804                   | ARRAY [099] OF WORD         |                                           |                                                                                        |                                                             |
| l <b>*</b> *                             |                   | output           | %QW789                   | ARRAY [099] OF WORD         |                                           |                                                                                        |                                                             |
| ᡟ                                        |                   | input_bits       | %IB1808                  | ARRAY [099] OF BYTE         |                                           |                                                                                        |                                                             |
| - **                                     |                   | output_bits      | %QB1778                  | ARRAY [099] OF BYTE         |                                           |                                                                                        |                                                             |
| 🍫                                        |                   | error_bits       | %IB1908                  | ARRAY [0255] OF BYTE        |                                           |                                                                                        |                                                             |
|                                          |                   |                  |                          |                             |                                           |                                                                                        |                                                             |
|                                          |                   | Re               | setMapping               | Always update variables     | Fnabled                                   | 2 (always in bus c                                                                     | vcle task)                                                  |
|                                          |                   | Re               | esets Mapping            | Always update variables     | Enabled<br>Use pare                       | 2 (always in bus cy<br>nt device setting                                               | ycle task)                                                  |
| = Create new variabl                     | е <b>~</b> ф = Ма | Pto existing va  | uset: Mapping<br>ariable | Always update variables     | Enabled<br>Use pare<br>Enabled<br>Enabled | 2 (always in bus cy<br>nt device setting<br>1 (use bus cycle ta<br>2 (always in bus cy | yde task)<br>ask if not used in any ta<br>yde task)         |
| = Create new variabl<br>us Cycle Options | e 資 = Ma          | p to existing va | set Mapping<br>ariable   | Always update variables (1) | Enabled<br>Use pare<br>Enabled<br>Enabled | 2 (always in bus cy<br>nt device setting<br>1 (use bus cycle ta<br>2 (always in bus cy | yde task)<br>ask if not used in any ta<br>y <u>de task)</u> |

#### Here's a look at the IO channel:

| Find                                  |         | Filter Show | all     |                      | 🕆 Add | FB for IO Channel |  |
|---------------------------------------|---------|-------------|---------|----------------------|-------|-------------------|--|
| Variable                              | Mapping | Channel     | Address | Туре                 | Unit  | Description       |  |
| ⊞- <b>*</b> ≱                         |         | input       | %IW804  | ARRAY [099] OF WORD  |       |                   |  |
| · · · · · · · · · · · · · · · · · · · |         | output      | %QW789  | ARRAY [099] OF WORD  |       |                   |  |
| · · · · ·                             |         | input_bits  | %IB1808 | ARRAY [099] OF BYTE  |       |                   |  |
| ·⊞- <b>*</b> ∲                        |         | output_bits | %QB1778 | ARRAY [099] OF BYTE  |       |                   |  |
| ⊞- ¥ø                                 |         | error_bits  | %IB1908 | ARRAY [0255] OF BYTE |       |                   |  |

#### In the ModBusRTU\_Masterdevice, the mapping address is provided as follows:

| Туре       | Channel                         |
|------------|---------------------------------|
| input      | input[0] ~ input[2047]          |
| output     | output[0] ~ output[2047]        |
| input_bit  | input_bit[0]~input_bit[2047]    |
| output_bit | ooutput_bit[0]~output_bit[2047] |

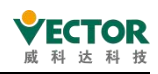

- Modbus function codes 1, 2 corresponding to the channel is:nput\_bit;
- Modbus function code 3, 4 corresponding channels are: input;
- Modbus function codes 5, 15 corresponding channels are: output\_bit;
- Modbus function code 6, 16 corresponding channels are: output;

Attention:

1, variables according to their own data type to determine the number of occupied channels, such as INT-type variables occupy a WORD, REAL, DINT-type variables occupy two WORD, LREAL, LINT-type variables occupy 4 WORDS, and so on.

2, the associated address should be associated according to the channel's starting address, as shown below, the variable wants to associate to the channel input

| Variable<br>=- 🍫                      | Mapping | Channel<br>input | Address<br>%IW804 | Type<br>ARRAY [099] OF WORD | Unit | Description |
|---------------------------------------|---------|------------------|-------------------|-----------------------------|------|-------------|
| · · · · · · · · · · · · · · · · · · · |         | input[0]         | %IW804            | WORD                        |      |             |
| 🖻 - 🍫                                 |         | input[1]         | %IW805            | WORD                        |      |             |
|                                       |         | input[2]         | %IW806            | WORD                        |      |             |
| 😟 🍫                                   |         | input[3]         | %IW807            | WORD                        |      |             |
| ۰. 🖈                                  |         | input[4]         | %IW808            | WORD                        |      |             |
| r‡¥≙                                  |         | inout[5]         | 94114900          | WORD                        |      |             |

In a device, the io address is mapped to a variable in two ways:

Method 1: Map addresses in variable declarations, as shown below.

Input type:

```
PROGRAM POU1
VAR
// input
A1 AT %IW1:INT; //INT
A2 AT %IW2:REAL; //REAL
A3 AT %IW4:UINT;//UINT
A4 AT %IX5.0:BOOL;//BOOL
// output
B1 AT %QX0.0:BOOL;//BOOI
B2 AT %QW1:INT:=10;
END VAR
```

Table type:

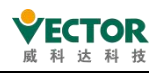

| Se | ope | Name      | Address | Data type | Initialization | Comment | Attributes |
|----|-----|-----------|---------|-----------|----------------|---------|------------|
|    | VAR | A1        | %IW1    | INT       |                |         |            |
|    | VAR | A2        | %IW2    | REAL      |                |         |            |
|    | VAR | A3        | %IW4    | UINT      |                |         |            |
|    | VAR | A4        | %DX5.0  | BOOL      |                |         |            |
|    | VAR | <b>B1</b> | %QX0.0  | BOOL      |                |         |            |
|    | VAR | B2        | 96QW1   | INT       | 10             |         |            |

#### Method 2: Select a variable in the io mapping list.

| Internal Parameters | Internal I/O Mapping |         | Status 🔘 Information |         |      |  |
|---------------------|----------------------|---------|----------------------|---------|------|--|
| Find                |                      |         | Filter Show all      |         |      |  |
| Variable            | 10223                | Mapping | Channel              | Address | Туре |  |
| ii - ₩              | 1                    |         | input[5]             | %IW5    | WORD |  |
| 😐 🦄                 |                      |         | input[6]             | %IW6    | WORD |  |
| 😟 ᡟ                 |                      |         | input[7]             | %IW7    | WORD |  |
| ±.*                 |                      |         | input[8]             | %IW8    | WORD |  |

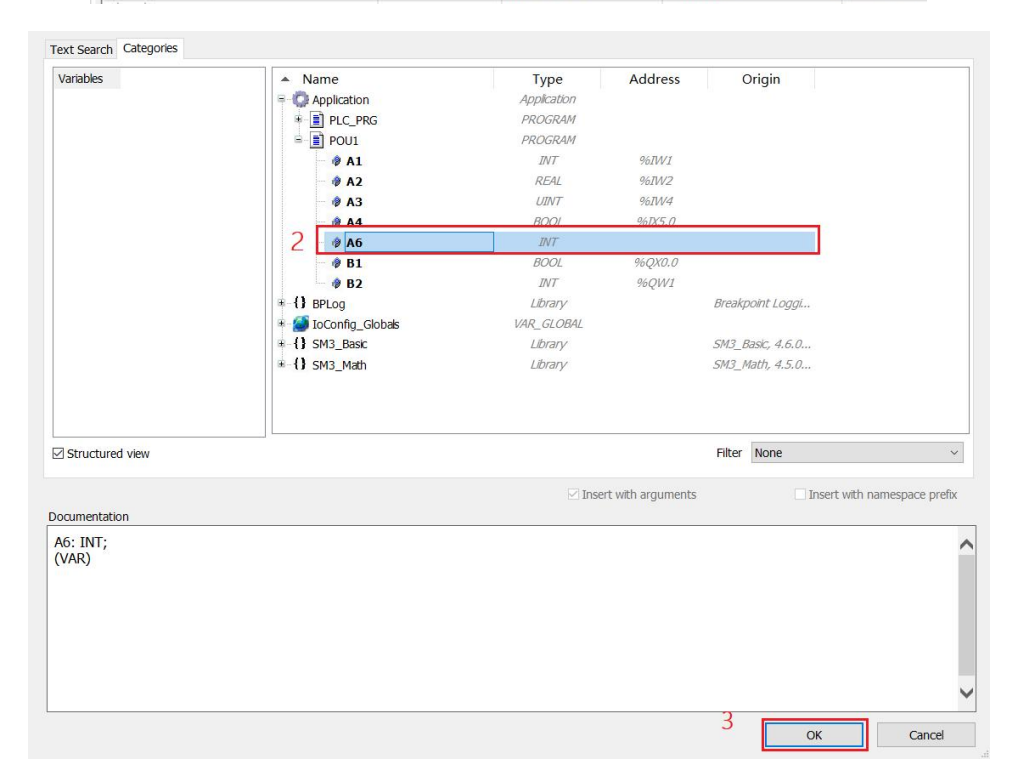

Note: When writing multiple words (above 16 bits) or multiple single-word parameters, be sure to define the variable address (i.e. method one) in your program, and you need to empty the occupied multi-digit channel, otherwise you will report an error.

Example: As shown below, a WORD type (32-bit) variable C3 is established and associated with channel 5;

16 17

1.9

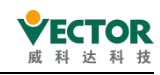

## C3 AT %QW5:DWDRD:=65537;

After running the program, you can see that channel 5 can only put 16 bits of data, if you store 32 bits of variables in this channel need to occupy two channels, that is, channel 6 also occupied.

| H- ×                                  | input      | %TWO | ARRAY [0, 99] OF WORD |     |
|---------------------------------------|------------|------|-----------------------|-----|
|                                       | <br>output | %QW0 | ARRAY [099] OF WORD   |     |
| 🖻 - <sup>K</sup> ø                    | output[0]  | %QW0 | WORD                  | 111 |
|                                       | output[1]  | %QW1 | WORD                  | 0   |
| 😟 - 🍫                                 | output[2]  | %QW2 | WORD                  | 0   |
| 🕀 🍢                                   | output[3]  | %QW3 | WORD                  | 0   |
| ÷ **                                  | output[4]  | %QW4 | WORD                  | 0   |
| · · · *                               | output[5]  | %QW5 | WORD                  | 1   |
| 😟 - 🍢                                 | output[6]  | %QW6 | WORD                  | 1   |
| · · · · · · · · · · · · · · · · · · · | output[7]  | %QW7 | WORD                  | 0   |

Here's how the Internal I/O map mis-views the channel (error\_bits):

| ······································ | input       | %IW0   | ARRAY [099] OF WORD  |  |
|----------------------------------------|-------------|--------|----------------------|--|
| ±*•                                    | output      | %QW0   | ARRAY [099] OF WORD  |  |
| 🗐 - 🍫                                  | input_bits  | %IB200 | ARRAY [099] OF BYTE  |  |
| · • • •                                | output_bits | %QB200 | ARRAY [099] OF BYTE  |  |
| <u>ن</u> ا                             | error_bits  | %IB300 | ARRAY [0255] OF BYTE |  |

Expand the channel and you can see the communication status of each communication

channel (Modbus Channels):

| 8 <b>%</b>     | input         | %IW0   | ARRAY [099] OF WORD  |          |
|----------------|---------------|--------|----------------------|----------|
| * <b>*</b> *   | output        | %QW0   | ARRAY [099] OF WORD  |          |
| ÷ *•           | input_bits    | %IB200 | ARRAY [099] OF BYTE  |          |
| * **           | output_bits   | %Q8200 | ARRAY [099] OF BYTE  |          |
| 8-10           | error_bits    | %IB300 | ARRAY [0255] OF BYTE |          |
| B− <b>*</b> ₽  | error_bits[0] | %IB300 | BYTE                 | 1        |
| · · · · · ·    | error_bits[1] | %IB301 | BYTE                 | 1        |
| 9 - <b>1</b> 9 | error_bits[2] | %IB302 | BYTE                 | 1 EDDOD  |
| * *            | error_bits[3] | %IB303 | BYTE                 | 1 LANON  |
| æ- <b>%</b>    | error_bits[4] | %IB304 | BYTE                 | 1        |
| æ 🍫            | error_bits[5] | %IB305 | BYTE                 | 1        |
| ∋- <b>*</b> 9  | error_bits[6] | %IB306 | BYTE                 | 1        |
| 8- <b>%</b>    | error_bits[7] | %IB307 | BYTE                 | 0        |
| * * <b>*</b>   | error_bits[8] | %IB308 | BYTE                 | 0        |
| · · · · · ·    | error_bits[9] | %IB309 | BYTE                 | 0 Normal |

As shown above, when the current value of the channel is 1, it indicates a channel

communication error, and when the current value is 0, it indicates normal communication;

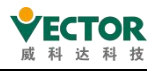

### Introduction to the use of function codes

The function codes (e.g.) available when the VE controller is the ModeBus Fun\_Num are described below:

| Function code (de-order) | Description of the function   |
|--------------------------|-------------------------------|
| 1                        | Read the coil register        |
| 2                        | Read discrete input registers |
| 3                        | Read hold register            |
| 4                        | Read the input register       |
| 5                        | Write a single coil register  |
| 6                        | Write a single hold register  |
| 15                       | Write multiple coil registers |
| 16                       | Write multiple hold registers |

• Function code 1 (read coil register):

Bit parameters used to read writeable (RW) in the master station, the master to the from the station;

Read a single bit parameter example: When reading a single bit parameter, Length (data length) is 1 because only 1 channel is used;

| - 🕏 Slave_Add | WORD | 1 |
|---------------|------|---|
| 🐡 < Reg_Add   | WORD | 0 |
| 🗝 🛷 Fun_Num   | WORD | 1 |
| Channel_Add   | WORD | 0 |
| 🔷 < Length    | WORD | 1 |

Read multiple bit parameter examples: When reading 10 bit parameters with consecutive addresses in the station, Length (data length) is 10 because 10 channels are required;

| Slave_Add   | WORD | 1  |
|-------------|------|----|
| Reg_Add     | WORD | 0  |
| Fun_Num     | WORD | 1  |
| Channel_Add | WORD | 0  |
| 🖗 Length    | WORD | 10 |

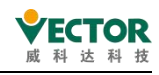

• Function code 2 (read discrete input register):

Used to read bit parameters in the master to the station that can only be read (R) from the master:

• Function code 3 (read hold register):

Used to read the word parameters that can be read and writeable (RW) in the master station to the master station;

Read a single word example: when reading a 16-bit single-word parameter, Length (data length) is 1, because only 1 channel is used;

| 1 | Plan_Nam Channel_Add | WORD | 0 |
|---|----------------------|------|---|
| 1 | <pre>@ Length</pre>  | WORD | 1 |

Read multiple single-word parameters or multi-word parameter examples: read from the station address consecutive 2 16-bit single-word parameters or 1 32-bit double-word parameters, Length (data length) is 2, because the need to occupy 2 channels;

| Slave_Add                  | WORD | 1 |
|----------------------------|------|---|
| Reg_Add                    | WORD | 0 |
| 🗝 🖗 Fun_Num                | WORD | 3 |
| 🗝 < Channel_Add            | WORD | 0 |
| <ul> <li>Length</li> </ul> | WORD | 2 |

• Function code 4 (read input register):

Used to read word parameters that can only be read (R) from the master to the station in the master station, and to read multiple consecutive or multi-word parameters in the same way as function code 3.

• Function code 5 (write a single coil register):

A state write for a single bit parameter of a readable writeable (RW) from the master station;

• Function code 6 (write a single hold register):

For the primary station to write data to a single single word parameter of the station readable and writeable (RW);

• Function code 15 (write multiple coil registers):

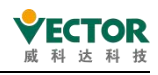

Used for the primary station to state write to multiple address consecutive bit

parameters of the station readable writeable (RW);

• Function code 16 (write multiple hold registers):

For the main station to write data to multiple address consecutive single-word or multi-word parameters of the readable and writeable (RW) from the station;

### Example of use

The following example shows how a master can write a double word parameter

to the 7th register address of a slave with station number 1:

- (1) Double-click to open the POU to be used.
- (2) Define a double-word variable and assign it an unoccupied address (here

the example %QW5).;

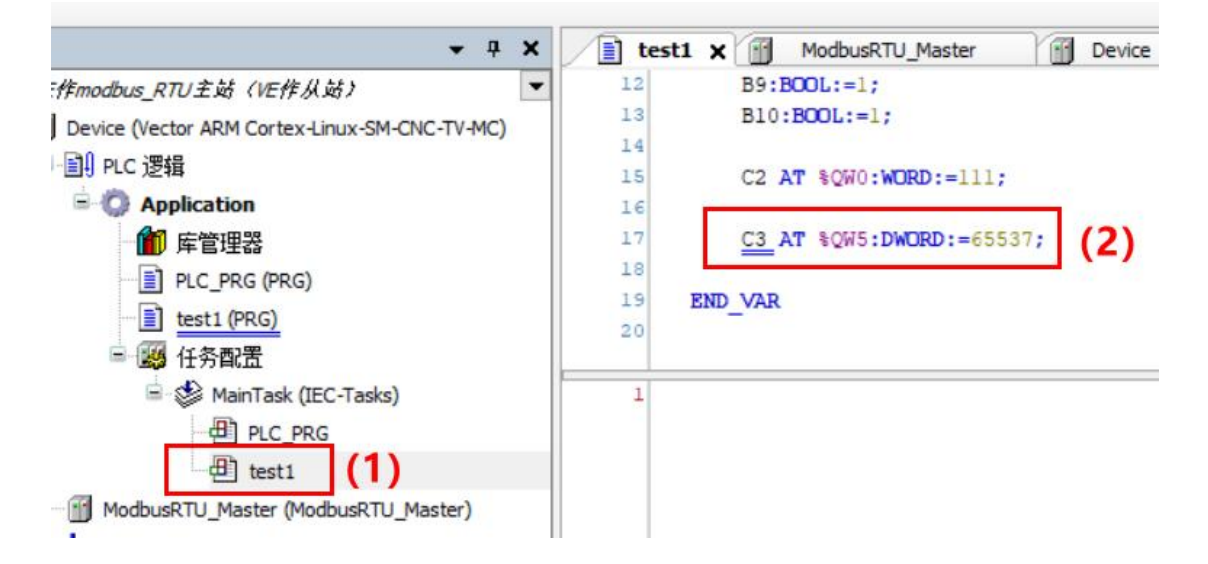

(3) Double-click on "ModbusRTU\_Master" to open it.

(4) Click on "Internal I/O mapping".

(5) Find the channel corresponding to the variable address just defined (%QW5) and learn

that the channel number is 5 (output[5]);

VE Controller Programming Manual

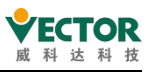

| nd                                    |         | Filter Show      | all (4)           | -                           | Add 🕂 | FB for IO Cha |
|---------------------------------------|---------|------------------|-------------------|-----------------------------|-------|---------------|
| Variable<br>E- ¥≱                     | Mapping | Channel<br>input | Address<br>%IW804 | Type<br>ARRAY [099] OF WORD | Unit  | Description   |
| - **                                  |         | output           | %QW789            | ARRAY [099] OF WORD         |       |               |
| 🕸 🍢                                   |         | output[0]        | %QW789            | WORD                        |       |               |
|                                       |         | output[1]        | %QW790            | WORD                        |       |               |
| <b>■</b> - <b>*</b> ø                 |         | output[2]        | %QW791            | WORD                        |       |               |
| <b>H*</b>                             |         | output[3]        | %QW792            | WORD                        |       |               |
| 🕀 🍢                                   |         | output[4]        | %QW793            | WORD                        |       |               |
| H 🍫                                   | 4       | output[5]        | %QW794            | WORD (5)                    |       |               |
| 🕀 - 🍫                                 |         | output[6]        | %QW795            | WORD                        |       |               |
| · · · · · · · · · · · · · · · · · · · |         | output[7]        | %QW796            | WORD                        |       |               |

- (6) Click on "Internal parameters".
- (7) Expand a communication channel.
- (8) The Slave\_Add value is set to 1.
- (9) The Reg\_Add (slave register address) value is set to 7.
- (10) The value of Fun\_Num (function code) is set to 16, which means that multiple holding registers are written.
  - (11) The value of Channel\_Add is written to the channel number corresponding to the

variable address %QW5.0 queried in step (5): 5.

(12) The value of Length is written to 2, because the double word needs to occupy two channels;

|                     |               |        |                      |        | 1  |               |      |                         |
|---------------------|---------------|--------|----------------------|--------|----|---------------|------|-------------------------|
| PCI-Bus IEC Objects | Internal Para | meters | Internal I/O Mapping | Status | C  | ) Information |      |                         |
| Parameter           | (6)           | Туре   |                      | Va     | ue | Default       | Unit | Description             |
| 😟 🖗 Modbus Char     | nnels[4]      |        |                      |        |    |               |      | This is Modbus Channels |
| 🗄 🛛 🖗 Modbus Char   | nnels[5]      |        |                      |        |    |               |      | This is Modbus Channels |
| 😟 🔌 Modbus Char     | nnels[6]      |        |                      |        |    |               |      | This is Modbus Channels |
| 🗄 🖉 Modbus Char     | nels[7]       |        |                      |        |    |               |      | This is Modbus Channels |
| 😑 🛷 Modbus Char     | nnels[8]      | (7)    |                      |        |    |               |      | This is Modbus Channels |
| Slave_Ac            | d             | WORD   |                      | (8)    | 1  |               |      |                         |
| 🔷 🖗 Reg_Add         | l.            | WORD   |                      | (9)    | 7  |               |      |                         |
| 🚽 🗇 Fun_Nun         | 1             | WORD   | (*                   | 10)    | 16 |               |      |                         |
| 🖤 🛷 Channel         | Add           | WORD   |                      | (11)   | 5  |               |      |                         |
| 🔷 🖗 Length          |               | WORD   | (                    | 12)    | 2  |               |      |                         |
| 🖶 🖗 Modbus Char     | nnels[9]      |        |                      | 100    |    |               |      | This is Modbus Channels |
| Slave Ac            | bb            | WORD   |                      |        |    |               |      |                         |

- (13) Log in and run.
- (14) Click on "Internal I/O Mapping".

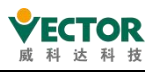

#### (15) You can see that the data for variable C3 has been successfully sent;

| HEAU Automation Ser                   | ver            |                               | _       |                                                         |       |           |
|---------------------------------------|----------------|-------------------------------|---------|---------------------------------------------------------|-------|-----------|
| 1 1 1 1 1 1 1 1 1 1 1 1 1 1 1 1 1 1 1 | Application [  | Device: P <mark>L</mark> C 逻辑 | r 0; 0; | ▶ ■ <sup>№</sup>  〔∃ <sup>♀</sup> ∃ <sup>↓</sup> ∃ (13) | \$    |           |
| ■ test1 M                             | lodbusRTU_Mast | er 🗙 🔐 Devi                   | ce      | _PRG                                                    |       |           |
| 查找                                    | (14)           | 过滤 显示所                        | 有       | • dp                                                    | 给10通过 | 道添加FB → 转 |
| 变量                                    | 映射             | 通道                            | 地址      | 类型                                                      |       | 当前值       |
| 🗐 🖷 - 🍫                               |                | input                         | %IW0    | ARRAY [099] OF WORD                                     |       |           |
|                                       |                | output                        | %QW0    | ARRAY [099] OF WORD                                     |       |           |
| 🕸 - 🍫 -                               |                | output[0]                     | %QW0    | WORD                                                    | 0     |           |
| B 🍫                                   |                | output[1]                     | %QW1    | WORD                                                    | 0     |           |
| · · *≱                                |                | output[2]                     | %QW2    | WORD                                                    | 0     |           |
| E - 🍫                                 |                | output[3]                     | %QW3    | WORD                                                    | 0     |           |
| · · *>                                |                | output[4]                     | %QW4    | WORD                                                    | 0     |           |
| B- <b>*</b> ø                         |                | output[5]                     | %QW5    | WORD                                                    | 1     | (4.5)     |
| €. *                                  |                | output[6]                     | %QW6    | WORD                                                    | 1     | (15)      |
| E **                                  |                | output[7]                     | %QW7    | WORD                                                    | 0     |           |

(16) Turning on the slave you can see that the correct data has been received in the 7th

register of the slave's input;

| 😟 - 🦄         |       | input[5] | %IW5 | WORD | 0 |
|---------------|-------|----------|------|------|---|
| ⊕- <b>*</b> ≱ |       | input[6] | %IW6 | WORD | 0 |
| 🕀 - 🏘         | (1.0) | input[7] | %IW7 | WORD | 1 |
| ⊞ ¥≱          | (16)  | input[8] | %IW8 | WORD | 1 |
| 🕀 - 🍫         |       | input[9] | %IW9 | WORD | 0 |

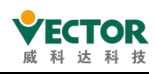

## 8.1.4 ModbusTCP\_Master

The VE motion controller supports standard ModeBusTCP communication, connected to a touch screen or switch via the EtherNet communication port. The following two VE as an example, through the switch, VE controller one for the host, one for the machine, from the machine installation configuration<u>reference</u>: <u>ModBusTCP\_Slave</u>,from the machineIP address to: 192.168.1.122 (modification method reference: product configuration and module <u>instructions</u>), the host installation configuration steps are as follows:

### Install the device description file

To use ModBusTCP\_Master,first install the device by clicking onthe toolbar "Tools→Device Repository"

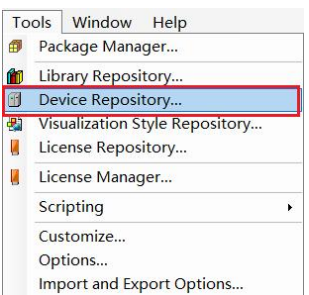

Then click "Install" to find the device description file"VEC ModBusTCP.xml Master"and select and click Open

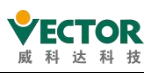

| Landia      |                                                                                                    |             |                        |               | Edit Logations |
|-------------|----------------------------------------------------------------------------------------------------|-------------|------------------------|---------------|----------------|
| Location    | System Repository<br>(C:\ProgramData\CODES)                                                                      | (S\Devices) |                        | ~             | Edit Locations |
| Installed D | evice Descriptions                                                                                               |             |                        | 1             |                |
| String for  | a full text search                                                                                               | Vendor      | <all vendors=""></all> | ~             | Install        |
| Name        | Vend                                                                                                    | or Version  | Description            |               | Uninstall      |
|             |                                                                                                    |             |                        | ×             | Export.        |
| 主站MODB      | US TCP_xml                                                                                                    | 5 V         |                        | MODBUS T      |                |
|             |                                                                                                    |             |                        | - 🔳 🔞         |                |
| 名称          | ^                                                                                                    | 修改          | 女日期                    | 类型            |                |
| 🗋 Mod       | bus_TCP_Master.devdes                                                                                            | c.xml 202   | 20/11/12 8:51          | XML 文档        |                |
|             | 2                                                                                                    |             |                        |               | Details        |
|             |                                                                                                    |             |                        |               | Close          |
|             |                                                                                                    |             |                        |               |                |
|             |                                                                                                    |             |                        |               |                |
| <           |                                                                                                    |             |                        | >             |                |
|             | and the second second second second second second second second second second second second second second second |             | Courses VMI deute      | a designed of | >              |

Displays that the installation was successful, which indicates that the device was installed successfully and can be added for use.

Device "ModbusRTU\_Master" installed to device repository

### Add a device

After the new project is created, select Right-click  $\rightarrow$  Device Add Device Mod $\rightarrow$ BusTCP\_Master Add Device to confirm that the  $\rightarrow$ TCPdevice is added and that the VE controller will beadded to the project as a from station.

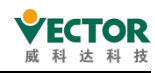

|                                                                                                    | • | ₽ X                                                                                                    | Add Device                                                                                                    |  |  |  |  |  |
|----------------------------------------------------------------------------------------------------|---|----------------------------------------------------------------------------------------------------|----------------------------------------------------------------------------------------------------|--|--|--|--|--|
| 拍摄1                                                                                                    |   | • ^                                                                                                    | Name ModbusTCP Master                                                                                                    |  |  |  |  |  |
| ###1         Device (Vector ARM Cortex-Linux-SM-CNC-TV-MC)         Device (Vector ARM Cortex-Linux-SM-CNC-TV-MC)         Image: The Clogic         Image: The Clogic |   | Cut<br>Copy<br>Paste<br>Delete<br>Refactoring<br>Properties<br>Add Object<br>Add Folder<br>Add Device<br>2<br>Update Device                                                  | Name Vendor Vendor All vendors> Name Vendor Version Description ModbustTCP_Master Vector 3.5.4.0 ModbustTCP_Master Vector 3.5.4.0 Mo |  |  |  |  |  |
|                                                                                                    |   | Edit Object<br>Edit Object With<br>Edit IO mapping<br>Import mappings from CSV<br>Export mappings to CSV<br>Online Config Mode<br>Reset Origin Device [Device]<br>Simulation | Group by category Display all versions (for experts only) Display outdated versions  Kame: ModbusTCP_Master Vendor: Vector Categories: Version: 3.5.4.0 Order Number: ??? Description:                                                                                                    |  |  |  |  |  |
| ModbusRTU_slave (mddbusRTU_slave)     ModbusRTU_Master (ModbusRTU_Master)     SoftMotion General Avis Prol                                                                                                    |   | v<br>3                                                                                                    | Append selected device as last child of<br>Device<br>① (You can select another target node in the navigator while this window is open.)                                                                                                    |  |  |  |  |  |
| ices 🗋 POUs<br>.eference List                                                                                                    |   |                                                                                                    | 4 Add Device Close                                                                                                    |  |  |  |  |  |

#### Host parameter settings

ſ

When you're done, double-click to open asfollows,usTCP\_the Mod B and Master interfaces are as follows:

| PCI-Bus IEC Objects Internal | Parameters 🗮 Internal I/O Mappi | ng Status         | O Inform          | ation |                                                    |
|------------------------------|---------------------------------|-------------------|-------------------|-------|----------------------------------------------------|
| Parameter 🔷 Vendor           | Type<br>STRING                  | Value<br>'Vector' | Defau<br>'Vector' | Unit  | Description<br>Vendor of the device                |
| ModelName                    | STRING                          | 'Modbu            | 'Modbu            |       | Model name of the device                           |
| Chance_Online_State          | BOOL                            | 0                 | 0                 |       | Parameter to change the online state of the device |
| 🗝 < port                     | WORD                            | 502               | 502               |       | ModbusTCP port number                              |
| 🧼 🕸 Slave IP                 | STRING                          | '192.1            | '192.1            |       | ModbusTCP Slave IP                                 |
| 🛨 🔮 Modbus Channels          | ARRAY [0., 255] OF Channel      |                   |                   |       | This is Modbus Channels                            |

The communication parameters between the device and the from the station include:

(1) From the station port number, ModbusTCP\_Slave default port number is 502;

(2) From the station IP address, ModbusTCP\_Slave's IP address changed to: 192.168.1.122, if not changed will conflict with the host IP.

The host device consists of 256 Modbus channels, each of which can be set with a separate Modbus function code, register address, channel address, and configuration length in WORD, as shown below.

| 1 2 1 1 1 1 1 1 1 1 2 2 | -    |          |               | and the second second sec |
|-------------------------|------|----------|---------------|----------------------------------------------------------------------------------------------------|
| Modbus Channels[0]      |      |          |               | This is Modbus Channels                                                                                                    |
| 🖤 🛷 Reg_Add             | WORD | Register | Address       |                                                                                                    |
| - 🖗 Fun_Num             | WORD | Function | Code          |                                                                                                    |
| Channel_Add             | WORD | Channel  | start address |                                                                                                    |
| 🖗 Length                | WORD | Data le  | ngth          |                                                                                                    |

| ,                 |          | ,                  |               |
|-------------------|----------|--------------------|---------------|
| The function code | Describe | Bit/word operation | The number of |
|                   |          |                    |               |

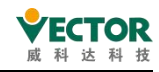

|    |                     |                | operations     |
|----|---------------------|----------------|----------------|
| 1  | Read the coil       | Bit operation  | single or more |
|    | register            |                |                |
| 2  | Read discrete input | Bit operation  | single or more |
|    | registers           |                |                |
| 3  | Read hold register  | Word operation | single or more |
| 4  | Read the input      | Word operation | single or more |
|    | register            |                |                |
| 5  | Write a single coil | Bit operation  | Single         |
|    | register            |                |                |
| 6  | Write a single hold | Word operation | Single         |
|    | register            |                |                |
| 15 | Write multiple coil | Bit operation  | Multiple       |
|    | registers           |                |                |
| 16 | Write multiple hold | Word operation | Multiple       |
|    | registers           |                |                |

This example configures the function code and other channel parameters as follows:

| aram     | eter               | Туре | Value | Defau | Unit | Description                       |  |
|----------|--------------------|------|-------|-------|------|-----------------------------------|--|
| <b>-</b> | Modbus Channels[0] |      |       |       |      | This is Modbus Channels           |  |
|          | Reg_Add            | WORD | 0     |       |      | Slave register start address is 0 |  |
|          | 🗝 🖗 Fun_Num        | WORD | 4     |       |      | Read input register               |  |
|          | Channel_Add        | WORD | 0     |       |      | Master channel start address      |  |
|          | 🔷 Length           | WORD | 16    |       |      | Read length 16 WORD               |  |
|          | Modbus Channels[1] |      |       |       |      | This is Modbus Channels           |  |
|          | 🔷 🖗 Reg_Add        | WORD | 0     |       |      |                                   |  |
|          | 🔷 🖗 Fun_Num        | WORD | 16    |       |      | Write multiple holding registers  |  |
|          | Channel_Add        | WORD | 0     |       |      |                                   |  |
|          | Length             | WORD | 16    |       |      |                                   |  |
| ÷        | Modbus Channels[2] |      |       |       |      | This is Modbus Channels           |  |
|          | Reg_Add            | WORD | 0     |       |      |                                   |  |
|          | 🔷 🖗 Fun_Num        | WORD | 2     |       |      | Read discrete input registers     |  |
|          | Channel_Add        | WORD | 0     |       |      |                                   |  |
|          | 🔷 🕼 Length         | WORD | 16    |       |      |                                   |  |
| -        | Modbus Channels[3] |      |       |       |      | This is Modbus Channels           |  |
|          | Reg_Add            | WORD | 0     |       |      |                                   |  |
|          | 🗝 🖗 Fun_Num        | WORD | 15    |       |      | Write multiple coil registers     |  |
|          | Channel_Add        | WORD | 0     |       |      |                                   |  |
|          | Length             | WORD | 16    |       |      |                                   |  |
| <b>_</b> | Modbus Channels[4] |      |       |       |      | This is Modbus Channels           |  |
|          | 🖉 🕸 Ren Add        | WORD |       |       |      |                                   |  |

**Inaddition, the description** of the I/O mapping channel is consistent with the "address association <u>variable" ("Internal I/O mapping")</u> description of **8.1.3** 

#### From the machine parameter settings

The from-machine parameters are set as follows, and the default port number for the from-machine is: 502, which is not changed here.

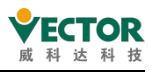

VE Controller Programming Manual

| PCI-Bus IEC Objects Internal Para | meters 🗮 Internal I/O Mapping | Status (          | Informa           | tion |                                                    |
|-----------------------------------|-------------------------------|-------------------|-------------------|------|----------------------------------------------------|
| Parameter                         | Type<br>STRING                | Value<br>'Vector' | Defau<br>'Vector' | Unit | Description<br>Vendor of the device                |
| 🔷 🖗 ModelName                     | STRING                        | 'Modbu            | 'Modbu            |      | Model name of the device                           |
| Chance_Online_State               | BOOL                          | 0                 | 0                 |      | Parameter to change the online state of the device |
| port Port number                  | WORD                          | 502               | 502               |      | ModbusTCP port number                              |
| 🖤 🛷 Slave IP                      | STRING                        | '192.1            | <b>'192.1</b>     |      | ModbusTCP Slave IP                                 |
| 🗉 🔮 Modbus Channels               | ARRAY [0255] OF Channel       |                   |                   |      | This is Modbus Channels                            |

## Online monitoring

| ariable       | Ma | Channel   | Address | Туре                 | Unit |
|---------------|----|-----------|---------|----------------------|------|
| 8- <b>%</b>   |    | input     | %IWO    | ARRAY [0256] OF WORD |      |
| 8-10          |    | output    | %QW0    | ARRAY [0256] OF WORD |      |
| 8-9           |    | output[0] | %QW0    | WORD                 | 1    |
| * *           |    | output[1] | %QW1    | WORD                 | 2    |
| Slave         |    | output[2] | %QW2    | WORD                 | 3    |
| 8-**          |    | output[3] | %QW3    | WORD                 | 4    |
| 8-**          |    | output[4] | %QW4    | WORD                 | 5    |
| 8-19          |    | output[5] | %QW5    | WORD                 | 6    |
| 8-**          |    | output[6] | %QW6    | WORD                 | 0    |
|               |    |           |         |                      |      |
| -*>           |    | input     | %IW278  | ARRAY [099] OF WORD  |      |
| 8-*           |    | input[0]  | %IW278  | WORD                 | 1    |
| 🔹 🐐 🛛 Master  |    | input[1]  | %IW279  | WORD                 | 2    |
| B - 🗘         |    | input[2]  | %IW280  | WORD                 | 3    |
| ⊛-*           |    | input[3]  | %IW281  | WORD                 | 4    |
| 8-*           |    | input[4]  | %IW282  | WORD                 | 5    |
| ⊛- <b>*</b> ≱ |    | input[5]  | %IW283  | WORD                 | 6    |
|               |    |           |         |                      |      |

## (2) 16 function code

| \$                    | input                                                             | %IW278                                             | ARRAY [099] OF WORD                                                  |                         |
|-----------------------|-------------------------------------------------------------------|----------------------------------------------------|----------------------------------------------------------------------|-------------------------|
| ۷.                    | output                                                            | %QW150                                             | ARRAY [099] OF WORD                                                  |                         |
| 8-**                  | output[0]                                                         | %QW150                                             | WORD                                                                 | 7                       |
| ÷-**                  | output[1]                                                         | %QW151                                             | WORD                                                                 | 8                       |
| Master                | output[2]                                                         | %QW152                                             | WORD                                                                 | 9                       |
| 8- <b>*</b> 0         | output[3]                                                         | %QW153                                             | WORD                                                                 | 10                      |
| 8-**                  | output[4]                                                         | %QW154                                             | WORD                                                                 | 11                      |
| ÷-*•                  | output[5]                                                         | %QW155                                             | WORD                                                                 | 0                       |
|                       |                                                                   |                                                    |                                                                      |                         |
|                       |                                                                   |                                                    |                                                                      | 10                      |
| ,                     | input                                                             | %IW0                                               | ARRAY [0256] OF WORD                                                 |                         |
| 9<br>- <sup>1</sup> 9 | input<br>input[0]                                                 | %IW0<br>%IW0                                       | ARRAY [0256] OF WORD<br>WORD                                         | 7                       |
| - *9<br>- *9          | input<br>input[0]<br>input[1]                                     | 96IW0<br>96IW0<br>96IW1                            | ARRAY [0256] OF WORD<br>WORD<br>WORD                                 | 7<br>8                  |
| Slave                 | input<br>input[0]<br>input[1]<br>input[2]                         | 96IW0<br>96IW0<br>96IW1<br>96IW2                   | ARRAY [0256] OF WORD<br>WORD<br>WORD<br>WORD                         | 7<br>8<br>9             |
| Slave                 | input<br>input[0]<br>input[1]<br>input[2]<br>input[3]             | %1W0<br>%1W0<br>%1W1<br>%1W2<br>%1W3               | ARRAY [0256] OF WORD<br>WORD<br>WORD<br>WORD<br>WORD                 | 7<br>8<br>9<br>10       |
| Slave                 | input<br>input[0]<br>input[1]<br>input[2]<br>input[3]<br>input[4] | %6IW0<br>%6IW0<br>%6IW1<br>%6IW2<br>%6IW3<br>%6IW4 | ARRAY [0256] OF WORD<br>WORD<br>WORD<br>WORD<br>WORD<br>WORD<br>WORD | 7<br>8<br>9<br>10<br>11 |

(3) 2 function code

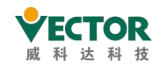

#### VE Controller Programming Manual

| æ_ <b>*</b> ₽ | input          | %IWO   | ARRAY [0256] OF WORD |   |
|---------------|----------------|--------|----------------------|---|
| 8-**          | output         | %QW0   | ARRAY [0256] OF WORD |   |
| s-*           | input_bits     | %IB514 | ARRAY [0256] OF BYTE |   |
| 3- 0          | output_bits    | %QB514 | ARRAY [0256] OF BYTE |   |
| 8-**          | output_bits[0] | %QB514 | BYTE                 | 1 |
| æ- <b>*</b> • | output_bits[1] | %QB515 | BYTE                 | 1 |
| 8-** Claura   | output_bits[2] | %QB516 | BYTE                 | 1 |
| slave         | output_bits[3] | %QB517 | BYTE                 | 0 |
| ·····         | output_bits[4] | %QB518 | BYTE                 | 1 |
| 8**           | output_bits[5] | %QB519 | BYTE                 | 1 |
| 8-**          | output_bits[6] | %QB520 | BYTE                 | 1 |
|               |                |        |                      | - |

| 18 - <b>*</b> | input         | %IW278 | ARRAY [099] OF WORD |   |
|---------------|---------------|--------|---------------------|---|
| 8**           | output        | %QW150 | ARRAY [099] OF WORD |   |
| 8-*           | input_bits    | %IB756 | ARRAY [099] OF BYTE |   |
| 8-*           | input_bits[0] | %IB756 | BYTE                | 1 |
| ⊛-*•          | input_bits[1] | %IB757 | BYTE                | 1 |
| 🕞 🧤 Master    | input_bits[2] | %IB758 | BYTE                | 1 |
| 8-*           | input_bits[3] | %IB759 | BYTE                | 0 |
| 8-*           | input_bits[4] | %IB760 | BYTE                | 1 |
| 8-*           | input_bits[5] | %IB761 | BYTE                | 1 |
| 8-*           | input_bits[6] | %IB762 | BYTE                | 1 |

## (4) 15 function code

| B-V         | input          | %IW278 | ARRAY [099] OF WORD |   |
|-------------|----------------|--------|---------------------|---|
| Master      | output         | %QW150 | ARRAY [099] OF WORD |   |
| -*          | input_bits     | %IB756 | ARRAY [099] OF BYTE |   |
| 8-**        | output_bits    | %QB500 | ARRAY [099] OF BYTE |   |
| ⊕- Φ        | output_bits[0] | %QB500 | BYTE                | 1 |
| 8-**        | output_bits[1] | %QB501 | BYTE                | 0 |
| 8-**        | output_bits[2] | %QB502 | BYTE                | 1 |
| 8-**        | output_bits[3] | %QB503 | BYTE                | 0 |
| 8-**        | output_bits[4] | %QB504 | BYTE                | 1 |
| B- <b>*</b> | output_bits[5] | %QB505 | BYTE                | 0 |
| 8-**        | output_bits[6] | %QB506 | BYTE                | 1 |
| ·*•         | output_bits[7] | %QB507 | BYTE                | 0 |
| B           | output bits[8] | %OB508 | BYTE                | 1 |

| Slave         | input         | %IW0   | ARRAY [0256] OF WORD |   |
|---------------|---------------|--------|----------------------|---|
|               | output        | %QW0   | ARRAY [0256] OF WORD |   |
| 8- <b>%</b>   | input_bits    | %IB514 | ARRAY [0256] OF BYTE |   |
| 8-19          | input_bits[0] | %IB514 | BYTE                 | 1 |
| 8-*           | input_bits[1] | %IB515 | BYTE                 | 0 |
| 8-*           | input_bits[2] | %IB516 | BYTE                 | 1 |
| 8-*           | input_bits[3] | %IB517 | BYTE                 | 0 |
| ·*-*          | input_bits[4] | %IB518 | BYTE                 | 1 |
| ·····         | input_bits[5] | %IB519 | BYTE                 | 0 |
| 98 - <b>*</b> | input_bits[6] | %IB520 | BYTE                 | 1 |
| ····          | input_bits[7] | %IB521 | BYTE                 | 0 |
| 8-*           | input_bits[8] | %IB522 | BYTE                 | 1 |

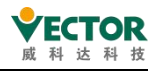

## 8.1.5 OPCserver

OPC Server Architecture:

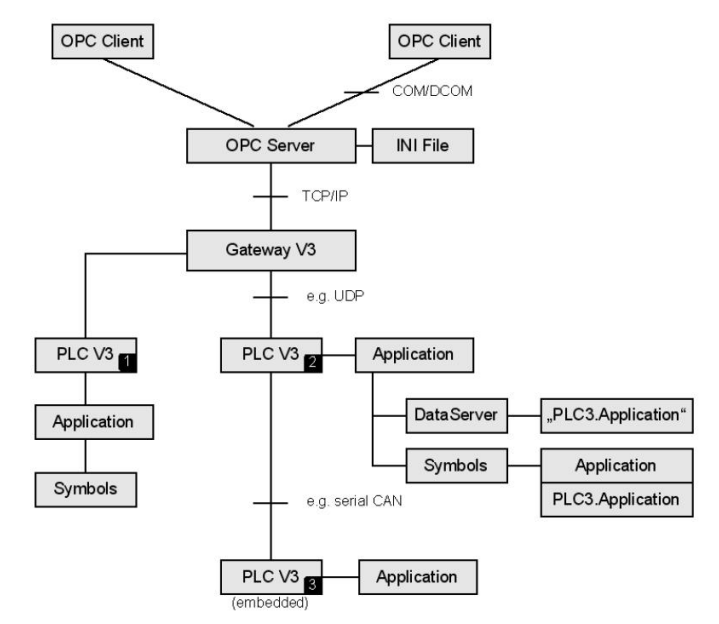

1、Add "symbols configuration" to "Applications" in the background of the program

| - A AND AND AND AND AND AND AND AND AND A                                                                                                    |             |                                               |          |                                                     |  |  |  |
|----------------------------------------------------------------------------------------------------|-------------|-----------------------------------------------|----------|-----------------------------------------------------|--|--|--|
| Application Cam Library Manager PLC_PRG (PRG) PLC_PRG (PRG) POU_(FB) POU_1 (PRG) POU_2 (PRG) POU_2 (PRG) POU_2 (PRG) POU_3 (PRG) POU_3 (P | Application |                                               | , 🚿      | Alarm Configuration<br>Application<br>Avis Group    |  |  |  |
| Task Configuration                                                                                                    | <b>***</b>  | Add Object                                    | 10       | Camitable                                           |  |  |  |
| EtherCAT_Task (IE                                                                                                    | 6           | Add Folder<br>Edit Object<br>Edit Object With |          | CNC program<br>CNC settings<br>Data Sources Manager |  |  |  |
|                                                                                                    | СŞ.         | Login                                         | <b>*</b> | DUT                                                 |  |  |  |
| EtherCAI_Master_SoftMotion (8                                                                                                    |             | Delete application from device                |          | External File                                       |  |  |  |
| VECServo (VECServo)                                                                                                    | _           |                                               | <b>S</b> | 🧭 Global Variable List                              |  |  |  |
| Image: Axis1 (SM_Drive_GenericDSP402)         Image: VECServo_5 (VECServo)         Image: Axis2 (SM_Drive_GenericDSP402)                                                                                                    |             |                                               |          | Global Variable List (tasklocal)<br>Image Pool      |  |  |  |
| ModbusTCP_Slave (ModbusTCP_                                                                                                    | Slave       | .)                                            |          |                                                     |  |  |  |
| ModbusRTU_Slave (ModbusRTU)                                                                                                    | Slave       | 2)                                            | 2        | Network Variable List (Receiver)                    |  |  |  |
| ModbusRTU_Master (ModbusRTU_Master)                                                                                                    |             |                                               |          | Network Variable List (Sender)                      |  |  |  |
| ModbusTCP_Master (ModbusTCP_Master)                                                                                                    |             |                                               |          | Persistent Variables                                |  |  |  |
| SoftMotion General Avis Pool                                                                                                    |             |                                               |          | POU                                                 |  |  |  |
|                                                                                                    |             | >                                             | Ð        | POU for implicit checks                             |  |  |  |
| POUs                                                                                                    |             |                                               | <b>A</b> | Recipe Manager                                      |  |  |  |
| e List                                                                                                    |             |                                               |          | Redundancy Configuration                            |  |  |  |
| tion.GearIn.GearIn_1                                                                                                    |             | 🔾 🗢 🍸 Filter by Symbol, POU, Va               | riabl 📑  | Symbol Configuration                                |  |  |  |
|                                                                                                    |             |                                               | 11.5     |                                                     |  |  |  |
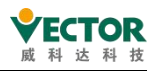

| mbol Configuration                            |                                                |
|-----------------------------------------------|------------------------------------------------|
| ] Include comments in )                       | (ML                                            |
| Support OPC UA featu                          | ires                                           |
| Add library placeholde<br>(recommended, but m | rin Device Application<br>ay trigger download) |
| Client Side Data Layout                       |                                                |
| Compatibility Layout                          |                                                |
| Optimized Layout                              |                                                |
| ) Optimized Layout                            |                                                |

2. Select as POCsever to communicate data with PLC

| Symbol Configuration         | ×             | POU_Pers  | istant        |               |            |         |         |   |
|------------------------------|---------------|-----------|---------------|---------------|------------|---------|---------|---|
| 🛛 🛛 View 👻 💾 Build 🛛 🔒 Se    | ttings + Too  | ols 🕶     |               |               |            |         |         |   |
| Changed symbol configuration | will be trans | ferred wi | th the next d | ownload or on | line chang | je      |         | Ī |
| Symbols                      | Access        | Rights    | Maximal       | Attribute     | Туре       | Members | Comment |   |
| 🖲 📄 Constants                |               |           |               |               |            |         |         |   |
| 🗷 📄 📑 GVL_for_Cam            |               |           |               |               |            |         |         |   |
| 🗄 📄 📄 IoConfig_Globals       |               |           |               |               |            |         |         |   |
| E PLC_PRG                    |               |           |               |               |            |         |         |   |
| 🖲 📄 POU_Persistant           |               |           |               |               |            |         |         |   |
| Constants                    |               |           |               |               |            |         |         |   |
| IoConfig Globals             |               |           |               |               |            |         |         |   |
|                              |               |           |               |               |            |         |         |   |
| V 🖗 P1                       | -             | -         |               | INT           |            |         |         |   |
| 🐨 🖗 P2                       | -             | -         |               | WORD          |            |         |         |   |
| POU_Persistant               |               |           |               |               |            |         |         |   |
| - 📝 🔷 A1                     | -             | -         |               | WORD          |            |         |         |   |
| 🗸 🖗 A2                       | -             | *         |               | INT           |            |         |         |   |
| 🐨 🔗 B1                       | -             | -         |               | WORD          |            |         |         |   |
| 🐨 🕼 B2                       |               | *         |               | INT           |            |         |         |   |
| - 🔽 🖗 C1                     | -             | *         |               | WORD          |            |         |         |   |
| - 🔽 🖗 C2                     | -             | *         |               | INT           |            |         |         |   |
| - 📝 🖗 C3                     | -             | - 🍫       |               | INT           |            |         |         |   |
| V 🖗 C4                       | -             | - 10      |               | INT           |            |         |         |   |

3. Click on the arrow under "Access Permissions" to select the permission

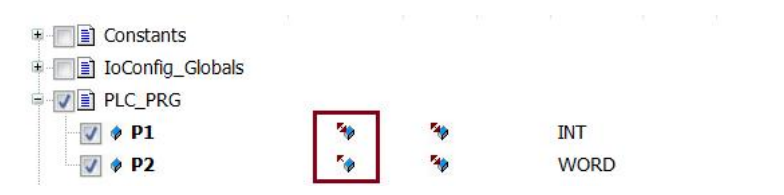

4、 After the selection is complete, click "Compile"

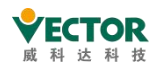

VE Controller Programming Manual

| There are 10 configured vari | ables which are not r  | eferenced by   | the IEC code  | . Reading  | and writing to t | them may not h | ave the desired effect(s). | Remove |
|------------------------------|------------------------|----------------|---------------|------------|------------------|----------------|----------------------------|--------|
| Changed symbol configuration | will be transferred wi | th the next do | ownload or or | line chang | je               |                |                            |        |
| Symbols                      | Access Rights          | Maximal        | Attribute     | Туре       | Members          | Comment        |                            |        |
| 🗉 📄 📄 Constants              |                        |                |               |            |                  |                |                            |        |
| 🖲 📄 🚺 GVL_for_Cam            |                        |                |               |            |                  |                |                            |        |
| 🗄 📄 📄 IoConfig_Globals       |                        |                |               |            |                  |                |                            |        |
| E V PLC_PRG                  |                        |                |               |            |                  |                |                            |        |
| + V Persistant               |                        |                |               |            |                  |                |                            |        |

5, after confirmation, click on the toolbar "compile  $\rightarrow$  generated code", the software automatically in the engineering directory to establish the corresponding "project name." Device.Application.xmlfile.

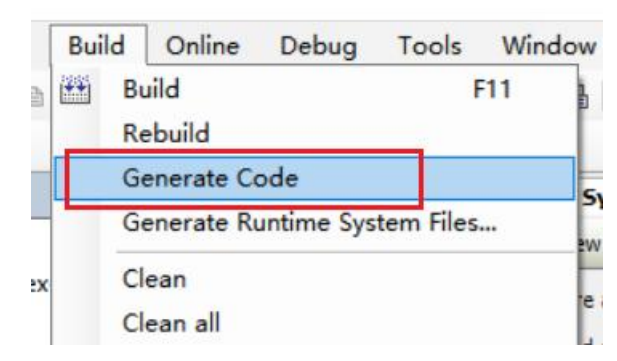

6, connect the VE controller Ethernet and touch screen network port, open the touch screen (support OPCserver) software interface, here to Theron pass touch screen as an example configuration, as follows, the construction project, equipment configuration as follows

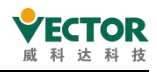

| 设备列表                                                                 |                                                                                                    |                         | 当前 PC 的 I              | Peter    |
|----------------------------------------------------------------------|----------------------------------------------------------------------------------------------------|-------------------------|------------------------|----------|
| 名称                                                                   | 位置 设装英型                                                                                                    | 界近                      | 通                      | 识协议      |
| Local Hi                                                             | AT 2547, MT6071iP/MT8071iP (800 x                                                                                                    | (480) -                 | 23 MICHIN - 117401 TC  | 0.00     |
| ADDE DEM A CODEST                                                    | 5 4441 CODESTS V5 (Eulerney                                                                                                    | KCV04 [IP = 132.100.1.1 | 25, MLPS=11740/ 10     | ene      |
| 241                                                                  | 「「「」                                                                                                    |                         | ×                      |          |
| his machine is                                                       | 名称: CODESYS                                                                                                    |                         |                        |          |
|                                                                      | OHMS 응영물                                                                                                    |                         |                        |          |
| quipped with 4                                                       | 所在位置:本机 🚽 💷 🕮                                                                                                    |                         |                        |          |
| +1                                                                   | 性设备连接至本机的 HML 请选择 "本机";老                                                                                                    | f设备连接至其他的 HML 请选择       | •运蒲•.                  |          |
|                                                                      |                                                                                                    |                         |                        |          |
| ype of equipment                                                     | t 设备内型: CODESS                                                                                                    | YS V3 (Ethernet)        | 1.4                    |          |
|                                                                      | 设备 ID: 277, V.4.20, CODES                                                                                                    | YS_VJ_ETHERNET.#30      |                        |          |
| Interface typ                                                        | e接口类型:以太网 Etharnot                                                                                                    | → 打开设备连接手册              |                        |          |
|                                                                      | Luiemer                                                                                                    |                         |                        | - 0      |
| - 1                                                                  | F HMI 上支持高线模拟 (使用 LB-12358).                                                                                                    |                         |                        |          |
| · · · · · · · · · · · · · · · · · · ·                                | Field 上支持高线模拟 (使用 UP-12358).                                                                                                    |                         | -                      | 2        |
| • 1<br>• 2<br>• 在此页签做的设置                                             | Freer上支持高线模拟 (使用 up-12358)。<br>IP: 192.168.1.123 , pr                                                                                         | ort number = 11         | 740                    | 3        |
| • 开<br>等入较高<br>• 在此页歪做的说道<br>9计者条注:                                  | Freer上支持案线模拟(使用(18-12358).<br>IP: 192.168.1.123, pr<br>P: 192.168.1.123, 第口号=1124                                                             | ort number = 11         | 740                    | 3        |
| • 1<br>除入核查<br>• 在此页签做的说题<br>说计者备注:                                  | Electronic (中国)<br>Freet上支持案线模拟(使用(GP12256))<br>IP: 192.168.1.123 , pr<br>P: 192.168.1.123、端口号=1174<br>通讯协议: V3 TCP/IP                        | ort number = 11         | 740                    | 2        |
| • 寻<br>等入校园<br>* 在此页签做的说着<br>设计者备注:                                  | Exert 上支持案线模拟 (使用 (8-12358).<br>IP: 192.168.1.123 , pr<br>P: 192.168.1.123, 端口号=1124<br>通讯协议 : V3 TCP/P                                       | ort number = 11         | 740<br>Rm              | <u> </u> |
| • 寻                                                                  | Eliterinex<br>Freet上支持案线模拟 (使用 (8-12359).<br>IP: 192.168.1.123 , pr<br>P: 1992.168.1.123、第日号=1124<br>通讯协议 : V3 TCP/P<br>设备所设站号 : [1           | ort number = 11         | 740<br>#Accu           |          |
| <ul> <li>····································</li></ul>              | Eliterinex<br>Freet上支持案线模拟 (使用 (8-12359).<br>IP: 192.168.1.123 , pr<br>P: [192.168.1.123, 蒲口号=1174<br>通讯协议 : v3 TCP/IP<br>设备预设法号 : [1         | ort number = 11         | 740<br>REar<br>FELC200 | 3        |
| + 引<br>除入联盟<br>* 在此页歪做的说道<br>设计者备注:<br>SCADA 软件可以进<br>(MODBUS TCP/IP | Ltite:inc.<br>Freet上支持案线模拟 (使用 (2-12398).<br>IP: 192.168.1.123 , pr<br>P: 192.168.1.123、 端口号=1174<br>通讯协议 : v3 TCP/P<br>设备预设站号 : 1<br>□使用厂摄命令 | ort number = 11         | 740<br>@m              | 1        |
| ・引<br>ゆ入校園<br>* 在此页近船的说道<br>设计者备注:<br>SCADA 软件印记述<br>[MODBUS TCP/IP  | LUIEIIICI<br>Freet上支持業技績就 (使用 (2-12396).<br>IP: 192.168.1.123 , pr<br>P: 192.168.1.123、端ロ号=1176<br>通讯协议 : v3 TCP/P<br>设备预设站号 : 1<br>ロ使用厂播命令   | ort number = 11         | 740<br>#82             | 1        |
| + 有<br>時入校問<br>* 在此页资酬的说道<br>设计者备注:<br>SCADA 软件可以通<br>MODBUS TCP/IP  | LUIEIIICI<br>E wet 上支持業技績就 (使用 us-12298).<br>IP: 192.168.1.123 , pu<br>P: 192.168.1.123、蒲ロ号=1174<br>通讯协议 : V3 TCP/P<br>设备所设站号 : 1<br>□使用厂播命令  | ort number = 11         | 740<br>#85<br>#81,520  | 3        |
| + 有<br>中入校团<br>* 在此页签做的说道<br>设计者备注:<br>SCADA 软件可以通<br>[MODBUS TCP/IP | Eliferinex<br>Freet上支持案线模拟 (使用 (2+12359).<br>IP: 192.168.1.123, p<br>P: 1592.168.1.123, 端口号=1124<br>通讯协议 : V3 TCP/P<br>设备所设站号 : 1<br>□使用广播命令  | ort number = 11         | 740<br>#8.20           | 1        |
| + 有<br>中入校团<br>* 在此页质做的说道<br>设计者备注:<br>SCADA 软件可以进<br>(MODBUS TCP/IP | Eliterinex<br>Freet上支持案线模拟 (使用 (2-12359).<br>IP: 192.168.1.123, 第ロ号=1124<br>通讯协议 : v3 TC9/3P<br>设备预设站号 : [1<br>□使用广播命令                        | ort number = 11         | 740<br>#Elg30          | 1        |
| + 有<br>中入校团<br>* 在此页签储的说道<br>设计者备注:<br>SCADA 软件可以进<br>[MODBUS TCP/IP | Etinerinex<br>Freet上支持案线模拟 (使用 (2-12359).<br>IP: 192.168.1.123、第ロ号=1124<br>通讯协议 : V3 TC9/3P<br>设备预设站号 : [1<br>□使用厂摄命令                         | ort number = 11         | 740<br>#Elt20          | 1        |

7, click on the device, click on the "import label" to find the newly established file "project name. Device.Application.xml,select Import

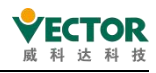

| S HMI IEtte                | 一般屬性 系统             | 运续 用户密码 扩展存贮器                                | · 移动网络 打印/备份服务器 的                                                                                                 | 1间同步/夏令守 邮件               |
|----------------------------|---------------------|----------------------------------------------|----------------------------------------------------------------------------------------------------|---------------------------|
| 备列表:                       |                     |                                              |                                                                                                    | BOD PC 89 IP (B)          |
| 4                          | 8称 位置               | 1 设备类型                                       | 界面                                                                                                    | 通讯协                       |
| 本机 触接峰 [                   | ocal HMI 本桁         | MT6071iP/MT8071iP (800)                      | x 480) -                                                                                                    | -                         |
|                            | /                   |                                              |                                                                                                    |                           |
|                            | mport               |                                              |                                                                                                    |                           |
|                            | lays                | 新唱议像/散步骤                                     | 208                                                                                                    | WOIIL-                    |
| 与人标告<br>在世界第460000         | 2                   | 秋取标签资讯                                       |                                                                                                    |                           |
| ET BL/AL2210015102         | 篇行题探珠并(             | 70±30m)                                      |                                                                                                    |                           |
| CADA 软件可以<br>4ODBUS TCP/II | 透过 MODBUS<br>P 网关]) | TCP/IP Server 来存取设备数                         | 鷂。(烫先新增一个 MODBUS TC                                                                                               | P/IP Server 并且应用          |
| CADA 软件可以<br>AODBUS TCP/II | 透过 MODBUS<br>P 网关]] | a TCP/IP Server 来存取设备数                       | 题 (须先新增一个 MODBUS TC<br>Ress Mapping Table<br>SGGON                                                                | P/IP Server 并且应用          |
| CADA 软件可设<br>MODBUS TCP/H  | 透过 MODBUS<br>P 网关]) | TCP/IP Server 来存取设备数<br>RCP/IP Server 来存取设备数 | 整. (须先新増一个 MODBUS TC<br>bes Mapping Table<br>SCACH OCK<br>OK<br>適定                                                | P/IP Server 并且应用<br>取消 幣助 |
| CADA 软件可以<br>MODBUS TCP/H  | 透过 MODBUS<br>P 网关]) | EasyBuilder Pro<br>Successfu                 | a (很无新增一个 MODBUS TO<br>SACAT Controls of<br>SACAT Controls of<br>OK<br>個定<br>Name Controls of<br>rmation<br>入标签资讯 | P/IP Server 并且应用<br>取例 帮助 |

8, open the touch screen component properties, as follows, the device selects the established "CODESYS", the label selects the corresponding variable, as shown in the following image

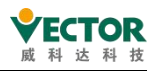

| DEBRINATIONS<br>Set<br>Set |
|----------------------------------------------------------------------------------------------------|
| P2                                                                                                    |
| Tags 1972 0 10000000000000000000000000000000000                                                                                                    |
| i i i i i i i i i i i i i i i i i i i                                                                                                    |
|                                                                                                    |
| 0 (LW-0) 建用(A) 相助                                                                                                    |
| ► Tags ► Tags ► Tags ► Tags ► Tags ► C_PRG ►                                                                                                    |
| ➤ D Tags 名称 数据类型 描述                                                                                                    |
| P1 INT                                                                                                    |
| <sup>w</sup> roo_resistant                                                                                                    |
|                                                                                                    |
| ☑ 显示描述                                                                                                    |
| Tag : Application.PLC_PRG.P1 Ok                                                                                                    |

After selecting the corresponding tab, the HMI components can be associated with program variables.

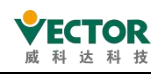

# 8.2 Simulation and debugging

## 8.2.1 Simulate the VE controller

When the user is programming debugging, they may not have VE controller hardware at hand, and codeSYS simulation can be used to debug the logic of the user program. The method of turning on the simulation function is as follows,  $\rightarrow$  click on the online simulation, in the simulation state, the simulation status prompt with red font under the programming software.

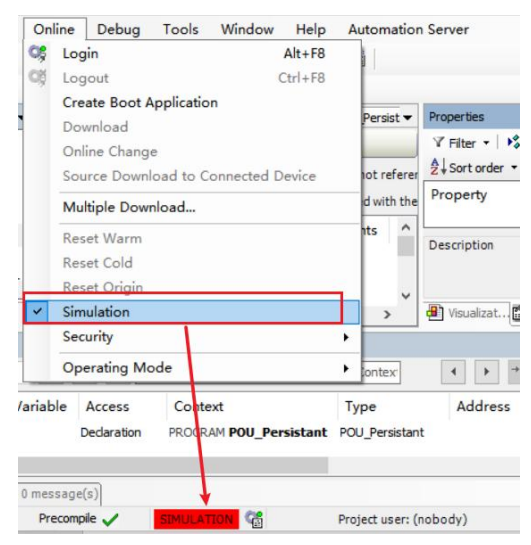

In the simulation state, you can click "compile" the user program, "log in" to the controller, and then click "start", the user program loaded into the COMPUTER emulator, you can actually access the controller to monitor the user program, force modify the operation of parameters, observe the user program performance, as shown in the following image:

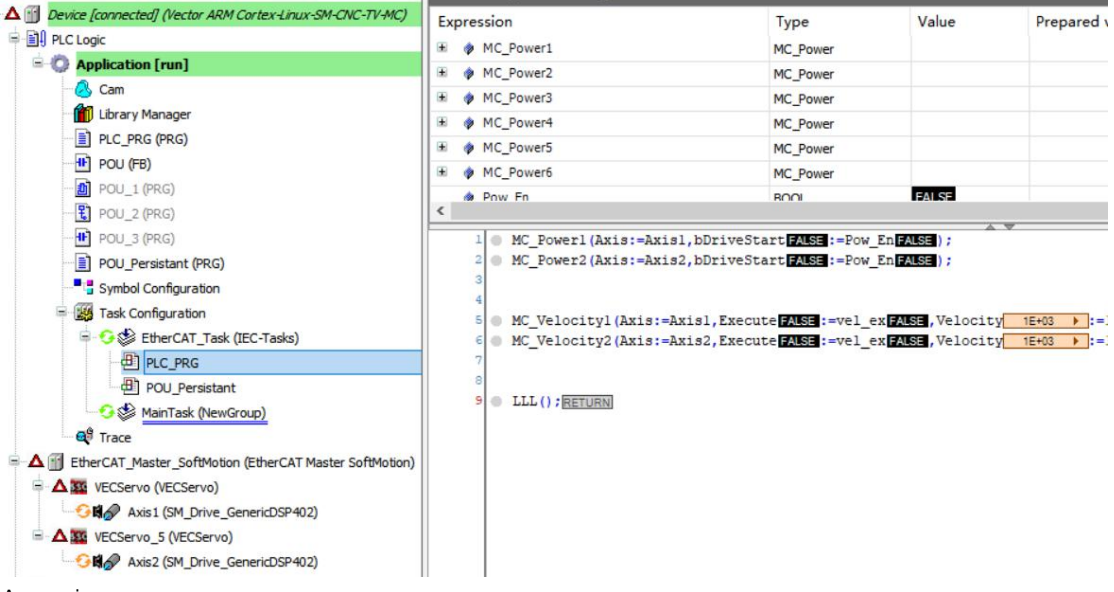

#### Attention:

1, here can not be the operation of the network bus simulation, but can be forced on

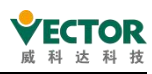

the servo axis data structure parameters, you can still observe the execution logic of the program, check the implementation of the program.

2,"login", you can click "run", "stop" to execute the user program, need to modify the user program, to "exit" the login state.

### 8.2.2 Simulate servo drives

When writing a debugging MC operation application, the programmer has a VE controller on hand, but no servo drive, or does not have a sufficient number of servo drives, to debug debug the user program, you can use the "virtual axis" way to replace the servo drive real axis, as shown in the following illustration:

| DOU_1 (PRG)                                                                               | General Scaling/Mapp                            | ing Commissioning Sl                                                      | M_Drive_ETC_GenericD                                                 | SP402: Parameters                                  | SM_Drive_ETC_Gener                                              |
|-------------------------------------------------------------------------------------------|-------------------------------------------------|---------------------------------------------------------------------------|----------------------------------------------------------------------|----------------------------------------------------|-----------------------------------------------------------------|
| POU_2 (PRG)         POU_3 (PRG)         POU_Persistant (PRG)         Symbol Configuration | Axis type and limits Virtual mode Modulo Finite | Software limits                                                           | Negative [u]:<br>Positive [u]:                                       | 0.0                                                | Velocity ramp typ<br>Trapezoid<br>Sin <sup>2</sup><br>Quadratic |
| = Task Conguration<br>= S EtherCAT_Task (IEC-Tasks)<br>- ⊕ PLC_PRG<br>POU_Persistant      |                                                 | Software error read                                                       | tion<br>Deceleration [u/:<br>Max. distance [u                        | s²]: 0<br>]: 0                                     | Quadratic (sn<br>Identification<br>ID:                          |
| MainTask (NewGroup)                                                                       | Dynamic limits<br>Velocity [u/s]:               | Acceleration [u/s <sup>2</sup> ]                                          | Deceleration [u/s <sup>2</sup> ]                                     | Jerk [u/s³]:                                       | Position lag super<br>deactivated                               |
| EtherCAT_Master_SoftMotion (EtherCAT                                                      | 3000                                            | 1000                                                                      | 1000                                                                 | 10000                                              | Lag limit [u]:                                                  |
|                                                                                           | By check<br>a simulat<br>and once<br>the option | ing the "Virtual<br>tion of the axis<br>the actual serv<br>on can be remo | Mode" box, th<br>during commis<br>o axis is availa<br>ved for actual | e controller will<br>sioning,<br>ble,<br>operation | run as                                                          |

In programming debugging, if the number of servo axes accessed and the number configured in the user program is different, the system will alarm, can not be normal debugging, if connected to this virtual axis, the system will not alarm, but in the software simulation of the servo way of operation. You can visually see the "running" status of the axis and verify the correctness of our MC control procedures.

The virtual axis is also an axis, although it is a "virtual axis", but the operation logic of the axis state still needs to be programmed according to the state transfer logic in the PLCopen specification, such as the need to run MC\_Power before running, the error after the MC\_Reset and so on, so that we can debug and exclude logical errors in the user program.

If the actual servo axis is connected, you can simply cancel the "virtual axis mode" of the corresponding axis in the figure above and you will be ready to function properly.

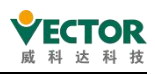

# 8.3 Security management and user rights settings

Codesys can effectively manage and set up security for engineering files and devices, and this document focuses on the security settings for engineering files, security settings for devices, and permission settings for POU.

### 8.3.1 Device login permissions settings

To minimize exposure to PLC and control networks onopen networks and the Internet (letting someone else sign in to your PLC),Codesys can set the device's login password to keep device data secure.

The following describes the device username and password settings, the method of logging on to the device and the method of canceling the device login password.

#### Add the user and password

Mode 1:

(1) Scan the device that needs to set the password first, and click Sync to see the user in the device by clicking "Sync" in the Device directory, as shown.

| mmunication Settings Applications Backup and Restore Files Log PLC Settings PLC Shel                | Access Rights Symbol Right |
|----------------------------------------------------------------------------------------------------|----------------------------|
| fline mode is not supported by the device, switch to synchronized mode to edit the user management. |                            |
| Jsers                                                                                               |                            |
|                                                                                                    | ● Add                      |
|                                                                                                    | O Import                   |
|                                                                                                    | Edit                       |
|                                                                                                    | Oelete                     |
|                                                                                                    |                            |
|                                                                                                    |                            |
|                                                                                                    |                            |
|                                                                                                    |                            |
| Groups                                                                                              |                            |
|                                                                                                    | O Add                      |
|                                                                                                    | O Import                   |
|                                                                                                    | 🖉 Edit                     |
|                                                                                                    | O Delete                   |
|                                                                                                    |                            |
|                                                                                                    |                            |

(2) Click Add to enter the username and password, as shown in the figure.

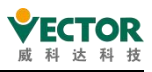

| Name                           | admin 1                                 |
|--------------------------------|-----------------------------------------|
| Default group                  | Administrator V                         |
| Password                       | •••••                                   |
| Confirm <mark>passwo</mark> rd | •••••                                   |
| Passwordstrength               | Weak 🗹 Hidepassword                     |
|                                | Password can be changed by user         |
|                                | Password must be changed at first login |

(3) When the user is added, the Everyone user needs to be deleted and click on the "Following" so that the user and password set will take effect, as shown in the figure. Be sure to remember one of the users' passwords before deleting Everyone, or you'll need to re-swipe your machine to sign in to your device.

| Sadmin 1        | • Add                      |
|-----------------|----------------------------|
| S Administrator | ✿ Import                   |
|                 | Edit                       |
|                 | <ul> <li>Delete</li> </ul> |

(4) After the download is complete, you can view the user information status of the device by clicking Sync, as shown in the figure.

| 🗘 🖙 🔚 Device user: admin1                                                |          |
|--------------------------------------------------------------------------|----------|
| Synchronized mode: All changes are immediately downloaded to the device. |          |
| Sers                                                                     |          |
| - 1923 is member of group 'Administrator'                                | O Import |
| - 93 is member of group 'Everyone'                                       | Edit     |
|                                                                          | • Delete |

#### Mode 2:

(1) Log in to the device, in the menu bar "Security" select "Add online users" to set the user name and password, as shown in the figure.

| 05  | Login 1 Alt+F8                                                                                       | Application [Device: PLC Logic] • 😋                                                                       |  |  |  |  |
|-----|----------------------------------------------------------------------------------------------------|----------------------------------------------------------------------------------------------------|--|--|--|--|
| CŞ. | Create Boot Application Download Online Change Source Download to Connected Device Multiple Download | Applications Backup and Restore Files Log<br>er: admin1<br>thanges are immediately downloaded to the devi |  |  |  |  |
|     | Reset Warm<br>Reset Cold<br>Reset Origin<br>Simulation                                               | of group 'Administrator'<br>of group 'Everyone'                                                           |  |  |  |  |
| L   | Security 2                                                                                           | ▶ 📐 Logoff Current Device User                                                                            |  |  |  |  |
|     | Operating Mode                                                                                       | Add Device User 3                                                                                         |  |  |  |  |
|     |                                                                                                    | <ul> <li>Change Password Device User</li> <li>Remove Device User</li> </ul>                               |  |  |  |  |

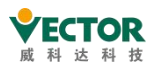

(2) Follow the prompt to log in again, the user password is effective, as shown in the figure.

| Add Device User  | 2                                       |
|------------------|-----------------------------------------|
| Name             | admin2                                  |
| Default group    | Administrator                           |
| Password         | •••••                                   |
| Confirm password | •••••                                   |
| Passwordstrength | Weak 🗹 Hidepassword                     |
|                  | Password can be changed by user         |
|                  | Password must be changed at first login |
|                  | OK Cancel                               |

(3) At this point, sync the device userinformation in the same wayas (4) in Mode 1, you can see that the Everyone user has been deleted, as shown in the figure.

| rronized mode: All changes are immediately downloaded to the device.<br>'s |           |
|----------------------------------------------------------------------------|-----------|
| S admin1                                                                   | O Add     |
| s admin2                                                                   | © Import. |
|                                                                            | Edit      |
|                                                                            | • Delete  |

#### Sign in to the device

After you add user information as described above, you can sign in to the device with any of the added usernames and passwords, as shown in the figure.

| Device User Logon                    | ×                                                                                                    |
|--------------------------------------|----------------------------------------------------------------------------------------------------|
| You are currently<br>and password of | not authorized to perform this operation on the device. Please enter the name<br>an user account which has got the sufficient rights. |
| Device name<br>Device address        | Device (Vector ARM Cortex-Linux-SM-CNC-TV-MC)                                                                                         |
| User name                            | admin1                                                                                                    |
| Password                             | •••••                                                                                                    |
| Operation:<br>Object:                | View<br>"Device"<br>OK Cancel                                                                                                    |
|                                      |                                                                                                    |

#### Exit the current user

Once you're signed in to your device, you can opt out of the current user by selecting Sign out of the current online user in the menu bar, Security

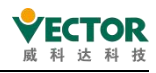

| On  | ine Debug Tools Window                     | Help    | Automation S | Server                              |          |            |
|-----|--------------------------------------------|---------|--------------|-------------------------------------|----------|------------|
| OŞ  | Login                                      | Alt+F8  | Applica      | tion [Device: PLC Lo                | ogic] -  | OŞ OŞ      |
| OŞ. | Logout                                     | Ctrl+F8 |              |                                     |          |            |
|     | Create Boot Application                    |         |              |                                     |          |            |
|     | Download                                   |         | Applications | Backup and Restore                  | Files    | Log        |
|     | Online Change                              |         | ar: admint   |                                     |          |            |
|     | Source Download to Connected I             |         |              |                                     |          |            |
|     | Multiple Download                          |         | thanges are  | immediately downloa                 | ded to t | he device. |
|     | Reset Warm                                 |         |              |                                     |          |            |
|     | Reset Cold                                 |         |              |                                     |          |            |
|     | Reset Origin                               |         |              |                                     |          |            |
|     |                                            |         |              |                                     |          |            |
|     | Simulation                                 |         |              |                                     |          |            |
|     | Simulation<br>Security 2                   |         | Logo         | off Current Device I                | Jser     | 3          |
|     | Simulation<br>Security 2<br>Operating Mode |         | St Add       | off Current Device I<br>Device User | Jser     | 3          |

#### Cancel your account password login

Preferred to log in to your current device with your account password, and then do the following:

(1), click "Change Communication Policy" under "Device" in the "Communication Settings" tab of the device window, change to "Optional XXXXXXXX" in the window thatappears, and click "OK" to confirm.

|                                                                                          | K Galeway + Device +                                                                                                    |                       |
|------------------------------------------------------------------------------------------|----------------------------------------------------------------------------------------------------|-----------------------|
| 1                                                                                        | Options +                                                                                                    |                       |
|                                                                                          | Rename Active Device                                                                                                    |                       |
|                                                                                          | Wink Active Device                                                                                                    |                       |
|                                                                                          | Send Echo Service                                                                                                    |                       |
|                                                                                          | Encrypted Communication                                                                                                    |                       |
|                                                                                          | Change Communication Policy                                                                                                    |                       |
|                                                                                          | Gateway                                                                                                    |                       |
|                                                                                          | Gateway-1                                                                                                    | ~ CODESY              |
|                                                                                          | IP-Address:                                                                                                    | Device N              |
|                                                                                          | localhost                                                                                                    | CODESY                |
|                                                                                          | Port:<br>1217                                                                                                    | Device A<br>0001      |
|                                                                                          |                                                                                                    | Target II<br>0000 000 |
|                                                                                          |                                                                                                    | Target T<br>4102      |
|                                                                                          |                                                                                                    | Target V<br>3S - Sma  |
| -                                                                                        |                                                                                                    |                       |
| ge Communicatic                                                                          | on Policy                                                                                                    |                       |
| 57                                                                                       | 2                                                                                                    |                       |
|                                                                                          |                                                                                                    |                       |
| mmunication                                                                              |                                                                                                    |                       |
| mmunication<br>rrent policy                                                              | Optional encryption                                                                                                    |                       |
| mmunication<br>rrent policy<br>w policy                                                  | Optional encryption Optional encryption                                                                                                    |                       |
| ommunication<br>urrent policy<br>ew policy                                               | Optional encryption Optional encrypton The device supports both encrypted and unencrypted com This can be decided by the user.                                                                                                    | nmunication.          |
| mmunication<br>irrent policy<br>w policy<br>vice User Managemer                          | Optional encryption<br>Optional encryption<br>The device supports both encrypted and unencrypted con<br>This can be decided by the user.                                                                                           | nmunication.          |
| mmunication<br>rrent policy<br>w policy<br>vice User Managemer<br>rrent policy           | Optional encryption Optional encrypton The device supports both encrypted and unencrypted con This can be decided by the user. It Optional user management                                                                         | nmunication.          |
| mmunication<br>rent policy<br>w policy<br>vice User Managemer<br>rent policy<br>w policy | Optional encryption Optional encryption The device supports both encrypted and unencrypted con This can be decided by the user. It Optional user management Optional user management                                               | nmunication.          |
| mmunication<br>rent policy<br>v policy<br>vice User Managemer<br>rent policy<br>v policy | Optional encryption Optional encryption The device supports both encrypted and unencrypted con This can be decided by the user. It Optional user management Optional user management The user management is optional on the device | nmunication.          |

2, in the left side of the software DeviceTree window to Device right-click, select "Reset Origin Device", and so on the device program cleared and then reconnect the download

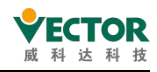

program will not need an account and password.

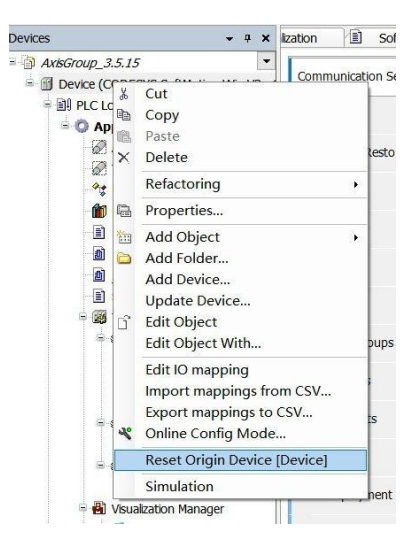

### 8.3.2 Project file security settings

The written engineering files can be encrypted, only to obtain the correct engineering file password can open the project files, to ensure the security of the project files. The following describes the setting of the project file password and how to cancel the password. Note: Forgetting your password won't get it back!

(1) Password settings: click on the menu bar "Engineering"  $\rightarrow$  "Engineering Settings"  $\rightarrow$  "Security" to set the project file password, as shown in the figure.

| POUs             | - 4                                                                                                    | X Device X                                                                                                    |
|------------------|----------------------------------------------------------------------------------------------------|----------------------------------------------------------------------------------------------------|
| Project Settings | roject Settings                                                                                                    | ×                                                                                                    |
| 2                | Compile options<br>Compiler warnings<br>Library development<br>Page Setup<br>Security 3<br>SFC<br>SoftMotion<br>Source Download<br>Static Analysis Light<br>Users and Groups<br>Visualization<br>Visualization Profile | Security          No protection       Integrity check       Encryption       4         Password       Dongle       Certificates       4         If this option is activated, a password is used to encrypt the content of the currently opened project file. The user must enter this password whenever this project is loaded, even if it is loaded as library reference.       4         If you forget the encryption password, your project file will be lost. It is not possible to restore the file contents in this case.       5         New password       5 |
|                  |                                                                                                    | 6 OK Cancel                                                                                                    |
| Devices POUs 1   |                                                                                                    | Your device can be secured. Learn more                                                                                                    |

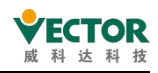

(2) Every time you open an encrypted file, you'll have a prompt like this.

| Encryption | n Password                   | $\times$ |
|------------|------------------------------|----------|
| B          | Enter the password for 拍摄1': |          |
|            |                              |          |
|            | OK Cancel                    |          |

(3) To cancel the password, only need to log in to the project, will (1) in the "enabling engineering file encryption" check to remove it.

### 8.3.3 POU permission settings

#### User and group descriptions

A project file contains multiple OUUs that set different permissions for different users. When setting permissions on a POU, you need to understand the difference between the 'Owner' group and the 'Everyone' group, first by describing the difference between the 'Owner' group and the 'Everyone' group, and then by using an instance of the POU access settings to illustrate how the POU permissions are set.

(1) About 'Owner' and 'Everyone'

(1) Before setting up the access rights of the POU, the grouping settings are set in the menu bar  $\rightarrow$  Engineering Settings $\rightarrow$  Users and Groups. The system brings two groups and one user, the Everyone, Owner, and Owner users, as shown. The Owner group user is granted all authorizations, and the figure shows that the Owner user is a member of the group Owner.

| Compile options                                                                                                    | Users and Groups Users Groups Settings                                                                                                    |                       |
|----------------------------------------------------------------------------------------------------|----------------------------------------------------------------------------------------------------|-----------------------|
| Page Setup Security Security SFC SoftMotion Source Download Static Analysis Light Users and Groups Visualization Visualization Profile | Name           Image: Second system           Image: Second system <td>Full name Description</td> | Full name Description |
|                                                                                                    | Export/Import Adv                                                                                                    | d Edit Remove         |

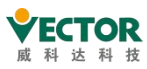

Therefore, the password for the 'Owner' user should be set first (the initial password is empty), as shown in the diagram. If no password is set for the 'Owner' user, the 'Owner' user identity can access all POUs with an empty password.

| Project Settings                                                                                                    | "                                                                 | K Edit User                                                                          | т.<br>Х                         |
|----------------------------------------------------------------------------------------------------|-------------------------------------------------------------------|--------------------------------------------------------------------------------------|---------------------------------|
| Compile options     Compiler warnings     Library development     Page Setup                                                                                         | Users and Groups Users Groups Settings Name Full name Description | Account propertie<br>Logon name<br>Full name                                         | Cwner                           |
| Security     Security     Security     Sorce Download     Source Download     Static Analysis Light     Guers and Groups     Visualization     Visualization Profile | <sup>∗</sup> S Owner 1                                            | Description<br>Old password<br>Password<br>Confirm password<br>Active<br>Memberships | rd 3                            |
|                                                                                                    |                                                                   | This user is also                                                                    | member of the 'Everyone' group. |

②When a user opens a project file, it is opened by default as a user in the 'Everyone' group. When the access control attribute of POU\_1 in the project is set to "Deny", POU\_1 cannot be accessed when the project file is opened, and access rights can be obtained through the 'Owner' identity.

|                        | C Executio | n Order | 访问控制  | 位图                     |  |
|------------------------|------------|---------|-------|------------------------|--|
| 1,动作和授权                |            |         |       |                        |  |
| 组                      | 窗口         | 修改      | 删除    | 添加/删除子                 |  |
| Everyone               | -          | -1      |       | -n-                    |  |
|                        |            |         |       |                        |  |
|                        | 赵的是        |         |       |                        |  |
| 好号的关键∶授<br>□ □ □ 砷 坪 权 | 1/11/1/2   | dia     | - 沿右指 | 〒 1日 〒 〒11 1 4 2 6 1 ( |  |

#### Example of POU permission settings

① Assume there are three users, A, B and C. A project has three POUs, POUA, POUB and POUC, and the relationship between users and POU access rights is shown in Table I.

| 用户 | POUA         | POUB         | POUC         |
|----|--------------|--------------|--------------|
| А  | $\checkmark$ | ×            | ×            |
| В  | ×            | $\checkmark$ | ×            |
| С  | ×            | ×            | $\checkmark$ |

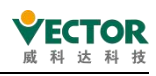

Note: " $\checkmark$  " means access is possible; " $\times$  " means no access

2 Add three users A, B and C. When adding them, you need to enter the Owner username and password, as shown in the figure

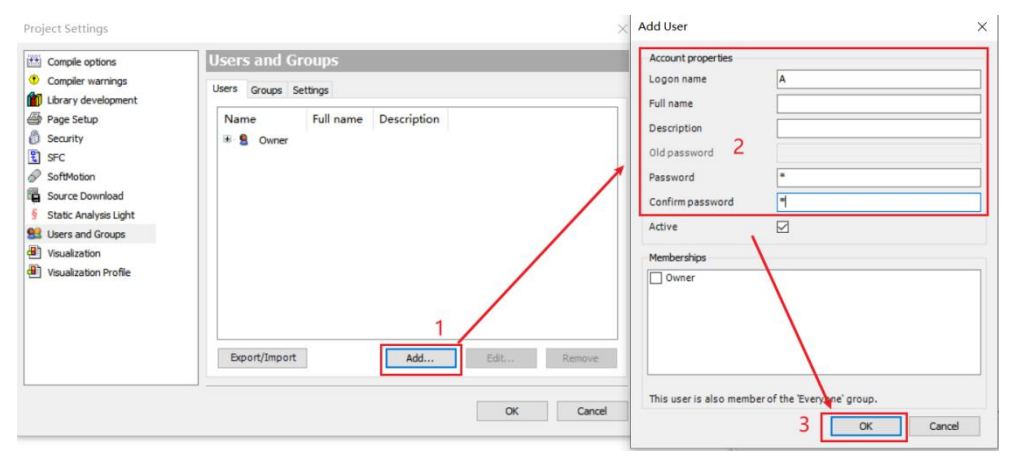

③ Since the object of setting permissions is groups, you need to add three groups, GA, GB and GC, which contain users A, B and C respectively

| Project Settings                                                                                                    |                                                |             |          | ×      |                                                                                                    | roperty value |
|----------------------------------------------------------------------------------------------------|------------------------------------------------|-------------|----------|--------|----------------------------------------------------------------------------------------------------|---------------|
| Compile options Compiler warnings Library development                                                                                                    | Users and Gro<br>Users Groups Sett             | ups<br>ings |          |        | Add Group                                                                                                    | ×             |
| <ul> <li>Page Setup</li> <li>Security</li> <li>SFC</li> <li>SoftMotion</li> <li>Source Download</li> <li>Static Analysis Light</li> <li>Users and Groups</li> <li>Yisualization</li> <li>Yisualization Profile</li> </ul> | Name<br>* 92 Everyone<br>* 92 Owner<br>* 93 GA | Description | Add Edit | Remove | Group Properties       Name     GB       Description         Members       group 'GA'       user 'A'       user 'A'       user 'C' | OK Cancel     |
| 11                                                                                                    |                                                |             |          |        |                                                                                                    |               |

④ The settings for POUA, POUB and POUC respectively are shown in the figure. Since the project files are opened by default by users in the 'Everyone' group, the access properties of the 'Everyone' group in the POUA, POUB and POUC control properties are set to "Deny "

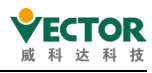

VE Controller Programming Manual

| Cam                               |        | Properties - POU_1 [De | vice: PLC Logi   | c: Applicatio    | on]             |    | ×            |
|-----------------------------------|--------|------------------------|------------------|------------------|-----------------|----|--------------|
| Library Manager                   |        | Common Build CFC Ex    | kecution Order   | Access Contro    | Bitmap          |    |              |
| PLC_PRG (PRG)                     |        |                        |                  |                  |                 |    |              |
| POU (FB)                          |        | Groups, Actions and Pe | annissions       |                  |                 | 1  |              |
| POU_1 (PRG)                       |        | Group Vi               | ew Modify        | Remove           | Add/remove chi  |    |              |
| E POU_2 (PRG)                     |        | Steryone -             |                  | 100              |                 |    |              |
| POU_3 (PRG)                       |        | a 4                    |                  | -1-              | Ψ<br>           |    |              |
| POU_Persistant (PRG)              |        |                        |                  | -11-             |                 |    |              |
| Symbol Configuration X Delete     |        | as 04                  |                  |                  |                 |    |              |
| E Task Configuration Browse       | •      | <                      |                  |                  | >               |    |              |
| 🖻 🍪 EtherCAT_Task 🕪 Refactoring   | g •    | Key to the symbols: Pe | ermission is     | offered base and | and has defined |    |              |
| PLC_PRG Properties.               | - 2    | explicitely denied     | d apnot spec     | tified, but der  | nied by default |    |              |
| MainTask (NewGr 🛅 Add Object      | t ≯    | Members of the group   | 'Owner' are gran | ted all permis   | ssions.         |    |              |
| 🚭 Trace 🗀 Add Folder              | r      |                        |                  |                  |                 |    |              |
| EtherCAT_Master_SoftMotion        | t      |                        |                  |                  |                 |    |              |
| WECServo (VECServo) Edit Object   | t With |                        |                  |                  |                 |    |              |
| Axis1 (SM_Drive_GenericDSP402)    |        |                        |                  |                  |                 |    |              |
| VECServo_5 (VECServo)             |        |                        |                  |                  |                 |    |              |
| Axis2 (SM_Drive_GenericDSP402)    |        |                        |                  |                  |                 |    |              |
| ModhusTCP Slave (ModhusTCP Slave) | ~      |                        |                  |                  | 5               | ОК | Cancel Apply |

The results are as follows:

| User P   | POUA    | POUB    | POUC    |
|----------|---------|---------|---------|
| Everyone | Refused | Refused | Refused |
| Ga       | Allow   | Refused | Refused |
| GB       | Refused | Allow   | Refused |
| GC       | Refused | Refused | Allow   |

(5) After saving the project file, re-open the project file, then you need to enter the user name and password to access the POUs, where the 'Owner' user has access to all POUs.

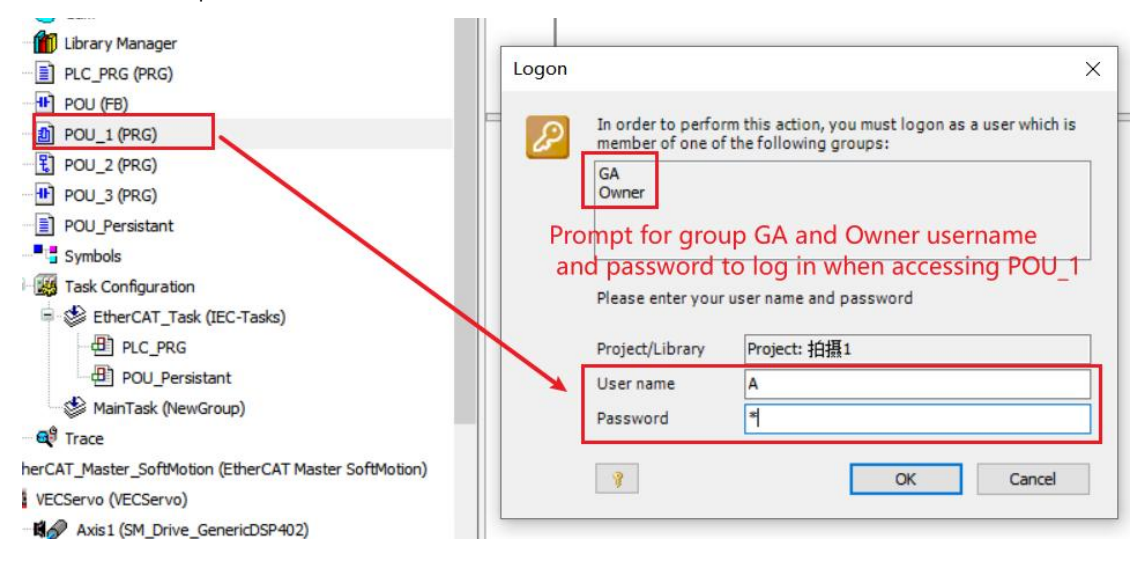

6 For other permissions set up in a similar way as for access permissions.

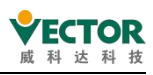

# Appendix A VECServo supported origin regression models

#### Zero return mode setting process

Note: If it is an absolute encoder and the Z point is used as the encoder zero point, please first pre-set P03.79 - How many pulses the absolute encoder outputs per week.

- (1) Set 6060 = 6 first
- (2) Set the return to zero offset 607Ch, the unit of which is the user position unit.
- (3) Set return to zero mode 6098h
- (4) Set the speed of home switch finding 6099h\_01, its unit is rpm
- (5) Set the speed of finding the Z point 6099h\_02, its unit is rpm
- (6) Set the speed of return to zero plus or minus 609Ah, which is in user units/s/s
- (7) Set control word 6040h to 6 -> 7 -> 15 -> 31 in order to perform zero return
- (8) Read status word 6041h

#### Zero-back mode-related objects

#### Back to zero mode 6098h

| Index       | 6098h                      |
|-------------|----------------------------|
| Name        | Back to zero               |
| The object  | Variable                   |
| type        |                            |
| The data    | There are 8 bits of symbol |
| type        |                            |
| PDO         | Mapable                    |
| mapping     |                            |
| Read and    | Readable and writeable     |
| write       |                            |
| properties  |                            |
| The default | 0                          |
| Set the     | 0-35                       |
| range       |                            |
| A detailed  | Set the back to zero mode  |
| description |                            |

#### Back to zero speed 6099h

| Index           | 6099h                  |
|-----------------|------------------------|
| Name            | Back to zero speed     |
| The object type | Array object           |
| The data type   | Unsigned 32 bits       |
| PDO mapping     | Mapable                |
| Read and write  | Readable and writeable |
| properties      |                        |

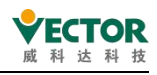

| Index_Child Index | 6099h_00                                 |
|-------------------|------------------------------------------|
| Name              | The number of valid sub-indexes of 6099h |
| The data type     | Unsigned 32 bits                         |
| PDO mapping       | Cannot be mapped                         |
| Read and write    | Read-only                                |
| properties        |                                          |
| The default       | 2                                        |

| Index_Child Index | 6099h_01                                    |
|-------------------|---------------------------------------------|
| Name              | Look for the speed rpm of the origin switch |
| The data type     | Unsigned 32 bits                            |
| PDO mapping       | Mapable                                     |
| Read and write    | Readable and writeable                      |
| properties        |                                             |
| The default       | P03.53                                      |

| Index_Child Index | 6099h_02                   |
|-------------------|----------------------------|
| Name              | Look for Z-point speed rpm |
| The data type     | Unsigned 32 bits           |
| PDO mapping       | Mapable                    |
| Read and write    | Readable and writeable     |
| properties        |                            |
| The default       | P03.54                     |

### Back to zero acceleration 609Ah

| Indov       | 600Ab                                 |
|-------------|---------------------------------------|
| Index       | UU9AII                                |
| Name        | Zero acceleration back                |
| The object  | Variable                              |
| type        |                                       |
| The data    | Unsigned 32 bits                      |
| type        |                                       |
| PDO         | Mapable                               |
| mapping     |                                       |
| Read and    | Readable and writeable                |
| write       |                                       |
| properties  |                                       |
| The default | 500000                                |
| Set the     | 0~4294967295                          |
| range       |                                       |
| A detailed  | Zero acceleration, unit user unit/s/s |
| description |                                       |

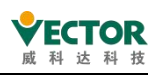

#### Back to zero mode

Back to zero is the calibration of a mechanical zero point, after marking, all absolute positions are used as a reference point to move. VEC bus-type servo has a variety of back-zero mode, according to the zero-back mode of 6098h settings, the corresponding back-zero action. Users can choose the appropriate origin back to zero mode according to site conditions and process requirements.

# • Origin back to zero mode 1: Depends on the origin regression of the reverse operating limit switch and Z pulse

Scenario 1: When the user triggers the execution back to zero, if the reverse running limit switch state is low, then the axis starts to move reverse at the first speed, when the reverse run limit switch is at a high level, the direction of motion changes and the second speed starts to move;

Scenario 2: When the user triggers the execution back to zero, if the reverse running limit switch state is high, then the positive motion is started directly at the second speed, and the position of the first Z pulse encountered when the reverse running limit switch state is low is the origin.

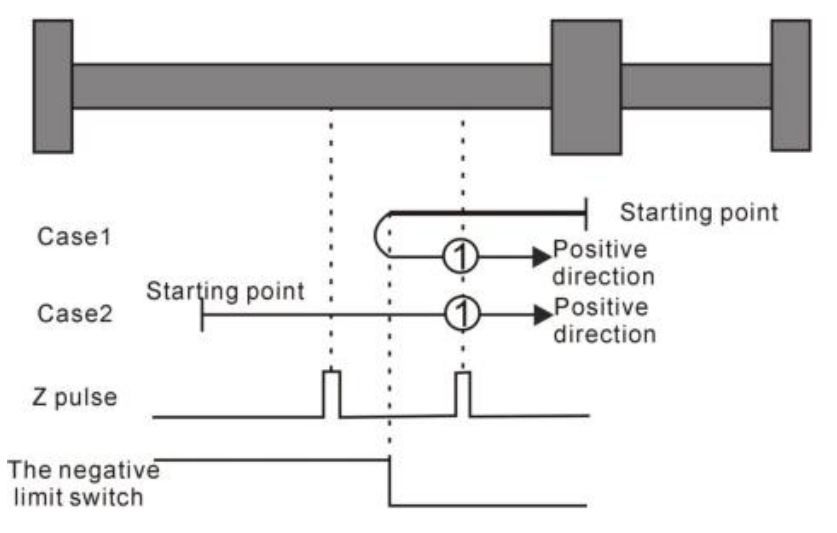

Homing method 1: Homing on the negative limit switch and Z index pulse

# • Origin back to zero mode 2: Dependson the origin regression of the positive running limit switch and Z pulse

Scenario 1: When the user triggers execution back to zero, if the forward running limit switch state is low, then the axis starts to move forward at the first speed, when the forward running limit switch is at a high level, the direction of motion changes and the second speed starts to move, when the forward running limit switch state is low, the position of the first Z pulse is the original position.

Scenario 2: When the user triggers execution back to zero, if the positive running limit switch state is high, then the axis starts the reverse movement directly at the second speed, and the position of the first Z pulse encountered when the positive running limit switch state is low is

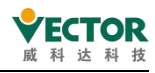

#### the origin position.

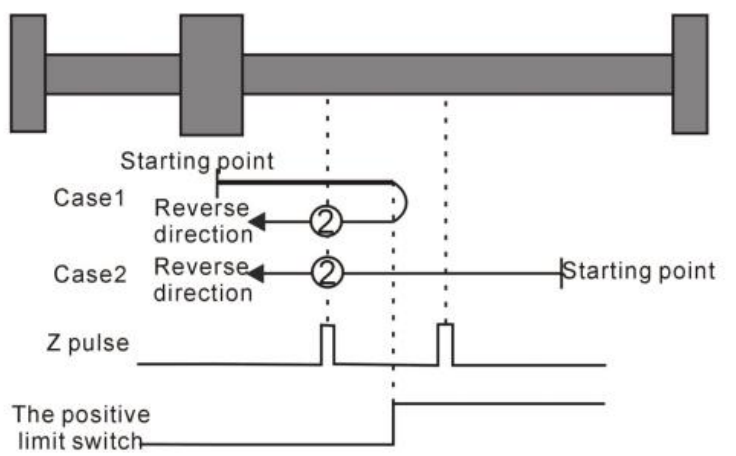

Homing method 2: Homing on the positive limit switch and Z index pulse

# Mode 3 to Mode 6 depends on the origin switch and the origin zero of the Z pulse

#### • Origin zero model 3

Scenario 1: When the user triggers execution back to zero, if the origin switch state is low, the axis begins to move forward at the first speed, when the origin switch is encountered at a high level, the direction of motion changes and the second speed starts to move, the position of the first Z pulse encountered when the origin switch state is low is the origin position.

Scenario 2: When the user triggers execution back to zero, if the origin switch state is high, then the axis starts the reverse movement directly at the second speed, and the position of the first Z pulse encountered when the origin switch state is low is the origin position.

#### • Origin zero model 4

Scenario 1: When the user triggers the execution back to zero, if the origin switch state is low, then the axis starts to move at the first speed, when the origin switch is at a high level, the second speed is moving positively, the position of the first Z pulse is the origin position. Scenario 2: When the user triggers execution back to zero, if the origin switch state is high, then the axis starts the reverse movement directly at the second speed, when the origin switch is at a low level, the direction of motion changes and the second segment speed starts to move, the position of the first Z pulse is the origin position.

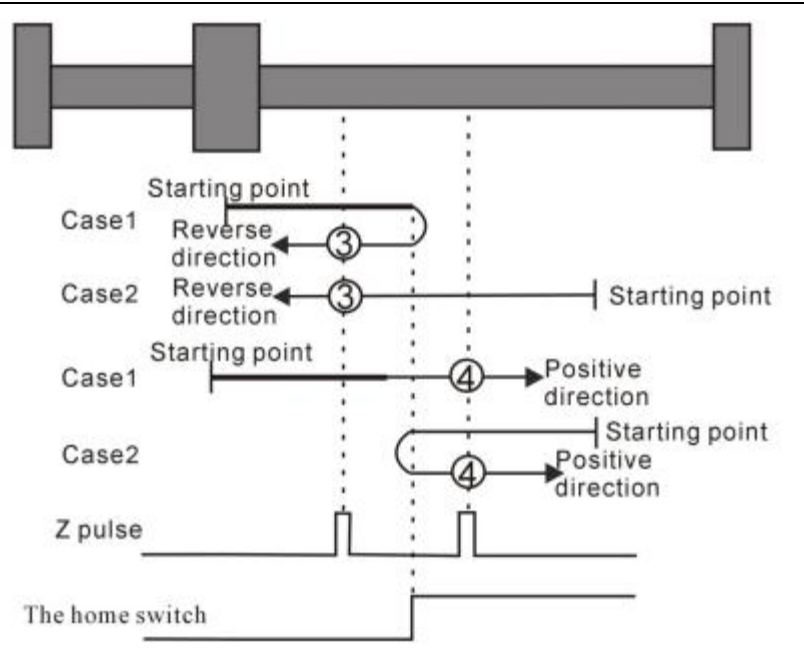

Homing method 3~4 Homing on the home switch and the Z index pulse

Scenario 1: When the user triggers execution back to zero, if the origin switch state is high, then the axis starts the positive motion directly at the second speed, and the position of the first Z pulse encountered when the origin switch state is low is the origin position.

Scenario 2: When the user triggers the execution back to zero, if the origin switch state is low, then the axis starts to reverse at the first speed, when the origin switch is at a high level, the direction of motion changes and the second speed starts to move, when the origin switch state is low, the position of the first Z pulse is the origin position.

#### • Origin zero model 6

Scenario 1: When the user triggers the execution back to zero, if the origin switch state is high, then the axis starts forward motion directly at the second speed, when the origin switch is at a low level, the direction of motion changes and the second speed starts to move, the position of the first Z pulse is the origin position.

Scenario 2: When the user triggers the execution back to zero, if the origin switch state is low, then the axis starts to move reverse at the first speed, when the origin switch is at a high level, the second speed starts to move, and the position where the first Z pulse is encountered is the origin position.

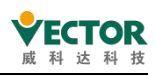

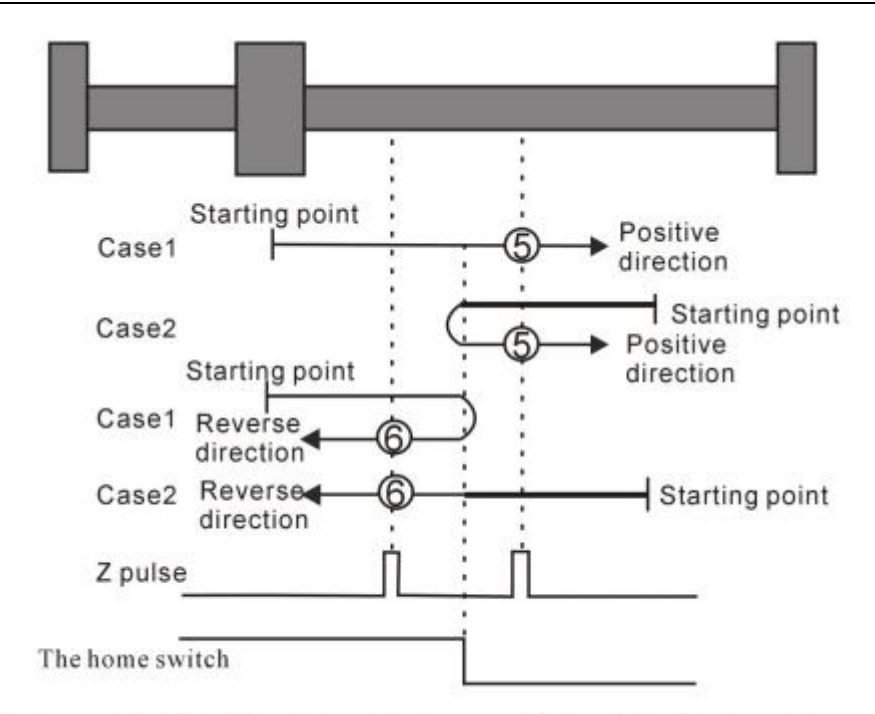

Homing method 5 ~ 6 Homing on the home switch and the Z index pulse

Mode 7 to Mode 10 depends on the origin switch, the positive operating limit, and the origin back zero of the Z pulse

#### • Origin zero model 7

Scenario 1: When the user triggers execution back to zero, if the origin switch state is low, then the axis starts to move forward at the first speed, when the origin switch is at a high level, the direction of motion changes and the second speed starts to move, when the origin switch state is low, the position of the first Z pulse is the origin position.

Scenario 2: When the user triggers execution back to zero, if the origin switch state is high, then the axis starts to reverse at the second speed, and the position of the first Z pulse encountered when the origin switch state is low is the origin position.

Scenario 3: When the user triggers execution back to zero, if the origin switch state is low, then the axis starts to move forward at the first speed, when the origin switch is low and the forward running limit switch is at a high level, the direction of motion changes and the first speed starts to move, when the origin switch is at a high level, the second speed starts to move, the position of the first Z pulse is encountered when the origin switch state is low.

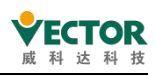

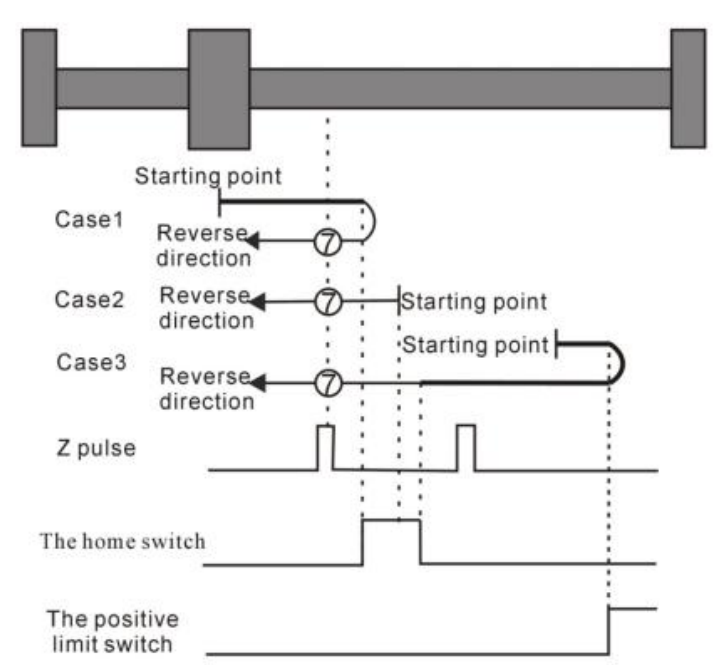

Homing method 7 Homing on the home switch, positive limit switch, and Z index pulse

Scenario 1: When the user triggers execution back to zero, if the origin switch state is low, then the axis starts to move at the first speed, when the origin switch is at a high level, the second speed starts to move, the position of the first Z pulse is the origin position.

Scenario 2: When the user triggers the execution back to zero, if the origin switch state is high, then the axis directly at the second speed to start the reverse movement, when the origin switch is at a low level, the direction of motion changes and the second segment speed to start the movement, encountering the position of the first Z pulse is the origin position.

Scenario 3: When the user triggers the execution back to zero, if the origin switch state is low, then the axis starts to move forward at the first speed, when the origin switch is low and the forward running limit switch is high, the direction of motion changes and starts at the first speed Motion, when the origin switch is at a high level, is still moving at the first speed, when the origin switch state is low, the direction of motion changes and starts at the second speed, when the origin switch is at a high level, the second speed starts to move, The position where the first Z pulse is encountered is the origin position.

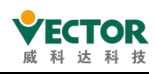

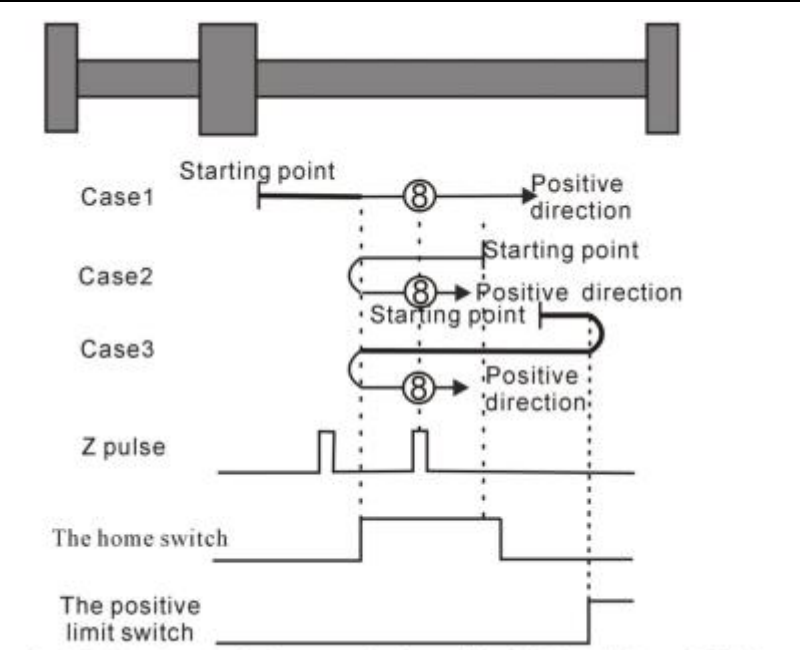

Homing method 8 Homing on the home switch, positive limit switch, and Z index pulse

#### • Origin times zero model 9

Scenario 1: When the user triggers the execution back to zero, if the origin switch state is low, then the axis starts to move forward at the first speed, when the origin switch is at a high level, the second speed starts to move, when the origin switch is at a low level, the direction of motion changes and the second speed starts to move, the position of the first Z pulse is the origin position.

Scenario 2: When the user triggers execution back to zero, if the origin switch state is high, then the axis starts to move forward at the second speed, when the origin switch is at a low level, the direction of motion changes and the second speed starts to move, the position of the first Z pulse is the origin position.

Scenario 3: When the user triggers the execution back to zero, if the origin switch state is low, then the axis starts to move forward at the first speed, when the origin switch is low and the forward running limit switch is at a high level, the direction of motion changes and the first speed to start the movement, when the origin switch is at a high level, the second speed to start the movement, the position of the first Z pulse is the original position.

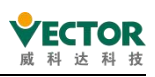

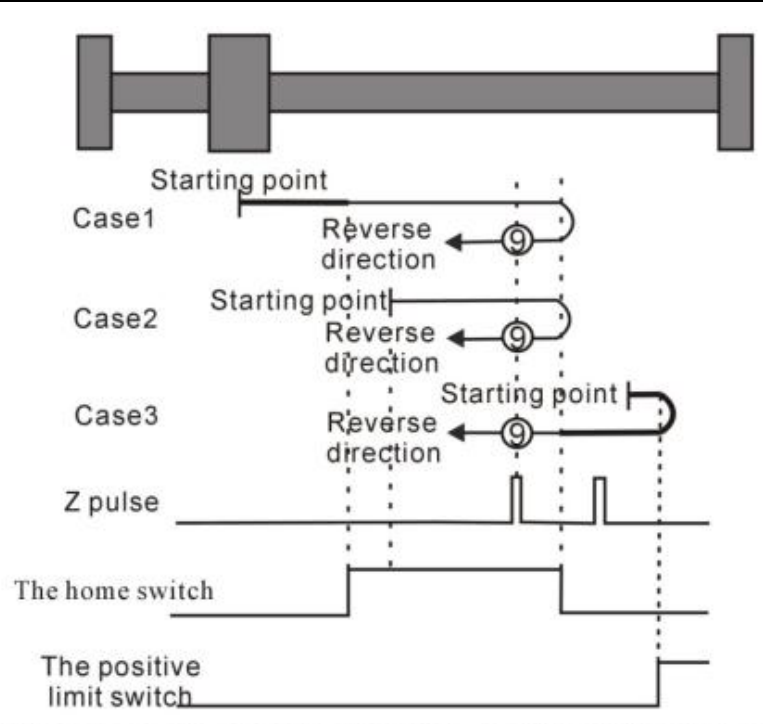

Homing method 9 Homing on the home switch, positive limit switch, and Z index pulse

Scenario 1: When the user triggers execution back to zero, if the origin switch state is low, then the axis starts to move at the first speed, when the origin switch is at a high level, the second speed is started, when the origin switch is at a low level, the position of the first Z pulse is the origin position.

Scenario 2: When the user triggers execution back to zero, if the origin switch state is high, then the axis begins to move at the second speed, and when the origin switch is encountered at a low level, the position of the first Z pulse is the origin position.

Scenario 3: When the user triggers the execution back to zero, if the origin switch state is low, then the axis starts to move forward at the first speed, when the origin switch is low and the forward running limit switch is at a high level, the direction of motion changes and the first speed starts to move, when the origin switch is at a high level, the direction of motion changes again and starts at the second speed, when the origin switch is low, the first Z pulse position is encountered.

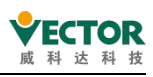

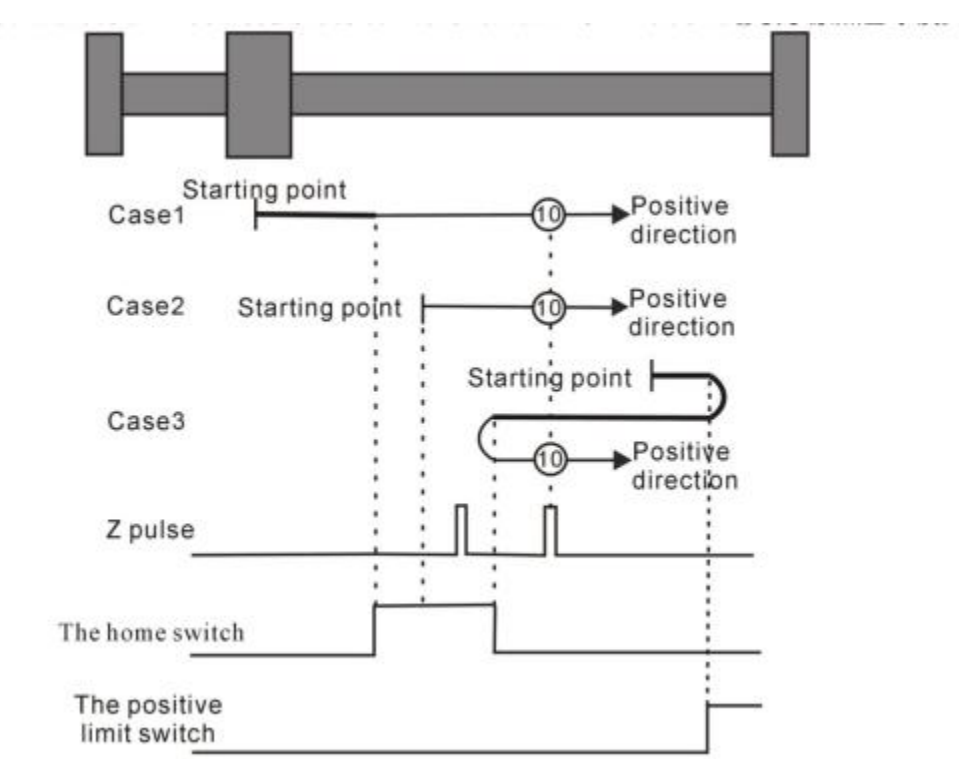

Homing method 10 Homing on the home switch, positive limit switch, and Z index pulse

# Mode 11 to Mode 14 depends on the origin switch, the reverse operating limit, and the origin zero of the Z pulse

#### • Origin zero model 11

Scenario 1: When the user triggers the execution back to zero, if the origin switch state is low, then the axis starts to move reverse at the first speed, when the origin switch is at a high level, the direction of motion changes and the second speed starts to move, when the origin switch state is low, the position of the first Z pulse is the origin position.

Scenario 2: When the user triggers execution back to zero, if the origin switch state is high, then the axis starts the positive motion directly at the second speed, and the position of the first Z pulse encountered when the origin switch state is low is the origin position.

Scenario 3: When the user triggers execution back to zero, if the origin switch state is low, then the axis starts to move reverse at the first speed, when the origin switch is low and the reverse running limit switch is at a high level, the direction of motion changes and the first speed starts to move, when the origin switch is at a high level, the second speed starts to move, the position of the first Z pulse is encountered when the origin switch state is low.

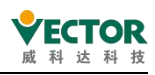

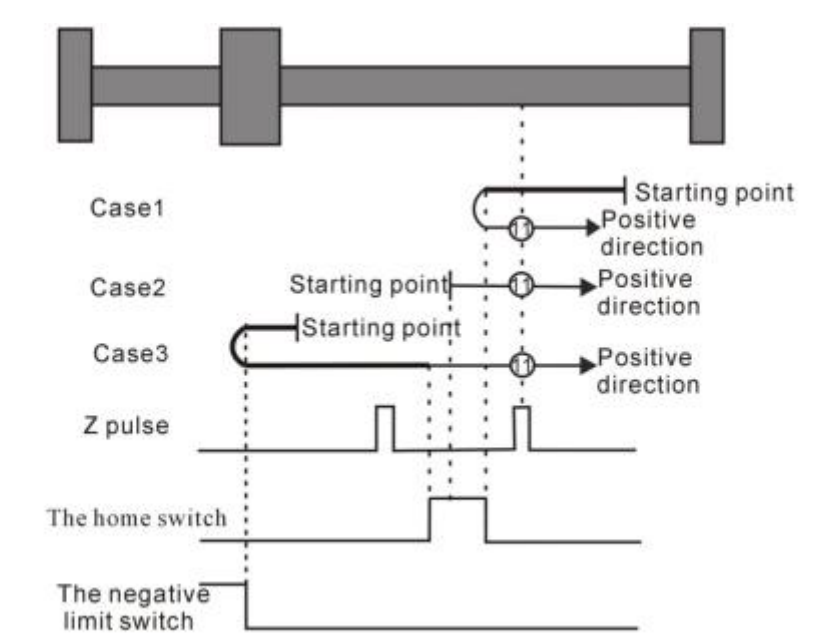

Homing method 11 Homing on the home switch, the negative limit switch and the Z index pulse

Scenario 1: When the user triggers execution back to zero, if the origin switch state is low, then the axis starts to move reverse at the first speed, when the origin switch is at a high level, the second speed is the starting point position, the position of the first Z pulse is the origin position.

Scenario 2: When the user triggers execution back to zero, if the origin switch state is high, then the axis starts forward motion directly at the second speed, when the origin switch is at a low level, the direction of motion changes and the second segment speed starts to move, the position of the first Z pulse is the origin position.

Scenario 3: When the user triggers execution back to zero, if the origin switch state is low, then the axis starts to move reverse at the first speed, when the origin switch is low and the reverse run limit switch is high, the direction of motion changes and starts at the first speed Motion, when the origin switch is at a high level, still at the first speed, in the origin switch state is low, the direction of motion changes and the first speed to start the movement, when the origin switch is at a high level, the second speed to start the movement, The position where the first Z pulse is encountered is the origin position.

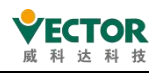

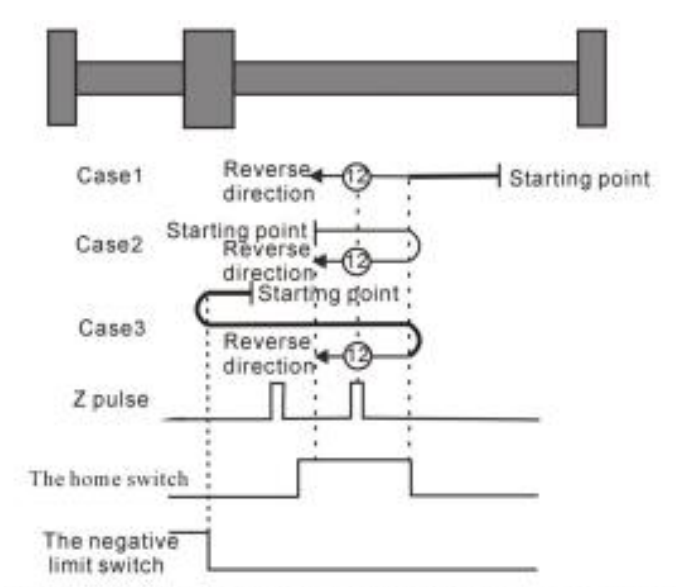

Homing method 12 Homing on the home switch, the negative limit switch and the Z index pulse

Scenario 1: When the user triggers execution back to zero, if the origin switch state is low, then the axis starts to move reverse at the first speed, when the origin switch is at a high level, the second speed starts to move, when the origin switch is at a low level, the direction of motion changes and the second speed starts to move, the position of the first Z pulse is the origin position.

Scenario 2: When the user triggers the execution back to zero, if the origin switch state is high, then the axis is directly reverse motion at the second speed, when the origin switch is at a low level, the direction of motion changes and the second speed starts to move, the position of the first Z pulse encountered is the origin position.

Scenario 3: When the user triggers the execution back to zero, if the origin switch state is low, then the axis starts to move reverse at the first speed, when the origin switch is low and the reverse running limit switch is at a high level, the direction of movement changes and the first speed starts to move, when the origin switch is at a high level, the second segment speed starts to move, the position of the first Z pulse is the original position.

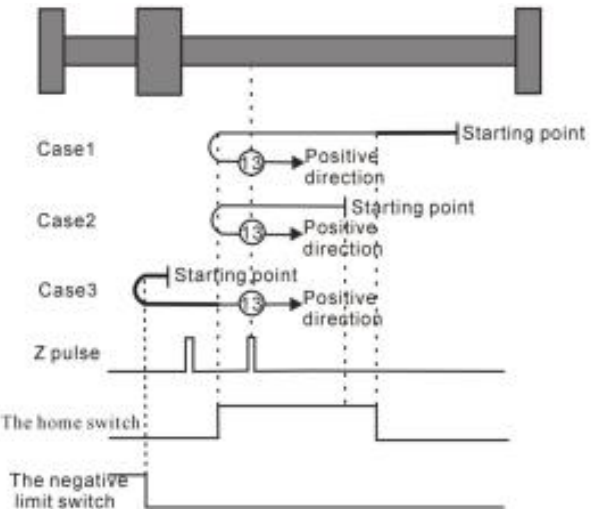

Homing method 13 Homing on the home switch, the negative limit switch and the Z index pulse

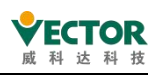

Scenario 1: When the user triggers execution back to zero, if the origin switch state is low, then the axis starts to move reverse at the first speed, when the origin switch is at a high level, when the second speed is encountered, when the origin switch is at a low level, the position of the first Z pulse is the origin position.

Scenario 2: When the user triggers the execution back to zero, if the origin switch state is high, then the axis starts to move reverse at the second speed, and when the origin switch is encountered at a low level, the position of the first Z pulse is the origin position.

Scenario 3: When the user triggers the execution back to zero, if the origin switch state is low, then the axis starts to move reverse at the first speed, when the origin switch is low and the reverse running limit switch is at a high level, the direction of motion changes and starts at the first speed, when the origin switch is at a high level, the direction of motion changes again and starts at the second speed, when the original point switch is at a low position, the first Z pulse is encountered.

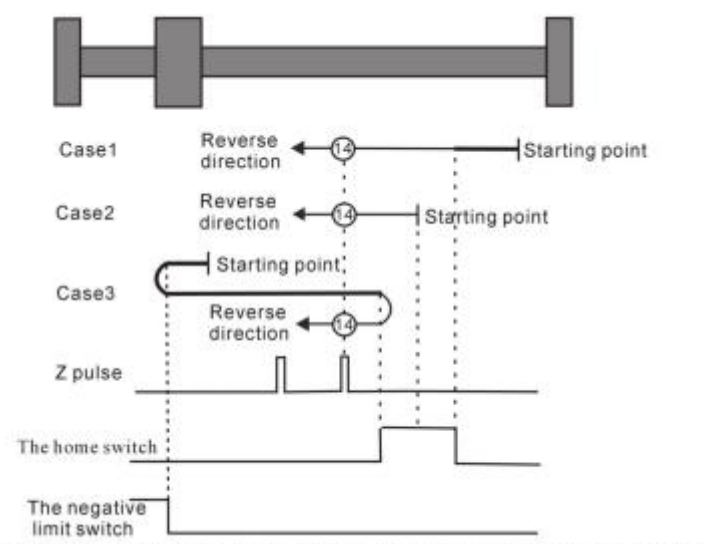

Homing method 14 Homing on the home switch, the negative limit switch and the Z index pulse

#### Mode 15 - Mode 16 is reserved

# • Patterns 15 and 16 are retained as origin regression patterns for later development.

#### Mode 17 to Mode 30 requires the origin regression of the Z pulse

Mode 17to mode 30 is similar to mode 1 to mode 14 mentioned earlier, but the positioning of their origin regression position no longer requires Z pulses, but only according to the relevant origin switch and limit switch state changes to achieve. Mode 17 is similar to mode 1, mode 18 is similar to mode 2, mode 19 and mode 20 are similar to the previous mode 3, mode 21 and mode 22 are similar to the previous mode 5, mode 23 and mode 24 are similar to the previous mode 7, mode 25 and mode 26 are similar to the previous mode 9. Modes 27 and 28 are similar to the previous mode 11, and modes 29 and 30 are similar to the previous mode 13.

• Origin back to zero mode 17: Depends on the origin back zero of the reverse

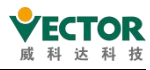

#### operating limit switch

Scenario 1: When the user triggers execution back to zero, if the reverse running limit switch state is low, then the axis starts to move reverse at the first speed, when the reverse run limit switch is at a high level, the direction of motion changes and the second speed starts to move;

Scenario 2: When the user triggers the execution back to zero, if the reverse running limit switch state is high, then the axis starts the positive motion directly at the second speed, and the position at the reverse running limit switch state is the origin position when the state of the reverse running limit switch is low.

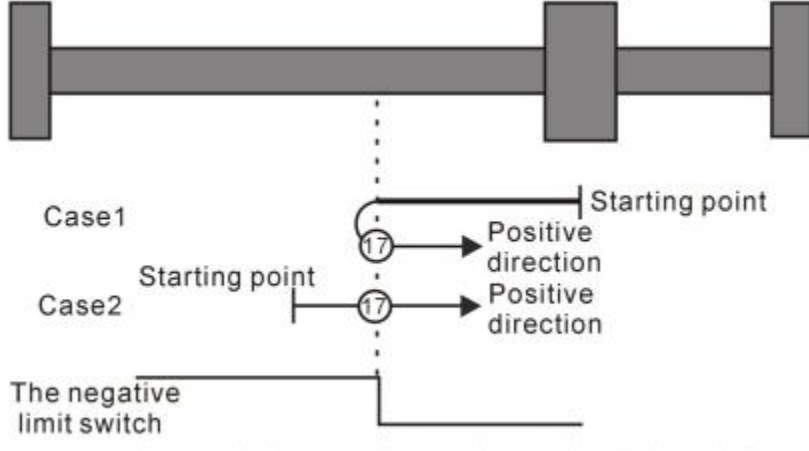

Homing method 17: Homing on the negative limit switch

# • Origin back to zero mode 18: Depends on the origin regression of the positive running limit switch

Scenario 1: When the user triggers the execution back to zero, if the forward running limit switch state is low, then the axis starts to move forward at the first speed, when the forward running limit switch is at a high level, the direction of movement changes and the second speed starts to move, the position at the forward running limit switch state is low when the position is the original position.

Scenario 2: When the user triggers the execution back to zero, if the positive running limit switch state is high, then the axis starts the reverse movement directly at the second speed, and the position at the positive running limit switch state is the origin position when the state of the positive running limit switch is low.

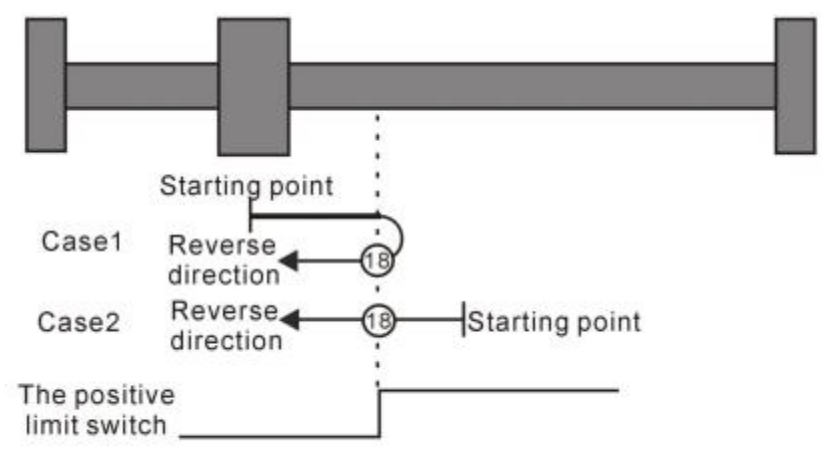

Homing method 18: Homing on the positive limit switch

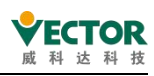

Scenario 1: When the user triggers execution back to zero, if the origin switch state is low, then the axis starts to move forward at the first speed, when the origin switch is at a high level, the direction of motion changes and the second speed starts to move, when the origin switch is at a low position is the origin position.

Scenario 2: When the user triggers execution back to zero, if the origin switch state is high, then the axis starts the reverse movement directly at the second speed, and when the origin switch is encountered at a low position, the position is the origin position.

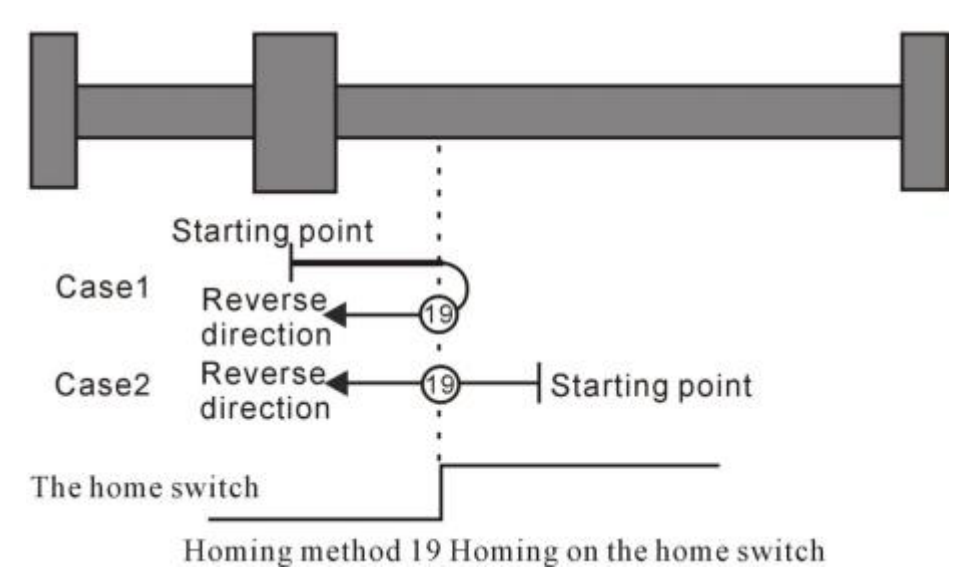

#### • Origin zero model 20

Scenario 1: When the user triggers execution back to zero, if the origin switch state is low, then the axis begins to move positively at the first speed, and when the origin switch is encountered at a high position, the position is the origin position.

Scenario 2: When the user triggers execution back to zero, if the origin switch state is high, then the axis starts the reverse movement directly at the second speed, when the origin switch is at a low level, the direction of motion changes and the second speed starts to move, when the origin switch is encountered at a high position is the origin position.

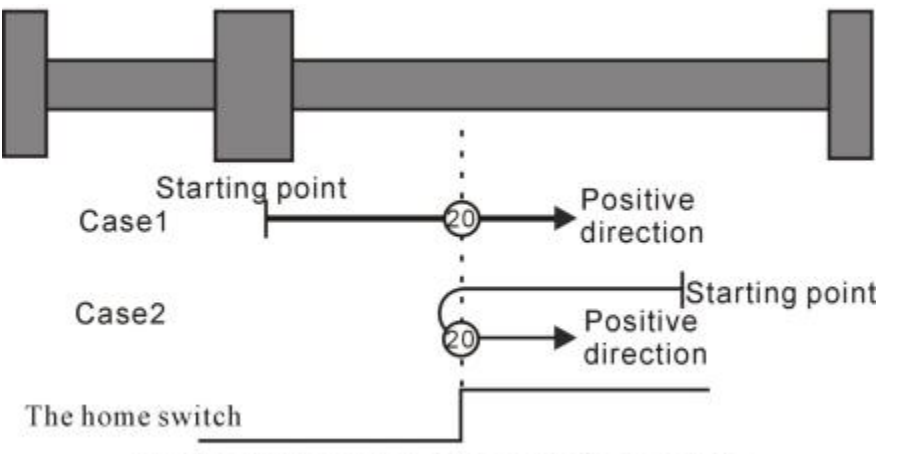

Homing method 20 Homing on the home switch

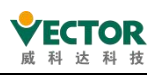

Scenario 1: When the user triggers the execution back to zero, if the origin switch state is low, then the axis starts to reverse at the first speed, when the origin switch is encountered at a high level, the direction of motion changes and the second speed starts to move, when the origin switch is encountered at a low position is the origin position.

Scenario 2: When the user triggers execution back to zero, if the origin switch state is high, then the axis starts the positive motion directly at the second speed, and when the origin switch is encountered at a low position, the position is the origin position.

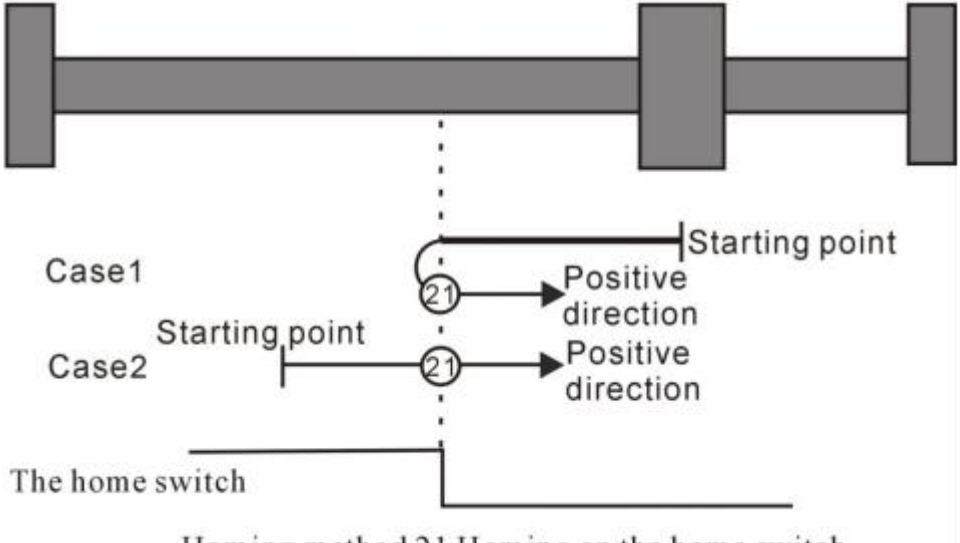

Homing method 21 Homing on the home switch

#### • Origin zero model 22

Scenario 1: When the user triggers execution back to zero, if the origin switch state is high, then the axis starts forward motion directly at the second speed, when the origin switch is at a low level, the direction of motion changes and the second speed starts to move, when the origin switch is encountered at a high position is the origin position.

Scenario 2: When the user triggers execution back to zero, if the origin switch state is low, then the axis starts to reverse at the first speed, and when the origin switch is encountered at a high level, the position is the origin position.

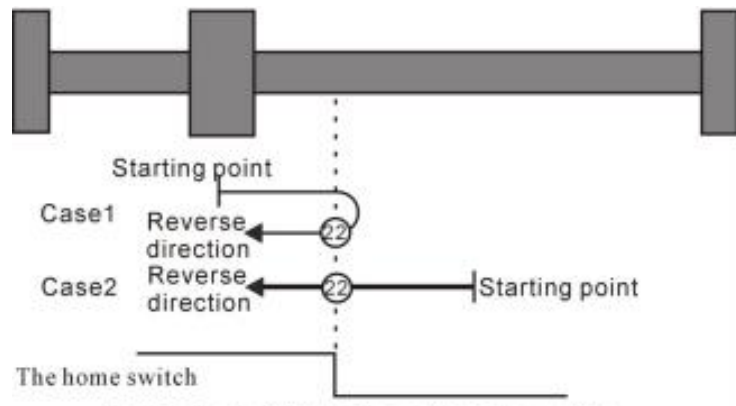

Homing method 22 Homing on the home switch

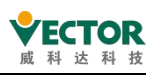

Scenario 1: When the user triggers execution back to zero, if the origin switch state is low, then the axis starts to move forward at the first speed, when the origin switch is at a high level, the direction of motion changes and the second speed starts to move, in the origin switch state is low when the position is the origin position.

Scenario 2: When the user triggers execution back to zero, if the origin switch state is high, then the axis starts the reverse movement directly at the second speed, and the position at the low level of the origin switch state is the origin position.

Scenario 3: When the user triggers the execution back to zero, if the origin switch state is low, then the axis starts to move forward at the first speed, when the origin switch is low and the forward running limit switch is at a high level, the direction of motion changes and the first speed starts to move, when the origin switch is at a high level, the second speed starts to move, the position at the low level of the origin switch state is the original position.

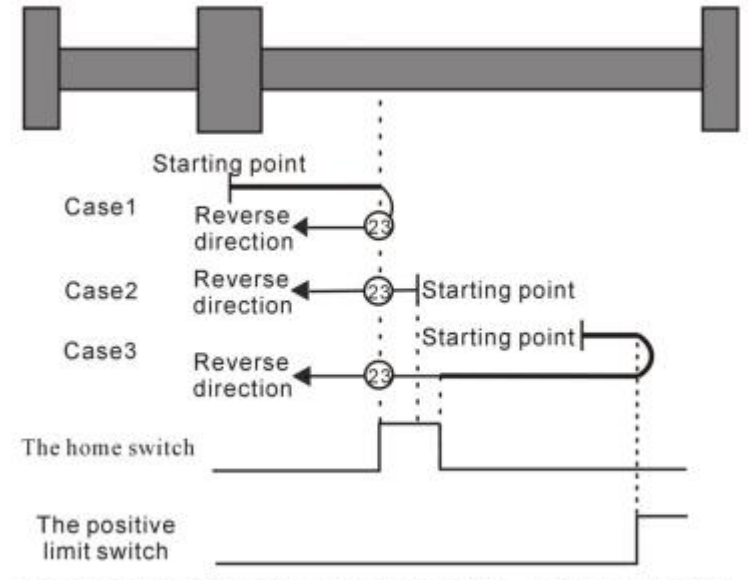

Homing method 23 Homing on the home switch, positive limit switch

#### • Origin zero model 24

Scenario 1: When the user triggers execution back to zero, if the origin switch state is low, then the axis begins to move positively at the first speed, and when the origin switch is encountered at a high position, the position is the origin position.

Scenario 2: When the user triggers execution back to zero, if the origin switch state is high, then the axis starts the reverse movement directly at the second speed, when the origin switch is at a low level, the direction of motion changes and the second speed starts to move, the position when the origin switch is at a high level is the origin position.

Scenario 3: When the user triggers the execution back to zero, if the origin switch state is low, then the axis starts to move forward at the first speed, when the origin switch is low and the forward running limit switch is high, the direction of motion changes and at the first speed Start movement, when the origin switch is at a high level, still at the first speed, in the origin switch state is low, the direction of motion changes and the first speed to start the movement, when the origin switch is encountered at a high position is the origin position.

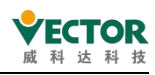

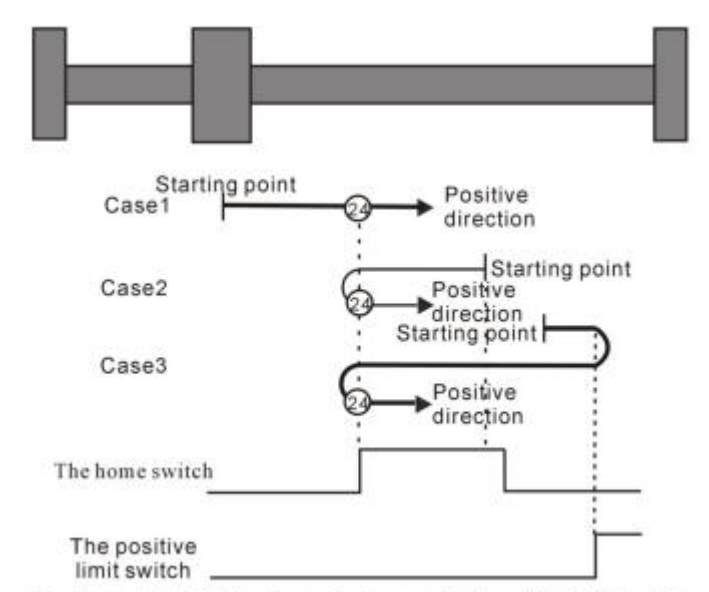

Homing method 24 Homing on the home switch, positive limit switch

Scenario 1: When the user triggers execution back to zero, if the origin switch state is low, then the axis starts to move forward at the first speed, when the origin switch is at a high level, the second speed is started, when the origin switch is at a low level, the direction of motion changes and the second speed starts to move, when the origin switch is at a high position is the origin position.

Scenario 2: When the user triggers execution back to zero, if the origin switch state is high, then the axis starts to move forward at the second speed, when the origin switch is at a low level, the direction of motion changes and the second speed starts to move, when the origin switch is at a high position is the origin position.

Scenario 3: When the user triggers the execution back to zero, if the origin switch state is low, then the axis starts to move forward at the first speed, when the origin switch is low and the forward running limit switch is at a high level, the direction of motion changes and the first speed starts to move, when the origin switch is encountered at a high position is the origin position.

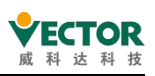

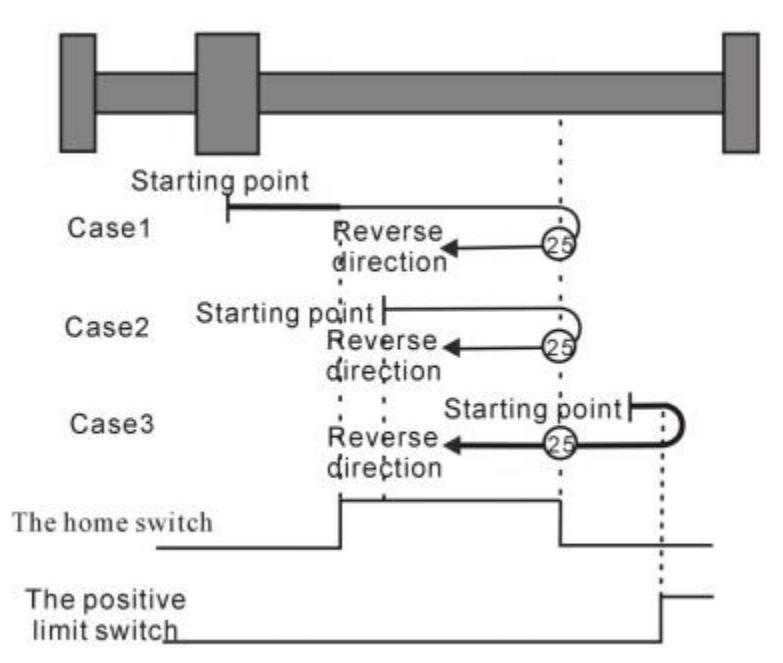

Homing method 25 Homing on the home switch, positive limit switch

Scenario 1: When the user triggers execution back to zero, if the origin switch state is low, then the axis starts to move at the first speed, when the origin switch is at a high level, the second speed is started, when the origin switch is at a low position is the origin position. Scenario 2: When the user triggers execution back to zero, if the origin switch state is high, then the axis starts to move at the second speed, and when the origin switch is encountered at a low position, the position is the origin position.

Scenario 3: When the user triggers execution back to zero, if the origin switch state is low, then the axis starts to move forward at the first speed, when the origin switch is low and the forward running limit switch is at a high level, the direction of motion changes and the first speed starts to move, when the origin switch is at a high level, the direction of motion changes again and starts at the second speed, when the origin switch is at a low position.

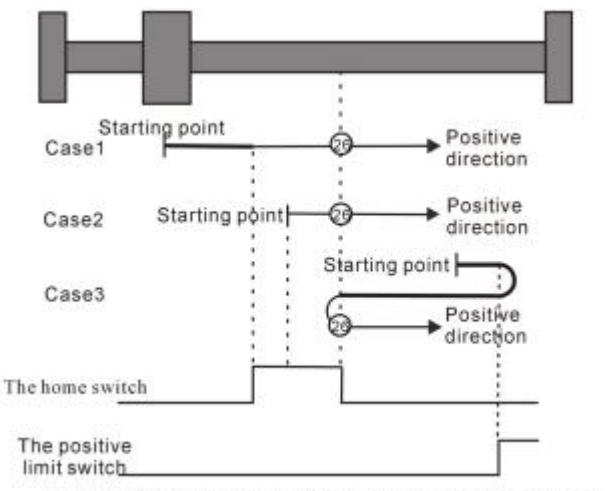

Homing method 26 Homing on the home switch, positive limit switch

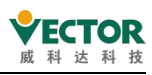

Scenario 1: When the user triggers execution back to zero, if the origin switch state is low, then the axis starts to move reverse at the first speed, when the origin switch is encountered at a high level, the direction of motion changes and the second speed starts to move, the position at which the origin switch state is low is the origin position.

Scenario 2: When the user triggers the execution back to zero, if the origin switch state is high, then the axis starts the positive motion directly at the second speed, and the position at the low level of the origin switch state is the origin position.

Scenario 3: When the user triggers execution back to zero, if the origin switch state is low, then the axis starts to move reverse at the first speed, when the origin switch is low and the reverse running limit switch is at a high level, the direction of motion changes and the first speed starts to move, when the origin switch is at a high level, the second speed starts to move, the position at the origin switch state is low.

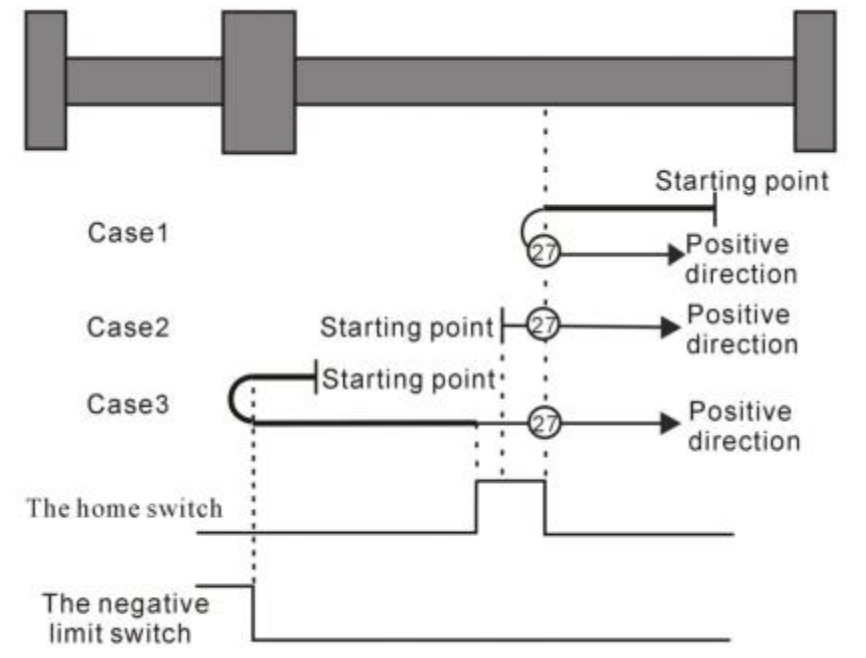

Homing method 27 Homing on the home switch, the negative limit switch

#### • Origin zero model 28

Scenario 1: When the user triggers the execution back to zero, if the origin switch state is low, then the axis starts to reverse at the first speed, and when the origin switch is encountered at a high position, the position is the origin position.

Scenario 2: When the user triggers the execution back to zero, if the origin switch state is high, then the axis starts forward motion directly at the second speed, when the origin switch is at a low level, the direction of motion changes and the second speed starts to move, when the origin switch is encountered at a high position is the origin position.

Scenario 3: When the user triggers the execution back to zero, if the origin switch state is low, then the axis starts to move reverse at the first speed, when the origin switch is low and the reverse run limit switch is high, the direction of motion changes and at the first speed Start movement, when the origin switch is at a high level, still at the first speed, in the origin switch state is low, the direction of motion changes and the first speed to start the movement, when
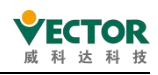

the origin switch is encountered at a high position is the origin position.

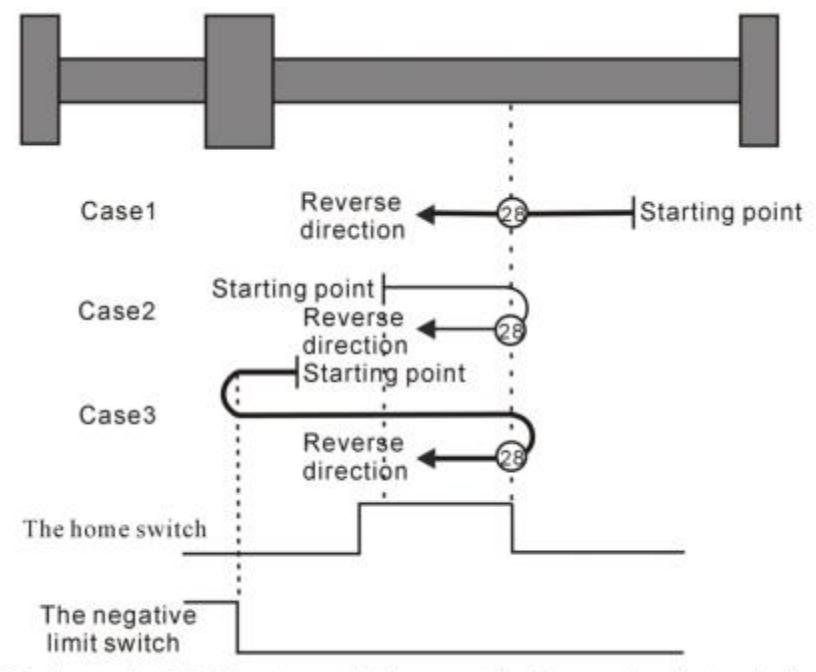

Homing method 28 Homing on the home switch, the negative limit switch

#### • Origin zero model 29

Scenario 1: When the user triggers execution back to zero, if the origin switch state is low, then the axis starts to move reverse at the first speed, when the origin switch is at a high level, the second speed is started, when the origin switch is at a low level, the direction of motion changes and the second speed starts to move, when the origin switch is encountered at a high position is the origin position.

Scenario 2: When the user triggers the execution back to zero, if the origin switch state is high, then the axis is completely reverse motion at the second speed, when the origin switch is encountered at a low level, the direction of motion changes and the second speed starts to move, when the origin switch is encountered at a high position is the origin position.

Scenario 3: When the user triggers execution back to zero, if the origin switch state is low, then the axis starts to move reverse at the first speed, when the origin switch is low and the reverse running limit switch is at a high level, the direction of motion changes and the first speed starts to move, when the origin switch is encountered at a high position is the origin position.

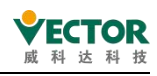

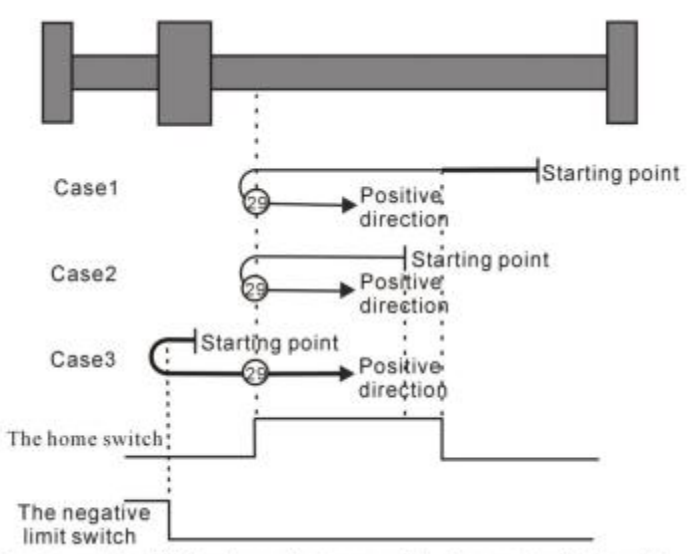

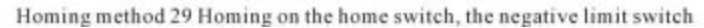

#### • Origin zero model 30

Scenario 1: When the user triggers the execution back to zero, if the origin switch state is low, then the axis starts to move reverse at the first speed, when the origin switch is at a high level, the second speed is started, when the origin switch is at a low position is the origin position. Scenario 2: When the user triggers execution back to zero, if the origin switch state is high, then the axis starts to move reverse at the second speed, and when the origin switch is encountered at a low level, the position is the origin position.

Scenario 3: When the user triggers the execution back to zero, if the origin switch state is low, then the axis starts to move reverse at the first speed, when the origin switch is low and the reverse running limit switch is at a high level, the direction of motion changes and the movement begins at the first speed, when the origin switch is at a high level, the direction of motion changes again and the movement begins at the second speed, when the origin switch is at a low position.

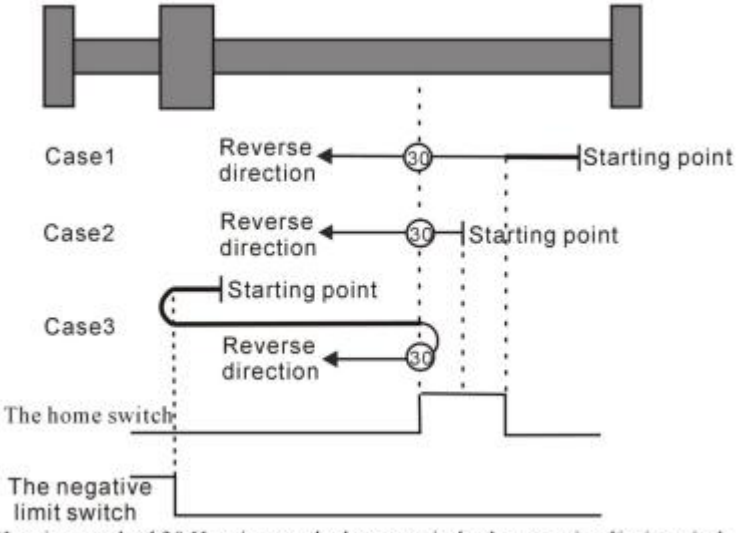

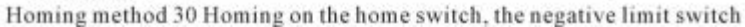

Mode 31 and mode 32 are reserved

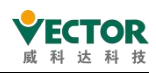

## • Patterns 31 and 32 are retained as the origin regression modes for later development.

#### Mode 33 to Mode 34 depends on the origin regression of the Z pulse

#### • Origin zero model 33

In mode 33, when the user triggers execution back to zero, the axis begins to reverse at the second speed, and when the first Z pulse is encountered, the position is the origin position.

#### • Origin zero model 34

In mode 34, when the user triggers execution back to zero, the axis begins to move positively at the second speed, and when the first Z pulse is encountered, the position is the origin position.

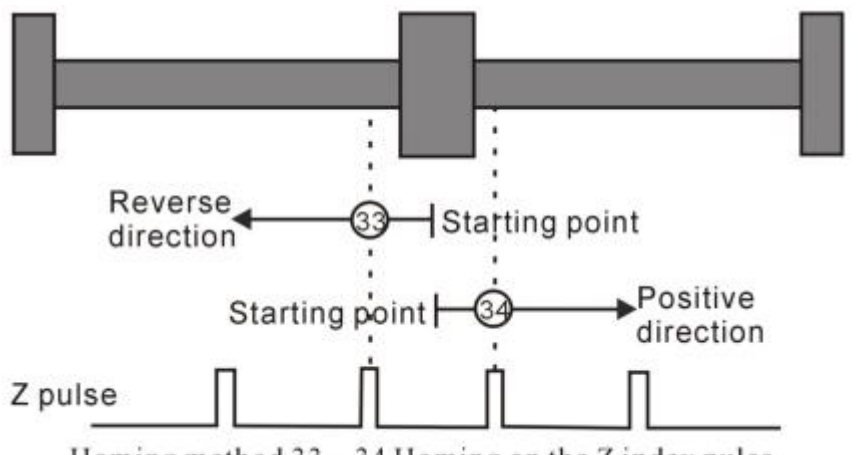

Homing method 33 ~ 34 Homing on the Z index pulse

## • Origin back to zero mode 35: Origin regression depending on the current position

In mode 35, when the user triggers execution back to zero, the axis does not move and the current position of the axis is considered the position of origin regression.

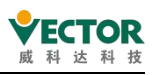

# Appendix B Quick reference list of CiA402 common objects supported by VECServo

| Index                    | Sub-ind<br>exes                             | Name                                | Access       | Size             | Unit          | Setting range      | Default<br>value | PDO<br>Mappi<br>ng |
|--------------------------|---------------------------------------------|-------------------------------------|--------------|------------------|---------------|--------------------|------------------|--------------------|
| 603F                     | 00                                          | Error Code                          | RO           | UINT16           | -             | TPDO               |                  |                    |
| This object (            | gives the mo                                | st recent fault code or w           | arning coc   | le of the drive, | corresponding | to the lower 12 bi | ts. To view the  | fault log,         |
| you can use              | 200B:22 and                                 | d 23 to view up to 10 lat           | est fault lo | g codes.         |               |                    |                  |                    |
| 6040                     | 00                                          | Control words                       | RW           | UINT16           | -             | 0~65535            | 0                | RPDO               |
| Status guida             | ance after ser                              | vo power-up, comman                 | d control ir | n each servo m   | node          |                    |                  |                    |
| 6041                     | 00                                          | Status word                         | RO           | UINT16           | -             | TPDO               |                  |                    |
| Reacts to th             | e servo drive                               | operating status.                   |              |                  |               |                    | -                |                    |
| 6050                     | 00                                          | Slow down time                      | RW           | UDINT32          | ms            | 0-U32MAX           | 5000             |                    |
| Servo slow s             | stop time set                               | ting                                |              |                  |               |                    | •                |                    |
| 6051                     | 00                                          | Fast downtime                       | RW           | UDINT32          | ms            | 0-U32MAX           | 50               |                    |
| Servo quick              | stop time se                                | tting                               |              |                  |               |                    |                  |                    |
| 605A                     | 00                                          | Quick stop method selection         | RW           | INT8             | 0~7           | 2                  | -                |                    |
| 0~7: Selects             | the drive qu                                | ick stop method                     |              |                  |               |                    |                  |                    |
| 605D                     | 00                                          | Suspension stop<br>method selection | RW           | INT8             | 1~3           | 1                  | -                |                    |
| Select drive             | pause metho                                 | od                                  |              |                  |               |                    | •                |                    |
| 605E                     | 00                                          | Fault response options              | RW           | INT16            | -             | 0-4                | 0                |                    |
| 0-4                      |                                             | I                                   |              |                  |               |                    |                  |                    |
| 0 - Direct b             | reak enable                                 |                                     |              |                  |               |                    |                  |                    |
| 1-Fast stop              | break enable                                | 2                                   |              |                  |               |                    |                  |                    |
| 2-Slow stop              | break enabl                                 | e                                   |              |                  |               |                    |                  |                    |
| 3-Fast stop              | hold enable                                 |                                     |              |                  |               |                    |                  |                    |
| 4-Slow stop              | hold enable                                 |                                     |              |                  |               |                    |                  |                    |
| 6060                     | 00                                          | Servo mode<br>selection             | RW           | INT8             | -             | 0~10               | 0                | RPDO               |
| 1- Contour               | position mod                                | de (pp)                             |              |                  |               |                    |                  |                    |
| 3- Profile ve            | elocity mode                                | (pv)                                |              |                  |               |                    |                  |                    |
| 4- Contour               | 4- Contour torque mode (pt)                 |                                     |              |                  |               |                    |                  |                    |
| 6- Zero return mode (hm) |                                             |                                     |              |                  |               |                    |                  |                    |
| 8- Periodic              | 8- Periodic synchronous position mode (csp) |                                     |              |                  |               |                    |                  |                    |
| 9- Cyclic syr            | nchronous ve                                | elocity mode (csv)                  |              |                  |               |                    |                  |                    |
| 10- Periodio             | c synchronou                                | s torque mode (cst)                 |              |                  |               |                    |                  |                    |
| 6061                     | 00                                          | Servo operation mode display        | RO           | INT8             | -             | TPDO               |                  |                    |

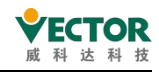

| Index          | Sub-ind<br>exes                      | Name                                   | Access        | Size            | Unit               | Setting range       | Default<br>value  | PDO<br>Mappi<br>ng |
|----------------|--------------------------------------|----------------------------------------|---------------|-----------------|--------------------|---------------------|-------------------|--------------------|
| Actual mode    | e of operatio                        | n                                      |               |                 |                    |                     |                   |                    |
| 6062           | 00                                   | Location<br>commands                   | RO            | INT32           | Command<br>unit    | TPDO                |                   |                    |
| Position cor   | nmand value                          | per position loop cycle                | time, com     | mand units      |                    |                     |                   |                    |
| 6063           | 00                                   | Location feedback                      | RO            | INT32           | Encoder<br>units   | TPDO                |                   |                    |
| The current    | position of t                        | he motor fed back by th                | ie motor er   | ncoder.         |                    |                     |                   |                    |
| 6064           | 00                                   | Location feedback                      | RO            | INT32           | Command<br>unit    | TPDO                |                   |                    |
| Position fee   | dback value                          | after inverse gear ratio o             | calculation.  | 6063=6064×      | Gear ratio         |                     | -                 |                    |
| 6065           | 00                                   | Excessive position deviation threshold | RW            | UINT32          | Command<br>unit    | 0~232-1             | 3145728           | RPDO               |
| The drive re   | ports an exc                         | essive position deviation              | n (Er.B00) f  | fault when the  | position deviati   | on 60F4 is greate   | r than ±6065.     | This fault         |
| can be reset   | t by bit 13=1                        | of 6041 in contour pos                 | ition mode    | at the same ti  | me.                |                     |                   |                    |
| 6067           | 00                                   | Position reaches threshold             | RW            | UINT32          | Command<br>unit    | 0~65535             | 7                 | RPDO               |
| When the p     | osition devia                        | ation 60F4 is less than t              | his value a   | nd the time re  | eaches 6068, the   | e DO signal for po  | sitioning com     | pletion is         |
| valid and bit  | t 10 of 6041                         | = 1. If either of these co             | nditions is   | not met, the p  | osition arrival is | invalid.            |                   |                    |
| 6068           | 00                                   | Location arrival window time           | RW            | UINT16          | ms                 | 0-65535             | 0                 | RPDO               |
| When the p     | osition devia                        | ation 60F4 is less than t              | his value a   | nd the time re  | eaches 6068, the   | e DO signal for po  | sitioning com     | pletion is         |
| valid and bit  | t 10 of 6041                         | = 1. If either of these co             | nditions is   | not met, the p  | osition arrival is | invalid.            |                   |                    |
| 606B           | 00                                   | Speed command value                    | RO            | DINT32          | 0.1RPM             | TPDO                | 0                 |                    |
| Servo speec    | l command v                          | /alue                                  |               | •               |                    |                     | •                 |                    |
| 606C           | 00                                   | Actual speed                           | RO            | INT32           | S                  | TPDO                |                   |                    |
| This object of | displays the p                       | oosition feedback per se               | cond (com     | mand unit)      |                    |                     |                   |                    |
| 606D           | 00                                   | Speed reaches threshold                | RW            | UINT32          | rpm                | 0~65535             | 10                | RPDO               |
| When the d     | ifference bet                        | ween the motor speed f                 | feedback a    | nd the speed o  | command is with    | nin ±606D and the   | time reaches      | 606E, the          |
| DO signal fo   | or speed arriv                       | /al is valid and bit10=1 o             | of 6041. if e | either of these | conditions is no   | t met, speed arriva | al is invalid.    |                    |
| 606E           | 00                                   | Speed arrival window time              | RW            | UINT16          | ms                 | 0-65535             | 0                 | RPDO               |
| When the d     | lifference bet                       | ween the speed feedba                  | ack and the   | e speed comm    | and is within ±6   | 606D and the time   | e reaches 606     | E, the DO          |
| signal for th  | e speed arriv                        | al is valid and bit10=1 o              | of 6041. if e | either of these | conditions is no   | t met, the speed a  | rrival is invalid | ı.                 |
| 606F           | 00                                   | Zero speed<br>threshold                | RW            | UINT16          | 0.1rpm             | 0-65535             | 50                | RPDO               |
| Zero speed     | threshold for                        | r servo                                |               |                 |                    |                     |                   |                    |
| 6071           | 00                                   | Target torque                          | RW            | INT16           | 0.1%               | -5000~5000          | 0                 | RPDO               |
| Target torqu   | Target torque setting in torque mode |                                        |               |                 |                    |                     |                   |                    |

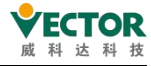

| Index       | Sub-ind<br>exes                                               | Name                              | Access       | Size              | Unit                      | Setting range     | Default<br>value | PDO<br>Mappi<br>ng |
|-------------|---------------------------------------------------------------|-----------------------------------|--------------|-------------------|---------------------------|-------------------|------------------|--------------------|
| 6072        | 00                                                            | Maximum torque<br>command         | RW           | UINT16            | 0.1%                      | 0~5000            | 0                | RPDO               |
| Maximum t   | orque limit va                                                | alue.                             |              |                   |                           |                   |                  |                    |
| 6074        | 00                                                            | Torque command                    | RO           | INT16             | 0.1%                      | -5000~5000        | 0                | TPDO               |
| Torque out  | Torque output command after internal calculation of the drive |                                   |              |                   |                           |                   |                  |                    |
| 6075        | 00                                                            | Motor rated current               | RO           | UDINT32           | mA                        | -                 | -                | TPDO               |
| Motor rated | l current                                                     |                                   |              |                   |                           |                   |                  |                    |
| 6077        | 00                                                            | Actual torque                     | RO           | INT16             | 0.1%                      | -5000~5000        | 0                | TPDO               |
| Feedback t  | orque value                                                   | obtained by the dri               | ve           |                   |                           |                   |                  |                    |
| 6078        | 00                                                            | Percentage of actual drive torque | RO           | INT16             | 0.1%                      | -                 | -                | TPDO               |
| Percentage  | e of actual dr                                                | ive torque                        |              |                   |                           |                   |                  |                    |
| 607A        | 00                                                            | Target location                   | RW           | INT32             | Command<br>unit           | -231-(231-1)      | 0                | RPDO               |
| The target  | position i                                                    | s given by the upper              | computer,    | and accordi       | ing to the posi           | ition factor, i.  | e. the contro    | ol word,           |
| the servo   | motor trave                                                   | ls in response to the             | e displac    | ement increm      | ent.                      |                   |                  |                    |
| 607C        | 00                                                            | Origin deviation                  | RW           | INT32             | Command<br>unit           | -231-(231-1)      | 0                | RPDO               |
| Position c  | of mechanica                                                  | l origin offset mech              | anical ze    | ro point          |                           |                   | ·                |                    |
|             | Software a                                                    | absolute location res             | trictions    |                   |                           |                   |                  | _                  |
|             | Sub-inde<br>xes                                               | Number of<br>sub-indexes          | RO           | UINT8             | -                         | 2                 | 2                | -                  |
| 607D        | 01                                                            | Minimum Position<br>Limit         | RW           | INT32             | User<br>Location<br>Units | -231-(231-1)      | -231             | RPDO               |
|             | 02                                                            | Maximum position<br>limit         | RW           | INT32             | User<br>location<br>units | -231-(231-1)      | 231-1            | RPDO               |
| Once the h  | ome return                                                    | to zero is complete,              | the minimu   | um and maximu     | m position lim            | nit values allowe | ed to operate    | are set            |
| by combini  | ng with the                                                   | 607C. Position comm               | ands exce    | eding this va     | alue will stop            | when the limit    | is reached.      |                    |
| 607E        | 00                                                            | Command polarity                  | RW           | UINT8             | -                         | 0-255             | 0                | RPDO               |
| BIT7- Posit | ion comman                                                    | d polarity :0- Maintain c         | original pol | arity, 1- Rever   | rse polarity              |                   |                  |                    |
| BIT6- Spee  | ed command                                                    | polarity :0- Maintain ori         | iginal pola  | rity, 1- Revers   | e polarity                |                   |                  |                    |
| BIT5- Torqu | ue command                                                    | polarity :0- maintain or          | iginal pola  | rity, 1- polarity | / reversed                |                   |                  |                    |
| 607F        | 00                                                            | Maximum speed                     | RW           | UDINT32           | Command<br>unit /s        | 0~232-1           | 104857600        | RPDO               |
| Maximum sp  | eed limit v                                                   | alue allowed.                     |              |                   |                           |                   |                  |                    |
| Setting me  | thod.                                                         |                                   |              |                   |                           |                   |                  |                    |
| 607F = max  | imum permis                                                   | sible motor speed (r              | pm) * enc    | oder resolut      | ion /60                   |                   |                  |                    |
| 6080        | 00                                                            | Maximum motor                     | RW           | UDINT32           | 0.1RPM                    | -                 | -                | RPDO               |

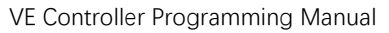

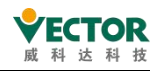

| Index        | Sub-ind<br>exes             | Name                                 | Access     | Size            | Unit                          | Setting range     | Default<br>value | PDO<br>Mappi<br>ng |
|--------------|-----------------------------|--------------------------------------|------------|-----------------|-------------------------------|-------------------|------------------|--------------------|
| Maximum r    | notor speed                 | opood                                |            |                 |                               |                   |                  |                    |
| 6081         | 6081 00 Contour ru<br>speed |                                      | RW         | UINT32          | User Units                    | 0~232-1           | 0                | RPDO               |
| In profile   | position m                  | node, the motor is se                | t to run a | at a constan    | t speed within                | this displaceme   | ent              |                    |
| 6083         | 00                          | Contour<br>acceleration              | RW         | UINT32          | Command<br>unit /s2           | 1~232-1           | 17476266<br>67   | RPDO               |
| Acceleratio  | n in pp, csv,               | pv modes.                            |            |                 |                               |                   |                  |                    |
| Default valu | ue 17476266                 | 67 Command unit /s2 r                | means: aco | celeration fron | n Orpm to 1000r               | pm in 10ms.       |                  |                    |
| 6084         | 00                          | Contour<br>deceleration              | RW         | UINT32          | Command<br>unit /s2           | 1~232-1           | 174762666<br>7   | RPDO               |
| Deceleratio  | n in pp, csv,               | pv modes.                            |            |                 |                               |                   |                  |                    |
| Default valu | ue 17476266                 | 67 Command unit /s2 r                | means that | t it takes 10ms | s to accelerate f             | rom 0rpm to 1000  | rpm.             |                    |
| 6085         | 00                          | Rapid stop<br>deceleration           | RW         | UINT32          | User<br>acceleration<br>units | 1~232-1           | 174762666<br>7   | RPDO               |
| Accelerati   | on of the de                | eceleration section a                | t 605A=2 w | when the uppe   | r unit issues a               | ı fast stop comma | und (bit2=0 o    | f 6040).           |
| Default va   | lue 1747626                 | 667 Command unit /s2                 | means: 10  | Oms for accel   | leration from                 | Orpm to 1000rpm.  |                  |                    |
| 6086         | 00                          | Operating curve selection            | RW         | INT16           | -                             | 0                 | 0                | RPDO               |
| Set the mo   | tor running                 | curve in profile po                  | sition mo  | de.             |                               |                   |                  |                    |
| Currently    | only linear                 | movements are suppo                  | rted.      | 1               | 1                             |                   |                  |                    |
| 6087         | 00                          | Torque ramp                          | RW         | UINT32          | 0.1%/s                        | 0                 | 0xFFFFFF<br>FF   | RPDO               |
| Set the to   | rque comman                 | d increments per sec                 | ond in pro | ofile torque    | mode                          |                   |                  |                    |
|              | Gear ratio                  | )                                    |            |                 |                               |                   |                  |                    |
|              | 00                          | Number of sub-indexes                | RO         | UINT8           | 2                             | 2                 |                  |                    |
| 6091         | 01                          | Motor resolution                     | RW         | UINT32          | -                             | 0~232-1           | 1                | RPDO               |
|              | 02                          | Load axis resolution                 | RW         | UINT32          | -                             | 1-232-1           | 1                | RPDO               |
| Establishi   | ng a propor                 | tional relationship                  | between e  | ncoder units    | and command u                 | nits.             | 1                |                    |
| 6098         | 00                          | Origin reversion<br>method           | RW         | INT8            | -                             | 0-35              | 0                | RPDO               |
| Supports 3   | 5 zero retu                 | rn methods as define                 | d by the l | DS402 protoco   | ol                            |                   |                  |                    |
| 6099         | 01                          | High-speed search<br>for speed bumps | RW         | UINT32          | Command<br>unit /s            | 0~232-1           | 1747626          | RPDO               |
| 0099         | 02                          | Search home low speed                | RW         | UINT32          | Command<br>unit /s            | 0~232-1           | 174762           | RPDO               |
| 609A         | 00                          | Return to zero                       | RW         | UINT32          | Command                       | 1~232-1           | 1747             | RPDO               |

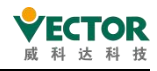

| Index      | Sub-ind<br>exes | Name                                      | Access     | Size          | Unit               | Setting range    | Default<br>value | PDO<br>Mappi<br>ng |
|------------|-----------------|-------------------------------------------|------------|---------------|--------------------|------------------|------------------|--------------------|
|            |                 | acceleration                              |            |               | unit /s2           |                  |                  |                    |
| The accele | ration of th    | e variable speed segm                     | ent in hom | e return to z | ero mode. Defau    | lt value 1747 Co | mmand unit /s    | 2 means:           |
| accelerati | on from Orp     | om to 1000rpm in 10ms                     |            |               |                    |                  |                  |                    |
| 60B0h      | 00              | Position Offset                           | RW         | INT32         | Command<br>units   | -231-(231-1)     | 0                | RPDO               |
| 60B1h      | 00              | Speed bias                                | RW         | INT32         | Command<br>unit /s | -231-(231-1)     | 0                | RPDO               |
| 60B2h      | 00              | Torque bias                               | RW         | INT32         | 0.1%               | -5000-5000       | 0                | RPDO               |
| 60B8h      | 00              | Probe mode                                | RW         | UINT16        | -                  | 0-65535          | 0                | RPDO               |
| 60B9h      | 00              | Probe state                               | RW         | UINT16        | -                  | 0-65535          | 0                | RPDO               |
| 60BAh      | 00              | Probe 1 rising<br>edge position<br>value  | RW         | INT32         | Command<br>unit    | -231-(231-1)     | 0                | RPDO               |
| 60BBh      | 00              | Probe 1 falling<br>edge position<br>value | RW         | INT32         | Command<br>unit    | -231-(231-1)     | 0                | RPDO               |
| 60BCh      | 00              | Probe 2 rising<br>edge position<br>value  | RW         | INT32         | Command<br>unit    | -231-(231-1)     | 0                | RPDO               |
| 60BDh      | 00              | Probe 2 falling<br>edge position<br>value | RW         | INT32         | Command<br>unit    | -231-(231-1)     | 0                | RPDO               |
| 60E0h      | 00              | Forward torque limiting                   | RW         | UINT16        | 0.1%               | 0-5000           | 2000             | RPDO               |
| 60E1h      | 00              | Reverse torque<br>limiting                | RW         | UINT16        | 0.1%               | 0-5000           | 2000             | RPDO               |
| 60E3h      | 00              | Supported zero<br>return methods          | RW         | UINT16        | -                  | -                | -                | -                  |
| 60E6h      | 00              | Position<br>calculation<br>method         | RW         | UINT16        | -                  | 0-1              | 0                | -                  |
| 60F4h      | 00              | Position<br>deviation                     | RO         | INT32         | Command<br>unit    | -231-(231-1)     | 0                | TPDO               |
| Position o | leviation, c    | command units                             |            |               |                    |                  |                  |                    |
| 60FDh      | 00              | DI Status                                 | RO         | UINT32        | -                  | 0~232-1          | 0                | RPDO               |
| 60FEh      | 00              | DO status                                 | RO         | UINT32        | -                  | 0~232-1          | 0                | RPDO               |
| 60FFh      | 00              | Target speed                              | RW         | INT32         | Command<br>unit /s | -231-(231-1)     | 0                | RPDO               |
| Set speed  | command in      | synchronous cycle sp                      | eed mode   |               |                    |                  |                  |                    |
| 6502       | 00              | Support for drive                         | RO         | UINT32        | 0000               | TPDO             |                  |                    |

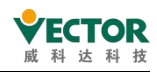

| Index      | Sub-ind<br>exes                                     | Name  | Access | Size | Unit    | Setting range | Default<br>value | PDO<br>Mappi<br>ng |
|------------|-----------------------------------------------------|-------|--------|------|---------|---------------|------------------|--------------------|
|            |                                                     | modes |        |      | 03ADhex |               |                  |                    |
| Displays t | Displays the relevant modes supported by the drive. |       |        |      |         |               |                  |                    |

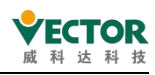

### Appendix C Error Code Descriptions

SMC\_ERROR: Records the error sequence number returned by the motion control function block.

| Code | Source of generation                  | Variable name                              | Description of the cause of the error                                                                                                    |
|------|---------------------------------------|--------------------------------------------|----------------------------------------------------------------------------------------------------|
| 0    | All                                   | SMC_NO_ERROR                               | No errors                                                                                                    |
| 1    | Drive interfaces                      | SMC_DI_GENERAL_COMMUNICATION_<br>ERROR     | Communication error (e.g. Sercos ring breakage)                                                                                                    |
| 2    | Drive Interface                       | SMC_DI_AXIS_ERROR                          | Shaft error                                                                                                    |
| 10   | Drive Interface                       | SMC_DI_SWLIMITS_EXCEEDED                   | The soft limit is activated.<br>When bSWLimitEnable is enabled, the current<br>position of the axis is not in the<br>fSWLimitPositive and fSWLimitNegative range |
| 11   | Drive Interface                       | SMC_DI_HWLIMITS_EXCEEDED                   | Hardware limit switch is activated                                                                                                    |
| 13   | Drive Interface                       | SMC_DI_HALT_OR_QUICKSTOP_NOT_<br>SUPPORTED | Drive status stopped or fast stop not supported                                                                                                    |
| 14   | Drive interface                       | SMC_DI_VOLTAGE_DISABLED                    | Drive is not enabled                                                                                                    |
| 15   | Drive interface                       | SMC_DI_IRREGULAR_ACTPOSITION               | The drive is currently giving an incorrect position format. Check communication.                                                                                 |
| 16   | Drive interfaces                      | SMC_DI_POSITIONLAGERROR                    | Position hysteresis error. Limit values exceeded in set and current position                                                                                     |
| 20   | All modules created by motion control | SMC_REGULATOR_OR_START_NOT_SET             | The controller is not enabled or the holding brake<br>is not open                                                                                                |
| 21   | Axis in wrong control<br>mode         | SMC_WRONG_CONTROLLER_MODE                  | Axis is not in a correct control mode                                                                                                    |
| 30   | Drive interface                       | SMC_FB_WASNT_CALLED_DURING_MOTION          | The module created by the motion control is not<br>called before the end of the motion                                                                           |
| 31   | All modules                           | SMC_AXIS_IS_NO_AXIS_REF                    | The given AXIS_REF variable is not of type AXIS_REF                                                                                                    |
| 32   | Axis in wrong control<br>mode         | SMC_AXIS_REF_CHANGED_DURING_<br>OPERATION  | AXIS_REF- The return value of the variable is<br>processed before the module is activated                                                                        |
| 33   | Drive interface                       | SMC_FB_ACTIVE_AXIS_DIABLED                 | Axis not activated when moving<br>(MC_Power.bRegulatorOn)                                                                                                    |
| 34   | All modules created by motion control | SMC_AXIS_NOT_READY_FOR_MOTION              | The axis cannot process the current command in the current state                                                                                                 |
| 40   | Virtual drives                        | SMC_VD_MAX_VELOCITY_EXCEEDED               | Maximum velocity reached (fMaxVelocity)                                                                                                    |
| 41   | Virtual drives                        | SMC_VD_MAX_ACCELERATION_EXCEEDED           | Maximum acceleration reached<br>(fMaxAcceleration)                                                                                                    |
| 42   | Virtual drives                        | SMC_VD_MAX_DECELERATION_EXCEEDED           | Maximum deceleration reached (fMaxDeceleration)                                                                                                    |
| 50   | SMC_Homing                            | SMC_3SH_INVALID_VELACC_VALUES              | Invalid velocity or acceleration value                                                                                                    |
| 51   | SMC_Homing                            | SMC_3SH_MODE_NEEDS_HWLIMIT                 | Module requires end limit switch (for safety purposes)                                                                                                    |

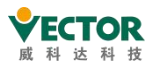

| Code | Source of generation                        | Variable name                     | Description of the cause of the error                                                                                                    |
|------|---------------------------------------------|-----------------------------------|----------------------------------------------------------------------------------------------------|
| 70   | SMC_<br>SetControllerMode                   | SMC_SCM_NOT_SUPPORTED             | Mode not supported                                                                                                    |
| 71   | SMC_<br>SetControllerMode                   | SMC_SCM_AXIS_IN_WRONG_STATE       | The control mode used in the current mode is not supported                                                                                                    |
| 75   | SMC_SetTorque                               | SMC_ST_WRONG_CONTROLLER_MODE      | Axis is not a correct control mode and needs to be<br>in torque mode                                                                                           |
| 80   | SMC_ResetAxisGroup                          | SMC_RAG_ERROR_DURING_STARTUP      | Error at start of axeset                                                                                                    |
| 90   | SMC_<br>ChangeGearingRatio                  | SMC_CGR_ZERO_VALUES               | Incorrect variables                                                                                                    |
| 91   | SMC_<br>ChangeGearingRatio                  | SMC_CGR_DRIVE_POWERED             | Drive ratio cannot be changed in drive control mode                                                                                                    |
| 92   | SMC_<br>ChangeGearingRatio                  | SMC_CGR_INVALID_POSPERIOD         | Improper position cycle (<= 0)                                                                                                    |
| 110  | MC_Power                                    | SMC_P_FTASKCYCLE_EMPTY            | Axis does not contain any information during the<br>scan cycle (fTaskCycle = 0)                                                                                |
| 120  | MC_Reset                                    | SMC_R_NO_ERROR_TO_RESET           | Axis does not have an error reset                                                                                                    |
| 121  | MC_Reset                                    | SMC_R_DRIVE_DOESNT_ANSWER         | Axis does not perform an error reset                                                                                                    |
| 122  | MC_Reset                                    | SMC_R_ERROR_NOT_RESETTABLE        | Error cannot be reset                                                                                                    |
| 123  | MC_Reset                                    | SMC_R_DRIVE_DOESNT_ANSWER_IN_TIME | Communication with the axis does not respond                                                                                                    |
| 130  | MC_ReadParameter,<br>MC_ReadBoolParameter   | SMC_RP_PARAM_UNKNOWN              | Parameter serial number position                                                                                                    |
| 131  | MC_ReadParameter,<br>MC_ReadBoolParameter   | SMC_RP_REQUESTING_ERROR           | An error occurred during the transfer of<br>parameters to the drive. See also<br>Function block example Error in<br>ReadDriveParameter (SM_<br>DriveBasic.lib) |
| 140  | MC_WriteParameter,<br>MC_WriteBoolParameter | SMC_WP_PARAM_INVALID              | Parameter serial number position or no write<br>operation allowed                                                                                              |
| 141  | MC_WriteParameter,<br>MC_WriteBoolParameter | SMC_WP_SENDING_ERROR              | Refer to the module example<br>WriteDriveParameter for errors<br>(Drive_Basic.lib)                                                                             |
| 170  | MC_Home                                     | SMC_H_AXIS_WASNT_STANDSTILL       | Axis not in standard condition                                                                                                    |
| 171  | MC_Home                                     | SMC_H_AXIS_DIDNT_START_HOMING     | An error occurred while performing a zero return                                                                                                    |
| 172  | MC_Home                                     | SMC_H_AXIS_DIDNT_ANSWER           | Communication error                                                                                                    |
| 173  | MC_Home                                     | SMC_H_ERROR_WHEN_STOPPING         | Execution of zero return error stopped. Check to see if deceleration is set.                                                                                   |
| 180  | MC_Stop                                     | SMC_MS_UNKNOWN_STOPPING_ERROR     | Unknown error at stop                                                                                                    |
| 181  | MC_Stop                                     | SMC_MS_INVALID_ACCDEC_VALUES      | Unsuitable speed or acceleration value                                                                                                    |
| 182  | MC_Stop                                     | SMC_MS_DIRECTION_NOT_APPLICABLE   | Direction=shortest not available                                                                                                    |
| 183  | MC_Stop                                     | SMC_MS_AXIS_IN_ERRORSTOP          | The axis is in an error stop state. Stop cannot be processed.                                                                                                  |
| 184  | MC Stop                                     | SMC BLOCKING MC STOP WASNT CALLED | An instance of MC Stop, locked axis                                                                                                    |

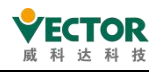

| Code | Source of generation   | Variable name                      | Description of the cause of the error             |
|------|------------------------|------------------------------------|---------------------------------------------------|
|      |                        |                                    | (Execute=TRUE), cannot be called. Please call     |
|      |                        |                                    | MC_                                               |
|      |                        |                                    | Stop(Execute=FALSE).                              |
| 201  | MC_MoveAbsolute        | SMC_MA_INVALID_VELACC_VALUES       | Unsuitable speed or acceleration values           |
| 202  | MC_MoveAbsolute        | SMC_MA_INVALID_DIRECTION           | Wrong direction                                   |
| 226  | MC_MoveRelative        | SMC_MR_INVALID_VELACC_VALUES       | Unsuitable velocity or acceleration value         |
| 227  | MC_MoveRelative        | SMC_MR_INVALID_DIRECTION           | Wrong direction                                   |
| 251  | MC_MoveAdditive        | SMC_MAD_INVALID_VELACC_VALUES      | Unsuitable velocity or acceleration value         |
| 252  | MC_MoveAdditive        | SMC_MAD_INVALID_DIRECTION          | Wrong direction                                   |
| 276  | MC_MoveSuperImposed    | SMC_MSI_INVALID_VELACC_VALUES      | Unsuitable velocity or acceleration value         |
| 277  | MC_MoveSuperImposed    | SMC_MSI_INVALID_DIRECTION          | Wrong direction                                   |
| 301  | MC_MoveVelocity        | SMC_MV_INVALID_ACCDEC_VALUES       | Unsuitable velocity or acceleration value         |
| 302  | MC_MoveVelocity        | SMC_MV_DIRECTION_NOT_APPLICABLE    | Direction=shortest/fastest not supported          |
| 325  | MC_PositionProfile     | SMC_PP_ARRAYSIZE                   | Wrong alignment size                              |
| 326  | MC_PositionProfile     | SMC_PP_STEP0MS                     | Step time = t#0s                                  |
| 350  | MC_VelocityProfile     | SMC_VP_ARRAYSIZE                   | Wrong alignment size                              |
| 351  | MC_VelocityProfile     | SMC_VP_STEP0MS                     | Step time = t#0s                                  |
| 375  | MC_AccelerationProfile | SMC_AP_ARRAYSIZE                   | Wrong alignment size                              |
| 376  | MC_AccelerationProfile | SMC_AP_STEP0MS                     | Step time = t#0s                                  |
| 400  | MC_TouchProbe          | SMC_TP_TRIGGEROCCUPIED             | Trigger condition has been activated              |
| 401  | MC_TouchProbe          | SMC_TP_COULDNT_SET_WINDOW          | Drive interface does not support window function  |
| 402  | MC_TouchProbe          | SMC_TP_COMM_ERROR                  | Communication error                               |
| 410  | MC_AbortTrigger        | SMC_AT_TRIGGERNOTOCCUPIED          | Trigger condition has been terminated             |
| 100  | SMC_                   |                                    | Unsuitable speed or acceleration values           |
| 426  | MoveContinuousRelative | SMC_MCR_INVALID_VELACC_VALUES      |                                                   |
| 407  | SMC_                   |                                    | Wrong direction                                   |
| 427  | MoveContinuousRelative | SMC_MCR_INVALID_DIRECTION          |                                                   |
| 454  | SMC_                   |                                    | Unsuitable velocity or acceleration value         |
| 451  | MoveContinuousAbsolute | SMC_MCA_INVALID_VELACC_VALUES      |                                                   |
| 450  | SMC_                   |                                    | Wrong direction                                   |
| 452  | MoveContinuousAbsolute | SNIC_MCA_INVALID_DIRECTION         |                                                   |
| 452  | SMC_                   |                                    | Direction= fastest not available                  |
| 455  | MoveContinuousAbsolute | SMC_MCA_DIRECTION_NOT_APPLICABLE   |                                                   |
| 600  | SMC_CamRegister        | SMC_CR_NO_TAPPETS_IN_CAM           | CAM does not contain any tappets                  |
| 601  | SMC_CamRegister        | SMC_CR_TOO_MANY_TAPPETS            | Tappet group ID reaches MAX_NUM_TAPPETS           |
| 602  | SMC_CamRegister        | SMC_CR_MORE_THAN_32_ACCESSES       | More than 32 interfaces in one CAM_REF            |
| 625  | MC_CamIN               | SMC_CI_NO_CAM_SELECTED             | No CAM selected                                   |
| 626  | MC_CamIN               | SMC_CI_MASTER_OUT_OF_SCALE         | Spindle out of range                              |
| 627  |                        | SMC CL DAMDINI NEEDS VELACO VALUES | For ramp_in function block speed and acceleration |
| 021  |                        |                                    | must be specified exactly                         |
| 629  |                        |                                    | Scale variable fEditor/TableMasterMin/Max         |
| υZõ  |                        |                                    | incorrect                                         |

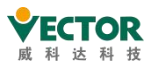

| Code | Source of generation  | Variable name                      | Description of the cause of the error                 |  |  |
|------|-----------------------|------------------------------------|-------------------------------------------------------|--|--|
|      | SMC_CAMBounds,        |                                    | Function blocks in the given CAM format are not       |  |  |
| 640  | SMC_CamBounds_Pos     | SMC_CB_NOT_IMPLEMENTED             | supported                                             |  |  |
| 675  | MC_GearIn             | SMC_GI_RATIO_DENOM                 | RatioDenominator = 0                                  |  |  |
| 676  | MC_GearIn             | SMC_GI_INVALID_ACC                 | Acceleration is not suitable                          |  |  |
| 677  | MC_GearIn             | SMC_GI_INVALID_DEC                 | Acceleration inappropriate                            |  |  |
| 725  | MC_Phase              | SMC_PH_INVALID_VELACCDEC           | Velocity, acceleration, deceleration inappropriate    |  |  |
| 726  | MC_Phase              | SMC_PH_ROTARYAXIS_PERIOD0          | Rotation axis fPositionPeriod = 0                     |  |  |
| 750  | All modules using MC_ | SMC_NO_CAM_REF_TYPE                | Given CAM not type MC_CAM_REF                         |  |  |
|      |                       |                                    | If the data obtained from the ComTable is not the     |  |  |
| 751  | MC CamTableSelect     | SMC_CAM_TABLE_DOES_NOT_COVER_      | snindle area (vStart and vEnd) obtained by data       |  |  |
| 751  |                       | MASTER_SCALE                       | transformation                                        |  |  |
|      |                       |                                    | Spindle changes direction of rotation during slave    |  |  |
| 775  | MC_GearInPos          | SMC_GIP_MASTER_DIRECTION_CHANGE    | coupling                                              |  |  |
|      |                       |                                    | The gear return ratio (fBacklash) is too large        |  |  |
| 800  | SMC_                  | SMC BC BL TOO BIG                  | (>position                                            |  |  |
|      | BacklashCompensation  |                                    | periode/2)                                            |  |  |
| 1000 | CNC 需要授权的功能块          | SMC NO LICENSE                     | The target is not authorised for CNC.                 |  |  |
| 1001 | SMC_Interpolator      | SMC_INT_VEL_ZERO                   | Path cannot be processed because velocity = 0.        |  |  |
| 1002 | SMC_Interpolator      | SMC_INT_NO_STOP_AT_END             | Previous path object Vel_End > 0.                     |  |  |
|      |                       |                                    | Warning: GEOINFO- list is processed in DataIn,        |  |  |
|      |                       |                                    | but the list is not set at the end. Reason: Forgot to |  |  |
| 1003 | SMC_Interpolator      | SMC_INT_DATA_UNDERRUN              | set EndOfList in DataIn or SMC_Interpolator is        |  |  |
|      |                       |                                    | faster than path compiler module                      |  |  |
| 1004 | SMC_Interpolator      | SMC_INT_VEL_NONZERO_AT_STOP        | Stop speed > 0.                                       |  |  |
| 1005 |                       |                                    | Use too many SMC_Interpolator calls for               |  |  |
| 1005 | SMC_Interpolator      | SMC_INT_TOO_MANY_RECURSIONS        | SoftMotion- errors.                                   |  |  |
|      |                       |                                    | Input-OutQueue DataIn is not used as the final        |  |  |
| 1006 | SMC_Interpolator      | SMC_INT_NO_CHECKVELOCITIES         | processing module for SMC_                            |  |  |
|      |                       |                                    | Final processing module for CHeckVelocities           |  |  |
| 1007 | SMC_Interpolator      | SMC_INT_PATH_EXCEEDED              | Internal / numerical error error                      |  |  |
| 1008 | SMC Interpolator      | SMC INT VEL ACC DEC ZERO           | Velocity, acceleration or deceleration is null or too |  |  |
|      |                       |                                    | low.                                                  |  |  |
| 1009 | SMC_Interpolator      | SMC_INT_DWIPOTIME_ZERO             | FB call dwlpoTime = 0                                 |  |  |
| 1050 | SMC_Interpolator2Dir  | SMC_INT2DIR_BUFFER_TOO_SMALL       | Data buffer too small                                 |  |  |
| 1051 | SMC_Interpolator2Dir  | SMC_INT2DIR_PATH_FITS_NOT_IN_QUEUE | Path is not fully contained in the queue              |  |  |
| 1100 | SMC CheckVelocities   | SMC CV ACC DEC VEL NONPOSITIVE     | Velocity, deceleration or acceleration value is not   |  |  |
|      |                       |                                    | positive                                              |  |  |
|      |                       |                                    | The amount of change in                               |  |  |
| 1120 | SMC_Controlaxisbypos  | SMC_CA_INVALID_ACCDEC_VALUES       | fGapVelocity/fGapAcceleration/fGap.                   |  |  |
|      |                       |                                    | fGapDeceleration is not a positive value              |  |  |
| 1200 | SMC_NCDecoder         | SMC_DEC_ACC_TOO_LITTLE             | Acceleration values are not allowed                   |  |  |

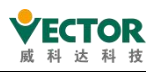

| Code | Source of generation                                                | Variable name                          | Description of the cause of the error                         |
|------|---------------------------------------------------------------------|----------------------------------------|---------------------------------------------------------------|
| 1201 | SMC_NCDecoder                                                       | SMC_DEC_RET_TOO_LITTLE                 | Deceleration values are not allowed                           |
| 1202 | SMC_NCDecoder                                                       | SMC_DEC_OUTQUEUE_RAN_EMPTY             | Data below Queue is read and is empty.                        |
| 1203 | SMC_NCDecoder                                                       | SMC_DEC_JUMP_TO_UNKNOWN_LINE           | Jumped line number cannot be executed because                 |
| 1204 | SMC_NCDecoder                                                       | SMC_DEC_INVALID_SYNTAX                 | Syntax error                                                  |
|      |                                                                     | SMC_DEC_3DMODE_OBJECT_NOT_             | These objects do not support 3D mode                          |
| 1205 | SMC_NCDecoder                                                       | SUPPORTED                              |                                                               |
| 1300 | SMC_GCodeViewer                                                     | SMC_GCV_BUFFER_TOO_SMALL               | Buffer too small                                              |
| 1301 | SMC_GCodeViewer                                                     | SMC_GCV_BUFFER_WRONG_TYPE              | Buffer element type is wrong                                  |
| 1302 | SMC_GCodeViewer                                                     | SMC_GCV_UNKNOWN_IPO_LINE               | The current interpolation line cannot be found                |
| 1500 | All function blocks using SMC_CNC_REF                               | SMC_NO_CNC_REF_TYPE                    | The given CNC program is not of type<br>SMC_CNC_REF           |
| 1501 | All function blocks that use<br>SMC_<br>OUTQUEUE function<br>blocks | SMC_NO_OUTQUEUE_TYPE                   | The given OutQueue is not of type SMC_OUTQUEUE                |
| 1600 | CNC function blocks                                                 | SMC_3D_MODE_NOT_SUPPORTED              | This function block is only available in the 2D path          |
| 2000 | SMC_ReadNCFile                                                      | SMC_RNCF_FILE_DOESNT_EXIST             | File does not exist                                           |
| 2001 | SMC_ReadNCFile                                                      | SMC_RNCF_NO_BUFFER                     | No buffer allocation                                          |
| 2002 | SMC_ReadNCFile                                                      | SMC_RNCF_BUFFER_TOO_SMALL              | Buffer is too small                                           |
| 2003 | SMC_ReadNCFile                                                      | SMC_RNCF_DATA_UNDERRUN                 | Low buffered data in the swap area is read and is empty       |
| 2004 | SMC_ReadNCFile                                                      | SMC_RNCF_VAR_COULDNT_BE_REPLACED       | Placeholder variables cannot be replaced                      |
| 2005 | SMC_ReadNCFile                                                      | SMC_RNCF_NOT_VARLIST                   | input pvl cannot point to SMC_VARLIST object                  |
| 2050 | SMC_ReadNCQueue                                                     | SMC_RNCQ_FILE_DOESNT_EXIST             | File cannot be opened                                         |
| 2051 | SMC_ReadNCQueue                                                     | SMC_RNCQ_NO_BUFFER                     | No buffer definition                                          |
| 2052 | SMC_ReadNCQueue                                                     | SMC_RNCQ_BUFFER_TOO_SMALL              | Buffer too small                                              |
| 2053 | SMC_ReadNCQueue                                                     | SMC_RNCQ_UNEXPECTED_EOF                | Unknown file endings                                          |
| 2100 | SMC_AxisDiagnosticLog                                               | SMC_ADL_FILE_CANNOT_BE_OPENED          | File cannot be opened                                         |
| 2101 | SMC_AxisDiagnosticLog                                               | SMC_ADL_BUFFER_OVERRUN                 | Out of range buffering; WriteToFile must be called more often |
| 2200 | SMC_ReadCAM                                                         | SMC_RCAM_FILE_DOESNT_EXIST             | File cannot be opened                                         |
| 2201 | SMC_ReadCAM                                                         | SMC_RCAM_TOO_MUCH_DATA                 | Too much data saved to CAM                                    |
| 2202 | SMC_ReadCAM                                                         | SMC_RCAM_WRONG_COMPILE_TYPE            | Wrong compile mode                                            |
| 2203 | SMC_ReadCAM                                                         | SMC_RCAM_WRONG_VERSION                 | Wrong file version                                            |
| 2204 | SMC_ReadCAM                                                         | SMC_RCAM_UNEXPECTED_EOF                | Unknown document endings                                      |
| 3001 | SMC_<br>WriteDriveParamsToFile                                      | SMC_WDPF_CHANNEL_OCCUPIED              | SMC_WDPF_TIMEOUT_PREPARING_LIST                               |
| 3002 | SMC_<br>WriteDriveParamsToFile                                      | SMC_WDPF_CANNOT_CREATE_FILE            | File cannot be created                                        |
| 3003 | SMC_<br>WriteDriveParamsToFile                                      | SMC_WDPF_ERROR_WHEN_READING_<br>PARAMS | Error when reading file parameters                            |

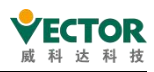

| Code | Source of generation   | Variable name                    | Description of the cause of the error           |
|------|------------------------|----------------------------------|-------------------------------------------------|
| SMC_ |                        |                                  | Wrong time when preparing parameter list        |
| 3004 | WriteDriveParamsToFile | SINC_WDFF_TIMEOUT_FREFARING_LIST |                                                 |
| 5000 | SMC Encoder            | SMC ENC DENON ZERO               | The conversion factor of the decoder reference  |
| 5000 | SMC_Encoder            | SWC_ENC_DENOW_ZERO               | (dwRatioTechUnitsDenom) is 0.                   |
| 5001 | SMC_Encoder            | SMC_ENC_AXISUSEDBYOTHERFB        | Other modules are processing the decoding axis. |
| 5002 | Driver interface       | SMC_ENC_FILTER_DEPTH_INVALID     | Inappropriate filter selection                  |